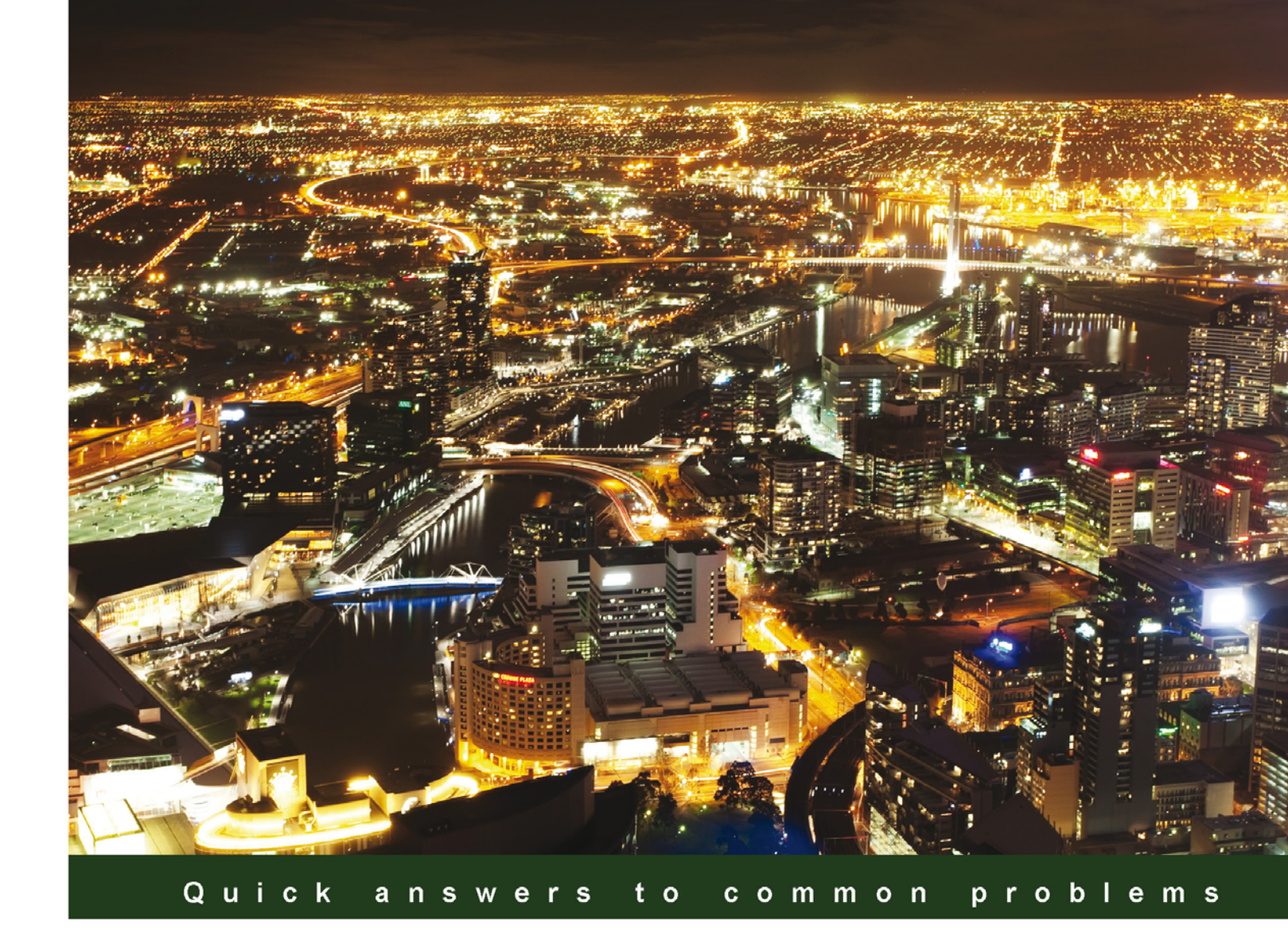

# Oracle Enterprise Manager 12c Administration Cookbook

Over 50 practical recipes to install, configure, and monitor your Oracle setup using Oracle Enterprise Manager

Foreword by Shashank Patwardhan, Head of Application Management Services, Europe, TechMahindra Limited

Dhananjay Papde Tushar Nath Vipul Patel

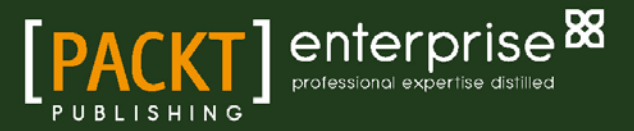

# Oracle Enterprise Manager 12c Administration Cookbook

Over 50 practical recipes to install, configure, and monitor your Oracle setup using Oracle Enterprise Manager

Dhananjay Papde Tushar Nath Vipul Patel

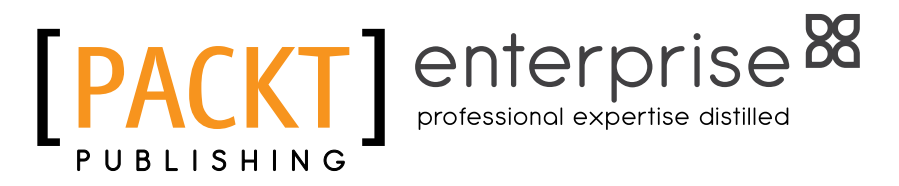

**BIRMINGHAM - MUMBAI** 

#### Oracle Enterprise Manager 12c Administration Cookbook

Copyright © 2013 Packt Publishing

All rights reserved. No part of this book may be reproduced, stored in a retrieval system, or transmitted in any form or by any means, without the prior written permission of the publisher, except in the case of brief quotations embedded in critical articles or reviews.

Every effort has been made in the preparation of this book to ensure the accuracy of the information presented. However, the information contained in this book is sold without warranty, either express or implied. Neither the authors, nor Packt Publishing, and its dealers and distributors will be held liable for any damages caused or alleged to be caused directly or indirectly by this book.

Packt Publishing has endeavored to provide trademark information about all of the companies and products mentioned in this book by the appropriate use of capitals. However, Packt Publishing cannot guarantee the accuracy of this information.

First published: March 2013

Production Reference: 1080313

Published by Packt Publishing Ltd. Livery Place 35 Livery Street Birmingham B3 2PB, UK.

ISBN 978-1-84968-740-9

www.packtpub.com

Cover Image by Artie Ng (artherng@yahoo.com.au)

## **Credits**

#### Authors

Dhananjay Papde Tushar Nath Vipul Patel

Reviewers

Gokhan Atil John Lambert Bobby Pannapara

Acquisition Editors James Keane Vinay Argekar

Lead Technical Editor Mayur Hule

Technical Editors Sharvari Baet Kirti Pujari

#### **Copy Editors**

Brandt D'Mello Alfida Paiva Ruta Waghmare Project Coordinator Leena Purkait

Proofreader Dirk Manuel

Indexer Monica Ajmera Mehta

Graphics Aditi Gajjar

Production Coordinator Pooja Chiplunkar

**Cover Work** Pooja Chiplunkar

### Foreword

When I first became aware of Dhananjay Papde's intent to author a book on Oracle Enterprise Manager 12c, I sent him a congratulatory note. This is an important subject area, and I felt a special need to pass on my best wishes.

Oracle Enterprise Manager 12c is Oracle's integrated enterprise IT management product to manage an organization's entire IT infrastructure, from applications to Disk IT management, from a single console. With an increasing number of databases across the organization, significance of Oracle Enterprise Manager as a tool for effectively managing and optimizing resources is immense. This book has a very good style; on one hand, it has all the contents for a patient learner and on the other hand, for an impatient "go-getter" there are ready "recipes" in hand to get started on specific tasks.

This book uncovers various installation options—with simple configuration and with advanced options. It also covers various upgrade options. This book includes recipes on monitoring the infrastructure using the "Action Session History Analytics" and "Real Time ADDM" monitoring report. There are recipes for creating and cloning databases and creating templates.

The key differentiator for this book is it covers the integration of Oracle Fusion Middleware Data Integration products such as Oracle Business Intelligence, Oracle GoldenGate, Oracle Business Intelligence Publisher, and Oracle WebLogic using OEM 12c. Last but not the least, the book covers recipes on Incident and Problem Management using iPhone or iPad.

In a nutshell, this is an excellent book that can be utilized to learn the usage of OEM 12*c*, as well as to get specific "tips" through various "recipes", and is a must read book!

Shashank Patwardhan

Head of Application Management Services, Europe

TechMahindra Limited

## **About the Authors**

**Dhananjay Papde** has over 18 years of experience in the IT industry, out of which he has worked for over 10 years in UK. He is an experienced Oracle DBA and an Oracle eBusiness Suite Applications DBA, and has experience in Oracle Fusion Middleware Data Integration products such as Oracle GoldenGate, Oracle Business Intelligence, and Oracle Data Integrator. He also has strong experience in project and program management. He is a regular speaker at UK Oracle User Group and also at Oracle events/forums.

Currently, he is based in UK and works as an IT Principal Consultant/IT Operations Head for TechMahindra Ltd. He has worked as a Principal Consultant, Senior Manager, Oracle Production DBA, Oracle Applications DBA, Systems Administrator, and Technical Project Manager with Oracle Corporation, Cognizant Technology Solutions, and Mastech Corporation.

Dhananjay has won the Oracle Fusion Middleware Innovation Award presented at Oracle Open World 2011 in the US. He is an Oracle Certified Professional, Oracle Certified Expert, PMP, and MSP.

Dhananjay enjoys travelling around the world, watching cricket, and has recently started loving to play a bit of piano.

You can get in touch with Dhananjay at dpapde@gmail.com. You can also visit his blog at http://dhananjaypapde.blogspot.co.uk/.

I would like to thank my parents, wife, and my daughters for their love and enormous support. Without their understanding, this book would not have been possible.

I would like to thank the team at Packt Publishing for their help and support, especially James Keane, Leena Purkait, Mayur Hule and Kirti Pujari. It has been a year long process with a lot of work, but we are very happy with the result we have achieved! Also many thanks to my employer, TechMahindra, and all my colleagues and managers for their continued support.

I hope you like this book as much as I enjoyed writing it!

**Tushar Nath** is working as Senior Database Administrator in TechMahindra Ltd. , managing large scale mission critical production database and Fusion Middleware estate. Tushar has over 11 years of IT experience in administration of Oracle Database, Oracle Enterprise Manager and Fusion Middleware products such as Oracle WebLogic Server, Oracle Goldengate, Oracle Business Intelligence, Oracle Data Integrator, and Oracle Service Oriented Architecture with Unix Administration duties. He likes end-to-end troubleshooting involving Oracle Database and Oracle Fusion Middleware products. Tushar holds various Oracle certifications such as Oracle Service Oriented Architecture Infrastructure Implementation Certified Expert (11g), Oracle WebLogic Server 10g System Administrator Certified Expert, Oracle OCP DBA(11g) and Real Application Clusters Administrator Certified Expert (10g).

This is the first book I've co-authored. It appeared as an impossible mission at the early stage of writing this book. Unconditional support provided by my family transformed this impossible mission to a possible one at the end. I would like to say a big thank you to my wife Chinmayi, for understanding and motivating me throughout the process of writing, without which it would not have been possible to complete this book.

I would also like to thank to my parents, my son, and all of my colleagues from the bottom of my heart for their love and support.

**Vipul Patel** has been working in the IT industry for the past 20 years, and in the past 12 years mainly in the Telecommunications industry. He started with a brief brush with Oracle 5 and Oracle Forms.

He has been involved with the complete software delivery lifecycle to the present day as a DBA for a critical business application. The drive as an individual and philosopher is to be a proactive manager, to capture problems early to prevent them from impacting the system and the users of the system, and to stop them during testing cycles, to prevent the performance issue from reaching production. He was involved in all aspects of management of infrastructure, from commissioning to monitoring while in service, so he moved from the early days of writing bespoke scripts to having a single GUI with OEM.

Vipul is one of the award winners of the Oracle Fusion Middleware Innovation Award for 2011 presented at Oracle Open World 2011 in US. He is also a member of the Oracle Customer Advisory Board for Data Integration Products. To relax and get away from one form of technology to another, Vipul is an avid follower of F1 motor racing, spending weekends away in a field in Silverstone.

## **About the Reviewers**

**Gokhan Atil** is an independent consultant who has been working in the IT industry since 2000. He worked as a Development and Production DBA, Trainer, and Software Developer. He has a strong background in Linux and Solaris systems. He's an Oracle Certified Professional (OCP) for Oracle Database 10g and 11g, and has hands-on experience in Oracle 11g/10g/9i/8i. He is an active member of the Oracle community who has written and presented papers at various conferences. He's also a founding member of the Turkish Oracle User Group (TROUG).

Gokhan Atil was honored with the Oracle ACE award in 2011. He has a blog on which he shares his experience about Oracle since 2008. You can get in touch with Gokhan at http://www.gokhanatil.com.

**Bobby Pannapara** is a Consultant specializing in Oracle Database and Java Middleware technologies. His experience comes from integrations at various Telcos using Oracle Databases, WebLogic, GoldenGate, Data Integrator, and OBIEE, with a focus on technical infrastructure, server-side solutions, and installing, administering, and configuring the Oracle stack. In his spare time he enjoys doing DIY, watching football, and spending time with his family.

## www.PacktPub.com

#### Support files, eBooks, discount offers and more

You might want to visit www.PacktPub.com for support files and downloads related to your book.

Did you know that Packt offers eBook versions of every book published, with PDF and ePub files available? You can upgrade to the eBook version at www.PacktPub.com and as a print book customer, you are entitled to a discount on the eBook copy. Get in touch with us at service@ packtpub.com for more details.

At www.PacktPub.com, you can also read a collection of free technical articles, sign up for a range of free newsletters and receive exclusive discounts and offers on Packt books and eBooks.

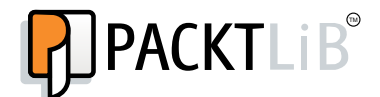

http://PacktLib.PacktPub.com

Do you need instant solutions to your IT questions? PacktLib is Packt's online digital book library. Here, you can access, read and search across Packt's entire library of books.

#### Why Subscribe?

- Fully searchable across every book published by Packt
- Copy and paste, print and bookmark content
- On demand and accessible via web browser

#### Free Access for Packt account holders

If you have an account with Packt at www.PacktPub.com, you can use this to access PacktLib today and view nine entirely free books. Simply use your login credentials for immediate access.

#### Instant Updates on New Packt Books

Get notified! Find out when new books are published by following @PacktEnterprise on Twitter, or the *Packt Enterprise* Facebook page.

## **Table of Contents**

| Chapter 1: Prerequisites of OEM 12c Installation                        | 7  |
|-------------------------------------------------------------------------|----|
| Introduction                                                            | 7  |
| Creating operating system groups and users                              | 8  |
| Checking hardware requirements                                          | 9  |
| Checking OS requirements                                                | 10 |
| Checking package, kernel parameters, and library requirements           | 12 |
| Meeting host file requirements                                          | 16 |
| Installing the Oracle 11gR2 RDBMS software for an                       |    |
| OEM repository database                                                 | 17 |
| Creating an OEM repository database                                     | 28 |
| Setting up a Listener and a Local Net Service name configuration        | 35 |
| Meeting OEM repository database requirements                            | 37 |
| Chapter 2: Installation of OEM 12c                                      | 41 |
| Introduction                                                            | 41 |
| Installing Enterprise Manager System with Simple configuration option   | 41 |
| Installing Enterprise Manager System with Advanced configuration option | 48 |
| Understanding Advanced Installer options                                | 54 |
| Installing Oracle Management Agent using the RPM file                   | 56 |
| Installing Oracle Management Agent using the agentDeploy.sh script      | 63 |
| Chapter 3: Upgrade to OEM 12c                                           | 67 |
| Introduction                                                            | 67 |
| Performing pre-upgrade tasks                                            | 68 |
| Upgrading using the 1-system upgrade approach (on the same host)        | 73 |
| Upgrading using the 2-system upgrade approach (on a different host)     | 91 |

| Table of Contents                                           | ,          |
|-------------------------------------------------------------|------------|
| Chapter 4: Configuring OEM 12c                              | 115        |
| Introduction                                                | 115        |
| Prerequisites for configuring automatic discovery           | 116        |
| Configuring automatic discovery of unmanaged host machines  |            |
| using IP Scan                                               | 121        |
| Configuring automatic discovery of targets on managed hosts | 126        |
| Checking for and promoting discovered targets               | 129        |
| Adding host targets manually                                | 133        |
| Adding non-host targets manually                            | 138        |
| Configuring Administration Groups                           | 142        |
| Creating template collections and                           | 153        |
| associating them with Administration Groups                 | 153        |
| Configuring a Software Library                              | 162        |
| Chapter 5: Managing Oracle Database Using OEM 12c           | <u>165</u> |
| Introduction                                                | 165        |
| Configuring a database target                               | 166        |
| Creating a single instance database                         | 169        |
| Cloning a single instance database                          | 176        |
| Creating database templates                                 | 184        |
| Uploading database templates to the Software Library        | 188        |
| Creating an Oracle Database Clone from a reference home     | 192        |
| Provisioning Oracle Database software                       | 195        |
| Removing a database target                                  | 200        |
| Chapter 6: Managing Database Performance Using OEM 12c      | 203        |
| Introduction                                                | 203        |
| Using Active Session History Analytics                      | 204        |
| Using the Real-Time Automatic Database Diagnostics Monitor  |            |
| (ADDM) feature                                              | 208        |
| Using the Compare Period Automatic                          | 211        |
| Database Diagnostics Monitor (ADDM) feature                 | 211        |
| Comparing period reports                                    | 215        |
| Chapter 7: Middleware Management Using OEM 12c              | 219        |
| Introduction                                                | 219        |
| Managing Oracle Business Intelligence                       | 220        |
| Integrating BI Publisher with Enterprise Manager 12c        | 225        |
| Creating sample reports in BI Publisher                     | 233        |
| Implementing BI Publisher Security Model                    | 241        |
| Managing and monitoring Oracle GoldenGate                   | 247        |
| Setting up Application Dependency and                       | 262        |
| Performance (ADP) Manager in Cloud Control                  | 262        |
|                                                             |            |

—**ii** —

|                                                            | – Table of Contents |
|------------------------------------------------------------|---------------------|
| Setting up JVM Diagnostics (JVMD) Manager in Cloud Control | 269                 |
| Discovering and managing Weblogic Server Target            | 274                 |
| Deploying ADP agents on Weblogic Target nodes              | 279                 |
| Deploying JVMD Agents on Weblogic Target nodes             | 285                 |
| Chapter 8: Incident and Problem Management Using an iDe    | vice                |
| (iPhone, iPod Touch, or iPad)                              | <u>291</u>          |
| Introduction                                               | 291                 |
| Setting up OEM12c on an iDevice                            | 292                 |
| Using Incident management on an iDevice                    | 294                 |
| Using problem management on an iDevice                     | 296                 |
| Index                                                      | 301                 |

## Preface

Oracle Enterprise Manager Cloud Control 12c (OEM 12c) is Oracle's integrated, enterprise-wide IT management product for managing applications, middleware, databases, operating systems, virtualization, and Oracle engineered systems, all from a single console. It helps discover and monitor targets in order to detect and resolve problems proactively.

Oracle Enterprise Manager 12c Administration Cookbook is a practical cookbook to manage and monitor databases and Oracle Fusion Middleware products.

This book will uncover various installation and upgrade options. Additionally, there are recipes on managing and monitoring Oracle Fusion Middleware products such as Oracle Business Intelligence, Oracle Golden Gate, Oracle Business Intelligence Publisher, and Oracle WebLogic using OEM 12c. It includes recipes on monitoring the infrastructure using Action Session History Analytics and using the Real-time ADDM monitoring sreport. There are recipes on creating and cloning databases, and creating templates.

Additionally, there are recipes on managing and monitoring Oracle Fusion Middleware Products such as Oracle Business Intelligence, Oracle Golden Gate, Oracle Business Intelligence Publisher, and Oracle WebLogic Using OEM 12c.

Last but not the least, there are recipes on incident and problem management using an iDevice (iPhone, iPod Touch, iPad).

#### What this book covers

Chapter 1, Prerequisites for Installation of OEM 12c Installation explains various pre-requisites for installing OEM 12c.

Chapter 2, Installation of OEM 12c describes the installation steps of OEM 12c and its agents, using various options.

*Chapter 3, Upgrade to OEM 12c* provides a step-by-step process to be followed in order to upgrade the OEM 11g release to OEM 12c for all three type of upgrade approaches: 1-System Upgrade, 2-System Upgrade, and 1-System Upgrade on a different host.

Preface -

*Chapter 4*, *Configuring OEM 12c* explains automatic discovery, adding host and non-host targets, and configuration of administration groups and the software library.

*Chapter 5, Managing Oracle Database Using OEM 12c* explores the various options available in Cloud Control console to configure, manage, and monitor the Oracle database by using Oracle Enterprise Manager 12c.

*Chapter 6, Managing Database Performance Using OEM 12c* explains the use of Active Session History analytics, Real-time ADDM, Comparing period ADDM, and comparing period reports.

Chapter 7, Middleware Management Using OEM 12c explains the configuration of OEM 12c to manage and monitor Oracle Fusion Middleware products such as Oracle WebLogic Server, Oracle Business Intelligence, Oracle Golden Gate, and Oracle Business Intelligence Publisher.

Chapter 8, Incident and Problem Management Using iDevice (iPhone, iPod touch, iPad) explains tracking and managing incidents from an iDevice. The incident and problem details can be viewed, acknowledged, assigned, prioritized, escalated, and annotated. This also provides the ability to connect to My Oracle Support in order to drill down to the service requests associated with a problem.

The Installing Oracle Management Agent using Cloning Management Agent recipe in Chapter 2 is available as a free download at <a href="http://www.packtpub.com/sites/default/files/downloads/Recipe\_1.pdf">http://www.packtpub.com/sites/default/files/downloads/Recipe\_1.pdf</a>.

The Upgrading using 1-system upgrade approach (on a different host) recipe in Chapter 3 is available as a free download at http://www.packtpub.com/sites/default/files/ downloads/Recipe\_2.pdf.

#### What you need for this book

In order to implement the recipes, you need the Oracle Enterprise Manager Cloud Control 12c software for Oracle Enterprise Linux.

You will also need Oracle Database for the OEM repository.

#### Who this book is for

This book is primarily intended for Oracle Database administrators, System Administrators, Database Architects, Designers, and Oracle Fusion Middleware Administrators.

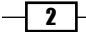

#### Preface

#### Conventions

In this book, you will find a number of styles of text that distinguish between different kinds of information. Here are some examples of these styles, and an explanation of their meaning.

Code words in text are shown as follows: "We can include other contexts through the use of the include directive."

A block of code is set as follows:

```
# useradd -c "Oracle rdbms " -m -d /home/oracle -g oinstall -G
oper,dba -u 1000 -s /bin/bash oracle
# passwd oracle
Changing password for user oracle.
New UNIX password:
Retype new UNIX password:
passwd: all authentication tokens updated successfully.
```

When we wish to draw your attention to a particular part of a code block, the relevant lines or items are set in bold:

```
[default]
# useradd -c "Oracle rdbms " -m -d /home/oracle -g oinstall -G
oper,dba -u 1000 -s /bin/bash oracle
# passwd oracle
Changing password for user oracle.
New UNIX password:
Retype new UNIX password:
passwd: all authentication tokens updated successfully.
```

Any command-line input or output is written as follows:

#### [root ~]\$ /usr/sbin/groupadd oinstall

**New terms** and **important words** are shown in bold. Words that you see on the screen, in menus or dialog boxes for example, appear in the text like this: "clicking the **Next** button moves you to the next screen".

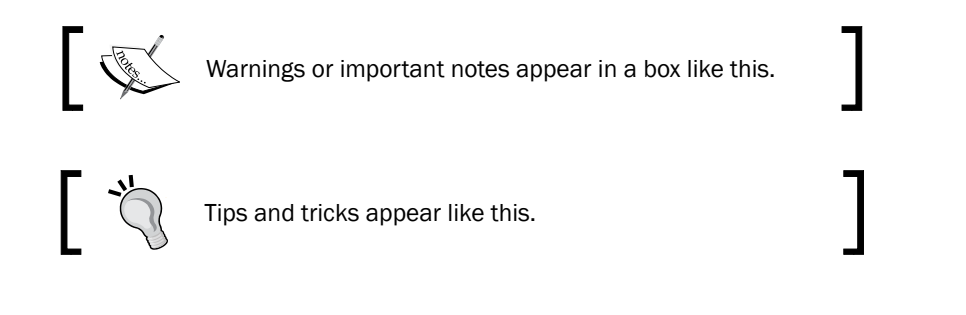

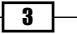

Preface -

#### **Reader feedback**

Feedback from our readers is always welcome. Let us know what you think about this book—what you liked or may have disliked. Reader feedback is important for us to develop titles that you really get the most out of.

To send us general feedback, simply send an e-mail to feedback@packtpub.com, and mention the book title via the subject of your message.

If there is a topic that you have expertise in and you are interested in either writing or contributing to a book on, see our author guide on www.packtpub.com/authors.

#### **Customer support**

Now that you are the proud owner of a Packt book, we have a number of things to help you to get the most from your purchase.

#### Downloading the code support files

You can download the code support files for all Packt books you have purchased from your account at <a href="http://www.packtpub.com">http://www.packtpub.com</a>. If you purchased this book elsewhere, you can visit <a href="http://www.packtpub.com/support">http://www.packtpub.com</a>. If you purchased this book elsewhere, you can visit <a href="http://www.packtpub.com/support">http://www.packtpub.com</a>. If you purchased this book elsewhere, you can visit <a href="http://www.packtpub.com/support">http://www.packtpub.com</a>. If you purchased this book elsewhere, you can visit <a href="http://www.packtpub.com/support">http://www.packtpub.com/support</a> and register to have the files e-mailed directly to you.

#### Errata

Although we have taken every care to ensure the accuracy of our content, mistakes do happen. If you find a mistake in one of our books—maybe a mistake in the text or the code—we would be grateful if you would report this to us. By doing so, you can save other readers from frustration and help us improve subsequent versions of this book. If you find any errata, please report them by visiting http://www.packtpub.com/support, selecting your book, clicking on the errata submission form link, and entering the details of your errata. Once your errata are verified, the errata will be uploaded on our website, or added to any list of existing errata, under the Errata section of that title. Any existing errata can be viewed by selecting your title from

http://www.packtpub.com/support.

- 4

#### **Piracy**

Piracy of copyright material on the Internet is an ongoing problem across all media. At Packt, we take the protection of our copyright and licenses very seriously. If you come across any illegal copies of our works, in any form, on the Internet, please provide us with the location address or website name immediately so that we can pursue a remedy.

Please contact us at copyright@packtpub.com with a link to the suspected pirated material.

We appreciate your help in protecting our authors, and our ability to bring you valuable content.

#### Questions

You can contact us at questions@packtpub.com if you are having a problem with any aspect of the book, and we will do our best to address it.

# **Prerequisites of OEM** 12c Installation

In this chapter we will cover:

- Creating operating system groups and users
- Checking hardware requirements
- Checking OS requirements
- > Checking package, kernel parameters, and library requirements
- Meeting host file requirements
- ▶ Installing the Oracle 11gR2 RDBMS software for an OEM repository database
- Creating an OEM repository database
- > Setting up a listener and a local net service name configuration
- Meeting OEM repository database requirements

#### Introduction

**Oracle Enterprise Manager** (**OEM**) **12c** is a one-stop place for complete, integrated, and business-driven enterprise Cloud Management solutions. OEM is a monitoring and management software for all aspects of Oracle database, Fusion Middleware, and associated applications.

In this chapter, we will go through how to get started with the installation of OEM 12c. The objective of this chapter is to outline the prerequisites of the OEM 12c installation.

All of these recipes have been designed to work on a server running Oracle Enterprise Linux 5u3.

For the purpose of the installation, an SSH or a telnet client should be available. PuTTY client is used for this installation.

Prerequisites of OEM 12c Installation -

#### **Creating operating system groups and users**

In order to install Oracle Enterprise Manager 12c, operating system groups and users need to be created. These users are required in order to create the OEM repository database and also to create the OEM Oracle management software/agent.

#### **Getting ready**

Before you get started, ensure that the server is connected to the network, and an SSH or a telnet client is available. Also, make sure you have access to the Unix server as a root user or as a privileged user.

#### How to do it...

In a telnet PuTTY session, perform the following steps as a root user or as a privileged user having access to root:

- 1. Create an Oracle Inventory group named oinstall.
  - # /usr/sbin/groupadd oinstall
- 2. Create two supplementary groups named dba and oper.
  - # /usr/sbin/groupadd dba
  - # /usr/sbin/groupadd oper
- 3. Create a Unix user named oracle and set the password.

```
# useradd -c "Oracle rdbms " -m -d /home/oracle -g oinstall -G
oper,dba -u 1000 -s /bin/bash oracle
# passwd oracle
```

4. Create a user named oracem and set the password.

```
# useradd -c "Oracle Enterprise Manager " -m -d /home/oraoem -g
oinstall -G oper,dba -u 4050 -s /bin/bash oraoem
```

# passwd oracem

#### How it works...

Two Unix users, oracle and oracem, are created in order to install an OEM repository and an OMS service respectively. Two distinct users are created to isolate the database and OMS software installations.

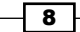

Users oracle and oracem should be part of the Oracle inventory group cinstall. Please note that supplementary groups such as dba and oper are optional groups to be created. However a single user can also be used to for this installation of OEM repository and OMS service.

#### There's more...

Unix users and groups can also be created by using proprietary GUI-based tools residing on the server.

#### **Checking hardware requirements**

In order to install Oracle Enterprise Manager 12c successfully, hardware requirements such as CPU, memory, and disk space need to be confirmed as per the Oracle recommended prerequisites.

#### **Getting ready**

Before you get started, ensure that the server is connected to the network, and an SSH or a telnet client is available. Also, make sure you have access to the Unix server as a root user or as a privileged user.

#### How to do it...

The following commands show how to identify the availability of CPU, RAM, heap size, and hard disk space on the server:

#### CPU count

# cat /proc/cpuinfo|grep "physical id"|sort|uniq|wc -1

#### Cores

```
# cat /proc/cpuinfo | grep "cpu cores" | uniq
cpu cores
                : 4
# less /proc/cpuinfo|grep processor
processor
                : 0
                : 1
processor
processor
                : 2
processor
                : 3
processor
                : 4
                : 5
processor
```

Prerequisites of OEM 12c Installation -

processor : 6
processor : 7
RAM
# cat /proc/meminfo|grep MemTotal
MemTotal: 12300176 kB

#### Hard disk space on Mountpoint

| # df -h grep u01 |      |      |       |      |         |    |
|------------------|------|------|-------|------|---------|----|
| Filesystem       | Size | Used | Avail | Use% | Mounted | on |
| /dev/sda7        | 46G  | 12G  |       | 32G  | 27% /u( | )1 |

#### How it works...

The preceding commands provide details about CPU, CPU cores, memory, and hard disk space on the server. They should be ratified against the minimum required prerequisites for the installation. In case the disk space is not adequate, then the required space should be added to the server for the target hardware as per Oracle documentation.

#### There's more...

The preceding commands will vary depending on the operating system being used. The above commands are valid for Oracle Enterprise Linux.

#### **Checking OS requirements**

In this recipe, we will check the operating system's (OS) requirements, including the OS packages that are required for the progress of the OEM installation.

#### **Getting ready**

Before you start, ensure that the server is connected to the network, and an SSH or a telnet client is available. Also, make sure you have access to the Unix server as a root user or as a privileged user.

#### How to do it...

Perform the following steps to check the operating system's requirements as a root or as a privileged user with root privileges:

- 1. Install the Oracle validated package.
  - # yum install oracle-validated

```
2. Check the contents of /etc/sysctl.conf.
   fs.file-max = 327679
   kernel.msgmni = 2878
   kernel.msgmax = 8192
   kernel.msgmnb = 65536
   kernel.sem = 250 32000 100 142
   kernel.shmmni = 4096
   kernel.shmall = 1073741824
   kernel.shmmax = 4398046511104
   net.core.rmem default = 262144
   # For 11g recommended value for net.core.rmem max is 4194304
   net.core.rmem max = 4194304
   # For 10g uncomment the following line, comment other entries for
   this parameter and re-run sysctl -p
   # net.core.rmem max=2097152
   net.core.wmem default = 262144
   net.core.wmem max = 262144
   fs.aio-max-nr = 3145728
   net.ipv4.ip local port range = 1024 65000
3. Add or amend the following entries in the sysctl.conf file located under /etc.
```

- □ fs.file-max = 6815744
  - net.ipv4.ip local port range = 9000 65500
  - □ net.core.wmem max = 1048576

```
# /sbin/sysctl -p
net.ipv4.ip forward = 0
net.ipv4.icmp_echo_ignore_broadcasts = 1
net.ipv4.conf.all.accept_source_route = 0
.....
kernel.sysrq = 1
net.ipv4.tcp_max_syn_backlog = 4096
fs.file-max = 6815744
kernel.msgmni = 2878
kernel.msgmax = 8192
kernel.msgmnb = 65536
kernel.sem = 250 32000 100 142
kernel.shmmni = 4096
kernel.shmall = 1073741824
kernel.shmmax = 4398046511104
```

Prerequisites of OEM 12c Installation -

```
net.core.rmem_default = 262144
net.core.rmem_max = 4194304
net.core.wmem_default = 262144
net.core.wmem_max = 1048576
fs.aio-max-nr = 3145728
net.ipv4.ip_local_port_range = 9000 65500
```

4. Include the following lines in the /etc/security/limits.conf file for Repository installation as the oracle user:

```
oracle soft nproc 2047
oracle hard nproc 16384
oracle soft nofile 4096
oracle hard nofile 65536
oracle soft stack 10240
```

5. Include the following entry in the file /etc/security/limits.conf for OMS installation as the oracem user:

oracem soft nofile 4096 oracem hard nofile 65536

#### How it works...

For the installation to complete successfully, the contents of the previously-listed files need to be included and amended. The preceding commands will vary depending on the operating system being used.

# Checking package, kernel parameters, and library requirements

In order to install the Oracle Enterprise Manager 12c, operating system groups and users need to be created. These users are required in order to create the OEM repository database and also to install Oracle Management Server (OMS) and Oracle Management Agent.

#### Getting ready

Before you get started, make sure that you have access to the Unix server as a root user or as a privileged Unix user with root privileges.

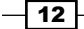

#### How to do it...

Perform the following steps to check the operating system requirements:

1. Check the packages for OMS installation.

```
# rpm -qa --queryformat "%{NAME}-%{VERSION}-%{RELEASE}
(%{ARCH})\n" | grep glibc
glibc-common-2.5-34(x86_64)
glibc-devel-2.5-34(x86_64)
glibc-2.5-34(i686)
glibc-headers-2.5-34(x86 64)
glibc-devel-2.5-34(i386)
glibc-2.5-34(x86_64)
# rpm -qa --queryformat "%{NAME}-%{VERSION}-%{RELEASE}(%{ARCH})\n"
grep gcc
libgcc-4.1.2-44.el5(x86 64)
libgcc-4.1.2-44.el5(i386)
compat-gcc-34-3.4.6-4(x86_64)
gcc-4.1.2-44.el5(x86 64)
gcc-c++-4.1.2-44.el5(x86_64)
compat-gcc-34-c++-3.4.6-4(x86_64)
# rpm -ga make*
make-3.81-3.el5
# rpm -qa binutils*
binutils-2.17.50.0.6-9.el5
# rpm -ga libaio*
libaio-0.3.106-3.2
libaio-devel-0.3.106-3.2
libaio-0.3.106-3.2
# rpm -qa libstdc*
libstdc++-4.1.2-44.el5
libstdc++-devel-4.1.2-44.el5
libstdc++-4.1.2-44.el5
libstdc++-devel-4.1.2-44.el5
# rpm -qa setarch*
```

Prerequisites of OEM 12c Installation -

```
Installing setarch rpm.
# yum install setarch
# rpm -qa setarch*
setarch-2.0-1.1
# rpm -qa rng-utils*
rng-utils-2.0-1.14.1.fc6
```

2. Ensure that the following packages, which are required for the Repository Database installation, are installed:

```
# rpm -aq make binutils gcc libaio glib-common libstdc++ setarch
sysstat rng-utils glibc
binutils-2.17.50.0.6-9.el5
libaio-0.3.106-3.2
glibc-2.5-34
libstdc++-4.1.2-44.el5
make-3.81-3.el5
gcc-4.1.2-44.el5
sysstat-7.0.2-3.el5
rng-utils-2.0-1.14.1.fc6
setarch-2.0-1.1
glibc-2.5-34
libstdc++-4.1.2-44.el5
libaio-0.3.106-3.2
```

- 3. The installation of any missing packages can be done as shown in the following example:
  - □ libaio-devel-0.3.106
  - unixODBC-2.2.11
  - unixODBC-devel-2.2.11
  - # yum install libaio-devel-0.3.106
  - # yum install unixODBC-2.2.11
  - # yum install unixODBC-devel-2.2.11
- 4. Verify the kernel parameter's settings.

Verify the value assigned to the kernel.shmmax parameter to set to a minimum of 4294967295.

```
# cat /proc/sys/kernel/shmmax
4398046511104
```

In this particular case, the value set is higher than the required value. Therefore no change is required.

 For OMS, the glibc-2.5 library should be available. Check the availability of the glibc-devdel-2.5 library.

```
# rpm -qa --queryformat "%{NAME}-%{VERSION}-%{RELEASE}(%{ARCH})
\n" | grep glibc
glibc-common-2.5-34(x86_64)
glibc-devel-2.5-34(x86_64)
glibc-2.5-34(i686)
glibc-headers-2.5-34(x86_64)
glibc-devel-2.5-34(i386)
glibc-2.5-34(x86_64)
```

The preceding output implies that the library glibc-devdel-2.5 is not installed.

6. Download and install the correct library version.

Download the latest rpm files from the yum repository on the Oracle site, and then install the glibc-devdel-2.5 rpm package on the server, before proceeding with the installation of OEM; otherwise warning messages will arise during OMS prerequisite checks.

```
# cd /etc/yum.repos.d
wget http://public-yum.oracle.com/public-yum-el5.repo
Length: 3974 (3.9K) [text/plain]
Saving to: `public-yum-el5.repo'
========>] 3,974
                       --.-K/s
                                in Os
10:08:54 (158 MB/s) - `public-yum-el5.repo' saved [3974/3974]
 # yum install glibc-devel-2.5-81.x86 64
# rpm -qa --queryformat "%{NAME}-%{VERSION}-%{RELEASE}(%{ARCH})\n"
grep glibc
glibc-headers-2.5-81.el5_8.1(x86_64)
glibc-common-2.5-81.el5 8.1(x86 64)
glibc-devel-2.5-81.el5 8.1(x86 64)
glibc-devel-2.5-81.el5_8.1(i386)
glibc-2.5-81.el5 8.1(x86 64)
glibc-2.5-81.el5 8.1(i686)
```

7. Rename public-yum-el5.repo file to some other name to avoid download of OEL5u3.

```
# cd /etc/yum.repos.d
```

```
# mv public-yum-el5.repo public-yum-el5.repo.bkp
```

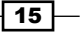

Prerequisites of OEM 12c Installation -

#### How it works...

The preceding steps ensure that all of the required Oracle libraries are installed for the installation to commence. These commands will vary depending on the operating system being used.

#### **Meeting host file requirements**

In order to install Oracle Enterprise Manager 12c, the hosts file needs to be correctly set.

#### **Getting ready**

Before you start, ensure that the server is connected to the network and an SSH or a telnet client is available. Also, make sure you have access to the Unix server as a root user or as a privileged user having root access.

#### How to do it...

Open the vi editor in a PuTTY session and include the following line in the /etc/hosts file. The details of the IP address and server name need to be specified, as follows:

999.999.99.999 servername.domain\_name.com servername

#### How it works...

The hosts file is required for the installation to complete successfully. The location of the hosts file will vary depending on the operating system being used. The previous file location is valid for Oracle Enterprise Linux.

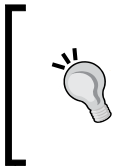

#### Downloading the code support files

You can download the code support files for all Packt books you have purchased from your account at http://www.packtpub.com. If you purchased this book elsewhere, you can visit http://www.packtpub. com/support and register to have the files e-mailed directly to you.

- 16

#### Installing the Oracle 11gR2 RDBMS software for an OEM repository database

Assuming that all of the prerequisites are met for the OMS and management repository, this recipe describes the installation of the Oracle 11g software for the OEM repository database

#### **Getting ready**

Before you start, ensure that the server is connected to the network, and an SSH or a telnet client is available. Also, make sure you have access to the Unix server as a root user or as a privileged user and a Unix user.

To install the RDBMS software, the X Windows server needs to be started. X Windows helps in providing a graphical user interface from the Unix server. Xming is used in this example, although any Windows software, such as Hummingbird Exceed, can also be used.

#### How to do it...

1. Download the Oracle software.

The Oracle RDBMS version used for the installation is 11.2.0.2. The software can be downloaded from the Oracle's metalink site. 11.2.0.2.5 Patch Set Update (patch13343424) is OS-specific and will be used to patch the database to ensure no patch bundles.

```
p10098816_112020_Linux-x86-64_1of7.zip
p10098816_112020_Linux-x86-64_2of7.zip
p10098816_112020_Linux-x86-64_3of7.zip
p10098816_112020_Linux-x86-64_4of7.zip
p10098816_112020_Linux-x86-64_5of7.zip
p10098816_112020_Linux-x86-64_6of7.zip
p10098816_112020_Linux-x86-64_7of7.zip
p13343424_112020_Linux-x86-64.zip
```

 After downloading the software, copy the software to a staging directory on the server using scp. Unzip the software in the staging directory. In this example mount point/ spare is created to be used as a staging directory.

```
cd /spare
unzip p10098816_112020_Linux-x86-64_10f7.zip
unzip p10098816_112020_Linux-x86-64_20f7.zip
chown -R oracle:oinstall /spare/database
```

Prerequisites of OEM 12c Installation -

- 3. Create the oraInventory directory if it does not alredy exist on the server.
  - # mkdir -p /home/oraInventory
  - # chown -R oracle:oinstall /home/oraInventory
- 4. Change the ownership of the ORACLE\_BASE directory (in this example, /dboracle) to user oracle.

```
# chown -R oracle:oinstall /dboracle
```

- 5. Now, start a new session with SSH and connect as user oracle. In this example the user has used oracle.
  - cd /spare/database
  - \$ export ORACLE\_BASE=/dboracle
  - \$ export TEMP=/u01/tmp
  - \$ ./runInstaller
- 6. Select the **I** wish to receive security updates via My Oracle Support checkbox if you wish to receive security updates. In this example, we have left the option unchecked.

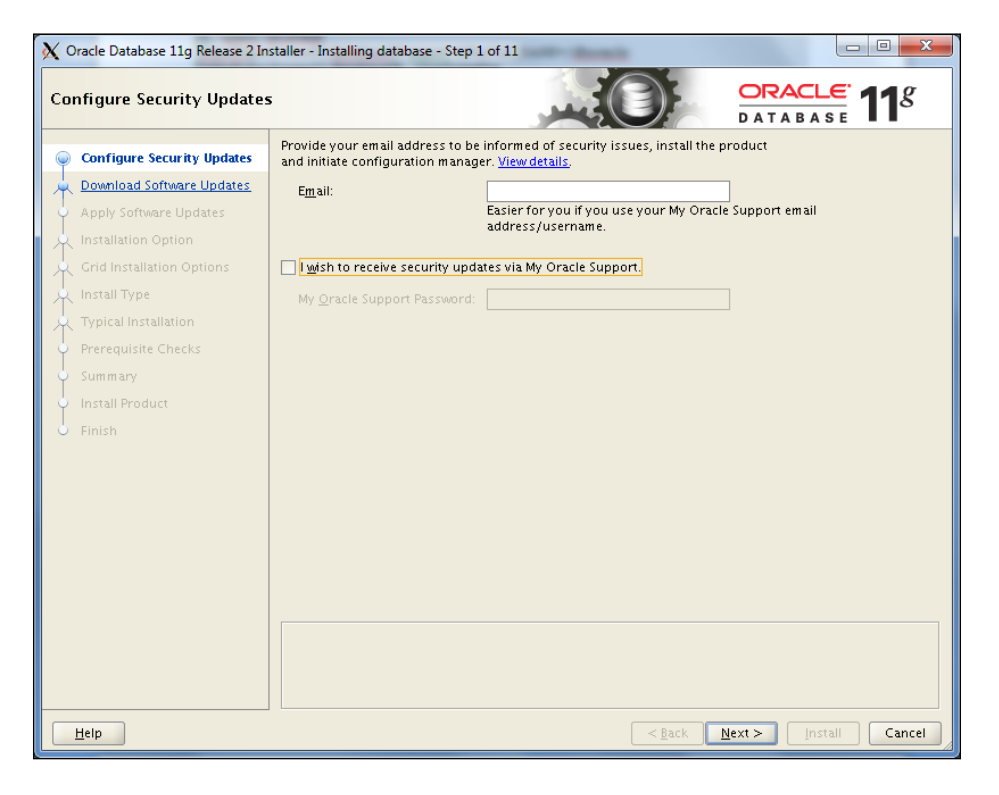

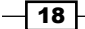

- 7. Click on the Next button.
- 8. Select the **Skip software updates** button on the next screen. Other options available are Use My Oracle Support Credentials for download or Use pre-downloaded software updates. Choose one of the options as per the requirement.
- 9. Click on the Next button.
- 10. Select the Install database software only option.

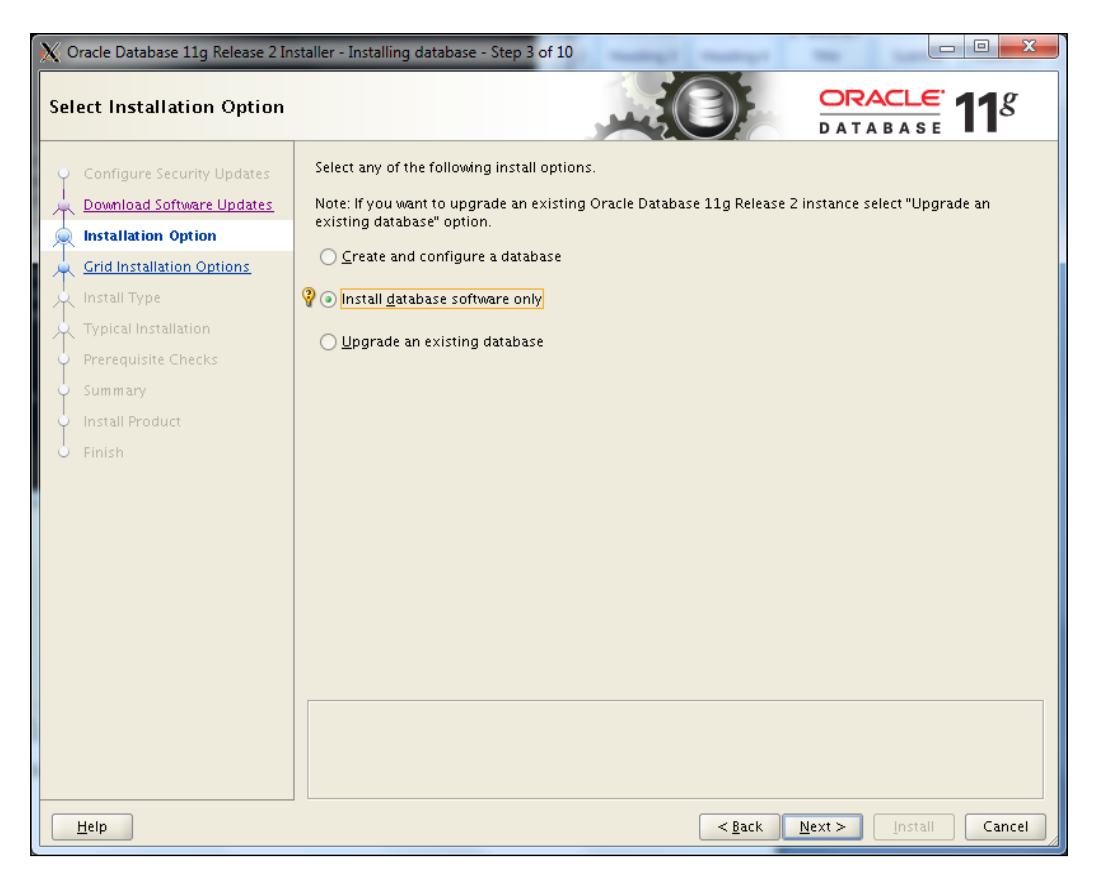

11. Click on the Next button.

19 –

Prerequisites of OEM 12c Installation -

12. Select the **Single instance database installation** option. Other options available for high availability are **Oracle Real Application Cluster database installation** and **Oracle RAC One Node database installation**.

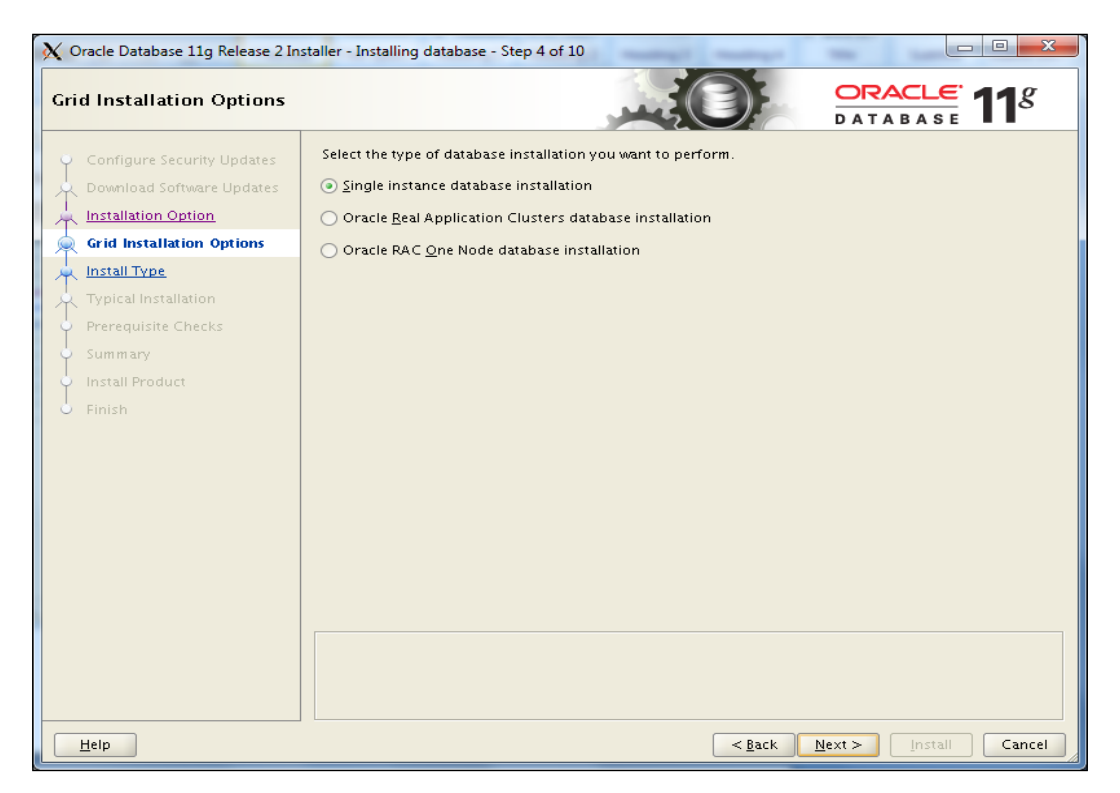

- 13. Click on the Next button.
- 14. Select the default language as **English**, and then click on the **Next** button.
- 15. Select Enterprise Edition.

#### Chapter 1

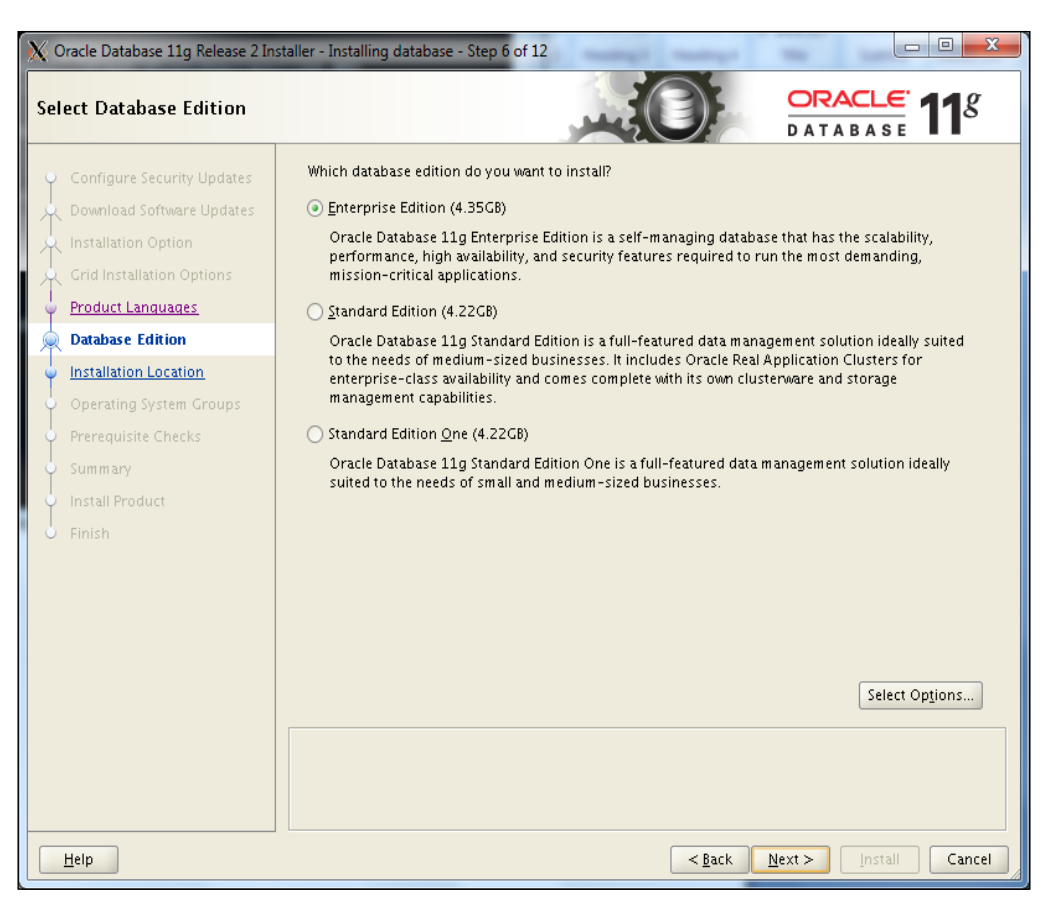

16. Click on the Next button.
17. The Oracle base location is selected automatically, as Oracle base is set in the Unix environment before installation. Specify or review the **Oracle Base** field and the **Software Location** field.

| X Oracle Database 11g Release 2 Ins                                                        | taller - Installing database - Step 7 of 12                                                                                                    |
|--------------------------------------------------------------------------------------------|----------------------------------------------------------------------------------------------------|
| Specify Installation Locatio                                                               |                                                                                                    |
| Configure Security Updates                                                                 | Specify a path to place all Oracle software and configuration-related files installed by this installation<br>owner. This location is the Oracle base directory for the installation owner.              |
| Notallation Option                                                                         | Oracle Base: //dboracle  Browse Browse                                                                                                    |
| Grid Installation Options<br>Product Languages                                             | Specify a location for storing Oracle database software files separate from database configuration files<br>in the Oracle base directory. This software directory is the Oracle database home directory. |
| Installation Location                                                                      | Software Location: //dboracle/product/11.2.0/dbhome_1  Browse                                                                                                    |
| Operating System Groups     Prerequisite Checks     Summary     Install Product     Finish |                                                                                                    |
|                                                                                            | <back next=""> Install Cancel</back>                                                                                                    |

18. Click on the **Next** button.

\_\_\_\_2\_\_

19. The Oracle Inventory path will be detected by the installer automatically if any previous installation exists. In this example, it's a new installation, so you need to specify the **Inventory Directory** field.

The Oracle inventory group install will be selected by default.

| X Oracle Database 11g Release 2 In                                                                                                    | staller - Installing database - Step 8 of 12                                                                                                    |
|----------------------------------------------------------------------------------------------------|----------------------------------------------------------------------------------------------------|
| Create Inventory                                                                                                    |                                                                                                    |
| Configure Security Updates<br>Download Software Updates<br>Installation Option<br>Grid Installation Options<br>Product Languages<br>Database Edition<br>Installation Location<br>Create Inventory<br>Prerequisite Checks<br>Summary<br>Install Product<br>Finish | You are starting your first installation on this host. Specify a directory for installation files. This directory<br>is called the "inventory directory". The installer automatically sets up subdirectories for each product to<br>contain inventory data. The subdirectory for each product typically requires 150 kilobytes of disk space.<br>Inventory Directory? //home/oralnventory Browse<br>Specify an operating system group whose members have write permission to the inventory directory<br>(oralnventory).<br>oralnventory Group Name: oinstall * |
| Help                                                                                                    | < <u>Back</u> Next > Install Cancel                                                                                                    |

20. Click on the **Next** button.

Database Administrator Group  ${\tt dba}$  and Database Operator group  ${\tt oper}$  are chosen by default.

| X Oracle Database 11g Release 2 In:                                                                                                    | staller - Installing database - Step 9 of 13                                                                                                    |
|----------------------------------------------------------------------------------------------------|----------------------------------------------------------------------------------------------------|
| Privileged Operating System                                                                                                    |                                                                                                    |
| Configure Security Updates<br>Download Software Updates<br>Installation Option<br>Grid Installation Options<br>Product Languages<br>Database Edition<br>Installation Location<br><u>Create Inventory</u><br>Operating System Groups<br>Prerequisite Checks<br>Summary<br>Install Product<br>Finish | SYSDBA and SYSOPER privileges are required to create a database using operating system (OS)<br>authentication. Membership in OSDBA grants the SYSDBA privilege, and membership in OSOPER grants the<br>SYSOPER privilege. Which is a subset of SYSDBA privileges. Select the name of the OSDBA group to grant<br>the SYSDBA privilege. The user account you are using to run this install must be a member of this group.<br>Database Administrator (OSDBA) Group:<br>Database Operator (OSOPER) Group (Optional):<br>Oper • |
| Help                                                                                                    | < <u>Back</u> Next > Install Cancel                                                                                                    |

21. Click on the Next button.

**Pre-requisites Checks** screen is displayed. If any of the checks appear as failed (for example, if the minimum swap space available is 16 GB and the server has only, say, 12 GB), then resolve the issue before proceeding.

- 22. Click on the Next button.
- 23. Review the **Summary** screen of the software installation.

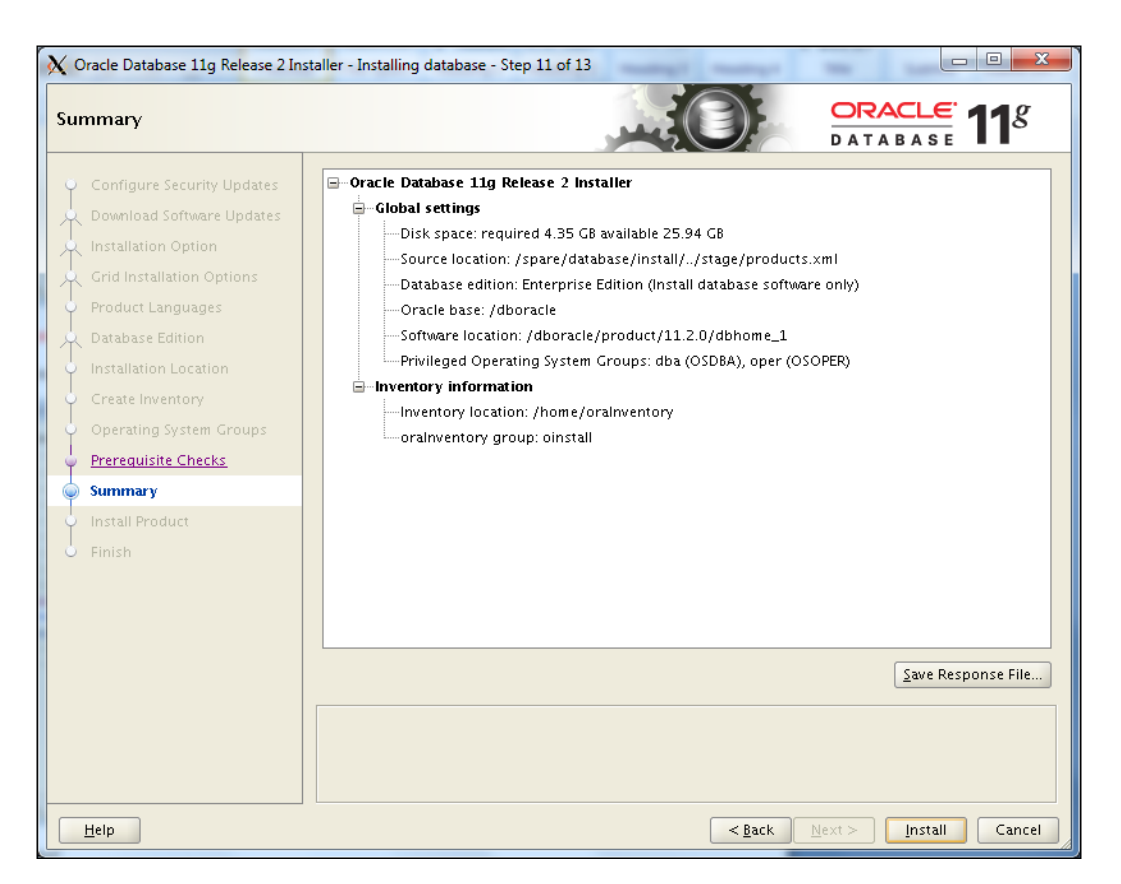

24. Click on the Install button.

25 —

25. The installation begins and will take some time to complete. The following screen is displayed. Log in to the server in another telnet session and execute the script as a root user or a privileged user with root privileges.

| 3 | 🖌 Execute                                                                   | Configuration scripts                                              |  | ×  |  |  |
|---|-----------------------------------------------------------------------------|--------------------------------------------------------------------|--|----|--|--|
|   | The following configuration scripts need to be executed as the "root" user. |                                                                    |  |    |  |  |
|   |                                                                             |                                                                    |  |    |  |  |
|   | Scripts to                                                                  | be executed:                                                       |  |    |  |  |
|   | Number                                                                      | Script Location                                                    |  |    |  |  |
|   | 1                                                                           | /home/oralnventory/orainstRoot.sh                                  |  |    |  |  |
|   | 2                                                                           | /dboracle/product/11.2.0/dbhome_1/root.sh                          |  |    |  |  |
|   |                                                                             |                                                                    |  |    |  |  |
|   |                                                                             |                                                                    |  |    |  |  |
|   |                                                                             |                                                                    |  |    |  |  |
|   |                                                                             |                                                                    |  |    |  |  |
|   |                                                                             |                                                                    |  |    |  |  |
|   | 4                                                                           |                                                                    |  |    |  |  |
|   | To oxocut                                                                   | to the configuration scripts:                                      |  |    |  |  |
|   | 1. Ope                                                                      | en a terminal window                                               |  |    |  |  |
|   | 2. Log in as "root"                                                         |                                                                    |  |    |  |  |
|   | 3. Run the scripts                                                          |                                                                    |  |    |  |  |
|   | 4. Reti                                                                     | <ol><li>Return to this window and click "OK" to continue</li></ol> |  |    |  |  |
|   |                                                                             |                                                                    |  |    |  |  |
|   | н                                                                           | tein                                                               |  | ОК |  |  |
|   | <u> </u>                                                                    | 7-1P                                                               |  |    |  |  |

The following script appears in the preceding screenshot:

- # . /home/oraInventory/orainstRoot.sh
- #. /dboracle/product/11.2.0/dbhome\_1/root.sh
- 26. Click on **OK** after the execution of the script as a root user.

- 26 -

#### Chapter 1

| X Oracle Database 11g Release 2 Ir                                                                                                    | staller - Installing database - Step 13 of 13       |                      |
|----------------------------------------------------------------------------------------------------|-----------------------------------------------------|----------------------|
| Finish                                                                                                    |                                                     |                      |
| Configure Security Updates<br>Download Software Updates<br>Installation Option<br>Grid Installation Options<br>Product Languages<br>Database Edition<br>Installation Location<br>Create Inventory<br>Operating System Groups<br>Prerequisite Checks<br>Summary | The installation of Oracle Database was successful. |                      |
| Finish                                                                                                    |                                                     |                      |
|                                                                                                    |                                                     |                      |
| Help                                                                                                    |                                                     | Next > Install Close |

- 27. Click on the **Close** button. This marks the completion of the Oracle RDBMS 11gR2 installation.
- 28. Apply required patch set update.

The patch set update compatible with the Oracle 11.2.0.2 RDBMS software for the OEM repository database is 11.2.0.2.5 and needs to be installed. Also, ensure that you use the OPatch utility Version 11.2.0.1.3 or later.

If 11.2.0.3 is being installed, then apply the latest compatible patch set update.

27 –

# How it works...

The preceding steps are used to install Oracle 11gR2 database software/binaries. This will be used to create an OEM repository database.

# **Creating an OEM repository database**

An OEM repository is required to store information related to various hosts and targets that need to be monitored via OEM. This recipe describes the steps to create an OEM repository database.

# **Getting ready**

Before you start, ensure that the server is connected to the network, and an SSH or a telnet client is available. Also, make sure you have access to the Unix server as a privileged user.

# How to do it...

To create an OEM repository database, perform the following steps:

- 1. Connect to the server as the oracle user and invoke the Oracle utility **Database Configuration Assistant (DBCA**).
  - \$ cd /dboracle/product/11.2.0/dbhome\_1/bin
  - \$ TEMP=/u01/tmp
  - \$ export TEMP

./dbca

The following window appears after performing the preceding step:

#### Chapter 1

\_\_\_\_

| Database Configuration Assist | ant : Welcome                                                                                                    |
|-------------------------------|----------------------------------------------------------------------------------------------------|
|                               | Welcome to Database Configuration Assistant for Oracle database.<br>The Database Configuration Assistant enables you to create a database, configure database<br>options in an existing database, delete a database, and manage database templates. |
| Cancel Help                   | S Back Next >>                                                                                                    |

- 2. Click on the **Next** button to continue.
- 3. Select the **Create a Database** option and then click on the **Next** button.

| B Database Configuration Assist                                                                                                    | Template<br>new data<br>only when<br>cannot be | of 12 : Database Templates<br>es that include datafiles contain pre-created databases. They<br>base in minutes, as opposed to an hour or more. Use templa<br>n necessary, such as when you need to change attributes like<br>e altered after database creation. | allow you to create a tes without datafiles block size, which |
|----------------------------------------------------------------------------------------------------|------------------------------------------------|----------------------------------------------------------------------------------------------------|---------------------------------------------------------------|
|                                                                                                    | Select                                         | Template                                                                                                    | Includes Datafiles                                            |
|                                                                                                    | Q                                              | General Purpose or Transaction Processing                                                                                                    | Yes                                                           |
|                                                                                                    | 0                                              | Custom Database                                                                                                    | No                                                            |
| Thornty advertise<br>Thornty advertise                                                                                                    | 0                                              | Data Warehouse                                                                                                    | Yes                                                           |
| Hannahanna<br>Bergananna<br>Bergananna<br>Bergananna<br>Hannahanna<br>Hannahannah |                                                |                                                                                                    |                                                               |
|                                                                                                    |                                                |                                                                                                    | Show Details)                                                 |
| Cancel Help                                                                                                    |                                                | <u> </u>                                                                                                    | xt »                                                          |

4. Select the General Purpose or Transaction Processing option and click on Next.

5. Enter a fully-qualified domain name value in the **Global Database Name** field and the **SID** field, and then click on **Next**.

In this example, oem12c is used as the Global Database Name and the SID.

\_\_\_\_\_30\_\_\_

6. Uncheck the Configure Enterprise Manager checkbox, and then click on Next.

|      | Enterprise Manager         | Automatic Maintenance Tasks   |
|------|----------------------------|-------------------------------|
|      |                            |                               |
|      | Configure Enterprise Man   | ager                          |
|      | O Register with Grid Contr | ol for centralized management |
|      | Management Service         | No Agents Found               |
|      | Configure Database Co      | itrol for local management    |
|      | 🗆 Enable Alert Notificati  | ons                           |
|      | Outgoing Mail (SMTP) S     | ierver:                       |
|      | Recipient Email Addre      | 55:                           |
|      | 🗆 Enable Daily Disk Bac    | kup to Recovery Area          |
|      | Backup Start Time:         | 02 · 00 · 0 AM C PM           |
|      | OS Username:               |                               |
|      | OS Password:               |                               |
|      |                            |                               |
|      |                            |                               |
|      |                            |                               |
|      |                            |                               |
| Help |                            | 2 Back Nevt S                 |

7. Set up a password for the database, and then click on the **Next** button.

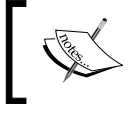

Note: The password should be a minimum of eight characters in length. In addition, the password must contain at least one uppercase character, one lowercase character, and one digit.

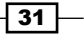

8. Select the **Storage Type** field as File System from the drop-down list, and then select the **Use Common location for All Database Files** checkbox. Also, specify the **Database Files Location** field as /dborafiles.

| Database Configuration Ass                                                                                                    | istant, Step 6 of 12 : Database File                                                                                                    | Locations                                                                                                    | - 0 <b>X</b>                                 |
|----------------------------------------------------------------------------------------------------|----------------------------------------------------------------------------------------------------|----------------------------------------------------------------------------------------------------|----------------------------------------------|
|                                                                                                    | Specify storage type and loc                                                                                                    | ations for database files.                                                                                                    |                                              |
|                                                                                                    | Storage Type:                                                                                                    | File System 👻                                                                                                    |                                              |
|                                                                                                    | Storage Locations:                                                                                                    |                                                                                                    |                                              |
|                                                                                                    | O Use Database File Locat                                                                                                    | ions from Template                                                                                                    |                                              |
|                                                                                                    | Use Common Location for a second second s | or All Database Files                                                                                                    |                                              |
| Napategalantan<br>Napategalantan<br>Napategalantan                                                                                                    | Database Files Location:                                                                                                    | /dborafiles                                                                                                    | Browse                                       |
| Nogenzigheidensten<br>Nogenzigheidensten                                                                                                    | O Use Oracle-Managed Fil                                                                                                    | les                                                                                                    |                                              |
| Montestantes<br>Montesta<br>Martista                                                                                                    | Database Area:                                                                                                    |                                                                                                    | Browse)                                      |
| Average Average Averag | Multiplex Redo Logs ar                                                                                                    | nd Control Files)                                                                                                    |                                              |
| Kapar Späternen<br>Kapar Späternen<br>Kapar Späternen                                                                                                    | If you want to specify<br>options except Oracl<br>each file location. If y<br>the names for datab                                                                                                    | / different locations for any database files, pick any o<br>le-Managed Files and use the Storage page later to cr<br>you use Oracle-Managed Files, Oracle automatically g<br>ase files, which can not be changed on the Storage page | f the above<br>ustomize<br>Ienerates<br>age. |
|                                                                                                    |                                                                                                    | File Location                                                                                                    | Variables)                                   |
| Cancel Help                                                                                                    | )                                                                                                    | ( <u> ∂</u> ack <u>N</u> ext ≫) (                                                                                                    | Einish                                       |

- 9. Click on the **Next** button.
- 10. Select the Flash Recovery Area option, and then click on the Next button.

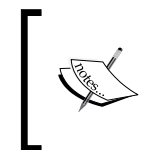

Note: Archiving can be enabled later, once the database creation is done. If you want dbca to enable the archive, then select the **Enable Archiving** option and proceed. In this example, we ignore archive settings by dbca.

- 11. No sample schemas or custom scripts are required. Click on Next.
- 12. Select the **Custom** option and set **SGA size** and **PGA size**. Set **SGA Size** to, say, 2048 MB and **PGA Size** to 1024 MB. Then click on the **Character Sets** tab.

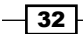

- 13. Select Use Unicode (AL32UTF8) and choose a National Character Set of UTF8, and then click on the Next button.
- 14. Review the control files' locations on the **Database Storage** screen, and then click on the **Datafiles** tab in the left-hand side pane.
- 15. Review the data's filename and location, and then click on **Redo Log Groups** on the left-hand side pane.
- 16. The Redo logfile's size should be a minimum of 300 MB for an OEM12C repository. Set the redo log's **File Size** to 300 MB for all three redo log groups.

| Controlfile  Controlfile  Cont | Step 10 of 11 : Database Stor | rage                                     |
|----------------------------------------------------------------------------------------------------|-------------------------------|------------------------------------------|
|                                                                                                    | File Name                     | File Directory                           |
|                                                                                                    | redo01.log                    | /dborafiles/{DB_UNIQUE_NAME}/            |
|                                                                                                    | 1                             |                                          |
| Create Delete                                                                                                    |                               | (File Location Variables)                |
| Cancel                                                                                                    |                               | <u>Back</u> <u>N</u> ext <u>S</u> Einish |

17. Click on the Next button.

33 -

18. To create the database, click on Finish.

Select the **Save as a Database Template** and **Generate Database Creation scripts** checkboxes if you wish to take this template and create the database with the same configuration, by SQL scripts on another server. This is an optional selection.

| Database Configuration Assistan | t, Step 11 of 11 : Creation Options                                                                                                    |        |
|---------------------------------|----------------------------------------------------------------------------------------------------|--------|
|                                 | Select the database creation options:<br>✓ Create Database<br>Save as a Database Template<br>Name: oem12c<br>Description:<br>Generate Database Creation Scripts<br>Destination<br>Directory.<br>/dboracle/admin/oem12c/scripts | Browse |
| Cancel Help                     | 🔇 Back 🛛 Next 📎                                                                                                    | Einish |

19. Review the database configuration summary, and then click on **OK** to start the database creationonce it is complete, click on **Exit**. The repository database is now created.

# How it works...

The preceding steps are used to create a repository database, which is required for the complete installation of OEM 12c. This repository database is used to store the information of various servers/databases and so on, which need to be managed and monitored.

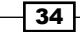

# Setting up a Listener and a Local Net Service name configuration

The Listener is required to be configured in order to enable connectivity for the OEM repository database using SQL\*Net. The Network Configuration Assistant (Netca) utility is used to do the network-related configuration for Oracle databases.

# **Getting ready**

Before you start, ensure that the server is connected to the network, and an SSH or a telnet client is available. Also, make sure you have access to the Unix server.

# How to do it...

- 1. Invoke the **netca** utility in order to configure the listener as an oracle user.
  - \$ ./netca
- 2. Select the Listener configuration checkbox, and then click on Next.

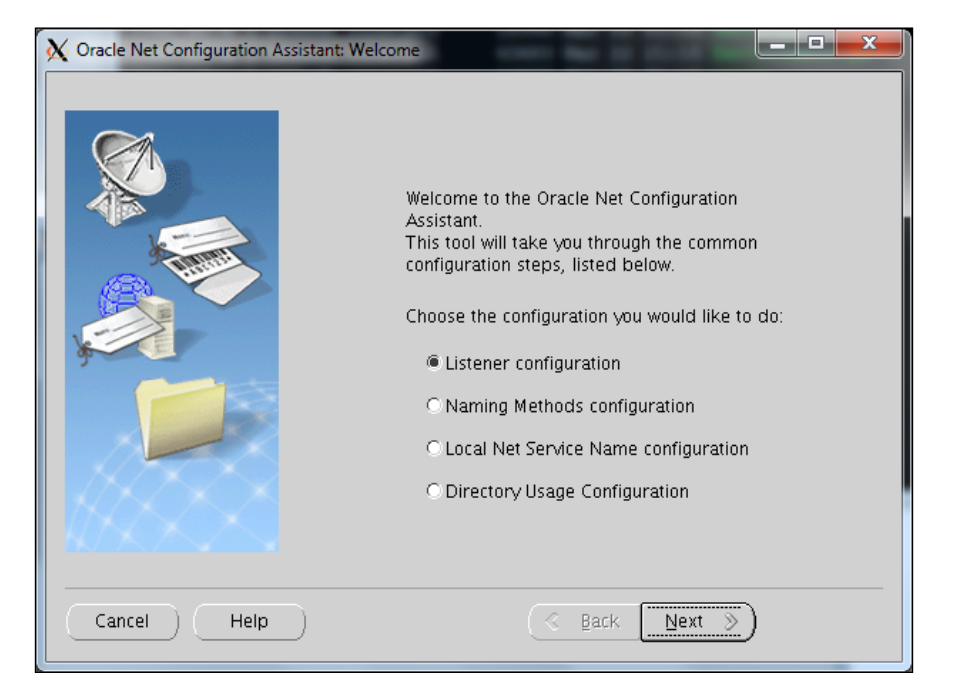

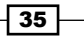

- 3. Select Add, and then click on Next.
- 4. Use the default **Listener name** as LISTENER, and then click on **Next**.
- 5. Use the default TCP protocol, and then click on Next.
- 6. Select the Use the standard port number of 1521 option, and then click on Next.
- 7. Select No, and then click on Next.

| X Oracle Net Configuration Assistant: Listener Configuration Done |  |
|-------------------------------------------------------------------|--|
| Listener configuration complete!                                  |  |
| Cancel Help Sack Next S                                           |  |

- 8. Click on Next to complete the listener's configuration.
- 9. Create the tnsnames.ora file manually, or use netca to create a service name.

The following entry is added to the <code>\$ORACLE\_HOME/network/admin/tnsnames.</code> or a file in order to create a service name. Host name to be specified is where the OEM repository database resides.

```
oeml2c =
 (DESCRIPTION =
 (ADDRESS_LIST =
    (ADDRESS =
    (COMMUNITY = SVMUSER.world)
    (PROTOCOL = TCP)
```

36

#### Chapter 1

```
(Host = servername.domain_name.com)
  (Port = 1521)
  )
)
(CONNECT_DATA =
  (SID = oem12c)
  (GLOBAL_NAME = oem12c)
)
)
```

- 10. Check whether the listener has been created successfully and has been registered with the listener.
  - \$ lsnrctl status
- 11. Check whether the database is reachable using the Net service name. The following command's output shows that the database is reachable.

[\$ tnsping oem12c

# How it works...

The preceding steps complete the listener connectivity details, which are required to establish connectivity to the OEM repository database.

# Meeting OEM repository database requirements

There are some additional configuration requirements for an OEM repository database, namely some table spaces should be autoextensible, have a minimum shared\_pool\_ size, a specific number of job\_queue\_processes, and so on, before the database can be used as a repository for OEM.

# **Getting ready**

Before you start, ensure that the server is connected to the network and an SSH or telnet client is available. Also, make sure you have access to the Unix server as a privileged user.

# How to do it...

- 1. UNDO and TEMP tablespaces should be autoextensible in the database. Also it is recommended to start with an UNDO tablespace of at least 256 MB. SQL> set lines 300 SQL> col tablespace\_name form a16 SQL> col file name form a37 SQL> select tablespace\_name, file\_name, bytes/1024/1024 as SIZE\_ MB, autoextensible from dba data files Union select tablespace\_name, file\_name, bytes/1024/1024 as SIZE\_MB, autoextensible from dba temp files; 2 3 TABLESPACE NAME FILE NAME SIZE MB AUTO -----/dborafiles/oem12c/sysaux01.dbf 490 SYSAUX YES SYSTEM /dborafiles/oem12c/system01.dbf 700 YES /dborafiles/oem12c/temp01.dbf TEMP 29 YES UNDOTBS1 /dborafiles/oem12c/undotbs01.dbf 75 YES USERS /dborafiles/oem12c/users01.dbf 5 YES
- 2. The following database parameter changes need to be done before using the database as a repository:

SQL> alter database datafile '/dborafiles/oem12c/undotbs01.dbf'
resize 512M;
Database altered.
SQL> alter system set shared\_pool\_size=600m scope=spfile;
System altered.
SQL> alter system set processes=300 scope=spfile;
System altered.
SQL> alter system set job\_queue\_processes=20 scope=spfile;
System altered.

Chapter 1

```
SQL> alter system set session_cached_cursors=200 scope=spfile;
   System altered.
   SQL> shutdown immediate;
   Database closed.
   Database dismounted.
   ORACLE instance shut down.
   SQL> startup
   ORACLE instance started.
   Total System Global Area 2137886720 bytes
   Fixed Size
                                 2215064 bytes
   Variable Size
                               671089512 bytes
                              1459617792 bytes
   Database Buffers
   Redo Buffers
                                 4964352 bytes
   Database mounted.
   Database opened.
   SQL> create pfile from spfile;
   File created.
3. Although we explicitly specified not to configure the database with Enterprise
   Manager, this doesn't prevent the installation of a small part of some sysman object
   in the database. We have to remove these objects from the database before we can
   use it as an OEM repository database:
   Unlock sysman user and reset password.
   SQL> select USERNAME, ACCOUNT_STATUS from dba_users where username
   like 'SYSMAN%';
   SYSMAN
                                    EXPIRED & LOCKED
   SQL> alter user SYSMAN account unlock;
   SQL> alter user SYSMAN identified by xxxxxx;
   $ emca -deconfig dbcontrol db -repos drop
   STARTED EMCA at Apr 9, 2012 3:03:14 PM
   EM Configuration Assistant, Version 11.2.0.0.2 Production
   Copyright (c) 2003, 2005, Oracle. All rights reserved.
   Enter the following information:
   Database SID: oem12c
   Listener port number: 1521
```

39 —

```
Prerequisites of OEM 12c Installation -
      Password for SYS user:
      Password for SYSMAN user:
      _____
      - - - -
      WARNING : While repository is dropped the database will be put in
      quiesce mode.
      _____
      ----
      Do you wish to continue? [yes(Y)/no(N)]: y
      Apr 9, 2012 3:04:23 PM oracle.sysman.emcp.EMConfig perform
      INFO: This operation is being logged at /dboracle/cfgtoollogs/
      emca/oem12c/emca_2012_04_09_15_03_14.log.
      Apr 9, 2012 3:04:24 PM oracle.sysman.emcp.EMDBPreConfig
      performDeconfiguration
      WARNING: EM is not configured for this database. No EM-specific
      actions can be performed. Some of the possible reasons may be:
       1) EM is configured with different hostname then physical host.
      Set environment variable ORACLE HOSTNAME=<hostname> and re-run
      EMCA script
       2) ORACLE HOSTNAME is set. Unset it and re-run EMCA script
      Apr 9, 2012 3:04:24 PM oracle.sysman.emcp.EMReposConfig invoke
      INFO: Dropping the EM repository (this may take a while) ...
      Apr 9, 2012 3:05:53 PM oracle.sysman.emcp.EMReposConfig invoke
      INFO: Repository successfully dropped
      Enterprise Manager configuration completed successfully
      FINISHED EMCA at Apr 9, 2012 3:05:53 PM
```

4. Update the /etc/oratab file by using the following command:

oem12c:/dboracle/product/11.2.0/dbhome\_1:Y

# How it works...

With the completion of the preceding steps, all of the prerequisites of the OEM 12c installation have been met.

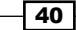

In this chapter we will cover:

- ► Installing Enterprise Manager System with Simple configuration option
- ► Installing Enterprise Manager System with Advanced configuration option
- Understanding Advanced Installer options
- ► Installing Oracle Management Agent using the RPM file
- ► Installing Oracle Management Agent using the agentDeploy.sh script

# Introduction

The objective of this chapter is to outline the actual installation steps of OEM 12c and its agents, using various options of OEM 12c.

All of these recipes have been developed to work on a server running Oracle Enterprise Linux 5u3 and Oracle Enterprise Manager Cloud Control 12c Version 12.1.0.1.0.

# Installing Enterprise Manager System with Simple configuration option

There are two installation options for Enterprise Manager:

- ▶ Simple
- Advanced

The Simple installation option is a quick and easy method to install OEM 12*c*, typically with the default options chosen by the installer.

www.it-ebooks.info

With the Advanced installation option, you can choose custom options as per your specific requirements.

The following recipe describes installing OEM with the Simple configuration option.

# **Getting ready**

Before you start, ensure that the server is connected to the network, and an SSH or a telnet client is available. Also, make sure that you have access to the Unix server as a root user or as a privileged user.

OEM 12c Release 1 software can be downloaded from https://edelivery.oracle.com/. The following files are available for download:

```
V30905-01.zip
V30906-01.zip
V30907-01.zip
```

Alternatively the latest version of this software can be downloaded from http://www.oracle.com/technetwork/oem/grid-control/downloads/index.html.

# How to do it...

To install OEM 12c with the Simple configuration option, perform the following steps:

- 1. Change the user ownership of the software location and then extract the OEM 12c software as the root user.
  - # chown -R oracem:cinstall /u01/software
  - # su oracem
  - \$ cd /u01/software
  - \$ unzip V30905-01.zip
  - \$ unzip V30906-01.zip
  - \$ unzip V30907-01.zip
- 2. Create a Middleware directory as a root user, with the owner as oracem and the group as cinstall.

```
# mkdir -p /u01/app/Middleware
```

# chown -R oracem:oinstall /u01/app/Middleware

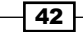

- 3. Start the installation using the runInstaller command as user oracem. Please note that free space on the /tmp mountpoint on the server must be greater than 400 MB. If adequate space is not available in /tmp, then specify the TEMP environment variable to use a location where at least 400 MB is available. \$ cd /u01/software \$ TEMP=/u01/tmp \$ export TEMP \$ ./runInstaller Starting Oracle Universal Installer... Checking Temp space: must be greater than 400 MB. Actual 32194 MB Passed Checking swap space: must be greater than 150 MB. Actual 3320 MB Passed Checking monitor: must be configured to display at least 256 Actual 16777216 Passed colors. Preparing to launch Oracle Universal Installer from /u01/tmp/ OraInstall2012-03-27\_12-14-10AM. Please wait .
- 4. Deselect the I wish to receive security updates via My Oracle Support checkbox and then click on Next.

| / Oracle Support Details  |                                 | ORACLE Enterprise Manager Cloud Control 1                   |
|---------------------------|---------------------------------|-------------------------------------------------------------|
| My Oracle Support Details | Provide your email add          | ress to be informed of security issues, install the product |
| Software Updates          | anu mitiate comigurati          | un manager. <u>view details</u> .                           |
| Prerequisite Checks       | E <u>m</u> ail:                 |                                                             |
| Install Types             |                                 | address/username.                                           |
| Configuration Details     |                                 |                                                             |
| Review                    | 🔲 l <u>w</u> ish to receive sec | urity updates via My Oracle Support.                        |
| Install Progress          | My <u>O</u> racle Support P     | assword:                                                    |
| Finish                    |                                 |                                                             |
|                           |                                 |                                                             |
|                           |                                 |                                                             |
|                           |                                 |                                                             |
|                           |                                 |                                                             |
|                           |                                 |                                                             |
|                           |                                 |                                                             |
|                           |                                 |                                                             |
|                           |                                 |                                                             |
|                           |                                 |                                                             |
| 1                         | <u>M</u> essages:               |                                                             |
|                           |                                 |                                                             |
|                           |                                 |                                                             |

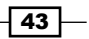

5. Select Skip and then click on Next.

| Oracle Enterprise Manager Cloud | a Control 12c Installation - Step 2 of 8                                    |
|---------------------------------|-----------------------------------------------------------------------------|
| Software Updates                | ORACLE Enterprise Manager Cloud Control 12c                                 |
| My Oracle Support Details       | © Skip                                                                      |
| Software Updates                | Search for Updates (Prerequisites, Critical Patches, Interim Patches, etc.) |
| Prerequisite Checks             | O Local Directory Browse                                                    |
| Install Types                   | My Oracle Support (Requires Internet Connection)                            |
| Configuration Details           | <u>U</u> ser Name                                                           |
| Review                          | Password                                                                    |
| Install Progress                | Search for Updates                                                          |
| - Finish                        |                                                                             |
|                                 |                                                                             |
|                                 |                                                                             |
|                                 |                                                                             |
|                                 |                                                                             |
|                                 |                                                                             |
|                                 |                                                                             |
|                                 |                                                                             |
|                                 |                                                                             |
|                                 |                                                                             |
|                                 | <u>M</u> essages:                                                           |
|                                 |                                                                             |
|                                 |                                                                             |
|                                 |                                                                             |
| Help                            | Installed Products < Back Next > Install Cancel                             |

6. Click on Next.

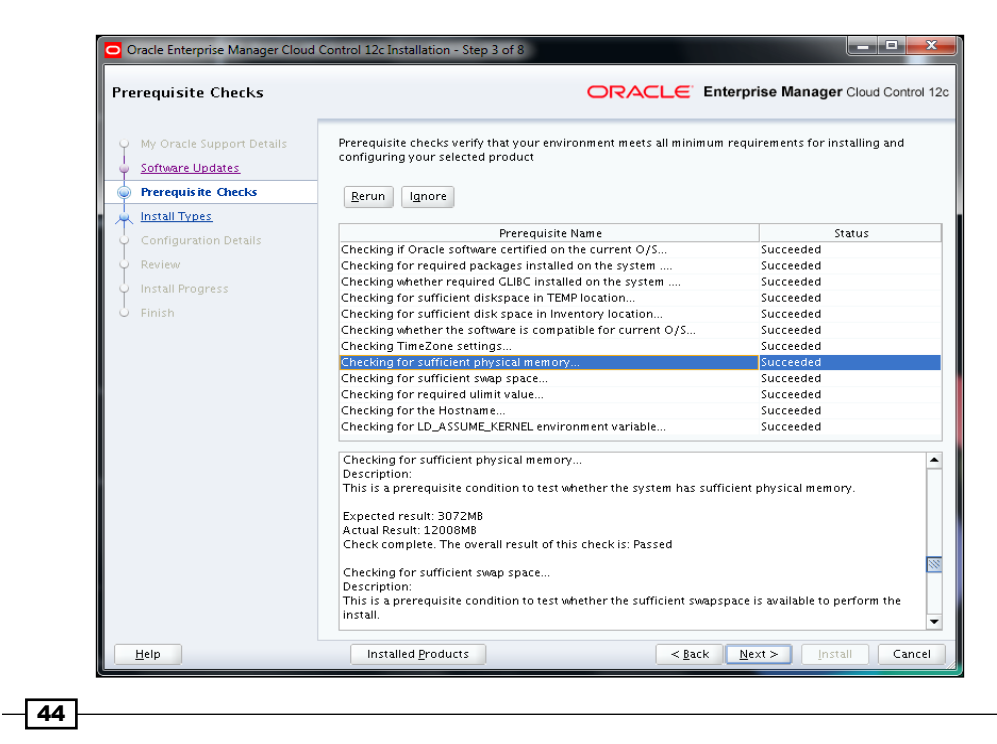

7. Select the **Create a New Enterprise Manager System** option and then select **Simple**. Enter the **Middleware Home Location** path. In this example, the middleware home is specified as /u01/app/Middleware. Now click on **Next**.

| Oracle Enterprise Manager Cloud                                                                                                    | Control 12c Installation - Step 4 of 8                                                                                                    |
|----------------------------------------------------------------------------------------------------|----------------------------------------------------------------------------------------------------|
| Install Types                                                                                                    | ORACLE Enterprise Manager Cloud Control 12c                                                                                                    |
| My Oracle Support Details<br>Software Updates<br>Prerequisite Checks<br>Configuration Details<br>Review<br>Install Progress<br>Finish | <ul> <li><u>Create a new Enterprise Manager System</u></li> <li>Simple</li> <li><u>Advanced</u></li> <li><u>Upgrade an existing Enterprise Manager System</u></li> <li><u>Two System Upgrade</u></li> <li><u>One System Upgrade</u></li> <li><u>Install software only</u></li> <li>(Installs Software Bits now, configuration or upgrade can be done later)</li> </ul> |
|                                                                                                    | Midd]eware Home Location /u01/app/Middleware                                                                                                    |
| Help                                                                                                    | Installed Products < <u>Back</u> Next > Install Cancel                                                                                                    |

- Enter an administrator password, which will be used as a common password for OEM 12c configuration. Enter the details in the **Database Host Name** field of the OEM 12c repository database, along with **Port**, **Service/SID**, and **SYS Password** and then click on **Next**.
- 9. The automatic stats gathering job must be disabled.

| Error                                                                                                    |                                                                                                    |
|----------------------------------------------------------------------------------------------------|----------------------------------------------------------------------------------------------------|
| The following prerequisite check failed becaus<br>Repository will be configured, does not meet th<br>installer fix the issue automatically, click Yes. T<br>details check the logs: /dboracle/oralnventory | e the Oracle Database, where the Management<br>ne configuration requirements. To let the<br>To fix the issue yourself, click No. For more<br>ylogs/emdbprereqs |
| Prereg Name                                                                                                    | Recommendation                                                                                                    |
| Check the CBO stats gathering job                                                                                                    | Disable the stats gathering job                                                                                                    |
|                                                                                                    |                                                                                                    |
|                                                                                                    | Yes No                                                                                                    |
|                                                                                                    |                                                                                                    |

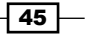

Installation of OEM 12c \_\_\_\_\_

- 10. Click on Yes so that the installer takes care of the installation.
- 11. Review the installation path of the binaries.

| Oracle Enterprise Manager Cloud                                                       | Control 12c Installation - Step 6 of 8                                                                                                    |
|---------------------------------------------------------------------------------------|----------------------------------------------------------------------------------------------------|
| Review                                                                                | ORACLE Enterprise Manager Cloud Control 12c                                                                                                    |
| My Oracle Support Details<br>Software Updates<br>Prerequisite Checks<br>Install Types | Review the information you have provided and click Install to begin the installation process.                                                                                                    |
| Review<br>Install Progress<br>Finish                                                  | Install a new Enterprise Manager system Source: /u01/software/stage/products.xml Disk Space Available: 31.24CB Required: 7CB Installation Location WLS Home: /u01/app/Middleware/msserver_10.3 OMS Home: /u01/app/Middleware/oms Agent Home: /u01/app/Middleware/agent/core/12.1.0.1.0 Database Information Connect String: (DESCRIPTION=(ADDRESS_LIST=(ADDRESS=(PROTOCOL=TCP)(HOST= WebLogic Server Information Domain Name: GCDomain Node Manager Username: nodemanager WebLogic Username: weblogic Ports Enterprise Manager Upload Http Port: 4890 |
|                                                                                       | Installed Products                                                                                                    |

#### 12. Click on Install.

13. The root.sh command needs to be run on a different telnet window.

| Execute Cor      | nfiguration scripts                                         | × |
|------------------|-------------------------------------------------------------|---|
| The following c  | onfiguration scripts need to be executed as the "root" user |   |
| Scripts to be ex | recuted                                                     |   |
| Number           | Script Location                                             |   |
| 1                | /u01/app/Middleware/oms/allroot.sh                          |   |
|                  |                                                             |   |
|                  |                                                             |   |
|                  |                                                             |   |
|                  |                                                             |   |
|                  |                                                             |   |
|                  |                                                             |   |
| To execute the   | configuration scripts:                                      |   |
| 1. Open a new    | terminal window                                             |   |
| 2. Login in as " | 'root"                                                      |   |
| 3. Run the scri  | pts                                                         |   |
| 4. Return to th  | is window and click "OK" to continue                        |   |
|                  |                                                             |   |
|                  |                                                             |   |
|                  |                                                             |   |
|                  |                                                             |   |
|                  |                                                             |   |
|                  | OK                                                          |   |
|                  |                                                             |   |
|                  |                                                             |   |
|                  |                                                             |   |

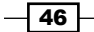

- 14. Open a new terminal and connect it as root.
  - # . /u01/app/Middleware/oms/allroot.sh
- 15. Click on **OK**.
- 16. Review the information on the screen and then click on **Close** to complete the OEM 12c installation.

| Oracle Enterprise Manager Clou                                                                                                    | d Control 12c Installation - Step 8 of 8                                                                                                    | 1.00 1.00                                                                                                    |                                                                                                    |                                                        |
|----------------------------------------------------------------------------------------------------|----------------------------------------------------------------------------------------------------|----------------------------------------------------------------------------------------------------|----------------------------------------------------------------------------------------------------|--------------------------------------------------------|
| Finish                                                                                                    |                                                                                                    | ORACLE                                                                                                    | Enterprise Manage                                                                                                    | er Cloud Control 12c                                   |
| My Oracle Support Details<br>Software Updates<br>Prerequisite Checks<br>Install Types<br>Configuration Details<br>Review<br>Install Progress<br>Finish | This information is also available at:<br>/u01/app/Middleware<br>See below for information pertaining t<br>Use the following URL to access:<br>1. Enterprise Manager<br>2. Admin Server URL: P<br>The following details need to be provi<br>1. Admin Server Hostn<br>2. Admin Server Port: 7<br>NOTE:<br>An encryption key has been generate<br>is lost, all encrypted data in the Repos<br>the Management Service configuratio<br>emctl exportconfig oms - dir < backu | /oms/install/setupinfo.txt<br>to your Enterprise Manager<br>Cloud Control URL: https:/<br>https://nclvoem01.<br>ided during the additional (<br>ame: nclvoem01.<br>7102<br>ed to encrypt sensitive data<br>sitory becomes unusable. P<br>n including the emkey and<br>p location> | r installation:<br>'/nclvoem01<br>:7102/console<br>OMS install:<br>. in the Management Rep<br>Yease run following com<br>keep the backup on anot | ository. If this key<br>mand to backup<br>ther system: |
| Help                                                                                                    | Installed <u>P</u> roducts                                                                                                    | <u>&lt; B</u> a                                                                                                    | ick <u>N</u> ext > <u>I</u> ns                                                                                                    | stall <u>C</u> lose                                    |

47 -

17. Click on the OEM 12c URL and ensure that the URL is accessible.

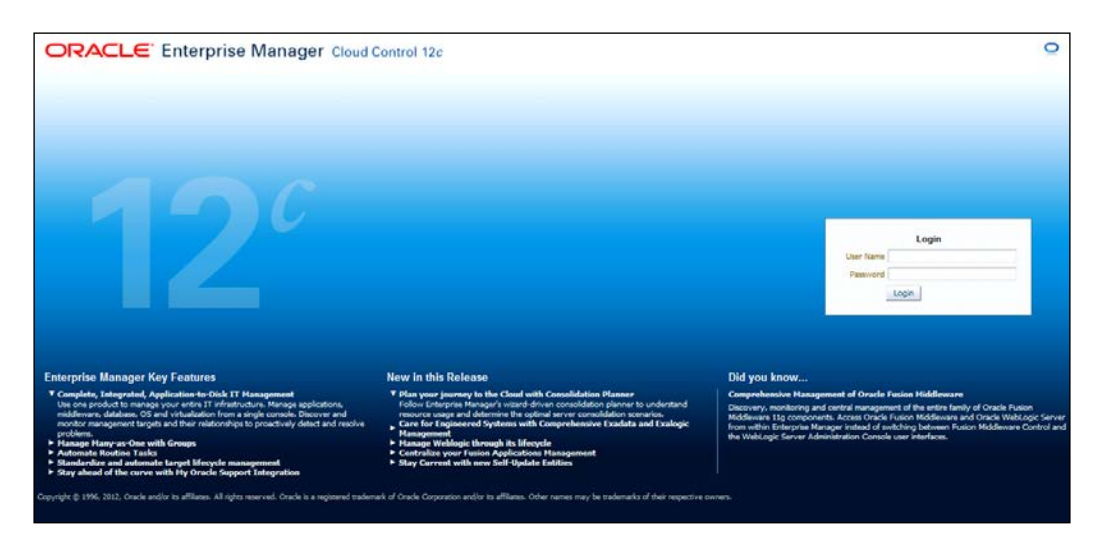

# How it works...

The preceding commands provide details about changing the owner of the software, creating a middleware directory, and the execution of the steps to install the OEM 12c system using the Simple configuration option. OEM 12c is used to manage and maintain various Oracle databases and Fusion Middleware.

# There's more...

The preceding commands will vary depending on the operating system being used. This is valid for Oracle Enterprise Linux.

# Installing Enterprise Manager System with Advanced configuration option

In the Advanced installation option, the user can choose custom options as per their specific business requirements.

The following recipe describes how to install OEM with the Advanced configuration option.

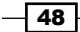

# **Getting ready**

The OEM 12c Release 1 software can be downloaded from https://edelivery.oracle.com/.

Alternatively the software can be downloaded at http://www.oracle.com/ technetwork/oem/grid-control/downloads/index.html.

# How to do it...

To install OEM 12c with the Advanced configuration option, perform the following steps:

- 1. Perform steps 1 to 6 of the preceding recipe Installing Enterprise Manager System with Simple configuration option.
- 2. Select the **Create a new Enterprise Manager System** option and then select **Advanced**. Enter the **Middleware Home Location** path. In this example, the middleware home location is specified as /u01/app/Middleware.

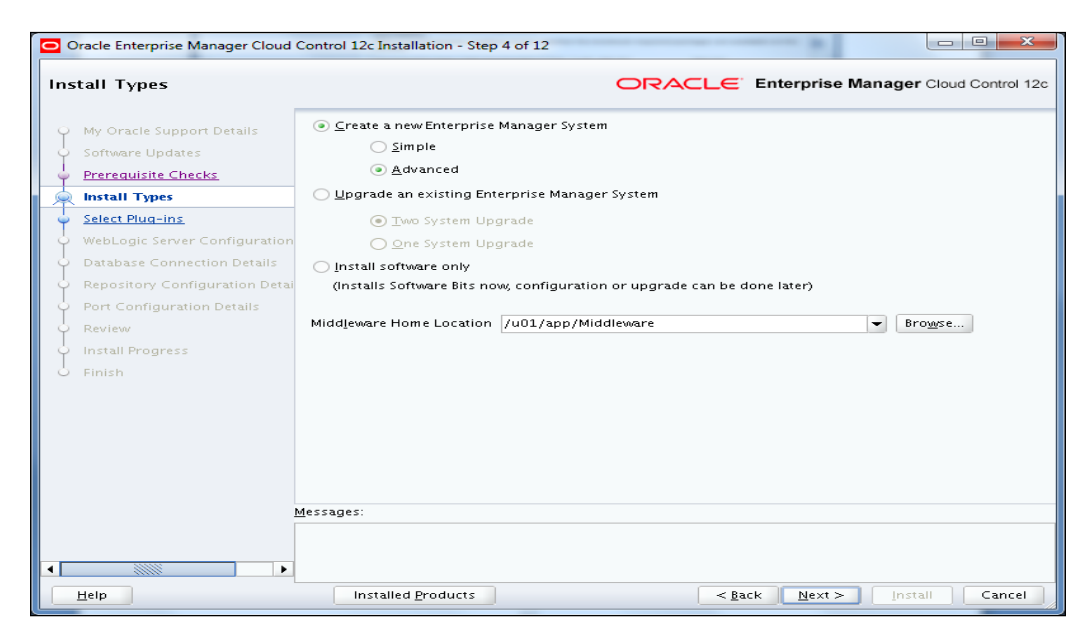

3. Click on Next.

4. Select the optional plugins as per your business requirements.

| lect Plug-ins                                 |                                                                                                    | ORACLE                                                                                                    | Enterprise Manager Cloud Control                                       |
|-----------------------------------------------|----------------------------------------------------------------------------------------------------|----------------------------------------------------------------------------------------------------|------------------------------------------------------------------------|
| My Oracle Support Details<br>Software Updates | Plugins<br>typically<br>manage                                                                                                    | provide management capabilities tailored to specific types<br>/ have their own lifecycle independent of the Enterprise Ma<br>ment plugins you wish to configure. | s of targets or solution areas and<br>anager core platform. Select the |
| Prerequisite Checks                           | Select                                                                                                    | Name                                                                                                    | Version                                                                |
| Install Types                                 |                                                                                                    | Oracle Database                                                                                                    | 12.1.0.2.0                                                             |
|                                               | ×                                                                                                    | Oracle Exadata                                                                                                    | 12.1.0.2.0                                                             |
| Select Plug-ins                               | Image: A start and a start a start | Oracle Fusion Middleware                                                                                                    | 12.1.0.2.0                                                             |
| WebLogic Server Configuration                 | Image: A start and a start a start | Oracle MOS (My Oracle Support)                                                                                                    | 12.1.0.2.0                                                             |
| Detalage Connection Details                   |                                                                                                    | EMC CLARIION Array                                                                                                    | 12.1.0.2.0                                                             |
| Database Connection Details                   |                                                                                                    | EMC Celerra Storage                                                                                                    | 12.1.0.2.0                                                             |
| Repository Configuration Detai                |                                                                                                    | EMC Symmetrix Array                                                                                                    | 12.1.0.2.0                                                             |
| Port Configuration Details                    |                                                                                                    | Exalogic Elastic Cloud Infrastructure                                                                                                    | 12.1.0.1.0                                                             |
| Fort Configuration Details                    |                                                                                                    | IBM DB2 Database                                                                                                    | 12.1.0.2.0                                                             |
| Review                                        |                                                                                                    | Oracle Audit Vault                                                                                                    | 12.1.0.2.0                                                             |
| Install Progress                              |                                                                                                    | Oracle Chargeback and Capacity Planning                                                                                                    | 12.1.0.2.0                                                             |
| motantrogreos                                 |                                                                                                    | Oracle Cloud Application                                                                                                    | 12.1.0.2.0                                                             |
| Finish                                        |                                                                                                    | Oracle Exadata Healthchecks                                                                                                    | 12.1.0.2.0                                                             |
|                                               |                                                                                                    | Oracle Fusion Applications                                                                                                    | 12.1.0.2.0                                                             |
|                                               |                                                                                                    | Oracle Siebel                                                                                                    | 12.1.0.2.0                                                             |
|                                               |                                                                                                    | Oracle Virtualization                                                                                                    | 12.1.0.2.0                                                             |
|                                               |                                                                                                    | Sybase ASE Database                                                                                                    | 12.1.0.2.0                                                             |
|                                               |                                                                                                    |                                                                                                    |                                                                        |
| M                                             | essages:                                                                                                    |                                                                                                    |                                                                        |
|                                               |                                                                                                    |                                                                                                    |                                                                        |
|                                               |                                                                                                    |                                                                                                    |                                                                        |

- 5. Click on Next.
- 6. On the WebLogic Server Configuration Details screen, enter the credentials for the WebLogic User Name field and the required credentials for the Node Manager User Name field, and validate the path in the Oracle Management Service Instance Base Location field.

- 50 -

#### Chapter 2

| Oracle Enterprise Manager Cloud                                                                                                    | Control 12c Installation - Step 6 c                                                                                                    | of 12                    | -                  |                         |
|----------------------------------------------------------------------------------------------------|----------------------------------------------------------------------------------------------------|--------------------------|--------------------|-------------------------|
| WebLogic Server Configura                                                                                                    | tion Details                                                                                                    | ORACLE                   | Enterprise Mar     | nager Cloud Control 12c |
| <ul> <li>My Oracle Support Details</li> <li>Software Updates</li> <li>Prerequisite Checks</li> <li>Install Types</li> <li>Select Plug-ins</li> <li>WebLogic Server Configuration</li> <li>Database Connection Details</li> <li>Repository Configuration Detail</li> <li>Review</li> <li>Install Progress</li> <li>Finish</li> </ul> | WebLogic Domain Name<br>WebLogic <u>U</u> ser Name<br>WebLogic Password<br><u>C</u> onfirm Password<br>Node Manager User Name<br>No <u>d</u> e Manager Password<br>C <u>o</u> nfirm Password<br>OMS <u>I</u> nstance Base Location | CCDomain<br>weblogic<br> | (                  | Browge                  |
|                                                                                                    | <u>M</u> essages:                                                                                                    |                          |                    |                         |
|                                                                                                    |                                                                                                    |                          |                    |                         |
| Help                                                                                                    | Installed Products                                                                                                    | < <u>B</u>               | ack <u>N</u> ext > | Install Cancel          |

- 7. Click on Next.
- 8. Enter the details of the OEM 12c repository database , and also specify the Database Host Name, **Port**, **SID**, and **SYS Password**, and then click on **Next**.
- 9. The automatic stats gathering job must be disabled. Click on **Yes** so that the installer takes care of this.

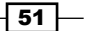

10. Set the password (a note of these) and then click on Next.

| Ny Oracle Support Details<br>Software Updates<br>Prerequisite Checks<br>Install Types<br>Soleter Plug-ins<br>WebLogic Server Configuration<br>Database Connection Details<br>Review<br>Install Progress<br>Finish | SySMAN Password<br>Confirm Password<br>Begistration Password<br>Confirm Password<br>Management Tablespace<br>Configuration Data Tablespace | /dborafiles/oem12c/m<br>/dborafiles/oem12c/m | gmt.dbf<br>gmt_eem_depot1.dbf<br>gmt_ad4j.dbf<br>Reset to <u>D</u> efault |  |
|----------------------------------------------------------------------------------------------------|----------------------------------------------------------------------------------------------------|----------------------------------------------|---------------------------------------------------------------------------|--|
| Me                                                                                                    | sages:                                                                                                    |                                              |                                                                           |  |

11. On this screen, the user can amend the port number. In case the default port number is already in use by another application running on the server, then the user can select a new available port. The port must be greater than 1024 and less than 65535. In this example, default ports have been selected.

| Oracle Enterprise Manager Cloud (                                                         | Control 12c Installation - Step 9 of 12                                                                                                    |                                                                                                    |                                                                                                    |                                                                    |
|-------------------------------------------------------------------------------------------|----------------------------------------------------------------------------------------------------|----------------------------------------------------------------------------------------------------|----------------------------------------------------------------------------------------------------|--------------------------------------------------------------------|
| Port Configuration Details                                                                |                                                                                                    | ORACLE                                                                                               | Enterprise Manage                                                                                                    | r Cloud Control 1                                                  |
| My Oracle Support Details     Software Updates     Prerequisite Checks     Instant Threes | Configuration of the Enterprise Manager<br>communication between system compon-<br>table below contains the ports that will be<br>component. By default, the first available | system requires the a<br>ents as well as to prov<br>allocated, along with<br>port in the specified ; | location of several ports to<br>ide access to the console a<br>the recommended port ran<br>port range has been chose | o facilitate interna<br>ria a browser. The<br>nges, for each<br>n. |
| Select Plug-ins     WebLogic Server Configuration                                         |                                                                                                    | mport staticports.ini 1                                                                              | ïle                                                                                                    |                                                                    |
| O Database Connection Details                                                             | Component Name                                                                                                    |                                                                                                    | ecommonded Devit Dange                                                                                               | Devit                                                              |
| Panasitan Canfingentian Datai                                                             | Enterprise Manager Unload Http Port                                                                                                    | 488                                                                                                  | 9-4898                                                                                                    | 4889                                                               |
| Repository Configuration Detai                                                            | Enterprise Manager Upload Http SSL Port                                                                                                    | 119                                                                                                  | 9.4899-4908                                                                                                    | 4900                                                               |
| Port Configuration Details                                                                | Enterprise Manager Central Console Http                                                                                                    | SSL Port 779                                                                                         | 9-7809                                                                                                    | 7799                                                               |
| Review                                                                                    | Node Manager Http SSL Port                                                                                                    | 740                                                                                                  | 1-7500                                                                                                    | 7403                                                               |
| In section Descention                                                                     | Managed Server Http Port                                                                                                    | 720                                                                                                  | 1-7300                                                                                                    | 7202                                                               |
| 2 Install Progress                                                                        | Enterprise Manager Central Console Http                                                                                                    | Port 778                                                                                             | 8-7798                                                                                                    | 7788                                                               |
| ) Finish                                                                                  | Oracle Management Agent Port                                                                                                    | 387                                                                                                  | 2,1830-1849                                                                                                    | 3872                                                               |
|                                                                                           | Admin Server Http SSL Port                                                                                                    | 710                                                                                                  | 1-7200                                                                                                    | 7101                                                               |
|                                                                                           | Mariageu server nup ssc Port                                                                                                    | 730                                                                                                  | 1-7400                                                                                                    | 17301                                                              |
| N                                                                                         | dessages:                                                                                                    |                                                                                                    |                                                                                                    |                                                                    |
|                                                                                           |                                                                                                    |                                                                                                    |                                                                                                    |                                                                    |
| Help                                                                                      | Installed Products                                                                                                    | < 1                                                                                                  | ack <u>N</u> ext > Inst                                                                                              | all Cancel                                                         |

- 12. Click on Next.
- 13. Review the installation path of the binaries and then click on Install.

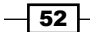

#### Chapter 2

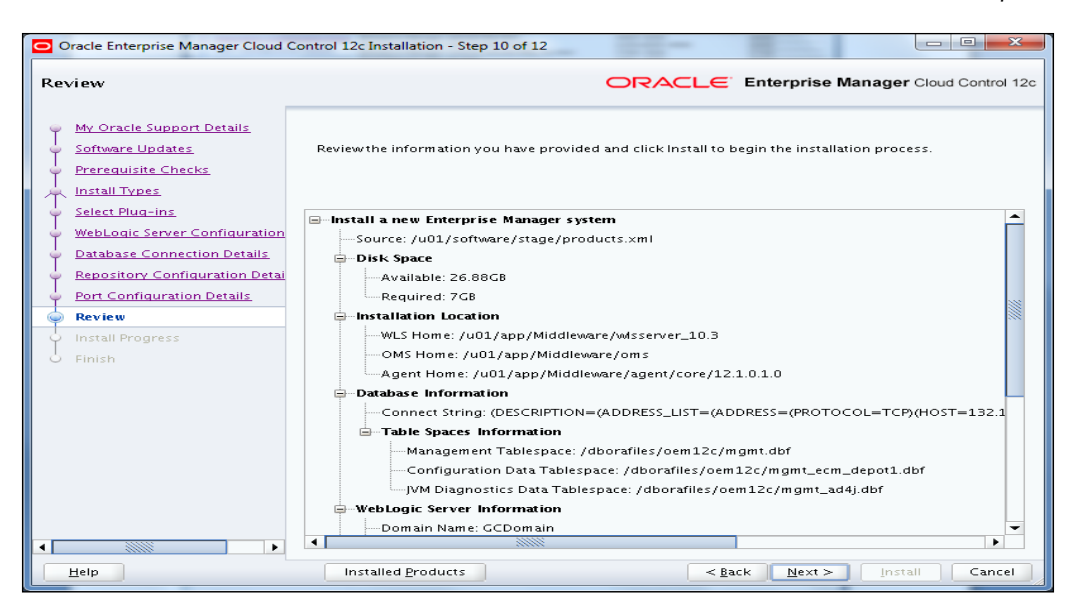

- 14. Click on Next.
- 15. Open a new PuTTY terminal and execute the script as a root user, and then click on **OK**.
- 16. Review the information on the Installation Progress Details screen.

| nstallation Progress Deta                                                                                                    | ils ORACLE Enterprise Manager Cloud Control 1                                                                                                    |
|----------------------------------------------------------------------------------------------------|----------------------------------------------------------------------------------------------------|
| My Oracle Support Details<br>Software Updates<br>Prerequisite Checks<br>Instail Types<br>Select Plug-ins<br>WebLogic Server Configuration<br>Database Connection Details<br>Repository Configuration Details<br>Port Configuration Details<br>Review | This information is also available at:<br>/u01/app/Middleware/oms/install/setupinfo.txt<br>See belowfor information pertaining to your Enterprise Manager installation:<br>Use the following URL to access:<br>1. Enterprise Manager Cloud Control URL: https://nctvoem02.starfleet.com:7799/em<br>2. Admin Server URL: https://nctvoem02.starfleet.com:7201/console<br>The following details need to be provided during the additional OMS install:<br>1. Admin Server Hostname: nctvoem02.starfleet.com |
| Finish                                                                                                    | 2. Admin Server Port: 7101<br>NOTE:<br>An encryption key has been generated to encrypt sensitive data in the Management Repository. If this key<br>is lost, all encrypted data in the Repository becomes unusable. Please run following command to backup<br>the Management Service configuration including the emkey and keep the backup on another system:<br>emctl exportconfig oms -dir<br>backup location>                                                                                           |

17. Click on Close to complete the OEM 12c installation.

# How it works...

This recipe provides details about changing the owner of the software, creating a middleware directory, and execution of the steps required to install the OEM 12c system using the Advanced configuration option. OEM 12c is used to manage and maintain various Oracle databases and Fusion middleware.

## There's more...

The preceding commands will vary depending on the operating system being used. The commands used above are valid for Oracle Enterprise Linux.

# **Understanding Advanced Installer options**

The following recipe describes the various options available during the OEM installation process. This is primarily to address user specific-customizations.

# **Getting ready**

Connect to the OEM server as the same user as the one used for the installation of OEM 12c.

# How to do it...

1. Change the WebLogic Domain Name.

During OEM 12c installation, the installer creates a default domain name of GCDomain. To change the domain name during the installation use the WLS\_DOMAIN NAME command line argument, as shown below:

- \$ cd /u01/software
- \$ TEMP=/u01/tmp
- \$ export TEMP
- \$ ./runInstaller WLS\_DOMAIN\_NAME=OEMDomain
- 2. Change the Provisioning Advisor Framework (PAF) staging directory.

A **Provisioning Advisor Framework** (**PAF**) staging directory is created by default (/tmp) for copying the software library entities related to the deployment procedures. This location is used only for provisioning activities—entities are copied for the deployment procedure and then deleted once the deployment procedure ends.

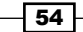

www.it-ebooks.info

If you want to override this location and use a custom location then that installer need to invoke the EM STAGE DIR option, as shown below:

```
$ cd /u01/software
$ mkdir /spare/paf12c
$ ./runInstaller EM_STAGE_DIR=/spare/paf12c
```

3. Install the additional plugins.

The OEM 12c installation has various plugins that need to be installed for integration with other products, for example Oracle GoldenGate.

4. Download the required plugins from the OTN website at:

```
http://www.oracle.com/technetwork/oem/grid-control/downloads/
index.html
```

 Transfer the required plugin files to any staging directory on the server. The following command can be used to provide the plugin location during the OEM 12c installation.

```
$ cd /u01/software
```

```
$ ./runInstaller -pluginLocation /u01/software/
```

The plugin page will display additional plugins apart from the plugin specified in the custom location. Now the user can choose the plugins under the Advanced installation option, and complete the installation.

6. Use the options START\_OMS and b\_startAgent.

OMS and the Management Agent start automatically upon successful installation. If we do not want to start OMS or Management Agent then we can achieve that by invoking the runInstaller command with the START\_OMS option and the b\_startAgent option. The value can be set to TRUE or FALSE depending on the control we need to achieve.

 To prevent the automatic start of OMS after installation, use the following command:

```
$./runInstaller START_OMS=FALSE b_startAgent=TRUE
```

 To prevent the automatic start of Management Agent, use the following command:

```
$ ./runInstaller START_OMS=TRUE b_startAgent=FALSE
```

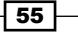

7. Configure the OEM with a different hostname other than the physical host.

OEM is configured with a different hostname other than the physical host. The following command explains how to invoke OEM installed using a different hostname other than the physical host typically specified in /etc/hosts. The hostname should not contain any underscores.

\$ ./runInstaller ORACLE\_HOSTNAME=servername.com

## How it works...

This recipe describes various Advanced installation options. This way users can create a customized Cloud Control WebLogic domain, install custom plugins as per your business requirements, configure automatic start/stop of OMS and Management Agent, and specify a different hostname other than the physical server.

## There's more...

This recipe will vary depending on the operating system being used. The examples used here are valid for Oracle Enterprise Linux.

# Installing Oracle Management Agent using the RPM file

Oracle Management Agent (Management Agent) is one of the core components of Enterprise Manager Cloud Control and enables you to convert an unmanaged host to a managed host in the Enterprise Manager System. The Management Agent works in conjunction with the plugins to monitor the targets running on a managed host.

This recipe describes the installation of Oracle Management Agent using the RPM file.

# **Getting ready**

Installing a Management Agent by using its .rpm file is primarily a silent way of installing a Management Agent. Make sure that you have access to the Unix server as a root user or as a privileged user.

# How to do it...

 Check the existence of the /usr/lib/oracle directory, and create it if it does not exist already.

```
# ls -lrt /usr/lib/oracle
```

ls: /usr/lib/oracle: No such file or directory

```
# mkdir /usr/lib/oracle
```

# chmod 777 /usr/lib/oracle

Verify the existence of the rpm build package and install it on the OMS host, if required.

```
# rpm -qa rpm-build*
#
```

- # yum install rpm-build
- Connect to the OMS host as an OEM 12c installation owner and log in to OEM by using the emcli command.

```
$export OMS_HOME=/u01/app/Middleware/oms
$ $OMS_HOME/bin/emcli login -username=sysman -password=xxxxxxxx
Login successful
```

4. Synchronize emcli.

\$ \$OMS\_HOME/bin/emcli sync Synchronized successfully

 Identify the platforms for which the Management Agent software is available on the OMS host.

```
$ $OMS_HOME/bin/emcli get_supported_platforms
Getting list of platforms ...
Check the logs at /u01/app/Middleware/oms/bin/agent.log
About to access self-update code path to retrieve the platforms
list..
Getting Platforms list ...
Version = 12.1.0.1.0
Platform = Linux x86-64
------
Platforms list displayed successfully.
```
Installation of OEM 12c -

 Download the .rpm file of the Management Agent from the Oracle software library to a temporary directory on the OMS host.

```
$ $OMS_HOME/oms/bin/emcli get_agentimage_rpm -destination=/u01/
software -platform=""Linux x86-64"" -version=12.1.0.1.0
Platform:Linux x86-64
Destination:/u01/software
 Checking for disk space requirements...
 === Partition Detail ===
Space free : 17 GB
Space required : 1 GB
RPM creation in progress ...
Check the logs at /u01/software/get agentimage rpm 2012-04-11 17-
18-26-PM.log
Copying agent image from software library to /u01/software
Setting property ORACLE HOME to:/u01/app/Middleware/oms
calling pulloneoffs with arguments:/u01/app/Middleware/oms/
u01/app/Middleware/oms/sysman/agent/12.1.0.1.0 AgentCore 226.
zip12.1.0.1.0Linux x86-64/u01/softwaretrue
Agent Image copied successfully...
Creation of RPM started...
RPM creation successful.
Agent image to rpm conversion completed successfully
Now we have the .rpm file oracle-agt-12.1.0.1.0-1.0.x86 64.rpm
available at /u01/software.
```

Copy the newly-created agent RPM file to the relevant target to install the OEM 12c Cloud Control Management Agent. Connect to the target server as a privileged user and start the installation.

- Create a user for the OEM 12c Management Agent installation. Ideally it should be the same as the OEM 12c installation user on the OMS server. In this example, oracem is used as the Unix user.
- 8. Create the home directory for the Management Agent installation.

```
$ mkdir -p /dboracle/product/agent12c
```

9. Enter the OMS server host domain name in the /etc/hosts file.

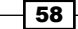

10. Run the .rpm file as a root user to install the Management Agent.

Follow these steps to complete the Management Agent rpm installation:

- 1. Edit the properties file /usr/lib/oracle/agent/agent.properties and enter the correct values.
- 2. Execute the /etc/init.d/config.pl command.
- 11. Edit the agent.properties file to provide the OMS host and target server details.

```
-----
#s_OMSHost:<String> OMS host info required to connect to OMS
#s_OMSPort:<String> OMS port info required to connect to OMS
#AGENT REGISTRATION PASSWORD:<String> Agent Registration Password
needed to
    establish a secure connection to the OMS.
#-----
-----
s_OMSHost=agent_servername.domainname.com
s OMSPort=7799
AGENT REGISTRATION PASSWORD=xxxxxxx
#-----
-----
#agentUserName:<String> User name with which the agent should be
installed.
#agentUserGroup:<String> Group to which the agent user belogs.
#-----
-----
agentUserName=oraoem
agentUserGroup=oinstall
```

59 -

Installation of OEM 12c -

```
#-----
  _ _ _ _ _ _ _ _ _ _ _ _ _ _ _ _ _ _ _
  #OraInvLoc:<String> Absolute path of the inventory location where
  the agent user has write permissions.
  #Example : OraInvLoc=/usr/lib/oraInventory
  #-----
  _ _ _ _ _ _ _ _ _ _ _ _ _ _ _ _ _ _ _
  #OraInvLoc=#OraInvLoc#
  #-----
  -----
  #BASEDIR:<String> Location of the agent base directory.
  #Example: BASEDIR=/tmp/agentNG
  _ _ _ _ _ _ _ _ _ _ _ _ _ _ _ _ _ _ _
  BASEDIR=/dboracle/product/agent12c
  #ORACLE HOSTNAME:<String> Virtual hostname where the agent is
  deployed.
  #Example: ORACLE HOSTNAME=hostname.domain
  -----
  #ORACLE_HOSTNAME=#ORACLE_HOSTNAME#
12. Execute the /etc/init.d/config.pl script to complete the Management Agent
  installation.
   # . /etc/init.d/config.pl
  .....
  Agent Configuration completed successfully
  The following configuration scripts need to be executed as the
  ""root"" user.
  #!/bin/sh
  #Root script to run
   /dboracle/product/agent12c/core/12.1.0.1.0/root.sh
  To execute the configuration scripts:
  1. Open a terminal window
  2. Log in as ""root""
  3. Run the scripts
```

#### Chapter 2

```
Agent Deployment Successful.
   Agent deployment log location:
   /dboracle/product/agent12c/core/12.1.0.1.0/cfgtoollogs/
   agentDeploy/agentDeploy_<timestamp>.log
   Agent deployment completed successfully.
   The Agent is configured successful
   # . /dboracle/product/agent12c/core/12.1.0.1.0/root.sh
   Finished product-specific root actions.
   /etc exist
   Finished product-specific root actions.
13. Check the status of the Management Agent to see if it's up and running.
   $ export AGENT_HOME=/dboracle/product/agent12c/agent_inst
   $. $AGENT_HOME/bin/emctl status agent
   Oracle Enterprise Manager 12c Cloud Control 12.1.0.1.0
   Copyright (c) 1996, 2012 Oracle Corporation. All rights reserved.
   Agent Version
                    : 12.1.0.1.0
   OMS Version
                    : (unknown)
   Protocol Version : 12.1.0.1.0
   Agent Home
                    : /dboracle/product/agent12c/agent_inst
                    : /dboracle/product/agent12c/core/12.1.0.1.0
   Agent Binaries
   Agent Process ID : 2517
   Parent Process ID : 2392
   Agent URL
                    : http://targetservername:1830/emd/main/
   Repository URL
                    : https://OMSservername.domainname.com:7799/
   empbs/upload/
   Started at
                    : 2012-04-11 23:28:52
   Started by user
                    : oracem
   Last Reload
                    : (none)
   Last successful upload
                                               : (none)
   Last attempted upload
                                               : (none)
   Total Megabytes of XML files uploaded so far : 0
   Number of XML files pending upload
                                               : 1
   Size of XML files pending upload(MB)
                                               : 0
   Available disk space on upload filesystem
                                               : 55.31%
```

61 -

Installation of OEM 12c -

```
Collection Status : Collections enabled
Last attempted heartbeat to OMS : 2012-04-11 23:28:57
Last successful heartbeat to OMS : (none)
Agent is Running and Ready
```

The OMS version is unknown, as seen previously, as the Management Agent is not securely connected to the OMS.

14. Secure the Management Agent to ensure that the OMS version is clearly seen.

```
$ . $AGENT_HOME/bin/emctl secure agent
Oracle Enterprise Manager 12c Cloud Control 12.1.0.1.0
Copyright (c) 1996, 2012 Oracle Corporation. All rights reserved.
Agent successfully stopped... Done.
Securing agent... Started.
Enter Agent Registration Password :
Agent successfully restarted... Done.
EMD gensudoprops completed successfully
Securing agent... Successful.
```

15. Check the status of the Management Agent by using the following command:

```
$ . $AGENT HOME/bin/emctl status agent
Oracle Enterprise Manager 12c Cloud Control 12.1.0.1.0
Copyright (c) 1996, 2012 Oracle Corporation. All rights reserved.
_____
Agent Version
               : 12.1.0.1.0
              : 12.1.0.1.0
OMS Version
Protocol Version : 12.1.0.1.0
              : /dboracle/product/agent12c/agent inst
Agent Home
Agent Binaries : /dboracle/product/agent12c/core/12.1.0.1.0
Agent Process ID : 20532
Parent Process ID : 20407
Agent URL
              : http://targetservername:1830/emd/main/
Repository URL : https://OMSservername.domainname.com:7799/
empbs/upload/
```

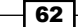

```
Chapter 2
Started at
                  : 2012-04-11 23:44:53
Started by user
                  : oracem
Last Reload
                  : (none)
Last successful upload
                                             : 2012-04-11 23:47:01
                                             : 2012-04-11 23:47:01
Last attempted upload
Total Megabytes of XML files uploaded so far : 0.01
Number of XML files pending upload
                                             : 0
Size of XML files pending upload(MB)
                                             : 0
Available disk space on upload filesystem : 55.31%
Collection Status
                                             : Collections enabled
Last attempted heartbeat to OMS
                                            : 2012-04-11 23:46:56
                                             : 2012-04-11 23:46:56
Last successful heartbeat to OMS
```

-----

Agent is Running and Ready

#### How it works...

The preceding commands provide details about how to create the Management Agent binary in the form of an RPM file from the OMS software library, and then install and configure this agent RPM file on any Linux target server for managing and monitoring the target server and its applications.

# Installing Oracle Management Agent using the agentDeploy.sh script

The following recipe describes how to install Oracle Management Agent using the agentDeploy.sh script.

## **Getting ready**

Installing a Management Agent by using the agentDeploy.sh script is another alternative way to install Management Agent on a target host. Before you start, ensure that the server is connected to the network and that an SSH or a telnet client is available. Also, make sure that you have access to the Unix server as a root user or as a privileged user.

63 -

Installation of OEM 12c -

#### How to do it...

In this example, we will install OEM Management Agent on a Solaris server.

 Download the following Agent software for Solaris sparc by using an offline selfupdate connection mode:

12.1.0.1.0\_AgentCore\_23.zip

- 2. Copy the software to the target server for installation.
- 3. Create the AGENT\_HOME directory on the target server to install the Management Agent software as an oracem user.

mkdir /export/home/oracle/product/agent12c

- 4. Add the OMS server host's domain name to the /etc/hosts file.
- 5. Extract the zip file as user oracem.

\$ cd /export/home/oracle

- \$ unzip 12.1.0.1.0\_AgentCore\_23.zip
- 6. Install the Management Agent.

```
: $ ./agentDeploy.sh AGENT_BASE_DIR=/export/home/oracle/
product/agent12c OMS_HOST=omsservername.domainname.com EM_
UPLOAD_PORT=7799 AGENT_REGISTRATION_PASSWORD=xxxxxxx ORACLE_
HOSTNAME=targetservername
```

AGENT BASE DIR=/export/home/oracle/product/agent12c

-e Validating the OMS\_HOST & EM\_UPLOAD\_PORT

```
Executing command : /export/home/oracle/product/agent12c/
core/12.1.0.1.0/jdk/bin/java -classpath /export/home/oracle/
product/agent12c/core/12.1.0.1.0/jlib/agentInstaller.jar:/
export/home/oracle/product/agent12c/core/12.1.0.1.0/oui/jlib/
OraInstaller.jar
```

```
Configuration Log Location:/export/home/oracle/product/agent12c/
core/12.1.0.1.0/cfgtoollogs/cfgfw/CfmLogger<timestamp>.log
```

Agent Configuration completed successfully

```
The following configuration scripts need to be executed as the ""root"" user.
```

#!/bin/sh

.....

#Root script to run

/export/home/oracle/product/agent12c/core/12.1.0.1.0/root.sh

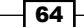

To execute the configuration scripts: 1. Open a terminal window 2. Log in as ""root"" 3. Run the scripts Agent Deployment Successful. Agent deployment log location: /export/home/oracle/product/agent12c/core/12.1.0.1.0/cfgtoollogs/ agentDeploy/agentDeploy\_<timestamp>.log Agent deployment completed successfully. 7. Run the agentDeploy.sh script as root. # /export/home/oracle/product/agent12c/core/12.1.0.1.0/root.sh Finished product-specific root actions. /var/opt/oracle exist Creating /var/opt/oracle/oragchomelist file... Finished product-specific root actions. 8. Check whether Management Agent is up and running. \$ \$AGENT\_HOME/core/12.1.0.1.0/bin/emctl status agent Oracle Enterprise Manager 12c Cloud Control 12.1.0.1.0 Copyright (c) 1996, 2011 Oracle Corporation. All rights reserved. Agent Version : 12.1.0.1.0 OMS Version : 12.1.0.1.0 Protocol Version : 12.1.0.1.0 Agent Home : /export/home/oracle/product/agent12c/agent\_ inst Agent Binaries : /export/home/oracle/product/agent12c/ core/12.1.0.1.0 Agent Process ID : 27083 Parent Process ID : 27071 Agent URL : https://targetservername:1830/emd/main/ : https://omsservername.domainname.com:4900/ Repository URL empbs/upload : 2012-04-12 23:38:16 Started at Started by user : oracem Last Reload : (none) Last successful upload : 2012-04-12 23:39:11

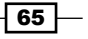

Installation of OEM 12c -

| Last attempted upload                        | : | 2012-04-12 23:39:11 |
|----------------------------------------------|---|---------------------|
| Total Megabytes of XML files uploaded so far | : | 0                   |
| Number of XML files pending upload           | : | 0                   |
| Size of XML files pending upload(MB)         | : | 0                   |
| Available disk space on upload filesystem    | : | 51.89%              |
| Collection Status                            | : | Collections enabled |
| Last attempted heartbeat to OMS              | : | 2012-04-12 23:47:40 |
| Last successful heartbeat to OMS             | : | 2012-04-12 23:47:40 |
|                                              |   |                     |

Agent is Running and Ready

## How it works...

This recipe provides details about Oracle Management Agent using the agentDeploy.sh script. The OEM Agent is used to retrieve and pass the data to OEM and the targets. Agent cloning is another method of installing one or more OEM Management Agent on a target server from the OMS server.

#### There's more...

The preceding commands will vary depending on the operating system being used. The examples above are valid for Oracle Enterprise Linux.

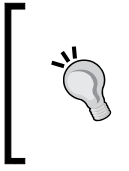

#### Downloading the Bonus recipe of the book

The Installing Oracle Management Agent using Cloning Management Agent recipe is available as a free download at http://www.packtpub.com/sites/default/files/downloads/Recipe\_1.pdf.

66

In this chapter we will cover:

- Performing pre-upgrade tasks
- Upgrading using the 1-system upgrade approach (on the same host)
- Upgrading using the 2-system upgrade approach (on a different host)

# Introduction

This chapter focuses on various options available to upgrade Enterprise Manager 11g to Oracle Enterprise Manager 12c (OEM 12c).

Upgrading the OEM is a complex activity as it involves updating the underlying software and configurations in different files and possibly residing on various hosts.

There are key challenges of upgrading the OEM environment with minimal downtime. In order to circumvent these challenges, Oracle has provided a few options to be chosen based on user requirements.

This chapter provides a step-by-step process to be followed to upgrade the OEM 11g release to OEM 12c for two types of upgrade approaches such as the 1-system upgrade approach and the 2-system upgrade approach.

Please note that a direct upgrade to OEM 12c is possible from OEM Version 10.2.0.5 or 11.1.0.0. In the following recipes, we have upgraded OEM 11g to OEM 12c.

# **Performing pre-upgrade tasks**

The following pre-upgrade tasks should be performed to upgrade to OEM 12c:

### **Getting ready**

Before you start, ensure the server is connected to the network, and an SSH or a telnet client is available. Also, make sure you have access to the Unix server as a privileged user (OEM software owner).

#### How to do it...

To install the OPatch update on OMS home, perform the following steps:

- 1. Download the latest OPatch Version 11.1.0.9.6 from *My Oracle support* available at https://support.oracle.com/ to upgrade the OPatch version. The patch number to be checked is 6880880.
- 2. Set the OMS HOME path using the following command:

```
$ export OMS_HOME=/u01/app/Middleware/oms11g
```

3. Take a backup of the current OPatch directory structure using the following command:

```
$cd $OMS_HOME
```

```
$cp -rf OPatch OPatch_bkp
```

4. Check the current OPatch version using the following command:

```
$ $OMS_HOME/OPatch/opatch version
Invoking OPatch 11.1.0.8.0
OPatch Version: 11.1.0.8.0
OPatch succeeded.
```

5. Delete the current OPatch directory and then install the latest OPatch version:

```
$ rm -rf OPatch
```

- \$ unzip p6880880\_111000\_Linux-x86-64.zip
- 6. Check the latest OPatch version using the following command:

```
$ /u01/app/Middleware/oms11g/OPatch/opatch version
OPatch Version: 11.1.0.9.6
OPatch succeeded.
```

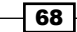

To install PSU1 (patchset) of Grid Control 11g, perform the following steps:

- 1. Download Enterprise Manager OMS 11.1.0.1.1GC PSU (patch) from the *My Oracle support* website available at https://support.oracle.com/, to apply the patch on OMS home.
- 2. Extract the patch p10065631\_111010\_Generic.zip under OMS home.

Please check the *My Oracle Support* website for the latest updated patch using the following command:

```
$ cd $OMS_HOME
```

\$ unzip p10065631\_111010\_Generic.zip

3. Check the current PSU to avoid any conflicts with the existing one-off patches.

\$ \$OMS\_HOME/OPatch/opatch prereq CheckConflictAgainstOHWithDetail
-phBaseDir ./10065631

- To stop OMS use the following command: \$\$0MS HOME/bin/emctl stop oms -all
- 5. Apply the patch using the following command:
  - \$ cd \$OMS\_HOME/10065631
  - \$ \$OMS\_HOME/OPatch/opatch apply
- Connect to rcuJDBCEngine as a SYS user and run the script post\_install\_ script.sql using the following command:

```
post_install_script.sql
```

\$export ORACLE\_HOME=\$OMS\_HOME

```
$ cd $ORACLE_HOME/10065631
```

```
$ORACLE_HOME/bin/rcuJDBCEngine sys/xxxx@server_name:1521:oem
JDBC_SCRIPT post_install_script.sql $$ORACLE_HOME/10065631
$ORACLE_HOME
```

7. Run the post\_install\_patch.sql script using following command:

```
$ $ORACLE_HOME/bin/rcuJDBCEngine sys/xxxx@server_name:1521:oem
JDBC_SCRIPT post_install_patch.sql $ORACLE_HOME/10065631 $ORACLE_
HOME
```

8. Start OMS using the following command:

\$\$OMS\_HOME/bin/emctl start oms

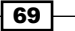

To install the Oracle Grid Control 12c pre-upgrade patch, perform the following steps:

- Download Oracle patch 13597150 from My Oracle support available at https://support.oracle.com/, and copy it to the server. This patch needs to be applied on OMS 11g home in order to enable the pre-upgrade console functionality to upgrade OEM 12c. Extract the patch p13597150\_111010\_ Generic.zip under OMS 11g Home.
  - \$cd \$OMS HOME
  - \$ unzip p13597150\_111010\_Generic.zip
- Stop OMS by using the following command: \$\$OMS HOME/bin/emctl stop oms -all
- 3. Apply the patch using the following command:
  - \$ export ORACLE\_HOME=\$OMS\_HOME
  - \$ cd \$OMS\_HOME/13597150
  - \$ \$OMS\_HOME/OPatch/opatch apply
- 4. Connect to rcuJDBCEngine as a SYS user and run the post-upgrade SQL scripts. To do so, run the following two commands in sequence:

```
$ORACLE_HOME/bin/rcuJDBCEngine sys/<sys password>@${EM_REPOS_
HOST}:${EM_REPOS_PORT}:${EM_REPOS_SID} JDBC_SCRIPT
```

\$ORACLE\_HOME/sysman/preupgc/puc\_dblink\_pkgdef.sql

\$ORACLE\_HOME/bin/rcuJDBCEngine sys/<sys password>@\${EM\_REPOS\_ HOST}:\${EM\_REPOS\_PORT}:\${EM\_REPOS\_SID} JDBC\_SCRIPT

\$ORACLE\_HOME/sysman/preupgc/puc\_dblink\_pkgbody.sql

\$ \$ORACLE\_HOME/bin/rcuJDBCEngine sys/xxxxx@oem\_repository\_ server:1521:oem JDBC\_SCRIPT \$ORACLE\_HOME/sysman/preupgc/puc\_ dblink\_pkgdef.sql

\$ \$ORACLE\_HOME/bin/rcuJDBCEngine sys/xxxxx@oem\_repository\_ server:1521:oem JDBC\_SCRIPT \$ORACLE\_HOME/sysman/preupgc/puc\_ dblink\_pkgbody.sql

70

5. Connect to rcuJDBCEngine as a SYSMAN user and execute the script pre\_upg\_ console.sql. To do so run the following command:

\$ORACLE\_HOME/bin/rcuJDBCEngine sysman/<sysman password>@\${EM\_ REPOS\_HOST}:\${EM\_REPOS\_PORT}:\${EM\_REPOS\_SID} JDBC\_SCRIPT \$ORACLE\_ HOME/sysman/preupgc/pre\_upg\_console.sql

```
$ORACLE_HOME/bin/rcuJDBCEngine sysman/xxxxxx@oem_repository_
server:1521:oem JDBC_SCRIPT $ORACLE_HOME/sysman/preupgc/pre_upg_
console.sql
```

6. Start OMS by using the following command:

\$\$OMS\_HOME/bin/emctl start oms

Check the OEM 11g console to see if **Enterprise Manager 12c Upgrade Console** is available on the **Deployments** screen.

|                                  | Home Targets                                      |
|----------------------------------|---------------------------------------------------|
|                                  | Home Fargeo                                       |
|                                  |                                                   |
|                                  |                                                   |
|                                  |                                                   |
|                                  |                                                   |
| e not available.<br>re required. |                                                   |
|                                  |                                                   |
|                                  |                                                   |
|                                  | Collection Problems                               |
| Targets                          | Installations Patches Applied                     |
| <u>1</u>                         | <u>1 Yes</u>                                      |
|                                  |                                                   |
|                                  |                                                   |
|                                  |                                                   |
|                                  | e not a vailable.<br>re required.<br>Targets<br>1 |

71 -

7. Click on the Enterprise Manager 12c Upgrade Console link under the Upgrade section.

| RACLE Enterprise Manager                                                                                                    |                                                        |                                                                                                    |                                                |                        | Se                    | tup Preferences Help Lozou |
|----------------------------------------------------------------------------------------------------|--------------------------------------------------------|----------------------------------------------------------------------------------------------------|------------------------------------------------|------------------------|-----------------------|----------------------------|
| rid Control 11g                                                                                                    |                                                        | Home Targets                                                                                                    | Deployments Ale                                | rts Compliance         | Jobs Reports          | My Oracle Support          |
| General   Provisioning   Patches & Update:                                                                                                    |                                                        |                                                                                                    |                                                |                        |                       |                            |
| Upgrade Console                                                                                                    |                                                        |                                                                                                    |                                                |                        |                       |                            |
| Upgrade Console is the primary user interface<br>upgrade approach that best suits your require                                                                                                    | and the starting point<br>ment and upgrade yo          | for upgrading your Enterprise Manager 10g Grid Control Release 5<br>ur existing Enterprise Manager system in a smooth and seamless ma                                                                                   | (10.2.0.5.0) to Enterp<br>inner.               | orise Manager 12c Clou | d Control Release 1 ( | 2.1.0.1.0). Select an      |
|                                                                                                    |                                                        |                                                                                                    |                                                |                        |                       |                            |
| Agent Upgrade Status                                                                                                    |                                                        | Other Links                                                                                                    | Other Li                                       | nks                    |                       |                            |
| Success                                                                                                    | ful o                                                  | Agent Upgrade Status                                                                                                    | Agents                                         | with Missing Core Soft | ware for Enterprise M | anager                     |
| Fal                                                                                                    | ed 0                                                   | Targets Upgradability Status                                                                                                    | 120                                            |                        |                       |                            |
| In Progr                                                                                                    | 55 0                                                   | Problematic Agents                                                                                                    | Agents                                         | Not Supported in Ent   | erprise Manager 12c   |                            |
| Not Start                                                                                                    | ed 1                                                   | Agents Needing Reconfiguration                                                                                                    | Targets                                        | with Missing Agent/P   | ug-In Software for En | terprise                   |
| Not Support                                                                                                    | ed 0                                                   |                                                                                                    | Manage                                         | <u>r 12c</u>           |                       |                            |
| Agents with Valid Invento                                                                                                    | <b>v</b> 1                                             |                                                                                                    | Targets                                        | Not Supported in Ent   | erprise Manager 12c   |                            |
| Agents with Invalid Invento                                                                                                    | ry 0                                                   |                                                                                                    |                                                |                        |                       |                            |
| Refresh Agents and Targets Lis                                                                                                    | j -                                                    |                                                                                                    |                                                |                        |                       |                            |
|                                                                                                    |                                                        |                                                                                                    |                                                |                        |                       |                            |
| 1-System     2-System     1-System     1-System     1-System on a Different Host      Proupgrade Steps      Perform the following steps before upgrade                                                                                                    | TIP Shuts down<br>TIP Installs a new<br>TIP Shuts down | the existing Enterprise Manager system and upgrades it on the sam<br>Enterprise Manager system on a different host while the existing<br>the existing Enterprise Manager system and upgrades it on a different<br>ints. | e host.<br>Enterprise Manager sys<br>int host. | tem continues to run   | until you switch over | to the new system.         |
| Phase Name                                                                                                    |                                                        | Description                                                                                                    |                                                |                        |                       |                            |
| Overview                                                                                                    |                                                        | Get an overview of the upgrade process.                                                                                                    |                                                |                        |                       |                            |
| Identify Host and Port for New Enterprise                                                                                                    | Manager System                                         | Enter the port and host on which you want to install the new Er                                                                                                    | iterprise Manager syste                        | em.                    |                       |                            |
| Manage Software                                                                                                    |                                                        | Manage the software required for upgrading the Enterprise Mana                                                                                                    | ger system.                                    |                        |                       |                            |
| Agent Upgrade Steps                                                                                                    |                                                        |                                                                                                    |                                                |                        |                       |                            |
| Perform the following steps to upgrade yo<br>you can repeat the following steps for eac                                                                                                    | ur agents. If you have<br>h attempt.                   | a a large number of agents, then you can choose to upgrade one s                                                                                                    | et of agents in one at                         | tempt, and the next s  | set in the subsequent | attempt. In this case,     |
| Phase Name                                                                                                    | Description                                            |                                                                                                    | Not Started                                    | In Progress            | Failed                | Successful                 |
| Deploy and Configure Agents                                                                                                    | Instal and configure<br>managed hosts.                 | Oracle Management Agents 12c Release 1(12.1.0.1.0) on all                                                                                                    | 1                                              | Q                      | ٥                     | Q                          |
| Generate Health Report of Deployed<br>Agents                                                                                                    | Generate health rep<br>new Enterprise Man              | orts for the deployed agents before switching them over to the<br>ager system.                                                                                                    | 1                                              | Q                      | <u>0</u>              | <u>0</u>                   |
| Sign Off Health Report of Deployed Agent                                                                                                    | s Verify and sign off t                                | he health reports generated for the deployed agents.                                                                                                    | Q                                              | N/A                    | N/A                   | Q                          |
| Switch Agents                                                                                                    | Switch over the de                                     | ployed agents to the new Enterprise Manager system.                                                                                                    | 1                                              | 0                      | Q                     | Q                          |
| OMS and Repository Upgrade Steps                                                                                                    |                                                        |                                                                                                    |                                                |                        |                       |                            |
| Perform the following steps to upgrade vo                                                                                                    | ur OMS and repositor                                   | <i>i</i> .                                                                                                    |                                                |                        |                       |                            |
| and the second second s |                                                        |                                                                                                    |                                                |                        |                       |                            |
| Phase Name                                                                                                    |                                                        | Description                                                                                                    |                                                |                        |                       |                            |
| Phase Name<br>Back Up Repository                                                                                                    |                                                        | Description<br>Back up your Management Repository                                                                                                    |                                                |                        |                       |                            |

To download Management Agent and the binary plugins, perform the following steps:

- 1. Click on the **Deployments** tab on the **Grid Control 11g** screen.
- 2. Click on the Enterprise Manager 12c Upgrade Console link in the Upgrade section.
- 3. Click on the **Manage Software** link in the **Preupgrade Steps** section.
- 4. View the required plugins in the **Plug-In Software** window.

| Plug-In Software<br>Agents without the plug-in software cann | ot be upgraded. However, if selected, the | targets monitored by that plug-in will be de | leted from the upgraded Enterprise Manager system. |                   |
|--------------------------------------------------------------|-------------------------------------------|----------------------------------------------|----------------------------------------------------|-------------------|
| Plug-In Name                                                 | Plug-In Description                       | Platform                                     | Available in Software Location (OMS)               | Targets in System |
| oracle.sysman.beacon                                         | Oracle Beacon Plugin                      | Generic Platform                             | Not Available                                      | 0                 |
| oracle.sysman.oh                                             | Oracle OracleHome                         | Generic Platform                             | Not Available                                      | 0                 |
| oracle.sysman.csa                                            | Oracle Client System Analyzer             | Generic Platform                             | Not Available                                      | 1                 |
| oracle.sysman.emas                                           | Oracle Fusion Middleware Plugin           | Generic Platform                             | Not Available                                      | 8                 |
| oracle.sysman.emrep                                          | Oracle Management And Repository Plugin   | Generic Platform                             | Not Available                                      | 1                 |
| oracle.sysman.db                                             | Oracle Database Plugin                    | Generic Platform                             | Not Available                                      | 2                 |

5. From the following Oracle Technology Network (OTN) link, download the Management Agent software and plugins to a directory accessible by the OMS:

http://www.oracle.com/technetwork/oem/grid-control/downloads/ oem-upgrade-console-502238.html

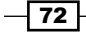

- 6. Download the following files from the OTN site for the Linux X86-64 operating system:
  - 12.1.0.1.0\_AgentCore\_226.zip
  - 12.1.0.1.0\_oracle.sysman.beacon\_2000\_0.opar
  - 12.1.0.1.0\_oracle.sysman.csa\_2000\_0.opar
  - 12.1.0.1.0\_oracle.sysman.emrep\_2000\_20120427.opar
  - 12.1.0.1.0\_oracle.sysman.oh\_2000\_20120211.opar
  - □ 12.1.0.2.0\_oracle.sysman.db\_2000\_20120427.opar
  - 12.1.0.2.0\_oracle.sysman.emas\_2000\_20120427.opar

#### There's more...

The preceding steps are valid for Oracle Enterprise Linux and will vary depending on the operating system being used.

# Upgrading using the 1-system upgrade approach (on the same host)

Enterprise Manager Cloud Control is upgraded on the same host by the 1-system upgrade approach. This upgrade method involves downtime as the OMS on the same host and the repository in the existing database are upgraded.

#### **Getting ready**

Before you start, ensure that the server where the previous version of OEM is running is connected to the network, and an SSH or a telnet client is available. Also, make sure you have access to the Unix server as rootuser, owner of Oracle repository database, and OEM.

The following environment details are used to demonstrate the 1-system upgrade approach in this example:

- ▶ Operating system: Oracle Enterprise Linux 5 Update 3
- Repository database 11g release 2 is installed at /dboracle/product/11.2.0/ dbhome\_1 as a repository owner
- Oracle Grid Control 11g release 1 is installed at /u01/app/Middleware/oms11g as an OEM owner
- Oracle Grid Control 11g Agent is installed at /u01/app/Middleware/agent11g as an OEM owner
- Oracle Weblogic server 10.3.2.0 is installed at /u01/app/Middleware/ wlserver\_10.3 as an OEM owner

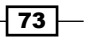

### How to do it...

To install plugins and Oracle Management Agent 12c using **Manage Software**, perform the following steps:

- 1. Provide the location where the agent software and the related plugin software are present on the **Upgrade Console** screen.
- 2. The path shared in this example is /u01/software/preupgrade/ agentsplugin/.
- 3. Check in the OEM 11g console to see if **Enterprise Manager 12c Upgrade Console** is available on the **Deployments** screen.

| ORACLE Enterprise Manager<br>Grid Control 11g                                                                                                    | Home Targets Deployments Alerts Compliance Jobs Reports My Oracle Support                                                                                                    |
|----------------------------------------------------------------------------------------------------|----------------------------------------------------------------------------------------------------|
| Manage Software                                                                                                    | (Bark)                                                                                                    |
| Agent Upgradability                                                                                                    | Target Upgradability                                                                                                    |
| 1000 Missing Agent Software [1]                                                                                                    | 92%                                                                                                    |
| Provide Software Location                                                                                                    |                                                                                                    |
| Enter and valdate the location where the agent software and the related plug-in software are pres<br>required plutforms.<br>• Software Location //u01/software/preupgrade/agentsplugn/<br>@ TIP For multi-oms environment, enter a location that is shared by all the OMSes.<br>@ TIP If any software was added or removed from this location, revalidate all the software by click<br>Validate. | Note:         While copying the software to the software location, follow these rules           Sent for the         Copy the core agent software as well as the plug-in software at the root level of the software brackion.           Validate         Copy the software as procured via the DVD or via MOS. Do not extract the contents of the software plug-in Software is 12.1.0.0.0_AgentCore_46.zp, 12.1.0.0.0_arded system.db_2000_0.opart           ting         It is recommended that you go through the certification metric before installing the Grid control in your environment. Refer to the certifications from My Oracle Support.           To procure all the required software, cick here,         To procure all the required software, cick here, |

4. Click on the **Validate** button.

| Grid Control 11g                                                                                                    | Home Targets Deployments                                                                                                    | Alerts Compliance Jobs                                                                      | Setup Preferences Help Lopost<br>Reports My Oracle Support |
|----------------------------------------------------------------------------------------------------|----------------------------------------------------------------------------------------------------|---------------------------------------------------------------------------------------------|------------------------------------------------------------|
| General   Provisioning   Patches & Updates                                                                                                    |                                                                                                    |                                                                                             |                                                            |
| Upgrade Console >                                                                                                    |                                                                                                    |                                                                                             |                                                            |
| Manage Software                                                                                                    |                                                                                                    |                                                                                             |                                                            |
|                                                                                                    |                                                                                                    |                                                                                             | Back                                                       |
| ① Information                                                                                                    |                                                                                                    |                                                                                             |                                                            |
| <ul> <li>Successfully validated and stored software information for the agent software : /u01</li> <li>The Management Agent software 12.1.0.1.0_AgentCore_226.zip you have provided r</li> <li>Successfully extracted the plug in software and stored it in the directory "/u01/softw<br/>/preupgrade/agentsplugin/plugin_bin"</li> </ul> | /software/preupgrade/agentsplugin<br>equires patch# <sup>***</sup> to be applied on t<br>vare/preupgrade/agentsplugin/plugi | /12.1.0.1.0_AgentCore_226.zip<br>ne 12c upgraded OMS.<br>n_bin". For more details check log | at location "/u01/software                                 |
| Confirmation                                                                                                    |                                                                                                    |                                                                                             |                                                            |
| Job Submitted RefreshAndValidateTargets 2012 05 31 15 34 37 355                                                                                                    |                                                                                                    |                                                                                             |                                                            |
|                                                                                                    |                                                                                                    |                                                                                             |                                                            |

5. Wait until the upload activities are completed.

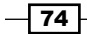

#### Chapter 3

| ral   Provisioning   Patches & (                                                                                 | Jpdates                                                                                                    |                                                                    |                                                                                                    |                           |
|----------------------------------------------------------------------------------------------------|----------------------------------------------------------------------------------------------------|--------------------------------------------------------------------|----------------------------------------------------------------------------------------------------|---------------------------|
| ano Softwaro                                                                                                    |                                                                                                    |                                                                    |                                                                                                    |                           |
| lage Software                                                                                                    |                                                                                                    |                                                                    |                                                                                                    | (                         |
|                                                                                                    |                                                                                                    |                                                                    |                                                                                                    | Back                      |
|                                                                                                    |                                                                                                    |                                                                    |                                                                                                    |                           |
| Agent Upgradability                                                                                              |                                                                                                    | Target                                                             | Upgradability                                                                                                    |                           |
| 1002                                                                                                    | aradable.(1)                                                                                                    |                                                                    | 100x Upgredable (13)                                                                                                    |                           |
| rovide Software Location                                                                                         |                                                                                                    |                                                                    | / Note:                                                                                                    |                           |
|                                                                                                    |                                                                                                    |                                                                    | While conving the coffusion to the coffusion location, follow there a                                                                                     | lar                       |
| inter and validate the location wh                                                                               | ere the agent software and the related plug-in softw                                                              | ware are present for the                                           | <ul> <li>Come the core peept coffware or well as the plus is coffware.</li> </ul>                                                                         | at the reat level of      |
| equired platforms.                                                                                               |                                                                                                    |                                                                    | <ul> <li>Copy the core agent sortware as wer as the plug-in sortware<br/>the software location.</li> </ul>                                                | ac one root level of      |
| <ul> <li>Software Location /u01/software</li> </ul>                                                              | ware/preupgrade/agentsplugin/                                                                                     | Validate                                                           | <ul> <li>Copy the software as procured via the DVD or via MOS. Do n</li> </ul>                                                                            | ot extract the            |
| TTO For multi-ome environment                                                                                    | enter a location that is shared by all the ONFer                                                                  |                                                                    | contents of the software zip file. For example: 12.1.0.0.0_Ag                                                                                             | jentCore_46.zip,          |
| Come to molecons environment                                                                                     | g encer a sociation that is shared by an the OMSes.                                                               |                                                                    | 12.1.0.0.0_oracle.sysman.db_2000_0.opar                                                                                                    |                           |
| TIP If any software was added<br>Validate.                                                                       | I or removed from this location, revalidate all the soft                                                          | ware by clicking                                                   | <ul> <li>It is recommended that you go through the certification met</li> </ul>                                                                           | ric before installing the |
| T BROCCI                                                                                                    |                                                                                                    |                                                                    | Grid Control in your environment. Refer to the certifications in<br>Support                                                                               | rom My Oracle             |
|                                                                                                    |                                                                                                    |                                                                    | <ul> <li>To process all the required coffware, dick here</li> </ul>                                                                                       |                           |
|                                                                                                    |                                                                                                    |                                                                    | <ul> <li>To procure at the required software, click here.</li> </ul>                                                                                      |                           |
| oftware Required for Upgrad<br>pgrade Console computes the ava<br>Agent Software<br>Note : Management Agents wit | le<br>Mability of the required agent and plug-In software b<br>chout their core software cannot be upgraded.      | ased on the binaries available in                                  | Software Location provided above.                                                                                                    |                           |
| Core Agent Image                                                                                                 | Platform                                                                                                    | Version                                                            | Available in Software Location (OMS)                                                                                                    |                           |
| Agent Core Software                                                                                              | Linux x86-64                                                                                                    | 12.1.0.1.0                                                         | /u01/software/preupgrade/agentsplugin<br>/12.1.0.1.0_AgentCore_226.zip                                                                                    |                           |
| Plug-In Software<br>Agents without the plug-in soft<br>Plug-In Name<br>oracle.sysman.emrep                       | ware cannot be upgraded. However, if selected, th<br>Plug-In Description<br>Oracie Management And Repository Plug | e targets monitored by that plu<br>Platform<br>in Generic Platform | g-h wil be deleted from the upgraded Enterprise Manager system.<br>Available in Software Location (OHS)<br>//u1/software/preupgrade/agents/upgn/plugn_bin | Targets in Syste          |
|                                                                                                    |                                                                                                    |                                                                    | /oracle.sysman.emrep/12.1.0.1.0<br>/12.1.0.1.0 Agent 2000 20120427.zip                                                                                    |                           |
| oracle.sysman.oh                                                                                                 | Oracle OracleHome                                                                                                 | Generic Phtform                                                    | /u01/software/preupgrade/agentsplugin/plugin_bin<br>/orade.sysman.oh/12.1.0.1.0<br>/12.1.0.1.0 Agent 2000 20120211.zin                                    | 0                         |

To identify Management Agent with a valid inventory, perform the following steps:

- 1. Click on the **Deployments** tab in the grid control.
- 2. Click on the Enterprise Manager 12c Upgrade Console link in the Upgrade section.
- 3. In the **Agent Upgrade Status** section, check the numbers displayed against **Agents** with Valid Inventory.

| GRACLE Enterprise Manager                                                                                                    |                                                                                                    | Home Targets Deplo                                                                | yments Alerts Compliance Job                                                                 | Setup Preferences Helo Locout<br>os Reports My Oracle Support |
|----------------------------------------------------------------------------------------------------|----------------------------------------------------------------------------------------------------|-----------------------------------------------------------------------------------|----------------------------------------------------------------------------------------------|---------------------------------------------------------------|
| General   Provisioning   Patches & Updates                                                                                                    |                                                                                                    |                                                                                   |                                                                                              |                                                               |
| Upgrade Console<br>Upgrade Console is the primary user interface and<br>upgrade approach that best suits your requirement                      | the starting point for upgrading your Enterprise Ma<br>t and upgrade your existing Enterprise Manager sys                      | nager 10g Grid Control Release 5 (10.2.0<br>cern in a smooth and seamless manner. | 0.5.0) to Enterprise Manager 12c Cloud Col                                                   | ntrol Release 1 (12.1.0.1.0). Select an                       |
| Agent Upgrade Status<br>Successful<br>Failed<br>In Brongese                                                                                    | Other Links           0         Agent Upgrade Si           0         Targets Upgrade Si           0         Targets Ingrade Si | atus<br>iity Status                                                               | Other Links<br>Agents with Missing Core Software<br>12c<br>Agents Not Supported in Enterpris | e for Enterprise Manager                                      |
| An Progress<br>Not Started<br>Not Supported<br>Agents with Valid Inventory<br>Agents with Invalid Inventory<br>Refresh Agents and Targets List | 2 From task right<br>1 Agents Needing F<br>2<br>2                                                                              | ≝<br>econfiguration                                                               | Targets with Missing Agent/Plug-In<br>Manager 12c<br>Targets Not Supported in Enterpri       | <u>n Software for Enterprise</u><br>s <u>e Manager 12c</u>    |
|                                                                                                    |                                                                                                    |                                                                                   |                                                                                              |                                                               |

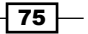

The agent with a valid inventory count in the current example is **1**, as only one agent resides on the OMS server, which needs to be upgraded, and there are no agents with an invalid inventory.

To check the upgradability status of the Management Agent, perform the following steps:

- 1. Click on the **Deployments** tab on the **Grid Control 11g** screen.
- 2. Click on the Enterprise Manager 12c Upgrade Console link in the Upgrade section.
- 3. Click on the Manage Software link in the Preupgrade Steps section.
- 4. View Agent Upgradability on the Manage Software page.

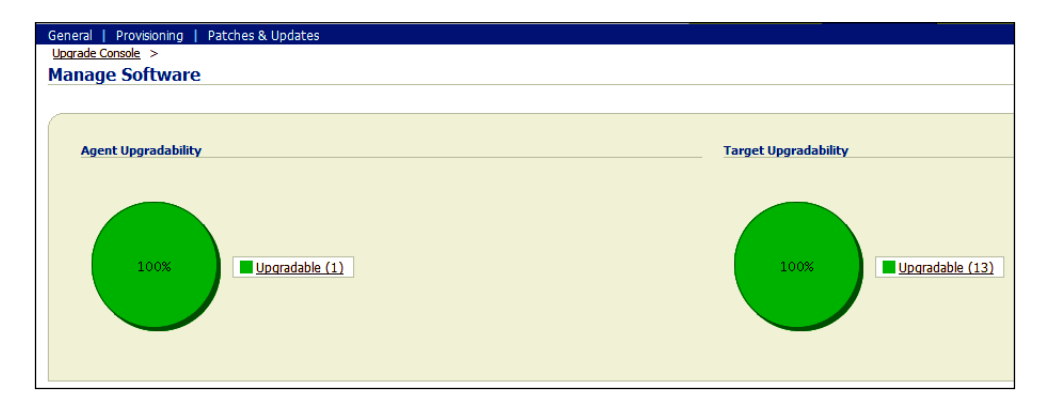

In this example, we have one agent that can be upgraded.

To deploy and configure the software binaries of Oracle Management Agent 12c, perform the following steps:

- 1. Click on the **Deployments** tab in the grid control.
- 2. Click on the Enterprise Manager 12c Upgrade Console link in the Upgrade section.
- 3. Select the **1-System** option in the **Select Upgrade Type** section.

| rade Console is the primary user interface and<br>rade approach that best suits your requireme | the starting point fi | or upgrading your Enterprise Manager 10g Grid Control Release  | 5 (10.2.0.5.0) to Enterprise Manager 12r Cloud Control Release 1 (12.1.0.1.0). Sel |
|------------------------------------------------------------------------------------------------|-----------------------|----------------------------------------------------------------|------------------------------------------------------------------------------------|
|                                                                                                | ic and upgrade your   | existing Enterprise Manager system in a smooth and seamless    | manner.                                                                            |
| Agent Upgrade Status                                                                           |                       | Other Links                                                    | Other Links                                                                        |
| Successful                                                                                     | Q                     | Agent Upgrade Status                                           | Agents with Missing Core Software for Enterprise Manager                           |
| Failed                                                                                         | Q                     | Targets Upgradability Status                                   | Acoust Not Supported in Enterprise Manager 12c                                     |
| In Progress                                                                                    | 0                     | Problematic Agents                                             | Tyraets with Missing Agent/Olym. In Software for Esterorise                        |
| Not Started                                                                                    | 1                     | Agents Needing Reconfiguration                                 | Manager 12c                                                                        |
| Not Supported                                                                                  | 0                     |                                                                | Targets Not Supported in Enterprise Manager 12c                                    |
| Agents with Valid Inventory                                                                    | 1                     |                                                                |                                                                                    |
| Agents with Invalid Inventory                                                                  | 2                     |                                                                |                                                                                    |
| (Refresh Agents and Targets List)                                                              |                       |                                                                |                                                                                    |
| Select Upgrade Type                                                                            |                       |                                                                |                                                                                    |
| 1-System     G                                                                                 | TIP Shuts down th     | e existing Enterprise Manager system and upgrades it on the si | ame host.                                                                          |
| Select Upgrade Type                                                                            |                       |                                                                |                                                                                    |

www.it-ebooks.info

- 4. Click on the **Deploy and Configure Agents** link.
- 5. Enter the distinct **Operation Name**.
- 6. In the **Select Operation Type** section, select the operation type. In this example, both the options **Deploy Agent and Plug-In Software** and **Configure Agent and Plug-In Software** are selected.
- 7. Select the **Platform** type as applicable in the **Search Agents** section, and click on **Search**, which will discover the Management Agent in the environment.
- 8. In the **Select Agent** section, review the **Agent Base Directory** and the **Agent Instance Home** path, and amend these settings if required. Select the required agent.
- The Override Oracle Home Preferred Credentials option is chosen by default in the Agent Credentials section. Enter the user credentials, which can be used for all Oracle homes.

| DRACLE Enterprise Manager                                                                                         |                                                                                                    |                                                                                  | Home Targets Deployments                                                                                                    | Alerts Compliance Jobs CReports           | My Oracle Support      |
|----------------------------------------------------------------------------------------------------|----------------------------------------------------------------------------------------------------|----------------------------------------------------------------------------------|----------------------------------------------------------------------------------------------------|-------------------------------------------|------------------------|
| General   Provisioning   Patches & Upda                                                                           | tes                                                                                                    |                                                                                  |                                                                                                    |                                           |                        |
| Ubgrade Console >                                                                                                 |                                                                                                    |                                                                                  |                                                                                                    |                                           |                        |
| Deploy and Configure Agents                                                                                       |                                                                                                    |                                                                                  |                                                                                                    |                                           |                        |
|                                                                                                    |                                                                                                    |                                                                                  |                                                                                                    |                                           | Back Next              |
| Operation Name Deploy_Agents_3                                                                                    | 052012                                                                                                    |                                                                                  |                                                                                                    |                                           |                        |
| Erter a unque name for t                                                                                          | na operation.                                                                                                    |                                                                                  |                                                                                                    |                                           |                        |
| Select Operation Type                                                                                             | and the state of the state of t | and the stand stands at the stand stands                                         | d an Browne Marcolan                                                                                                    |                                           |                        |
| Select the operation type to only depic                                                                           | y, or both depioy and config                                                                                                    | are, or only configure the aready deploye                                        | ed software binaries.                                                                                                    |                                           |                        |
| Configure Agent and Plug-In Softwa                                                                                | re                                                                                                    |                                                                                  |                                                                                                    |                                           |                        |
|                                                                                                    |                                                                                                    |                                                                                  |                                                                                                    |                                           |                        |
| Search Agents                                                                                                    |                                                                                                    |                                                                                  |                                                                                                    |                                           |                        |
| Search and select the Management Age                                                                              | ents for which you want to p                                                                                                    | erform this operation. Management Ager                                           | its qualifying to run this operation only will b                                                                                                    | e isted.                                  |                        |
| Agent                                                                                                    | Platform All                                                                                                    | •                                                                                |                                                                                                    |                                           |                        |
| Group Select Group                                                                                                | - Version Al                                                                                                    | + (Search)                                                                       |                                                                                                    |                                           |                        |
| and and and                                                                                                    |                                                                                                    |                                                                                  |                                                                                                    |                                           |                        |
| (Add) (Add Related Agents)                                                                                        | Remove) Use Same                                                                                                    | Paths for Al Agents Overwrite Ar                                                 | v Existing Directories                                                                                                    |                                           |                        |
| Select All   Select None                                                                                          |                                                                                                    |                                                                                  |                                                                                                    |                                           |                        |
| Select Agent                                                                                                    |                                                                                                    | Old Agent Home                                                                   | Agent Base Directory                                                                                                    | Agent Instance Home                       | Status                 |
| nclvoem03.starfleet.com:3872                                                                                      |                                                                                                    | /u01/app/Middleware/agent11g                                                     | /u01/app/Middleware/agent12/                                                                                                    | /u01/app/Middleware/agent12               | 4                      |
| Select the type of credentials to be us<br>set of credentials that can be used for                                | ed for this operation. Ensure<br>all Oracle homes.<br>ntials                                                                                                    | that you use the same credentials that y<br>Override Oracle Home Preferred Crede | rou used for the existing, earlier release of t<br>ntials                                                                                                    | he agent. When you choose to override the | credentials, enter one |
| a Lines Nome                                                                                                    |                                                                                                    | _                                                                                |                                                                                                    |                                           |                        |
| User Name                                                                                                    | oraoem                                                                                                    |                                                                                  |                                                                                                    |                                           |                        |
| Confirm Reserved                                                                                                  |                                                                                                    |                                                                                  |                                                                                                    |                                           |                        |
| - Contain Pathword                                                                                                |                                                                                                    |                                                                                  |                                                                                                    |                                           |                        |
|                                                                                                    |                                                                                                    |                                                                                  |                                                                                                    |                                           |                        |
| Run Privilege                                                                                                    |                                                                                                    |                                                                                  |                                                                                                    |                                           |                        |
| None                                                                                                    |                                                                                                    |                                                                                  |                                                                                                    |                                           |                        |
| SUDO + Run As                                                                                                    |                                                                                                    |                                                                                  |                                                                                                    |                                           |                        |
| (example) or                                                                                                    | (magent)                                                                                                    |                                                                                  |                                                                                                    |                                           |                        |
| Power Broker * Run As                                                                                             | Profile                                                                                                    |                                                                                  |                                                                                                    |                                           |                        |
| TIP If you select SUDO or Power Bro                                                                               | ker, then ensure that the n                                                                                                    | n<br>when settings are already set for the bo                                    | & tarnets Manage Privilege Delegation Setti                                                                                                    | nos                                       |                        |
| • • • • • • • • • • • • • • • • • • • •                                                                           |                                                                                                    |                                                                                  | THE REPORT OF THE REPORT OF TH | () and                                    |                        |
|                                                                                                    |                                                                                                    |                                                                                  |                                                                                                    |                                           | Back Next              |
| Hor                                                                                                    | ne   Targets   Deployme                                                                                                    | nts   Alerts   Compliance   Jobs   B                                             | eports   My Oracle Support   Setup   P                                                                                                    | references   Help   Logout                |                        |
| Copyright @ 1996, 2010, Oracle and/or its affiliates. All n                                                       | ghts reserved.                                                                                                    |                                                                                  |                                                                                                    |                                           |                        |
| Drace is a registered trademark of Oracle Corporation an<br>Other names may be trademarks of their respective own | d/or its affiliates.<br>ers.                                                                                                    |                                                                                  |                                                                                                    |                                           |                        |
| About Oracle Enterprise Manager                                                                                   |                                                                                                    |                                                                                  |                                                                                                    |                                           |                        |

10. Click on Next.

77 —

11. Under the **Root Credentials** section of the **Upgrade Console** screen, provide the **User Name** and **Password** to allow execution of the root.sh Unix script at the end of the agent deployment.

| GracLe Enterprise Manager                                                                               | Home Targets Deployments Alerts Compliance Jobs Reports My Oracle Support                                            |
|----------------------------------------------------------------------------------------------------|----------------------------------------------------------------------------------------------------|
| General   Provisioning   Patches & Lindates                                                             |                                                                                                    |
| Upgrade Console >                                                                                       |                                                                                                    |
|                                                                                                    | (Back) (Submit)                                                                                                    |
| Bra-Dapley Onlines (Onlineal)                                                                           |                                                                                                    |
| Enable this option if you want to run a command or a script before deploying the software binaries of t | the Management Agents.                                                                                               |
|                                                                                                    |                                                                                                    |
| Run Pre-Command/Script                                                                                  |                                                                                                    |
|                                                                                                    |                                                                                                    |
| Post-Config Options (Optional)                                                                          |                                                                                                    |
| Enable this option if you want to run a command or a script after configuring the deployed Management   | nt Agents.                                                                                                    |
| Run Post-Command/Scrint                                                                                 |                                                                                                    |
|                                                                                                    |                                                                                                    |
| Post Cerdentials                                                                                        |                                                                                                    |
| Enter the root user account credentials to run the root sh. This is optional if you have chosen to upon | ade only Windows Agents. If you do not have the projects to run these commands or scripts, then select a third-party |
| authentication tool and enter the required details to switch over to another user account that has the  | privleges.                                                                                                    |
|                                                                                                    |                                                                                                    |
| * User Name root                                                                                        |                                                                                                    |
| Password                                                                                                |                                                                                                    |
| Confirm Password                                                                                        |                                                                                                    |
| @ None                                                                                                  |                                                                                                    |
| Supo + Bun As root                                                                                      |                                                                                                    |
| (example: odmapent)                                                                                     |                                                                                                    |
| Power Broker * Run As root Profile                                                                      |                                                                                                    |
| (example: odmagent) (example: admin)                                                                    |                                                                                                    |
|                                                                                                    | the host targets. <u>Manage Privilege Delegation Settings</u>                                                        |
|                                                                                                    | (Park) (Submat)                                                                                                    |
|                                                                                                    | (Back) (Subrin)                                                                                                    |
| Home   Targets   Deployments   Alerts   Compliance                                                      | Jobs   Reports   My Oracle Support   Setup   Preferences   Heb   Logout                                              |
|                                                                                                    |                                                                                                    |

12. Click on Submit.

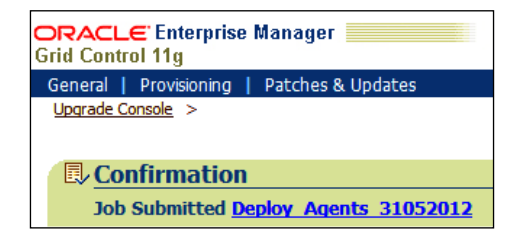

- 78

13. Click on the Job Submitted hyperlink to view the progress of the agent's installation.

| Summary Status Succeeded Schedule Status Succeeded Schedule Status Succeeded Schedule Stated Stat+May-2012 18:03:54 GMT+01:00 Engest Tms 13 minutes,54 seconds Notification No Targets Status AI Co Previous Targets Co Previous                                                                                                    | Status<br>taffeet.com:3072 Succeeded  | Page Refreshed 31-1<br>Type PreDeployA<br>Owner SYSHAN<br>Description Pre Deploy A | May-2012 18:25:09 BST (Delete Run) (Ed<br>gentSW<br>Agent Software | it) (View Definition) |
|----------------------------------------------------------------------------------------------------|---------------------------------------|------------------------------------------------------------------------------------|--------------------------------------------------------------------|-----------------------|
| ob Run: DEPLOY_AGENTS_31052012  Summary  Status_States_31.1+9ay-2012_18:003:54 GMT+01:00 Ended 31+Hay-2012_18:03:54 GMT+01:00 Ended 31+Hay-2012_18:17:52 GMT+01:00 Ended 31+Hay-2012_18:17:52 GMT+01:00 Ended 31+Hay-2012_18:17:52 GMT+01:00 Ended 31-Hay-2012_18:17:52 GMT+01:00 Ended 31-Hay-2012_18:17:52 Ende3 | Status<br>taffeet.com:3072 Succeeded  | Page Refreshed 31-1<br>Type PreDeployA<br>Owner SYSHAN<br>Description Pre Deploy A | May-2012 18:25:09 BST (Delete Run) (Ed<br>gentSW<br>Agent Software | it) (View Definition) |
| Summary Status Succeeded Scheduled 31.44ay-2012 18:03:54 GMT+01:00 Enset That 31.44ay-2012 18:03:54 GMT+01:00 Enset That 13 minutes, 54 seconds Notification No Targets Status AI Co Exceed AI Name Targets Co Previous                                                                                                    | Status<br>taffeet.com:3072 Succeeded  | Page Refreshed 31-1<br>Type PrebeployA<br>Owner SYSHAN<br>Description Pre Deploy J | May-2012 18:25:09 BST (Delete Run) (Ed<br>gentSW<br>Agent Software | it) (View Definition) |
| Summary         Status         Succeeded           Scheslud         31.44ep 2012 10:03:54 GMT+01:00         Scheslud           Status         31.44ep 2012 10:03:54 GMT+01:00         Edited           Edited         31.44ep 2012 10:03:54 GMT+01:00         Edited           Edited         31.44ep 2012 10:03:54 GMT+01:00         Edited           Status         Immutes 54 seconds         Immutes 54 seconds           Targets         Immutes 54 seconds         Immutes 54 seconds           Status         Color         Immutes 54 seconds           Fearod Al [ colorse Al         Immutes 74 seconds         Immutes 54 seconds           W Executions indovern03.starfleet.com:0072         Incloren03.starfleet.com:0172         Incloren03.starfleet.com:0172                                                                                                    | Status<br>taffeet.com:3072 Succeeded  | Type PreDeployA<br>Owner SYSHAN<br>Descoption Pre Deploy J                         | gentSW<br>Agent Software                                           | Ebroad Time           |
| Status         Socceeded           Scheduled         31 Mary 2012 18:03:54 GMT+01:00           Scheduled         31 Mary 2012 18:03:58 GMT+01:00           Band         31 Mary 2012 18:03:58 GMT+01:00           Dased         11 Mary 2012 18:03:58 GMT+01:00           Dased         11 Mary 2012 18:03:58 GMT+01:00           Dased         11 Mary 2012 18:03:58 GMT+01:00           Dased         11 Mary 2012 18:03:58 GMT+01:00           Dased         11 Mary 2012 18:03:58 GMT+01:00           Targets         Interfactor           Status         Al           Co         Co           Exacuto:         Interfactor           V         Dased Status         Interfactor           Ø         Previous         Nargets                                                                                                    | Status<br>taffeet.com:3072 Succeeded  | Type PreDeployA<br>Ovner SYSHAN<br>Description Pre Deploy J                        | gentSW<br>Agent Software                                           | Ebreed Time           |
| Excand Al Colaose Al Targets Name Targets ♥ Execution: nclvoem03.starfleet.com:3872 nclvoem03.st ⊗ Previous                                                                                                    | Status<br>tarfleet.com:3872 Succeeded | Started                                                                            | Ended                                                              | Elanced Time          |
| Name         Targets           ▼ Execution: nclvoem03.starfleet.com:3672         nclvoem03.s           ⊙ Previous                                                                                                    | Status<br>tarfleet.com:3872 Succeeded | Started                                                                            | Ended                                                              | Elanced Time          |
| Execution: nclvoem03.starfleet.com:3872     nclvoem03.s                                                                                                    | tarfleet.com:3872 Succeeded           |                                                                                    |                                                                    | Endpseu Tillie        |
| ⊘ Previous                                                                                                    |                                       | 31-May-2012 18:03:58 GMT+01:00                                                     | 31-May-2012 18:17:52 GMT+01:00                                     | 13.9 minutes          |
|                                                                                                    |                                       |                                                                                    |                                                                    |                       |
| Step: updateStatusInProgress                                                                                                    | Succeeded                             | 31-May-2012 18:04:03 GMT+01:00                                                     | 31-May-2012 18:04:03 GMT+01:00                                     | 0 second              |
| Step: performPreReg nclvoem03.st                                                                                                    | tarfleet.com:3872 Succeeded           | 31-May-2012 18:04:08 GMT+01:00                                                     | 31-May-2012 18:04:09 GMT+01:00                                     | 1 second              |
| Step: copySwArchiveToHost nclvoem03.st                                                                                                    | tarfleet.com:3872 Succeeded           | 31-May-2012 18:04:13 GMT+01:00                                                     | 31-May-2012 18:04:20 GMT+01:00                                     | 7 second              |
| Step: unzipAndDeploySoftware nclvoem03.st                                                                                                    | tarfleet.com:3872 Succeeded           | 31-May-2012 18:04:23 GMT+01:00                                                     | 31-May-2012 18:06:17 GMT+01:00                                     | 1.9 minute            |
| Step: copyPluginArchiveToHost nclvoem03.st                                                                                                    | tarfleet.com:3872 Succeeded           | 31-May-2012 18:06:19 GMT+01:00                                                     | 31-May-2012 18:06:22 GMT+01:00                                     | 3 second              |
| Step: deployPluginArchiveToHost nclvoem03.st                                                                                                    | tarfleet.com:3872 Succeeded           | 31-May-2012 18:06:24 GMT+01:00                                                     | 31-May-2012 18:06:26 GMT+01:00                                     | 2 second              |
| Step: copyDependentJars nclvoem03.st                                                                                                    | tarfleet.com:3872 Succeeded           | 31-May-2012 18:06:29 GMT+01:00                                                     | 31-May-2012 18:06:29 GMT+01:00                                     | 0 second              |
| Step: updateStatusDeploySuccess                                                                                                    | Succeeded                             | 31-May-2012 18:06:34 GMT+01:00                                                     | 31-May-2012 18:06:34 GMT+01:00                                     | 0 second              |
| Step: checkIfDeploySuccess                                                                                                    | Succeeded                             | 31-May-2012 18:06:39 GMT+01:00                                                     | 31-May-2012 18:06:39 GMT+01:00                                     | 0 second              |
| Step: updateStatusConfigureInProgress                                                                                                    | Succeeded                             | 31-May-2012 18:06:44 GMT+01:00                                                     | 31-May-2012 18:06:44 GMT+01:00                                     | 0 second              |
| Next 11 - 19 of 19                                                                                                    |                                       |                                                                                    |                                                                    |                       |

To generate a health report of the deployed Management Agent, perform the following steps:

- 1. Click on the **Deployments** tab in the grid control.
- 2. Click on the Enterprise Manager 12c Upgrade Console link in the Upgrade section.
- 3. Click on the **Generate Health Report of Deployed Agents** link in the **Agent Upgrade Steps** section.
- 4. Enter the distinct **Operation Name**.
- 5. In the **Search Agents** section, select the **Platform** type as applicable and click on **Search**, which will discover the Management Agent in the environment.
- 6. In the Select Agent section, review the Agent Base Directory and the Agent Instance Home path, and amend these values if required. Select the required Agent.

79 —

7. **Override Oracle Home Preferred Credentials** is chosen by default in the **Agent Credentials** section. Enter the user credentials, which can be used for all Oracle homes.

| ACLE Enternrise Manager                                                                                                    |                                                                                                    |                                                                                                    |                                             | anio Disferences Idalo |
|----------------------------------------------------------------------------------------------------|----------------------------------------------------------------------------------------------------|----------------------------------------------------------------------------------------------------|---------------------------------------------|------------------------|
| Control 11g                                                                                                    | (F                                                                                                    | tome Targets Deployments A                                                                           | erts Compliance Jobs Reports                | My Oracle Supp         |
| ieral   Provisioning   Patches & Updates                                                                                                    |                                                                                                    |                                                                                                    |                                             | All March 199-400      |
| arade Console >                                                                                                    |                                                                                                    |                                                                                                    |                                             |                        |
| enerate Health Report of Deployed Agents                                                                                                    |                                                                                                    |                                                                                                    |                                             |                        |
|                                                                                                    |                                                                                                    |                                                                                                    |                                             | (Back) (Subm           |
| ck the health of the deployed agents before switching them                                                                                                    | over to the new Enterprise Manager system.                                                                                                    |                                                                                                    |                                             |                        |
| Provide Inputs                                                                                                    |                                                                                                    |                                                                                                    |                                             |                        |
| Operation Name HealthCheck_Agent_31052012     Enter a unique name for this operation.                                                                                                    |                                                                                                    |                                                                                                    |                                             |                        |
| Load Agents from the previous operations.                                                                                                    | d (Go)                                                                                                    |                                                                                                    |                                             |                        |
| Search Agents                                                                                                    |                                                                                                    |                                                                                                    |                                             |                        |
| search and select the Management Agents for which you wa                                                                                                    | nt to perform this operation. Management Agen                                                                                                    | its qualifying to run this operation only will                                                       | be listed.                                  |                        |
| Agent Platform Linux                                                                                                    | x86-64 •                                                                                                    |                                                                                                    |                                             |                        |
| Group Select Group - Version Al                                                                                                    | (Search)                                                                                                    |                                                                                                    |                                             |                        |
| (Add) (Add Related Agents) (Remove)                                                                                                    |                                                                                                    |                                                                                                    |                                             |                        |
| Select Al   Select None                                                                                                    |                                                                                                    |                                                                                                    |                                             |                        |
| Select Agent                                                                                                    | Old Oracle Home                                                                                                    | New Oracle Home                                                                                      | New Instance Home                           | Status                 |
| nctvoem03.starfleet.com:3872                                                                                                    | /u01/app/Middleware/agent11g                                                                                                    | /u01/app/Middleware/agent12g                                                                         | /u01/app/Middleware/agent12g<br>/agent_inst | Û                      |
|                                                                                                    |                                                                                                    |                                                                                                    |                                             |                        |
| Agent Credentials                                                                                                    |                                                                                                    |                                                                                                    |                                             |                        |
| Agent Credentials<br>Select the type of credentials to be used for this operation.<br>one set of credentials that can be used for all Oracle homes.                                                                                                    | Ensure that you use the same credentials that y                                                                                                    | you used for the existing, earlier release of                                                        | the agent. When you choose to override th   | ne credentials, enter  |
| Agent Credentials<br>Select the type of credentials to be used for this operation,<br>one set of credentials that can be used for all Oracle homes.<br>© Use Oracle Home Preferred Credentials                                                                                                    | Ensure that you use the same credentials that y<br>Override Oracle Home Preferred Creden                                                                                    | you used for the existing, earlier release of<br>Itials                                              | the agent. When you choose to override th   | e credentials, enter   |
| Agent Credentials<br>Select the type of credentals to be used for this operation,<br>one set of credentals that can be used for all Oracle homes.<br>Use Oracle Home Preferred Ordentials<br>• User Name opport                                                                                                    | Ensure that you use the same credentais that y  Covernde Oracle Home Preferred Creden                                                                                       | you used for the existing, earlier release of<br>stake                                               | the agent. When you choose to override th   | ne credentials, enter  |
| Agent Credentials<br>Select the type of credentials to be used for this operation,<br>one set of credentials that can be used for all Oracle homes:<br>Use Oracle Home Preferred Credentials<br>Use Name<br>• User Name<br>• Pasword                                                                                                    | Ensure that you use the same credentais that y                                                                                                    | you used for the existing, earlier release of<br>ntials                                              | the agent. When you choose to override th   | ne credentais, enter   |
| Agent Credentials<br>Select the type of credentals to be used for this operation,<br>one set of credentals that can be used for al Oracle homes.<br>© Use Oracle Home Preferred Credentials<br>• User Name<br>• Pasword<br>• Confirm Pasword                                                                                                    | Ensure that you use the same credentials that y<br>@ Override Oracle Home Preferred Creden                                                                                  | you used for the existing, earlier release of<br>Intails                                             | the agent. When you choose to override th   | ne credentials, enter  |
| Agent Credentials Select the type of credentials to be used for this operation, one set of credentials that can be used for al Unace homes. Use Oracle Home Preferred Credentials Use Oracle Home Preferred Credentials + User Name + Password + Confirm Password + Confirm Password +  | Ensure that you use the same credentials that y<br>@ Override Oracle Home Preferred Creden                                                                                  | you used for the existing, earlier release of                                                        | the agent. When you choose to override th   | ne credentials, enter  |
| Agent Credentials Select the type of credentials to be used for this operation, one set of credentials that can be used for al Oracle homes O Use Oracle Home Preferred Credentials  User Name O Use Oracle Home Preferred Credentials  User Name O agent O agent O ag | Ensure that you use the same credentials that y<br>Override Oracle Home Preferred Creden                                                                                    | you used for the existing, earlier release of                                                        | the agent. When you choose to override th   | ne credentials, enter  |
| Agent Credentials Select the type of credentials to be used for this operation, one set or credentials that can be used for all Oracle homes Use Oracle Home Preferend Credentials User Name + Desterned + Desterned * Confirm Password *******  Run Privilege * None                                                                                                    | Ensure that you use the same credentials that y<br>Override Dracle Home Preferred Creden                                                                                    | you used for the exeting, earlier release of                                                         | the agent. When you choose to override th   | e credentials, enter   |
| Agent Credentials Select the type of credentials to be used for this operation, one set of credentials that can be used for al Oracle homes Use Oracle Home Preferred Credentials Use Flame Password Confirm Password Run Privilege  Flame Support Support Flam As Confirm Password Confirm Contention Confirm Contention Contention Contention Co | Ensure that you use the same credentials that y<br>Override Oracle Home Preferred Creder                                                                                    | rou used for the existing, earlier release of                                                        | the agent. When you choose to override th   | ie credentais, enter   |
| Agent Credentials<br>Select the type of credentials to be used for this operation,<br>one set of credentials that can be used for al Oracle homes<br>Use Oracle Home Preferred Credentials<br>Use Oracle Home Preferred Credentials<br>• User Name<br>• Coofirm Password<br>• Coofirm Password<br>• Coofirm Password<br>• None<br>• Supo<br>• Supo<br>• Run As<br><u>Lasroic ofmagen</u><br>• Denser Broker • Bin As                                                                                                    | Ensure that you use the same credentials that y<br>© Override Oracle Home Preferred Creden                                                                                  | you used for the existing, earlier release of                                                        | the agent. When you choose to override th   | ie credentiais, enter  |
| Agent Credentials Select the type of credentials to be used for this operation, one set of credentials that can be used for all Oracle homes O Use Oracle Home Preferend Credentials Use Oracle Home Preferend Credentials Use Parwell Subo None Subo None None None None None None None Non                                                                                                    | Ensure that you use the same credentials that y<br>Override Oracle Home Preferred Creden                                                                                    | you used for the exeting, earlier release of                                                         | the agent. When you choose to override th   | ie credentaik, enter   |
| None         Subort         Confirm Password           Issues         • User Name         orace homes           • User Name         • User Name         oracem           • User Name         • User Name         oracem           • User Name         • Osermann         oracem           • Confirm Password         • oracem         oracem           Issues         • Confirm Password         • oracem           Issues         • Run As         cample compare           Power Broker< • Run As                                                                                                    | Ensure that you use the same credentials that y<br>© Override Oracle Home Preferred Creder<br>per service<br>per service<br>the profese settings are already set for the ho | rou used for the existing, earlier release of<br>itals<br>st targets.Manage Privlege Delegation Sett | the agent. When you choose to override th   | ie credentiais, ente   |

- 8. Click on Submit.
- 9. Click on the **Job Submitted** hyperlink to view the progress of the health check report generation job. This will take some time.

| DRACLE Enterprise Manager                                                                                                    |                                          |                                                         | ie ie                                             | up Preferences Help Lopoyd |
|----------------------------------------------------------------------------------------------------|------------------------------------------|---------------------------------------------------------|---------------------------------------------------|----------------------------|
| srid Control 11g                                                                                                    |                                          | Home Targets Deployments                                | Alerts Compliance 1005 Reports                    | My Oracle Support          |
| Job Activity   Job Library                                                                                                    |                                          |                                                         |                                                   |                            |
| Job Activity >                                                                                                    |                                          |                                                         |                                                   |                            |
| Job Run: HEALTHCHECK_AGENT_310520                                                                                                    | 012                                      |                                                         |                                                   |                            |
|                                                                                                    |                                          | Page Refreshed 31-M                                     | vy-2012 18:54:15 BST Delete Run Edit              | View Definition            |
| Summary                                                                                                    |                                          |                                                         |                                                   |                            |
| Status Succeeded<br>Schedule 31:Hery-2012 18:53:24<br>Stated 31:Hery-2012 18:53:24<br>Ended 31:Hery-2012 18:53:24<br>Ebseed Time 1 minutes, 1 seconds<br>Notification No<br>Targets Al<br>Status Co | SHT+01:00<br>SHT+01:00<br>SHT+01:00      | Type HealthChe<br>Owner SYSHAR<br>Description Agent Rev | cksJob<br>diness Check                            |                            |
| Expand Al Colapse Al                                                                                                    |                                          |                                                         |                                                   |                            |
| Rame                                                                                                    | Targets Status                           | Started                                                 | Ended                                             | Elapsed Time               |
| Execution: nclvoem03.starfleet.com:3872                                                                                                    | ncvoem03.starfleet.com:3872 Succeeded    | 31-May-2012 18:52:24 GMT+01:00                          | 31-May-2012 18:53:25 GMT+01:00                    | 1.0 minutes                |
| Step: updateStatusInProgress                                                                                                    | Succeeded                                | 31-May-2012 18:52:29 GMT+01:00                          | 31-May-2012 18:52:29 GMT+01:00                    | 0 seconds                  |
| Step: generateHeathReport                                                                                                    | nclvoem03.starfleet.com:3872 Succeeded   | 31-May-2012 18:52:34 GMT+01:00                          | 31-May-2012 18:53:19 GMT+01:00                    | 45 seconds                 |
| Step: uploadHeathReport                                                                                                    | nclvoem03.starfleet.com:3872 Succeeded   | 31-May-2012 18:53:20 GMT+01:00                          | 31-May-2012 18:53:21 GMT+01:00                    | 1 seconds                  |
| Step: updateStatusSuccess                                                                                                    | Succeeded                                | 31-May-2012 18:53:25 GMT+01:00                          | 31-May-2012 18:53:25 GMT+01:00                    | 0 seconds                  |
| Home   Tacots  <br>Carright © 1995, 2010, Conde antice to atticents, Al repto respond.                                                                                                    | Deployments   Alerta   Compliance   Jobs | Reports   My Oracle Support   Setup                     | (Delete Run) (Edit<br>Preferences   Helz   Lozout | View Definition            |

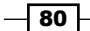

To verify and sign off the health check report, perform the following steps:

- 1. Click on the **Deployments** tab on the **Grid Control 11g** screen.
- 2. Click on the Enterprise Manager 12c Upgrade Console link in the Upgrade section.
- 3. Click on the **Sign Off Health Report for Deployed Agents** link in the **Agent Upgrade Steps** section.
- 4. Select the Management Agent from the **Sign Off Health Report of Deployed Agents** page.

| ORACLE Enterprise Manager                      |                     |           | Home           | argets Deploym | ents Alerts Compliance       | Jobs Reports  | My Oracle Suppor |
|------------------------------------------------|---------------------|-----------|----------------|----------------|------------------------------|---------------|------------------|
| General   Provisioning   Patches & Update      | es.                 |           |                |                |                              |               |                  |
| Upgrade Console >                              |                     |           |                |                |                              |               |                  |
| Sign off Health Report of Depl                 | oyed Agents         |           |                |                |                              |               |                  |
| Verify and sign off the health report of the d | leployed agents.    |           |                |                |                              |               |                  |
| (View Detailed Report) Verify and Sign C       | Off Report          |           |                |                |                              |               |                  |
| Select Al Select None                          |                     |           |                |                |                              |               |                  |
| Select Agent                                   | Report Time         | Ping Test | Broken Targets | Failed Metrics | Free Space in State Dir (GB) | Sign-Off User | User Verified    |
| nchoem03.starfeet.com/3872                     | 2012-05-31 18:52:58 | N/A       | 0              | 0              | 16.256844                    |               |                  |

5. Click on the Verify and Sign Off Report button.

| GRACLE Enterprise Manager                            |                     |           | Home Ta        | rgets 👔 Deploymen | ts Alerts Compliance         | Jobs Reports  | My Oracle Support |
|------------------------------------------------------|---------------------|-----------|----------------|-------------------|------------------------------|---------------|-------------------|
| General   Provisioning   Patches & Updates           |                     |           |                |                   |                              |               |                   |
| Upgrade Console >                                    |                     |           |                |                   |                              |               |                   |
| Sign off Health Report of Deployed                   | i Agents            |           |                |                   |                              |               |                   |
| Verify and sign off the health report of the deploye | ed agents.          |           |                |                   |                              |               |                   |
| View Detailed Report Verify and Sign Off Rep         | noc                 |           |                |                   |                              |               |                   |
| Select Al Select None                                |                     |           |                |                   |                              |               |                   |
| Select Agent                                         | Report Time         | Ping Test | Broken Targets | Failed Metrics    | Free Space in State Dir (GB) | Sign-Off User | User Verified     |
| nclvoem03.starfleet.com:3872                         | 2012-05-31 18:52:58 | N/A       | 0              | 0                 | 16.256844                    | SYSMAN        | ~                 |

6. Review the data in the **Ping Test** column. It indicates whether or not the deployed OEM 12c agent will be able to communicate to the upgraded OMS. In the current example, Ping Test is **N/A** as it is a 1-system upgrade.

To switch over to Oracle Management Agent 12c, perform the following steps:

- 1. Click on the **Deployments** tab on the **Grid Control 11g** screen.
- 2. Click on the Enterprise Manager 12c Upgrade Console link in the Upgrade section.
- 3. In the Agent Upgrade Steps section, click on the Switch Agents link.
- 4. Enter a distinct name for the **Switch Agents** operation in the **Provide Inputs** section.
- 5. In the **Search Agents** section, select a **Platform** type and click on **Search**. The search result discovered Management Agents in the environment.
- 6. Select the agent under the **Select Agent** section.

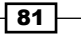

 The Override Oracle Home Preferred Credentials option is chosen by default in the Agent Credentials section. Enter the user credentials, which can be used for all Oracle homes.

| DRACLE' Enterprise Manager                   |                                 |                                             |                                                 | Serve                                     | Preferences Help Loppy |
|----------------------------------------------|---------------------------------|---------------------------------------------|-------------------------------------------------|-------------------------------------------|------------------------|
| srid Control 11g                             |                                 | Home                                        | e l'largets Deployments Alerts                  | Compliance Jobs Reports                   | My Uracle Support      |
| General   Provisioning   Patches & Updates   |                                 |                                             |                                                 |                                           |                        |
| Upgrade Console >                            |                                 |                                             |                                                 |                                           |                        |
| Switch Agents                                |                                 |                                             |                                                 |                                           |                        |
|                                              |                                 |                                             |                                                 | (                                         | Back) (Submit)         |
| Switch over the deployed agents to the new E | Interprise Manager system.      |                                             |                                                 |                                           |                        |
| Provide Inputs                               |                                 |                                             |                                                 |                                           |                        |
| ·                                            |                                 |                                             |                                                 |                                           |                        |
| * Operation Name SwitchAgents_11G_12         | 2C_3105:                        |                                             |                                                 |                                           |                        |
| Enter a unique name for this of              | iperation.                      |                                             |                                                 |                                           |                        |
| Load Agents from the previous operations.    |                                 | 💰 (Go)                                      |                                                 |                                           |                        |
|                                              |                                 |                                             |                                                 |                                           |                        |
| Search Agents                                |                                 |                                             |                                                 |                                           |                        |
| Search and select the Management Agents      | for which you want to perfo     | rm this operation. Management Agents q      | ualifying to run this operation only will be li | sted.                                     |                        |
| Agent                                        | Platform Linux x86-64 +         | -                                           |                                                 |                                           |                        |
| Constant Constant                            |                                 | (Faanuth)                                   |                                                 |                                           |                        |
| Group Select Group +                         | Version All -                   | Search                                      |                                                 |                                           |                        |
| (Add ) (Add Related Agents ) (Re             | move                            |                                             |                                                 |                                           |                        |
| esh a st l esh a true                        |                                 |                                             |                                                 |                                           |                        |
| Select AI Select None                        |                                 | old owned a times                           | New Oracle Harris                               | New Yesterney Hanne                       | Chabur                 |
| Select Agent                                 |                                 | UID OFACIE HOME                             | New Oracle Home                                 | New Instance Home                         | Status                 |
| nctvoem03.staffeet.com:3872                  | /                               | /u01/app/Middleware/agent11g                | /u01/app/Middleware/agent12g                    | /u01/app/Middleware/agent12g              | Û                      |
|                                              |                                 |                                             |                                                 | /agenc_nsc                                |                        |
| Agent Credentials                            |                                 |                                             |                                                 |                                           |                        |
| Select the type of credentiak to be used f   | for this operation. Ensure that | t you use the same credentiak that you u    | used for the existing leader release of the     | agent. When you choose to override the cr | adaptisk enter         |
| one set of credentials that can be used for  | r all Oracle homes.             | c you use the same credendas that you t     | used for the existing, earlier release of the   | agent. When you choose to overlide the ti | eventions, enter       |
| C Use Oracle Home Preferred Credential       | k Oo                            | verside Oracle Home Preferred Credentiak    |                                                 |                                           |                        |
| 0                                            |                                 | Tende Glace Home Preferred Greatings        |                                                 |                                           |                        |
| User Name     or                             | aoem                            | 1                                           |                                                 |                                           |                        |
| Password                                     |                                 | 1                                           |                                                 |                                           |                        |
| Confirm Password                             |                                 | 1                                           |                                                 |                                           |                        |
|                                              |                                 |                                             |                                                 |                                           |                        |
| Run Privilege                                |                                 |                                             |                                                 |                                           |                        |
| Name                                         |                                 |                                             |                                                 |                                           |                        |
| Course - Dun As                              | _                               |                                             |                                                 |                                           |                        |
| USUDO * KUN AS                               |                                 |                                             |                                                 |                                           |                        |
| Competition + Pup Ac                         | Drofile                         | 1                                           |                                                 |                                           |                        |
| Wer Broker * Kun As                          | ent) (example: admin)           | 1                                           |                                                 |                                           |                        |
| STIP If you select SUDO or Power Broker.     |                                 |                                             |                                                 |                                           |                        |
| ,                                            | then ensure that the priviles   | ge settings are already set for the host ta | rgets.Manage Privilege Delegation Settings      |                                           |                        |
|                                              | , then ensure that the privile  | ge settings are already set for the host ta | irgets.Manage Privilege Delegation Settings     | 6                                         |                        |

- 8. Click on Submit.
- 9. Click on the **Job Submitted** hyperlink to view the progress of switching agents from 11g to 12c.

| ACLCE Enterprise Manager     d Control 11g     Active ( Job Library                                                                                    |                                                                                                    |                                                                           | Home Targets Deployme                                                                                   | nts Alerts Compliance lobs Reports                                                                                                    | My Oracle Suppor                                                                                                    |                                                                                                    |                                                                                      |
|----------------------------------------------------------------------------------------------------|----------------------------------------------------------------------------------------------------|---------------------------------------------------------------------------|----------------------------------------------------------------------------------------------------|----------------------------------------------------------------------------------------------------|----------------------------------------------------------------------------------------------------|----------------------------------------------------------------------------------------------------|--------------------------------------------------------------------------------------|
|                                                                                                    |                                                                                                    |                                                                           | CONTRACTOR CONTRACTOR CONTRACTOR                                                                        | and a second state of the second state of the |                                                                                                    |                                                                                                    |                                                                                      |
| Activity >                                                                                                    | and the second second second second second second second second second second second second second second second                                                                                                    |                                                                           |                                                                                                    |                                                                                                    |                                                                                                    |                                                                                                    |                                                                                      |
| b Run: S                                                                                                    | WITCHAGE                                                                                                    | NTS 11G 12C                                                               | 31052012                                                                                                |                                                                                                    |                                                                                                    |                                                                                                    |                                                                                      |
|                                                                                                    |                                                                                                    |                                                                           |                                                                                                    |                                                                                                    | Page Refreshed                                                                                                    | 31-May-2012 19:20:37 BST (Datate Burn) (Fee                                                                                                    | Aline Deficition                                                                     |
|                                                                                                    |                                                                                                    |                                                                           |                                                                                                    |                                                                                                    |                                                                                                    | (Delete Run) (Edi                                                                                                    | View Deminion                                                                        |
| Summary                                                                                                    |                                                                                                    |                                                                           |                                                                                                    |                                                                                                    |                                                                                                    |                                                                                                    |                                                                                      |
|                                                                                                    | Status<br>Scheduled<br>Started<br>Ended                                                                                                    | Succeeded<br>31-May-2012 19:19<br>31-May-2012 19:19<br>31-May-2012 19:20  | 39 GMT+01:00<br>40 GMT+01:00<br>16 GMT+01:00                                                            |                                                                                                    | Type<br>Owner<br>Description                                                                                                    | SwitchAgents<br>SYSHAN<br>Switch Over Agent                                                                                                    |                                                                                      |
| Targets<br>Status Al                                                                                                    | Elapsed Time<br>Notification                                                                                                    | 36 seconds<br>No                                                          |                                                                                                    |                                                                                                    |                                                                                                    |                                                                                                    |                                                                                      |
| Targets<br>Status Al                                                                                                    | Elapsed Time<br>Notification                                                                                                    | 36 seconds<br>No                                                          |                                                                                                    |                                                                                                    |                                                                                                    |                                                                                                    |                                                                                      |
| Targets<br>Status Al<br>Expand Al<br>Name                                                                                                    | Elapsed Time<br>Notification<br>All<br>Go<br>I   Collapse Al                                                                                                    | 36 seconds<br>No                                                          | Targets                                                                                                 | Status                                                                                                    | Started                                                                                                    | Ended                                                                                                    | Elapsed Tin                                                                          |
| Targets<br>Status Al<br>Expand Al<br>Name<br>Executio                                                                                                  | Elapsed Time<br>Notification<br>All<br>Go<br>I   Collapse Al<br>ion: nclvoem03.st                                                                                                    | 36 seconds<br>No                                                          | Targets<br>noveem03.starfieet.                                                                          | Status<br>comc3872 Succeeded                                                                                                    | Started<br>31-May-2012 19:19:40 GMT+01:0                                                                                                    | Ended<br>00 31-May-2012 19-20:16 GMT+01:00                                                                                                    | Elapsed Tin<br>36 second                                                             |
| Targets<br>Status Al<br>Expand Al<br>Name<br>V Executio<br>Step:                                                                                       | Elapsed Time<br>Notification<br>All<br>Go<br>I   Collapse Al<br>ion: nclvoem03.st<br>2: updateStatusin                                                                                                    | a6 seconds<br>No<br>Tarfieet.com:3872                                     | Targets<br>ndvoem03.starfieet.                                                                          | Status<br>corrc3872 Succeeded<br>Succeeded                                                                                                    | Started<br>31-May-2012 19:19:40 GMT+01:1<br>31-May-2012 19:19:45 GMT+01:1                                                                                                    | Ended<br>00 31-48y-2012 19-20:16 GMT+01:00<br>01 31-48y-2012 19-19-45 GMT-01:00                                                                                                    | Elapsed Tim<br>36 second<br>0 second                                                 |
| Targets<br>Status Al<br>Expand Al<br>Name<br>▼ Executio<br>Step:<br>Step:                                                                              | Elapsed Time<br>Notification<br>Al<br>Go<br>I   Collapse Al<br>ion: nchroem03.st<br>i: updateStatusin<br>i: performPreReg                                                                                                    | 36 seconds<br>No<br>tarfleet.com:3872                                     | Targets<br>nclvoem03.starfleet.<br>nclvoem03.starfleet.                                                 | Status<br>com:3872 Succeeded<br>Succeeded<br>com:3872 Succeeded                                                                                                    | Started<br>31.4kg-2012 19:19:40 GMT+01:<br>31.4kg-2012 19:19:56 GMT+01:<br>31.4kg-2012 19:19:19:56 GMT+01:                                                                                                    | Ended<br>00 31-May-2012 19:20:16 GMT+01:00<br>00 31-May-2012 19:19:45 GMT+01:00<br>01 31-May-2012 19:19:51 GMT+01:00                                                                                                    | Elapsed Tim<br>36 second<br>0 second<br>1 second                                     |
| Targets<br>Status Al<br>Expand Al<br>Name<br>V Executio<br>Step:<br>Step:<br>Step:                                                                     | Elapsed Time<br>Notification<br>All<br>Go<br>  Collapse Al<br>I Collapse Al<br>I Collapse Al<br>in: notwoem03.st<br>: updateStatusin<br>:: updateStatusin<br>:: updateStatusin<br>:: updateStatusin<br>:: updateStatusin<br>:: updateStatusin<br>:: updateStatusin<br>:: updateStatusin<br>:: updateStatusin                                                                                                    | 36 seconds<br>No<br>tarfleet.com:3872<br>IProgress                        | Targets<br>ndvoem03.starfleet.<br>ndvoem03.starfleet.                                                   | Status<br>com:3872 Succeeded<br>Succeeded<br>com:3872 Succeeded<br>com:3872 Succeeded                                                                                                    | Started<br>31-4by-2012 19:19:40 GMT+01:1<br>31-4by-2012 19:19:45 GMT+01:3<br>31-4by-2012 19:19:55 GMT+01:1<br>31-4by-2012 19:19:155 GMT+01:1                                                                                                    | Ended<br>00 31-48y-2012 19-20:16 GMT+01:00<br>01 31-48y-2012 19-19-45 GMT+01:00<br>01 31-48y-2012 19-19-55 GMT+01:00<br>01 31-48y-2012 19-19-55 GMT+01:00                                                                                           | Elapsed Tim<br>36 second<br>0 second<br>1 second<br>0 second                         |
| Targets<br>Status Al<br>Expand Al<br>Name<br>V Executio<br>Step:<br>Step:<br>Step:<br>Step:                                                            | Elapsed Time<br>Notification<br>Al<br>Go<br>  Collapse Al<br>ion: nclvoem03.st<br>:: updateStatusin<br>:: pedramPreReg<br>:: copySNtchAge<br>:: copySNtchAge                                                                                                    | No<br>tarfleet.com:3972<br>Progress<br>entsEleToHost<br>ref               | Tarpets<br>nchoem03.starfiset.<br>nchoem03.starfiset.<br>nchoem03.starfiset.                            | Status<br>com:3872 Succeeded<br>Succeeded<br>com:3872 Succeeded<br>com:3872 Succeeded<br>com:3872 Succeeded                                                                                                    | Started<br>31-May-2012 19:19:40 GMT+011:<br>31-May-2012 19:19:45 GMT+011:<br>31-May-2012 19:19:55 GMT+011:<br>31-May-2012 19:20:00 GMT+011:<br>31-May-2012 19:20:200 GMT+011:                                                                                                    | Ended<br>114ay-2012 19-20:16 GMT+01100<br>0314ay-2012 19:19:45 GMT+01:00<br>0314ay-2012 19:19:45 GMT+01:00<br>0314ay-2012 19:19:55 GMT+01:00<br>0314ay-2012 19:20:10 GMT+01:00                                                                      | Elapsed Tim<br>36 second<br>0 second<br>0 second<br>1 second<br>1 second             |
| Targets<br>Status Al<br>Expand Al<br>Name<br>V Executio<br>Step:<br>Step:<br>Step:<br>Step:<br>Step:<br>Step:<br>Step:<br>Step:                        | Elapsed Time<br>Notification<br>Al<br>Go)<br>I Colapse Al<br>ion: nclvoem03.st<br>2: updateStatusin<br>2: copvSwtchAge<br>2: copvSwtchAge<br>2: copvBuckOutX0                                                                                                    | 36 seconds<br>No<br>Tarfleet.comc3872<br>Progress<br>entsEleToHost<br>mi  | Targets<br>nckvem03.starfieet.<br>nckvem03.starfieet.<br>nckvem03.starfieet.<br>nckvem03.starfieet.     | Status<br>com:3872 Succeeded<br>Succeeded<br>com:3872 Succeeded<br>com:3872 Succeeded<br>com:3872 Succeeded                                                                                                    | Started<br>31-4ky-2012 19:19:40 GMT+01:1<br>31-4ky-2012 19:19:45 GMT+01:3<br>31-4ky-2012 19:19:55 GMT+01:1<br>31-4ky-2012 19:19:19:55 GMT+01:1<br>31-4ky-2012 19:20:05 GMT+01:1<br>31-4ky-2012 19:20:0  | Ended<br>31-48y-2012 19:20:16 GMT+01:00<br>31-48y-2012 19:19:45 GMT+01:00<br>31-48y-2012 19:19:51 GMT+01:00<br>31-48y-2012 19:19:55 GMT+01:00<br>31-48y-2012 19:20:05 GMT+01:00<br>31-48y-2012 19:20:05 GMT+01:00                                   | Elapsed Tim<br>36 second<br>0 second<br>0 second<br>1 second<br>3 second<br>3 second |
| Targets<br>Status Al<br>C<br>Expand Al<br>Name<br>V Executio<br>Step:<br>Step:<br>Step:<br>Step:<br>Step:<br>Step:<br>Step:<br>Step:<br>Step:<br>Step: | Ebpsed Trme<br>Notification<br>Al<br>Go<br>Colapse Al<br>Colapse Al<br>Co | 36 seconds<br>No<br>Tarfleet.com:3872<br>Progress<br>entsFileToHost<br>mi | Tarpets<br>nclvoem03.starfleet.<br>nclvoem03.starfleet.<br>nclvoem03.starfleet.<br>nclvoem03.starfleet. | Status<br>corres22 Succeeded<br>succeeded<br>corres3272 Succeeded<br>corres3272 Succeeded<br>corres3727 Succeeded<br>Succeeded                                                                                                    | Started<br>31-May-2012 19:19:40 GMT+01:1<br>31-May-2012 19:19:45 GMT+01:3<br>31-May-2012 19:19:55 GMT+01:1<br>31-May-2012 19:20:10 GMT+01:1<br>31-May-2012 19:20:10 GMT+01:1<br>31-May-2012 19:20:00 GMT+01:1<br>31-May-2012 19:20:00 GMT+01:1<br>31-May-2012 19:20 GMT+01:1<br>31-May-2012 19:20 GMT+01:1<br>31-May-2012 19:20 GMT+01:1<br>31-May-2012 19:20 GMT+01:1<br>31-May-2012 19:20 GMT+01:1<br>31-May-2012 19:20 GMT+01:1<br>31-May-2012 19:20 GMT+01:1<br>31-May-2012 | Ended<br>11-4ay-2012 19-20:16 GMT+01:00<br>21-4ay-2012 19:19:45 GMT+01:00<br>21-4ay-2012 19:19:45 GMT+01:00<br>21-4ay-2012 19:20:55 GMT+01:00<br>21-4ay-2012 19:20:06 GMT+01:00<br>21-4ay-2012 19:20:06 GMT+01:00<br>21-4ay-2012 19:20:06 GMT+01:00 | Elapsed Tim<br>36 second<br>0 second<br>0 second<br>1 second<br>3 second<br>0 second |

82

To upgrade Oracle Management Service and Oracle Management Repository, perform the following steps:

- 1. Ensure that the prerequisites of Oracle Enterprise Management 12c are met. Refer to Chapter 1, Prerequisites of OEM 12c Installation for details.
- Stop all of the scheduled deployment tasks that are running in the existing enterprise manager system.
- 3. Copy emkey from the OMS to the Management Repository.

The following command needs to be used for upgrading from the Enterprise Manager 11g grid control.

```
$<OMS_HOME>/bin/emctl config emkey -copy_to_repos_from_file
-repos_host
<repository host> -repos port <port> -repos sid <sid> -repos user
```

<username>

```
[-repos_pwd <pwd>] [-admin_pwd <pwd>] -emkey_file <OMS_HOME>/
sysman/config/emkey.ora
```

\$ export OMS\_HOME=/u01/app/Middleware/oms11g

```
$ $OMS_HOME/bin/emctl config emkey -copy_to_repos_from_file
-repos_host oem_repository_server -repos_port 1521 -repos_sid oem
-repos_user sysman -repos_pwd xxxxx -emkey_file $OMS_HOME/sysman/
config/emkey.ora
```

4. Stop the OMS, which is about to be upgraded.

```
$ $OMS_HOME/bin/emctl stop oms -all
```

- Extract the following OEM 12c software to a staging directroy on the server to invoke runInstaller. The following example is referring to the OEM 12c release 1 software:
  - □ V30905-01.zip
  - □ V30906-01.zip
  - □ V30907-01.zip
- 6. Invoke the EM Cloud Control Installation wizard on the host using the following command:
  - \$ export TEMP=/u01/tmp

```
$ runInstaller -pluginlocation /u01/software/preupgrade/
agentsplugin
```

7. Deselect I wish to receive security updates via My Oracle Support.

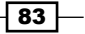

- 8. Click on Next.
- 9. Click on Yes on the You have not provided an email address. Do you wish to remain uninformed of critical security issues in your configuration screen and then select Skip.
- 10. Click on Next.

| erequisite Checks         | ORACLE Ente                                                                                               | rprise Manager Cloud Control   |
|---------------------------|----------------------------------------------------------------------------------------------------|--------------------------------|
| My Oracle Support Details | Prerequisite checks verify that your environment meets all minimum r<br>configuring your selected product | equirements for installing and |
| Prerequisite Checks       | <u>R</u> erun l <u>a</u> nore                                                                             |                                |
| <u>Install Types</u>      |                                                                                                    |                                |
| Configuration Details     | Prerequisite Name                                                                                         | Status                         |
|                           | Checking if Oracle software certified on the current O/S                                                  | Succeeded                      |
| Review                    | Checking for required packages installed on the system                                                    | Succeeded                      |
| Install Progress          | Checking whether required GLIBC installed on the system                                                   | Succeeded                      |
| The isla                  | Checking for sufficient diskspace in TEMP location                                                        | Succeeded                      |
| Finish                    | Checking for sufficient disk space in Inventory location                                                  | Succeeded                      |
|                           | Checking whether the software is compatible for current O/S                                               | Succeeded                      |
|                           | Checking TimeZone settings                                                                                | Succeeded                      |
|                           | Checking for sufficient physical memory                                                                   | Succeeded                      |
|                           | Checking for sufficient swap space                                                                        | Succeeded                      |
|                           | Checking for required ulimit value                                                                        | Succeeded                      |
|                           | Checking for the Hostname                                                                                 | Succeeded                      |
|                           | Checking for LD_ASSUME_KERNEL environment variable                                                        | Succeeded                      |
|                           | Expecteu result, snoulu pe a valiu nost ivame.                                                            |                                |
|                           | Actual Result: nclvoem03.starfleet.com                                                                    |                                |
|                           | Check complete. The overall result of this check is: Passed                                               |                                |
|                           | Checking for LD_ASSUME_KERNEL environment variable                                                        |                                |
|                           | Description:                                                                                              |                                |
|                           | Check for LD_ASSUME_KERNEL                                                                                |                                |
|                           | Expected result: LD_ASSUME_KERNEL environment variable is not set                                         | to 2.4.19                      |
|                           | Actual Result: Variable Not set                                                                           |                                |
|                           | Check complete. The overall result of this check is: Passed                                               |                                |
|                           |                                                                                                    |                                |
|                           |                                                                                                    |                                |
| Hala                      | La stalla d Des dusta                                                                                     |                                |

- 11. Click on Next.
- 12. Select Upgrade an existing Enterprise manager system.

- 84 -

#### 13. Select One System Upgrade.

14. Enter the absolute path for weblogic installation in the **Middleware Home Location**.

| Oracle Enterprise Manager Cloud (                                                                                                    | Control 12c Installation - Step 3 of 10                                                                                                    |                           |
|----------------------------------------------------------------------------------------------------|----------------------------------------------------------------------------------------------------|---------------------------|
| Install Types                                                                                                    |                                                                                                    | Manager Cloud Control 12c |
| My Oracle Support Details<br>Software Updates<br>Prerequisite Checks<br>Install Types<br>Database Connection Details<br>Select Plug-ins<br>WebLogic Server Configuration | <ul> <li><u>C</u>reate a new Enterprise Manager System</li> <li>Simple</li> <li><u>Advanced</u></li> <li><u>Upgrade an existing Enterprise Manager System</u></li> <li><u>Two System Upgrade</u></li> <li><u>O</u>ne System Upgrade</li> <li>Following are the Enterprise Management servers detected, select Mato upgrade</li> </ul> | nagement server you want  |
| install Progress                                                                                                    | Select Installed Oracle Homes<br>/u01/app/Middleware  Install software only (Install software Bits now, configuration or upgrade can be done later)                                                                                                    | Version<br>11.1.0.1.0     |
|                                                                                                    | Middleware Home Location //u01/app/Middleware/wls_10.3.5<br>fessages:<br>Installed <u>P</u> roducts                                                                                                    | Browse Install Cancel     |

15. Click on Next.

85

Upgrade to OEM 12c \_\_\_\_\_

| TO. LINE JIJ FASSWOLD AND JIJWAN FASSWOLD |
|-------------------------------------------|
|-------------------------------------------|

| Oracle Enterprise Manager Cloud Co                                                                                                    | ntrol 12c Installation - Step                                         | 5 of 10                                 |                                 | -                |                         |
|----------------------------------------------------------------------------------------------------|-----------------------------------------------------------------------|-----------------------------------------|---------------------------------|------------------|-------------------------|
| Database Connection Details                                                                                                    |                                                                       | 0                                       | RACLE                           | Enterprise Mar   | nager Cloud Control 12c |
| My Oracle Support Details<br>Software Updates<br>Prerequisite Checks<br>Install Types<br>Database Connection Details<br>Select Plug-ins<br>WebLogic Server Configuration<br>Review<br>Install Progress<br>Finish | Connect Descriptor (DES<br>)(F<br>YS Password<br>SYSMAN Password •••• | CRIPTION=(ADDRESS_<br>ORT=1521)))(CONNE | LIST=(ADDRESS-<br>CT_DATA=(SID= | =(PROTOCOL=TCF   | ን(HOST=                 |
|                                                                                                    | Installed <u>P</u> roducts                                            |                                         | < <u>B</u> ac                   | k <u>N</u> ext > | Install Cancel          |

#### 17. Click on Next.

| T F ii | The f<br>Repo<br>nsta<br>detai | following prerequisite check failed becau<br>ository will be configured, does not meet<br>uller fix the issue automatically, click Yes<br>ils check the logs: /u01/app/oralnvento | use the Oracle Database, where the Manag<br>the configuration requirements. To let th<br>. To fix the issue yourself, click No. For m<br>y/logs/emdbprereqs                                                                    | ement<br>e<br>ore |
|--------|--------------------------------|----------------------------------------------------------------------------------------------------|----------------------------------------------------------------------------------------------------|-------------------|
|        |                                | Prereg Name                                                                                                    | Recommendation                                                                                                    |                   |
|        |                                | Check the CBO stats gathering job                                                                                                    | Disable the stats gathering job                                                                                                    | <b></b>           |
|        |                                | Check the job_queue_processes<br>instance parameter value.                                                                                                    | The job_queue_processes instance<br>parameter will be set to 0 by the EM<br>upgrade process. After the upgrade is<br>complete, job_queue_processes will be<br>restored to its prior value. The<br>job_queue_processes instance | ·/////            |
|        |                                |                                                                                                    | Yes                                                                                                    | <u>N</u> o        |

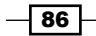

- 18. Click on Yes.
- 19. Connect to the OEM repository's RDBMS database and run the following commands:

```
SQL> grant execute on dbms_random to dbsnmp;
Grant succeeded.
SQL> grant execute on dbms_random to sysman;
Grant succeeded.
SQL> alter user ORACLE_OCM account unlock;
User altered.
```

20. Select the additional plugins as per your requirement.

| Oracle Enterprise Manager Cloud C                                       | Control 12                                                                                                    | : Installation - Step 6 of 10                                                                                                    |                                            |
|-------------------------------------------------------------------------|----------------------------------------------------------------------------------------------------|----------------------------------------------------------------------------------------------------|--------------------------------------------|
| Select Plug-ins                                                         |                                                                                                    |                                                                                                    | Manager Cloud Control 12c                  |
| <ul> <li>My Oracle Support Details</li> <li>Software Updates</li> </ul> | Plugins<br>typically<br>manage                                                                                                    | provide management capabilities tailored to specific types of targets<br>have their own lifecycle independent of the Enterprise Manager core<br>ment plugins you wish to configure. | or solution areas and platform. Select the |
| Prerequisite Checks                                                     | Select                                                                                                    | Name                                                                                                    | Version                                    |
| Q Install Types                                                         |                                                                                                    | Oracle Database                                                                                                    | 12.1.0.2.0                                 |
|                                                                         | Image: A start of the start of the start | Oracle Exadata                                                                                                    | 12.1.0.2.0                                 |
| Database Connection Details                                             | Image: A start of the start of the start | Oracle Fusion Middleware                                                                                                    | 12.1.0.2.0                                 |
| 🧅 Select Plug-ins                                                       | <b>~</b>                                                                                                    | Oracle MOS (My Oracle Support)                                                                                                    | 12.1.0.2.0                                 |
| Extend WebLogic Server Domai                                            | ✓                                                                                                    | EMC CLARIION Array                                                                                                    | 12.1.0.2.0                                 |
| Extend webbogic server Domai                                            |                                                                                                    | EMC Celerra Storage                                                                                                    | 12.1.0.2.0                                 |
| Ϋ́ Review                                                               |                                                                                                    | EMC Symmetrix Array                                                                                                    | 12.1.0.2.0                                 |
| O Install Progress                                                      | ✓                                                                                                    | Exalogic Elastic Cloud Infrastructure                                                                                                    | 12.1.0.1.0                                 |
| Y Instan Progress                                                       |                                                                                                    | IBM DB2 Database                                                                                                    | 12.1.0.2.0                                 |
| Ó Finish                                                                |                                                                                                    | Oracle Audit Vault                                                                                                    | 12.1.0.2.0                                 |
|                                                                         | ✓                                                                                                    | Oracle Chargeback and Capacity Planning                                                                                                    | 12.1.0.2.0                                 |
|                                                                         | ✓                                                                                                    | Oracle Cloud Application                                                                                                    | 12.1.0.2.0                                 |
|                                                                         | ✓                                                                                                    | Oracle Exadata Healthchecks                                                                                                    | 12.1.0.2.0                                 |
|                                                                         | <b>~</b>                                                                                                    | Oracle Fusion Applications                                                                                                    | 12.1.0.2.0                                 |
|                                                                         |                                                                                                    | Oracle Siebel                                                                                                    | 12.1.0.2.0                                 |
|                                                                         | <b>~</b>                                                                                                    | Oracle Virtualization                                                                                                    | 12.1.0.2.0                                 |
|                                                                         |                                                                                                    | Sybase ASE Database                                                                                                    | 12.1.0.2.0                                 |
|                                                                         | lessages:                                                                                                    |                                                                                                    |                                            |
| Help                                                                    | lne                                                                                                    | talled Products                                                                                                    | > Install Cancel                           |
|                                                                         |                                                                                                    |                                                                                                    | Cancer                                     |

21. Click on Next.

87 —

| Oracle Enterprise Manager Cloud                                                                                                    | Control 12c Installation - Step 7                                                                               | 7 of 10                                                                              |                                      |
|----------------------------------------------------------------------------------------------------|----------------------------------------------------------------------------------------------------|--------------------------------------------------------------------------------------|--------------------------------------|
| Extend WebLogic Server Do                                                                                                    | main                                                                                                    | ORACLE                                                                               | Enterprise Manager Cloud Control 12c |
| My Oracle Support Details<br>Software Updates<br>Prerequisite Checks<br>Install Types<br>Database Connection Details<br>Select Plua-ins<br>Extend WebLogic Server Doms<br>Review<br>Unstall Progress<br>D Finish | Admin Server Host<br>Agmin Server Port<br>WebLogic ∐ser Name<br>WebLogic Password<br>OMS Instance Base Location | nckvoem03.starfleet.com<br>7101<br>weblogic<br>•••••••<br>/u01/app/Middleware/oms12c | Browse                               |
| <ul> <li>✓</li> <li>✓</li> </ul>                                                                                                    | Messages:                                                                                                    | <68                                                                                  | ck Next > Install Cancel             |

22. Enter WebLogic Password and OMS Instance Base Location.

- 23. Click on Next.
- 24. Review the information provided and then click on Install.
- 25. Execute the script as a root when prompted during the installation process using the following command:
  - # . /u01/app/Middleware/wls\_10.3.5/oms/allroot.sh
- 26. Click on **OK**.
- 27. Click on Close.

88

#### Chapter 3

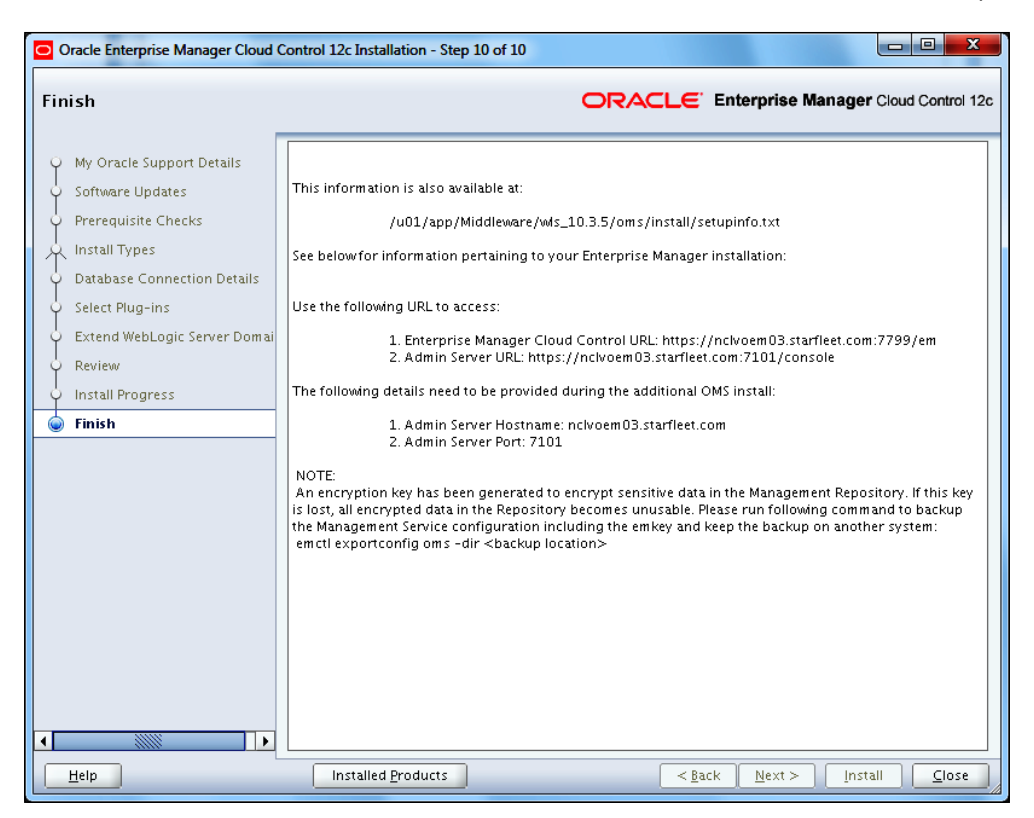

To delete the unwanted Fusion Middleware target of earlier versions of the Enterprise Manager 11g Grid Control release 1 (11.1.0.1), perform the following steps:

- 1. After the upgrade of Enterprise Manager, some of the targets under the top-level farm target secFarm\_GCDomain appear as up and running. This status is incorrect. Delete the targets manually, as they are no longer required in OEM 12c.
- 2. Select **Middleware** from the drop-down list of **Targets** in Enterprise Manager Cloud Control.

89 -

3. Select secFarm\_GCDomain.

| DRACLE Enterprise Manager Cloud Control 120                                                                                                    |                               | Setup + Help +       | 1 SYSMAN -       | Log Out           |
|----------------------------------------------------------------------------------------------------|-------------------------------|----------------------|------------------|-------------------|
| 🤹 Enterprise 🕶 🧃 Tarpeta 👻 🌟 Envorites 👻 🥝 Hatory 🕶                                                                                                    |                               | Search Target Name + |                  |                   |
| Middleware<br>III Midleware Features •                                                                                                    |                               | Page Refreshed 1     | 18-Jun-2012 16:0 | 9:33 851 🤇        |
| Search<br>Prod Name 💌 💽 Advanced Search                                                                                                    |                               |                      |                  |                   |
| Vew + 💠 Add + 💥 Remove 🍃 Configure                                                                                                    |                               |                      |                  |                   |
| Tara Carlo Carlo | Туре                          | Status Summary Com   | plance Score (%) | Target<br>Version |
| > BE BMSC_SCDoniain                                                                                                    | Oracle Fusion Middleware Farm | n/a 0 4 0 0          | n/a              | 10.3.5.0          |
| C Estern COonen                                                                                                    | Drade Fusion Middeware Farm   | min 1 1 0 0          | nia.             | 10.3.2.9          |

4. Click on **Remove**.

|                                                                                                   | Manager Cloud Control 12c Setup - 1840 - 1 👥 513444 - 1                                                                                                    | .og Out 📿     |
|---------------------------------------------------------------------------------------------------|----------------------------------------------------------------------------------------------------|---------------|
| 🤹 Enterprise 🕶 👩 Targets 🔹 🌪                                                                      | Sourches 👻 🙆 Hatgy + Search Target Name +                                                                                                    | *             |
| Target Navigation                                                                                 | secfarm_GCDomain @indowen03.a                                                                                                    | itarfleet.com |
| V H secFarm GCDomain<br>> Application Deployments<br>> WebLogic Domain<br>> Metadata Repositories | Warning<br>You have drawn to remove softwm_SCDomin (Drade Fusion Moldeware Farm). Do you want to proceed?<br>When Chade Fusion Moldeware Farm removed from Cloud Cardor), then Cade Fusion Moldeware Farm and all largets associated with it will also be removed. To trads progress of target removal, refer to the Pending Deleted Targets pay<br>accessible than the Setup 3 Amagement Services and Reporting more. | 9°            |
|                                                                                                   |                                                                                                    | to Tes        |

#### 5. Click on Yes.

| ORACLE Enterprise Manager Cloud Control 12c          | Setup + Help +   👥 SYSHAN +   Log Out                  |
|------------------------------------------------------|--------------------------------------------------------|
| 🖧 Enterprise 👻 💼 Eargets 👻 🌟 Eavonites 👻 🎯 History 👻 | Search Target Hane +                                   |
| Middleware<br>19 Middeware Features •                | Page Refreshed 18-Jun 2012 16:36:53 857                |
| Search<br>Trid Rame () Advanced Search               |                                                        |
| Yeer - 🔹 Add - 💥 Ramore 🖉 Configure                  | Type Status Camplianon Score (N) Target Weapon         |
| > EMGC_GCDoman                                       | Oracle Fusion Middlemare Farm n/a 0 4 0 0 n/a 10.3.5.0 |

# How it works...

This recipe describes the 1-system upgrade approach on the same host. This upgrade method involves downtime, as the OMS on the same host and the repository in the existing database are upgraded.

#### There's more...

The preceding steps are valid for Oracle Enterprise Linux and will vary depending on the operating system being used. The preceding steps will remain identical for the upgrade of OEM from Version 10.2.0.5 to OEM 12c.

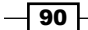

# Upgrading using the 2-system upgrade approach (on a different host)

In this upgrade approach, the EM Cloud Control installation is carried out on a host that is different from the host where the existing EM is already running. It does not upgrade the existing Management Repository database, but upgrades the one on a different target, typically from a backed-up database, hence enabling the two EM systems to coexist. Minimal downtime is involved as a part of this upgrade approach.

# **Getting ready**

Before you start, ensure that the server where the previous version of OEM is running is connected to the network, and an SSH or a telnet client is available. Also make sure you have access to the Unix server as rootuser, owner of Oracle repository database, and OEM.

The following environment details are used to demonstrate the 2-system upgrade approach in this example:

- Operating system: Oracle Enterprise Linux 5 Update 3
- Repository Database 11g release 2 is installed at /dboracle/product/11.2.0/ dbhome\_1 as a repository owner
- Oracle Grid Control 11g release 1 is installed at /u01/app/Middleware/oms11g as an OEM owner
- Oracle Grid Control 11g Agent is installed at /u01/app/Middleware/agent11g as an OEM owner
- Oracle Weblogic server 10.3.2.0 is installed at /u01/app/Middleware/ wlserver 10.3 as an OEM owner

The following details are required to upgrade the host:

- ▶ Operating system: Oracle Enterprise Linux 5 U3
- Repository Database 11g release 2 is installed at /dboracle/product/11.2.0/ dbhome 1 as a repository owner

#### How to do it...

To identify and provide information about the host where you plan to install EM Cloud Control, follow these steps:

1. Add the target server host details in the /etc/hosts file of the existing OEM 11g server.

\*\*\*.999.999.xx servername.starfleet.com servername

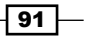

2. Click on the **Deployments** tab on the **Grid Control 11g** screen.

| ORACLE Enterprise Manager                                    |                                 | Home Targets                  |
|--------------------------------------------------------------|---------------------------------|-------------------------------|
| General   Provisioning   Patches & Updates                   |                                 |                               |
| Deployments                                                  |                                 |                               |
| Recommended Security Patches                                 |                                 |                               |
| Security Recommendations Unavailable                         |                                 |                               |
| My Oracle Support Credentials Not Set                        |                                 |                               |
| Patch Recommendations an<br>My Oracle Support credentials an | e not available.<br>e required. |                               |
| Deployments Summary                                          |                                 |                               |
| View Database Installations -                                |                                 |                               |
|                                                              |                                 | Collection Problems 📷         |
| Database Installations 🛆                                     | Targets                         | Installations Patches Applied |
| Oracle Database 11g 11.2.0.2.0                               | 1                               | <u>1 Yes</u>                  |
|                                                              |                                 |                               |
| Ungrado                                                      |                                 |                               |
| Enternrise Manager 12c Ungrade Console                       |                                 |                               |
| Enterprise Manager 12e opgrade console                       |                                 |                               |

- 3. Click on the Enterprise Manager 12c Upgrade Console link in the Upgrade section.
- 4. Select the 2-System option from the Select Upgrade Type section.

| ORACLE Enterprise Manager                                                                                                    |                                                                                                    | Home Targets                                                                                                    | Setup Bufferences Helo Loopo<br>Deployments Alerts Compliance Jobs Reports My Oracle Support |
|----------------------------------------------------------------------------------------------------|----------------------------------------------------------------------------------------------------|----------------------------------------------------------------------------------------------------|----------------------------------------------------------------------------------------------|
| General   Provisioning   Patches & Updates                                                                                        |                                                                                                    |                                                                                                    |                                                                                              |
| Upgrade Console<br>Upgrade Console is the primary user interface and the<br>suits your requirement and upgrade your existing Enti | starting point for upgrading your Er<br>erprise Manager system in a smooth                                  | nterprise Manager 10g Grid Control Release 5 (10.2.0.5.0) to Enterprise Manager 10g Grid Control Release 5 (10.2.0.5.0) to Enterprise Ma | fanager 12c Cloud Control Release 1 (12.1.0.1.0). Select an upgrade approach that best       |
| Agent Upgrade Status                                                                                                    | 4 0                                                                                                    | Other Links                                                                                                    | Other Links                                                                                  |
| Fale                                                                                                    | d Q                                                                                                    | Targets Upgradability Status                                                                                                    | Agents Not Supported in Enterprise Manager 12c                                               |
| In Progres                                                                                                    | 8 <u>Q</u>                                                                                                  | Problematic Agents                                                                                                    | Targets with Missing Agent/Plug-In Software for Enterprise Manager                           |
| Not Starter                                                                                                    | d <u>1</u>                                                                                                  | Agents Needing Reconfiguration                                                                                                    | Targets Not Supported in Enterprise Manager 12c                                              |
| Agents with Valid Inventor                                                                                                    | <b>v</b> 1                                                                                                  |                                                                                                    |                                                                                              |
| Agents with Invalid Inventor                                                                                                    | y Q                                                                                                    |                                                                                                    |                                                                                              |
| Refresh Agents and Targets List                                                                                                   | )                                                                                                    |                                                                                                    |                                                                                              |
| Select Upgrade Type                                                                                                    |                                                                                                    |                                                                                                    |                                                                                              |
| <ul> <li>1-System</li> <li>2-System</li> <li>1-System on a Different Host</li> </ul>                                              | STIP Shuts down the existing Enter<br>TIP Installs a new Enterprise Mans<br>TIP Shuts down the existing Ent | arprise Manager system and upgrades it on the same host,<br>ager system on a different host while the existing Enterprise Manager system<br>erprise Manager system and upgrades it on a different host.                                                                                                    | item continues to run until you switch over to the new system.                               |

EM Grid Control refreshes the page and then displays a table with a list of tasks required to perform the 2-system upgrade approach.

- 5. Click on the **Identify Host and Port for New Enterprise Manager System** link in the **Preupgrade Steps** section from the table.
- 6. Enter the details in the OMS HTTPS Upload Port and OMS HTTP Upload Port fields on the Identify Host and Port for New Enterprise Manager System screen.

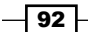

#### Chapter 3 RACLE Enterprise Manager Setup Preferences Help Home Targets Deployments Alerts Com Ubscale Consule > Identify Host and Port for New Enterprise Manager System Back Save Click if you wish to have Server Load Balancer (SLB) configured for your Oracle Management Service 12c Release 1 (12.1.0.1.0) 6 04.starfleet.com by qualified name of the host where yo OMS Host OMS HTTPS Upload Port e Manager Upload Http SSL Port you plan to assign for the En c Release 1 (12.1.0.1.0). OMS HTTP Upload Port prise Manager Upi tupgrade Tasks soon after the upgrade, Enterprise Manager Could Control automatically runs the deferred data migration process (DDMP) jobs. These jobs migrate historical data such as metrics, configuration en d'Enterprise Manager to the format compatible with Enterprise Manager Claud Control. Depending on the size of your Enterprise Manager system, these jobs consume a high annuurt of Ma to complete. In particular, when you upgrade using the 1-system upgrade agronacy, you might face resource contentions at the Managerrent Angel using the 1-system upgrade agronacy, you might face resource to the source at the Managerent Angel using the 1-system upgrade agronacy, you might face resource to the source at the Managerent Angel using the 1-system upgrade agronacy, you might face resource to the source at the Managerent Angel using the 1-system upgrade agronacy the 1-system upgrade agronacy, you might face managered the source to the source of the source of the temperature and the Managerent Angel using the 1-system upgrade agronacy than the source on the source of the source of the 1-system with the Enterprise Manager Cloud Control console. and tak disable the DDMP jobs, the ADMP jobs are also disabled by default. Disable automatic DDMP jobs hen you wetch over the Management, Agents, Enterprise Manager Guid Control automitologi runs the accound data mynitism porcess (MMP) jobs. These jobs mynite the acround data from the old Management Angement Resources, Accound data from to the data that was calculated from the mith Management Resource year tabulary of the stress of Management Angenetic was accounted from the old Management account at three and affect the normal business active. For better control on these jobs, you may choose to deable the auto-run of these ADMP jobs. If you do so, you must run these jobs biter exploitly from the for Enterprese Manager Cloud Control console. agement Upgrade Tasks Disable automatic ADMP jobs Back Save

7. Click on Save.

To install plugins and Oracle Management Agent 12c using the **Manage Software** option, perform the following steps:

1. Provide the location where the Agent software and the related plugin software are present, on the **Upgrade Console** screen.

The path shared in this example is /u01/software/preupgrade/ agentsplugin/.

| Control 11n Home                                                                                                    | Targets Deployments Alerts Compliance Jobs Reports My Oracle Suppo                                                                                                    |
|----------------------------------------------------------------------------------------------------|----------------------------------------------------------------------------------------------------|
| eral   Provisioning   Patches & Updates                                                                                                    | rages of populating were compliance just reports wy orace suppo                                                                                                    |
| grade Console >                                                                                                    |                                                                                                    |
| anage Software                                                                                                    |                                                                                                    |
|                                                                                                    | Bac                                                                                                    |
| Agent Upgradability Targe                                                                                                    | t Upgradability                                                                                                    |
| 100% Missing Agent Software [1]                                                                                                    | Mosing Agent Software (1)<br>Missing Plug-In Software (12)                                                                                                    |
| Provkle Software Location                                                                                                    |                                                                                                    |
| Provide Software Location                                                                                                    | Note:                                                                                                    |
| Provide Software Location                                                                                                    | Note:<br>While copying the software to the software location, follow these rules                                                                                                    |
| Provide Software Location Enter and validate the location where the agent software and the related plug-in software are present for the required plutforms.                                                                       | Note:<br>While copying the software to the software location, follow these rules<br>• Copy the core agent software as well as the play-in software at the root level of                                                                                                    |
| Provide Software Location Enter and validate the location where the agent software and the related plug-in software are present for the required platforms. * Software Location /ju01/software/preupgrade/sgentsplugn/ (Validate) | Note:<br>While copying the software to the software locaton, follow these nules<br>• Copy the core agent software as well as the plug-in software at the root level of<br>the software locaton.<br>• Corp the software as ensured via the DVD or via MDS. Do not extract the                                                                                   |
| Provide Software Location Enter and validate the location where the agent software and the related plug-in software are present for the required pathoms. * Software Location //J01/software/preupgrade/agentsplugn/ Validate     | Note:<br>While copying the software to the software location, follow these rules<br>• Copy the core agent software as well as the plug-in software at the root level of<br>the software location.<br>• Copy the software as procured via the DVD or via NOS. Do not extract the<br>contents of the software zp file. For example: 12.1.8.0.0. AgentCore_46.zp, |

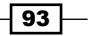
Upgrade to OEM 12c -

2. Click on Validate.

| GRACLE Enterprise Manager                                                                                                    | Home Targets                                                        | Deployments                                            | Alerts Co                 | ompliance Jobs    | Reports       | Preferences Help Losout<br>My Oracle Support |
|----------------------------------------------------------------------------------------------------|---------------------------------------------------------------------|--------------------------------------------------------|---------------------------|-------------------|---------------|----------------------------------------------|
| General   Provisioning   Patches & Updates                                                                                                    |                                                                     |                                                        |                           |                   |               |                                              |
| Upprade Console >                                                                                                    |                                                                     |                                                        |                           |                   |               |                                              |
| Manage Software                                                                                                    |                                                                     |                                                        |                           |                   |               |                                              |
|                                                                                                    |                                                                     |                                                        |                           |                   |               | Back                                         |
| D Information                                                                                                    |                                                                     |                                                        |                           |                   |               |                                              |
| <ul> <li>Successfully validated and stored software information for the agent software : /u01/software/PretIpgrade/</li> <li>The Hanagement Agent software 12.1.0.1.0. AgentCore_226.zip you have provided requires patch# " to be</li> <li>Successfully extracted the plug-in software and stored it in the directory "/u01/software/PretIpgrade/agent /agentsplugin/plugin_bin"</li> </ul> | agentsplugin/12.1.0<br>applied on the 12c u<br>splugin/plugin_bin". | 1.0_AgentCore_2<br>pgraded OMS.<br>For more details cl | 26.zip<br>ieck log at loc | ation "/u01/softv | rare/PreUpgra | ude -                                        |
| Confirmation                                                                                                    |                                                                     |                                                        |                           |                   |               |                                              |
| Job Submitted RefreshAndValidateTargets 2012 06 25 16 38 21 671                                                                                                    |                                                                     |                                                        |                           |                   |               |                                              |

3. Wait until the upload activities are completed.

To identify the Management Agent with a valid inventory, perform the following steps:

- 1. Click on the **Deployments** tab on the **Grid Control 11g** screen.
- 2. Click on the Enterprise Manager 12c Upgrade Console link in the Upgrade section.
- 3. In the **Agent Upgrade Status** section, check the number displayed against the **Agents with Valid Inventory** field.

| ORACLE: Enterprise Manager<br>Grid Control 11g                                                                                                    |                                                                                                    | Home Vargets Deployments Alerts Compliance Jobs Reports My Oracle Support                                                                                                    |
|----------------------------------------------------------------------------------------------------|----------------------------------------------------------------------------------------------------|----------------------------------------------------------------------------------------------------|
| General   Provisioning   Patches & Updates Upgrade Console Upgrade Console is the primary user interface and t upgrade approach that best suits your requirement                                              | the starting point for upgrading your Enterprise Manager 10<br>t and upgrade your existing Enterprise Manager system in a                                                                                 | 3g Grid Control Release 5 (10.2.0.5.0) to Enterprise Manager 12c Cloud Control Release 1 (12.1.0.1.0). Select an<br>smooth and seamless manner.                                                                                                    |
| Agent Upgrade Status<br>Successful<br>Failed<br>In Progress<br>Not Started<br>Not Started<br>Not Started<br>Agents with Valid Inventory<br>Agents with Invalid Inventory<br>(Refresh Agents and Targets List) | Other Links           0         Agent Upgrade Status           0         Targets Upgrade Status           0         Problematic Agents           1         Agents Heeding Reconflag           1         0 | Other Links           Agents with Missing Core Software for Enterprise Manager           125         125           126         Interstand Missing Agent/Ducch Software for Enterprise           Wration         Transits with Missing Agent/Ducch Software for Enterprise           Wration         Manager 125           Targets with Missing Agent/Ducch Software for Enterprise |

The agent with a valid inventory count in the current example is  $\mathbf{1}$ . There are no agents with an invalid inventory.

To check the upgradability status of the Management Agent, perform the following steps:

- 1. Click on the **Deployments** tab on the **Grid Control 11g** screen.
- 2. Click on the Enterprise Manager 12c Upgrade Console link in the Upgrade section.
- 3. Click on the Manage Software link in the Preupgrade Steps section.

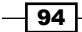

4. View the Agent Upgradability section on the Manage Software page.

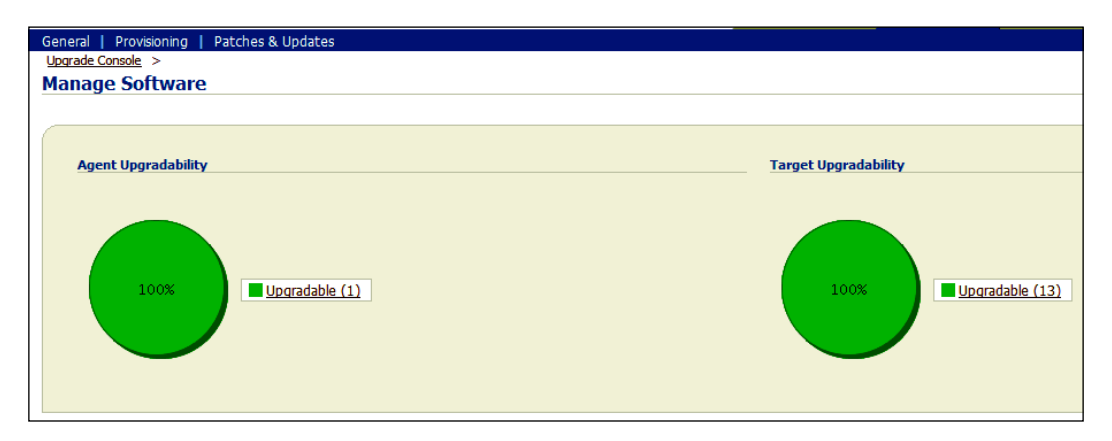

In the previous example, there is one upgradeable agent and 13 upgrade targets.

To deploy and configure the software binaries of Oracle Management Agent 12c, perform the following steps:

- 1. Click on the **Deployments** tab on the **Grid Control 11g** screen.
- 2. Click on the Enterprise Manager 12c Upgrade Console link in the Upgrade section.
- 3. Select the **2-System** option in the **Select Upgrade Type** section.

| GRACLE Enterprise Manager<br>Grid Control 11g<br>General   Provisioning   Patches & Updates                                                                                                    |                                                                                                    | Home Targets Deployment                                                                                                    | Sense Perferences Hele Lease<br>Alerts V Alerts V Compliance V Jobs V Reports V My Oracle Support                                                                                                    |
|----------------------------------------------------------------------------------------------------|----------------------------------------------------------------------------------------------------|----------------------------------------------------------------------------------------------------|----------------------------------------------------------------------------------------------------|
| Upgrade Console<br>Upgrade Console is the primary user interface an-<br>upgrade approach that best suits your requirement                                                                         | d the starting point for upgrading<br>ent and upgrade your existing Ent                                  | your Enterprise Manager 10g Grid Control Release 5 (10.2.0.5.<br>exprise Manager system in a smooth and seamless manner.                                                                      | 0) to Enterprise Manager 12c Cloud Control Release 1 (12.1.0.1.0). Select an                                                                                                    |
| Agent Upgrade Status<br>Successful<br>Faled<br>In Progress<br>Not Started<br>Not Supported<br>Agents with Invalid Inventory<br>Agents with Invalid Inventory<br>(Refresh Agents and Targets List) |                                                                                                    | Other Links<br>Agent Upgrade Status<br>Targets Upgradabliky Status<br>Problematic Agents<br>Agents Needing Reconfiguration                                                                    | Other Links<br>Agents with Missing Core Software for Enterprise Manager<br>122<br>Agents Net Supported in Enterprise Manager 12c<br>Targets With Missing Agent/Plue-In Software for Enterprise<br>Manager 12c<br>Targets Not Supported in Enterprise Manager 12c |
| Select Upgrade Type<br>© 1-System ©<br>© 2-System ©<br>© 1-System on a Different Host ©                                                                                                    | Ø TIP Shuts down the existing Er<br>Ø TIP Instals a new Enterprise №<br>Ø TIP Shuts down the existing Er | iterprise Manager system and upgrades it on the same host,<br>mager system on a different host while the existing Enterprise<br>iterprise Manager system and upgrades it on a different host. | Nanager system continues to run until you switch over to the new system.                                                                                                    |

- 4. Click on the Deploy and Configure Agents link.
- 5. Enter a distinct option name in the **Operation Name** field.

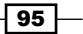

- 6. In the Select Operation Type section, select the operation type. In this example, both the options Deploy Agent and Plug-In Software and Configure Agent and Plug-In Software are selected.
- 7. In the **Search Agents** section, select the **Platform** type as applicable and click on **Search**, which will discover the Management Agent in the environment.
- 8. In the **Select Agent** section, review the **Agent Base Directory** and **Agent Instance Home** path, and amend these fields if required. Also, select the Agent.
- 9. In the **Agent Credentials** section, the **Override Oracle Home Preferred Credentials** option is chosen by default. Enter the credentials, which can be used for all Oracle homes.

| Contraction Manager                                                                                                    |                                  |                                                   |                                                |                                                        | Cate Automatication and |
|----------------------------------------------------------------------------------------------------|----------------------------------|---------------------------------------------------|------------------------------------------------|--------------------------------------------------------|-------------------------|
| Srid Control 11g                                                                                                    |                                  |                                                   | Home Taroets Deploy                            | ments Alerts Compliance lobs Repor                     | ts My Oracle Support    |
| General   Provisioning   Patches & Update                                                                                                    |                                  |                                                   |                                                |                                                        |                         |
| Upgrade Console >                                                                                                    |                                  |                                                   |                                                |                                                        |                         |
| Deploy and Configure Agents                                                                                                    |                                  |                                                   |                                                |                                                        |                         |
|                                                                                                    |                                  |                                                   |                                                |                                                        | (Back) (Next)           |
| Operation Name Deploy_Agents_2500     Entry & unsue name for the                                                                                                    | 52012                            |                                                   |                                                |                                                        |                         |
|                                                                                                    | characteristics and the second   |                                                   |                                                |                                                        |                         |
| Select Operation Type<br>Select the operation type to only deploy.                                                                                                    | or both deploy and configure.    | a only configure the already deployed software    | binaries.                                      |                                                        |                         |
| Deploy Agent and Plug-In Software                                                                                                    | te bear asper) and terrigary a   |                                                   |                                                |                                                        |                         |
| Configure Agent and Plug-In Software                                                                                                    |                                  |                                                   |                                                |                                                        |                         |
|                                                                                                    |                                  |                                                   |                                                |                                                        |                         |
| Search Agents                                                                                                    | te far which you want to medar   | m this assertion. Hassanment Asserts sublime      | to sup the apartics only sell he let ad        |                                                        |                         |
| search and seecc the Hanagement Agen                                                                                                    | a for which you want to perion   | in the operation. Hanagement Agents quarying      | to full this operation only we be acted.       |                                                        |                         |
| Agent                                                                                                    | Platform Linux x86-64 +          |                                                   |                                                |                                                        |                         |
| Group Select Group +                                                                                                    | Version All 👻                    | (Search)                                          |                                                |                                                        |                         |
| (Add) (Add Related Agents) (R                                                                                                    | emove) 📰 Use Same Path           | s for All Agents 🛛 Overwrite Any Existing D       | irectories                                     |                                                        |                         |
| Select All   Select None                                                                                                    |                                  |                                                   |                                                |                                                        |                         |
| Select Agent                                                                                                    |                                  | Old Agent Home                                    | Agent Base Directory                           | Agent Instance Home                                    | Status                  |
| nclvoem03.starfleet.com:3872                                                                                                    |                                  | /u01/app/Middleware/agent11g                      | /u01/app/Middleware/agent12/                   | /u01/app/Middleware/agent12                            | Q                       |
| Agent Credentials                                                                                                    |                                  |                                                   |                                                |                                                        |                         |
| Select the type of credentials to be used                                                                                                    | for this operation. Ensure that  | you use the same credentials that you used for    | the existing, earlier release of the agent. Wh | en you choose to override the credentials, enter one : | set of credentials that |
| Use Oracle Home Preferred Credent                                                                                                    | ials .                           | Override Oracle Home Preferred Credential         |                                                |                                                        |                         |
| + Liser Name                                                                                                    | manam                            |                                                   |                                                |                                                        |                         |
| • Password                                                                                                    |                                  |                                                   |                                                |                                                        |                         |
| Confirm Password                                                                                                    |                                  |                                                   |                                                |                                                        |                         |
|                                                                                                    |                                  |                                                   |                                                |                                                        |                         |
| Run Privilene                                                                                                    |                                  |                                                   |                                                |                                                        |                         |
| a norther states of the states of the states |                                  |                                                   |                                                |                                                        |                         |
| e note                                                                                                    | -                                |                                                   |                                                |                                                        |                         |
| W SUDO • Kun As<br>(example: odma                                                                                                    | (perc)                           |                                                   |                                                |                                                        |                         |
| Power Broker      Run As                                                                                                    | Profie                           |                                                   |                                                |                                                        |                         |
| (example: odma                                                                                                    | (example: admin)                 |                                                   |                                                |                                                        |                         |
| If you select SUDO or Power Broke                                                                                                    | r, then ensure that the privleg- | e settings are already set for the host targets.M | anage Privilege Delegation Settings            |                                                        |                         |

- 96

- 10. Click on Next.
- 11. Under the **Root Credentials** section of the **Upgrade Console** screen, provide the root username and password to allow execution of the root.sh Unix script at the end of the Agent's deployment.

| ORACLE Enterprise Manager Stude Enterprise Manager Stude Enterprise Man |
|----------------------------------------------------------------------------------------------------|
| General   Provisioning   Patches & Updates                                                                                                    |
| Locat Crost > (Back Scient)                                                                                                    |
| Pre-Deploy Options (Optional)                                                                                                    |
| Enable this option if you want to run a command or a script before deploying the software binaries of the Management Agents.                                                                                                    |
| Run Pre-Command/Script                                                                                                    |
| Post-Config Options (Optional)                                                                                                    |
| Enable this option if you want to run a command or a script after configuring the deployed Management Agents.                                                                                                    |
| E Run Post-Command/Script                                                                                                    |
| Root Credentials                                                                                                    |
| Enter the not user account oredential to nut the not.sh. This is optional if you have chosen to upgrade only Windows Agents. If you do not have the preferes to run these commands or scripts, then select a third-party authentication tool and enter the required defaults to setch over to another user account of the has the prefere.                                                                                                    |
| + User Name root                                                                                                    |
| + Password                                                                                                    |
| Confirm Password                                                                                                    |
| @ None                                                                                                    |
| © SUDO • Run As [root<br>(searchic colongent)                                                                                                    |
| Power Broker     * Run As (not percent interpretation)     Power Broker     * Run As (not percent interpretation)                                                                                                    |
| ITP If you select SUDO or Power Broker, then ensure that the privilege settings are already set for the host targets. Manage Privilege Delegation Settings                                                                                                    |
| (Back) (Submit                                                                                                    |

12. Click on Submit.

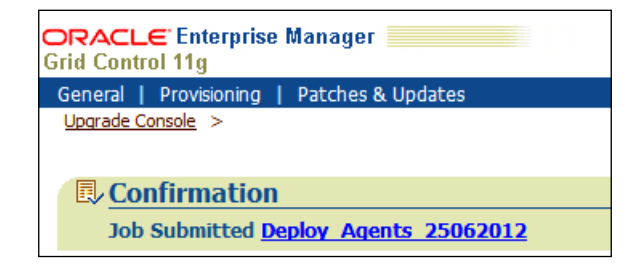

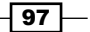

Upgrade to OEM 12c -

13. Click on the Job Submitted hyperlink to view the progress of the Agent's installation.

This will take some time.

| ACLE Enterprise Manager<br>d Control 11g                                                                                                    |                             |           | Home Targets Depk                                              | oyments Alerts Compliance Jobs Repo     | Setup Preferences Help Loop<br>rts My Oracle Support |
|----------------------------------------------------------------------------------------------------|-----------------------------|-----------|----------------------------------------------------------------|-----------------------------------------|------------------------------------------------------|
| n Activity >                                                                                                    |                             |           |                                                                |                                         |                                                      |
| ab Duny DEDLOV ACENTE 35063013                                                                                                    |                             |           |                                                                |                                         |                                                      |
| 30 Run. DEPEOT_AGENT3_23002012                                                                                                    |                             |           | Data Belev                                                     | 1 - 1 - 2 - 2 - 2 - 2 - 2 - 2 - 2 - 2 - |                                                      |
|                                                                                                    |                             |           | Page Kelle                                                     | Delete Run                              | Edit View Definition                                 |
|                                                                                                    |                             |           |                                                                |                                         |                                                      |
| Summary                                                                                                    |                             |           |                                                                |                                         |                                                      |
| Status Succeeded<br>Scheduled 25-Jun-2012 21:31:10 GMT+01<br>Started 25-Jun-2012 21:31:13 GMT+01<br>Ended 25-Jun-2012 21:45:07 GMT+01<br>Elassed Time 13 minutes, 54 seconds<br>Notificition No | :00<br>:00<br>:00           |           | Type PreDeployAge<br>Owner SYSMAN<br>Description Pre Deploy Ag | ntSW<br>ent Software                    |                                                      |
| Tarpets<br>Status AJ •<br>Go                                                                                                    |                             |           |                                                                |                                         |                                                      |
| Expand All Collapse All                                                                                                    |                             | -         | -                                                              |                                         |                                                      |
| Name                                                                                                    | rangets                     | Status    | Started                                                        | 25 hrs 2012 21:45:07 CMT-01:00          | Lapsed Time                                          |
| Execution: novoenos.scaneec.com/se/2                                                                                                    | hovoemos.scaneec.com.s872   | Succeeveu | 23-Jun-2012 21:31:13 GM1401:00                                 | 23-301-2012 21:43:07 0#1401:00          | 13.9 milutes                                         |
| Orienda                                                                                                    |                             |           |                                                                |                                         |                                                      |
| Step: updateStatusinProgress                                                                                                    |                             | Succeeded | 25-Jun-2012 21:31:18 GMT+01:00                                 | 25-Jun-2012 21:31:18 GMT+01:00          | 0 seconds                                            |
| Step: performPreKeg                                                                                                    | ncvoem03.starfleet.com:3872 | Succeeded | 25-Jun-2012 21:31:23 GMT+01:00                                 | 25 Jun-2012 21:31:24 GMT+01:00          | 1 seconds                                            |
| Step: copyswArchiveToHost                                                                                                    | ncvoem03.starfeet.com:3872  | Succeeded | 25-Jun-2012 21:31:28 GMT+01:00                                 | 25-Jun-2012 21:31:35 GMT+01:00          | 7 seconds                                            |
| Step: unzbAndbepioysortware                                                                                                    | ncvoemu3.scameet.com:3872   | Succeeded | 25-Jun-2012 21:31:38 GM1+01:00                                 | 25-Jun-2012 21:33:24 GMT+01:00          | 1.8 mnuces                                           |
| Step: copyrugnArchiveToHost                                                                                                    | newoem03.stameet.com:3872   | Succeeded | 25-Jun-2012 21:33:29 GMT+01:00                                 | 25-Jun-2012 21:33:32 GMT+01:00          | 3 seconds                                            |
| Step: deploy/ugitArchiveToHost                                                                                                    | newoemu3.scameet.com:3872   | Succeeded | 25-JUR-2012 21:33:34 GMT+01:00                                 | 25-JUN-2012 21:33:36 GMT+01:00          | 2 seconds                                            |
| Step: copybependenturs                                                                                                    | newoemus.scameet.com:3872   | Succeeded | 25-Jun-2012 21:33:39 GMT+01:00                                 | 25-301-2012 21:33:39 GMT+01:00          | U seconds                                            |
| Step, doubleSurgersurgSuccess                                                                                                    |                             | Succeeded | 25-Jun 2012 21:53:44 0MT+01:00                                 | 25-Jun-2012 21:33:44 GMT+01:00          | 0 seconds                                            |
| Steer undstaffet uConfigure Infrastrets                                                                                                    |                             | Succeeded | 25-001-2012 21:33/99 GMT+01:00                                 | 25-001-2012 21:33:49 GMT+01:00          | 0 seconds                                            |
| Next 11 - 10 of 10                                                                                                    |                             | SALLEENED | 23-34-2012 21:33:34 GM1+01:00                                  | 2010012012 21:00:04 GM1+01:00           | U seconds                                            |
| Numeral - 12 Al 12                                                                                                    |                             |           |                                                                |                                         |                                                      |
|                                                                                                    |                             |           |                                                                | (Delete Run) (                          | Edit View Definition                                 |

To copy the emkey from the OMS to the Management Repository, follow these steps:

1. Use the following command to upgrade from Enterprise Manager 11g Grid Control:

```
$<OMS_HOME>/bin/emctl config emkey -copy_to_repos_from_file
-repos_host
<repository_host> -repos_port <port> -repos_sid <sid> -repos_user
<username>
[-repos_pwd <pwd>] [-admin_pwd <pwd>] -emkey_file <OMS_HOME>/
sysman/config/emkey.ora
$export OMS_HOME=/u01/app/Middleware/oms11g
$ $OMS_HOME/bin/emctl config emkey -copy_to_repos_from_file
-repos_host 11gservername -repos_port 1521 -repos_sid oem -repos_
user sysman -repos_pwd xxxxx -emkey_file $OMS_HOME/sysman/config/
emkey.ora
```

- 3. Before backing up the 11g OEM Repository database, ensure that all of the running and scheduled/planned deployment procedures in the existing Enterprise Manager system are stopped.
- 4. The 11g OEM Repository database backup can be done by using RMAN or conventional backup methods such as expdp, cold, and hot back, and we can restore the backup on the OEM 12c host for the repository database.

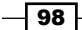

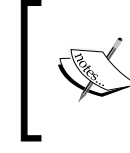

Note: Do not perform a backup of the repository database using the DB cloning feature in the Enterprise Manager console as it will not be able to view the cloned database discovered in the EM console.

To remove emkey from the Management Repository, execute the following command from the old OMS home:

```
$ $OMS_HOME/bin/emctl config emkey -remove_from_repos -sysman_pwd
sysman11
```

To provide the repository backup detail, perform the following steps in the OEM 11g Grid Control release:

- 1. Click on the **Deployments** tab on the **Grid Control 11g** screen.
- 2. Click on the Enterprise Manager 12c Upgrade Console link in the Upgrade section.

| neral   Provisioning   Patches & Updates                                           |                                                                                                    |                                                                                                    |                        |                             |                          |                     |
|------------------------------------------------------------------------------------|----------------------------------------------------------------------------------------------------|----------------------------------------------------------------------------------------------------|------------------------|-----------------------------|--------------------------|---------------------|
| grade Console                                                                      | ha starting point fo                                                                                                    | u unarredina una Enterraire Mansara 16a Guid Cantral Balance E /16 2.6 E 63 in Fr                                             | hamming Managar 12s /  | Saud Cantral Balance 1 /13  | 1010) Calestan un        | anda sancasah that  |
| your requirement and upgrade your existing E                                       | te starting point to<br>terprise Manager r                                                                                                    | ir upgrading your Enterprise Manager 10g Grid Control Kelease 5 (10.2.0.5.0) to En<br>aistem in a smooth and seamless manner. | terprise Manager 12c C | aoud control kelease 1 (12  | .1.0.1.0). Select an up  | grade approach that |
| the reduction are shared by course of a                                            | and the second second |                                                                                                    |                        |                             |                          |                     |
|                                                                                    |                                                                                                    |                                                                                                    |                        |                             |                          |                     |
| Agent Upgrade Status                                                               |                                                                                                    | Other Links                                                                                                    | Other Lin              | iles                        |                          |                     |
| Succes                                                                             | ful 0                                                                                                    | Agent Upgrade Status                                                                                                    | Agents                 | with Missing Core Software  | for Enterprise Manage    | 120                 |
| Fa                                                                                 | ed 0                                                                                                    | Taroets Upgradability Status                                                                                                  | Agents                 | Not Supported in Enterpris  | e Manager 12c            | 1000                |
| In Progr                                                                           | 855 1                                                                                                    | Problematic Agents                                                                                                    | Targets                | with Missing Agent/Plug-In  | Software for Enterpris   | e Manager           |
| Not Star                                                                           | ed 0                                                                                                    | Agents Needing Reconfiguration                                                                                                | 120                    |                             |                          |                     |
| Not Support                                                                        | ed 0                                                                                                    |                                                                                                    | Targets                | Not Supported in Enterpris  | se Manager 12c           |                     |
| Agents with Valid Invent                                                           | y 1                                                                                                    |                                                                                                    |                        |                             |                          |                     |
| Agents with Invalid Invento                                                        | NY Q                                                                                                    |                                                                                                    |                        |                             |                          |                     |
| (Refresh Agents and Targets Li                                                     | (E                                                                                                    |                                                                                                    |                        |                             |                          |                     |
| I-System on a Different Host<br>reupgrade Steps                                    | & TIP Shuts dow                                                                                                    | on the existing Enterprise Manager system and upgrades it on a different host.                                                |                        |                             |                          |                     |
| erform the following steps before upgrading y                                      | our OMS and agent                                                                                                    | x                                                                                                    |                        |                             |                          |                     |
| Phase Name                                                                         |                                                                                                    | Description                                                                                                    |                        |                             |                          |                     |
| Dverview                                                                           |                                                                                                    | Get an overview of the upgrade process.                                                                                       |                        |                             |                          |                     |
| Identify Host and Port for New Enterprise Mana                                     | ger System                                                                                                    | Enter the port and host on which you want to install the new Enterprise N                                                     | lanager system.        |                             |                          |                     |
| Manage Software                                                                    |                                                                                                    | Manage the software required for upgrading the Enterprise Manager system                                                      | n.                     |                             |                          |                     |
| NIC and Reportant Upgrade Stops                                                    |                                                                                                    |                                                                                                    |                        |                             |                          |                     |
| erform the following steps to upgrade your Of<br>porading your OMS and repository. | tS and repository. (                                                                                                    | Optionally, you can choose to deploy and configure the agents before upgrading yo                                             | our OMS and repository | . In this case, perform the | "Deploy and Configure    | Agents" step befor  |
| Phase Name                                                                         |                                                                                                    | Description                                                                                                    |                        |                             |                          |                     |
| lack Up Repository                                                                 |                                                                                                    | Back up your Management Repository                                                                                            |                        |                             |                          |                     |
| rovide Repository Backup Details                                                   |                                                                                                    | Provide information on when you backed up your Management Repository.                                                         |                        |                             |                          |                     |
| Ipgrade OMS and Repository Manually                                                |                                                                                                    | Manually upgrade your existing OM5 and Management Repository.                                                                 |                        |                             |                          |                     |
| Yeate Link to Upgraded Repository                                                  |                                                                                                    | Create a link between the earlier release of your Management Repository a                                                     | nd the upgraded Mana   | gement Repository           |                          |                     |
| Meent Ungrade Steps                                                                |                                                                                                    |                                                                                                    |                        |                             |                          |                     |
| erform the following steps to upgrade your ag<br>slowing steps for each attempt.   | ents. If you have a                                                                                                    | large number of agents, then you can choose to upgrade one set of agents in on                                                | e attempt, and the ne  | xt set in the subsequent a  | ttempt. In this case, yo | su can repeat the   |
| Phase Name                                                                         | Description                                                                                                    |                                                                                                    | Not Started            | In Progress                 | Failed                   | Successful          |
| eploy and Configure Agents                                                         | Instal and config                                                                                                    | ure Oracle Management Agents 12c Release 1(12.1.0.1.0) on all managed hosts.                                                  | 0                      | 0                           | 0                        | 1                   |
| Senerate Health Report of Deployed Agents                                          | Generate health                                                                                                    | reports for the deployed spents before switching them over to the new                                                         | 1                      | 0                           | 0                        | 0                   |

3. In the Select Upgrade Type section, select the 2-System option.

- 4. Click on the Provide Repository Backup Details link.
- 5. Specify the date and time when the Oracle Management Repository was backed up.

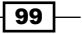

Upgrade to OEM 12c -

6. Specify the time when the OMS Repository was backed up.

| ORACLE Enterprise Manager                  | Home Targets Deployments Alerts Compliance Jobs Reports MyOracle Support |
|--------------------------------------------|--------------------------------------------------------------------------|
| General   Provisioning   Patches & Updates |                                                                          |
| Upprade Console >                          |                                                                          |
| Provide Repository Backup Details          |                                                                          |
|                                            | (Back) (Save)                                                            |
| Backup Date 2012/06/25                     |                                                                          |
| Backup Time (hhmmrcss) 23 + : 21 + : 00 +  |                                                                          |
|                                            | (Back) (Save)                                                            |

### 7. Click on Save.

To install the 12c Grid Control software, perform the following steps:

- 1. Extract the following OEM 12c software to a staging directory on the server, to invoke runInstaller. The following example is referring to the OEM 12c release 1 software.
  - □ V30905-01.zip
  - □ V30906-01.zip
  - □ V30907-01.zip
- 2. Invoke the EM Cloud Control installation wizard on the host.

```
$ export TEMP=/u01/tmp
```

```
$ ./runInstaller -pluginlocation /u01/software/preupgrade/
agentsplugin
```

Starting Oracle Universal Installer...

- 3. Uncheck the I wish to receive security updates via My Oracle Support option.
- 4. Click on Next.
- 5. Click on **Yes** on the **You have not provided an email address. Do you wish to remain uninformed of critical security issues in your configuration** screen, and then select **Skip**.

-100

# 6. Click on Next.

| Oracle Enterprise Manager Cloud                                                          | Control 12c Installation - Step 3 of 8                                                                                                    |               |
|------------------------------------------------------------------------------------------|----------------------------------------------------------------------------------------------------|---------------|
| Prerequisite Checks                                                                      | ORACLE Enterprise Manager Cloud                                                                                                    | d Control 12c |
| My Oracle Support Details     Software Updates     Prerequisite Checks     Install Types | Prerequisite checks verify that your environment meets all minimum requirements for installing configuring your selected product           Rerun         Ignore                                                                                                    | j and         |
| Configuration Details<br>Review<br>Install Progress<br>Finish                            | Prerequisite Name         Status           Checking if Oracle software certified on the current O/S         Succeeded           Checking for required packages installed on the system         Succeeded           Checking for required DLBC installed on the system         Succeeded           Checking for sufficient disk space in TEMP location         Succeeded           Checking whether the software is compatible for current O/S         Succeeded           Checking for sufficient disk space in Inventory location         Succeeded           Checking for sufficient physical memory         Succeeded           Checking for sufficient swap space         Succeeded           Checking for required ulimit value         Succeeded           Checking for the Hostname         Succeeded           Checking for the Hostname         Succeeded           Checking for L_ASSUME_KERNEL environment variable         Succeeded           Checking for LD_ASSUME_KERNEL environment variable         Succeeded           Checking for LD_ASSUME_KERNEL environment variable         Succeeded           Checking for LD_ASSUME_KERNEL         Expected result: SubJASSUME_KERNEL           Checking for LD_ASSUME_KERNEL         Expected result: LD_ASSUME_KERNEL           Expected result: LD_ASSUME_KERNEL         Expected result: Variable Not set           Checking for LD |               |
| Help                                                                                     | Installed Products < Back Next > Install                                                                                                    | Cancel        |

- 7. Click on Next.
- 8. Select the **Upgrade an existing Enterprise Manager System** option.
- 9. Select the **Two System Upgrade** option.

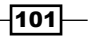

Upgrade to OEM 12c \_\_\_\_\_

10. Enter the absolute path of the middleware home in the **Middleware Home Location** field.

| Oracle Enterprise Manager Cloud                                                                                                    | Control 12c Installation - Step 4 of 11                                                                                                    |
|----------------------------------------------------------------------------------------------------|----------------------------------------------------------------------------------------------------|
| Install Types                                                                                                    | ORACLE Enterprise Manager Cloud Control 12c                                                                                                    |
| <ul> <li>My Oracle Support Details</li> <li>Software Updates</li> <li>Prerequisite Checks</li> <li>Install Types</li> <li>Database Connection Details</li> <li>Select Plug-ins</li> <li>WebLogic Server Configuration</li> <li>Old Repository Details</li> <li>Review</li> <li>Install Progress</li> <li>Finish</li> </ul> | <ul> <li>Create a new Enterprise Manager System</li> <li>Simple</li> <li>Advanced</li> <li>Upgrade an existing Enterprise Manager System</li> <li>Two System Upgrade</li> <li>One System Upgrade</li> <li>Install software only<br/>(Installs Software only<br/>(Installs Software Bits now, configuration or upgrade can be done later)</li> <li>Middleware Home Location //u01/app/Middleware</li> <li>Browse</li> </ul> |
|                                                                                                    | Messages:                                                                                                    |
|                                                                                                    |                                                                                                    |
| Help                                                                                                    | Installed Products Cancel                                                                                                    |

11. Click on Next.

-102-

\_\_\_\_\_

12. Enter the OEM 12c Repository database connection details, such as **Database Host Name, Port, Service/SID, SYS Password**, and **SYSMAN Password**.

|         | Oracle Enterprise Manager Cloud | Control 12c Installation - Step ! | 5 of 11                 |                       |                      |
|---------|---------------------------------|-----------------------------------|-------------------------|-----------------------|----------------------|
| Da      | itabase Connection Detai        | ils                               | ORACLE                  | Enterprise Manag      | er Cloud Control 12c |
| γ       | My Oracle Support Details       | Database H <u>o</u> st Name       | nclvoem04.starfleet.com |                       |                      |
|         | Software Updates                | Po <u>r</u> t                     | 1521                    |                       |                      |
|         | Prerequisite Checks             | S <u>e</u> rvice/SID              | oem                     |                       |                      |
| /       | Install Types                   | <u>S</u> YS Password              | •••••                   |                       |                      |
|         | Database Connection Details     | S <u>Y</u> SMAN Password          | •••••                   |                       |                      |
| <b></b> | Select Plug-ins                 |                                   |                         |                       |                      |
| 0       | WebLogic Server Configuration   |                                   |                         |                       |                      |
|         | Old Repository Details          |                                   |                         |                       |                      |
|         | Review                          |                                   |                         |                       |                      |
|         | Install Progress                |                                   |                         |                       |                      |
| 6       | Finish                          |                                   |                         |                       |                      |
|         |                                 |                                   |                         |                       |                      |
|         |                                 |                                   |                         |                       |                      |
|         |                                 |                                   |                         |                       |                      |
|         |                                 |                                   |                         |                       |                      |
|         |                                 |                                   |                         |                       |                      |
|         |                                 |                                   |                         |                       |                      |
|         |                                 | Merraner:                         |                         |                       |                      |
|         |                                 |                                   |                         |                       |                      |
|         |                                 |                                   |                         |                       |                      |
| •       |                                 |                                   |                         |                       |                      |
|         | Help                            | Installed Products                | < <u>B</u> a            | ick <u>N</u> ext > In | stall Cancel         |

103

Upgrade to OEM 12c -

13. Click on Next.

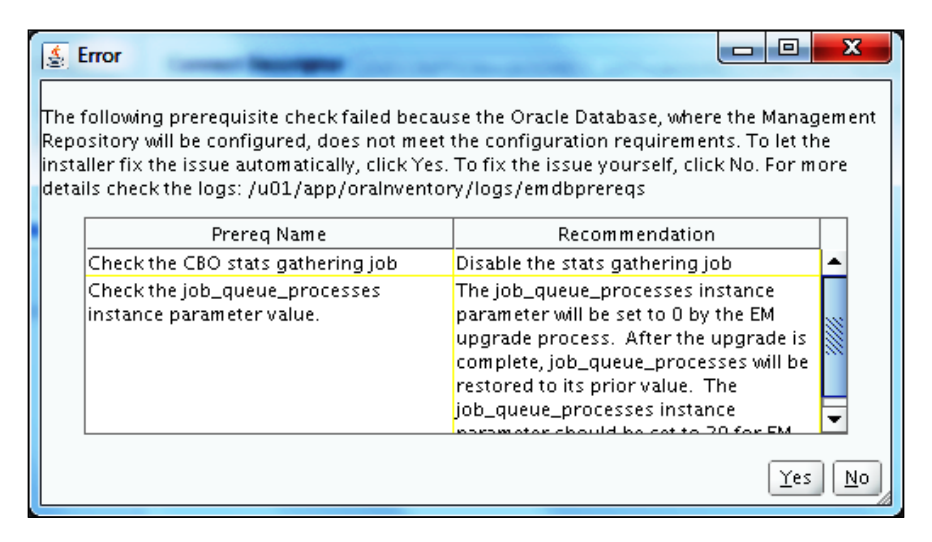

- 14. Click on Yes.
- 15. Connect to the OEM Repository RDBMS database and run the following commands:

SQL> grant execute on dbms\_random to dbsnmp; SQL> grant execute on dbms\_random to sysman; SQL> alter user ORACLE\_OCM account unlock;

-104

16. Select additional plugins as per your requirement.

| Oracle Enterprise Manager Cloud Co                                                                                                    | ontrol 12c Installation                                                                                                    | - Step 6 of 12                                                                                                    | -                            | -                                                                                                    |                                                                                                    |
|----------------------------------------------------------------------------------------------------|----------------------------------------------------------------------------------------------------|----------------------------------------------------------------------------------------------------|------------------------------|----------------------------------------------------------------------------------------------------|----------------------------------------------------------------------------------------------------|
| Select Plug-ins                                                                                                    |                                                                                                    | ORA                                                                                                    | ACLE.                        | Enterprise M                                                                                                    | anager Cloud Control 12c                                                                                                    |
| <ul> <li>My Oracle Support Details</li> <li>Software Updates</li> <li>Prerequisite Checks</li> <li>Install Types</li> <li>Database Connection Details</li> <li>Select Plug-ins</li> <li>WebLogic Server Configuration</li> <li>Old Repository Details</li> <li>Port Configuration Details</li> <li>Review</li> <li>Install Progress</li> <li>Finish</li> </ul> | Plugins provide mar<br>typically have their<br>management plugin<br>Select<br>Oracle Exac<br>Oracle Exac<br>Oracle Exac<br>EMC CLARii<br>EMC CLARii<br>EMC Celerr<br>EMC Symme<br>Exalogic Eit<br>IBM DB2 Dai<br>Oracle Aud<br>Oracle Aud<br>Oracle Cha<br>Oracle Cha<br>Oracle Evas<br>Oracle Evas<br>Oracle Fusi<br>Oracle Vise<br>Oracle Vise<br>Oracle Vise<br>Oracle Vise<br>Oracle Vise<br>Oracle Vise<br>Oracle Vise<br>Oracle Vise<br>Oracle Vise | agement capabilities tailored to<br>wan lifecycle independent of the<br>s you wish to configure.<br>base<br>lata<br>an Middleware<br>(My Oracle Support)<br>ON Array<br>1 Storage<br>trix Array<br>stic Cloud Infrastructure<br>abase<br>t Vault<br>rgeback and Capacity Planning<br>d Application<br>lata Healthchecks<br>on Application<br>sel<br>alization<br>Database | specific typ<br>Enterprise b | es of targets or s<br>fanager core pla<br>12<br>12<br>12<br>12<br>12<br>12<br>12<br>12<br>12<br>12<br>12<br>12<br>12 | Solution areas and<br>fform. Select the<br>21.0.2.0<br>21.0.2.0<br>21.0.2. |
| Me                                                                                                    | ssages:                                                                                                    |                                                                                                    |                              |                                                                                                    |                                                                                                    |
|                                                                                                    |                                                                                                    |                                                                                                    |                              |                                                                                                    |                                                                                                    |
| Help                                                                                                    | Installed Produ                                                                                                    | cts                                                                                                    | < <u>B</u> ac                | k <u>N</u> ext >                                                                                                    | Install Cancel                                                                                                    |

17. Click on Next.

105—

18. Enter WebLogic Password and Confirm Password, and enter Node Manager Password and Confirm Password.

| Oracle Enterprise Manager Cloud                                                                                                    | Control 12c Installation - Step 7 c                                                                                                    | of 12                                                      |                                      |
|----------------------------------------------------------------------------------------------------|----------------------------------------------------------------------------------------------------|------------------------------------------------------------|--------------------------------------|
| WebLogic Server Configura                                                                                                    | tion Details                                                                                                    | ORACL                                                      | Enterprise Manager Cloud Control 12c |
| <ul> <li>My Oracle Support Details</li> <li>Software Updates</li> <li>Prerequisite Checks</li> <li>Install Types</li> <li>Database Connection Details</li> <li><u>Select Pluq-ins</u></li> <li><u>Old Repository Details</u></li> <li>Port Configuration Details</li> <li>Review</li> <li>Install Progress</li> <li>Finish</li> </ul> | WebLogic Domain Name<br>WebLogic User Name<br>WebLogic Password<br>Confirm Password<br>Node Manager User Name<br>Node Manager Password<br>Confirm Password<br>OMS Instance Base Location | GCDomain  weblogic  nodemanager  /u01/app/Middleware/gc_in | nst Brow <u>s</u> e                  |
| Help                                                                                                    | Installed <u>P</u> roducts                                                                                                    |                                                            | < <u>B</u> ack Next > Install Cancel |

- 19. Click on Next.
- 20. Enter Old Repository Sysman Password.
- 21. Click on Next.
- 22. Review the **Port Configuration Details** screen, and change the port as applicable. Port numbers are left with their default values in this example.

-106-

# Chapter 3

| Oracle Enterprise Manager Cloud                                                                      | Control 12c Installation - Step 9 of 12                                                                                                    |                                                                                                    | - 0 X                                                              |
|----------------------------------------------------------------------------------------------------|----------------------------------------------------------------------------------------------------|----------------------------------------------------------------------------------------------------|--------------------------------------------------------------------|
| Port Configuration Details                                                                           | OR                                                                                                    | CLE Enterprise Manage                                                                                                    | r Cloud Control 12                                                 |
| My Oracle Support Details     Software Updates     Prerequisite Checks     Install Types     Details | Configuration of the Enterprise Manager system requ<br>communication between system components as well<br>table below contains the ports that will be allocated, a<br>component. By default, the first available port in the<br>Import static | ires the allocation of several ports to<br>as to provide access to the console v<br>long with the recommended port rar<br>specified port range has been choser<br>ports.ini file | o facilitate internal<br>ia a browser. The<br>iges, for each<br>1. |
| Select Plug-ins                                                                                      | Component Name<br>Enterprise Manager Upload Http Port                                                                                                    | Recommended Port Range<br>4889-4898                                                                                                    | Port<br>4889                                                       |
| WebLogic Server Configuration                                                                        | Enterprise Manager Upload Http SSL Port<br>Enterprise Manager Central Console Http SSL Port                                                                                                    | 1159,4899-4908<br>7799-7809                                                                                                    | 4900<br>7799                                                       |
| Port Configuration Details                                                                           | Node Manager Http SSL Port<br>Managed Server Http Port<br>Enterprise Manager Central Console Http Port                                                                                                    | 7201-7300<br>7288-7788                                                                                                    | 7202                                                               |
| <u>Review</u> Install Progress                                                                       | Oracle Manager Central Console http://ort<br>Oracle Management Agent Port<br>Admin Server Http:SSL Port<br>Managed Server Http:SSL Port                                                                                                    | 3872,1830-1849<br>7101-7200<br>7301-7400                                                                                                    | 7700<br>3872<br>7101<br>7301                                       |
| , Finish                                                                                             |                                                                                                    |                                                                                                    |                                                                    |
|                                                                                                    | <u>M</u> essages:                                                                                                    |                                                                                                    |                                                                    |
| Help                                                                                                 | Installed Products                                                                                                    | < <u>B</u> ack <u>N</u> ext > Inst                                                                                                    | all Cancel                                                         |

- 23. Please note that Enterprise Manager Upload Http Port and Enterprise Manager Upload Http SSL Port must be the same as shared in the previous step.
- 24. Click on Next.
- 25. Review the information provided, and then click on Install.
- 26. Execute the following script as root when prompted during the installation process:
  - # . /u01/app/Middleware/oms/allroot.sh

107—

Upgrade to OEM 12c

27. Click on OK.

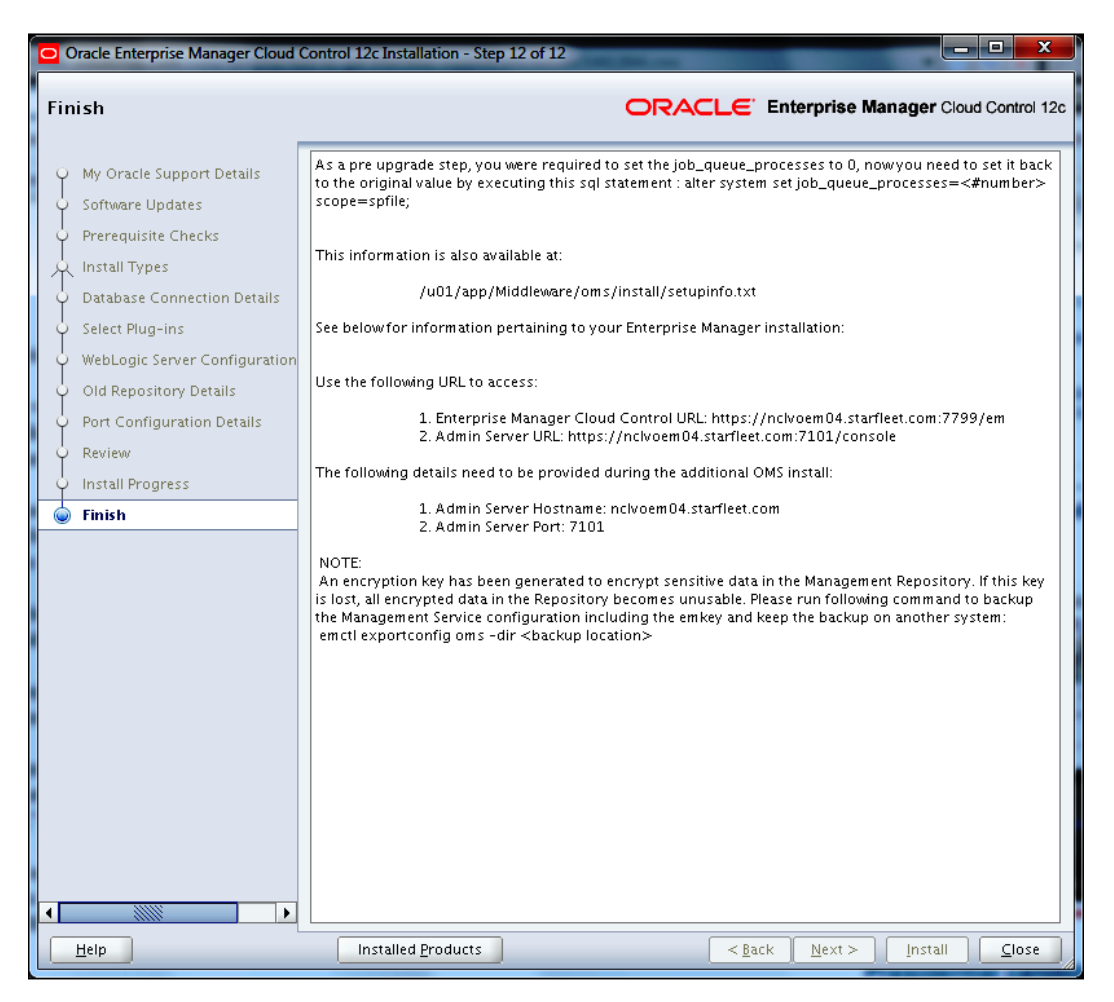

28. Click on Close.

To create a link to the upgraded Oracle Management Repository, perform the following steps:

The new OEM 12c Management Repository needs to be linked to the earlier release of the Management Repository of OEM 11g.

- 1. Click on the Deployments tab on the Grid Control 11g screen.
- 2. Click on the Enterprise Manager 12c Upgrade Console link in the Upgrade section.
- 3. Select the 2-System option in the Select Upgrade Type section.
- 4. Click on the **Create Link to Upgraded Repository** link in the **OMS Upgrade Steps** section.

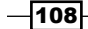

- 5. On the Repository Link Details screen, enter the following:
  - The **Connect Descriptor for Upgraded Repository** value that will be the output of the following grep command on the OEM 12c OMS server:

\$ grep EM\_REPOS\_CONNECTDESCRIPTOR /u01/app/Middleware/gc\_inst/em/ EMGC\_OMS1/emgc.properties

- The SYSMAN Password for Upgraded Repository value that will be used by OEM 12c
- The SYS password for the Old Repository value

| GRACLE Enterprise Manager                                                                                                | Home Targets Deployments Alerts Compliance Jobs Reports My Oracle Support                                                                                                    |
|----------------------------------------------------------------------------------------------------|----------------------------------------------------------------------------------------------------|
| General Provisioning Patches & Updates                                                                                   |                                                                                                    |
| Upgrade Console >                                                                                                    |                                                                                                    |
|                                                                                                    | (Back) Create D8 Link, Re-create D8 Link,                                                                                                    |
| Repository Link Details                                                                                                  |                                                                                                    |
| Connect Descriptor for Upgraded Repository<br>SYSMAN Password for Upgraded Repository<br>SYS Password for Old Repository | (DESCREPTION=(ADDRESS_LIST=(/<br>Inter the compact three to the uppediel reporter. The connect three is the use (which except durater for earlyis, '/') assigned to the DM_MEPOS_CONNECTORSCREPTOR parameter in the empty properties file. You can find the empty properties file in the<br>DM_MEPOS_CONNECTORSCREPTOR parameter in the empty properties file. You can find the empty properties file. You can find the empty properties file. You can file. You can fil |
|                                                                                                    |                                                                                                    |
|                                                                                                    | (Back) (Create DB Link) (Re-create DB Link)                                                                                                    |
|                                                                                                    | Home i Taroets i Deenkovments i Alerts i Complance i Jobs i Reports i My Oracle Support i Setup i Preferences i Helo i Loosut                                                                                                    |

# 6. Click on the **Create DB Link** button.

| GRACLE Enterprise Manager                                                                                                | Home Targets Deployments Alerts Compliance Jobs Reports My Oracle Support                                                                                                    |
|----------------------------------------------------------------------------------------------------|----------------------------------------------------------------------------------------------------|
| General   Provisioning   Patches & Updates                                                                               |                                                                                                    |
| Upgrade Console >                                                                                                    |                                                                                                    |
|                                                                                                    | (Back) Create DB Link) (Re-create DB Link)                                                                                                    |
| (1) Information                                                                                                    |                                                                                                    |
| DB link created successfully.                                                                                            |                                                                                                    |
| Repository Link Details                                                                                                  |                                                                                                    |
| Connect Descriptor for Upgraded Repository<br>SYSMAN Password for Upgraded Repository<br>SYS Password for Old Repository | (DESCREPTION=(ADDRESS_LIST=()<br>Come the commer amply for the upperfect quantum. The connect amply is the value (unthant assope devotes for example. Yr) assigned to the DM_REPOS_CONNECTIDESCREPTOR parameter in the engraphenese file. You can find the engraphenese file in the<br>DEST and the STS ADDRESS of Oracle Management Service 12k Release 1 (12.1.8.1.6).<br>Dest the STS parameter of Oracle Management Service 12k Release 1 (12.1.8.1.6). |
|                                                                                                    | (Back) (Create DB Link) (Re-create DB Link)                                                                                                    |

To generate a health report of the deployed Management Agent perform the following steps:

- 1. Click on the **Deployments** tab on the **Grid Control 11g** screen.
- 2. Click on the Enterprise Manager 12c Upgrade Console link in the Upgrade section.
- 3. Click on the Generate Health Report of Deployed Agents link in the Agent Upgrade Steps section.
- 4. Enter the distinct **Operation Name**.
- 5. Select the **Platform** type as applicable in the **Search Agents** section, and then click on **Search**, which will discover Management Agent on the environment.
- 6. In the **Select Agent** section, review the **Agent Base Directory** and **Agent Instance Home** path, and amend if required. Then, select the Agent.

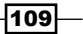

Upgrade to OEM 12c \_\_\_\_\_

7. In the **Agent Credentials** section, the **Override Oracle Home Preferred Credentials** option is chosen by default. Enter the user credentials, which can be used for all Oracle homes.

| PACLE Enterprise Manager                                                              |                                                        | N. 197                                              |                                                        | etup Preferences Help L |
|---------------------------------------------------------------------------------------|--------------------------------------------------------|-----------------------------------------------------|--------------------------------------------------------|-------------------------|
| d Control 11g                                                                         |                                                        | Home Targets Deploys                                | nents Alerts Compliance Jobs Reports                   | My Oracle Suppo         |
| neral   Provisioning   Patches & Updates                                              |                                                        |                                                     |                                                        |                         |
| parade Console >                                                                      |                                                        |                                                     |                                                        |                         |
| enerate Health Report of Deployed Agents                                              |                                                        |                                                     |                                                        |                         |
|                                                                                       |                                                        |                                                     |                                                        | (Back) (Submit          |
| eck the health of the deployed agents before switching them ove<br>Provide Inputs     | r to the new Enterprise Manager system.                |                                                     |                                                        |                         |
| Operation Name HealthCheck_Agent_26062012     Enter a unique name for this operation. |                                                        |                                                     |                                                        |                         |
| Load Agents from the previous operations.                                             | <i>s</i> 60                                            |                                                     |                                                        |                         |
| Search Agents                                                                         |                                                        |                                                     |                                                        |                         |
| Search and select the Management Agents for which you want t                          | o perform this operation. Management Agents qualifyin  | ng to run this operation only will be listed.       |                                                        |                         |
| Agent Platform Linux x86                                                              | -64 -                                                  |                                                     |                                                        |                         |
|                                                                                       |                                                        |                                                     |                                                        |                         |
| Group Select Group   Version All                                                      | - (Search)                                             |                                                     |                                                        |                         |
| (Add) (Add Balated Access) (Barran                                                    |                                                        |                                                     |                                                        |                         |
| (Add Related Agents) (Remove)                                                         |                                                        |                                                     |                                                        |                         |
| Select Al   Select None                                                               | Other Provide Manage                                   | Marrie Controls Marries                             | Marcon Management of Streement                         | Charles                 |
| Select pigent                                                                         | 6.01 (ma Middleway breakt to                           | hew oracle Home                                     | 1.01 loss (Hiddenson losset) 7 closest, just           | status                  |
| Incoverno a carrier concept z                                                         | /001/app/Middleware/agenci1g                           | /uo1/app/Modeware/agenci2g                          | /out/app/Modeware/agencizg/agenc_nac                   | 8                       |
| Agent Credentials                                                                     |                                                        |                                                     |                                                        |                         |
| Salect the type of credentials to be used for this operation. Ens                     | ure that you use the same credentials that you used fo | or the existing, earlier release of the agent, When | n you choose to override the credentiak, enter one set | of credentiak that      |
| can be used for all Oracle homes.                                                     |                                                        |                                                     |                                                        |                         |
| O Use Oracle Home Preferred Credentials                                               | Override Oracle Home Preferred Credents                | als                                                 |                                                        |                         |
| a User Name                                                                           |                                                        |                                                     |                                                        |                         |
| Operation     Orgonit                                                                 |                                                        |                                                     |                                                        |                         |
| Confirm Decound                                                                       |                                                        |                                                     |                                                        |                         |
| - some wante                                                                          |                                                        |                                                     |                                                        |                         |
| Run Privilege                                                                         |                                                        |                                                     |                                                        |                         |
| 1 liona                                                                               |                                                        |                                                     |                                                        |                         |
| SUDO • Run As                                                                         |                                                        |                                                     |                                                        |                         |
|                                                                                       |                                                        |                                                     |                                                        |                         |

8. Click on the **Job Submitted** hyperlink to view the progress of the health report generation job.

| Grid Control 11g                        |                              |           | Home Targ                 | ets Deployment   | Alerts Compliance         | Jobs Reports        | e Preferences Hele Loopyt<br>My Oracle Support |
|-----------------------------------------|------------------------------|-----------|---------------------------|------------------|---------------------------|---------------------|------------------------------------------------|
| Job Activity   Job Library              |                              |           |                           |                  |                           |                     |                                                |
| Job Activity >                          |                              |           |                           |                  |                           |                     |                                                |
| Job Run: HEALTHCHECK_AGENT_260620122012 |                              |           |                           |                  |                           |                     |                                                |
|                                         |                              |           |                           | Page Refreshed 2 | 6-Jun-2012 23:42:06 BST   | (Delete Run) (Edit) | (View Definition )                             |
|                                         |                              |           |                           |                  |                           |                     |                                                |
| Summary                                 |                              |           |                           |                  |                           |                     |                                                |
| Status Encondud                         |                              |           | Time                      | MaalthCharkelo   | h                         |                     |                                                |
| Scheduled 26-Jun-2012 23:38:28 GMT+01   | :00                          |           | Owner                     | SYSMAN           | 5                         |                     |                                                |
| Started 26-Jun-2012 23:38:30 GMT+01     | :00                          |           | Description               | Agent Readines   | s Check                   |                     |                                                |
| Ended 26-Jun-2012 23:39:35 GMT+01       | :00                          |           |                           |                  |                           |                     |                                                |
| Elapsed Time 1 minutes, 5 seconds       |                              |           |                           |                  |                           |                     |                                                |
| Notification No                         |                              |           |                           |                  |                           |                     |                                                |
| Targets                                 |                              |           |                           |                  |                           |                     |                                                |
| Status Al                               |                              |           |                           |                  |                           |                     |                                                |
| atatus (Co)                             |                              |           |                           |                  |                           |                     |                                                |
|                                         |                              |           |                           |                  |                           |                     |                                                |
| Expand Al Colapse Al                    | -                            |           |                           |                  |                           |                     |                                                |
| Rame                                    | Targets                      | Status    | Started                   |                  | Ended                     |                     | Elapsed Time                                   |
| Execution: ncivoem03.stameet.com/3872   | nclvoem03.starteet.com:3872  | Succeeded | 26-Jun-2012 23:38:30 GMT+ | -01:00           | 26-Jun-2012 23:39:35 GMT+ | 01:00               | 1.1 mnutes                                     |
| Step: updateStatusInProgress            |                              | Succeeded | 26-Jun-2012 23:38:30 GMT+ | 01:00            | 26-Jun-2012 23:38:30 GMT+ | 01:00               | 0 seconds                                      |
| Step: generateHeathReport               | ncivoem03.starfleet.com:3872 | Succeeded | 26-Jun-2012 23:38:35 GMT+ | 01:00            | 26-Jun-2012 23:39:26 GMT+ | 01:00               | 51 seconds                                     |
| Step: uploadHeathReport                 | nchoem03.starfleet.com:3872  | Succeeded | 26-Jun-2012 23:39:30 GMT+ | -01:00           | 26-Jun-2012 23:39:32 GMT+ | 01:00               | 2 seconds                                      |
| Step: updateStatusSuccess               |                              | Succeeded | 26-Jun-2012 23:39:35 GMT+ | -01:00           | 26-Jun-2012 23:39:35 GMT+ | 01:00               | 0 seconds                                      |
|                                         |                              |           |                           |                  |                           |                     |                                                |
|                                         |                              |           |                           |                  |                           | (Delete Run) (Edit) | View Definition                                |

To verify and sign off the health report, perform the following steps:

- 1. Click on the **Deployments** tab on the **Grid Control 11g** screen.
- 2. Click on the Enterprise Manager 12c Upgrade Console link in the Upgrade section.

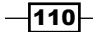

- 3. Click on the **Sign Off Health Report of Deployed Agents** link in the **Agent Upgrade Steps** section.
- 4. Select the Management Agent from the **Sign Off Health Report for Deployed Agents** page.

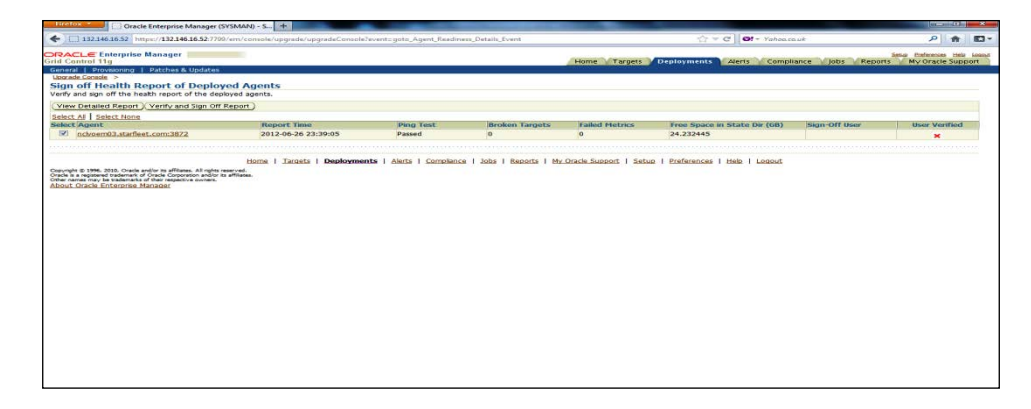

5. Review **Ping Test** and **Broken targets** values and then click on the **Verify and Sign Off Report** button.

| Hiretox - Oracle Enterprise Manager (S                                                                                                    | SYSMAN) - S +                                                                         |           | Courses in a course of | Contraction of the local division of the local division of the loc |                              |                   |                                                |  |  |
|----------------------------------------------------------------------------------------------------|---------------------------------------------------------------------------------------|-----------|------------------------|----------------------------------------------------------------------------------------------------|------------------------------|-------------------|------------------------------------------------|--|--|
| ← ☐ 132.146.16.52 https://132.146.16.52:7799                                                                                                   | Til 132.146.16.52 https://132.146.16.52:7799/em/console/upgrade/agentReadinessDetails |           |                        |                                                                                                    | 🗁 🗢 🖓 🔽 🖬 🖓 🖓 Vahaalauk      |                   |                                                |  |  |
| ORACLE Enterprise Manager                                                                                                    |                                                                                       |           |                        | Home Targets                                                                                                    | Deployments Alerts Compil    | lance Jobs Report | Setua Perferences maia la<br>s My Oracle Suppo |  |  |
| Beneral Providency Parenes & Ocones<br>Borade Consile ><br>Sign off Health Report of Deploy<br>Verfy and sign off the health report of the dep | red Agents<br>loyed agents.                                                           |           |                        |                                                                                                    |                              |                   |                                                |  |  |
| (View Detailed Report) (Verify and Sign Off)<br>Select All   Select None                                                                       | Report )                                                                              |           |                        |                                                                                                    |                              |                   |                                                |  |  |
| Select Agent                                                                                                    | Report Time                                                                           | Ping Test | Broken Targets         | Failed Metrics                                                                                                    | Free Space in State Dir (GB) | Sign-Off User     | User Verified                                  |  |  |
| E                                                                                                    | 3013 05 35 33.30.05                                                                   | Dessed    |                        |                                                                                                    | 21 222445                    | EVEMAN            |                                                |  |  |

To switch over to the Oracle Management Agent 12c, perform the following steps:

The switch over of the existing earlier release of Oracle Management Agent to the newly deployed Oracle Management Agent needs to be performed so that the Agent can communicate with the Enterprise Manager 12c Cloud Control.

- 1. Click on the **Deployments** tab on the **Grid Control 11g** screen.
- 2. Click on the Enterprise Manager 12c Upgrade Console link in the Upgrade section.
- 3. In the Agent Upgrade Steps section click on the Switch Agents link.
- 4. Enter a distinct name for the **Switch Agents** operation in the **Provide Inputs** section.
- Under the Search Agents section, select the Platform type and click on Search. The search result will discover Management Agent on the environment.
- 6. Select the Agent under the **Select Agent** section.

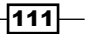

Upgrade to OEM 12c ----

7. In the **Agent Credentials** section, the **Override Oracle Home Preferred Credentials** option is chosen by default. Enter the user credentials, which can be used for all Oracle homes.

| RACLE Enterprise Manager<br>id Control 11g                                             |                                                                                                    | Home Targets Deploys                                                                                                    | nents Alerts Compliance Jobs Reports                                                                            | My Oracle Support                                                                                                    |
|----------------------------------------------------------------------------------------|----------------------------------------------------------------------------------------------------|----------------------------------------------------------------------------------------------------|----------------------------------------------------------------------------------------------------|----------------------------------------------------------------------------------------------------|
| eneral   Provisioning   Patches & Updates                                              |                                                                                                    | Contraction of the Contraction of the Contraction o | Internet destances of the second second second second second second second second second second second second s | and the second second se |
| aparade Console >                                                                      |                                                                                                    |                                                                                                    |                                                                                                    |                                                                                                    |
| witch Agents                                                                           |                                                                                                    |                                                                                                    |                                                                                                    |                                                                                                    |
|                                                                                        |                                                                                                    |                                                                                                    |                                                                                                    | (Back) (Submit)                                                                                                    |
| witch over the deployed agents to the new Enterprise Manager s                         | ystem.                                                                                                    |                                                                                                    |                                                                                                    |                                                                                                    |
| Provide Inputs                                                                         |                                                                                                    |                                                                                                    |                                                                                                    |                                                                                                    |
| · Onembine Rome . Out-to take to take to take to take                                  |                                                                                                    |                                                                                                    |                                                                                                    |                                                                                                    |
| Operation Name SwitchAgents_116_12C_2006.      Enter a unique name for this constance. |                                                                                                    |                                                                                                    |                                                                                                    |                                                                                                    |
|                                                                                        |                                                                                                    |                                                                                                    |                                                                                                    |                                                                                                    |
| Load Agents from the previous operations.                                              | d Go                                                                                                    |                                                                                                    |                                                                                                    |                                                                                                    |
|                                                                                        |                                                                                                    |                                                                                                    |                                                                                                    |                                                                                                    |
| Search Agents                                                                          |                                                                                                    |                                                                                                    |                                                                                                    |                                                                                                    |
| Search and select the Management Agents for which you want                             | to perform this operation. Management Agents qualifying                                                                                                    | g to run this operation only will be listed.                                                                                                    |                                                                                                    |                                                                                                    |
| Agent Platform Linux 7                                                                 | 86.64 -                                                                                                    |                                                                                                    |                                                                                                    |                                                                                                    |
|                                                                                        | (front)                                                                                                    |                                                                                                    |                                                                                                    |                                                                                                    |
| Group Select Group  Version All                                                        | - (Search)                                                                                                    |                                                                                                    |                                                                                                    |                                                                                                    |
| ( tere) ( tere Datatan Assente) ( Damma)                                               |                                                                                                    |                                                                                                    |                                                                                                    |                                                                                                    |
| (Add (Add Related Adens) (Remove)                                                      |                                                                                                    |                                                                                                    |                                                                                                    |                                                                                                    |
| Select Al   Select None                                                                | the state of the state of the s | a second second s                                                                                                    | Balancia de Carlos de Carlos de Carlos de Carlos de Carlos de Carlos de Carlos de Carlos de Carlos de Carlos de |                                                                                                    |
| Select Agent                                                                           | Old Oracle Home                                                                                                    | New Oracle Home                                                                                                    | New Instance Home                                                                                               | Status                                                                                                    |
| nchoem03.starfleet.com:3872                                                            | /u01/app/Middleware/agent11g                                                                                                    | /u01/app/Middleware/agent12g                                                                                                    | /u01/app/Middleware/agent12g/agent_inst                                                                         | Û                                                                                                    |
|                                                                                        |                                                                                                    |                                                                                                    |                                                                                                    |                                                                                                    |
| Agent Credentials                                                                      |                                                                                                    |                                                                                                    |                                                                                                    |                                                                                                    |
| Select the type of credentials to be used for this operation. En                       | nsure that you use the same credentials that you used fo                                                                                                    | ir the existing, earlier release of the agent. When                                                                                                    | n you choose to override the credentials, enter one set                                                         | of credentials that                                                                                                    |
| Can be used for all oracle nomes.                                                      |                                                                                                    |                                                                                                    |                                                                                                    |                                                                                                    |
| O Use Oracle Home Prefemen Greuencas                                                   | Override Orace Home Preferred Credentia                                                                                                    | la la                                                                                                    |                                                                                                    |                                                                                                    |
| User Name oracem                                                                       |                                                                                                    |                                                                                                    |                                                                                                    |                                                                                                    |
| * Password                                                                             |                                                                                                    |                                                                                                    |                                                                                                    |                                                                                                    |
| Confirm Password                                                                       |                                                                                                    |                                                                                                    |                                                                                                    |                                                                                                    |
|                                                                                        |                                                                                                    |                                                                                                    |                                                                                                    |                                                                                                    |
| a to a second                                                                          |                                                                                                    |                                                                                                    |                                                                                                    |                                                                                                    |
| Run Privilege                                                                          |                                                                                                    |                                                                                                    |                                                                                                    |                                                                                                    |
| None                                                                                   |                                                                                                    |                                                                                                    |                                                                                                    |                                                                                                    |
| SUDO • Run As                                                                          |                                                                                                    |                                                                                                    |                                                                                                    |                                                                                                    |
| (example: odmagent)                                                                    |                                                                                                    |                                                                                                    |                                                                                                    |                                                                                                    |
| Power Broker * Run As     Profile                                                      | and the second second se                                                                                                    |                                                                                                    |                                                                                                    |                                                                                                    |
| (example: odmagent) (example                                                           | e admin)                                                                                                    |                                                                                                    |                                                                                                    |                                                                                                    |

- 8. Click on Submit.
- 9. Click on the **Job Submitted** hyperlink to view the progress of the health report generation job.

| Control 110                                                                                                    |                                                                                           |                                                                                                    |                                                                                                    | Home Targets Dep                                                                                                    | lowments Alerts Compliance Alerts Re                                                                                                    | eports My Oracle Suppo                                                                                                    |
|----------------------------------------------------------------------------------------------------|-------------------------------------------------------------------------------------------|----------------------------------------------------------------------------------------------------|----------------------------------------------------------------------------------------------------|----------------------------------------------------------------------------------------------------|----------------------------------------------------------------------------------------------------|----------------------------------------------------------------------------------------------------|
| Activity   Joh   heavy                                                                                                    |                                                                                           |                                                                                                    |                                                                                                    |                                                                                                    |                                                                                                    |                                                                                                    |
| Activity >                                                                                                    |                                                                                           |                                                                                                    |                                                                                                    |                                                                                                    |                                                                                                    |                                                                                                    |
| Dun: SWITCHACE                                                                                                    | TE 11C 12C 26062012                                                                       |                                                                                                    |                                                                                                    |                                                                                                    |                                                                                                    |                                                                                                    |
| J Run, SWITCHAGE                                                                                                    | 13_110_120_2002012                                                                        |                                                                                                    |                                                                                                    | Dec. 0.6                                                                                                    | which are him and a same can net                                                                                                    |                                                                                                    |
|                                                                                                    |                                                                                           |                                                                                                    |                                                                                                    | Page Nerro                                                                                                    | Delete Run                                                                                                    | Edit View Definition                                                                                                    |
|                                                                                                    |                                                                                           |                                                                                                    |                                                                                                    |                                                                                                    |                                                                                                    |                                                                                                    |
| Summary                                                                                                    |                                                                                           |                                                                                                    |                                                                                                    |                                                                                                    |                                                                                                    |                                                                                                    |
| Statu                                                                                                    | s Succeeded                                                                               |                                                                                                    |                                                                                                    | Type Swit                                                                                                    | tchAgents                                                                                                    |                                                                                                    |
| Schedulee<br>Startee<br>Ender                                                                                                    | 26-Jun-2012 23:53:34 GMT+01<br>26-Jun-2012 23:53:38 GMT+01<br>26-Jun-2012 23:54:39 GMT+01 | :00<br>:00                                                                                                    |                                                                                                    | Owner SYS<br>Description Swit                                                                                                    | MAN<br>tch Over Agent                                                                                                    |                                                                                                    |
| Elapsed Time<br>Notification                                                                                                    | e 1 minutes, 1 seconds                                                                    |                                                                                                    |                                                                                                    |                                                                                                    |                                                                                                    |                                                                                                    |
|                                                                                                    |                                                                                           |                                                                                                    |                                                                                                    |                                                                                                    |                                                                                                    |                                                                                                    |
| Targets                                                                                                    |                                                                                           |                                                                                                    |                                                                                                    |                                                                                                    |                                                                                                    |                                                                                                    |
|                                                                                                    |                                                                                           |                                                                                                    |                                                                                                    |                                                                                                    |                                                                                                    |                                                                                                    |
| Status Al                                                                                                    | •                                                                                         |                                                                                                    |                                                                                                    |                                                                                                    |                                                                                                    |                                                                                                    |
| Status Al                                                                                                    | •                                                                                         |                                                                                                    |                                                                                                    |                                                                                                    |                                                                                                    |                                                                                                    |
| Status Al<br>Go<br>Expand Al   Colapse Al                                                                                                    | •                                                                                         |                                                                                                    |                                                                                                    |                                                                                                    |                                                                                                    |                                                                                                    |
| Status Al<br>Go<br>Expand Al Colapse Al<br>Name                                                                                                    | •                                                                                         | Targets                                                                                                    | Status                                                                                                    | Started                                                                                                    | Ended                                                                                                    | Elapsed Ti                                                                                                    |
| Status Al<br>Co<br>Expand Al Colapse Al<br>Name<br>V Execution: nclvoem03.sta                                                                                                    | • arfleet.com:3872                                                                        | Targets<br>nckvoem03.starfleet.com:3872                                                                                                    | Status<br>Succeeded                                                                                                    | Started<br>26-Jun-2012 23:53:38 GMT+01:00                                                                                                    | Ended<br>26-Jun-2012 23:54:39 GMT+01:00                                                                                                    | Elapsed Til<br>1.0 minut                                                                                                    |
| Status Al<br>Go<br>Expand Al Colapse Al<br>Name<br>Execution: nclvoem03.sta<br>Previous                                                                                                    | •<br>arfleet.com:3872                                                                     | Targets<br>nclvoem03.starfleet.com:3872                                                                                                    | Status<br>Succeeded                                                                                                    | Started<br>26-Jun-2012 23:53:38 GMT+01:00                                                                                                    | Ended<br>26-Jun-2012 23:54:39 GMT+01:00                                                                                                    | Elapsed Til<br>1.0 minut                                                                                                    |
| Status Al<br>Go<br>Expand Al Colapse Al<br>Name<br>▼ Execution: nchoem03.sta<br>⊗ Previous<br>Stee: undateStatusInfi                                                                                                    | •<br>arfleet.com:3872                                                                     | Targets<br>nclvoem03.starfleet.com:3872                                                                                                    | Status<br>Succeeded<br>Succeeded                                                                                                    | Started<br>26-3un-2012 23:53:38 GMT+01:00<br>26-3un-2012 23:53:43 GMT+01:00                                                                                                    | Ended<br>26-Jun-2012 23:54:39 GMT+01:00<br>26-Jun-2012 23:53:43 GMT+01:00                                                                                                    | Elapsed Til<br>1.0 minut<br>0 secon                                                                                                    |
| Status Al<br>Go<br>Excand Al Colapse Al<br>Name<br>▼ Execution: nclvoem03.sta<br>Step: updateStatusini<br>Step: updateStatusini<br>Step: updateStatusini                                                                                                    | affeet.com:3872<br>2rogress                                                               | Targets<br>ndvoem03.starfeet.com:3872<br>ndvoem03.starfeet.com:3872                                                                                                    | Status<br>Succeeded<br>Succeeded<br>Succeeded                                                                                            | Started<br>26-Jun-2012 23:53:38 GMT+01:00<br>26-Jun-2012 23:53:43 GMT+01:00<br>26-Jun-2012 23:53:48 GMT+01:00                                                                                                    | Ended<br>26-Jun-2012 23:54:39 GMT+01:00<br>26-Jun-2012 23:53:43 GMT+01:00<br>26-Jun-2012 22:553:43 GMT+01:00                                                                                                    | Elapsed Ti<br>1.0 minut<br>0 secon<br>2 secon                                                                                                    |
| Status Al<br>Co<br>Excand Al   Colaose Al<br>Name<br>V Execution: nchoem03.sta<br>Previous<br>Step: performPreReg<br>Step: performPreReg<br>Step: performPreReg                                                                                                    | arfleet.com:3872<br>Progress<br>http://chost                                              | Targets<br>nckroem03.starfleet.com:3872<br>nckroem03.starfleet.com:3872<br>nckroem03.starfleet.com:3872                                                                                                    | Status<br>Succeeded<br>Succeeded<br>Succeeded<br>Succeeded                                                                               | Started<br>26-Jun-2012 23:53:38 GMT+01:00<br>26-Jun-2012 23:53:43 GMT+01:00<br>26-Jun-2012 23:53:34 GMT+01:00<br>26-Jun-2012 23:53:33 GMT+101:00                                                                                                    | Ended<br>26-Jun-2012 23:54:39 GMT+01:00<br>26-Jun-2012 23:553-43 GMT+01:00<br>26-Jun-2012 23:5554 GMT+01:00<br>26-Jun-2012 23:5554 GMT+01:00                                                                                                    | Elapsed Til<br>1.0 minut<br>0 secon<br>2 secon<br>1 secon                                                                                                    |
| Status Al<br>Co<br>Excand.Al Colaose.Al<br>Name<br>Execution: nchroem03.sta<br>Step: updateStatusinf<br>Step: performPreRea<br>Step: convSarkfutkhAeer<br>Step: convSarkfutkhAeer                                                                                                    | erfleet.com:3872<br>2rograss<br>ht-fileToHost                                             | Targets<br>nchroem03.starfleet.com:3872<br>nchroem03.starfleet.com:3872<br>nchroem03.starfleet.com:3872<br>nchroem03.starfleet.com:3872                                                                                   | Status<br>Succeeded<br>Succeeded<br>Succeeded<br>Succeeded                                                                               | Started<br>26-3an-2012 23:53:38 GMT+01:00<br>26-3an-2012 23:53:40 GMT+01:00<br>26-3an-2012 23:55:40 GMT+01:00<br>26-3an-2012 23:55:43 GMT+01:00<br>26-3an-2012 23:55:43 GMT+01:00<br>26-3an-2012 23:55:43 GMT+01:00                                                                                                    | Ended<br>26-Jun-2012 23:54:39 GMT+01:00<br>26-Jun-2012 23:5510 GMT+01:00<br>26-Jun-2012 23:5550 GMT+01:00<br>26-Jun-2012 23:5559 GMT+01:00<br>26-Jun-2012 23:5559 GMT+01:00                                                                                                    | Elapsed Til<br>1.0 mnut<br>0 secon<br>2 secon<br>1 secon<br>0 secon                                                                                                    |
| Status Al<br>Co<br>Expand Al Colaose Al<br>Hame<br>Verseution: nclovem03.sta<br>Step: updateStatusInf<br>Step: parformPratea<br>Step: convSitchAcutor<br>Step: Status ConvSitchAcutor<br>Step: Status ConvSitchAcutor                                                                                                    | arfleet.com:3872<br>Progress<br>http://cToHost                                            | Targets<br>nchvem03.stafleet.com:3872<br>nchvem03.stafleet.com:3872<br>nchvem03.stafleet.com:3872<br>nchvem03.stafleet.com:3872<br>nchvem03.stafleet.com:3872                                                             | Status<br>Succeeded<br>Succeeded<br>Succeeded<br>Succeeded<br>Succeeded                                                                  | 26-Jun-2012 23:53:38 GMT+01:00<br>26-Jun-2012 23:53:43 GMT+01:00<br>26-Jun-2012 23:53:43 GMT+01:00<br>26-Jun-2012 23:53:53:53:51 GMT+01:00<br>26-Jun-2012 23:53:53:51 GMT+01:00<br>26-Jun-2012 23:53:54:64 GMT+01:00                                                                                                    | Ended<br>26-Jun-2012 23:54:39 GMT+01:00<br>26-Jun-2012 23:553-43 GMT+01:00<br>26-Jun-2012 23:553-65 GMT+01:00<br>26-Jun-2012 23:553-65 GMT+01:00<br>26-Jun-2012 23:553-95 GMT+01:00<br>26-Jun-2012 23:54:57 GMT+01:00                                                                                                    | Elapsed Th<br>1.0 minut<br>0 secon<br>2 secon<br>1 secon<br>0 secon<br>3 secon                                                                                                    |
| Status AI<br>Go<br>Excand.AI Colaose.AI<br>Name<br>V Executors: nchoem03.str<br>OPrevious<br>Step: updatoStatustini<br>Step: performPreBeg<br>Step: coxySixtAutor<br>Step: blackoutAgent<br>Step: blackoutAgent                                                                                                    | arfleet.com:3872<br>2000rss<br>httfleToHost<br>d                                          | Targets<br>nchoem03.starfleet.com/3872<br>nchoem03.starfleet.com/3872<br>nchoem03.starfleet.com/3872<br>nchoem03.starfleet.com/3872<br>nchoem03.starfleet.com/3872<br>nchoem03.starfleet.com/3872                         | Status<br>Succeeded<br>Succeeded<br>Succeeded<br>Succeeded<br>Succeeded<br>Succeeded                                                     | Started<br>26-ban-2012 23:53:30 GMT+01:00<br>26-ban-2012 23:53:40 GMT+01:00<br>26-ban-2012 23:53:40 GMT+01:00<br>26-ban-2012 23:53:40 GMT+01:00<br>26-ban-2012 23:53:59 GMT+01:00<br>26-ban-2012 23:54:59 GMT+01:00                                                                                                    | Ended<br>26-Jun-2012 23:54:39 GMT+01:00<br>26-Jun-2012 23:5510 GMT+01:00<br>26-Jun-2012 23:5550 GMT+01:00<br>26-Jun-2012 23:5559 GMT+01:00<br>26-Jun-2012 23:5559 GMT+01:00<br>26-Jun-2012 23:5549 GMT+01:00<br>26-Jun-2012 23:5541 GMT+01:00                                                                                                    | Elapsed Te<br>1.0 minut<br>0 secon<br>2 secon<br>1 secon<br>0 secon<br>3 secon<br>2 secon                                                                                                    |
| Status AI<br>Go<br>Excand AI Colasse AI<br>Hame<br>Percention: ndveem03.stu<br>Sters: condetStatusini<br>Sters: condetStatusini<br>Sters: condetStatusini<br>Sters: condetStatusini<br>Sters: condetStatusini<br>Sters: condetStatusini<br>Sters: condetStatusini<br>Sters: condetStatusini<br>Sters: unitedStatusini<br>Sters: unitedStatusini<br>Sters: un                                                                                                    | urfeet.com:3872<br>2roarsas<br>http://toitot                                              | Targets<br>nctvsem0.starfleet.com:3872<br>nctvsem0.starfleet.com:3872<br>nctvsem0.starfleet.com:3872<br>nctvsem0.starfleet.com:3872<br>nctvsem0.starfleet.com:3872<br>nctvsem0.starfleet.com:3872                         | Status<br>Succeeded<br>Succeeded<br>Succeeded<br>Succeeded<br>Succeeded<br>Succeeded<br>Succeeded                                        | Started<br>26-Jan-2012 23:53:38 GMT+01:00<br>26-Jan-2012 23:53:43 GMT+01:00<br>26-Jan-2012 23:53:43 GMT+01:00<br>26-Jan-2012 23:53:53 GMT+01:00<br>26-Jan-2012 23:54:54 GMT+01:00<br>26-Jan-2012 23:54:54 GMT+01:00<br>26-Jan-2012 23:54:54 GMT+01:00                                                                                                    | Ended<br>26-Jun-2012 23:54:39 GMT+01:00<br>26-Jun-2012 23:55:56 GMT+01:00<br>26-Jun-2012 23:55:56 GMT+01:00<br>26-Jun-2012 23:55:56 GMT+01:00<br>26-Jun-2012 23:55:59 GMT+01:00<br>26-Jun-2012 23:54:50 GMT+01:00<br>26-Jun-2012 23:54:50 GMT+01:00                                                                                                    | Elapsed Tri<br>1.0 minut<br>0 secon<br>2 secon<br>3 secon<br>3 secon<br>6 secon<br>6 secon<br>6 secon                                                                                                    |
| Status Al<br>Go<br>Excand Al Colasse Al<br>Name<br>Percentor: nciveem33.st<br>Stats: carlormPreReg<br>Stats: carlormPreReg<br>Stats: ca | vifeet.com:3672<br>Programs<br>Intélie ToHost<br>I                                        | Targets<br>nchoem03.starfleet.com:3872<br>nchoem03.starfleet.com:3872<br>nchoem03.starfleet.com:3872<br>nchoem03.starfleet.com:3872<br>nchoem03.starfleet.com:3872                                                        | Status<br>Succeeded<br>Succeeded<br>Succeeded<br>Succeeded<br>Succeeded<br>Succeeded<br>Succeeded                                        | Started<br>26-Sun-2012 23:53:30 GMT+01:00<br>26-Sun-2012 23:53:30 GMT+01:00<br>26-Sun-2012 23:53:30 GMT+01:00<br>26-Sun-2012 23:53:30 GMT+01:00<br>26-Sun-2012 23:53:30 GMT+01:00<br>26-Sun-2012 23:54:30 GMT+01:00<br>26-Sun-2012 23:54:30  | Ended<br>26-Jun-2012 23:54:39 (MT+01:00<br>26-Jun-2012 23:55:01 (MT+01:00<br>26-Jun-2012 23:55:01 (MT+01:00<br>26-Jun-2012 (MT+01:00<br>26-Jun-2012 (MT+01:0 | Elipsed Tit<br>1.0 minut<br>0 secon<br>2 secon<br>3 secon<br>3 secon<br>3 secon<br>0 secon<br>0 seco                                                        |
| Status AI<br>Go<br>Excand AI Colasse AI<br>Home<br>Description: ndiverno3.st.<br>Bren: unditsStatusini<br>Sten: conditsStatusini<br>Sten: conditsStatusini<br>Sten: conditsStatusini<br>Sten: conditsStatusini<br>Sten: unditsStatusini<br>Sten: unditsStat                                                                                                    | anfeet.com:3872<br>2roarsas<br>http://titleToHost<br>d                                    | Target5<br>Inclosem03.starfleet.com3872<br>Inclosem03.starfleet.com3872<br>Inclosem03.starfleet.com3872<br>Inclosem03.starfleet.com3872                                                                                   | Status<br>Succeeded<br>Succeeded<br>Succeeded<br>Succeeded<br>Succeeded<br>Succeeded<br>Succeeded<br>Succeeded                           | Started<br>26-Jan-2012 22:53:36 (0HT+01:00<br>26-Jan-2012 22:53:46 (0HT+01:00<br>26-Jan-2012 23:53:46 (0HT+01:00<br>26-Jan-2012 23:53:46 (0HT+01:00<br>26-Jan-2012 23:54:56 (0HT+01:00<br>26-Jan-2012 23:54:56 (0HT+01:00<br>26-Jan-2012 23:54:56 (0HT+01:00<br>26-Jan-2012 23:54:56 (0HT+01:00<br>26-Jan-2012 23:54:56 (0HT+01:00                                                                                                    | Ended<br>2-5-an-2012 23:54:39 GMT+01:00<br>2-5-an-2012 23:5515 GMT+01:00<br>2-5-an-2012 23:5555 GMT+01:00<br>2-5-an-2012 23:5556 GMT+01:00<br>2-5-an-2012 23:54:59 GMT+01:00<br>2-5-an-2012 23:54:59 GMT+01:00<br>2-5-an-2012 23:54:59 GMT+01:00<br>2-5-an-2012 23:54:59 GMT+01:00<br>2-5-an-2012 23:54:59 GMT+01:00                                                                                                    | Elapsed 1n<br>1.0 mmut<br>9 secon<br>2 secon<br>9 secon<br>9 secon                                                         |
| Status Al<br>Excand Al Colasse Al<br>Hame<br>Percentor: netwern03.st.<br>Percentor: netwern03.st.<br>Percentor: netwern03.st.<br>State: cardiomericala<br>State: cardiomericala<br>State: cardiomerical                                                                                                    | vifeet.com/3672<br>2000ress<br>staffetToHost<br>d                                         | Tarapets<br>nclosem03 starfleet.com3872<br>nclosem03 starfleet.com3872<br>nclosem03 starfleet.com3872<br>nclosem03 starfleet.com3872<br>nclosem03 starfleet.com3872<br>nclosem03 starfleet.com3872                        | Status<br>Succeeded<br>Succeeded<br>Succeeded<br>Succeeded<br>Succeeded<br>Succeeded<br>Succeeded<br>Succeeded<br>Succeeded              | Started<br>26-Sun-2012 23:53:36 GMT+01:00<br>26-Sun-2012 23:53:36 GMT+01:00<br>26-Sun-2012 23:53:46 GMT+01:00<br>26-Sun-2012 23:53:46 GMT+01:00<br>26-Sun-2012 23:54:54 GMT+01:00<br>26-Sun-2012 23:54:54 GMT+01:00<br>26-Sun-2012 23:54 GMT | Ended<br>26-Jun-2012 23:54:39 GMT-01:00<br>26-Jun-2012 23:55:36 GMT-01:00<br>26-Jun-2012 23:55:36 GMT-01:00<br>26-Jun-2012 23:55:36 GMT-01:00<br>26-Jun-2012 23:55:36 GMT-01:00<br>26-Jun-2012 23:55:36 GMT-01:00<br>26-Jun-2012 23:55:26 GMT-01:00<br>26-Jun-2012 23:55:26 GMT-01:00<br>26-Jun-2012 23:55:26 GMT-01:00<br>26-Jun-2012 23:55:26 GMT-01:00<br>26-Jun-2012 23:55:26 GMT-01:00<br>26-Jun-2012 23:55:26 GMT-01:00                                                                                                    | Elapsed Tim<br>1.0 minut<br>0 secon<br>2 secon<br>3 secon<br>3 secon<br>3 secon<br>0 secon<br>3 secon<br>2 secon<br>3 secon<br>3 seco                                                        |
| Status Al<br>Go<br>Excand Al Colapse Al<br>Name<br>Vectorion noiverno3.st<br>Previous<br>Sten: condetStatualit<br>Sten: condetStatualit<br>Sten: stendetLastatualit<br>Sten: stendetLastatualit<br>Sten: stendetLastatualit<br>Sten: stendetLastatualit<br>Sten: stendetLastatualit<br>Sten: stendetLastatualit<br>Sten: stendetLastatualit<br>Sten: stendetLastatualit<br>Sten: stendetLastatualit<br>Sten: stendetLastatualit<br>Sten: stendetLastatualit<br>Sten: stendetLastatualit<br>Sten: stendetLastatualit<br>StendetLastatualit<br>Sten: stendetLastatualit<br>StendetLastatualit<br>Sten: stendetLastatualit<br>StendetLastatualit<br>Sten: stendetLastatualit<br>StendetLastatualit<br>Sten: stendetLastatualit<br>StendetLastatualit<br>StendetLastatualit                                                                                                    | effect.com:3872<br>Progress<br>Intellie Tokiont<br>I                                      | Jarpets<br>nchoem03.starfleet.com3072<br>nchoem03.starfleet.com3072<br>nchoem03.starfleet.com3072<br>nchoem03.starfleet.com3072<br>nchoem03.starfleet.com3072<br>nchoem03.starfleet.com3072<br>nchoem03.starfleet.com3072 | Status<br>Succeeded<br>Succeeded<br>Succeeded<br>Succeeded<br>Succeeded<br>Succeeded<br>Succeeded<br>Succeeded<br>Succeeded<br>Succeeded | Started<br>2-6-km-2012 22:53:36 GMT+01:00<br>2-6-km-2012 22:53:46 GMT+01:00<br>2-6-km-2012 22:53:46 GMT+01:00<br>2-6-km-2012 22:53:46 GMT+01:00<br>2-6-km-2012 22:54:46 GMT+01:00<br>2-6-km-2012 22:54:46 GMT+01:00<br>2-6-km-2012 22:54:46 GMT+01:00                                                                                                    | Ended<br>2-bun-2012 21:54:39 GMT+01:00<br>2-bun-2012 21:55:19 GMT+01:00<br>2-bun-2012 21:55:19 GMT+01:00<br>2-bun-2012 21:55:19 GMT+01:00<br>2-bun-2012 21:55:49 GMT+01:00<br>2-bun-2012 21:55:40 GMT+01:00<br>2-bun-2012 21:55<br>2-bun-2012 21:55<br>2-bun-2012 21:55<br>2     | Elapsed Til<br>1.0 mmut<br>9 scon<br>2 scon<br>0 scon<br>3 scon<br>3 scon<br>6 scon<br>0 scon<br>0 scon<br>0 scon<br>0 scon<br>0 scon<br>0 scon<br>0 scon<br>2 scon<br>0 scon<br>1 scon<br>1 scon |

-112-

To check the Agent upgradation status, perform the following steps:

10. Browse to the Upgrade Console section.

| CRACLE Enterprise Manager<br>Grid Control 11g<br>General   Provision ]   Patches & Updates<br>Upgrade Console<br>Upgrade Console is the primary user interface and the starting point for upgrading your<br>bat's your reservement and upgrade your existing Enterprise Manager system in a smoot | Home Targets<br>Enterprise Manager 10g Grid Control Release 5 (10.2.0.5.0) to Enterprise<br>h and searries manner.                                                                                   | Deployments         Alerts         Compliance         Jobs         Reports         My Oracle Support           Manager 12c Cloud Control Release 1 (12.1.0.1.0). Select an upgrade approach that best                                                  |
|----------------------------------------------------------------------------------------------------|----------------------------------------------------------------------------------------------------|----------------------------------------------------------------------------------------------------|
| Agent Upgrade Status<br>Successful 1<br>Failed 2<br>Not Supported 2<br>Agents with Valal Investory 1<br>Agents with Invalal Investory 2<br>(Refresh Agents and Targets List)                                                                                                    | Other Links<br>Asent Userade Status<br>Taretes Useradelike Status<br>ProMentike Asents<br>Asents Needens Reconfiguration                                                                             | Other Links<br>Agents with Heang Core Software for Enterprise Manager 12c<br>Agents Hot Supported in Enterprise Manager 12c<br>Targets with Mains Agent/Pach Software for Enterprise Manager<br>12C<br>Targets Not Supported in Enterprise Manager 12c |
| Select Upgrade Type<br>© 1-System @ TIP Shuts down the exeting Er<br>@ 2-System @ TIP Instais a new Enterprise No<br>@ 1-System on a Different Host @ TIP Shuts down the exeting Er                                                                                                    | terprise Manager system and upgrades it on the same host.<br>nager system on a offerent host while the existing Enterprise Manager s<br>terprise Manager system and upgrades it on a different host. | ystem continues to run until you switch over to the new system.                                                                                                    |

11. Click on the Agent Upgrade Status link.

| RACLE Enterprise Manage<br>id Control 11g |            |             |             |                              |                                  | Home Targe          | ts Deployments    | Alerts Compliance       | e Jobs Reports      | My Oracle Suppo       |
|-------------------------------------------|------------|-------------|-------------|------------------------------|----------------------------------|---------------------|-------------------|-------------------------|---------------------|-----------------------|
| eneral   Provisioning   Patches           | & Updates  | <u>41</u>   |             |                              |                                  |                     |                   |                         |                     |                       |
| ibazade. Console >                        |            |             |             |                              |                                  |                     |                   |                         |                     |                       |
| igent Upgrade Status                      |            |             |             |                              |                                  |                     |                   |                         |                     |                       |
| Platform All                              | ٠          | A           | gent Name   |                              |                                  |                     |                   |                         |                     |                       |
| Version Al                                | •          | Opera       | tion Name   |                              |                                  |                     |                   |                         |                     |                       |
| Operation Type All                        | •          | Opera       | tion Status | Al • (A                      | Search                           |                     |                   |                         |                     |                       |
| Agent Upgrade Status                      |            |             |             |                              |                                  |                     |                   |                         |                     |                       |
| The following table displays the          | upgrade st | tatus of th | e agents.   |                              |                                  |                     |                   |                         |                     |                       |
| Deploy and Configure Agent                | ) (Che     | ck Agent I  | Readiness ) | View and Verify Health Check | Reports) (Switch Agen            | D                   |                   |                         |                     |                       |
| Select Al Select None                     |            |             |             |                              |                                  |                     |                   |                         |                     |                       |
| Select Agent                              | Plat       | form        | Version     | Old Oracle Home.             | New Oracle Home                  | New Instance Home   | Deployment Status | Configuration<br>Status | Health Check Status | Switch Over<br>Status |
| nchoem03.starfleet.com                    | :3872 Linu | x x86-64    | 11.1.0.1.0  | /u01/app/Middleware/agent11g | /u01/app/Middleware<br>/agent12g | /u01/app/Middleware | Success           | Success                 | Success             | Success               |

When all the Agents have been upgraded, switching to OEM 12c is complete.

# How it works...

This recipe describes the 2-system upgrade approach on different hosts. In this approach, installation of Enterprise Manager Cloud Control is done on a host that is different from the host where the existing Enterprise Manager system is already running. It does not upgrade the existing Management Repository database, but upgrades the one on a different target, typically from a backed-up database, thereby enabling two Enterprise Manager systems to coexist. Minimal downtime is involved as part of this upgrade approach.

113-

Upgrade to OEM 12c -

# There's more...

The preceding steps are valid for Oracle Enterprise Linux and will vary depending on the operating system being used. The preceding steps will remain identical for the upgrade of OEM from Version 10.2.0.5 to OEM 12c.

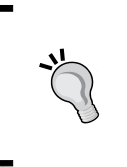

# Downloading the Bonus recipe of the book

The Upgrading using 1-system upgrade approach (on a different host) recipe is available as a free download at http://www.packtpub.com/sites/default/files/downloads/Recipe\_2.pdf.

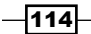

# **4** Configuring OEM 12c

In this chapter we will cover:

- Prerequisites for configuring automatic discovery
- Configuring automatic discovery of unmanaged host machines using IP Scan
- Configuring automatic discovery of targets on managed hosts
- Checking for and promoting discovered targets
- Adding host targets manually
- Adding non-host targets manually
- Configuring Administration Groups
- Creating template collections and associating them with Administration Groups
- ▶ Configuring a Software Library

# Introduction

In this chapter, we will explore various configuration options available in the OEM 12c Cloud Control console for configuring Oracle Enterprise Manager 12c (OEM 12c), configuring automatic discovery of targets, adding hosts and non-host targets manually, creating template collections, and configuring a Software Library.

Configuring OEM 12c -

# Prerequisites for configuring automatic discovery

The auto discovery option requires an active Management Agent to discover targets in the network. The agent internally uses Nmap for scanning the network. Nmap requires root privileges in order to use raw sockets for Syn scanning—a method that is used to detect open ports through firewalls.

The following recipe describes the prerequisite tasks to be performed to enable configuration of automatic discovery of hosts.

# **Getting ready**

The following software packages need to be downloaded:

- openssl0.9.7a source code, available at http://openssl.org/source/ openssl-0.9.7a.tar.gz
- sudo-1.8.2 source code, available at http://www.sudo.ws/sudo/dist/sudo-1.8.2.tar.gz

# How to do it...

In a telnet PuTTY session, perform the following steps:

- 1. Install the nmap module as a root or privileged user, if it is not installed on the box, by using the following command:
  - # rpm -qa nmap\*
  - # yum install nmap\*
- 2. We now need to configure the privilege delegation. Firstly, log on to OEM 12c Cloud Control and select **Setup** | **Security**.

-116

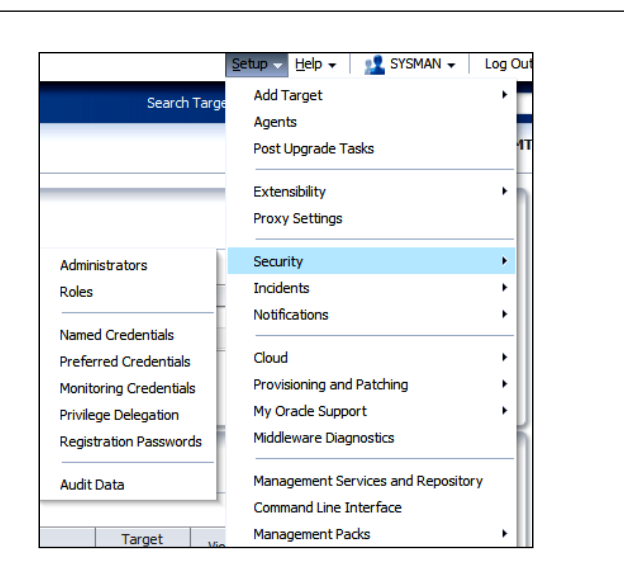

3. Click on **Privilege Delegation** and select the Management Agent.

| ORACLE Enterprise Manager Cloud Control 12                                                                                                    |                                        | Setup ▼ Help                          | 🔻 👖 SYSMAN 🔻                                                                                                    | Log Out                             | Q                  |   |      |   |
|----------------------------------------------------------------------------------------------------|----------------------------------------|---------------------------------------|----------------------------------------------------------------------------------------------------|-------------------------------------|--------------------|---|------|---|
| 🦚 Enterprise 👻 🚳 Largets 🕶 🌟 Eavorites 👻 😨 Hist <u>o</u> ry 🛩                                                                                     |                                        |                                       |                                                                                                    | Search Ta                           | rget Name 🛩        |   |      | • |
| Security                                                                                                    |                                        |                                       |                                                                                                    |                                     |                    |   |      |   |
| Manage Privilege Delegation Settings                                                                                                    |                                        |                                       |                                                                                                    |                                     |                    |   |      |   |
| Both sudo and PowerBroker are privilege delegation tools for UNIX-like<br>You can configure the host with a Privilege Delegation setting, apply a | e environments, w<br>Privilege Delegat | hich allow admin<br>ion setting tempi | istrators to delegate administrative privileges and authorization<br>late or unconfigure the Privilege Delegation setting. | without disclosing the privileged a | ccount's password. | L |      |   |
| Type Al .                                                                                                    |                                        |                                       |                                                                                                    |                                     |                    |   |      |   |
| Host                                                                                                    |                                        |                                       |                                                                                                    |                                     |                    |   |      |   |
| Go                                                                                                    |                                        |                                       |                                                                                                    |                                     |                    |   |      |   |
| Clear                                                                                                    |                                        |                                       |                                                                                                    |                                     |                    |   |      | _ |
| Select All Select None Show All Details Hide All Details                                                                                          |                                        |                                       |                                                                                                    |                                     |                    |   |      |   |
| Select Details Host 🔻                                                                                                    | Status                                 | Туре                                  | Agent                                                                                                    | Agent Version                       | Operating System   | n | Edit |   |
| Show ndvoem02.starfleet.com                                                                                                    | 0                                      | None                                  | ndvoem02.starfleet.com:3872                                                                                                | 12.1.0.1.0                          | Linux              |   | 1    |   |

In the current example, Oracle Management Agent on the OEM Cloud Control Server instance is selected to configure privilege delegation for it.

4. Click on Edit and then select Sudo.

117—

Chapter 4

www.it-ebooks.info

Configuring OEM 12c -

5. Enter /usr/bin/sudo -u %RUNAS% %COMMAND% as Sudo Command.

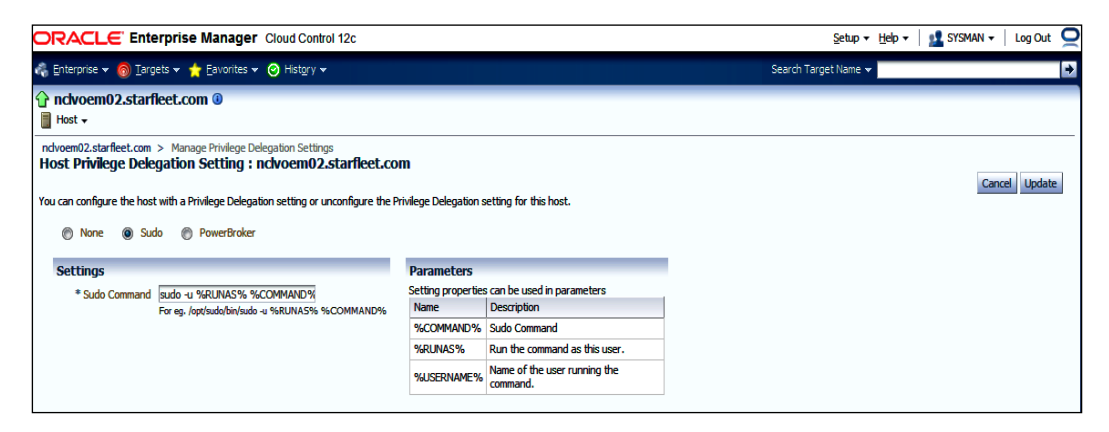

# 6. Click on Update.

|                                                                                                    | Setup • Help •       | SYSMAN - Log Out | i O |
|----------------------------------------------------------------------------------------------------|----------------------|------------------|-----|
| 🦓 Enterprise 🔹 🚳 Iargets 👻 🌟 Eavorites 👻 🥝 History 💌                                                                                                 | Search Target Name 👻 |                  | •   |
| Security                                                                                                    |                      |                  |     |
| ndvem2.starfiet.com > Manage Privlege Delegation Settings<br>Confirmation<br>Are you sure you want bu update SudojPoweBroker setting for this host ? |                      |                  |     |
|                                                                                                    |                      | No Ye            | es  |

# 7. Click on Yes.

| ORACLE Enterprise Manager Cloud Control 12                                                                                                    | DRACLE Enterprise Manager Cloud Control 12c Setup - Help - |                                        |                                                                                                    |                                     |                    |  |  |  |
|----------------------------------------------------------------------------------------------------|------------------------------------------------------------|----------------------------------------|----------------------------------------------------------------------------------------------------|-------------------------------------|--------------------|--|--|--|
| 🦓 Enterprise 🔻 🎯 Targets 🕶 🌟 Eavorites 💌 🥝 History 💌 Search Target Name 💌                                                                                                    |                                                            |                                        |                                                                                                    |                                     |                    |  |  |  |
| Security                                                                                                    |                                                            |                                        |                                                                                                    |                                     |                    |  |  |  |
| Information     Setting updated successfully.     Manage Privilege Delegation Settings     Both sudo and PowerForker are privilege delegation tools for UNIX-like     You can configure the host with a Privilege Delegation setting, apply a     Type AI     Host     Ga | environments, w<br>Privilege Delegat                       | hich allow admini<br>ion setting templ | strators to delegate administrative privileges and authorization<br>ate or unconfigure the Privilege Delegation setting. | without disclosing the privileged a | ccount's password. |  |  |  |
|                                                                                                    |                                                            |                                        |                                                                                                    |                                     |                    |  |  |  |
| Select Details Host V                                                                                                    | Status                                                     | Туре                                   | Agent                                                                                                    | Agent Version                       | Operating System   |  |  |  |
| Show ndvoem02.starfleet.com                                                                                                    | ٢                                                          | Sudo                                   | nclvoem02.starfleet.com:3872                                                                                             | 12.1.0.1.0                          | Linux              |  |  |  |

-118

We now need to configure sudo.

 Firstly, install the OS-dependent pam-dev package before installation of sudo. Connect as root user or as privileged user having access as root and issue the following commands:

```
# rpm -qa pam-dev*
# yum install pam-dev*
```

2. Check whether sudo is installed on the server; install it if not already installed. Connect as privileged user root and issue the following commands:

```
# which sudo
/usr/bin/which: no sudo in (/usr/local/bin:/bin:/usr/bin)
# yum install sudo*
# which sudo
/usr/bin/sudo
Install sudo-1.8.2
# cd /opt
# mv sudo-1.8.2.tar.tar sudo-1.8.2.tar.gz
# gunzip sudo-1.8.2.tar.gz
# tar xvf sudo-1.8.2.tar
# cd /opt/sudo-1.8.2
#./configure --prefix= --with-timeout=10 --without-lecture
--disable-root-sudo --disable-path-info
# make
# make install
# which sudo
/bin/sudo
```

3. We can now edit the sudcers file to allow OEM 12c to install a user to issue the sudc command. Connect as privileged user root and issue the following commands:

cd /sbin ./visudo

4. Add Defaults !env reset to avoid sudo from resetting the environment.

Also, add the following entry to enable sudo for the OEM 12c installation user. In this example, the oracem user is used:

```
oraoem ALL=(ALL) ALL
# more /etc/sudoers | grep -i oraoem
oraoem ALL=(ALL) ALL
```

119—

Configuring OEM 12c -

5. We now can install OpenSSL. Transfer the OpenSSL Version 0.9.7a software to /tmp on the server for installation and to avoid conflict with the system's pre-install version. Connect as privileged user root and issue the following commands to install OpenSSL:

```
# gunzip openssl-0.9.7a.tar.gz
# tar xvf openssl-0.9.7a.tar
#cd /tmp/openssl-0.9.7a
#./config shared --prefix=/tmp/openssl0.9.7a
#make
#make
#make install
#ln -s /tmp/openssl0.9.7a/lib/libssl.so.0.9.7 /tmp/openssl0.9.7a/
lib/libssl.so.4
# ln -s /tmp/openssl0.9.7a/lib/libcrypto.so.0.9.7 /tmp/
openssl0.9.7a/lib/libcrypto.so.4
```

- The newly installed OpenSSL lib path is not included in the default library paths. Specify LD\_LIBRARY\_PATH to include it, before restarting the Enterprise Manager Agent, as follows. Make a backup copy of /etc/profile as privileged root user.
  - # cd /etc/
  - # cp profile profile\_bkp
- Add the following entry to the source library path of the temporary installed OpenSSL library:

```
LD_LIBRARY_PATH=/tmp/openssl0.9.7a/lib:$LD_LIBRARY_PATH
```

export LD\_LIBRARY\_PATH

8. Connect to the OEM 12c installation user and issue the following command to restart the service:

```
export AGENT_HOME=/u01/app/Middleware/agent/core/12.1.0.1.0
$AGENT_HOME/bin/emctl stop agent
$AGENT HOME/bin/emctl start agent
```

# There's more...

The preceding commands will vary depending on the operating system being used. This is valid for Oracle Enterprise Linux.

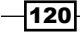

# Configuring automatic discovery of unmanaged host machines using IP Scan

Automatic discovery is the process that involves a scanning of host machines with Oracle components that can be managed and monitored by OEM 12c.

This process uses a single Oracle Management Agent that scans the entire network based on the IP address range specified for the scan. It returns a list of host machines that do not yet have a Management Agent installed on them.

# **Getting ready**

Log in to Oracle Enterprise Manager Cloud Control 12c.

# How to do it...

To discover and configure hosts using IP Scan, perform the following steps:

1. Select Add Target from the Setup menu

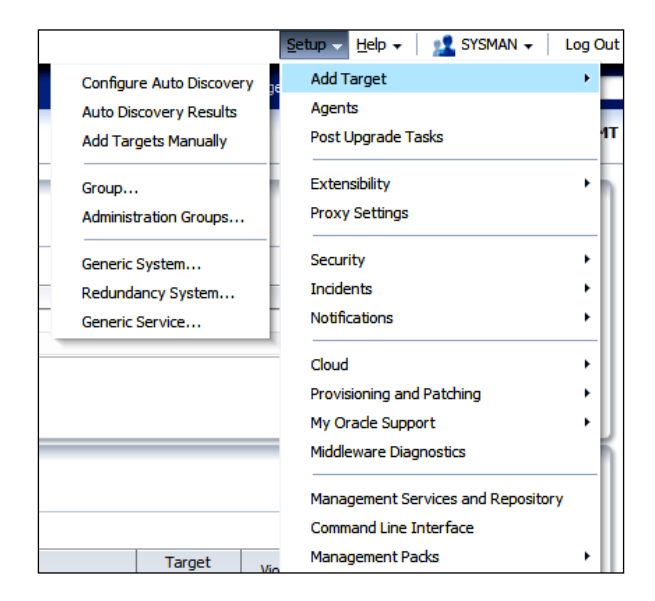

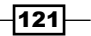

Configuring OEM 12c -

2. Click on Configure Auto Discovery from the Add Target menu

|                                                                                                    |                                                                                                    |                        |                                                                                                 | Setup + Help + 👥 SYSF                                         |
|----------------------------------------------------------------------------------------------------|----------------------------------------------------------------------------------------------------|------------------------|-------------------------------------------------------------------------------------------------|---------------------------------------------------------------|
| 🤹 Enterprise 💌 👩 Targets 💌 🛧 Favorites 👻 🤗 History 💌                                                                                      |                                                                                                    |                        |                                                                                                 | Search Target Name 💌                                          |
| Configure Auto Discovery                                                                                                    |                                                                                                    |                        |                                                                                                 | Page Refreshed <b>08-Aug-20</b>                               |
| ■ Instruction<br>Automatic discovery is a process that detects hosts, virtual servers and oth                                             | her targets so that they can l                                                                                               | be monitored and manag | ed by Enterprise Manager. Use the fol                                                           | lowing options to configure and schedule automatic discovery. |
| Configure Auto Discovery<br>- Setup discovery using IP Scan<br>- Setup discovery on Multiple Hosts<br>- Setup discovery on Multiple Hosts | Add Targets from Auto<br>Discovery Results<br>• Add Non-Host Targets<br>• Add Discovered Hosts<br>• Ignore Discovered Target | <b>ts</b>              | Add Targets Hanalaly<br>Add Targets Manalay<br>• Add Targets Manalay<br>• Use Discovery Modules | or Using                                                      |
| Host Discovery                                                                                                    | Type                                                                                                    | Configure              |                                                                                                 |                                                               |
| Hosts and Virtual Server Discovery Using IP Scan                                                                                          | Agent-less                                                                                                    | (Configure             |                                                                                                 |                                                               |
| Discovery Module                                                                                                    | Type                                                                                                    | Configure              |                                                                                                 |                                                               |
| Multiple Target-Type Discovery on Single Host                                                                                             | Agent-based                                                                                                    | ß                      |                                                                                                 |                                                               |
| Oracle Audit Vault                                                                                                    | Agent-based                                                                                                    | S                      |                                                                                                 |                                                               |
| Oracle Cluster and High Availability Service                                                                                              | Agent-based                                                                                                    | ß                      |                                                                                                 |                                                               |
| Oracle Database, Listener and Automatic Storage Management                                                                                | Agent-based                                                                                                    | S                      |                                                                                                 |                                                               |
| Orade Fusion Middleware                                                                                                    | Agent-based                                                                                                    | S                      |                                                                                                 |                                                               |
|                                                                                                    |                                                                                                    |                        |                                                                                                 |                                                               |
| Oracle Home Discovery                                                                                                    | Agent-based                                                                                                    | 69                     |                                                                                                 |                                                               |

3. In the **Configure Auto Discovery** table, click on the configure icon appearing in the **Configure Host Discovery** column next to the **Host and Oracle VM Manager Discovery using IP scan** entry in the **Host Discovery** column.

|                                                                                                    |                                                                                                    | Satura - Hale        |  |  |  |  |
|----------------------------------------------------------------------------------------------------|----------------------------------------------------------------------------------------------------|----------------------|--|--|--|--|
|                                                                                                    |                                                                                                    | 2emb + ⊡et           |  |  |  |  |
| 🦓 Enterprise 🔻 🔞 Targets 👻 🌟 Eavorites 👻 🥝 Hist <u>o</u> ry 🛩                                                                                                    |                                                                                                    | Search Target Name 👻 |  |  |  |  |
| Host Discovery (Agentless)                                                                                                    |                                                                                                    | Page Refres          |  |  |  |  |
| Use this page to search, browse, and create specifications for the discovery of hosts, virtual servers, and network devices using IP scan. Sc<br>• Name<br>• Parts<br>• IP ranges to be scanned<br>Once the specification is created it can be reused later to scan again.<br>Search | edule the discovery on a configurable interval.<br>to be scanned<br>ntials and schedule for discovery to be run |                      |  |  |  |  |
| View 🗸 📑 Create 🥒 Edit 💥 Delete 🛛 🖓 Refresh IP Scan Results 🛛 6⁄8 View Discovered Targets                                                                                                    |                                                                                                    |                      |  |  |  |  |
| Scans Latest Scan Results Summ                                                                                                    | ary                                                                                                    |                      |  |  |  |  |
| Name Owner Performed Status Number of Agents Start Time                                                                                                    | End Time                                                                                                    | Description          |  |  |  |  |
|                                                                                                    |                                                                                                    |                      |  |  |  |  |
| Scan Statuc                                                                                                    |                                                                                                    |                      |  |  |  |  |
| Latest Scan All Scans                                                                                                    |                                                                                                    |                      |  |  |  |  |
| Search View → 6d View Job Details                                                                                                    |                                                                                                    |                      |  |  |  |  |
| Agent that Performed Scan Status New Targets / Total Targets Discovered Start Time                                                                                                    | End Time                                                                                                    | IP Ranges Scanned    |  |  |  |  |
| No data to display.                                                                                                    |                                                                                                    |                      |  |  |  |  |

4. Click on the Create icon to create a host discovery specification.

Add a meaningful text in the **Description** field. In this example, Discover Hosts is written.

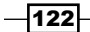

# Chapter 4

| ORACL                             | 🧲 Enterprise Manager                                                     | Cloud Control 12c                                                    |                                                               |                                  |
|-----------------------------------|--------------------------------------------------------------------------|----------------------------------------------------------------------|---------------------------------------------------------------|----------------------------------|
|                                   |                                                                          |                                                                      |                                                               |                                  |
| Host Disco                        | very Specification: Create                                               | 2                                                                    |                                                               |                                  |
| * Name                            | Host Discovery 08/09/12 5:48:53                                          |                                                                      |                                                               | 1                                |
| Description                       | Discover Hosts                                                           |                                                                      |                                                               |                                  |
| Owner                             | SYSMAN                                                                   |                                                                      |                                                               |                                  |
| Scan Deta                         | ils Job Details                                                          |                                                                      |                                                               |                                  |
| IP Range                          | s for Scan                                                               |                                                                      |                                                               |                                  |
| Use this section<br>example: host | n to select an agent that performs t<br>name.com 192.168.0.1 128.16.10.0 | he IP scan, and for each agent, specif<br>)/24 10.0.0-255.1-250,254) | y the IP ranges for the scan. The following formats are suppo | orted: host name, IP address, I  |
| ≥ Advance                         | bd                                                                       |                                                                      |                                                               |                                  |
| Ø To perform<br>View →            | host discovery scans, configure th<br>Add 💥 Remove                       | e hosts of the scanning agents with Su                               | do Privilege Delegation, and use credentials that have Run A  | s 'root' attribute set.          |
| Agent to P                        | erform Scan                                                              | IP Ranges for Scan                                                   | Host Name                                                     |                                  |
|                                   | жау.                                                                     |                                                                      |                                                               |                                  |
| Configure                         | Ports:                                                                   |                                                                      |                                                               |                                  |
| Acontion dia                      | covery automatically econe for a list                                    | of default ports to detect convices. To                              | extend each scap to other ports, specify service pame and     | oort value(a). Liee dach conarat |
| View -                            | Add Se Remove                                                            | or deriduit ports to detect services. To                             | exterio eauriscari to outer ports, specify service name and p | uri valucija, use udstr-separat  |
| Service N                         |                                                                          | Ports                                                                |                                                               |                                  |
| Select IP ran                     | anc.<br>ae above.                                                        | roro                                                                 |                                                               |                                  |
| Delect II Turi                    | ye abore.                                                                |                                                                      |                                                               |                                  |

- 5. Click on the Add icon.
- 6. Select OMS Agent Home for this example.
- 7. Provide the host names and a range of IP addresses of the hosts to be discovered.
- 8. Accept the default port configuration for this agent.

| Jerrerprise Manager (                                                                                                    | Cloud Control 12c                                                                                                    |                                                                                                    |
|----------------------------------------------------------------------------------------------------|----------------------------------------------------------------------------------------------------|----------------------------------------------------------------------------------------------------|
|                                                                                                    |                                                                                                    |                                                                                                    |
| ost Discovery Specification: Create                                                                                                    |                                                                                                    |                                                                                                    |
| * Name Host Discovery 08/09/12 5:48:53                                                                                                    |                                                                                                    |                                                                                                    |
| Description Discover Hosts                                                                                                    |                                                                                                    |                                                                                                    |
| Owner SYSMAN                                                                                                    |                                                                                                    |                                                                                                    |
|                                                                                                    |                                                                                                    |                                                                                                    |
| Scan Details Job Details                                                                                                    |                                                                                                    |                                                                                                    |
| P Ranges for Scan                                                                                                    |                                                                                                    |                                                                                                    |
| e this section to select an agent that performs the<br>ample: hostname.com 192.168.0.1 128.16.10.0/2                                                                                                    | IP scan, and for each agent, specify the IP ranges for<br>24 10.0.0-255.1-250,254)                                                                                                    | the scan. The following formats are supported: host name, IP address, IP range (including CID                                         |
| Advanced                                                                                                    |                                                                                                    |                                                                                                    |
| To perform host discovery scans, configure the                                                                                                    | nosts of the scanning agents with Sudo Privilege Delega                                                                                                    | ation, and use credentials that have Run As 'root' attribute set.                                                                     |
| /iew - ♣ Add ¥ Remove                                                                                                    | ioo of the beaming agents manoador milege belege                                                                                                    |                                                                                                    |
|                                                                                                    |                                                                                                    |                                                                                                    |
| Agont to Dorform Crop                                                                                                    | ID Danage for Scan                                                                                                    | Hest Name                                                                                                    |
| Agent to Perform Scan<br>ndvoem02.starfleet.com:3872                                                                                                    | IP Ranges for Scan Indvoem03.starfleet.com ndvoem04.starfleet.d                                                                                                    | Host Name<br>ndvoem02.starfleet.com                                                                                                   |
| Agent to Perform Scan<br>nclvoem02.starfleet.com:3872<br>Configure Ports: nclvoem02.starfleet.cc<br>gentiess discovery automatically scans for a list of                                                                                                    | IP Ranges for Scan<br>Indvoem03.starfleet.com ndvoem04.starfleet.c<br>bm:3872<br>f default ports to detect services. To extend each scan                                                                                                    | Host Name indvoem02.starfleet.com to other ports, specify service name and port value(s). Use dash-separated ranges separated to      |
| Agent to Perform Scan ndveem02.starfleet.com:3872 Configure Ports: ndvoem02.starfleet.com gentless discovery automatically scars for a list of View  View  V | IP Ranges for Scan<br>Indivoem03.starfleet.com.ndivoem04.starfleet.c<br>Dom:3872<br>default ports to detect services. To extend each scan                                                                                                    | Nost Name<br>ndvoem02.starfleet.com                                                                                                   |
| Agent to Perform Scan       ndvoem02.starfleet.com/3872       Configure Ports: ndvoem02.starfleet.com/<br>gentless discovery automatically scans for a list of<br>Vew マ ↓ Add & Remove       Service Name                                                                                                    | IP Ranges for Scan Indvoem03.starfleet.com ndvoem04.starfleet.d mm:3872 If default ports to detect services. To extend each scan Ports                                                                                                    | Host Name<br>ndvoem02.starfleet.com<br>to other ports, specify service name and port value(s). Use dash-separated ranges separated to |
| Agent to Perform Scan       ndvoen02.starfleet.com:3872       Configure Ports: ndvoem02.starfleet.cc       gentless discovery automatically scars for a list of       Vew +Add       Service Name       Tehet                                                                                                    | IP Ranges for Scan Indivoem03.starfleet.com ndivoem04.starfleet.d Indivoem03.starfleet.com ndivoem04.starfleet.d Idefault ports to detect services. To extend each scan Ports 23                                                                                                    | Host Name<br>ndvoem02:starfleet.com                                                                                                   |
| Agent to Perform Scan ndvoem02.starfleet.com:3872 Configure Ports: ndvoem02.starfleet.com gentless discovery automatically scans for a list of View  View  Add Remove Service Name Teihet SSH                                                                                                    | IP Ranges for Scan Ranges for Scan Roveem03.starfleet.com ndvoem04.starfleet.com Roveem03.starfleet.com ndvoem04.starfleet.com Roveem04.starfleet.com Roveem04.s | host Name<br>ndvoem02.starfleet.com                                                                                                   |
| Agent to Perform Scan         rdvoem02.starfleet.com:3872         Configure Ports: nctvoem02.starfleet.cot         gentiess discovery automatically scans for a list of         Vew ↓ Add       & Remove         Service Name         Tehret       SSH         Orade AS Control (OMS and Agent)                                                                                                    | IP Ranges for Scan Indivoem03.starfleet.com ndivoem04.starfleet.com Indivoem04.starfleet.com Idvoem04.starfleet.com Idvoem04.starfleet.co | Host Name<br>ndvoem02:starfleet.com                                                                                                   |
| Agent to Perform Scan       ndveem02.starfleet.com:3872   Configure Ports: ndvoem02.starfleet.com gentess discovery automatically scans for a list of view  view  v                                                            | IP Ranges for Scan Indiveem03.starfleet.com ndiveem04.starfleet.com Indiveem04.starfleet.com Ind | Note Name<br>ndvoem02.starfleet.com<br>to other ports, specify service name and port value(s). Use dash-separated ranges separated I  |
| Agent to Perform Scan         ndvoem02.starfleet.com:3872         Configure Ports: ndvoem02.starfleet.cot         gentiess discovery automatically scans for a list of         Vew ↓Add       & Remove         Service Name         Tehret         SSH         Orade McDate Badup         Orade McDate Badup         Orade Secure Badup                                                                                                    | IP Ranges for Scan           Indiversity           Indiversity           Starfleet.com ndiversity           Indiversity           Indiversity           Indiversity           Ports           23           22           5155,1156           7001,7003           400                                                                                                    | host Name<br>ndvoem02.starfleet.com                                                                                                   |
| Agent to Perform Scan       ndvem02.starfleet.com:3872   Configure Ports: ndvoem02.starfleet.com gentless discovery automatically scans for a list of View →                                                                                                    | IP Ranges for Scan           Indivoem03.starfleet.com ndivoem04.starfleet.com           om:3872           default ports to detect services. To extend each scan           Ports           23           23           23           25           5155,1156           7001,7003           400           66                                                                                                    | Not Name<br>ndvoem02.starfleet.com                                                                                                    |
| Agent to Perform Scan       ndveen02.starfleet.com:3872       Configure Ports: nclvoen02.starfleet.com       gentess discovery automatically scans for a list of       View →     ▲ Add       Service Name       Tehet       SSH       Orade KAS Control (OMS and Agent)       Orade KAS Control (OMS and Agent)       Orade Scure Backup       Orade Scure Backup       Orade Kgt.*NET       Orade Kgt.*NET       Orade Kgt.*NET                                                                                                    | IP Ranges for Scan         Indiversity of Scan           Indiversity of Scan         Indiversity of Scan           Indiversity of Scan         Indiversity of Scan           Inditing Scan         Indit Scan                                                                                                    | host Name<br>ndvoem02.starfleet.com                                                                                                   |
| Agert to Perform Scan rdvoem02.starfieet.com:3872 Configure Ports: ndvoem02.starfieet.com gentiess discovery automatically scans for a list of View →                                                                                                    | IP Ranges for Scan           Indvoem03.starfieet.com ndvoem04.starfieet.com           Starfieet.com ndvoem04.starfieet.com           Starfieet.com           Ports           23           23           25           5155,1156           7001,7003           400           66           8899           1521,8080                                                                                                    | host Name<br>ndvoem02.starfleet.com                                                                                                   |
| Agert to Perform Scan rdvoem02.starfleet.com:3872 Configure Ports: nclvoem02.starfleet.co servers automatically scans for a last of view                                                                                                    | IP Ranges for Scan           Indiversity Starfleet.com ndiversityAstafleet.com           Parts           Parts           22           25,1156           7001,7003           400           66           8899           1521,8080           3938,1188                                                                                                    | host Name<br>ndvoem02.starfleet.com                                                                                                   |
| Agent to Perform Scan         rdvoem02.starfleet.com:3872         Configure Ports: nclvoem02.starfleet.com         gentless discovery automatically scans for a list of         Vew → ↓ Add ※ Remove         Service Name         Tehret         SSH         Orade ASC Control (CMS and Agent)         Orade SQL *BET         Orade SQL *BET         Orade SQL *BET         Orade SQL *BET         Orade ASQL Solution Server         Orade Database Control (CMS and Agent)         Orade Agenton Server                                                                                                    | IP Ranges for Scan           Indvoem03.starfleet.com ndvoem04.starfleet.com           Indvoem03.starfleet.com           Indvoem03.starfleet.com           Idefault ports           Idefault ports           23           23           25           5155,1156           7001,7003           66           8899           1521,4080           3938,1188           4443,7443,7777                                                                                                    | host Name<br>ndvoem02.starfleet.com                                                                                                   |
| Agent to Perform Scan<br>ndvoem02.starfleet.com:3872<br>Configure Ports: ndvoem02.starfleet.co<br>gentess discovery automatically scans for a list of<br>View  ↓                                                                                                    | IP Ranges for Scan           Indiverm03.starfleet.com ndiverm04.starfleet.com           Ports           Ports           Ports           23           23           23           25           155,1156           700,1003           66           8899           1521,2080           3038,1158           4443,7443,7777           3306                                                                                                    | host Name<br>ndvoem02.starfleet.com                                                                                                   |
| Agent to Perform Scan         rdvoem02.starfleet.com:3872         Configure Ports: ndvoem02.starfleet.com         gentless discovery automatically scans for a list of         Wew → ▲ Add ※ Remove         Service Name         Tehet         SSH         Oracle KS Control (OMS and Agent)         Oracle SQL*NET         Oracke SQL*NET         Oracke Database and Listener         Oracke Database Control (OMS and Agent)         Oracke Database Control (OMS and Agent)         Oracke Database Control (OMS and Agent)         Oracke Database Control (OMS and Agent)         Oracke Agent Database Control (OMS and Agent)         Oracke Database Control (OMS and Agent)         Oracke Agent Database Control (OMS and Agent)         Oracke Agent Database South Server                                                                                                    | IP Ranges for Scan           Indiveem03.starfleet.com ndiveem04.starfleet.com           om:3872           idefault ports to detect services. To extend each scan           Ports           23           24           5155,1156           7001,7003           66           8899           1521,8080           9398,1158           4443,7443,7777           3366           3389                                                                                                    | host Name<br>ndvoem02.starfleet.com                                                                                                   |
| Agent to Perform Scan         ndvoem02.starfleet.com:3872         Configure Ports: ndvoem02.starfleet.co         gentiess discovery automatically scans for a list of         View →       → Add         Service Name         Trainet         SSH         Orade BK         Orade Scure Backup         Orade SQL*NET         Orade SQL*NET         Orade Database Control (OMS and Agent)         Orade Database Control (OMS and Agent)         Orade Database Control (OMS and Agent)         Orade Database Control (OMS and Agent)         Orade Database Control (SMS GMS Everer         Microsoft Terminal Service         Microsoft Terminal Service                                                                                                    | IP Ranges for Scan           Indvoem03.starfleet.com ndvoem04.starfleet.com           Indvoem03.starfleet.com           Indvoem03.starfleet.com           Indvoem03.starfleet.com           Indvoem03.starfleet.com           Indvoem04.starfleet.com           Indvoem03.starfleet.com           Indvoem04.starfleet.com           Indvoem04.starfleet.com           Indvoem04.starfleet.com           Indvoem03.starfleet.com           Indvoem04.starfleet.com           Indvoem03.starfleet.com           Indvoem04.starfleet.com           Indvoem04.starfleet.com </td <td>host Name<br/>ndvoem02.starfleet.com</td>                                                                                                    | host Name<br>ndvoem02.starfleet.com                                                                                                   |
| Agent to Perform Scan         rdvoem02.starfleet.com:3872         Configure Ports: nclvoem02.starfleet.co         gentless discovery automatically scans for a list of         Wew → ▲ Add S& Remove         Service Name         Tehet         Service Name         Orade IAS Control (OMS and Agent)         Orade SQL *NET         Orade SQL *NET         Orade Database and Listener         Orade Application Server         Microsoft Terminal Service         Microsoft Terminal Service         Microsoft SQL Server         Database         Orade Logia Service                                                                                                    | IP Ranges for Scan           Indiversity Starfleet.com ndiversityAstarfleet.com           om:3872           default ports to detect services. To extend each scan           Ports           23           24           5155,1156           7001,7003           000           66           8899           1521,0800           3398,1158           4443,7443,7777           336           3389           1433,1434           389,636                                                                                                    | host Name<br>ndvoem02:starfleet.com                                                                                                   |

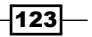

Configuring OEM 12c \_\_\_\_\_

In this example two host DNS names are specified.

- 9. Click on the Job Details tab.
- 10. Under **Schedule** | **Start**, accept the default option of **Immediately** for this example, as shown in the following screenshot.
- 11. Select **New** as the **Credential** under the **Credentials** section and provide the credential input.
- 12. Select Sudo from the drop-down list for the Run Privilege field.
- 13. Accept the default settings for the name of this new credential.

| ORACLE' Enterprise Manager Cloud Control 12c                                                                                                    | Help + Q                       |
|----------------------------------------------------------------------------------------------------|--------------------------------|
| Host Discovery Specification: Create                                                                                                    | Save and Submit IP Scan Cancel |
| * Name Host Discovery 08/09/12 5:48:53                                                                                                    |                                |
| Description Discover Hosts                                                                                                    |                                |
| Owner SYSMAN                                                                                                    |                                |
| Scan Details Job Details                                                                                                    |                                |
| Schedule<br>Start @ Immedately @ Later B ((UTC +00:00) London<br>Repeat [Do not repeat w                                                                                                    |                                |
| Creation Table Section (Creation of the section of the section of |                                |
| Credential O Preferred Named New                                                                                                    |                                |
| * UserName oraoem                                                                                                    |                                |
| * Password                                                                                                    |                                |
| * Confirm Password                                                                                                    |                                |
| Run Privilege Sudo 💌 Run as root                                                                                                    |                                |
| Save As NC_HOST_2012-08-09-174853                                                                                                    |                                |

# 14. Click on Save and Submit IP Scan.

|                                                                                                    | nager (                       | Cloud Control                      | 12c                        |                                  |             |                                                                                                    |        |
|----------------------------------------------------------------------------------------------------|-------------------------------|------------------------------------|----------------------------|----------------------------------|-------------|----------------------------------------------------------------------------------------------------|--------|
| 🐔 Enterprise 🔻 👩 Targets 👻 🐈 Ea                                                                                                    | vorites 👻 🌔                   | ⊘ Hist <u>o</u> ry <del>▼</del>    |                            |                                  |             |                                                                                                    | Searc  |
| Host Discovery (Agentless)                                                                                                    |                               |                                    |                            |                                  |             |                                                                                                    |        |
| Use this page to search, browse, and or<br>Name<br>IP ranges to be scanned<br>Once the specification is created it can b<br>Search | reate specifi<br>be reused la | cations for the<br>ter to scan aga | discovery of hosts<br>ain. | , virtual servers, and netw      | ork devices | using IP scan. Schedule the discovery on a configurable interval.<br>• Ports to be scanned<br>• Credentials and schedule for discovery to be run |        |
| View 🗸 📑 Create 🥒 Edit 🔰                                                                                                    | 🕻 Delete                      | 🝓 Refresh                          | IP Scan Results            | 60 View Discovered Tar           | gets        |                                                                                                    |        |
| Name                                                                                                    | Owner                         | Sca                                | ns                         |                                  | Latest S    | ican Results Summary                                                                                                    | Descri |
| Host Discovery 08/09/12 5:48:53                                                                                                    | SYSMAN                        | Perform                            | 1 Scheduled                | Number of Agents Start<br>1 09-A | ug-2012 16  | End Time<br>5:55:34 o'dock GMT+01:0                                                                                                    | Disco  |
|                                                                                                    |                               |                                    |                            |                                  |             |                                                                                                    |        |
| Scan Status: Host Discovery Latest Scan All Scans                                                                                  | 08/09/12                      | 2 5:48:53                          |                            |                                  |             |                                                                                                    |        |
| Search<br>View → 6d View Job Details                                                                                               | Export                        | t Scan Results                     |                            |                                  |             |                                                                                                    |        |
| Agent that Performed Scan                                                                                                    | Sta                           | atus                               | New Targets / Tota         | al Targets Discovered Start      | Time        | End Time                                                                                                    | IP Ra  |
| ndvoem02.starfleet.com:3872                                                                                                    | Sch                           | neduled                            |                            | 0/0 09-A                         | ug-2012 16  | 5:55:34 o'dock GMT+01:0                                                                                                    | ndvo   |

15. Click on View Discovered Targets ... to view the hosts that have been discovered.

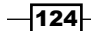

### Chapter 4

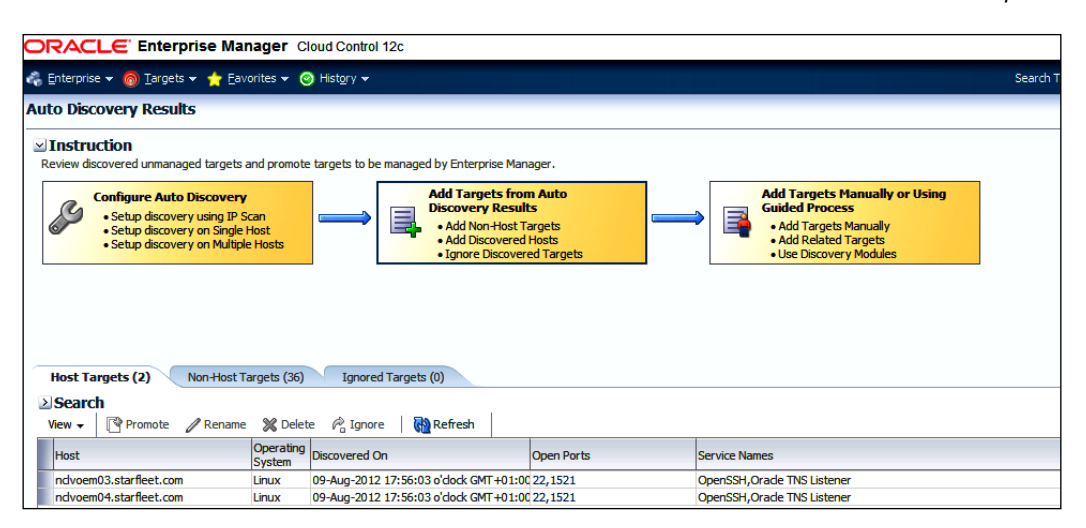

In this example, two unmanaged hosts, nclvoem03.starfleet.com and nclvoem04. starfleet.com, have been discovered and are listed under the **Host** targets. A similar process can be followed to discover the range of IP addresses in a network.

# How it works...

This recipe describes the steps to be taken in order to discover unmanaged hosts in a network by using hosts and virtual server discovery, using the IP Scan method. This process of discovery of hosts is also referred to as **host discovery** (**agentless**).

By looking at the list of services and ports, one is able to determine what types of Oracle components have been discovered.

In this example, the hosts nclvoem03.starfleet.com and nclvoem04.starfleet. com return port 1521. This signifies that the Oracle listener is running on port 1521 on these hosts. This Oracle component can then be promoted to manage target status, enabling targets to be managed and monitored by Cloud Control.

# There's more...

The automatic discovery job can be scheduled to run once a day, or once a week, or a number of times a day, as appropriate, to discover any additional Oracle components added to the discovered hosts.

Automatic discovery should ideally be run by a network administrator who has an overview of what Oracle components are running on what port.

125

Configuring OEM 12c

# Configuring automatic discovery of targets on managed hosts

Automatic target discovery is the ideal method of discovering potential targets on managed hosts, as Oracle EM Cloud Control can search one or more hosts for multiple types of targets at the same time.

By default, automatic discovery is enabled for all supported target types, excluding Oracle Fusion Middleware, which needs a search parameter to be provided.

# **Getting ready**

Log in to Oracle Enterprise Manager Cloud Control 12c.

# How to do it...

To configure automatic discovery on one or more managed hosts, perform the following steps:

1. Select Add Target, from the Setup menu, and then select Configure Auto Discovery.

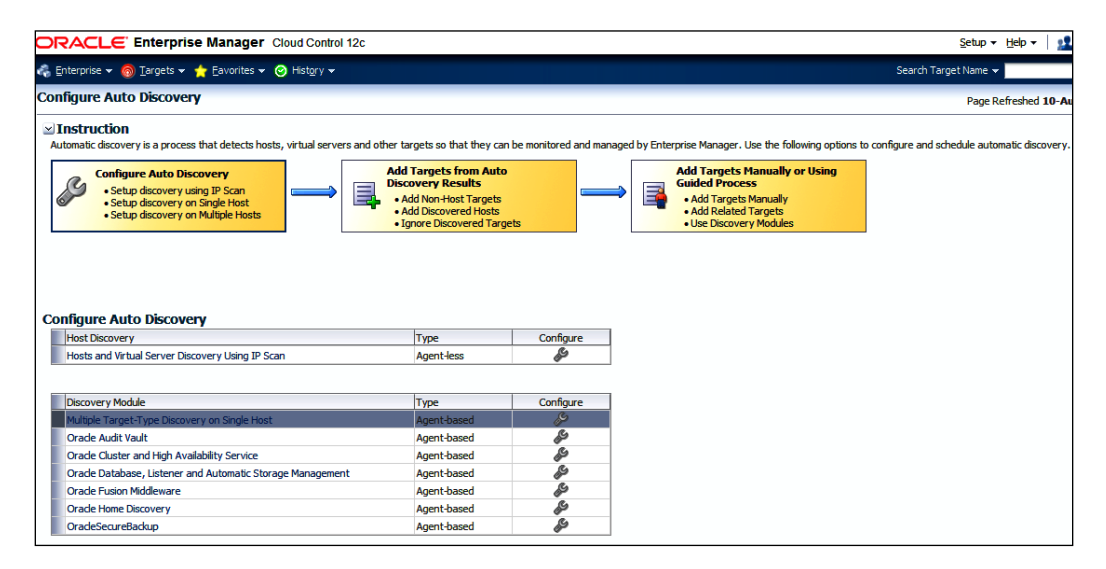

2. In the **Multiple Target-type Discovery on Single Host** row in the **Discovery Module** table, click on the **Configure** icon.

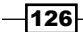

www.it-ebooks.info

| ORACLE Enterprise Manager Cloud Control 12c S                                                                                                    |                                              |                |                    |                 |                         |        |  |  |
|----------------------------------------------------------------------------------------------------|----------------------------------------------|----------------|--------------------|-----------------|-------------------------|--------|--|--|
| 🦓 Enterprise 🔻 🔞 Iargets 🗙 🌟 Eavorites 🕶 🤗 History 🕶 Search Ta                                                                                                    |                                              |                |                    |                 |                         |        |  |  |
| Target Discovery (Agent Based)                                                                                                    |                                              |                |                    |                 |                         | P      |  |  |
| Use this page to search and browse target discovery settings on hosts managed by Enterprise Manager, configure discovery settings on one or more hosts, or view the latest results. |                                              |                |                    |                 |                         |        |  |  |
| ≥ Search                                                                                                    |                                              |                |                    |                 |                         |        |  |  |
| View 🗸 🖉 Configure 💟 Run Discovery Now 🛛 🍓 Refresh                                                                                                    |                                              |                |                    |                 |                         |        |  |  |
| Agent Host Name △▼                                                                                                    | Enabled Discovery Modules                    | Schedule       | Discovered Targets | Managed Targets | Most Recent Ended<br>On | Status |  |  |
| ndvoem02.starfleet.com                                                                                                    | Oracle Cluster and High Availability Service | Every 1 Day(s) | 5                  | 43              |                         |        |  |  |

3. Select an agent for the required host. The OEM 12c agent is selected in this example. **Oracle Fusion Middleware** under the **Discovery Module** row is not enabled in this example.

| Cloud Control 12c                                          |               |                                            |                        |                             |  |  |  |
|------------------------------------------------------------|---------------|--------------------------------------------|------------------------|-----------------------------|--|--|--|
|                                                            |               |                                            |                        |                             |  |  |  |
| Configure Target Discovery                                 |               |                                            |                        |                             |  |  |  |
| Use this page to configure target discovery and parameters | on this host. |                                            |                        |                             |  |  |  |
| Agent Host Name ndvoem02.starfleet.com                     |               |                                            |                        |                             |  |  |  |
| Frequency Every 1 Day(s)                                   |               |                                            |                        |                             |  |  |  |
| Martin i                                                   |               |                                            |                        |                             |  |  |  |
| View - Celit Parameters                                    |               |                                            |                        |                             |  |  |  |
| Discovery Madula                                           | Eashlad       |                                            | Discovery Parameters   |                             |  |  |  |
| Discovery Module                                           | chabled       | Target Types                               | Configuration Status V | /alues                      |  |  |  |
| Oracle Audit Vault                                         |               | Orade Audit Vault, Orade Audit Vault Agent |                        |                             |  |  |  |
| Oracle Cluster and High Availability Service               |               | Cluster, Oracle High Availability Service  | No Parameters          |                             |  |  |  |
| Oracle Database, Listener and Automatic Storage Manager 📝  |               | Database Instance, Listener, Cluster ASM,  | Specified or Option    | inter Clusterware Home=null |  |  |  |
| Orade Fusion Middleware                                    |               | Oracle WebLogic Domain                     |                        |                             |  |  |  |
| Oracle Home Discovery                                      |               | Orade Home                                 | No Parameters          |                             |  |  |  |
| OradeSecureBackup                                          |               | Orade Secure Backup Domain                 | No Parameters          |                             |  |  |  |

4. Select Oracle Fusion Middleware.

| C                                                                                                    | ORACLE Enterprise Manager Cloud Control 12c               |          |                                                                   |                                     |                                    |  |  |
|----------------------------------------------------------------------------------------------------|-----------------------------------------------------------|----------|-------------------------------------------------------------------|-------------------------------------|------------------------------------|--|--|
| Configure Target Discovery Use this page to configure target discovery and parameters on this host. Agent Host Name Indvoem0.2starfleet.com Frequency Every 1 Day(s) |                                                           |          |                                                                   |                                     |                                    |  |  |
|                                                                                                    | View 🗸 🧪 Edit Parameters                                  |          |                                                                   |                                     |                                    |  |  |
|                                                                                                    | N                                                         |          |                                                                   | Discovery Parameters                |                                    |  |  |
|                                                                                                    | Discovery Module                                          | Enabled  | larget lypes                                                      | Configuration Status                | Values                             |  |  |
|                                                                                                    | Oracle Audit Vault                                        |          | Oracle Audit Vault, Oracle Audit Vault Agent                      |                                     |                                    |  |  |
|                                                                                                    | Oracle Cluster and High Availability Service              | <b>V</b> | Cluster, Oracle High Availability Service                         | V No Parameters                     |                                    |  |  |
|                                                                                                    | Oracle Database, Listener and Automatic Storage Manager 📝 |          | Database Instance, Listener, Cluster ASM, 🖋 Specified or Optional |                                     | Enter Clusterware Home=null        |  |  |
| Γ                                                                                                    | Oracle Fusion Middleware                                  |          | Oracle WebLogic Domain                                            | 🙁 Required Parameters Not Specified | Enter value of Middleware Home(s)= |  |  |
|                                                                                                    | Oracle Home Discovery                                     | <b>V</b> | Oracle Home                                                       | ✓ No Parameters                     |                                    |  |  |
|                                                                                                    | OradeSecureBackup                                         | <b>V</b> | Oracle Secure Backup Domain                                       | ✓ No Parameters                     |                                    |  |  |

- 5. Click on Edit Parameters.
- 6. Enter the appropriate value in the **Enter value of Middleware Home(s)** field in the **Edit Parameters** screen.

| Edit Parameters                            |               | × |
|--------------------------------------------|---------------|---|
| * Enter value of Middleware Home(s) /u01/a | pp/Middleware |   |
|                                            | OK Cance      |   |

7. Click on **OK**.

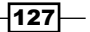

Configuring OEM 12c -

| ORACLE Enterprise Manager Cloud Control 12c Beb +                                                                                                    |          |                                              |                       |                                                       |  |  |  |
|----------------------------------------------------------------------------------------------------|----------|----------------------------------------------|-----------------------|-------------------------------------------------------|--|--|--|
| Configure Target Discovery                                                                                                    |          |                                              |                       |                                                       |  |  |  |
| Use the page to confluxe target discovery and parameters on this host. Agent Host Name Indiversity of Conflict target discovery and parameters on this host. Frequency Reve 1 (Day(d)) |          |                                              |                       |                                                       |  |  |  |
| Vev - / Cdt Parameters                                                                                                    |          |                                              |                       |                                                       |  |  |  |
| Discovery Mark In                                                                                                    | Enabled  | Target Types                                 | Discovery Parameters  |                                                       |  |  |  |
| Uscovery module                                                                                                    |          |                                              | Configuration Status  | Values                                                |  |  |  |
| Oracle Audit Vault                                                                                                    | (m)      | Oracle Audit Vault, Oracle Audit Vault Agent |                       |                                                       |  |  |  |
| Oracle Cluster and High Availability Service                                                                                                    | <b>V</b> | Cluster, Orade High Availability Service     | No Parameters         |                                                       |  |  |  |
| Oracle Database, Listener and Automatic Storage Manage                                                                                                    |          | Database Instance, Listener, Cluster ASM,    | Specified or Optional | Enter Clusterware Home=null                           |  |  |  |
| Orade Fusion Middleware                                                                                                    | V        | Oracle WebLogic Domain                       | Specified or Optional | Enter value of Middleware Home(s)=/u01/app/Middleware |  |  |  |
| Oracle Home Discovery                                                                                                    |          | Oracle Home                                  | No Parameters         |                                                       |  |  |  |
| OradeSecureBackup                                                                                                    | <b>V</b> | Orade Secure Backup Domain                   | V No Parameters       |                                                       |  |  |  |

- 8. Leave the frequency at the default setting of once in a day, and then click on **OK**.
- 9. Select Agent Run Discovery Now on the Target Discovery (Agent Based) screen.

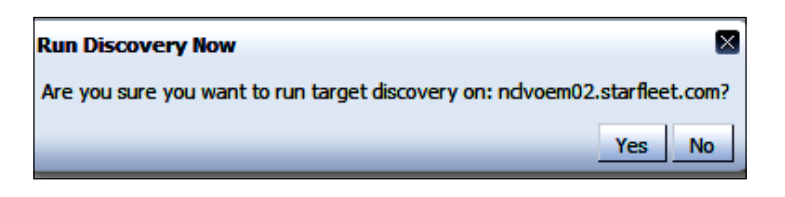

10. Click on Yes.

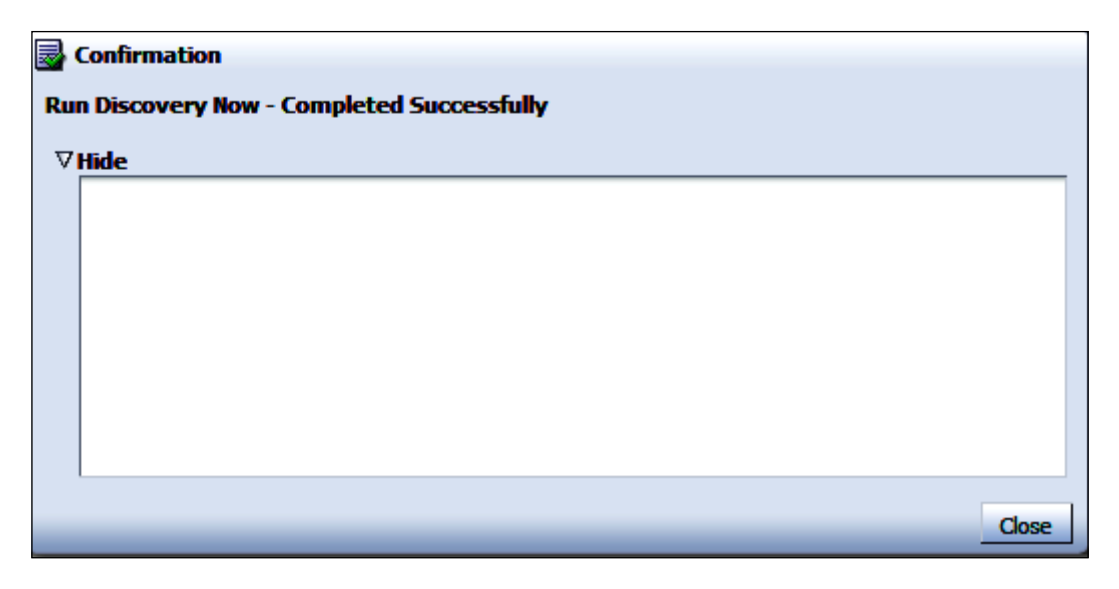

11. Click on Close.

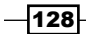

- 12. Select **Add Target** from the **Setup** menu, and then select **Auto Discovery Results** to view discovered targets.
- 13. Click on the **Non-Host Targets** tab to view the discovered targets (GCDomain in this example).

| ORACLE Enterprise Manager Cloud Control 12c Setup + Heb +   🛃 S                                                                                                    |                                                            |                        |                                               |  |  |  |  |
|----------------------------------------------------------------------------------------------------|------------------------------------------------------------|------------------------|-----------------------------------------------|--|--|--|--|
| 🤹 Enterprise 🔻 🔞 Targets 👻 🌟 Eavorites 👻 🥝 Hist <u>o</u> ry 👻                                                                                                    | Search Target Name 👻                                       |                        |                                               |  |  |  |  |
| Auto Discovery Results Page Refresh                                                                                                    |                                                            |                        |                                               |  |  |  |  |
| ✓ Instruction         Review discovered urmanaged targets and promote targets to be managed by Enterprise Manager.         ✓       Configure Auto Discovery         • etup discovery using IP Stant         • etup discovery on Rultiple Hosts         • etup discovery on Rultiple Hosts         • etup discovery on Rultiple Hosts         • etup discovery on Rultiple Hosts         • etup discovery on Rultiple Hosts         • etup discovery on Rultiple Hosts         • etup discovery on Rultiple Hosts         • etup discovery on Rultiple Hosts         • etup discovery on Rultiple Hosts         • etup discovery on Rultiple Hosts         • etup discovery on Rultiple Hosts         • etup discovery on Rultiple Hosts         • etup discovery Modules         • etup discovery Modules         • etup discovery Modules         • etup discovery Modules         • etup discovery Modules         • etup discovery Modules         • etup discovery Modules         • etup discovery Modules         • etup discovery Modules         • etup discovery Modules         • etup discovery Modules         • etup discovery discovery discovery discovery discovery discovery discovery discovery discovery discovery discovery discovery discovery discovery discovery discovery discovery discovery discovery discovery discovery dis |                                                            |                        |                                               |  |  |  |  |
| Target Name AV Target Type                                                                                                    | Discovered On                                              | Host                   | Agent                                         |  |  |  |  |
| +ASM1_nclblade02 Automatic Storage Management                                                                                                    | 12-Apr-2012 00:00:06 o'clock GMT+01:00 ndblade02 https://r |                        | https://ndblade02:1830/emd/main/              |  |  |  |  |
| +ASM_nddustx Cluster ASM                                                                                                    | 12-Apr-2012 00:00:06 o'dock GMT+01:00                      | ndblade02              | https://ndblade02:1830/emd/main/              |  |  |  |  |
| /Farm_GCDomain/GCDomain_nclvoem02.starfleet. Oracle WebLogic Domain                                                                                                    | 31-Jul-2012 16:34:22 o'dock GMT+01:00                      | ndvoem02.starfleet.com | https://ndvoem02.starfleet.com:3872/emd/main/ |  |  |  |  |

# How it works...

This recipe describes the steps to be taken to enable automatic discovery of targets on managed hosts.

In this example, Oracle Fusion Middleware is selected to demonstrate how it discovers Weblogic Domain after automatic discovery is enabled. Any new Weblogic Domain created hereafter under the same middleware home will be discovered automatically after execution of a scheduled job is done, which will discover targets.

# Checking for and promoting discovered targets

After automatic discovery has been configured, new targets will automatically be discovered on a regular basis. Check the **Auto Discovery Results** page to see what targets have been discovered over time. You can then promote targets to managed status.

# **Getting ready**

Log in to Oracle Enterprise Manager Cloud Control 12c.

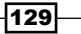
# How to do it...

After the discovery job has completed, check for discovered hosts that may contain potential targets. This can be achieved in either of the following ways:

- On the Host Discovery page, select the job, and then click on View Discovered Targets
- Select Add Target from the Setup menu, and then select Auto Discovery Results

To promote discovered targets to managed status, perform the following steps:

1. Select a target to promote, and then click on **Promote**.

A wizard specific to the target type being promoted opens, and the required values need to be entered. This step is ignored for this example.

2. Click on the **Non-Host Targets** tab. One or several targets can be selected for promotion.

Note that the database instance named test is installed to demonstrate this example.

|                                                                                                    | ontrol 12c                                                                                                    |                                                                                                    |        |
|----------------------------------------------------------------------------------------------------|----------------------------------------------------------------------------------------------------|----------------------------------------------------------------------------------------------------|--------|
| 🚓 Enterprise 🔻 🔞 Iargets 👻 🌟 Eavorites 👻 🤗 Hist <u>o</u> r                                                                            |                                                                                                    |                                                                                                    | Search |
| Auto Discovery Results                                                                                                    |                                                                                                    |                                                                                                    |        |
| ✓ Instruction<br>Review discovered unmanaged targets and promote targets                                                              | to be managed by Enterprise Manager.                                                                                          |                                                                                                    |        |
| Setup discovery using IP Scan<br>Setup discovery using IP Scan<br>Setup discovery on Single Host<br>Setup discovery on Multiple Hosts | Add Targets from Auto<br>Discovery Results<br>• Add Non-Nost Targets<br>• Add Discovered Hosts<br>• Ignore Discovered Targets | Add Targets Manually or Using<br>Guided Process<br>• Add Targets Manualy<br>• Add Related Targets<br>• Use Discovery Modules |        |
|                                                                                                    |                                                                                                    |                                                                                                    |        |
| Host Targets (2) Non-Host Targets (36)                                                                                                | ignored Targets (0)                                                                                                    |                                                                                                    |        |
| View - Promote Prename X Delete P                                                                                                    | Ignore 🙀 Refresh                                                                                                    |                                                                                                    |        |
| Target Name △▼ Target                                                                                                    | Type Discovered On                                                                                                    | Host                                                                                                    | Agent  |

3. Click on **Promote** for the database instance (test in this example).

| OR/                                                     | RACLE Enterprise Manager Cloud Control 12c 840 - Q                                                                                                    |                                                                                                    |  |  |  |  |  |  |  |  |
|---------------------------------------------------------|----------------------------------------------------------------------------------------------------|----------------------------------------------------------------------------------------------------|--|--|--|--|--|--|--|--|
| Discov                                                  | Discovering Targets on Host: ndvoem02.starfleet.com                                                                                                    |                                                                                                    |  |  |  |  |  |  |  |  |
| Databa<br>The folio<br>specified<br>Monitor p<br>Select | at aboves<br>In following disabless have been discovered on this host. Administrator can configure the database system name for each of the discovered databases. If user gending group, trintegrine Manager will add the discovered targets<br>on the promotion of the default care through a system care with the add of database to integrine Manager. Additional properties can be privided for discovered databases by doing "Configure" button.                                                                                                    |                                                                                                    |  |  |  |  |  |  |  |  |
| Select                                                  | Select Name Database System Group Monitor Password Configure Metrics                                                                                                    |                                                                                                    |  |  |  |  |  |  |  |  |
|                                                         | Test test_sys                                                                                                    |                                                                                                    |  |  |  |  |  |  |  |  |
| Ci ana                                                  | and a star damage of the last of the damage of the last of the last of the las | and the discount of the second second s |  |  |  |  |  |  |  |  |

4. Click on **Configure**.

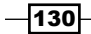

5. Provide a value for **Monitor Password**. Note that the dbsnmp account should be unlocked. The following commands can be used to unlock this user:

Sqlplus > Connect / as sysdba

Sqlplus > alter user dbsnmp account unlock;

| ORACLE Enterprise Manager Cloud Control 12c                                                                                                    | Beb + Q                        |
|----------------------------------------------------------------------------------------------------|--------------------------------|
| Properties Instal Padages Ordentials Parameters Beview<br>Configure Database Instance: Properties<br>* Name test<br>Type Database Instance<br>* Database System test_sys                                             | Cancel Sep 1 of 5 Next         |
| Norma                                                                                                    | Test Connection                |
| Orade Home Path                                                                                                    | /dborade.broduct/11.2.0/dbhome |
| Monitor Username                                                                                                    | damo                           |
| Monitor Password                                                                                                    |                                |
| Role                                                                                                    | Normal                         |
| Listener Machine Name                                                                                                    | ndvoem02.starfleet.com         |
| Port                                                                                                    | 1521                           |
| Database SID                                                                                                    | test                           |
| Preferred Connect String<br>Enter the connection string that CMS should use when connecting to the target database. If blank, the CMS would<br>automatically construct one using the host, port, SID provided above. |                                |

### 6. Click on Test Connection.

| ORACLE Enterprise Manager Cloud Control 12c                                                      |        | ₩••• Q           |
|--------------------------------------------------------------------------------------------------|--------|------------------|
|                                                                                                  | Cancel | Step 1 of 5 Negt |
| DSUCCESS<br>The connection test was successful.                                                  |        |                  |
| <b>B B B B B B B B B B</b>                                                                       |        |                  |
| Properties Install Padages Credentials Parameters Review Configure Database Instance: Properties |        |                  |
| * Name (last                                                                                     |        |                  |

### 7. Click on Next.

| ORACLE Enterprise Manager Cloud Control 12c                                                                                                    |                                  | ttelp - 📿                  |
|----------------------------------------------------------------------------------------------------|----------------------------------|----------------------------|
| Properties Instal Packages Credentials Parameters Review<br>Configure Database Instance: Review<br>Review The draps made telders for this database. Select "OK" when you are done, or select Tite<br>Name test<br>Name test. | xć" to edit the charges.         | Cancel Back Step 5 of 5 OK |
| Properties                                                                                                    |                                  |                            |
| Name                                                                                                    | Value                            |                            |
| Orade Home Path                                                                                                    | /dborade/product/11.2.0/dbhome_1 |                            |
| Monitor Username                                                                                                    | dosnip                           |                            |
| Monitor Password                                                                                                    | •••••                            |                            |
| Role                                                                                                    | •••••                            |                            |
| Listener Machine Name                                                                                                    | ndvoem02.starfleet.com           |                            |
| Port                                                                                                    | 1521                             |                            |
| Database SID                                                                                                    | test                             |                            |
| Preferred Connect String                                                                                                    |                                  |                            |
| ITIP Configuration changes will only take effect for those databases that are added as ta                                                                                                    | rgebs.                           |                            |

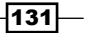

Configuring OEM 12c \_\_\_\_\_

8. Review the details under the **Configure Database Instance: Review** section, and then click on **OK**.

| ORA                                                                                                    | CLE Enterprise Manager Cloud Con                                                                 | trol 12c                                          |                                        |                                                 |                        |                            | Help + 🧲                               |  |  |  |
|----------------------------------------------------------------------------------------------------|--------------------------------------------------------------------------------------------------|---------------------------------------------------|----------------------------------------|-------------------------------------------------|------------------------|----------------------------|----------------------------------------|--|--|--|
| Discow                                                                                                    | Jiscovering Targets on Host: nclvoem02.starfleet.com                                             |                                                   |                                        |                                                 |                        |                            |                                        |  |  |  |
| Databa                                                                                                    | 585                                                                                              |                                                   |                                        |                                                 |                        |                            |                                        |  |  |  |
| The follow specified                                                                                                    | ving databases have been discovered on this host. Adn<br>on following page for selected targets  | ninistrator can configure the database system nam | e for each of the discovered databases | . If user specifies group, Enterprise Manager v | vil add the discovered | target(s) to the specified | group. Global target properties can be |  |  |  |
| Nonitor password for default user 'abarma' can be specified and continue with the add of database to Enterprise Manager. Additional properties can be provided for discovered databases by diding 'Configure' button. |                                                                                                  |                                                   |                                        |                                                 |                        |                            |                                        |  |  |  |
| Select                                                                                                    | Name                                                                                             | Database System                                   | Group                                  | Monitor Password                                |                        | Configure                  | Metrics                                |  |  |  |
|                                                                                                    | test                                                                                             | test_sys                                          | <b>Q</b>                               |                                                 |                        | Å                          |                                        |  |  |  |
| ≪ π∎∙c                                                                                                    | C TIP Configuration changes will only take effect for those databases that are added as targets. |                                                   |                                        |                                                 |                        |                            |                                        |  |  |  |
| Listene                                                                                                    | rs                                                                                               |                                                   |                                        |                                                 |                        |                            |                                        |  |  |  |
| The follow                                                                                                    | ving listeners have been discovered on this host.                                                |                                                   |                                        |                                                 |                        |                            |                                        |  |  |  |
| Select                                                                                                    | Name                                                                                             | Listener Name                                     | Orade Home                             | Group                                           | Port                   | Listener Directory         |                                        |  |  |  |
|                                                                                                    | No items found                                                                                   |                                                   |                                        |                                                 |                        |                            |                                        |  |  |  |
|                                                                                                    | indicates the Monitor User with SYSDBA role.                                                     |                                                   |                                        |                                                 |                        |                            |                                        |  |  |  |
|                                                                                                    |                                                                                                  |                                                   |                                        |                                                 |                        |                            | Test Connection Cancel Next Finish     |  |  |  |

#### 9. Click on Finish.

| DRACLE Enterprise Manager Cloud                                                           | Beb - 🤤                                                                                     |                                            |                     |
|-------------------------------------------------------------------------------------------|---------------------------------------------------------------------------------------------|--------------------------------------------|---------------------|
| Discovering Targets on Host: nclvoem02.                                                   | starfleet.com                                                                               |                                            | Cancel Back Promote |
| Summary<br>Following Database systems will be created for the discove<br>Database Systems | red databases and related targets. Rest of the targets in the second table will be saved bu | t will not be part of any database system. |                     |
| Expand Al Colaose Al                                                                      |                                                                                             |                                            |                     |
| Expand Al Collapse Al Name                                                                | Туре                                                                                        | Host                                       |                     |
| Expand All Collapse All Name V Database Systems                                           | Туре                                                                                        | Host                                       |                     |
| Expand All   Collapse All Name  V Database Systems  V test_sys                            | Type:<br>Database System                                                                    | Host                                       |                     |

#### 10. Click on Promote.

| ORACLE Enterprise Manager Cloud Control 12c                                                             | Help + Q |
|----------------------------------------------------------------------------------------------------|----------|
|                                                                                                    | ĸ        |
| Target Configuration Results                                                                            |          |
| test:<br>Properties for database target have been updated.<br>Database System test_sys has been created |          |

#### 11. Click on OK.

12. Verify that the target is promoted as an EM target on the target type home page. The management agent installed on the target host starts collecting metric data after the target has successfully been promoted.

-132-

#### Chapter 4

| DRACLE E                         | terpr                                              | se Ma     | nager | Cloud Contr | ol 12c               |                                                                                                    |      |        | Şetup + Help +       | SYSMAN +       | Log Out             |
|----------------------------------|----------------------------------------------------|-----------|-------|-------------|----------------------|----------------------------------------------------------------------------------------------------|------|--------|----------------------|----------------|---------------------|
| 💲 Enterprise 👻 👩 Is              | Enterprise + 🍘 Targets + 🌟 Eavorites + 🞯 History + |           |       |             |                      |                                                                                                    |      |        | Search Target Name 💌 |                |                     |
| Databases<br>View ® Crade Load M | හ ලි Se                                            | arch List |       |             |                      |                                                                                                    |      |        | Page Refreshed       | 12-Aug-2012 10 | :31:04 BST <b>(</b> |
| Source of includents             | idents                                             | and pro   | blems |             | 0.                   | Contraction Contraction Contraction Contraction Contractions Contractions Contractions Contraction Contraction Con |      |        | View Leve            | Database       | ⊙ unstance          |
| Open 0                           |                                                    |           |       |             |                      | cen12;                                                                                                    |      |        |                      |                |                     |
| Category                         | 0                                                  | 8         |       | -           |                      | 0.029                                                                                                    |      |        |                      |                |                     |
| Availability                     |                                                    |           | 1.1.1 |             |                      | from L're                                                                                                    |      |        |                      |                |                     |
| Performance                      |                                                    |           |       |             |                      |                                                                                                    |      |        |                      |                |                     |
| Security                         |                                                    |           |       | -           |                      |                                                                                                    |      |        |                      |                |                     |
| Others                           | -                                                  | - 23      | -     | -           |                      |                                                                                                    |      |        |                      |                |                     |
| Problems                         |                                                    |           |       |             |                      |                                                                                                    |      |        |                      |                |                     |
| Open 0                           |                                                    |           |       |             |                      |                                                                                                    |      |        |                      |                |                     |
| Job Activities                   | -                                                  | -         | -     |             | 0.                   | 💌 Status                                                                                                    |      |        |                      |                | 0.                  |
| Status                           |                                                    |           |       | Subr        | vitted To Any Target | 2 Members 😭 2 Up                                                                                                    |      |        |                      |                |                     |
| Problem Executions (last 7 di 0  |                                                    |           |       |             | 0                    | Host Affected Members (Last 24 Hours)                                                                                                    |      |        |                      |                |                     |
| Action Required Execu            | tions (                                            |           |       |             | 0                    | and a second second sec | Time | Cash a | Sustable (9/)        |                |                     |
| 1                                | A                                                  |           |       |             |                      | rearce                                                                                                    | Type | Status | Avalaciety (%)       |                |                     |

The database instance named test is now promoted and is being discovered by the OEM 12c Agent installed on the host.

### There's more...

The preceding steps are specialized for promoting a specific target type such as a database instance and demonstrate the general steps involved during promotion of a target. There are various types of targets present and that can be promoted on the hosts as per your requirements. The exact configuration for a target will vary depending on the type of target.

# Adding host targets manually

EM Cloud Control allows the addition of hosts and various Oracle components and software as managed targets as well as providing automatic discovery features. Going through the process of discovery when targets are manually added is not required. The advantage of this method is that it eliminates resource consumption on the agent to perform discovery when it is not required.

The target type owner shows whether a target type can be manually added or not during the registration with the discovery framework.

Adding host targets manually refers to the installation of Oracle Management Agent in a new host.

### **Getting ready**

Log in to Oracle Enterprise Manager Cloud Control 12c.

133

### How to do it...

To add host targets manually, follow these steps:

The destination host must be accessible from the host where OMS is running. In this
example target server is added in the /etc/hosts file as shown in the following
code:

```
xxx.xxx.xx nclvoem03.starfleet.com nclvoem03
xxx.xxx.xx nclvoem02.starfleet.com nclvoem02
```

nclvoem03 is the target for Management Agent installation and nclvoem02 is the target for OMS HOST installation in this example.

Please note that xxx.xx.xx would be the actual TCP/IP address of the host and target servers.

Add the following entry in the /etc/hosts file of the OMS host server:

xxx.xxx.xx nclvoem03.starfleet.com nclvoem03

Create the installation directory on the target server by connecting as a privileged account

```
mkdir -p /u01/app/Middleware/agent12c
chown -R oracem:cinstall /u01/app
```

3. Install the sudo package on the target server if it's not already present.

Sudo privilege is required to invoke /bin/sh as root.

#### which sudo

```
/usr/bin/which: no sudo in (/usr/local/sbin:/usr/local/bin:/sbin:/
bin:/usr/sbin:/usr/bin)
```

```
# rpm -qa sudo
```

```
#
```

Sudo is not installed on the server. Installing sudo

- # yum install sudo
- # which sudo

/usr/bin/sudo

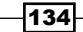

4. Edit the sudgers file to allow the OEM 12c installation user to issue the sudger command on the target host server. Connect as privileged user root and issue the following commands:

cd /sbin ./visudo

5. Add Defaults !env reset to avoid sudo from resetting the environment.

Also, add the following entry to enable sudo for the OEM 12c installation user. In this example, the user oracem is used.

```
oraoem ALL=(ALL) ALL
# more /etc/sudoers | grep -i oraoem
oraoem ALL=(ALL) ALL
```

6. Check whether the scp binary is accessible and whether the path is set for the user oracem, by using the following command:

```
$ echo $PATH
/usr/local/bin:/bin:/usr/bin
$ which scp
/usr/bin/scp
```

- 7. Log in to Enterprise Manager 12c Cloud Control.
- 8. Select Add Target from the Setup menu, and then click on Add Targets Manually.
- 9. Select the Add Hosts Targets option under Add Targets Manually.

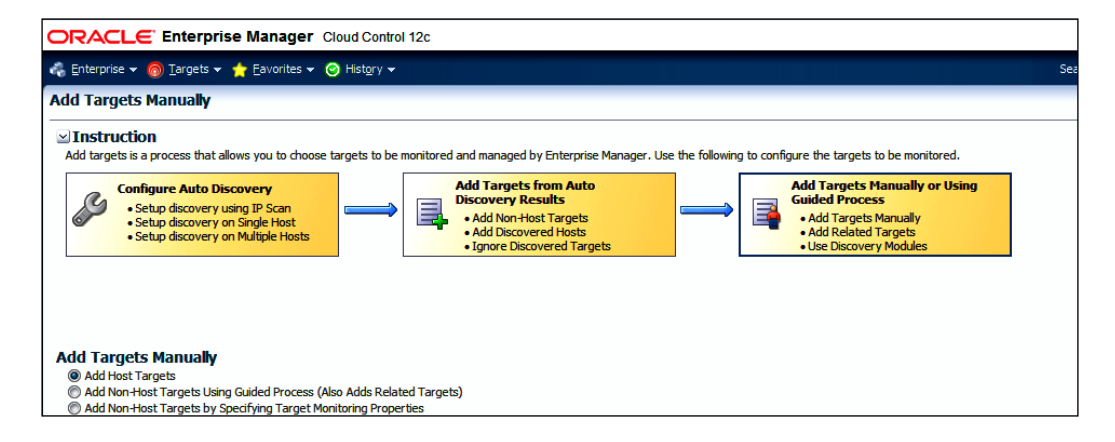

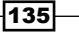

Configuring OEM 12c \_\_\_\_\_

10. Click on the Add Host button.

| ORACLE Enterprise Manager Cloud Control 12c                                                                                                    |                      |
|----------------------------------------------------------------------------------------------------|----------------------|
| Add Target                                                                                                    |                      |
| Host and Platform Installation Details Review                                                                                                    |                      |
| Add Host Targets : Host and Platform                                                                                                    |                      |
| This wizard enables you to install Management Agents on unmanaged hosts, thereby converting them to managed hosts. Enter a session name, and validate (or add) the hosts and their platforms on which you want t | to install the Manag |
| * Session Name ADD_HOST_SYSMAN_23-Apr-2012_13:52:27_BST                                                                                                    |                      |
|                                                                                                    |                      |
| 💠 Add  💥 Remove 🛛 🔂 Load from File 🔯 Add Discovered Hosts 🛛 Platform 🛛 Different for Each Host 🖵                                                                                                    |                      |
| Host Platform                                                                                                    |                      |
| Click Add and specify the host and platform details.                                                                                                    |                      |
|                                                                                                    |                      |
|                                                                                                    |                      |
|                                                                                                    |                      |
|                                                                                                    |                      |
|                                                                                                    |                      |
|                                                                                                    |                      |
|                                                                                                    |                      |
|                                                                                                    |                      |
|                                                                                                    |                      |
|                                                                                                    |                      |

- 11. Click on Add.
- 12. Enter the fully qualified target (hostname.domainame) in the **Host** and **Platform** fields for all hosts. One target host is shown in the following example:

|                                                                                                    |                                                                         | Help + 🔾                                                                                  |
|----------------------------------------------------------------------------------------------------|-------------------------------------------------------------------------|-------------------------------------------------------------------------------------------|
| Add Target                                                                                                    |                                                                         |                                                                                           |
|                                                                                                    |                                                                         |                                                                                           |
| Host and Platform Installation Details Review                                                                         |                                                                         | The second second second                                                                  |
| Add Host Targets : Host and Platform<br>This ward enables you to instal Management Agents on unmanaged hosts, thereby | converting them to managed hosts. Enter a session name, and validate    | for add) the hosts and their platforms on which you want to install the Management Agent. |
| * Session Name ADD HOST SYSMAN 18-Apr-2012 17:23:15 BST                                                               |                                                                         |                                                                                           |
|                                                                                                    |                                                                         |                                                                                           |
| 💠 Add 💥 Remove 🛛 🔀 Load from File 🔂 Add Discovered Hosts                                                              | Platform Different for Each Host 📼                                      |                                                                                           |
| Host                                                                                                    | Platform                                                                | ]                                                                                         |
| ndvoem03.starfeet.com                                                                                                 | Linux x86-64                                                            |                                                                                           |
|                                                                                                    |                                                                         |                                                                                           |
|                                                                                                    |                                                                         |                                                                                           |
|                                                                                                    |                                                                         |                                                                                           |
|                                                                                                    |                                                                         |                                                                                           |
|                                                                                                    |                                                                         |                                                                                           |
|                                                                                                    |                                                                         |                                                                                           |
|                                                                                                    |                                                                         |                                                                                           |
|                                                                                                    |                                                                         |                                                                                           |
|                                                                                                    |                                                                         |                                                                                           |
|                                                                                                    |                                                                         |                                                                                           |
|                                                                                                    |                                                                         |                                                                                           |
| of TEP The target host's platform is defaulted based on a combination of factor                                       | , including hints received from automated discovery and the platform of | 1                                                                                         |
| the OMS host. The default is a suggestion, however, we recommend you                                                  | to check the platform details before processing to the next step.       |                                                                                           |
| AS TEP If the platform name is appended with "Apent Software Linevalable". the                                        | an download the software for that distform using Self Undate            |                                                                                           |

13. Click on Next.

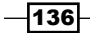

14. Populate the target host server agent details, such as **Installation Base Directory**, **Instance Directory**, and **Named Credential**.

| ¢ |                                                                   | e Manager Cloud Control 12c                                                                                          | 1                                                                                                    |                        | wb- 👳  |
|---|-------------------------------------------------------------------|----------------------------------------------------------------------------------------------------|----------------------------------------------------------------------------------------------------|------------------------|--------|
| , | Add Target                                                        |                                                                                                    |                                                                                                    |                        |        |
|   | Host and Pletform Installation<br>Add Host Targets : Installation | Details Review<br>Mation Details                                                                                     | nstallation details in the Installation Details section.                                                                      | Back, Step 2 of 3 Heat | Cancel |
| 1 | 2 Deployment Type                                                 |                                                                                                    |                                                                                                    |                        |        |
|   | Platform                                                          | Agent Software Version                                                                                               | Hosts                                                                                                    | Mandatory Inputs       |        |
|   | Unux x86-64                                                       | 12.1.0.1.0                                                                                                    | ndvoem03.starffeet.com                                                                                                    |                        |        |
| 1 | Linux x86-64 : Installation                                       | Details                                                                                                    |                                                                                                    |                        | -      |
|   | Installation Base Directory  Instance Directory  Named Contential | A01/app/Mddeware/agent12z Sel<br>A01/app/Mddeware/agent12z/<br>A01/app/Mddeware/agent12z/<br>Act unot cast/contained | lect the Named Credential that can be used for connecting<br>the remote hosts using SSH and installing the Management<br>ent. | 1                      |        |

#### 15. Click on Next.

| ORACLE Enterprise                                                                                                    | Manager Cloud Control 12c                                                                                                    | Help + ⊆                                  |
|----------------------------------------------------------------------------------------------------|----------------------------------------------------------------------------------------------------|-------------------------------------------|
| Add Target                                                                                                    |                                                                                                    |                                           |
| and and the form the state form                                                                                                    |                                                                                                    |                                           |
| Add Host Targets : Review                                                                                                    |                                                                                                    | Back Step 3 of 3 Next Deploy Agent Cancel |
| Review the details you have provide                                                                                                    | -<br>for this decloyment session and click Decloy Asent.                                                                                                    |                                           |
| Session Name A0D_HOST_SH3<br>Deployment Type Fresh Agent Ins<br>OHS Host nchosen02.start<br>OHS Uploed Port 4900                                                                                                    | WAN, 22-Apr-2012_13:51:27_BST<br>al<br>Reec.com                                                                                                    |                                           |
| Host Information                                                                                                    |                                                                                                    |                                           |
| Linux x86-64                                                                                                    |                                                                                                    |                                           |
| Hots<br>Agent Software Version<br>Installation Base Directory<br>Bristance Directory<br>Port<br>Named Credenski<br>Privleged Delegation Setting<br>Prenstallation Scrot<br>Pestinstallation Scrot<br>Addisonal Parameters<br>Addisonal Parameters | ndruendistaufiete.com<br>121.0.1.0<br>Ad Uiepehddiswereigent122:<br>Ad Uiepehddiswereigent123:<br>Ad Uiepehddiswereigent124:<br>3872<br>Nac Johnskielen eigent124:<br>3872<br>Nac Johnskielen eigent125:<br>Nac Johnskielen eigent125:<br>Nac Jo |                                           |

16. Review the details and click on **Deploy Agent**.

|                                                     | se Manager Cloud Control 12c                                                                                                    |                     |                                 |                | Şetup - Help              | - I 👥 SYSMAN -   Log Out 🤇    |
|-----------------------------------------------------|----------------------------------------------------------------------------------------------------|---------------------|---------------------------------|----------------|---------------------------|-------------------------------|
| 😘 Enterprise 🔹 🍓 Eurgets 🔹                          | 👷 Envorites + 🙁 History +                                                                                                    |                     |                                 |                | Search Target Name +      |                               |
| Add Host Status                                     |                                                                                                    |                     |                                 |                | Page Refresh              | ed 23-Apr-2012 13(55(14 BST 🕻 |
| Agent Deployment Su                                 | mmary : ADD_HOST_SYSMAN_                                                                                                    | 23-Apr-2012_13:51:2 | Initialization in Prop<br>7_0ST | ress           | Refresh Prequency 3       | 0 seconds 💌 Refresh Cancel    |
| Platform                                            | Heat                                                                                                    |                     | _                               | Initialization | Renote Prerequisite Check | Agent Deployment              |
| Linux x86-64                                        | ndvoen03.starfeet.com                                                                                                    |                     |                                 | •              | •                         | ٢                             |
| Annat Dankumant Data                                | ik i ochroniti stadiost com                                                                                                    |                     |                                 |                |                           |                               |
| V Initialization Details<br>OHS Log Location Not Av | which is a second state of the second state of the second state of |                     |                                 |                |                           |                               |
| Svitelaston Phase Name                              | Status                                                                                                    | Over                | Cause                           | Recommendation | <b>M</b>                  |                               |
| No Data Found                                       |                                                                                                    |                     |                                 |                |                           |                               |
| > Remote Prerequisite Ch<br>> Agent Deployment Deta | eck Details<br>ils                                                                                                    |                     |                                 |                |                           |                               |

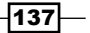

www.it-ebooks.info

Wait for a while, as it takes time.

|                                                                                                    | A                                                                                                    |                                              |                                       |                                   | And the second second sec |                          |
|----------------------------------------------------------------------------------------------------|----------------------------------------------------------------------------------------------------|----------------------------------------------|---------------------------------------|-----------------------------------|----------------------------------------------------------------------------------------------------|--------------------------|
| Distribute • 🚳 Twiders •                                                                                                    | Carouses + O Headark +                                                                                                    |                                              |                                       |                                   | Search Target Name •                                                                                                    |                          |
| ld Host Status                                                                                                    |                                                                                                    |                                              |                                       |                                   | Page Refreshed                                                                                                    | 23-Apr-2012 13:55:14 85T |
| lgent Deployment Su                                                                                                    | mmary : ADD_HOST_SYSMAN                                                                                                    |                                              | Agent Deployment Succe                | reded                             |                                                                                                    | De                       |
| Platform                                                                                                    | Host                                                                                                    |                                              | _                                     | Initialization                    | Remote Prerequisite Check                                                                                                    | Agent Deployment         |
| Linux x86-64                                                                                                    | ockneer(3.starfeet.com                                                                                                    |                                              |                                       | <b>~</b>                          | ~                                                                                                    | ~                        |
|                                                                                                    |                                                                                                    |                                              |                                       |                                   |                                                                                                    |                          |
| Agent Deployment Details<br>> Initialization Details<br>> Remote Prerequisite Ch<br>V Agent Deployment Deta<br>Off Sig Location noive                                                                                                    | alls : nchvoem03.starfleet.com<br>heck Details<br>alls<br>mic2.starfleet.com./J03/ko2/Mddeware/km                                                                                             | n/hysman/prov/kgentpush/2012-04              | -23_13-51-27-#14/logs/hdvoem0         | 3.starfleet.com                   |                                                                                                    |                          |
| Agent Deployment Details<br>> Initialization Details<br>> Remote Prerequisite Ch<br>// Agent Deployment Deta<br>Off Ligg Leaston ndver<br>Sho<br>Deployment Shan Sizes                                                                              | alls : nchroem03.starfleet.com<br>heck Details<br>alls<br>m02.starfleet.com/u01/h05/esarc/un<br>esh searcega and failzes                                                                      | n/ryamar.grov.lagersp.ueh/2012-04            | -23_13-51-27 <i>4</i> 44/logs/hdvoem0 | 3.starfeet.com                    |                                                                                                    |                          |
| Agent Deployment Details<br>Entitulization Details<br>Remote Precaulate Ch<br>Agent Deployment Deta<br>Officiog Location inchose<br>Son<br>Deployment Phase Name<br>Strandation and Conforce at                                                     | alls : nclvoem03.starfleet.com<br>teck Details<br>als<br>m02.starfleet.com.(x0.1)cpp/Mddeware.lom<br>w only warrang and falures<br>on States                                                  | n/kysman-(pro-, lagentpush/2012-04<br> prosr | -23_13-51-27 #Mjogs/ndvoem0<br>Cause  | 3.starfleet.com<br>Recommendatio  | n                                                                                                    |                          |
| Agent Deployment Deta<br>Initialization Details<br>Remote Prorequisite Ch<br>/ Agent Deployment Detail<br>(OFS top Location indrome)<br>(OFS top Location indrome)<br>(Deployment Phase Name<br>Installation and Configures<br>Secure Asset         | alls : nchroem03.starfleet.com<br>heck Dotals<br>alls<br>mit starfleet.com/.//0.jkpg/Mddeward/un<br>starfleet.com/./0.jkpg/Mddeward/un<br>starfleet.com/./0.jkpg/Mddeward/un<br>starfleet.com | n/hysman.grov/kgentpuah/2012-04<br> Broar    | -23_13-51-27#Mykoguhdveen0<br>Cause   | 3.dtarffeet.com<br>Recommendatio  | a                                                                                                    |                          |
| Agent Deployment Deta<br>> Initialization Detaffs<br>> Remote Prerequisite Of<br>/ Agent Deployment Peac<br>Off Log Location indres<br>Deployment Phase Name<br>Deployment Phase Name<br>Detafastion and Configures<br>Secure Agent<br>Secure Agent | alls : nclvoem03.starfleet.com<br>keck Details<br>m02.starfleet.com.jul0 ;japp./kdde=are.jun<br>or dry marrings and failures<br>son Status                                                    | n,frysmar,fjoror,løgenspush/2012-04<br>förer | -23_13-51-274M/kgu/hd-vem0<br>Cause   | 3.starfleet.com<br>Recommendatio  | a                                                                                                    |                          |
| Agent Deployment Deta<br>> Initialization Details<br>> Remote Prerequisite Ch<br>OffS Log Location indive<br>OffS Log Location indive<br>Distance Name<br>Dustation and Configurati<br>Secure Agent<br>Root.ah<br>Collect Log                       | alls : nchroem03.starfleet.com<br>heck Details<br>als<br>mo 24srfleet.com.j.60 j.lopp/Mddeware.jum<br>mo rhy warmings and failures<br>ton<br>Status<br>ton                                    | n/hysman/prov/kopentpush/2012-04<br> Diror   | -23_13-51-27#Moguhdweed<br>Cause      | 3.starfleet.com<br>/Recommendatio | n                                                                                                    |                          |

17. Click on **Done** to finish the Management Agent installation on the new hosts.

### There's more...

The preceding commands will vary depending on the operating system being used. This is valid for Oracle Enterprise Linux.

# Adding non-host targets manually

Cloud Control allows the addition of hosts and a wide variety of Oracle software and components as managed targets, as well as providing automatic discovery features. When you add a target manually to Cloud Control, there is no need to go through the process of discovery by adding the targets directly. The advantage of this method is that it eliminates the need to perform discovery when not needed.

A configuration page or wizard based on the target type metadata listing the entire instance properties required to manage the target is displayed.

### **Getting ready**

Log in to Oracle Enterprise Manager Cloud Control 12c.

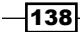

# How to do it...

To add non-host targets manually, follow these steps:

- Select Add Target from the Setup menu, and subsequently select Add Targets Manually from the drop-down menu. EM Cloud Control displays the Add Targets Manually page.
- 2. Go to the Add Targets Manually sub-section and choose the Add Non-Host Targets Using Guided Process (Also Adds Related Targets) option.
- 3. Choose one of the target types to add, **Oracle Fusion Middleware**. This process will also add related targets.
- Select Oracle Fusion Middleware in current example to demonstrate how to discover Weblogic Domain.

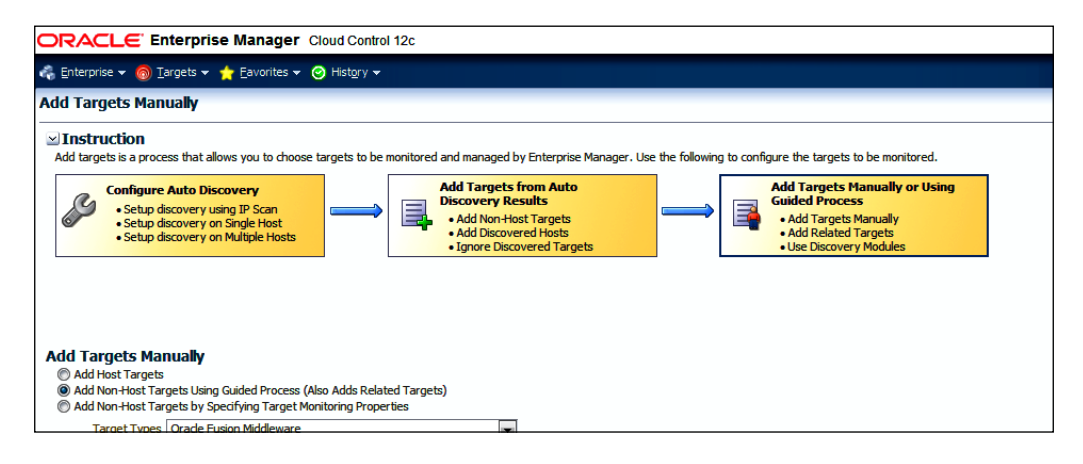

- 5. Click on Add Using Guided Discovery.
- 6. Select the administration server host agent. OMS agent is selected in this example.
- Enter the user-defined admin server port number, or it can be left at the default value of 7001. In this example, the port is set to 6000.
- 8. Provide a username and password to connect to Weblogic domain.

|                                                                        | ise Manager Cloud Control 12c                                                                                                    | Setup = 198p =       | 🔬 SYSMAN 🔹 🛛 Log Out 🔤                                                     |
|------------------------------------------------------------------------|----------------------------------------------------------------------------------------------------|----------------------|----------------------------------------------------------------------------|
| 🔩 Enterprise 👻 👩 Targets :                                             | + 🌟 Eavorites + 🤤 History +                                                                                                    | Search Target Name 👻 | +                                                                          |
| Add Fusion Middlewar<br>Enterprise Manager can be co<br>3400 Protocol. | te: <b>Farm: Find Targets</b><br>Infigured to manage additional Oracle WebLogic Domains. For adding a secured Oracle WebLogic Domain, select a secured JACI Prot | Page Refreshed 1     | 2-Aug-2012 14:45:16 BST C<br>Continue Cancel<br>ind then choose the proper |
| Administration Server Host     Port                                    | ndvoem02.starfieet.com                                                                                                    |                      |                                                                            |
| Username     Password                                                  | weblogc                                                                                                    |                      |                                                                            |
| Unique Domain Identifier     Discover down servers                     | Farm04                                                                                                    |                      |                                                                            |
| * Agent                                                                | ndvoem02.starfeet.com:3872                                                                                                    |                      |                                                                            |
| > Advanced                                                             |                                                                                                    |                      |                                                                            |

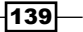

Configuring OEM 12c \_\_\_\_\_

9. Click on **Continue**.

| Confirmation                             |       |
|------------------------------------------|-------|
|                                          |       |
| Finding Targets - Completed Successfully |       |
|                                          |       |
|                                          |       |
| Click Close to assign the agents.        |       |
|                                          |       |
| ∑ Hide                                   |       |
| Targeth found: 2                         |       |
| Click Close to assign the agents         |       |
| Circle Crose to assign the agents.       |       |
|                                          |       |
|                                          |       |
|                                          |       |
|                                          |       |
|                                          |       |
|                                          |       |
|                                          |       |
|                                          |       |
|                                          |       |
|                                          |       |
|                                          |       |
|                                          |       |
|                                          |       |
|                                          |       |
|                                          | Close |

- 10. Click on Close.
- 11. Select the host agent to discover targets. In this example the OEM 12c host agent is selected.

| ORACLE Enterprise Manage                                                                                        | er Cloud Control 12c                                   |                                         |                                                    | Setup + Help + 🛛 🏦 SYSMAN + 🛛 Log Out 🥥                                                               |
|----------------------------------------------------------------------------------------------------|--------------------------------------------------------|-----------------------------------------|----------------------------------------------------|----------------------------------------------------------------------------------------------------|
| 🖧 Enterprise 🕶 🍈 Targets 🕶 🏫 Eavorites                                                                          | s 🕶 📀 History 🕶                                        |                                         |                                                    | Search Target Name 👻 💌                                                                                |
| /Farm04_test_domain/test_dom                                                                                    | ain O                                                  |                                         |                                                    | Page Refreshed 12-Aug-2012 14:58:01 BST 🕑                                                             |
| Add Fusion Middleware Farm: As                                                                                  | sign Agents                                            |                                         |                                                    | Cancel Back Add Targets                                                                               |
| Targets Found 2<br>Targets Assigned To Local Agent 1                                                            |                                                        |                                         |                                                    |                                                                                                    |
| You can optionally override any agent assignme<br>column is left block.<br>V Hide Targets And Agent Assignments | ent using the table below. All the agents used for mon | itoring the targets must be up. For the | e targets which require local agent, by default, o | only local agents are assigned. For such targets, if local agent is not found, the "Configured Agent" |
| Vew •                                                                                                    |                                                        | 10000                                   |                                                    |                                                                                                    |
| Target Name                                                                                                    | Target Type                                            | Host                                    | Configured Agent                                   | Status                                                                                                |
| 12 test_domain                                                                                                  | Oracle WebLogic Domain                                 |                                         | ndvoem02.starfieet.com:3872                        | New Target                                                                                            |
|                                                                                                    |                                                        |                                         |                                                    |                                                                                                    |
| Save All Toront To The Asset Informati                                                                          | 00 studiest nor-107 Q. Assim Sensi 1                   |                                         |                                                    |                                                                                                    |

-140-

12. Review the details, and then click on **Add Targets**.

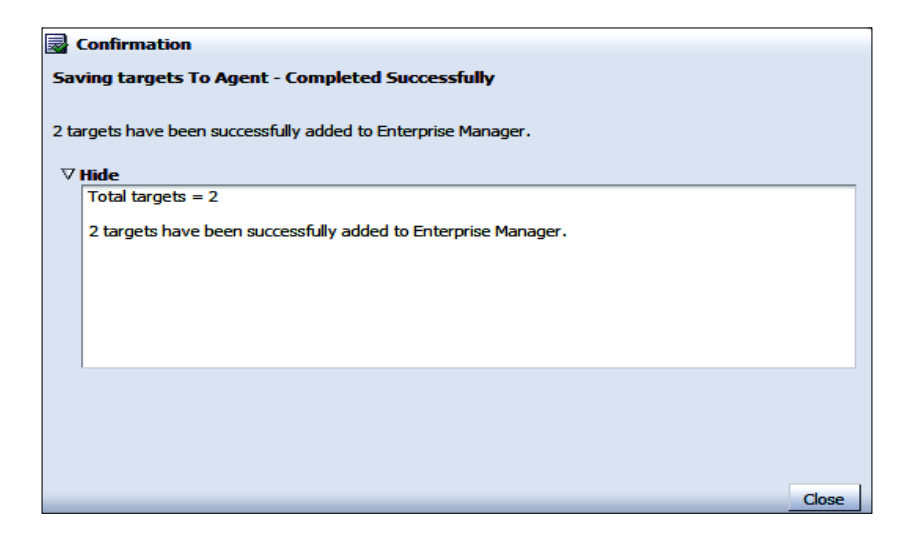

### 13. Click on Close.

| ORACLE Enterprise Manager Cloud Control 12c                                                                                                    | Şetup • Help • 🔢 SYSMAN • Log Out 🧲                                             |
|----------------------------------------------------------------------------------------------------|---------------------------------------------------------------------------------|
| 🦚 Enterprise + 🧕 Targets + 🌟 Envortes + 🥝 History +                                                                                                    | Search Target Name 👻                                                            |
| test_domain @                                                                                                    | 📓 ndroem02.starReet.com<br>Page Refreshed 12-Aug-2012 15:05:39 85T 💍            |
| Add Fusion Middleware Farm: Results                                                                                                    | OK.                                                                             |
| 2 targets have been successfully added to Enterprise Manager.                                                                                                    |                                                                                 |
| There may be a delay before these targets are viable and monitored. This is because saving the targets is the agents involve target promotion job that may also include purpling the monitoring.<br>If the targets of the firm or domain change in the future, use Reflech Hieldcog: Domain to add targets. If targets are later removed from the AM | plugin to the agent. All the agents used for monitoring the targets must be up. |
| > Show Targets Details                                                                                                    |                                                                                 |
| V Hide Webckic Domain Global Properties<br>Successfully set global properties on all the targets of firm.<br>Comment                                                                                                    |                                                                                 |
| Contact<br>Cost Contar<br>Cost Contar                                                                                                    |                                                                                 |
| Uflexyde Status<br>Line of Business                                                                                                    |                                                                                 |

14. Click on OK.

-141--

### There's more...

The use of the **Add Non-Host Targets Using Guided Process** option under the **Add Targets Manually** page is demonstrated for the target type Weblogic Domain. The same option can be used for other target types, such as Oracle Cluster and HA (High Availability) Service, and Oracle Database Machine.

The other option, **Add Non-Host Targets**, needs to be selected for target types Applications Utilities, Fusion J2EE Application, and so on, by specifying target monitoring properties.

# **Configuring Administration Groups**

Administration Groups simplify the process of setting up targets for management in Enterprise Manager by automating the application of management settings such as monitoring settings, compliance standards, and cloud policies. By defining Administration Groups, Enterprise Manager uses some specific target properties to direct the target to the required Administration Group and then automatically apply the requisite monitoring and management settings.

A target can belong to only one Administration Group. This prevents any conflict due to joining of multiple Administration Groups that potentially have different monitoring settings. To ensure that a target belongs to only one Administration Group, only a single Administration Groups hierarchy can be created, and a target can join only one group in the hierarchy.

Properties that can be used to manage hierarchy are global target properties such as Contact, Lifecycle Status, Location, Line of Business, and Department.

### **Getting ready**

Log in to Oracle Enterprise Manager Cloud Control 12c.

### How to do it...

To plan a group hierarchy, follow these steps:

- 1. First decide on the number of Administration Groups to be created for the group hierarchy.
- 2. In the current example, two Administration Groups are planned to be created: Production and Test. This group's membership criteria is based on the Life Cycle Status target property.
- 3. Create additional levels in the Administration Group hierarchy. Based on other target properties, additional levels in the Administration Group hierarchy can be added.

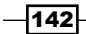

www.it-ebooks.info

For our example, in the Production group, there could be additional monitoring settings for targets in the **TELECOM** line of business that are different from targets in the **RETAIL** line of business. In this case, an additional level based on the **Line of Business** target property level would be added.

The outcome of the hierarchy planning exercise for this example is summarized in the following table:

| Tree Root level | Level 1 Target Property Lifecycle Status | Level 2 Target Property Line of Business |
|-----------------|------------------------------------------|------------------------------------------|
| All Targets     | Production, Mission Critical             | RETAIL                                   |
|                 |                                          | TELECOM                                  |
|                 | Stage, Development, Stage                | RETAIL                                   |
|                 |                                          | TELECOM                                  |

To assign target properties, follow these steps:

1. Select Targets | Hosts.

| ORACLE Enterprise Manager Cloud Control 12           | 5                                         |   |          |   |                       |                          | Set              | tup = Help =   👥 S | SYSMAN 🗸   Log Out 👤 |
|------------------------------------------------------|-------------------------------------------|---|----------|---|-----------------------|--------------------------|------------------|--------------------|----------------------|
| 🖧 Enterprise 🛩 👩 Targets 🛩 🌟 Eavorites 🛩 🥝 History 🛩 |                                           |   |          |   |                       |                          | Search Target Na | me 🛩               | *                    |
| Hosts<br>Search Go Advanced Search                   | Page Refreshed 15-Aug-2012 18:32:57 BST C |   |          |   | 012 18:32:57 BST 🗘    |                          |                  |                    |                      |
| Configure Remove Add                                 |                                           | D | ncidents |   |                       |                          |                  |                    |                      |
| Select Name 📥 Status                                 | Pending Activation                        | 0 | 8        | • | Compliance Violations | Average Compliance score | CPU USI %        | Mem Util %         | Total IO/sec         |
| nclvoem02.starfleet.com                              |                                           | 0 | 0 0      | 0 | 0 0 0                 | -                        | 3.51             | 81.94 🛕            | 24.26                |

OMS Host is selected to demonstrate this example.

- 2. Click on the identified hostname.
- 3. Select Target Setup | Properties option under the Host tab's drop-down list.

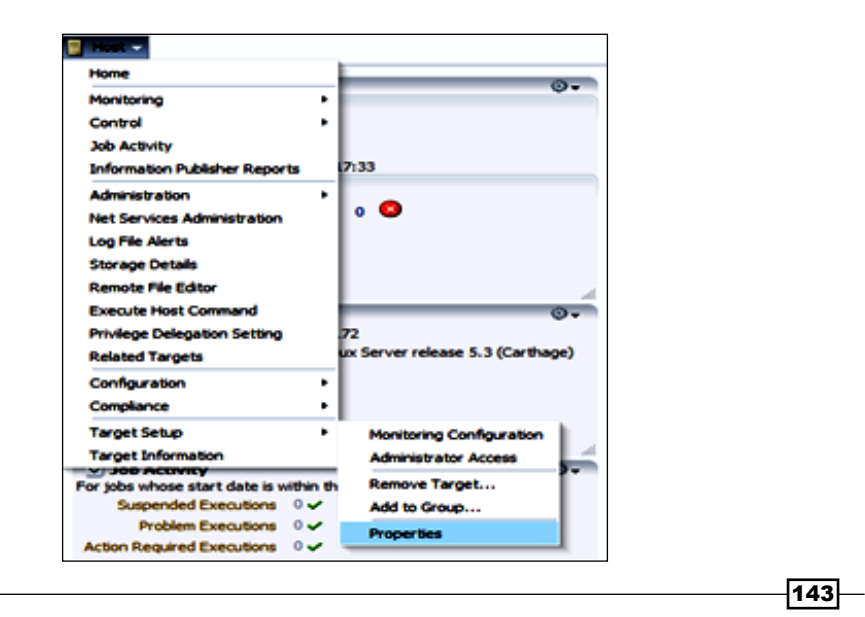

www.it-ebooks.info

- 4. Click on **Properties**.
- 5. Click on the Edit Target Properties tab.
- 6. Select a value for the Lifecycle Status field from the drop-down list.
- 7. Enter the Line of Business.

| Edit Target Properties      |         |  |
|-----------------------------|---------|--|
| Name                        | Value   |  |
| Comment                     |         |  |
| Contact                     |         |  |
| Cost Center                 |         |  |
| Customer Support Identifier |         |  |
| Department                  |         |  |
| Lifecyde Status             | Test    |  |
| Line of Business            | TELECOM |  |
| Location                    |         |  |
| Target Version              | 53000   |  |

Lifecycle Status is set to Test and Line of Business to TELECOM in this example for demonstration of a host type target.

8. Click on **OK**.

| host -<br>Host -                                                   |           |  |  |  |  |  |  |
|--------------------------------------------------------------------|-----------|--|--|--|--|--|--|
| Host: ndvoem02.starfleet.com > Target Properties Farget Properties |           |  |  |  |  |  |  |
| Name                                                               | Value     |  |  |  |  |  |  |
| Comment                                                            |           |  |  |  |  |  |  |
| Contact                                                            |           |  |  |  |  |  |  |
| Cost Center                                                        |           |  |  |  |  |  |  |
| Customer Support Identifier                                        |           |  |  |  |  |  |  |
| Department                                                         |           |  |  |  |  |  |  |
| Lifecyde Status                                                    | Test      |  |  |  |  |  |  |
| Line of Business                                                   | TELECOM   |  |  |  |  |  |  |
| Location                                                           |           |  |  |  |  |  |  |
| Target Version                                                     | 5.3.0.0.0 |  |  |  |  |  |  |
|                                                                    |           |  |  |  |  |  |  |

-144-

9. Select another target type, say databases, and follow the preceding steps to edit the target properties.

| ○ oem12c ③ Orade Database 		Performance                          | e → Availability → Schema → Administration → |  |  |  |  |
|------------------------------------------------------------------|----------------------------------------------|--|--|--|--|
| Database Instance: oem 12c > Target Properties Target Properties |                                              |  |  |  |  |
| Name                                                             | Value                                        |  |  |  |  |
| Comment                                                          |                                              |  |  |  |  |
| Contact                                                          |                                              |  |  |  |  |
| Cost Center                                                      |                                              |  |  |  |  |
| Customer Support Identifier                                      |                                              |  |  |  |  |
| Department                                                       |                                              |  |  |  |  |
| Lifecyde Status                                                  | Production                                   |  |  |  |  |
| Line of Business                                                 | RETAIL                                       |  |  |  |  |
| Location                                                         |                                              |  |  |  |  |
| Target Version                                                   | 11.2.0.2.0                                   |  |  |  |  |

**Lifecycle Status** is set to **Production** and **Line of Business** to **RETAIL** in this example for demonstration of a host type target.

To set up Administrative Groups, follow these steps:

1. Go to Setup | Add Target.

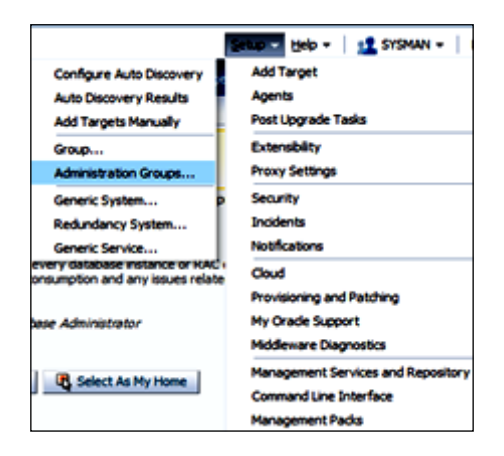

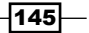

2. At the Add Target option, click on Administration Groups.

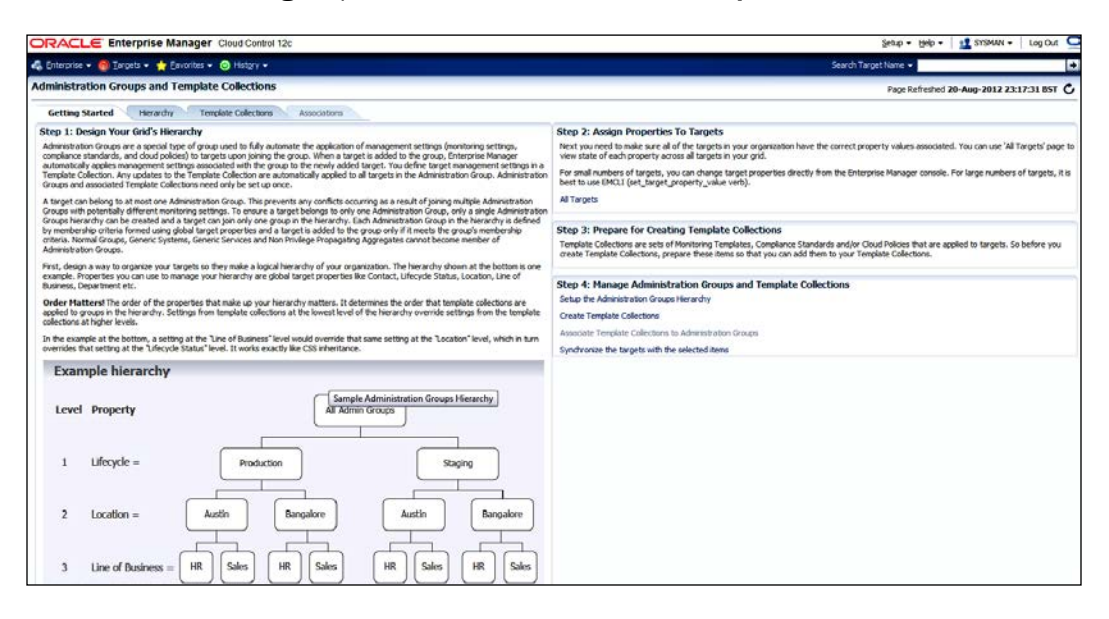

3. Select the **Hierarchy** tab or click on the **Setup the Administration Groups Hierarchy** link.

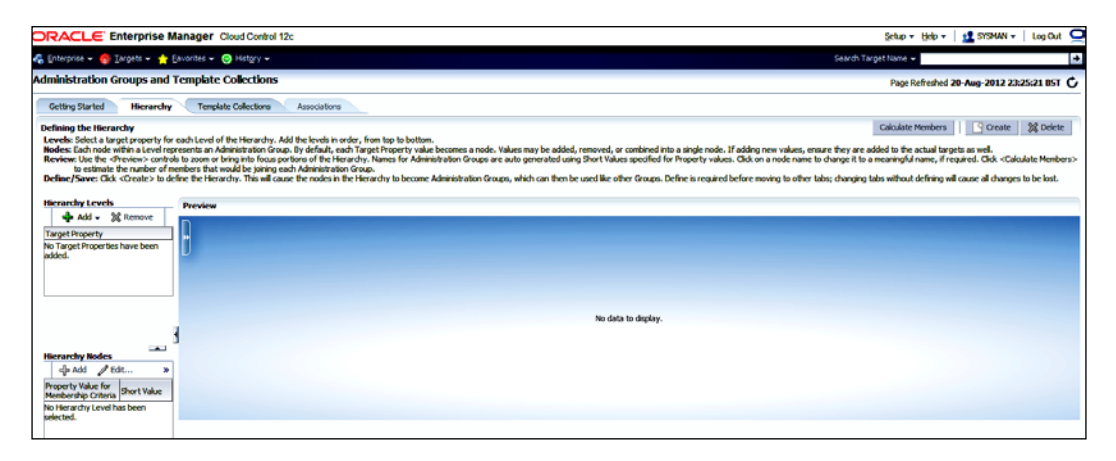

4. Next, click on the Add icon on the Hierarchy Levels screen.

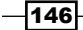

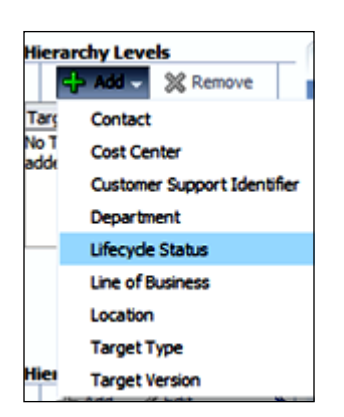

5. Click on Lifecycle Status. The Hierarchy is automatically created based on the five predefined lifecycle statuses—that is, Development, Mission Critical, Production, Staging, and Test.

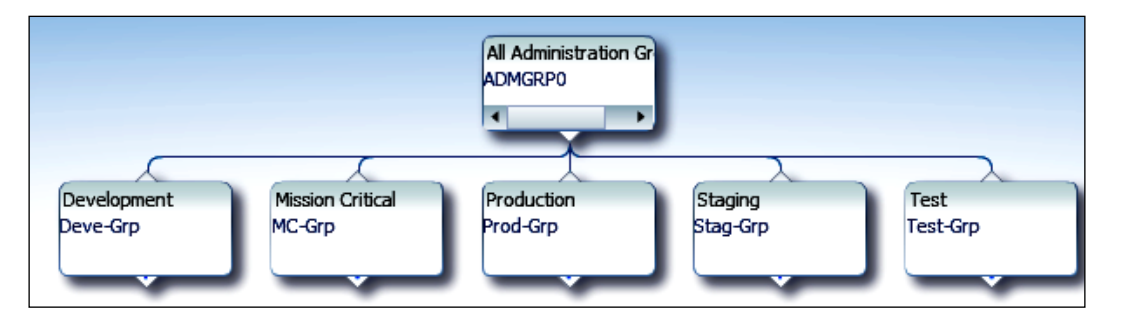

- 6. Merge the **Development**, **Staging**, and **Test** groups, as these groups will be monitored in a similar way.
- 7. Hold down the *Ctrl* key and select **Development**, **Staging**, and **Test** on the **Hierarchy Nodes: Lifecycle Status** screen.

| Hierarchy Nodes: Lifecycle<br>Status      |             |  |  |  |  |  |  |
|-------------------------------------------|-------------|--|--|--|--|--|--|
| 🕂 Add 🥢 Ed                                | lit »       |  |  |  |  |  |  |
| Property Value for<br>Membership Criteria | Short Value |  |  |  |  |  |  |
| Development                               | Deve        |  |  |  |  |  |  |
| Mission Critical                          | MC          |  |  |  |  |  |  |
| Production                                | Prod        |  |  |  |  |  |  |
| Staging                                   | Stag        |  |  |  |  |  |  |
| Test                                      | Test        |  |  |  |  |  |  |
|                                           |             |  |  |  |  |  |  |

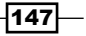

Chapter 4

- 8. Select Edit | Merge.
- Hierarchy Nodes: Lifecycle Status Property Value Membership Cri Development Mission Critical Production Staging Stag Test Test
- 9. Merge the **Production** and **Mission Critical** groups, as these groups will be monitored in a similar way. Hold down *Ctrl* + *Tab* and select **Production** and **Mission Critical** on the **Hierarchy Nodes: Lifecycle Status** screen.

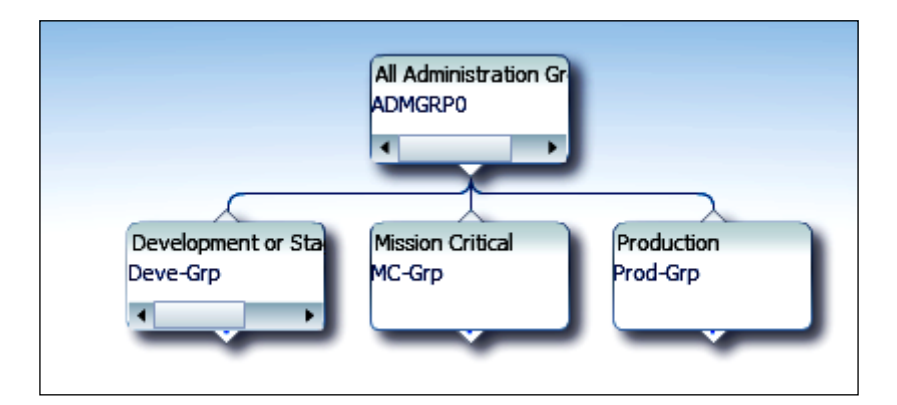

10. Select Edit | Merge.

| Hierarchy Nodes: Lifecycle<br>Status |                               |           |   |  |  |  |
|--------------------------------------|-------------------------------|-----------|---|--|--|--|
|                                      | 🗣 Add 🏼 🥖                     | P Edit    | * |  |  |  |
| Pr                                   | operty Value<br>embership Cri | X Remove  | J |  |  |  |
| D                                    | evelopment o                  | 首 Merge   | T |  |  |  |
| м                                    | ission Critical               | fif Split |   |  |  |  |
| Pr                                   | oduction                      | 00 -      |   |  |  |  |

-148

11. Select Deve\_Grp.

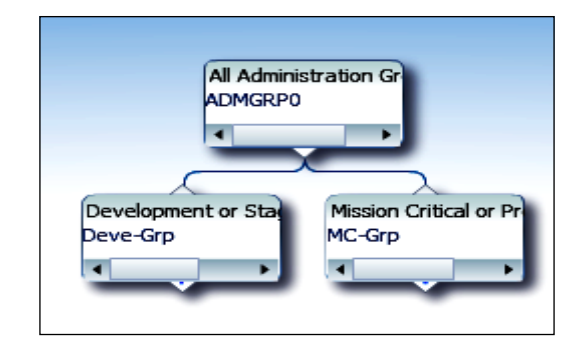

12. Change its name from  ${\tt Deve-Grp}$  to  ${\tt TEST}$  on the Administrative Group Details window.

| Administ | ration | Grou | ıp Det | ails | ×      |
|----------|--------|------|--------|------|--------|
| * Name   | TEST   |      |        |      |        |
|          |        |      |        | ОК   | Cancel |

- 13. Click on OK.
- 14. Select MC\_Grp.
- 15. Change its name from  $\texttt{MC}\_\texttt{Grp}$  to <code>PRODUCTION</code> on the Administrative Group Details screen.

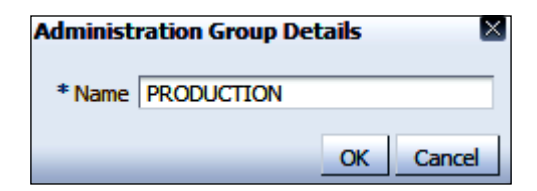

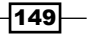

16. Click on **OK**.

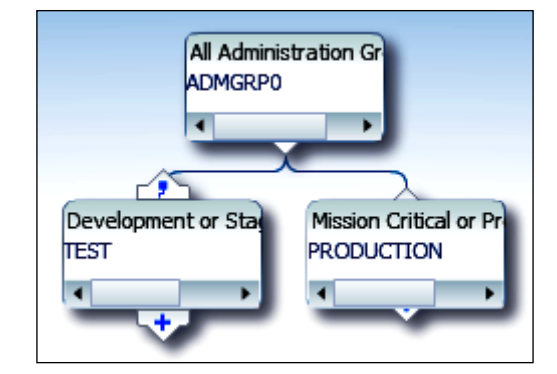

- 17. Click on the **+ Add** icon on the **Hierarchy Levels** screen to extend the hierarchy with the Line of Business.
- 18. Click on Line of Business.

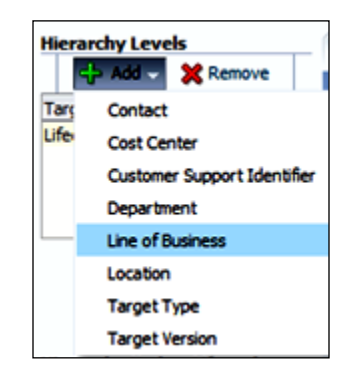

19. Click on Create.

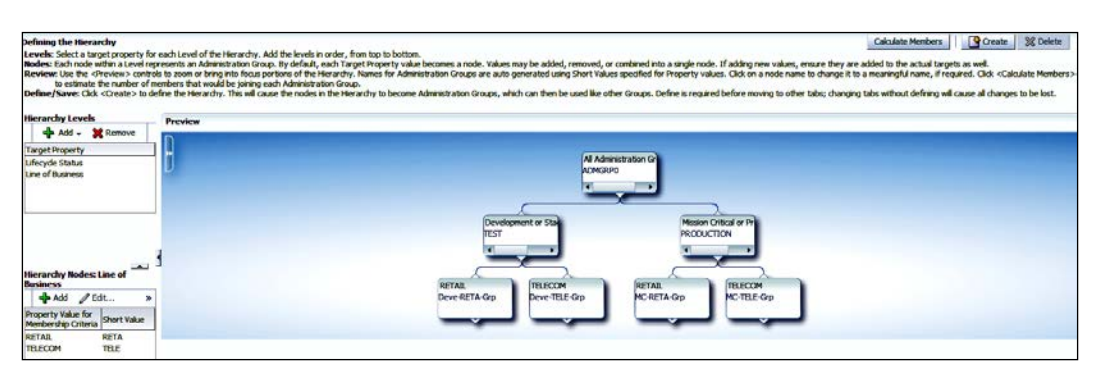

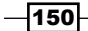

20. Click on **Continue** to create an Administration Group.

An Administration Group is created with the target types attached.

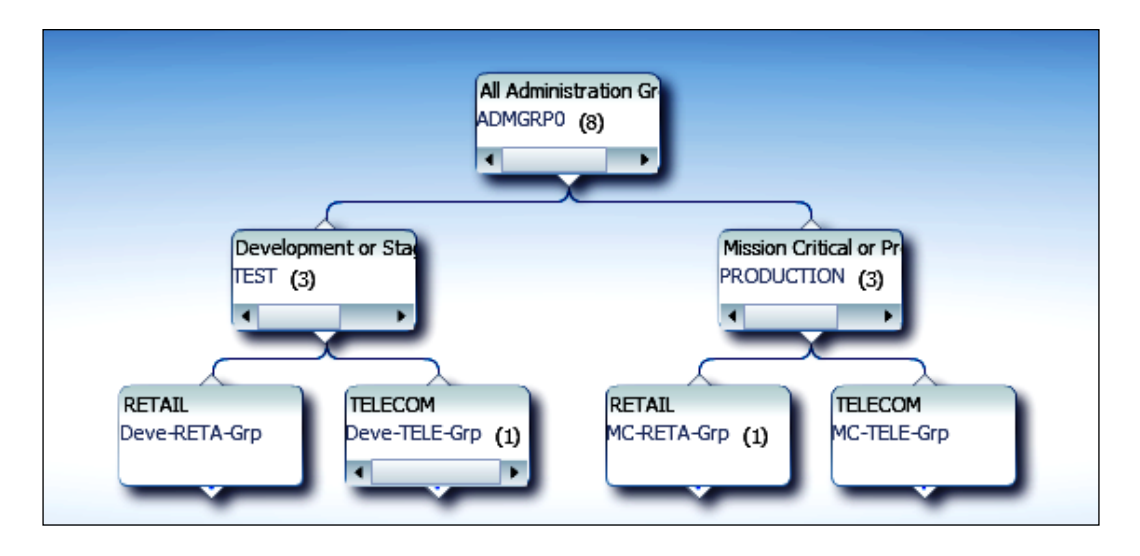

21. Select Targets.

| 🎯 Targets 👻 📩     | Eavorites 👻 📀 His |
|-------------------|-------------------|
| All Targets       | Ctrl+Shift+T      |
| Groups            |                   |
| Systems           |                   |
| Services          |                   |
| Hosts             |                   |
| Databases         |                   |
| Middleware        |                   |
| Composite Applic  | ations            |
| Fusion Applicatio | ns                |
| Siebel            |                   |

22. Click on Groups.

| View - [ | Create     | - 190         | reate Like 🥒 Edit   | 💢 Remove 🛛 🔄 View Members 🔄 Customize Page 🔰 💠 Associate Template Collection 💥 Disassociate Template Collection |                       |         |
|----------|------------|---------------|---------------------|----------------------------------------------------------------------------------------------------|-----------------------|---------|
| Name     | <b>▲</b> ∨ | Group<br>Type | Template Collection | Members                                                                                                    | Member Status Summary | D O A P |
| > ADMGRE | *0         | <b>6</b>      | n/a                 | Group(n), Host(1), Gatabase Instance(1)                                                                         | - 2                   |         |

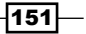

23. Click on **ADMGRP0** to see a console view of all of the members of the Administration Group.

| DRACLE E                                                | terp                                                                                      | rise Ma | nager     | Cloud Control | t2c                    |                                                                                                    |      |        | Setup + Help         | + 1 SYSMAN +       | Log Out    |
|---------------------------------------------------------|-------------------------------------------------------------------------------------------|---------|-----------|---------------|------------------------|----------------------------------------------------------------------------------------------------|------|--------|----------------------|--------------------|------------|
| 🖁 Enterprise 🗝 🁩 🖸                                      | argete -                                                                                  | • 🛨 EA  | voribes + | 😔 Hetgry 🛩    |                        |                                                                                                    |      |        | Search Target Name + |                    |            |
| ADMGRP0 @                                               |                                                                                           |         |           |               |                        |                                                                                                    |      |        |                      |                    |            |
| 🔄 Group 🔹                                               |                                                                                           |         |           |               |                        |                                                                                                    |      |        | Page Refreshed 21-A  | ug-2012 00:50:00 G | MT+01:00 C |
|                                                         |                                                                                           |         |           |               |                        |                                                                                                    |      |        |                      | View By All Tar    | get Types  |
| General<br>Owner<br>Group Type<br>Privilege Propagation | Cemeral     Owner STSHAN     Group Type Administration Group Phyloge Propagation: Enabled |         |           |               | 0.                     | ∑ Status<br>8 Hembers ① 2 Up 6 n/a<br>Host Affected Hembers (Last 24 Hours) ③                                                                                                    |      |        | 0.                   |                    |            |
|                                                         |                                                                                           |         |           |               |                        | Name                                                                                                    | Type | Status | Availability (%)     |                    |            |
| Overview of inv<br>Incidents                            | ident                                                                                     | and pro | blems     |               | 0.                     | cem 3c C C C C C C C C C C C C C C C C C C                                                                                                    |      |        |                      | 100                |            |
| Open 0                                                  |                                                                                           |         |           |               |                        |                                                                                                    |      |        |                      |                    |            |
| Category                                                | •                                                                                         | 0       |           | P             |                        |                                                                                                    |      |        |                      |                    |            |
| Availability                                            | -                                                                                         | -       | -         |               |                        |                                                                                                    |      |        |                      |                    | 1          |
| Performance                                             |                                                                                           |         |           |               |                        |                                                                                                    |      |        |                      |                    |            |
| Security                                                |                                                                                           |         | -         |               | Synchronization status |                                                                                                    |      |        |                      |                    |            |
| Others                                                  |                                                                                           |         |           |               |                        | Each target in the Administration Group is synchronized with the items in the Template Collection where applicable. If an error occured during synchronization, the value in the error column provides details. |      |        |                      |                    |            |
| Problems                                                |                                                                                           |         |           |               |                        | Last Synchronization N/A Next Synchronization N/A                                                                                                    |      |        |                      |                    |            |

# How it works...

This recipe describes the steps to be taken to create an Administration Group.

It is only possible to have one Administration Group hierarchy in Enterprise Manager, thereby ensuring that Administration Group member targets can only directly belong to one Administration Group.

A target can be part of a hierarchy only if its property values are similar to the criteria at both the levels. A target with the same values for lifecycle status can never become a member of the Administration Group at the first level.

The criteria for group membership is cumulative. For example, for the **RETAIL** group under the **Production** or **Mission Critical** groups, a target must have its **Lifecycle Status** set to **Production** or **Mission Critical** and its **Line of Business** set to **RETAIL** before it can join the group.

### There's more...

New target types created with line of business and lifecycle status will automatically be added to the already-created Administration Group.

The next step is to create template collections and associate the monitoring template collections to the Administration Groups created as a part of this recipe.

- 152

# **Creating template collections and associating them with Administration Groups**

A template collection is an assembly of monitoring/management settings that is designed to apply to targets in the Administration Group. There exists only one monitoring template for a particular target type in a template collection.

For example, there is the possibility of having a template collection containing a template for a database and a template for a host, but there is no possibility of having a template collection containing two templates for databases.

Template collections may consist of the following three types of categories:

- Monitoring templates (monitoring settings)
- Compliance standards (compliance policy rules)
- Cloud policies (cloud policies such as determining when to start virtual machines or scale out clusters)

# **Getting ready**

Log in to the OEM 12c Cloud Control console.

### How to do it...

To create templates, follow these steps:

1. Select the Monitoring option under the Enterprise tab.

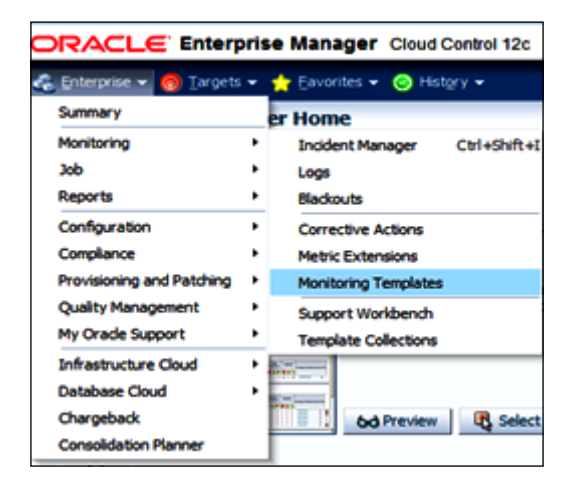

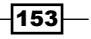

- 2. Click on Monitoring Templates.
- 3. Select **Host** as the **Target Type** for this example.
- 4. Select the checkbox on the left-hand side of the **Display Oracle provided templates** and **Oracle Certified templates** option.

| Monitoring T                                                                                                    | emplates                                                         |  |  |  |  |  |
|----------------------------------------------------------------------------------------------------|------------------------------------------------------------------|--|--|--|--|--|
| Monitoring Templates can be used to apply a subset of monitoring settings to multiple targets. This allows you to standardize monit template is applied to a target, any monitoring settings not specified in the template remain unaffected on the target. |                                                                  |  |  |  |  |  |
| Search                                                                                                    |                                                                  |  |  |  |  |  |
| Template Name                                                                                                    | Go                                                               |  |  |  |  |  |
| Target Type                                                                                                    | Host                                                             |  |  |  |  |  |
|                                                                                                    | Display Oracle provided templates and Oracle Certified templates |  |  |  |  |  |

- 5. Click on Go.
- 6. Select Oracle provided Host template.

| Apply  | View Edit Create Like Delete Compare Settings Export Create Set Default Template | s Import    |  |  |  |  |  |
|--------|----------------------------------------------------------------------------------|-------------|--|--|--|--|--|
| Select | Name 🔻                                                                           | Target Type |  |  |  |  |  |
| ۲      | Oracle provided Host template                                                    | Host        |  |  |  |  |  |
| 0      | Orade Certified Template for Host targets                                        |             |  |  |  |  |  |
|        | Orade Certified Fusion Apps Template for Host                                    |             |  |  |  |  |  |
| ۲      | Oracle Certified FMW Template for Host                                           | Host        |  |  |  |  |  |
|        |                                                                                  |             |  |  |  |  |  |

- 7. Click on the Create Like tab.
- Provide a name for the monitoring template under the General tab.
   Test Host Template is the name used in this example.
- 9. Click on the **Metric Thresholds** tab and override the Oracle-supplied template to suit the monitoring requirement.

Default settings are used in this example.

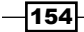

#### Chapter 4

| Monitorin              | Ionitoring Templates |                                                                                                    |           |  |  |  |  |  |  |
|------------------------|----------------------|----------------------------------------------------------------------------------------------------|-----------|--|--|--|--|--|--|
| Monitoring<br>Create M | ionitoring Temp      | Kontaning Template<br>diate                                                                                                    | Cancel OK |  |  |  |  |  |  |
| General                | Metric Thresholds    | Other Collected Items                                                                                                    |           |  |  |  |  |  |  |
|                        | • Name               | Test Host Template                                                                                                    |           |  |  |  |  |  |  |
|                        | Target Type<br>Owner | Host<br>SYSHAN                                                                                                    |           |  |  |  |  |  |  |
|                        | Description          | The is a Public Hontomy Template. The is a<br>Crade Honded Template for Host target type.                                                                                                    |           |  |  |  |  |  |  |
|                        | Default Template     | Hake this the default template for this target type<br>ITTP If decked, this template will be applied automatically to newly discovered Host targets, completely replacing Oracle provided out-of-box settings. |           |  |  |  |  |  |  |

- 10. Click on **OK**.
- 11. Repeat the same process to create another template for production host monitoring and name it **Production Host Template**.

| Apply  | View Edit Create Like Delete Compare Settings Export Create Set Default Templates Import |             |  |  |  |  |  |  |  |
|--------|------------------------------------------------------------------------------------------|-------------|--|--|--|--|--|--|--|
| Select | Name 🔻                                                                                   | Target Type |  |  |  |  |  |  |  |
| ۲      | Test Host Template Host                                                                  |             |  |  |  |  |  |  |  |
| ۲      | Production Host Template         Host                                                    |             |  |  |  |  |  |  |  |

- 12. Select another value for Target Type; use Database Instance for this example.
- 13. Select the checkbox on the left-hand side of the **Display Oracle provided templates** and **Oracle Certified templates** option.
- 14. Select Oracle provided Database Instance template.

| Monito                                 | Ionitoring Templates                                                                                                    |         |                  |            |                      |              |        |                       |        |                   |  |
|----------------------------------------|----------------------------------------------------------------------------------------------------|---------|------------------|------------|----------------------|--------------|--------|-----------------------|--------|-------------------|--|
| Monitorir<br>template                  | Monitoring Templates can be used to apply a subset of monitoring settings to multiple targets. This allows you to standardize monitoring across your enterprise. When a template is applied to a target, any monitoring settings not specified in the template remain unaffected on the target.                                                                                                    |         |                  |            |                      |              |        |                       |        |                   |  |
| Searcl<br>Template<br>Targe<br>Pending | Search Template Name Database Instance Database Instance Database |         |                  |            |                      |              |        |                       |        |                   |  |
| Apply                                  | View                                                                                                    | Edit    | Create Like      | Delete     | Compare Settings     | Export       | Create | Set Default Templates | Import |                   |  |
| Select                                 | Name                                                                                                    | •       |                  |            |                      |              |        |                       |        | Target Type       |  |
| ۲                                      | Or                                                                                                    | ade pro | ovided Databa    | ise Instan | ce template          |              |        |                       |        | Database Instance |  |
| 0                                      | Or                                                                                                    | ade Ce  | rtified-Enable   | Database   | Security Configura   | tion Metrics |        |                       |        | Database Instance |  |
| 0                                      | Or                                                                                                    | ade Ce  | rtified-Disable  | Database   | Security Configura   | tion Metrics |        |                       |        | Database Instance |  |
| 0                                      | Oracle Certified - Enable Streams/XStream/GG Metrics Database Instance                                                                                                    |         |                  |            |                      |              |        |                       |        |                   |  |
| 0                                      | Oracle Certified - Enable AQ Metrics for SI Database Database Instance                                                                                                    |         |                  |            |                      |              |        |                       |        |                   |  |
| 0                                      | Oracle Certified - Disable Streams/XStream/GG Metrics Database Instance                                                                                                    |         |                  |            |                      |              |        |                       |        |                   |  |
| 0                                      | Or                                                                                                    | ade Ce  | rtified - Disabl | e AQ Met   | rics for SI Database |              |        |                       |        | Database Instance |  |
| 0                                      | Or                                                                                                    | ade Ce  | rtified - Defau  | lt thresho | lds for Streams/XSt  | ream/GG      |        |                       |        | Database Instance |  |

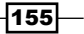

- 15. Click on the Create Like tab.
- 16. Provide a name for the monitoring template under the **General** tab.

Test Database Template is the name used in this example.

17. Click on the **Metric Thresholds** tab, and override the Oracle supplied template to suit the monitoring requirement.

Default settings are used in this example.

| Monitoring Templates                                      |                                                                                                    |
|-----------------------------------------------------------|----------------------------------------------------------------------------------------------------|
| Monitoring Templates > Greate M<br>Create Monitoring Temp | Ionstang Tenglate<br>ate                                                                                                    |
| General Metric Thresholds                                 | Other Collected Items                                                                                                    |
|                                                           |                                                                                                    |
| * Name                                                    | Test Database Template                                                                                                    |
| Target Type<br>Owner                                      | Database Instance<br>SYSHAN                                                                                                    |
| Description                                               | This is a Public Honitoring Template. This is a<br>Oracle Provided Template for Database<br>Instance target type.                                                                                                 |
| Default Template                                          | Make this the default template for this target type If the default template will be appled automatically to newly discovered Database Instance targets, completely replacing Oracle provided out-of-box settings. |

- 18. Click on **OK**.
- 19. Repeat the same process to create another template for production database instance monitoring, and name it **Production Database Template**.

| Apply  | View Edit Create Like Delete Compare Settings Export Create Set Default Templates Imp | ort         |  |  |  |  |
|--------|---------------------------------------------------------------------------------------|-------------|--|--|--|--|
| Select | Name 🔻                                                                                | Target Type |  |  |  |  |
| ۲      | Test Database Template Database Instance                                              |             |  |  |  |  |
| ۲      | Production Database Template Database Instance                                        |             |  |  |  |  |

The following template collection groups are created in this example to demonstrate the steps involved in completing this configuration:

- ► Test Template Collection
- Production Template Collection

To create a template collection group, follow these steps:

1. Click on Setup | Add Targets | Administration Groups.

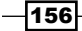

2. Click on the Template Collections tab.

| Administration Groups and Template Collections                                                                                                    |          |                    |               |            |            |                |             |  |
|----------------------------------------------------------------------------------------------------|----------|--------------------|---------------|------------|------------|----------------|-------------|--|
| Overview Hierar                                                                                                    | chy Ter  | nplate Collections | Associati     | ons        |            |                |             |  |
| Template Collections                                                                                                    |          |                    |               |            |            |                |             |  |
| Template Collections are sets of Monitoring Template, Compliance Standard and/or Cloud Policies that are applied to targets. So before you created |          |                    |               |            |            |                |             |  |
| Library                                                                                                    |          | Details            |               |            |            |                |             |  |
| View 🗸 🏼 🗳 Create                                                                                                    | 💥 Delete | Nan                | e             |            |            |                |             |  |
| Name                                                                                                    | Associat | tions Description  | n             |            |            |                |             |  |
| No data to display.                                                                                                    |          |                    |               |            |            |                |             |  |
|                                                                                                    |          |                    |               |            |            |                |             |  |
|                                                                                                    |          | Monito             | ing Template  | Compliance | e Standard | Cloud Policies |             |  |
|                                                                                                    |          | View 🗸             | -ල Add        | 🦉 Remove   |            |                |             |  |
|                                                                                                    |          | Name               |               |            |            | Target Type    | Description |  |
|                                                                                                    |          | No Monito          | ring Template | included   |            |                |             |  |

- 3. Click on Create.
- 4. Provide a name and description under **Details**.

Test Template Collection is used as the name for the template collection in this example.

| Details      |                                                 |            |                  |               |         |              |  |
|--------------|-------------------------------------------------|------------|------------------|---------------|---------|--------------|--|
| * Name       | Test Tem                                        | ]          |                  |               |         |              |  |
| Description  | Monitroing Settings of Test, Devlopment Targets |            |                  |               |         |              |  |
|              |                                                 |            |                  |               | :       |              |  |
|              |                                                 |            |                  |               |         |              |  |
| Monitori     | ing Temp                                        | late (0) 🔪 | Compliance Stand | lard (0)      | Cloud P | Policies (0) |  |
| View 🗸       | 👍 Add                                           | 🖉 Remove   | 🗟 Go To Monito   | ring Template | Home    |              |  |
| Name         |                                                 |            |                  | Target Type   |         | Description  |  |
| No Monitorin | ng Template                                     | e induded  |                  |               |         |              |  |

5. Click on Add.

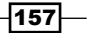

Configuring OEM 12c \_\_\_\_\_

6. Select all associated templates created in the template collection groups.

In this example, Test Host Template and Test Database Template are selected.

| Add Monitoring Template to Template Collection Test Template Collection                                     |                   |                                                                                                    |  |  |  |  |  |  |  |
|----------------------------------------------------------------------------------------------------|-------------------|----------------------------------------------------------------------------------------------------|--|--|--|--|--|--|--|
| Name Display Out of Box                                                                                     |                   |                                                                                                    |  |  |  |  |  |  |  |
| Target Type All                                                                                             | Sei               | arch                                                                                                    |  |  |  |  |  |  |  |
| Name                                                                                                    | Target Type       | Description                                                                                                    |  |  |  |  |  |  |  |
| Production Database Template                                                                                | Database Instance | This is a Public Monitoring Template. This is a Oracle<br>Provided Template for Database Instance target type. |  |  |  |  |  |  |  |
| Production Host Template                                                                                    | Host              | This is a Public Monitoring Template. This is a Oracle<br>Provided Template for Host target type.              |  |  |  |  |  |  |  |
| Test Database Template                                                                                      | Database Instance | This is a Public Monitoring Template. This is a Oracle<br>Provided Template for Database Instance target type. |  |  |  |  |  |  |  |
| Test Host Template                                                                                          | Host              | This is a Public Monitoring Template. This is a Oracle<br>Provided Template for Host target type.              |  |  |  |  |  |  |  |
|                                                                                                    |                   |                                                                                                    |  |  |  |  |  |  |  |
|                                                                                                    |                   |                                                                                                    |  |  |  |  |  |  |  |
|                                                                                                    |                   |                                                                                                    |  |  |  |  |  |  |  |
|                                                                                                    |                   |                                                                                                    |  |  |  |  |  |  |  |
|                                                                                                    |                   |                                                                                                    |  |  |  |  |  |  |  |
|                                                                                                    |                   |                                                                                                    |  |  |  |  |  |  |  |
| Any User-Defined Metric in the template will be excluded from template sync operations. Explain the reason. |                   |                                                                                                    |  |  |  |  |  |  |  |
| - · · · · · · · · · · · · · · · · · · ·                                                                     |                   | or cred                                                                                                    |  |  |  |  |  |  |  |
|                                                                                                    |                   | OK Cancel                                                                                                    |  |  |  |  |  |  |  |

7. Click on **OK**.

| Details     |                                            |                     | Save Revert                                                                                                 |
|-------------|--------------------------------------------|---------------------|----------------------------------------------------------------------------------------------------|
| * Name      | Test Template Collection                   |                     |                                                                                                    |
| Description | Monitroing Settings of Test, Devlopment Ta | argets              |                                                                                                    |
|             |                                            |                     |                                                                                                    |
|             |                                            |                     |                                                                                                    |
| Monito      | ring Template (2) Compliance Stan          | dard (0) Cloud F    | Policies (0)                                                                                                |
| View 🗸      | 🕂 Add 🧪 Remove 📓 Go To Monit               | oring Template Home |                                                                                                    |
| Name        |                                            | Target Type         | Description                                                                                                 |
| Test Ho     | st Template                                | Host                | This is a Public Monitoring Template. This is a Orade Provided Template for Host target type.               |
| Test Da     | tabase Template                            | Database Instance   | This is a Public Monitoring Template. This is a Oracle Provided Template for Database Instance target type. |

- 158-

8. Click on Save.

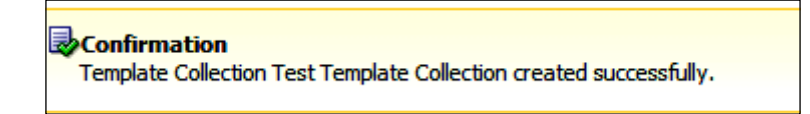

9. Follow the preceding steps to create another template collection group for production database and host monitoring by selecting the production-related templates, and name it **Production Template Collection**.

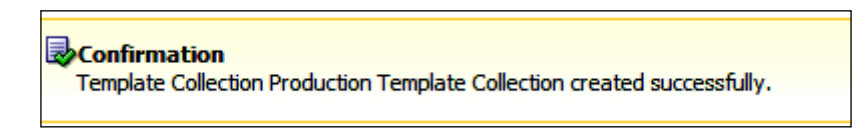

Test Template Collection and Production Template Collection are two template collection groups created in the preceding steps.

To associate a template collection with the Administration Groups, follow these steps:

- 1. Click on Setup | Add Targets | Administration Groups.
- 2. Click on the Associations tab.

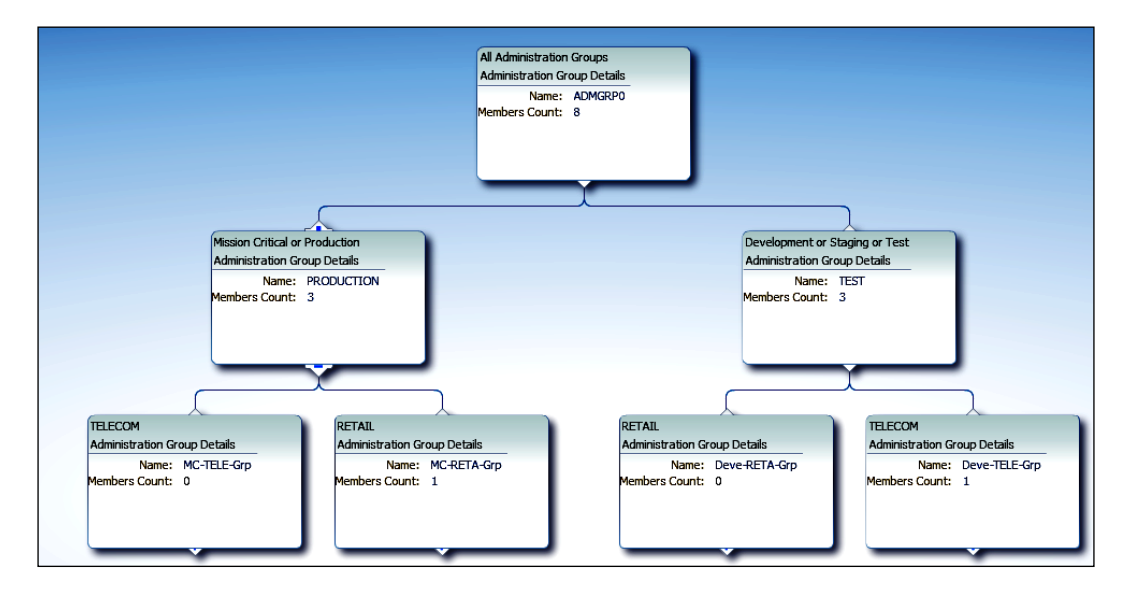

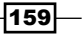

3. Select the **PRODUCTION** group in the Administration Groups hierarchy.

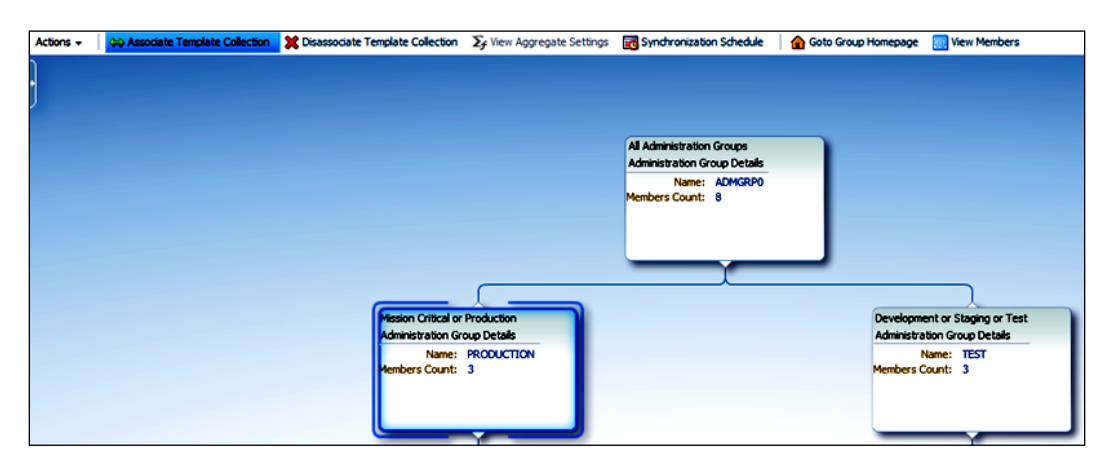

- 4. Click on the Associate Template Collection tab.
- 5. Select the template collection from the drop-down list.

Production Template Collection is selected in this example.

| ioose a Template C   | ollection |                                      |                     |       |  |  |  |
|----------------------|-----------|--------------------------------------|---------------------|-------|--|--|--|
|                      |           |                                      |                     |       |  |  |  |
| Name                 | Owner     | Description                          |                     |       |  |  |  |
| 22 Production Temple | SYSMAN    | Monitoring Produ<br>critical targets | uction , Mis        | sion  |  |  |  |
| BB Test Template Co  | SYSMAN    | Monitroing Settin<br>Test,Devlopmen  | ngs of<br>t Targets |       |  |  |  |
|                      |           |                                      |                     |       |  |  |  |
|                      |           |                                      |                     |       |  |  |  |
|                      |           |                                      |                     |       |  |  |  |
|                      |           |                                      |                     |       |  |  |  |
|                      |           |                                      |                     |       |  |  |  |
|                      |           |                                      |                     |       |  |  |  |
|                      |           |                                      |                     |       |  |  |  |
|                      |           |                                      |                     |       |  |  |  |
|                      |           |                                      |                     |       |  |  |  |
|                      |           |                                      | Select              | Cance |  |  |  |

- 6. Click on Select.
- 7. Select the **TEST** group in the Administration Groups hierarchy.
- 8. Click on the Associate Template Collection tab.

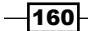

9. Select the template collection from the drop-down list.

| Administration Groups and Template Collections |                                                                                             |                                                                                          |                                                              |                                                                                                    |  |  |
|------------------------------------------------|---------------------------------------------------------------------------------------------|------------------------------------------------------------------------------------------|--------------------------------------------------------------|----------------------------------------------------------------------------------------------------|--|--|
| Confirmation<br>Association is successful      |                                                                                             |                                                                                          |                                                              |                                                                                                    |  |  |
| Overview Hierarchy                             | Template Collections Associations                                                           |                                                                                          |                                                              |                                                                                                    |  |  |
| Actions 🗸 🛛 🖨 Associate Ten                    | nplate Collection 🔀 Disassociate Template Collection                                        | n 🏾 🔀 View Aggregate Settings 🛛 📆 Synd                                                   | hronization Schedule 🔰 🏠 Goto Gro                            | oup Homepage 🛛 📃 View Members                                                                                                    |  |  |
| •                                              |                                                                                             |                                                                                          |                                                              |                                                                                                    |  |  |
|                                                |                                                                                             | All Admi                                                                                 | nistration Groups                                            |                                                                                                    |  |  |
|                                                |                                                                                             | Adminis                                                                                  | tration Group Details                                        |                                                                                                    |  |  |
|                                                |                                                                                             | Member                                                                                   | Name: AUMGRPU<br>s Count: 8                                  |                                                                                                    |  |  |
|                                                |                                                                                             | ſ                                                                                        |                                                              |                                                                                                    |  |  |
|                                                | Mission Critical<br>Administration (<br>Name<br>Members Count<br>Template Colles<br>Name Pr | x Production<br>aroup Dealais<br>= RRODUCTION<br>= 3<br>ston<br>solution Template Coll v |                                                              | Development or Staging or Test<br>Administration Group Details<br>Name: TEST<br>Members Count: 3<br>Template Collection<br>Name: Test Template Collection |  |  |
|                                                | TELECOM<br>Administration Group Details<br>Name: MC-TELE-Grp<br>Members Count: 0            | RETAIL<br>Administration Group Details<br>Name: MC-RETA-Grp<br>Members Count: 1          | RETAIL<br>Administration Grou<br>Name: 1<br>Members Count: ( | up Details<br>Deve-RETA-Grp<br>Deve-RETA-Grp<br>Members Count: 1                                                                                          |  |  |

10. Click on the Administration Group **ADMGRP0** to see an overall view of the console.

| ADMGRP0 😟                                                                                                    |                                  |                                                                                                    |                                                     |                         |                      |                            |                  |
|----------------------------------------------------------------------------------------------------|----------------------------------|----------------------------------------------------------------------------------------------------|-----------------------------------------------------|-------------------------|----------------------|----------------------------|------------------|
| 🚷 Group +                                                                                                    |                                  |                                                                                                    |                                                     |                         | 🗃   Page Refre       | thed 23-Aug-2012 00:       | 30:17 GMT+01:00  |
|                                                                                                    |                                  |                                                                                                    |                                                     |                         |                      | View By                    | All Target Types |
| General<br>Owner STS<br>Group Type Adm<br>Privlege Propagation Enal                                                                                                    | MNN<br>Instration Group<br>Bied  | cr Status ©<br>8 Henders பி 2 Up 6 n/s<br>Host Alfected Henders (Last 24 Hours) )<br>المعبد المعادي المعادي الم<br>المعادي المعادي المعادي المعادي المعادي المعادي المعادي المعادي المعادي المعادي المعادي المعادي المعادي المعادي المعادي المعادي المعادي المعادي المعادي المعادي المعادي المعادي المعادي المعادي المعادي المعادي المعادي المعادي المعادي المعادي المعادي المعادي المعادي المعادي المعادي المعادي المعادي الم<br>المعادي المعادي المعادي المعادي المعادي المعادي المعادي المعادي المعادي المعادي المعادي المعادي المعادي المعادي المعادي المعادي المعادي المعادي المعادي المعادي المعادي المعادي المعادي المعادي المعادي المعادي المعادي المعادي المعادي ال |                                                     |                         |                      | 0.                         |                  |
| -                                                                                                    |                                  | oem12c                                                                                                    | 0                                                   | Û                       | [                    | 100                        |                  |
| Toridents                                                                                                    | ts and problems                  | ndvoem02.starfleet.com                                                                                                    | 8                                                   | 0                       |                      | 100                        |                  |
| Cottopry V<br>Availability -<br>Performance -<br>Security -<br>Others -<br>Problems<br>Open 0                                                                                                    |                                  | C Synchronization Status<br>Each target in the Administration Group is synchronized with<br>details.<br>Last Synchronization N/A Next Synchronization N/A                                                                                                    | the items in the Template Collection where applical | le. If an error occured | during synchronizati | on, the value in the error | O •              |
| and an and a state of the state of the state |                                  | View - BS Start Synchronization 1 Exclude from Syn                                                                                                    | dwonization 📸 Go To Administration Groups and       | Template Collections    |                      |                            |                  |
| Job Activity                                                                                                    | 0-                               | Name                                                                                                    | Synchronized Targets                                | Pending Targets         | Failed Targets       | Excluded Targets           | N/A Targets      |
| For jobs whose start date is                                                                                                    | within the last 7 days.          | Monitoring Template                                                                                                    | 0                                                   | 2                       | 0                    | 0                          | 0                |
| Status                                                                                                    | Submitted to<br>Group Any Member | Coud Policies                                                                                                    | 0                                                   | 0                       | 0                    | 0                          | 2                |
| Problem Executions<br>Action Required Executions                                                                                                    | 0 0<br>0 0                       |                                                                                                    |                                                     |                         |                      |                            |                  |
| Subjectived Executions                                                                                                    | 0                                | S Compliance Summary                                                                                                    |                                                     |                         |                      |                            | 0+               |
| Running Executions                                                                                                    | 0                                | General Menbers                                                                                                    |                                                     |                         |                      |                            |                  |

161—

11. Click on the **Start Synchronization** tab to synchronize two pending targets, in this example.

| Synchronization Status                                                                                                    |                                                                              |                      |                |                  |             |  |  |  |
|----------------------------------------------------------------------------------------------------|------------------------------------------------------------------------------|----------------------|----------------|------------------|-------------|--|--|--|
| Each target in the Administration Group is synchronized with the items in the Template Collection where applicable. If an error occured during synchronization, the value in the error column provides details. |                                                                              |                      |                |                  |             |  |  |  |
| Last Synchronization 23-Aug-2012 00:36:02 GMT +01:00                                                                                                    | Last Synchronization 23-Aug-2012 00:36:02 GMT+01:00 Next Synchronization N/A |                      |                |                  |             |  |  |  |
| View 🗸 🔯 Start Synchronization 👔 Exclude from Synchronization 🔜 Go T                                                                                                    | o Administration Groups and                                                  | Template Collections | »              |                  |             |  |  |  |
| Name                                                                                                    | Synchronized Targets                                                         | Pending Targets      | Failed Targets | Excluded Targets | N/A Targets |  |  |  |
| Monitoring Template                                                                                                    | 2                                                                            | 0                    | 0              | 0                | 0           |  |  |  |
| Compliance Standard                                                                                                    | 0                                                                            | 0                    | 0              | 0                | 2           |  |  |  |
| Cloud Policies                                                                                                    | 0                                                                            | 0                    | 0              | 0                | 2           |  |  |  |

# **Configuring a Software Library**

Setting up a Software Library is key to uploading various templates, plug-ins, and so on for Enterprise Manager to refer to and is key to accomplishing various provisioning and patching tasks in Enterprise Manager Cloud Control.

### **Getting ready**

Connect to Cloud Control OMS server, using a PuTTY session, as the Cloud Control software owner user.

# How to do it...

To configure a Software Library location, follow these steps:

- Create a library directory (with write permissions) using the following command: mkdir /u01/app/Middleware/swlib1
- 2. Select Setup | Provisioning and Patching.
- 3. Click on the **Software Library** option.

In this example the **Upload File Locations** tab is selected on the **Software Library:** Administration screen.

-162

4. Select **OMS Shared Filesystem** as the **Storage Type**, because the path is created in the OMS server, in this example.

|                                                                               | nager Cloud Control                                           | 12c             |                                                     |                                                               | <u>S</u> et        |  |
|-------------------------------------------------------------------------------|---------------------------------------------------------------|-----------------|-----------------------------------------------------|---------------------------------------------------------------|--------------------|--|
| 🚓 Enterprise 🔻 🌀 Targets 👻 🐈 Ea                                               | 🖁 Enterprise 🔻 🌀 Iargets 👻 🃩 Favorites 👻 🥝 Hist <u>o</u> ry 👻 |                 |                                                     |                                                               |                    |  |
| Software Library: Administrat                                                 | ion                                                           |                 |                                                     |                                                               | Pa                 |  |
| Software Library > Software Library: Adm                                      | inistration                                                   |                 |                                                     |                                                               |                    |  |
| <b>Warning</b><br>Software Library does not have an                           | upload file location configu                                  | red. At least   | one upload file location should be configured.      |                                                               |                    |  |
| The administration console allows for con                                     | figuring and administering s                                  | Software Libra  | ary storage locations.                              |                                                               |                    |  |
| Upload File Locations Refer                                                   | renced File Locations                                         |                 |                                                     |                                                               |                    |  |
| Configure storage locations that can be<br>Storage Type OMS Shared Filesystem | used for uploading files for                                  | Software Lib    | rary entities.                                      |                                                               |                    |  |
| Configure filesystem locations on OMS H<br>from/to a location.                | lost(s). These locations mu                                   | st be locally a | ccessible by all the OMS instances, typically a mou | nted/shared location. You can optionally configure the common | n credential to be |  |
| Actions 🗸 View 🖌 🕂 Add                                                        | / Edit 💥 Migrate an                                           | d Remove        |                                                     |                                                               |                    |  |
| Name                                                                          | Status                                                        | Location        |                                                     | Associated Entities                                           | Total Space        |  |
| No location has been configured yet. Us                                       | e Add button for configuris                                   | na a new locat  | tion                                                |                                                               |                    |  |

- 5. Click on Add.
- 6. Specify the name and path on the OMS for the location of the Software Library.

| Add OMS Shared Filesystem Location                                                                                                    |                               |  |  |  |  |  |  |  |
|----------------------------------------------------------------------------------------------------|-------------------------------|--|--|--|--|--|--|--|
| You are adding a Software Library location for the first time. Software<br>Library entity metadata will be imported to Software Library from the<br>Oracle Home. |                               |  |  |  |  |  |  |  |
| Provide a name and file system location. The location should be<br>accessible from all the Oracle Management Server(OMS) instances.                              |                               |  |  |  |  |  |  |  |
| * Name                                                                                                    | OMS_SOFTWARE_LIBRARY          |  |  |  |  |  |  |  |
| * Location                                                                                                    | on /u01/app/Middleware/swlib1 |  |  |  |  |  |  |  |
|                                                                                                    |                               |  |  |  |  |  |  |  |
|                                                                                                    | OK Cance                      |  |  |  |  |  |  |  |

7. Click on **OK**.

| Software Library: Administration                                                                                                    | ftware Library: Administration Page Refreshed 29-Aug-2012 16:07:48 051 |                     |                                                 |  |  |  |  |  |  |
|----------------------------------------------------------------------------------------------------|------------------------------------------------------------------------|---------------------|-------------------------------------------------|--|--|--|--|--|--|
| oftware Library > Software Library: Administration                                                                                                    |                                                                        |                     |                                                 |  |  |  |  |  |  |
| The administration console allows for configuring and administering §                                                                                                    | Software Library storage locations.                                    |                     |                                                 |  |  |  |  |  |  |
| Upload File Locations Referenced File Locations                                                                                                    |                                                                        |                     |                                                 |  |  |  |  |  |  |
| Configure storage locations that can be used for uploading files for Software Library entities. Storage Type ONS Stared Filesystem                                                                                                    |                                                                        |                     |                                                 |  |  |  |  |  |  |
| Configure Benychem locations on CMS Host(s). These locations must be locally accessible by all the CMS instances, typically a mounted/plured location. You can optionally configure the common credential to be used by Software Library for reading/milling form/to a location. |                                                                        |                     |                                                 |  |  |  |  |  |  |
| Name Status                                                                                                    | Location                                                               | Associated Entities | Total Space Available<br>Space Last Refreshed   |  |  |  |  |  |  |
| OMS_SOFTWARE_LIBRARY Active                                                                                                    | /u01/app/Middleware/swlib1/                                            | Show                | 45.844 GB 8.814 GB Wed Aug 29 16:07:48 BST 2012 |  |  |  |  |  |  |

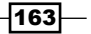

# How it works...

This recipe describes the steps to be taken to configure a Software Library, which can be used to store various templates, agent software, and so on for Enterprise Manager to refer to. The Software Library provides support provisioning and patching options for an Enterprise Manager Cloud Control environment.

### There's more...

A referenced filesystem can be used to create a Software Library, which supports HTTP, NFS, and remote agent as storage type. In this case, Enterprise Manager keeps reference information of the physical location to support provisioning and patching options in Enterprise Manager Cloud Control.

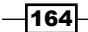

# **5** Managing Oracle Database Using OEM 12c

In this chapter, we will cover:

- Configuring a database target
- Creating a single-instance database
- Cloning a single-instance database
- Creating database templates
- Uploading database templates to a software library
- Creating an Oracle database clone from a reference home
- Provisioning Oracle database software
- Removing a database target

# Introduction

The Oracle DBA's tasks are made simpler by Oracle's database management functionality providing a full-lifecycle solution for encompassing change and configuration management, patching, testing , provisioning, performance management, and automatic tuning.

In this chapter, we will explore the various options available in the Cloud Control console to configure, manage, and monitor an Oracle database using Oracle Enterprise Manager 12c (OEM 12c).

www.it-ebooks.info
# **Configuring a database target**

Oracle Enterprise Manager enables users to manage and monitor Oracle components such as Oracle database, Oracle Application Server, Oracle Business Intelligence, and Oracle WebLogic. These Oracle components are called **targets**.

An active management agent can discover a database instance as a target but it will not automatically add the target to be monitored and managed by OEM 12c.

The following recipe describes the steps involved to configure a database target on a host by using the Cloud Control console.

### **Getting ready**

The agent needs to be up and running on a host where a database is installed. A test database named test is installed on the OEM cloud control server in this example.

#### How to do it...

To configure a database target, perform the following steps:

- 1. Log in to Enterprise Manager Cloud Control and do the following:
  - From the Setup screen, select Add Target, then select Add Targets Manually from the drop-down menu.
  - Enterprise Manager displays the Add Targets Manually page.
  - On the Add Targets Manually page, go to the Add Targets Manually subsection and select the Add Non-Host Targets Using Guided Process (Also Add Related Targets) option.
  - Select Target Types as Oracle Database, Listener, and Automatic Storage Management from the drop-down list, as shown in the following screenshot:

- 166

#### Chapter 5

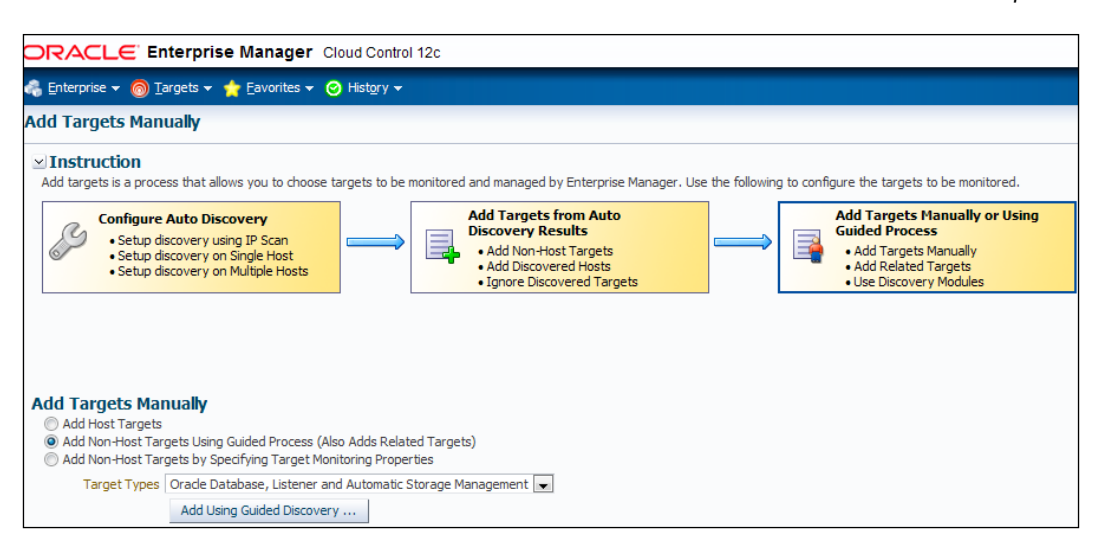

2. Click on **Add Using Guided Discovery** and select **Host** for the database instance. The **OEM12c** host is selected in this example.

| 🔹 Gitterprise × 🍥 Targets × 🎓 Envanties × 💿 Halagy × Search Target Name ×                                                                                                    | ORACLE Enterprise Manager Cloud Control 12c                                                                                                    | Setup 👻 Help 👻 🕂 式 STSMAN 🕶 🕴 Log Out                                                                                                    |
|----------------------------------------------------------------------------------------------------|----------------------------------------------------------------------------------------------------|----------------------------------------------------------------------------------------------------|
|                                                                                                    | 🐔 Enterprise 🕶 🥘 Targets 🕶 🌟 Enverites 🕶 🙁 History 🕶                                                                                                    | Search Target Name 👻                                                                                                    |
| Add Database Instance Target: Specify Host In order to add Largets to be monitored by Enterprise Manager, you must first specify the host on which those targets reside. Type the host number of dick fice not boatch the host. ** Host Inducemb2.starfeet.com @ | Add Database Instance Target: Specify Host<br>In order to add Largets to be monitored by Enterprise Manager, you must first specify the host on which those Largets reside.<br>Type the host name or dick the icon to adject the host.<br>* Host [molecular] satisfier.com | Cencel Continue Overview This process allows you to add databases, listeners, and Automated Storage Managers (ASM) as monitored largets. A monitored larget is an entity that you wait to monitor and administer using Enterprise Manager. Litterprise Manager will search for a larget of these types on the house that you specify |

#### 3. Click on **Continue**.

| Disco                                            | vering Targets on Host: nclvoem02.starfleet.                                                                                                    | com                                                                                       |                                                                                 |                                                                                   | Test Co                                                                      | united front burnt front         |
|--------------------------------------------------|----------------------------------------------------------------------------------------------------|-------------------------------------------------------------------------------------------|---------------------------------------------------------------------------------|-----------------------------------------------------------------------------------|------------------------------------------------------------------------------|----------------------------------|
|                                                  |                                                                                                    | Test Co                                                                                   | mecton Cancel Next Finan                                                        |                                                                                   |                                                                              |                                  |
| Datab<br>The fol<br>Global I<br>Monitor<br>Selec | ases<br>owing databases have been discovered on this host. Administra<br>arget properties can be specified on following page for selected<br>password for default user 'downip' can be specified and contin<br>All Select None | tor can configure the database system<br>Largets<br>ue with the add of database to Enterp | n name for each of the discovered dat<br>vise Manager. Additional properties ca | abases. If user specifies group, Enterp<br>in be provided for discovered database | rise Manager will add the discovered t<br>is by clicking "Configure" button. | arget(s) to the specified group. |
| Selec                                            | t Name                                                                                                    | Database System                                                                           | Group                                                                           | Monitor Password                                                                  | Configure                                                                    | Metrics                          |
| V                                                | test                                                                                                    | test_sys                                                                                  | Q.                                                                              |                                                                                   | 1                                                                            |                                  |

- 4. Click on **Configure** and then connect to a target database from a putty session or any third-party client using a privileged account. Unlock the default monitoring user dbsnmp, if it is currently locked, and also reset the password, if it is unknown.
- 5. Specify the **Monitor Password**. Other values such as **Port** are left with their default values in this example, but can be configured as per your requirements.
- 6. Click on Test Connection and then click on Next.

| ORACLE Enterprise Manager Cloud Control 12c                                                                                                    |                                | Beb + C                 |
|----------------------------------------------------------------------------------------------------|--------------------------------|-------------------------|
| Properties Instal Padages Ordentials Parameters Review<br>Configure Database Instance: Properties<br>***ume fest<br>Type Database Instance                                                                           |                                | canool Step 1 of 5 Negt |
| * Database System (test_pys                                                                                                    | Value                          | Test Connection         |
| Orade Home Path                                                                                                    | /dborade/product/11.2.0/dbhome |                         |
| Monitor Username                                                                                                    | dosrmp                         |                         |
| Monitor Password                                                                                                    |                                |                         |
| Role                                                                                                    | Normal 💌                       |                         |
| Listener Machine Name                                                                                                    |                                |                         |
| Port                                                                                                    | 1521                           |                         |
| Database SID                                                                                                    | ltest                          |                         |
| Preferred Connect String<br>Enter the connection string that OMS should use when connecting to the target database. If blank, the<br>OMS would automatically construct one using the host, port, SID provided above. |                                |                         |
|                                                                                                    |                                | Cancel Step 1 of 5 Next |

7. Review the details under Configure Database Instance: Review, and then click on OK.

| DRACLE Enterprise Manager Cloud Con                                                                                                    | trol 12c                                                                | Heb + C                    |
|----------------------------------------------------------------------------------------------------|-------------------------------------------------------------------------|----------------------------|
| Propries Instal Padages Credentals Para<br>Configure Database Instance: Review<br>Review the drugse made below for this database. Select "Or"<br>Name test | Inctors Review when you are done, or select "Back" to edit the changes. | Cancel Back Step S of 5 OK |
| Properties                                                                                                    |                                                                         |                            |
| Name                                                                                                    | Value                                                                   |                            |
| Oracle Home Path                                                                                                    | /dborade/product/11.2.0/dbhome_1                                        |                            |
| Monitor Username                                                                                                    | dosmp                                                                   |                            |
| Monitor Password                                                                                                    | 45500                                                                   |                            |
| Role                                                                                                    | *****                                                                   |                            |
| Listener Machine Name                                                                                                    |                                                                         |                            |
| Port                                                                                                    | 1521                                                                    |                            |
| Database SID                                                                                                    | test                                                                    |                            |
| Preferred Connect String                                                                                                    |                                                                         |                            |
| CTIP Configuration changes will only take effect for those                                                                                                 | databases that are added as targets.                                    |                            |
|                                                                                                    |                                                                         |                            |
| Install Monitor Objects                                                                                                    |                                                                         |                            |

-168

OK

8. Click on Finish and then click on Save.

Target Configuration Results
test:
prove ties for database target have been updated.
Database System test\_sys has been created

- 9. Click on OK.
- 10. Select **Targets** | **Databases**. The following window is displayed:

| Databases<br>New @ Oracle Load Ma | p 🔿 Se  | arch List |       |           |               |                                             |       |          |                  |                 |     |
|-----------------------------------|---------|-----------|-------|-----------|---------------|---------------------------------------------|-------|----------|------------------|-----------------|-----|
| verview of inc                    | idents  | and prol  | blems |           | 0.            | Oracle Load Map     Total Active Sessions 0 |       |          | Vew Levels       | Database (C) To | • © |
| Incidents                         |         |           |       |           |               |                                             |       |          | initiating (     |                 |     |
| Open 0                            |         |           |       |           |               | 0.024                                       |       |          |                  |                 |     |
| Category                          | •       | •         | 4     |           |               | (Manual)                                    |       |          |                  |                 |     |
| Availability                      | -       |           |       |           |               |                                             |       |          |                  |                 |     |
| Performance                       |         |           |       |           |               |                                             |       |          |                  |                 | E   |
| Others                            | -       |           |       | 1         |               |                                             |       |          |                  |                 |     |
| Problems                          |         |           |       |           |               |                                             |       |          |                  |                 |     |
| Open 0                            |         |           |       |           |               |                                             |       |          |                  |                 | 4   |
| Job Activities                    | -       | -         | -     |           | 0-            | _ Status                                    |       |          |                  |                 | 0.  |
| Status                            |         |           |       | Submitted | To Any Target | 2 Hembers 💮 2 Up                            |       |          |                  |                 |     |
| Problem Executions (la            | st 7 de |           |       |           | 0             | Host Affected Hembers (Last 24 Hours)       |       |          |                  |                 |     |
| Action Required Execu             | tions ( |           |       |           | 0             | Name                                        | Ture  | Stahw    | Availability (%) |                 | -   |
| Suspended Executions              | (last ' |           |       |           | 0             | non 12r                                     | i yye | - Change | (10)             |                 | _   |
| Scheduled Executions              | last 7  |           |       |           |               | been Loc                                    | 0     | Y.       | 100              |                 |     |
| Renard Executions (a              | 90 7 Di |           |       |           |               | 1854                                        | U     | <u> </u> | 100              |                 |     |

A new database instance test has now been added to **oem12c** cloud control monitoring. The OEM 12c agent installed on the OEM 12c host has started monitoring the database.

#### How it works...

This recipe describes the configuration steps to be followed in order to add a newly created database so that it is managed and monitored by Oracle Cloud Control 12c console.

#### There's more...

The preceding steps are applicable for standalone database discovery through OEM 12c. Different target types, such as Oracle Cluster and High Availability Service under the **Add Targets Manually** screen, can be selected for Oracle Clusterware monitoring.

# **Creating a single instance database**

Enterprise Manager Cloud Control can be used to create a database on a host that is monitored by an active management agent. This recipe provides details of how to do this and the various options available.

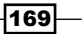

## **Getting ready**

This recipe assumes that an Oracle Home directory is available and the Oracle database software is already installed on the server. The OEM 12c Cloud Control host is used in this example to create a single instance database.

#### How to do it...

To create a database on a target, perform the following steps:

- 1. Log in to Enterprise Manager Cloud Control. From the Enterprise menu, select Provisioning and Patching.
- 2. Click on Database Provisioning as shown in the following screenshot:

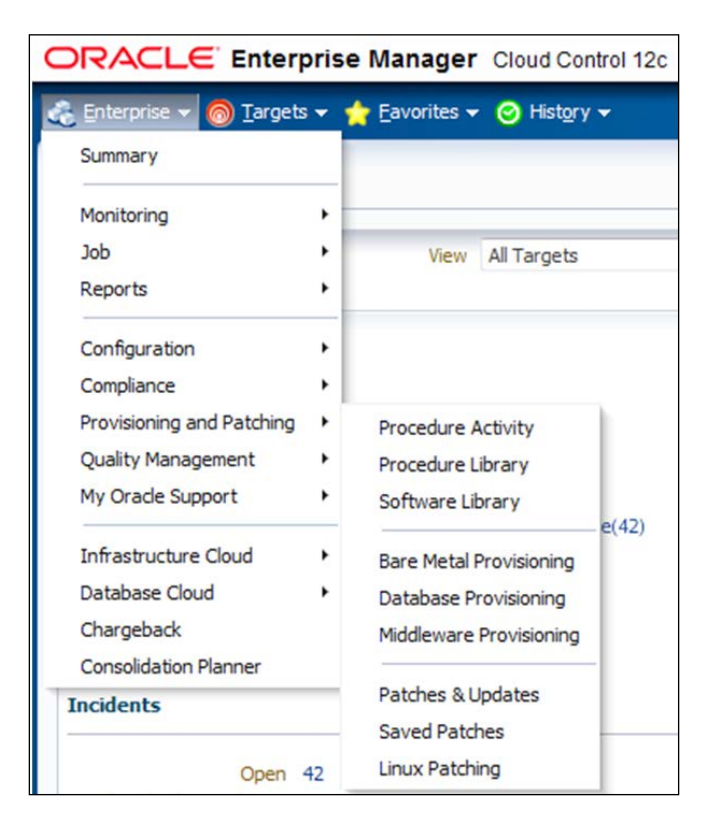

-170-

3. In the **Database Provisioning** window, select **Create Oracle Database**, as shown in the following screenshot:

| Database Provisioning                                                                                                    |                                                                                                    | Page Refreshed 29-Aug-2012 16:35:24 BST C |
|----------------------------------------------------------------------------------------------------|----------------------------------------------------------------------------------------------------|-------------------------------------------|
| 🖂 Setup                                                                                                    | Profiles                                                                                                    |                                           |
| Logged in as Designer<br>"Software Library & Done<br>Setup<br>CVU Setup<br>Operators Create/Grant<br>Credentals Setup                                                                                      | Create      Constr      Constr      Constr      Constr      Constr      Constr      Constr      Constr      Constr      Constr      Constr      Constr |                                           |
| Add Host     Privilege Delegation                                                                                                    |                                                                                                    |                                           |
| ✓ Current Status                                                                                                    |                                                                                                    |                                           |
| Procedure Activity                                                                                                    |                                                                                                    |                                           |
| 🖾 Related Links                                                                                                    |                                                                                                    |                                           |
| Incident Manager     Self Update     My Oracle Support Credentials     Note 737939.1     Deploy single instance database                                                                                   | Deployment Procedures           Image: Control Like         Image: Edit Demissions         38 Delete                                                   |                                           |
| v9.2                                                                                                    | Procedure Name                                                                                                    | Owner                                     |
| Getting Started                                                                                                    | Provision Oracle Database Client                                                                                                    | ORACLE                                    |
| Key Concepts                                                                                                    | Upgrade Orade Database                                                                                                    | ORACLE                                    |
| Designer vs Operator     Provisioning Profiles     Database Gold Images                                                                                                    | Deleta Goale down Orade Real Application Clusters<br>Extend/Scale up Orade Real Application Clusters<br>Provision Crede RAC Database                   | ORACLE<br>ORACLE<br>ORACLE                |
| <ul> <li>Procedures Privileges</li> </ul>                                                                                                    | Provision Oracle Clusterware / RAC for UNIX and RDBMS versions 10g/11g                                                                                 | ORACLE                                    |
| Se Common Tasks                                                                                                    | Provision Oracle Ousterware / RAC for Windows and RDBMS versions 10g/11g                                                                               | ORACLE                                    |
| Setup Software Library     Track Procedure Activity     Enable Status Events     Setup Notifications with Rules     Change User Phylioges     Execute Procedures via EMCLI     Create Provisioning Profile |                                                                                                    |                                           |

- 4. Click on Launch, in the Deployment Procedures section.
- 5. Select the database version as **11.2.0.2.0** to create a single instance database in this example.
- 6. Select the database type as **Oracle Single Instance Database**. Click on **Add Hosts** and select the host on which you want the database to be created. The OEM 12c host is selected as the host in this example.

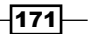

 Select the named Host Credentials if they have already created as an Oracle user; otherwise create new host credentials by clicking on the + button. Then, select Oracle Home, as shown in the following screenshot:

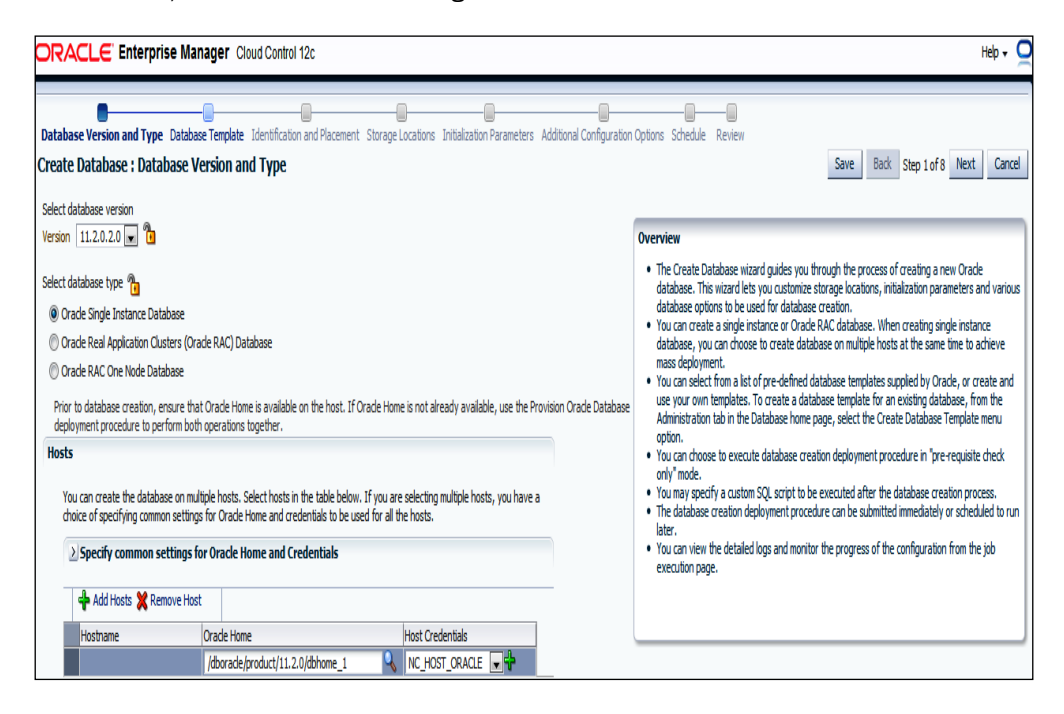

8. Click on Next. In the Specify Template window, select a value of Custom Database Template in the Select Template From Oracle Home option, as shown in the following screenshot:

| ORACLE Enterprise Manager Cloud Control                                                                                                    | 12c                                                  | Help +                                                |
|----------------------------------------------------------------------------------------------------|------------------------------------------------------|-------------------------------------------------------|
| Database Version and Type Database Template Identification                                                                                                    | and Placement Storage Locations Initialization Paras | ters Additional Confouration Distoral Schedule Review |
| Create Database : Database Template                                                                                                    |                                                      | Save Back Step 2 of 8 Next Cancel                     |
| Specify Template                                                                                                    |                                                      |                                                       |
| want to customize parameters such as calaboase block size, calable Select Template from Software Library Template. Ho template Temporary Storage Location on Managed Host(s) Select Template From Crade Home | , solespace attributes, and database oppons when a   | any Tre Galabase.                                     |
| Template                                                                                                    | Includes Data                                        |                                                       |
| General Purpose or Transaction Processing                                                                                                    | 2                                                    |                                                       |
| Custom Database                                                                                                    |                                                      |                                                       |
|                                                                                                    | 1                                                    |                                                       |
| Data Warehouse                                                                                                    | *                                                    |                                                       |

9. Click on Next. Populate Global Database Name and SID under the Identification section.

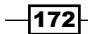

10. Select Use the same administrative password for all accounts in the Database Credential subsection. In this example we use the same password for the SYS, SYSTEM, and DBSNMP accounts. Complete the Password and Confirm Password fields in the Database Credentials subsection, and then click on Next, as shown in the following screenshot:

| tabase Version and Type                                                                                                | Database Template Ide                                         | tification and Placement Storage Locations Intelization Parameters Additional Configuration         | on Options: Schedule: Review                                                                      |
|----------------------------------------------------------------------------------------------------|---------------------------------------------------------------|----------------------------------------------------------------------------------------------------|---------------------------------------------------------------------------------------------------|
| eate Database : Io                                                                                                    | dentification and Pla                                         | cement                                                                                              | Save Back Step 3 of 8 Next Cancel                                                                 |
| lentification 🛅                                                                                                    |                                                               |                                                                                                    |                                                                                                   |
| pecify Global Database Na<br>Instituted by STD                                                                         | ame and System Identifier (S                                  | ID) for the new database. A database is uniquely identified by a Global Database Name, typical of t | the form "name.domain". A database is referenced by at least one Orade instance which is uniquely |
| enumenoy and                                                                                                    |                                                               |                                                                                                    |                                                                                                   |
| Global Database Name t                                                                                                 | est2                                                          |                                                                                                    |                                                                                                   |
| SID b                                                                                                    | est2                                                          |                                                                                                    |                                                                                                   |
|                                                                                                    |                                                               |                                                                                                    |                                                                                                   |
|                                                                                                    |                                                               |                                                                                                    |                                                                                                   |
|                                                                                                    |                                                               |                                                                                                    |                                                                                                   |
|                                                                                                    |                                                               |                                                                                                    |                                                                                                   |
| atabase Credentials                                                                                                    | niterina administrativa area                                  | intri in the new detabase                                                                           |                                                                                                   |
| atabase Credentials                                                                                                    | following administrative acco                                 | unts in the new database.                                                                           |                                                                                                   |
| atabase Credentials 7<br>peofy passwords for the f                                                                     | following administrative acco                                 | unts in the new database.                                                                           |                                                                                                   |
| atabase Credentials 7<br>pecify passwords for the f<br>© Use different administr<br>User Name                          | following administrative acco<br>native passwords<br>Password | unts in the new database.                                                                           |                                                                                                   |
| atabase Credentials 7<br>pecify passwords for the f<br>Use different administr<br>User Name<br>SYS                     | following administrative acco<br>rative passwords<br>Password | Confirm Pessivord                                                                                   |                                                                                                   |
| atabase Credentials of peofy passwords for the f                                                                       | following administrative accorrative passwords<br>Password    | Confirm Reservord                                                                                   |                                                                                                   |
| atabase Credentials ?<br>peofy pessivords for the f<br>Use different administr<br>User Name<br>SYS<br>SYSTEM<br>DBSWIP | billowing administrative acco<br>rative passwords<br>Password | Confirm Password                                                                                    |                                                                                                   |
| atabase Credentials (<br>peofy passwords for the f<br>Use different administ<br>User Name<br>SrS<br>SrSTEM<br>DBSNMP   | folowing administrative acco<br>rative passwords<br>Password  | Confirm Password                                                                                    |                                                                                                   |

- 11. Select the appropriate Storage Type. File system is selected for this example.
- 12. Select the **Database File Location**. A user-defined path is selected for the datafile creation in this example.
- 13. Select the appropriate path for the recovery file location. Uncheck the Use Fast Recovery Area and Enable Archiving options in this example, as shown in the following screenshot:

| ORACLE Enterprise Manager Cloud Co                                                                      | ntrol 12c                                                                                                    | Help +                            |
|----------------------------------------------------------------------------------------------------|----------------------------------------------------------------------------------------------------|-----------------------------------|
| Database Version and Type Database Template Identificati                                                | n and Placement Storage Locations Initialization Parameters Additional Configuration Options Schedule Review |                                   |
| Create Database : Storage Locations<br>Specify storage type and file locations. You can parameterize fi | e locations using variables. New Variables                                                                   | Save Back Step 4 of 8 Next Cancel |
| Storage Type 🛅                                                                                          |                                                                                                    |                                   |
| File System Outomatic Storage Management (ASM)                                                          |                                                                                                    |                                   |
| Database Files Location<br>Specify the location where datafiles, tempfiles, redo log files,             | and control files will be created.                                                                           |                                   |
| O Use Database File Locations From Template                                                             |                                                                                                    |                                   |
| Use Common Location For Database Files                                                                  |                                                                                                    |                                   |
| Location //oracrs/hest1                                                                                 | Q                                                                                                    |                                   |
| Use Oracle Managed Files (OMF)                                                                          |                                                                                                    |                                   |
| Multiplex Redo Logs and Control Files                                                                   |                                                                                                    |                                   |
| Recovery Files Location                                                                                 |                                                                                                    |                                   |
| By default the the storage type of recovery files location is s                                         | me as database files location (File System). You can choose to specify a different storage type (ASPI).      |                                   |
| Use same storage type as database files location                                                        |                                                                                                    |                                   |
| Lise Fast Recovery Area                                                                                 |                                                                                                    |                                   |
| Specify the location where recovery related files (ard                                                  | ived redo logs, RMAN backups, and other related files) will be created.                                      |                                   |
| Recovery Area Location (ORACLE BASE                                                                     | ifast recovery area                                                                                          |                                   |
| Fast Recovery Area Size (MB) 4575                                                                       |                                                                                                    |                                   |
| Enable Archiving                                                                                        |                                                                                                    |                                   |
| Specify Archive Log Locations                                                                           |                                                                                                    |                                   |

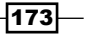

- 14. Click on Next.
- 15. In the **Initialization Parameters** section, select **Automatic Memory Management** from the **Memory Management** drop-down menu. Uncheck **Specify Memory Settings as Percentage of Available Memory**. This is unchecked in this example; by default it is always checked.
- 16. Allocate Total Memory of Oracle (MB) as per SGA memory requirements.
- 17. Select the required **Database Character Set** and **National Character Set** from the respective drop-down lists, as shown in the following screenshot:

| ORACLE Enterprise Manager Cloud Control 12c                                                                                                    | Help -                            |
|----------------------------------------------------------------------------------------------------|-----------------------------------|
| Database Version and Type. Database Terrefait: Identification and Pacement. Structor Locations. Taitialization Parameters. Additional Configuration Options. School & Brainw                                                         |                                   |
| Create Database : Initialization Parameters                                                                                                    | Save Back Step S of 8 Next Cancel |
| Memory Parameters                                                                                                    |                                   |
| Nemory Management Automatic Memory Management                                                                                                    |                                   |
| Specify Memory Settings as Percentage of Available Memory                                                                                                    |                                   |
| Total Memory for Oracle (MB) 3000                                                                                                    |                                   |
| Database Skring 눱                                                                                                    |                                   |
| Speafy block size and processes parameters.                                                                                                    |                                   |
| Block Cine (Buster) 8102                                                                                                    |                                   |
| Processes 150                                                                                                    |                                   |
| Host CPU count 🔞<br>Specify the quarcant to be used by Oracle database. If quarcant is 0 (the default setting) then database continuously monitors the number of CPUs reported by the operating system and use<br>Host CPU count 🛛 👔 | is the current count.             |
| Character Sets 10                                                                                                    |                                   |
| Database Character Set (AL32UTI'9 - Luncode UTI'-9 Linversal character set (Lincode) Setting character set to Lincode allows you to store information from multiple lunguages                                                        |                                   |
| National Character Set   AL16UTF16 - Unicode UTF-16 Universal Character Set                                                                                                    |                                   |
| 🗵 Database Connection Hode 🔞                                                                                                    |                                   |
| Select the mode in which you want your database to operate by default.                                                                                                    |                                   |
| Dedicated Server Mode                                                                                                    |                                   |
| 🗇 Shared Server Mode                                                                                                    |                                   |
| Shared Servers 1                                                                                                    |                                   |

#### 18. Click on Next.

19. In Additional Configuration Options, Uncheck those Database Features that are not required to be configured as per your requirements. Oracle JVM and Oracle XML DB are selected in this example, as shown in the following screenshot:

-174

#### Chapter 5

|                                                                                                | terprise Manager Cloud Control                                                                                                    | 120                                                                                 | Help - C                                                                                                    |
|------------------------------------------------------------------------------------------------|----------------------------------------------------------------------------------------------------|-------------------------------------------------------------------------------------|----------------------------------------------------------------------------------------------------|
| Database Version and T<br>Create Database<br>Listener Configuration<br>The table below lists a | pe Database Template Identification an<br>Additional Configuration Opti<br>m to<br>il avalable listeners. Select the listeners yo | d Placement Storage Locations Initi<br>ONS<br>u want to register the database with. | Additional Configuration Options Schedule Review           Save         Back         Step 6 of 8         Next         Cancel           You can also choose to create a new listener in the database home by specifying the Name and Port Number in the editable row.         Save         Back         Step 6 of 8         Next         Cancel |
| Listener Name                                                                                  | Port                                                                                                    | Listener Status                                                                     |                                                                                                    |
| LISTENER                                                                                       | 1521                                                                                                    | Û                                                                                   |                                                                                                    |
|                                                                                                |                                                                                                    | n/a                                                                                 |                                                                                                    |
| Databara Easturar                                                                              |                                                                                                    |                                                                                     |                                                                                                    |
| Select the components                                                                          | you want to configure for use in your datab                                                                                       | ase. Components which appear disabl                                                 | ed are either not installed or depend on components which are not selected.                                                                                                    |
| Crade JVM                                                                                      | Crade Application Express                                                                                                    |                                                                                     |                                                                                                    |
| Cracle Text                                                                                    | Crade Olar                                                                                                    |                                                                                     |                                                                                                    |
| Crade Spatial                                                                                  | Oracle Label Security                                                                                                    |                                                                                     |                                                                                                    |
| Cracle Multimedia                                                                              |                                                                                                    |                                                                                     |                                                                                                    |
| Custom Scripts                                                                                 |                                                                                                    |                                                                                     |                                                                                                    |
| Specify a custom SQL s                                                                         | cript to be executed after the database cre<br>are Library                                                                        | ation. Optionally, you may select the o                                             | components from Software Library that contain the custom scripts.                                                                                                    |
| Reset                                                                                          |                                                                                                    |                                                                                     |                                                                                                    |

20. Click on Next. On the Create Database: Schedule screen, select Immediately under the Start field, as shown in the following screenshot:

|                                                                                                    | Help + 🤦                          |
|----------------------------------------------------------------------------------------------------|-----------------------------------|
| Database Version and Type Database Template Identification and Placement Storage Locations Initiatization Parameters Additional Configuration Options Schedule:<br>Create Database : Schedule<br>Deployment Rocedure Instance Name CreateSDatabase_1346360876 | Save Back Step 7 of 8 Next Cancel |
| Schedule Start @ Immediately @ Later Gibs (UTC +00:00) London Gräce Period  Do not run if it cannot start within 1  hours of the scheduled start time                                                                                                    |                                   |

21. Click on **Next**. Review all of the database parameters, as shown in the following screenshot:

| DRACLE Enterpr                                                                                   | rise Manager Cloud Control 12c                                                                             |                                    |                                                  | Help •                                     |
|--------------------------------------------------------------------------------------------------|----------------------------------------------------------------------------------------------------|------------------------------------|--------------------------------------------------|--------------------------------------------|
| Database Version and Type D                                                                      | atabase Termilate Infertification and Placement                                                            | Storage Locations Initialization P | arameters Additional Conference Scheduler Review |                                            |
| reate Database : Revi                                                                            | iew .                                                                                                    | ounder recenter and and and        |                                                  | Save Back Step 8 of 8 Analyze Submit Cance |
| Jeneral                                                                                          |                                                                                                    |                                    |                                                  |                                            |
| Database Configuration Type<br>Storage Type<br>Template<br>Memory Management<br>Enable Archiving | e Single Instance Database<br>e File System<br>e New Database.dbt<br>t Automatic Memory Management<br>g No |                                    |                                                  |                                            |
| Hosts                                                                                            |                                                                                                    |                                    |                                                  |                                            |
| Hostname                                                                                         | Oracle Home                                                                                                | Oracle Base                        | Host Credentials                                 |                                            |
| ndvoem02.starfleet.com                                                                           | /dboracle/product/11.2.0/dbhome_1                                                                          | /dborade                           | NC_HOST_ORACLE                                   |                                            |
| dentification and Placeme                                                                        | ent                                                                                                    |                                    | Initialization Parameters                        |                                            |
| Gobal Database Name test                                                                         | 2                                                                                                    |                                    | Total Memory for Oracle (MB) 3000                |                                            |
| Database Name test                                                                               | 2                                                                                                    |                                    | Block Size (Bytes) 8192                          |                                            |
| SID test                                                                                         | 2                                                                                                    |                                    | Processes 150                                    |                                            |
|                                                                                                  |                                                                                                    |                                    | National Character Set: AL16UTF 16               |                                            |
| istener Configuration                                                                            |                                                                                                    |                                    | Storage Locations                                |                                            |
| Selected Listeners                                                                               |                                                                                                    |                                    | Location (practicity)                            |                                            |
| Listener Name Por                                                                                | t                                                                                                    |                                    | Like Oracle Managed Files (CMF) No               |                                            |
| LISTENER 152                                                                                     | 21                                                                                                    |                                    |                                                  |                                            |
| atabase Features                                                                                 |                                                                                                    |                                    |                                                  |                                            |
| 0000 00                                                                                          | 24.14.10                                                                                                   |                                    |                                                  |                                            |
| Orade JVM                                                                                        | Orade Application Express                                                                                  |                                    |                                                  |                                            |
| Orade XML DB                                                                                     | J Oracle OLAP                                                                                              |                                    |                                                  |                                            |
| Orade Text                                                                                       | J Orade Warehouse Builder                                                                                  |                                    |                                                  |                                            |
| Conde Spatial                                                                                    | J Oracle Label Security                                                                                    |                                    |                                                  |                                            |
| La Grace Autoredia                                                                               |                                                                                                    |                                    |                                                  |                                            |

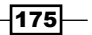

22. Click on **Submit**. In the **Confirmation** window, click on **OK**, as shown in the following screenshot:

| Confirmation                                                                                             |                           |  |  |  |  |  |  |
|----------------------------------------------------------------------------------------------------|---------------------------|--|--|--|--|--|--|
| Deployment Procedure "CreateSIDatabase_1346260876" to<br>create database has been submitted successfully |                           |  |  |  |  |  |  |
|                                                                                                    | View Execution Details OK |  |  |  |  |  |  |

The database is created on completion of the job.

#### How it works...

This recipe describes the configuration steps that need to be followed to create a new database that is to be managed and monitored by the Oracle Cloud Control 12c console.

#### There's more...

The preceding steps are applicable to a standalone database through OEM 12c. Different target types, such as Oracle Cluster and High Availability Service under the **Add Targets Manually** screen, can be selected for the Oracle Clusterware setup.

# **Cloning a single instance database**

Enterprise Manager Cloud Control can be used to clone the database on a host to another host that is being monitored by an active management agent. Cloning of databases can ensure identical processes for database creation and will also eliminate user errors.

#### **Getting ready**

This recipe assumes that an Oracle Home directory is available, the Oracle database software is installed at the target server, and the source database is running in the archive-log mode.

A single-instance database created in OEM 12c Cloud Control host will be cloned to another host in the same network in this example.

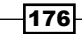

## How to do it...

1. Select **Targets** | **Databases**. Under **Databases**, select the database instance to be cloned from the listed databases that are being monitored by OEM12c Cloud Control. The database instance named **test** is selected for this example.

| ORACLE Enterp                                 | rise Manager Cl            | oud Contro | ol 12c |       |   |                       |                        |            |            |               | Şetup + Help + 🔝        | SYSMAN + Log Out   |
|-----------------------------------------------|----------------------------|------------|--------|-------|---|-----------------------|------------------------|------------|------------|---------------|-------------------------|--------------------|
| 🚓 Unterprise - 🧑 Iargets                      | - 🐈 Eavorites - 🧕          | History -  | ł.     |       |   |                       |                        |            |            | Search Targ   | etName -                |                    |
| Databases<br>View Orade Load Map ()<br>Search | Search List<br>Go Advanced | Search     |        |       |   |                       |                        |            |            |               | Page Refreshed 02-Sep-2 | )12 15042:30 BST 🖒 |
| Calart Name &                                 | Oaha                       |            | Incid  | lents |   | Compliance Violations |                        | Varana     | Samore (D) | Cattorner 147 | Samone Other            | Instance (2010)    |
| © oem12c                                      |                            | 0          | 0      | 0     | 0 | 0 0 0                 | we age contraste store | 11.2.0.2.0 | 0.02       | 0 🖌           | 0.01                    | 0.9                |
| e test                                        | Ŷ                          | 0          | 0      |       | 0 | 0 0 0                 |                        | 11.2.0.2.0 | 0 🥪        | 0 🥪           | 0 🥪                     | 0 🥪                |
| @ test2                                       | Ŷ                          | 0          | 0      | 0     | 0 | 0 0 0                 |                        | 11.2.0.2.0 | 0 🥜        | 0 🖌           |                         | 0.05 🥪             |

- 2. Click on the selected database instance to display the database's home page.
- 3. Select **Oracle Database** | **Provisioning** and click on **Clone Database**, as shown in the following screenshot:

| ORACLE Enterprise M           | Manager Cloud Control 12c                |
|-------------------------------|------------------------------------------|
| 🖧 Enterprise 🕶 👩 Targets 🕶 🐈  | Eavorites 👻 📀 History 🕶                  |
| Crade Database  Performance   | Availability + Schema + Administration + |
| Home                          |                                          |
| Monitoring +                  | 0.                                       |
| Diagnostics +                 |                                          |
| Control +                     |                                          |
| Job Activity                  |                                          |
| Information Publisher Reports | tive sessions                            |
| Logs +                        |                                          |
| Provisioning +                | Create Provisioning Profile              |
| Configuration +               | Create Database Template                 |
| Compliance +                  | Clone Database Home                      |
| Target Setup +                | Clone Database                           |
| Target Information            | Upgrade Oracle Home & Database           |
|                               | Upgrade Database                         |
|                               | Activity                                 |

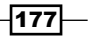

- 4. Under Database Login, specify the Database Login details, as follows:
  - Provide sys as **Username** and your password.
  - Select **SYSDBA** as the **Role**, and then click on **Login**.

| 🔓 test 🛈                    |                                              |
|-----------------------------|----------------------------------------------|
| Orade Database 👻 Performanc | e 🗸 Availability 🗣 Schema 🗣 Administration 🗣 |
| Database Login              |                                              |
| * Username                  | sys                                          |
| * Password                  | •••••                                        |
| Role                        | SYSDBA                                       |
|                             | Save As NC_TEST_2012-09-02-143956            |
|                             | Set As Preferred Credentials                 |
|                             | Login Cancel                                 |

5. Select the **Use Recovery Manager (RMAN) to copy database files** option under **Online Backup**, and then click on **Continue**, as shown in the following screenshot:

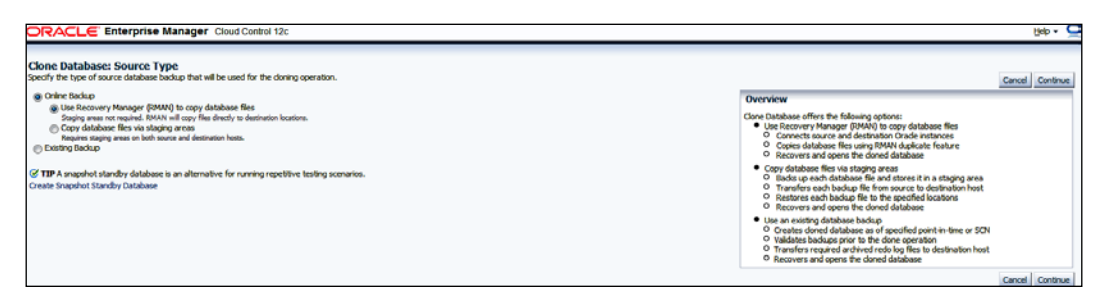

 Select the Named credential of the user who owns the source database software if it has been already created in cloud control, or use the New option to provide details. As shown in the following screenshot, a named credential is selected in this example.

-178

#### Chapter 5

| ORACLE" EI                                            | nterprise Manage                                                                                                    | r Cloud Control 12c                             |                        |          |  | Heb + 🤤                          |  |  |  |
|-------------------------------------------------------|----------------------------------------------------------------------------------------------------|-------------------------------------------------|------------------------|----------|--|----------------------------------|--|--|--|
| Source Options                                        | Select Destination                                                                                                    | Destination Options                             | Database Configuration | Stredule |  |                                  |  |  |  |
| Clone Database:                                       | Source Options                                                                                                    | Source Database te<br>Source Host               | st                     |          |  | Cancel Step 1 of 6 Ne <u>u</u> t |  |  |  |
| The source database will                              | The source database will be duplicated directly to the specified destination Oracle Home. No staging areas are required. Degree of Parallelism 2 The number of parallel downels used by Recovery Manager (RMAN) to copy the database Rise. Increased parallelism may speed the process if sufficient network bandwidth is available. |                                                 |                        |          |  |                                  |  |  |  |
| Source Host Crede<br>Enter the credentials of<br>Cred | ntials<br>ithe user who owns the s<br>Credential () Name<br>Iential Name () NC_HOST                                                                                                    | source database Oracle s<br>d () New<br>_ORACLE | erver installation.    |          |  |                                  |  |  |  |

- 7. Click on Next.
- 8. Provide the target details in the subsections **Destination Oracle Home**, **Destination Host Credentials**, and **Destination Database in Clone Database** as follows:
  - Select the **Destination** home page
  - Select the target server Host and Oracle Home under Destination Oracle Home
  - Select the Named host credentials
  - Specify the Global Database Name and Instance Name, and select the Database Storage type based on the source database storage type, as shown in the following screenshot:

|                                            | prise Manager         | Cloud Control 12c                       |                                  |                        |                                     |               |                                                              | Help +                                                                    |
|--------------------------------------------|-----------------------|-----------------------------------------|----------------------------------|------------------------|-------------------------------------|---------------|--------------------------------------------------------------|---------------------------------------------------------------------------|
| 0                                          |                       | 0                                       | 0                                |                        |                                     |               |                                                              |                                                                           |
| Source Options Sel                         | ect Destination       | Destination Options                     | Database Config                  | uration Sched.         | le Review                           |               |                                                              |                                                                           |
| Clone Database: Sele                       | ct Destination<br>Soc | rce Database <b>test</b><br>Source Host |                                  |                        |                                     |               |                                                              | Cancel Bady Step 2 of 6 Neg                                               |
| Destination Oracle Hon                     | 10 M                  |                                         |                                  |                        |                                     |               |                                                              |                                                                           |
| Specify the host and Oracle H<br>database. | ione where the don    | ed database will be created             | The host should Host Oracle Home | be a discovered Enf    | terprise Manager ta<br>2.0/dbhome_1 | rget and matc | i the operating system of the source database. The Oracle Ho | ne should exist on the specified host and match the version of the source |
| Destination Host Crede                     | intials               |                                         |                                  |                        |                                     |               |                                                              |                                                                           |
| Enter the credentals of the u              | ser who owns the O    | ade Home selected above.                |                                  |                        |                                     |               |                                                              |                                                                           |
| Cree                                       | iential 🕒 Preferre    | ed 🗿 Named 🕥 New                        |                                  |                        |                                     |               |                                                              |                                                                           |
| Credential                                 | Name NC_HOST_         | DRACLE .                                |                                  |                        |                                     |               |                                                              |                                                                           |
|                                            | Attribute             |                                         |                                  |                        |                                     |               | Value                                                        |                                                                           |
| Credential                                 | Details UserName      |                                         |                                  |                        |                                     |               | orasdh                                                       |                                                                           |
|                                            | Password              |                                         |                                  |                        |                                     |               |                                                              |                                                                           |
|                                            | More Details          |                                         |                                  |                        |                                     |               |                                                              |                                                                           |
| Destination Database                       |                       |                                         |                                  |                        |                                     |               |                                                              |                                                                           |
|                                            |                       | * Global De                             | tabase Name te                   | st                     |                                     |               |                                                              |                                                                           |
|                                            |                       |                                         | Typ                              | pical format : name.do | rain                                |               |                                                              |                                                                           |
|                                            |                       | l'                                      | stance Name te                   | st                     |                                     |               |                                                              |                                                                           |
|                                            |                       | Data                                    | base Storage FI                  | le System              |                                     | ¥.            |                                                              |                                                                           |
|                                            |                       |                                         |                                  |                        |                                     |               |                                                              | Cancel Back Step 2 of 6 Next                                              |

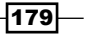

- 9. Click on Next.
- 10. Select the **Database File locations** of the target server as follows:
  - Keep file names and locations identical to those of the source database is selected in this example
  - The Customize option can be used to customize location of the database files, online redo logs, and so on

| ORACLE Enterprise Manager Cloud Control 12c                                                                                                    | Help + 💆                              |
|----------------------------------------------------------------------------------------------------|---------------------------------------|
| Source Options Select Destination Options Database Configuration Schedule Review                                                                                                    |                                       |
| Clone Database: Destination Options<br>Source Database test<br>Source Host<br>Destruction Host                                                                                                    | Cancel Back Step Sold Negl            |
| Database File Locations           Total Dick Space Required         1570 MB           () Use Oracle Optimal Fielde Architecture compliant directory structure (OFA)         100 Kep file names and locators derical to those of the source database           () Use Database Area and Fast Recover yr Rea         Evaluations and locators derical to those of the source database           () Use Database Area and Fast Recover yr Rea         Evaluations derical to the source database           () Use Database Area (Adoracle/oradata<br>Fast Recover y Area (Adoracle/oradata<br>Fast Recover y Area (Adoracle/fast_recovery_area | Custome<br>Cavel Radi Sten 1.6/6 Hard |

#### 11. Click on Next.

- 12. Under Database Configuration, provide the Listener Name and Port as follows:
  - The **Listener** name LISTENER and port 1521 are kept as defaults in this example
  - Specify the Target Database Name for Database Registration. The remaining fields are left blank in this example. If any script needs to be executed post cloning, then the script file's details need to be provided in the Post Cloning Script section

-180

#### Chapter 5

| DRACLE D                                                                    | nterprise Manag                                                            | ger Cloud Control 12c                                                                                       |                                                                                                    |                                        |                                   |                                                                             |                | Help +           |
|-----------------------------------------------------------------------------|----------------------------------------------------------------------------|----------------------------------------------------------------------------------------------------|----------------------------------------------------------------------------------------------------|----------------------------------------|-----------------------------------|-----------------------------------------------------------------------------|----------------|------------------|
| (p)                                                                         |                                                                            |                                                                                                    |                                                                                                    | -                                      | -0                                |                                                                             |                |                  |
| Source Options                                                              | Select Destination                                                         | Destination Options                                                                                         | Database Configuration                                                                                                    | Schedule                               | Review                            |                                                                             |                |                  |
| Jone Database:                                                              | Database Confi                                                             | guration<br>Source Database test<br>Source Host<br>Destination Host                                         |                                                                                                    |                                        |                                   |                                                                             | Cancel Back    | Step 4 of 6 Negt |
| Listener Configura                                                          | tion                                                                       |                                                                                                    |                                                                                                    |                                        |                                   |                                                                             |                |                  |
| Specify the name and p                                                      | ort of the listener that                                                   | will be used for the doned of<br>Configuration File Locatio<br>* Listener Nam<br>* Po<br>Source Database Po | latabase. If a new name and p<br>n /dborade/product/11.2.0/d<br>e LISTENER<br>Click the flashight to show the I<br>Click the flashight to show the I<br>1521<br>rt 1521 | ort are specified t<br>bhome_linetwork | that are not in<br>k/admin<br>rs. | existing listener, a new listener using the specified port will be created. |                |                  |
| Post Cloning Scrip                                                          | t                                                                          |                                                                                                    |                                                                                                    |                                        |                                   |                                                                             |                |                  |
| El Kun Yos Cumbase a<br>Bine daned database a<br>Bin SQL smi<br>Run SQL smi | area<br>in be austomized by ex<br>it from file<br>at specified in the text | ecuting the specified SQL so<br>SQL Script File Nam<br>arros<br>SQL Scrip                                   | npt. (The script will be run as 5<br>e 5<br>5 select name from visionafie                                                                                               | 77500A.)<br>N                          |                                   | 4                                                                           |                |                  |
| Masking Definition                                                          | 1                                                                          |                                                                                                    |                                                                                                    |                                        |                                   |                                                                             |                |                  |
| Execute masking st                                                          | eps after doning the d                                                     | latabase                                                                                                    |                                                                                                    |                                        |                                   |                                                                             |                |                  |
| Masking steps can be o                                                      | ptionally run to ensure                                                    | the cloned database is auto                                                                                 | matically masked.                                                                                                    |                                        |                                   |                                                                             | Later a series | ADD              |
| Select Masking Deh                                                          | afeiting added                                                             |                                                                                                    |                                                                                                    |                                        | Creation Dat                      |                                                                             | Ready to Mask  |                  |
| Datast SOL Blas Ch                                                          | anner Des To Mark                                                          | ina                                                                                                    |                                                                                                    |                                        | L                                 |                                                                             |                |                  |
| Run SQL Performan<br>Task Nar<br>SQL Tuning S                               | ice Analyzer to compare<br>iee                                             | re SQL execution plans befo                                                                                 | e and after masking. Plan chan                                                                                                    | ges may be cause                       | ed by the data                    | d, and statistics changes made by the masking script.                       |                |                  |
| Database Registra                                                           | tion                                                                       |                                                                                                    |                                                                                                    |                                        | -                                 |                                                                             |                |                  |
| Register the dones                                                          | database as an Enter                                                       | prise Manager target monito                                                                                 | red by user DBSNMP                                                                                                    |                                        |                                   |                                                                             |                |                  |

13. Click on **Next**. If a warning message is shown, click on **Yes**, as shown in the following screenshot:

| ORACLE Enterprise Manager Cloud Control 12:                                                                                                    | Help - |   |
|----------------------------------------------------------------------------------------------------|--------|---|
| Clone Database: Warning                                                                                                    | No Ye  |   |
| Charactering     Examine the following summo(s), then continue the operation.     I. <u>indextors</u> - Configuration file subjectors allows not exist at the specified location and will be created.     I. <u>Summersum</u> - Configuration file thromases and allows not exist at the specified location and will be created. |        |   |
|                                                                                                    | No Yes | 1 |

14. Under Schedule, select the Start time as Immediately.

15. Specify the **Job Name** in the **Job Name and Description** section, as shown in the following screenshot:

| DRACLE B              | nterprise Manag                | er Cloud Control 12                                     | :                      |          |        |                    |
|-----------------------|--------------------------------|---------------------------------------------------------|------------------------|----------|--------|--------------------|
| 0                     | -0                             | 0                                                       |                        |          | -0     |                    |
| Source Options        | Select Destination             | Destination Options                                     | Database Configuration | Schedule | Review |                    |
| Clone Database:       | Schedule                       | Source Database Lest<br>Source Host<br>Destination Host |                        |          |        | Cancel Book Step 5 |
| pecify a name and des | cription for the clone job     | b. Specify a date to start                              | the job.               |          |        |                    |
| Job Name and De       | scription                      |                                                         |                        |          |        |                    |
|                       | <ul> <li>Job Name</li> </ul>   | U8Clone_test                                            |                        |          |        |                    |
|                       | Description                    | 1                                                       |                        |          |        |                    |
| Start                 |                                |                                                         |                        |          |        |                    |
| o Immediately         |                                |                                                         |                        |          |        |                    |
| Olater                |                                |                                                         |                        |          |        |                    |
| Delte 024             | Sep-2012<br>ngle: 02-Sep-2012) | B.                                                      |                        |          |        |                    |
| Time 4                | 💌 55 💌 () AM (                 | e PM                                                    |                        |          |        |                    |
| Time Zone (UTC-11:    | 00) Pago Pago                  |                                                         |                        |          |        |                    |
|                       |                                | _                                                       |                        |          |        |                    |
|                       |                                |                                                         |                        |          |        | Cancel Bady Step 5 |

16. Click on **Next**. Review the source and target database on the review screen, as shown in the following screenshot:

|                                                                           | se Manager Cloud Control 12c                                                                                                    |                                                                 |                                                                                                    | Heb 🕶 🤤                                                                                                    |
|---------------------------------------------------------------------------|----------------------------------------------------------------------------------------------------|-----------------------------------------------------------------|----------------------------------------------------------------------------------------------------|----------------------------------------------------------------------------------------------------|
| Revious Schedule I<br>Clone Database: Review<br>The database TEST on host | Review<br>will be doned to database <b>test</b> on host                                                                                                    | in Orade Hom<br>Inh Name DRC Jone_Inst<br>Scheduled Immediately | e/dboracle/product/11.2.0/dbhome_1.                                                                                                    | Cancel Body Step 6 of 6 (submit tob                                                                                                    |
| Details                                                                   |                                                                                                    | Source Type: Online Deckup                                      |                                                                                                    |                                                                                                    |
| Source Database                                                           | Gobal Dotabase Name EEST<br>Instance Name Lest<br>Dockare (Hoson 112.0.2.0<br>Oracle home (diboracle) product/112.0/dibhome j<br>Host Uname oracid)<br>Doladone Ubername oracid)<br>Doladone Ubername oracid)<br>Doladone Ubername oracid)<br>Doladone Ubername oracid)<br>Doladone Ubername oracid)<br>Archiving Mode ARCHIVELOG | 1<br>Carthage) 26.18                                            | Destination Database<br>Global Database Name<br>Orack Server Yerskin<br>Orack Server<br>Heat<br>Operating System<br>Heat<br>Database Usernam<br>Hei Traiter Nethol<br>Target Database<br>Configuration Hei Location<br>Userbane Strange<br>Massimo Dehition | test<br>test<br>11.2.0.2.0<br>/dborade<br>/dborade/product/11.2.0/dbhome_1<br>Enterprise Linux Server release 5.3 (Carthage) 2.6.18<br>orasdh<br>sys<br>RVMA duplicate<br>test_chone<br>/dborade/product/11.2.0/dbhome_1/network/admin<br>ride system - same As Source<br>Not specified |
| ⊳ Database Storage                                                        |                                                                                                    |                                                                 |                                                                                                    |                                                                                                    |
|                                                                           |                                                                                                    |                                                                 |                                                                                                    | Cancel Back Step 6 of 6 Submit Job                                                                                                    |

-182-

17. Click on **Submit Job**. On **Confirmation**, click on **OK**. The clone process may take some time, depending on the size of the cloned database.

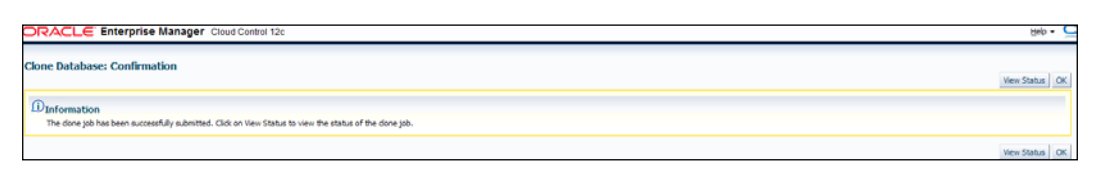

18. Select **Enterprise** | **Job** | **Activity** in order to monitor the cloning database job operation as shown in the following screenshot:

| Job A  | ctivity                           |                                 |                                                          |         |             |        |                |
|--------|-----------------------------------|---------------------------------|----------------------------------------------------------|---------|-------------|--------|----------------|
| Status | Al Name                           | G                               | Advanced Search                                          |         |             |        |                |
|        | TIP By default, results for the l | ast 24 hours are displayed. Use | Advanced Search' for more options.                       |         |             |        |                |
| View   | Results Edit Create Like Copy To  | Library Suspend Resume          | Retry Stop Delete Run View Executions Create Job OS Comm | and     | <b>G</b> 0  |        |                |
| Select | Name                              | Status                          | Scheduled V                                              | Targets | Target Type | Owner  | Job Type       |
| ۲      | DBCLONE_TEST                      | Succeeded                       | 02-Sep-2012 17:02:47 GMT+01:00                           | 2       | Mixed       | SYSMAN | Clone Database |

19. Select **Targets** | **Databases** to check the cloned database in Cloud Control as shown in the following screenshot:

| DRA    | ACLE Enterp               | prise Manager Ci  | oud Contro | N 12c  |      |   |                       |                          |                                        |               |                   | Setup + Help +           | SYSMAN + Log Out           |
|--------|---------------------------|-------------------|------------|--------|------|---|-----------------------|--------------------------|----------------------------------------|---------------|-------------------|--------------------------|----------------------------|
| Criber | prise 🕶 🎒 Targets         | • 🐈 Eavorites • 🥝 | History +  |        |      |   |                       |                          |                                        |               | Search Targ       | et Name 🕶                |                            |
| Databa | ases<br>Oracle Load Map ( | a Search List     |            |        |      |   |                       |                          |                                        |               |                   | Page Refreshed 02-Sep-20 | 012 17:13:52 BST 🖒         |
| Search | and an and the            | Go Advanced       | Search     |        |      |   |                       |                          |                                        |               |                   |                          |                            |
| Select | Name W                    | Status            |            | Incide | ents |   | Compliance Violations | Average Consilance score | Version                                | Settions: CRU | Sections: 1/0     | Sessors: Other           | Instance CRU (%)           |
|        | test_done                 | Ŷ                 | 0          | 0      | 0    | 0 | 0 0 0                 |                          | 11.2.0.2.0                             |               |                   |                          |                            |
| -      |                           |                   |            |        |      |   |                       |                          |                                        |               |                   |                          |                            |
| 0      | test2                     | €°                | 0          | 0      | .0   | 0 | 0 0 0                 |                          | 11.2.0.2.0                             | 0 🖋           | 0 🛷               | - 🛷                      | 0.05 🥜                     |
| 0      | test2<br>test1            | 0<br>0            | 0          | 0      | 0    | 0 | 000                   |                          | 11.2.0.2.0                             | 0 <b>*</b>    | 0 🥩               |                          | 0.05 🥜                     |
| 0 0 0  | test2<br>test1<br>test    | ନ<br>ଜ<br>ଜ       | 0          | 0      | 0    | 0 | 0000                  |                          | 11.2.0.2.0<br>11.2.0.2.0<br>11.2.0.2.0 | ° •           | 0 🧈<br>0 🚽<br>0 🚽 |                          | 0.05 🕜<br>0.05 🛷<br>0.05 🛷 |

### How it works...

This recipe describes the configuration steps to be followed in order to clone a database instance from one host to another host.

#### There's more...

The preceding steps are applicable to a standalone instance database clone using the RMAN option to copy database files. These steps are used to avoid the staging directory requirement to copy database backup files. There is an option to create a staging directory and use this option as an online backup to create a clone database. The clone database can be created by using an existing database of a source database by the selection of **Existing Backup** in the **Clone Database: Source Type** screen.

# **Creating database templates**

Database templates can be created by using Oracle Enterprise Cloud Control. These templates can then be used for cloning or creating additional databases.

## **Getting ready**

This recipe assumes that the Oracle Home directory is available, the Oracle database software is installed, and the database is up and running. Log in to Oracle Enterprise Manager Cloud Control 12c.

## How to do it...

To create a database template, perform the following steps:

- 1. Select Databases from the Targets menu.
- 2. Select the database for which the template needs to be created from the Database page. The database instance **test** is selected in this example, as shown in the following screenshot:

| Datab  | ases            |               |        |        |      |   |                       |                          |            |               |               | 1947 - 1947 - 1947 - 1947 - 1947 - 1947 - 1947 - 1947 - 1947 - 1947 - 1947 - 1947 - 1947 - 1947 - 1947 - 1947 - |                  |
|--------|-----------------|---------------|--------|--------|------|---|-----------------------|--------------------------|------------|---------------|---------------|----------------------------------------------------------------------------------------------------|------------------|
| New C  | Oracle Load Map | e Search List |        |        |      |   |                       |                          |            |               |               |                                                                                                    |                  |
| search |                 | Go Advanced   | Search |        |      |   |                       |                          |            |               |               |                                                                                                    |                  |
| Confe  | are Remove   A  | udd           |        |        |      |   |                       |                          |            |               |               |                                                                                                    |                  |
| -      |                 | 1000          | 1      | Incide | ents |   |                       |                          |            | 1 1           | 0             | 1                                                                                                    |                  |
| Select | Name 📥          | Status        | •      | 0      | 4    | - | Compliance Violations | Average Compliance score | Version    | Sessions: CPU | Sessions: 1/0 | Sessions: Other                                                                                                 | Instance CPU (%) |
| 0      | oem12c          | Û             | 0      | 0      | Q    | 0 | 0 0 0                 | 1                        | 11.2.0,2.0 | 0.02 🛷        | 0 🛷           | 0.01 💊                                                                                                    | 1.05 🕜           |
|        | test            | Ŷ             | 0      | 0      | 0    | 0 | 0 0 0                 | 1                        | 11.2.0.2.0 | 0 🥜           | 0 🥜           | 0 🥪                                                                                                    | 0 🥜              |
| 10     | test?           | 0             | 0      | 0      | 0    | 0 | 0.0.0                 |                          | 112020     | 0 🥔           | 0 🥔           | - 4                                                                                                    | 0.05 🥔           |

3. Click on the selected database.

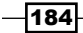

4. From the **Oracle Database** menu, select **Provisioning**. Click on **Create Database Template** from the drop-down list under **Provisioning**, as shown in the following screenshot:

| test 🖲                    |          |                                       |
|---------------------------|----------|---------------------------------------|
| acle Database  Performa   | ance - A | vailability 🗸 Schema 🖌 Administration |
| Monitoring                |          |                                       |
| Diagnostics               |          |                                       |
| Control                   | •        |                                       |
| Job Activity              | -        |                                       |
| Information Publisher Rep | orts     |                                       |
| Logs                      | , 6      | ive sessions                          |
| Provisioning              | •        | Create Provisioning Profile           |
| Configuration             |          | Create Database Template              |
| Compliance                | ,        | Clone Database Home                   |
|                           |          | Clone Database                        |
| Target Setup              | ,        |                                       |
| Target Information        | _        | Upgrade Oracle Home & Database        |
|                           |          | Upgrade Database                      |

- 5. Select the **Named** credential on the database login page if the database credential is already set, or use the **New** option to log in to the database.
- 6. Click on Login.
- 7. Under **Template Type**, select your desired template type. The **Structure and Data** template type is selected in this example.

8. Select **Host Credentials**. The **Named** credential is selected in this example, as shown in the following screenshot:

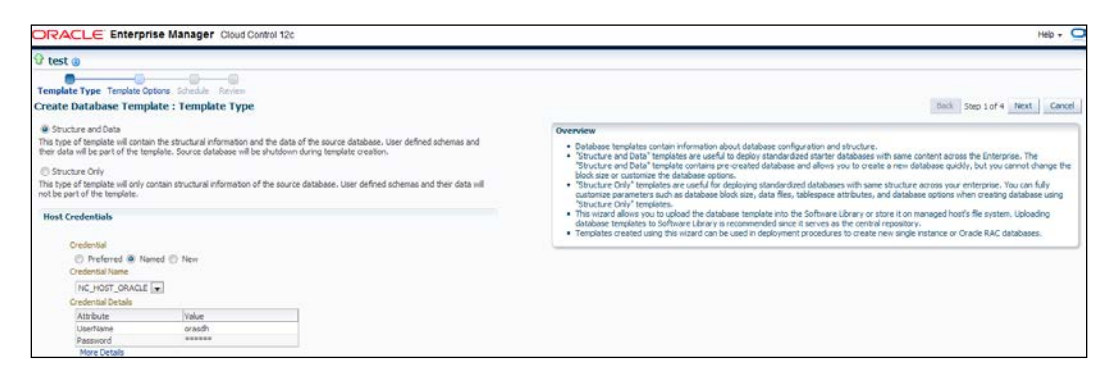

- 9. Click on Next.
- 10. On the Template Options page, specify Template Name and Description.
- 11. Select **Template Location**. **Store Template in the Software Library** is selected in this example.
- 12. Select **Database File Locations**. **Maintain File Locations** is selected in this example, as shown in the following screenshot:.

| ORACLE Enterprise Manager Cloud Control 12c                                                                                                    | 14b - 🖸                      |
|----------------------------------------------------------------------------------------------------|------------------------------|
| 🗘 test 👔                                                                                                    |                              |
|                                                                                                    |                              |
| Template Type Template Options Schedule Harview                                                                                                    |                              |
| Create Database Template : Template Options                                                                                                    | Back Step 2 of 4 Next Cancel |
| Template Identification                                                                                                    |                              |
| Specify the name and description to identify template.                                                                                              |                              |
| * Template Name   Database_test_Template                                                                                                    |                              |
| Description Template created from database - test                                                                                                   |                              |
| Template Location<br>Tohythy where the template will be stored, on numsged host or in software library.                                             |                              |
| Store Template in the Software Library                                                                                                    |                              |
| Software Library serves as the central location to save database templates.                                                                         |                              |
| Storage Type   OMS Shared Filesystem 🝙 Storage Location   OMS_SOFTWARE_LIBRARY-/JO1/app/Mddleware/swilb1/ 🝙                                         |                              |
| China Template on the Managed Next                                                                                                    |                              |
| The template will be stored under /dborade/product/11.2.0/dbhome_L/assistants/dbca/templates directory.                                             |                              |
| Database File Locations                                                                                                    |                              |
| Specify whether template will convert database file paths to Oracle Flexible Architecture (OFA) or maintain database file paths of source database. |                              |
| Use Oracle Flexible Architecture (OFA)                                                                                                    |                              |
| The location of Res in the template will be converted to Grade Flexible Architecture (OFA).                                                         |                              |
| Maintain File Locations                                                                                                    |                              |
| The location of database files will be identical to source database.                                                                                |                              |

13. Click on Next.

-186

14. Specify **Job Name**, **Job Description**, and **Schedule** in the **Schedule** page. In this example, **Schedule** is set to start immediately, as shown in the following screenshot:

| ORACLE Enterprise Manager Cloud Control 12c                                                                                                    | Heb + 🖸                      |
|----------------------------------------------------------------------------------------------------|------------------------------|
| O test @                                                                                                    |                              |
|                                                                                                    |                              |
| Create Database Template : Schedule                                                                                                    | Back Step 3 of 4 Next Cancel |
| Job Details                                                                                                    |                              |
| Job Name: Creats/Template_1346375403                                                                                                    |                              |
| 3db Description Oreale Template Database_test_Template from distabase target - test                                                                                              |                              |
| Schedule                                                                                                    |                              |
| Start @ Immediately () Later 🖓 (JTC +00.00) London                                                                                                    |                              |
| Grace Period Do not run if it cannot start within                                                                                                    |                              |
| Blackout<br>Database will be shut down during template creation. Choose blackout option to suspend monitoring of database target test for the duration of template creation job. |                              |
| I Blackout the database target during template creation                                                                                                    |                              |

- 15. Click on Next.
- 16. Review the details that you have provided for the job, on the **Review** page. The **Back** button can be used to go back to the previous screen to rectify any changes to the template selection, if necessary.

| DRACLE Enterprise Manager Cloud Control 12c                                                   | Meip + 🔘                           |
|-----------------------------------------------------------------------------------------------|------------------------------------|
| P test @<br>Terplat Type Terplat Options Schulle Review<br>Create Database Template : Nerview | Back Step 4 of 4 Submit 20b Gancel |
| Review the template related information before submitting the job.                            |                                    |
| Template Details                                                                              |                                    |
| Template Type Structure and Data                                                              |                                    |
| Template Name Database_test_Template                                                          |                                    |
| Template Description Template created from database - test                                    |                                    |
| Template Location Store Template in the Software Library                                      |                                    |
| Storage Type OMS Shared Fleoyatem                                                             |                                    |
| Storage Location OM5_SOFTWARE_LIBRARY-(U01/app,Middleware/swilb1/                             |                                    |
| Database File Locations. The location of database files will be identical to source database. |                                    |
| Backout Blackout the database target during template creation                                 |                                    |

- 17. Click on **Submit Job**, and then click on **OK**.
- 18. Verify whether the template job has been created, from the **Job Activity** page, and check that the template has been created as specified:

| Job Activity                                           |                         |                                                |         |                   |        |                        |  |
|--------------------------------------------------------|-------------------------|------------------------------------------------|---------|-------------------|--------|------------------------|--|
| Status Al 💌 Name                                       | Go Advanced             | l Search                                       |         |                   |        |                        |  |
| TIP By default, results for the last 24 hours are disp | ayed. Use 'Advanced Sea | arch' for more options.                        |         |                   |        |                        |  |
| View Results Edit Create Like Copy To Library Suspen   | d Resume Retry Sto      | ap Delete Run   View Executions 💌 Greate Job O | Command | 💌 Go              |        |                        |  |
| Select Name                                            | Status                  | Scheduled 🐨                                    | Targets | Target Type       | Owner  | Job Type               |  |
| CREATETEMPLATE_1346875483                              | Succeeded               | 05-Sep-2012 21:34:35 GMT+01:00                 | test    | Database Instance | SYSMAN | Database Configuration |  |

### How it works...

This recipe describes the steps to be taken in order to create a database template using Cloud Control.

#### There's more...

The **Database Configuration Assistant** (**DBCA**) can also be used to create database templates.

# Uploading database templates to the Software Library

Database templates can be edited, customized, and then uploaded to the software library by using Enterprise Manager Cloud Control.

# **Getting ready**

This recipe assumes that the database template is already created. Log in to Oracle Enterprise Manager Cloud Control 12c.

## How to do it...

To upload a database template, follow these steps:

1. Select **Provisioning and Patching** from the **Enterprise** menu. Click on **Software Library** under **Provisioning and Patching**, as shown in the following screenshot:

| Enterprise 👻 🎯 Targets    | - 📩 | Eavorites 👻 🥝 History 👻        |            |
|---------------------------|-----|--------------------------------|------------|
| Summary                   |     |                                |            |
| Monitoring                |     | Availability - Schema - Admini | stration - |
| Job                       |     |                                |            |
| Reports                   | •   |                                |            |
| Configuration             | ,   |                                | 0.         |
| Compliance                |     |                                |            |
| Provisioning and Patching |     | Procedure Activity             |            |
| Quality Management        |     | Procedure Library              |            |
| My Oracle Support         | •   | Software Library               |            |
| Infrastructure Cloud      |     | Bare Metal Provisioning        |            |
| Database Cloud            |     | Database Provisioning          |            |
| Chargeback                |     | Middleware Provisioning        |            |
| Consolidation Planner     |     |                                |            |
| ADDM Findings 0           |     | Patches & Updates              |            |
| Incidents 🔵 0             | 8   | Saved Patches                  |            |
|                           |     | Linux Patching                 |            |

-188

www.it-ebooks.info

- 2. Select the folder from where the database template will be uploaded, on the **Software Library** home page. The **Component** folder is selected in this example.
- 3. From the **Actions** menu, select **Create Entity**, and then select **Component**, as shown in the following screenshot:

| oftware Library                                        |                         |                                 |                                     |         |
|--------------------------------------------------------|-------------------------|---------------------------------|-------------------------------------|---------|
|                                                        |                         |                                 |                                     | _       |
| Software Library maintain<br>hese reusable entities ca | s entities<br>n be refe | that represent<br>renced from a | nt software patch<br>Deployment Pro | nes, vi |
| Actions - View -                                       | 6d View                 | / Edit                          | S Delete                            | Find    |
| Create Entity                                          | ,                       | Compon                          | ent                                 | 1       |
| Create Folder                                          |                         | Directive                       | 5                                   | L       |
| X Delete Folder                                        |                         | Bare Me                         | -                                   |         |
| Change Maturity                                        |                         | Virtualiza                      |                                     |         |
| Create Like                                            |                         |                                 |                                     | -       |
| Grant/Revoke Privile                                   | eges                    | visioning                       |                                     |         |
| Move Entity                                            |                         | Utilities                       |                                     |         |
| 💠 Add Notes                                            |                         |                                 |                                     |         |
| 💠 Add Attachments                                      |                         |                                 |                                     |         |
| Import                                                 |                         | _                               |                                     |         |
| Export                                                 |                         |                                 |                                     |         |
| Administration                                         |                         |                                 |                                     |         |

- 4. Click on Component.
- 5. Select **Database Template** in the **Create Entity: Component** dialog box, as shown in the following screenshot:

| Create E          | ntity: Compone | nt       | ×      |
|-------------------|----------------|----------|--------|
| Select<br>Subtype | Database Templ | ate      | •      |
|                   |                | Continue | Cancel |

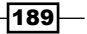

- 6. Click on Continue.
- 7. On the **Describe** page, enter the appropriate values in the **Name**, **Description**, and **Other Attributes** fields, to describe the entity.

Ensure that the component's name is unique to the parent folder.

8. Click on **+ADD** to attach the database template. In the **Notes** field, include information related to the entity, if anything is to be added, as shown in the following screenshot:

| Software Library                                           |                                                                                                    |          |                                                                                                    |
|------------------------------------------------------------|----------------------------------------------------------------------------------------------------|----------|----------------------------------------------------------------------------------------------------|
|                                                            |                                                                                                    |          |                                                                                                    |
| Describe Select Files Review                               |                                                                                                    |          | manufacture of the second second second second second second second second second second second second second s |
| Create Database Template : Describe                        |                                                                                                    |          | flack Step 1 of 3 Next Save Cano                                                                                |
| Parent Directory Components                                |                                                                                                    |          |                                                                                                    |
| Subtype Database Template                                  |                                                                                                    |          |                                                                                                    |
| rands and descention and allow allow has that does         | an the weble. These eligibules are showed by all environment this webby distributes by which are descentished by   |          |                                                                                                    |
| appeary needs, deputy with and other averagines that deput | de die energy, indee erweidungs and anarea of an revisiona of and energy, waaravelang, avaan ang oodamenia and ree | provina- |                                                                                                    |
| * Nome Repository Database Template                        |                                                                                                    |          |                                                                                                    |
| Description Test Template                                  |                                                                                                    |          |                                                                                                    |
|                                                            |                                                                                                    |          |                                                                                                    |
|                                                            |                                                                                                    |          |                                                                                                    |
|                                                            |                                                                                                    |          |                                                                                                    |
| Other Attributes                                           |                                                                                                    |          |                                                                                                    |
| Name                                                       | Value                                                                                                    |          |                                                                                                    |
| PRODUCT_VERSION                                            | 11.2.0                                                                                                    |          |                                                                                                    |
| PLATFORM                                                   | Linux x86_64                                                                                                    |          |                                                                                                    |
| TEMPLATE_TYPE                                              | Structure and Data                                                                                                 |          |                                                                                                    |
| PRODUCT                                                    | Orade Database +                                                                                                   |          |                                                                                                    |
|                                                            |                                                                                                    |          |                                                                                                    |
| Attachments                                                |                                                                                                    |          |                                                                                                    |
| Add 3% Remove                                              |                                                                                                    |          |                                                                                                    |
| File Name Size(90) Mine T                                  | pe                                                                                                    |          |                                                                                                    |
| repositorydbtemplate 4, 200 1953 125 Application           | ion/octet-stream                                                                                                   |          |                                                                                                    |
| and white the                                              |                                                                                                    |          |                                                                                                    |
| Notes                                                      |                                                                                                    |          |                                                                                                    |
| New Note                                                   | 💠 Add                                                                                                    |          |                                                                                                    |
| Note                                                       | 1                                                                                                    | Added By | Date                                                                                                    |
| repository template                                        |                                                                                                    | INSMAN   | 05-Sep-2012 23:04:24 8ST                                                                                        |
| GTTP Notes once added cannot be deleted or edited          |                                                                                                    |          |                                                                                                    |

- 9. Click on Next.
- 10. Under **Select Files**, select **Upload Files** to upload all of the database template related files.
- 11. Choose the software library's location in the **Specify Destination** section.
- 12. Click on +Add to upload the database template files.

Only one file is added here, for demonstration, with the **File Source** set as the **Local Machine**. For a structure and data template, files with extensions of . dbc and . dfb need to be uploaded.

-190

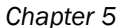

| ORACLE Enterprise Manager Cloud                                                                  | Control 12c                          |                                                                                                    | Help + 🧲                                                                                 |
|--------------------------------------------------------------------------------------------------|--------------------------------------|----------------------------------------------------------------------------------------------------|------------------------------------------------------------------------------------------|
| Software Library                                                                                 |                                      |                                                                                                    |                                                                                          |
| G                                                                                                |                                      |                                                                                                    |                                                                                          |
| Describe Select Files Review                                                                     |                                      |                                                                                                    |                                                                                          |
| Create Database Template : Select Files                                                          |                                      |                                                                                                    | Back Step 2 of 3 Next Save Cancel                                                        |
| Parent Directory Components                                                                      |                                      |                                                                                                    |                                                                                          |
| Subtype Database Template                                                                        |                                      |                                                                                                    |                                                                                          |
| Select one or more files to be associated with the entity. File<br>Upload Files<br>Refer Files   | es can either be uploaded to or refe | erred from a Software Library storage location.                                                                       |                                                                                          |
| Specify Destination                                                                              |                                      |                                                                                                    |                                                                                          |
| Choose a Software Library upload files storage location for                                      | or uploading the specified files.    |                                                                                                    |                                                                                          |
| Upload Location OMS_SOFTWARE_LIBRARY                                                             | Q                                    |                                                                                                    |                                                                                          |
| Storage Type OMS Shared Filesystem<br>Location Path (u01/app/Middleware/swilb1/                  |                                      |                                                                                                    |                                                                                          |
| Specify Source                                                                                   |                                      |                                                                                                    |                                                                                          |
| Files can be uploaded from either the local filesystem or fi<br>the file size is limited to 2MS. | rom a remote filesystem monitored b  | by an Enterprise Manager Agent. The 'Save and Upload' action will submit a file transfer job for uploading the remote | e files to the specified upload location. For files uploaded from the local file system, |
| File Source Local Machine +                                                                      |                                      |                                                                                                    |                                                                                          |
| Add 32 Remove Main File repositorydotene                                                         | plate_dbc 💌                          |                                                                                                    |                                                                                          |
| Name                                                                                             |                                      | Size Mme Type                                                                                                    | Status                                                                                   |
| repositorydbtemplate_dbc                                                                         |                                      | 4.7 KB application/loctet-stream                                                                                      | New                                                                                      |

- 13. Click on Next.
- 14. On the review page, review the datafiles and then click on **Save and Upload** to upload the files to the **Software Library**.

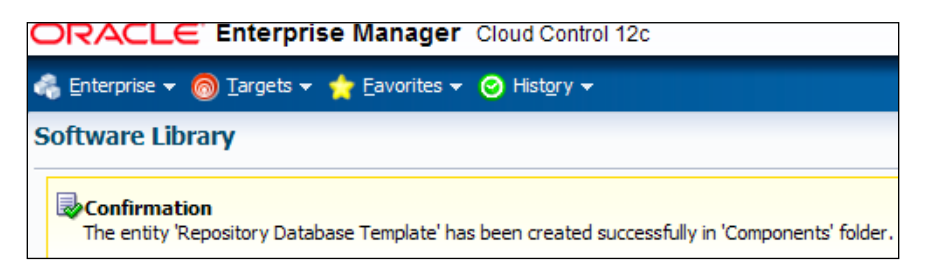

## How it works...

This recipe describes the steps to be taken to upload a database template to the Software Library in Cloud Control.

# There's more...

Only one file out of several database template files was added to Software Library in this recipe. All other template files can be added by following the same process.

# Creating an Oracle Database Clone from a reference home

It is possible to create and store provisioning entities in the Software Library to be used for provisioning Oracle databases. Cloud Control allows the creation of database entities such as an Oracle database clone or a Oracle Clusterware Clone.

## **Getting ready**

Oracle Enterprise Repository database home is cloned in this example. Log in to Oracle Enterprise Manager Cloud Control 12c.

#### How to do it...

To add host targets manually, follow these steps:

- 1. Select Provisioning and Patching from the Enterprise menu.
- 2. Click on Software Library under Provisioning and Patching.
- 3. On the Software Library's home page, select the folder from where the database template needs to be uploaded. The **Components** folder is selected in this example.
- 4. From the Actions menu, select Create Entity and then select Component.
- 5. Click on Component.
- 6. Select **Oracle Database Software Clone** from the **Create Entity: Component** dialog box, as shown in the following screenshot:

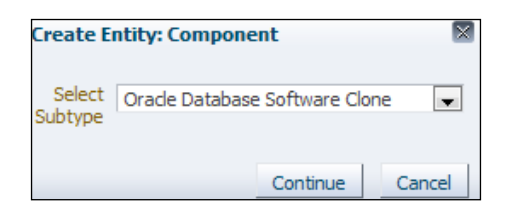

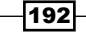

- 7. Click on **Continue**.
- 8. On the **Describe** page, enter values in the **Name**, **Description**, and **Other Attributes** fields that describe the entity. Ensure that the component name is unique to the parent folder.
- 9. Click on **+ADD** to attach the database template. The size of the file should be less than 2 MB. In the **Notes** field, include any information related to the entity that needs to be added.

|                                                        | Manager Cloud Control 12c                                                                                                    |               | Help + C                          |
|--------------------------------------------------------|----------------------------------------------------------------------------------------------------|---------------|-----------------------------------|
| Software Library                                       |                                                                                                    |               |                                   |
|                                                        |                                                                                                    |               |                                   |
| Describe Configure Review                              |                                                                                                    |               |                                   |
| Create Oracle Database S                               | oftware Clone : Describe                                                                                                    |               | Back Step 1 of 3 Next Save Cancel |
| Parent Directory Components<br>Subtype Oracle Database | Software Clone                                                                                                    |               |                                   |
| Specify name, description and other                    | attributes that describe the entity. These attributes are shared by all revisions of this entity. Additionally, attach any documents and k | p notes.      |                                   |
| * Name Repository Database 5                           | loftware                                                                                                    |               |                                   |
| Description Repository Database 5                      | ioftwwe                                                                                                    |               |                                   |
|                                                        |                                                                                                    |               |                                   |
|                                                        |                                                                                                    |               |                                   |
|                                                        |                                                                                                    |               |                                   |
| Other Attributes                                       | Repository Database Software                                                                                                    |               |                                   |
| Name                                                   | Value                                                                                                    |               |                                   |
| PRODUCT_VERSION                                        | 11.2.0                                                                                                    |               |                                   |
| PRODUCT                                                | Oracle Software                                                                                                    |               |                                   |
| VENDOR                                                 | Orade                                                                                                    |               |                                   |
| Attachments                                            |                                                                                                    |               |                                   |
| Add M Remove                                           |                                                                                                    |               |                                   |
| The bigger                                             | Mana Turne                                                                                                    |               | 1                                 |
| No attachment has been added ve                        | prese type                                                                                                    |               |                                   |
|                                                        |                                                                                                    |               |                                   |
| Notes                                                  |                                                                                                    |               |                                   |
| New Note                                               | Add                                                                                                    |               |                                   |
| Ingene                                                 |                                                                                                    | uddad By Date | 1                                 |
| 100                                                    |                                                                                                    | NAME OF DATE  |                                   |

- 10. Click on Next.
- 11. Under **Configure**, select **Reference Oracle Home** from the **Create Component from** menu.
- 12. Click on the magnifier icon to select the desired database, Oracle home, under the **Reference Oracle Home** section.
- 13. Select Oracle Home Credentials. The Named credential is used in this example.

14. Enter the path of a **Working Directory** that exists on the host and has write permissions, so that a cloned zip file can be created and placed there temporarily.

| ORACLE E                              | terpris                                 | e Manager Cloud C                                                      | Control 12c      | Heb. C                            |
|---------------------------------------|-----------------------------------------|------------------------------------------------------------------------|------------------|-----------------------------------|
| Software Library                      |                                         |                                                                        |                  |                                   |
| Destrike Configure                    | Dautan                                  |                                                                        |                  |                                   |
| Create Oracle Dat                     | abase                                   | Software Clone : C                                                     | onfigure         | Badx Step 2 of 3 Next Save Cancel |
| Parent Directory Comp<br>Subtype Orad | onents<br>e Databas                     | e Software Clone                                                       |                  |                                   |
| Create Component from                 | Referen                                 | ice Orade Home 🛛 💌                                                     |                  |                                   |
| × Reference Oracle                    | Home                                    |                                                                        |                  |                                   |
| * Oracle Home Locato                  | n /dbora                                | de/product/11.2.0/dbhom                                                | e Q              |                                   |
| * Host Nam                            | e                                       |                                                                        |                  |                                   |
| 🗴 Oracle Home Cres                    | lentials                                |                                                                        |                  |                                   |
| Select Credential                     |                                         |                                                                        |                  |                                   |
| Credenta                              | dential<br>I Nome                       | Preferred No_HOST_ORAGLE                                               | New              |                                   |
| Credental                             | Details                                 | Attribute                                                              | Value            |                                   |
|                                       |                                         | UserName<br>Password                                                   | orasdh           |                                   |
|                                       |                                         | More Details                                                           |                  |                                   |
| 🕙 Working Director                    | & Hies                                  | to Exclude                                                             |                  |                                   |
| · Working Directory                   | U01//tmp                                |                                                                        | Select Directory |                                   |
| Files to exclude                      | ".log, ".db<br>i,sqinet.or<br>ora,orata | f, ".trc,EHStagedPatche<br>a, trsnames.ora, listener<br>b, rdbms/audit |                  |                                   |
| ≥ Software Library                    | Upload L                                | ocation                                                                | _                |                                   |
| Software Library Loca                 | tion Type                               | OHS Shared Filesystem                                                  | *                |                                   |
| Software Library Local                | ton Name                                | OMS_SOFTWARE_LIBRA                                                     | RY 💌             |                                   |

#### 15. Click on Next.

16. On the review page, review the specified details, and then click on **Save and Close**.

| ORACLE Enterprise Manager Cloud Control 12c                                                                                                    |
|----------------------------------------------------------------------------------------------------|
| 🚓 Enterprise 🔻 🎯 Ilargets 🔻 🃩 Eavorites 👻 🕙 History 🕶                                                                                                    |
| Software Library                                                                                                    |
| Confirmation The entity Repository Database Software' has been created successfully in 'Components' folder. A job 'Create Clone DB Component_2012-09-05_23-59-00-669' has been submitted for uploading the files. |

17. Verify the **Create Clone DB Component** job execution in the **Job Activity** page, as shown in the following screenshot:

| j | Job Activity                                                                                        |                                                                    |                |                                      |         |             |        |                          |  |  |
|---|----------------------------------------------------------------------------------------------------|--------------------------------------------------------------------|----------------|--------------------------------------|---------|-------------|--------|--------------------------|--|--|
| S | Status Al 🔍 Name 🕼 Advanced Search                                                                  |                                                                    |                |                                      |         |             |        |                          |  |  |
|   | Imp By default, results for the last 24 hours are displayed. Use Movanced Search' for more options. |                                                                    |                |                                      |         |             |        |                          |  |  |
|   |                                                                                                    |                                                                    | 1.             |                                      |         | _           |        |                          |  |  |
|   | View R                                                                                              | tesults Edit Create Like Copy To Library Suspend Resume Retry Stop | Delete Run Vie | w Executions 💌 Create Job OS Command |         | ▼ Go        |        |                          |  |  |
|   | Select                                                                                              | Name                                                               | Status         | Scheduled 🔻                          | Targets | Target Type | Owner  | Job Type                 |  |  |
|   | ٥                                                                                                   | CREATE CLONE DB COMPONENT_2012-09-05_23-59-00-669                  | Succeeded      | 06-Sep-2012 00:01:15 GMT +01:00      |         | Host        | SYSMAN | NGCreateDBCloneComponent |  |  |

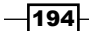

#### How it works...

This recipe describes the steps to be followed in order to create an Oracle Database Software Clone from a reference home, and then upload this to the Software Library.

#### There's more...

The Oracle Database Software Clone can be done from an external storage by following the preceding steps. The same process can be further extended to perform Oracle Clusterware cloning from a reference home, and from an external storage, by following the Oracle Clusterware clone from the **Create Entity: Component** dialog box.

# **Provisioning Oracle Database software**

Oracle Cloud Control facilitates the provisioning of Oracle Databases and Oracle Real Application Cluster databases, extending or deleting Oracle Real Application Cluster nodes, and upgrading Oracle single-instance databases in a scalable and automated manner.

The provisioning of Oracle Databases, Real Application Cluster's databases, and Oracle RAC One Node Databases using database templates helps in standardizing deployments.

This recipe focuses on provisioning single-instance database software in order to demonstrate one of the various database provisioning options available in Enterprise Manager Cloud Control.

## **Getting ready**

The assumption is that the Oracle Management Agent is already installed on the target host without the Oracle software that is required for for the provisioning of Oracle Database Software.

#### How to do it...

To provision the Oracle software using provisioning profiles, follow these steps:

- 1. Select **Provisioning and Patching** from the **Enterprise** menu.
- 2. Select Database Provisioning from the drop-down list of Provisioning and Patching.

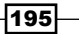

3. Select the **Provision Oracle Database** procedure on the **Deployment Procedures** page, as shown in the following screenshot:

| Deployment Procedures                                                    |        |
|--------------------------------------------------------------------------|--------|
| 🛛 🔯 Create Like 🧷 Edit 🐍 Edit Permissions 💥 Delete                       |        |
| Procedure Name                                                           | Owner  |
| Provision Orade Database Client                                          | ORACLE |
| Provision Orade Database                                                 | ORACLE |
| Upgrade Oracle Database                                                  | ORACLE |
| Delete/Scale down Oracle Real Application Clusters                       | ORACLE |
| Extend/Scale up Orade Real Application Clusters                          | ORACLE |
| Provision Oracle RAC Database                                            | ORACLE |
| Provision Oracle Clusterware / RAC for UNIX and RDBMS versions 10g/11g   | ORACLE |
| Provision Orade Clusterware / RAC for Windows and RDBMS versions 10g/11g | ORACLE |
| Create Orade Database                                                    | ORACLE |

- 4. Click on Launch in the Deployment Procedures section.
- 5. Select the desired provisioning profile under the **Select provisioning profile** section, if the provisioning profile is to be used.
- 6. Select **Deploy Database software** under the **Select Tasks to Perform** section, in order to provision single-instance databases.
- 7. Click on **+Add** to select the desired destination host, in the **Select destination hosts** section, as shown in the following screenshot:

|                                                                                                    | er Cloud Control 12c                       |                                                               | Help                                                                                                  | , <b>(</b> |
|----------------------------------------------------------------------------------------------------|--------------------------------------------|---------------------------------------------------------------|----------------------------------------------------------------------------------------------------|------------|
| Select Hosts Configure Custom properties                                                                                                    | Schedule Review                            |                                                               |                                                                                                    |            |
| Provision Oracle Database : Select                                                                                                    | Hosts                                      |                                                               | Save Back Step 1 of 5 Next (                                                                          | Cance      |
| Select provisioning profile                                                                                                    |                                            |                                                               |                                                                                                    |            |
| Provisioning profiles allows you to record inputs<br>parameters.                                                                                                    | s and use them later while performing depl | oyments using standard values. Selecting a profile at this st | age allows you to pre-populate the interview with previously saved values of deployment and configure | stion      |
| Do not use a Provisioning Profile Oselect a Provisioning Profile                                                                                                    |                                            |                                                               |                                                                                                    |            |
| Name                                                                                                    | Description                                |                                                               |                                                                                                    |            |
| Profile for Single Instance on ASM                                                                                                    | This is a reference profile created        | for provisioning database on ASM                              |                                                                                                    |            |
| Profile for Single Instance on File System                                                                                                    | This is a reference profile created        | for provisioning database on file system                      |                                                                                                    |            |
|                                                                                                    | 4                                          |                                                               |                                                                                                    |            |
| Select tasks to perform  Specify the tasks to perform the pro Deploy software Deploy Detabase software Configure software Configure Grid Infrastructure Configure Grid Infrastructure Configure Grid Infrastructure Configure Grid Infrastructure Configure Grid Infrastructure | visioning process.<br>server               |                                                               |                                                                                                    |            |
| Select destination hosts                                                                                                    | íresh Husis                                |                                                               |                                                                                                    |            |
| Tarnet Name                                                                                                    | Last Collection                            | Host Name                                                     | Operation System                                                                                      | _          |
|                                                                                                    |                                            |                                                               | Entermice Linux Server release 5.3 (Carthana)                                                         |            |

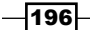

- 8. Click on Next.
- 9. Click on the setup hosts link on the **Configure** page.
- 10. Specify the operating system user under **Normal user** and **Privileged user** for the Oracle Home of the database. **Override preferred credentials** is selected in this example.

| Configure                                                                                                    |                                                                                                    |                                                       |                                                                                                    |
|----------------------------------------------------------------------------------------------------|----------------------------------------------------------------------------------------------------|-------------------------------------------------------|----------------------------------------------------------------------------------------------------|
| Configure Specify 05 users Spe                                                                                                    | afy OS groups Configure                                                                                                    |                                                       |                                                                                                    |
| Provision Oracle Database                                                                                                    | : Specify OS users                                                                                                    |                                                       | Save Back Step 1 of 2 Next Cancel                                                                                                    |
| Operating system users<br>Specify the operating system users<br>If you choose Preferred Credentias<br>used for all targets of each type. If | s required to provision the software.<br>Is, the job will use your preferred credentials for each tat<br>he normal credentials are the host operating system cred | get at the time job runs, and therefore requires cred | entials for all targets to be set. If you choose to override the preferred credentials, one set of credentials will be<br>dentials are the bast scenarios overan credentials used to perform providend actions like executors a not error. |
| 🗇 Use Preferred Credentials 🧕                                                                                                    | Override Preferred Credentials                                                                                                    |                                                       |                                                                                                    |
| Orade Home User                                                                                                    | Normal user                                                                                                    | Privileged user                                       |                                                                                                    |
| Orade Database                                                                                                    | NC_HOST_ORACLE(SYSMAN) 🐷 💠                                                                                                    | NC_HOST_ORACLE(STSMAN) 💌 💠                            |                                                                                                    |

- 11. Click on Next.
- 12. Specify the OS groups to use for operating system authentication.
- 13. Note that the oinstall, dba, and oper groups are already present on the target server. If these groups do not exist, then either specify alternative groups that exist on the host or create these groups on the target host.

| Configure                               |                                           |                                                                                                 |                                                                                     |
|-----------------------------------------|-------------------------------------------|-------------------------------------------------------------------------------------------------|-------------------------------------------------------------------------------------|
| Configure Specify OS users Specify OS g | J"<br>roups Configure                     |                                                                                                 | Save Back Step 7 of 7 Next Cancel                                                   |
| Operating system groups a               | ed to provision the software. Local group | is will be automatically created if they do not exist on the system. The primary group of the u | sers will also be changed to the 'Inventory group (ODI/STALL)' if necessary. If you |
| Group label                             | you may choose to only perform prerequi   | aute checks as part of the provisioning procedure.                                              |                                                                                     |
| Inventory Group (OINSTALL)              | oinstall                                  |                                                                                                 |                                                                                     |
| Database Administrator (OSDBA)          | dba                                       |                                                                                                 |                                                                                     |
| Database Operator (OSOPER)              | oper                                      |                                                                                                 |                                                                                     |

- 14. Click on Next.
- 15. Click on the **Deploy Software** link.
- 16. Specify the **Source** and **Destination** locations for the software binaries of the Oracle databases on the **Select software locations** page.
- 17. Select the Software Library location for the Oracle Database binaries.
- 18. Specify Oracle Base for Database and Database Oracle home, in the **Destination** section.
- 19. Specify the **Working Directory** on the destination host where the files related to cloning can be staged temporarily. Ensure that approximately 7 GB disk space is available in the working directory.

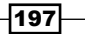

20. Specify any additional Oracle Universal Installer (OUI) parameters in Installer Parameters.

| Configure                                                                   |                                                                                                    |    |                                   |
|-----------------------------------------------------------------------------|----------------------------------------------------------------------------------------------------|----|-----------------------------------|
| Configure Select software loca                                              | je<br>tions Configure                                                                                                    |    |                                   |
| Provision Oracle Databas                                                    | e : Select software locations                                                                                                    |    | Save Back Step 1 of 1 Next Cancel |
| Select software source and specify                                          | destination settings for all hosts                                                                                                    |    |                                   |
| Select the software library loca<br>* Oracle Database Compon<br>Destination | tion from where the Oracle Girld Infrastructure and/or Oracle Database software must be provisioned.<br>IntroResonatory Database Software:<br>Oracle Circle Oracle Software:<br>Oracle Circle Oracle Software: |    |                                   |
| Oracle Base for Database                                                    | /u01/app/orade                                                                                                    | 20 |                                   |
| Database Orade home                                                         | %CRACLE_BASE%/app/product/11.2.0/db                                                                                                    |    |                                   |
| Additional Parameters                                                       |                                                                                                    |    |                                   |
| * Working Directory /u01                                                    | mp                                                                                                    | 0  |                                   |
| Installer Parameters                                                        |                                                                                                    | 6  |                                   |

21. Click on **Next**. A new **Configure** page is displayed; click on **Next** as shown in the following screenshot:

| Select Hosts Config    | ure Custom properties Schedule R            | eview                                  |                                  |              |      |      |             |      |        |
|------------------------|---------------------------------------------|----------------------------------------|----------------------------------|--------------|------|------|-------------|------|--------|
| rovision Oracle        | Database : Configure                        |                                        |                                  |              | Save | Back | Step 2 of 5 | Next | Cancel |
| Configure              |                                             |                                        |                                  |              |      |      |             |      |        |
| the the filming on     | tions to provide cooks watton datals for    | the various tasks that will be needed  |                                  |              |      |      |             |      |        |
| Use the toloviling set | corris to provide contrigational details to | the vacious casiva unar num pe benion  | rmed as part of this provisionin | g operation. |      |      |             |      |        |
| Use the following set  | coris to provide contriguiation details to  | tele various tasks trat init be perfor | rmed as part of this provisionin | g operation. |      |      |             |      |        |
| Ta                     | ik No. Task                                 | Status                                 | rmed as part of this provisionin | g operation. |      |      |             |      |        |
| Ta                     | ik No. Task 1 Setup hosts                   | Status                                 | rmed as part of this provisionin | g operation. |      |      |             |      |        |

22. Under **Schedule**, specify a **Deployment Instance** name. Specify the **Schedule**. In this example, **Schedule** is set to start **Immediately**, as shown in the following screenshot:

| Select Hosts Configure Oustan processes Schedule Review                                  |                                |  |  |  |  |  |  |
|------------------------------------------------------------------------------------------|--------------------------------|--|--|--|--|--|--|
| Provision Oracle Database : Schedule                                                     | Save Dack Step 4 of 5 Next Car |  |  |  |  |  |  |
| Deployment Instance Details                                                              |                                |  |  |  |  |  |  |
| * Deployment Instance Provision Orade Database_STSMAN_TEST                               |                                |  |  |  |  |  |  |
| Schedule<br>Start @ Immedately @ Later By (JTC +00:00) London                            |                                |  |  |  |  |  |  |
| Notification Status for Notification Running Acton Required Supported Supported Problems |                                |  |  |  |  |  |  |
| Prerequisite only mode                                                                   |                                |  |  |  |  |  |  |

-198-

23. Click on **Next**. Review the details on the **Review** page, as shown in the following screenshot:

| ovision Oracle Data                                                                        | abase : Review            |                                       | Save Back Step S of S Submit Can        |
|--------------------------------------------------------------------------------------------|---------------------------|---------------------------------------|-----------------------------------------|
| iew the information below                                                                  | and submit the procedure. |                                       |                                         |
| Hosts                                                                                      |                           |                                       |                                         |
| Linet Name                                                                                 | Charatine Suptam          |                                       |                                         |
| ndvoem04.starfleet.com                                                                     | Enterprise Linux Server n | elease 5.3 (Carthage)                 |                                         |
| Destination locations                                                                      | 5                         |                                       |                                         |
| Product                                                                                    | Oracle Rase               | Oracle Home                           | Normal user Privileged user             |
| Oracle Database                                                                            | /u01/app/oracle           | /u01/app/oracle/app/product/11.2.0/db | NC_HOST_ORACLE:SYSMINC_HOST_ORACLE:SYSM |
| Installer Parameters<br>Working Directory (U01/                                            | 'tmp/                     |                                       |                                         |
| Operating System Gr                                                                        | oups                      |                                       |                                         |
| Group label                                                                                | OS Group                  | name                                  |                                         |
| Inventory Group (OBNSTALL) oinstall                                                        |                           |                                       |                                         |
| Database Administrator (OSDBA) doa<br>Database Operator (OSOPER) oper                      |                           |                                       |                                         |
|                                                                                            |                           |                                       |                                         |
| Software Images                                                                            |                           |                                       |                                         |
| Product                                                                                    | Software library location |                                       |                                         |
| Orade Database                                                                             | Components/Repository     | Database Software                     |                                         |
| Schedule                                                                                   |                           |                                       |                                         |
| Perredicite                                                                                |                           |                                       |                                         |
| Start Immediately                                                                          |                           |                                       |                                         |
| Start Immediately<br>Repeat Do not repeat                                                  | t                         |                                       |                                         |
| Start Immediately<br>Repeat Do not repeat<br>Duration Indefinitely                         | t                         |                                       |                                         |
| Start Immediately<br>Repeat Do not repear<br>Duration Indefinitely<br>Prerequisite only mo | de                        |                                       |                                         |

- 24. Click on **Save** to save the deployment procedure for future deployment. Then click on **Submit**.
- 25. On the **Procedure Activity** page, check the status of the execution of the job and the steps in the deployment procedure:
  - Click on the Status link for each step to display the details of the execution of each step
  - Click on **Debug** to set the logging level to Debug
  - Click on **Stop** to stop the procedure's execution
- 26. Click on the **Targets** menu and select **All targets** in order to navigate to the **All Targets** page, and verify that the newly created database appears as a Cloud Control target.

#### How it works...

This recipe describes the steps to be followed in order to provision the Oracle Software to the target server by using the Software Library as a source of having a cloned Oracle Software.

#### There's more...

The provisioning of the Oracle Software Database can be extended to configure the database, and also to install and configure Grid Infrastructure, by selecting the relevant boxes on the **Provision Oracle Database: Select Hosts** screen.

## **Removing a database target**

Removal of an already configured database is possible through Enterprise Manager Cloud Control.

# **Getting ready**

Log in to Oracle Enterprise Manager Cloud Control 12c.

### How to do it...

To remove a database target, follow these steps:

- 1. Select Targets from the Enterprise menu.
- 2. Select Databases from the drop-down list of Targets.
- Select the database from the listed databases under the Databases screen. The test2 database instance is selected in this example, as shown in the following screenshot:

| ORACLE Enterprise Manager Cloud Control 12c |                                                      |  |  |  |  |
|---------------------------------------------|------------------------------------------------------|--|--|--|--|
| 🚓 Enterprise 👻 🎯                            | Targets 👻 📩 Eavorites 👻 📀 Hist <u>o</u> ry 👻         |  |  |  |  |
| test2 ③     Oracle Database ▼               | Performance 🕶 Availability 🕶 Schema 🕶 Administration |  |  |  |  |
| ✓ Summary<br>Status                         | <b>◎</b> •                                           |  |  |  |  |
| Up Time                                     | 7 days, 23 hrs                                       |  |  |  |  |
| Version                                     | 11.2.0.2.0                                           |  |  |  |  |
| Load                                        | 0.00 average active sessions                         |  |  |  |  |
| Total Sessions                              | 40                                                   |  |  |  |  |
| Last Backup                                 | N/A                                                  |  |  |  |  |
| Available Space                             | 0.53 GB                                              |  |  |  |  |
| Total SGA                                   | 2,994.56 MB                                          |  |  |  |  |

200

4. Select **Targets Setup** from the **Oracle Database** drop-down list. Click on **Remove Target**, as shown in the following screenshot:

| DRACLE Enterpr                         | ise Ma | anager Cloud Control 12c           |
|----------------------------------------|--------|------------------------------------|
| 🖁 Enterprise 👻 🌀 Iargets 🤜             | 🛨 Ex   | worites 👻 🌝 Hist <u>o</u> ry 👻     |
| test2 💿                                |        |                                    |
| Vade Database 🤝 Performan              | ce • A | vallability • Schema • Administrat |
| Home                                   |        |                                    |
| Monitoring                             |        | 0.                                 |
| Diagnostics                            |        |                                    |
| Control                                | - + I  |                                    |
| Job Activity                           | - 1    |                                    |
| Information Publisher Repor            | ts p   | ve sessions                        |
| Logs                                   | •      |                                    |
| Provisioning                           | •      |                                    |
| Configuration                          |        |                                    |
| Compliance                             |        |                                    |
| Target Setup                           |        | Enterprise Manager Users           |
| Target Information                     |        | Monitoring Configuration           |
|                                        |        | Administrator Access               |
|                                        |        | Remove Target                      |
|                                        |        | Add to Group                       |
|                                        |        | Properties                         |
| <ul> <li>Compliance Summary</li> </ul> | ri -   | Metric and Collection Settings     |

5. Click on **Yes** to remove the target.

## How it works...

This recipe describes the steps to be taken to remove the already discovered database instance in Cloud Control. This target is removed from the OEM Cloud Control Repository, and subsequently this target will no longer be available for any monitoring via OEM.

#### There's more...

The steps used to remove a database instance target from Cloud Control can be followed to remove other target types discovered by Cloud Control.

201
www.it-ebooks.info

# **6** Managing Database Performance Using OEM 12c

In this chapter we will cover:

- Using Active Session History Analytics
- ▶ Using the Real-Time Automatic Database Diagnostics Monitor (ADDM) feature
- ▶ Using the Compare Period Automatic Database Diagnostics Monitor (ADDM) feature
- Comparing period reports

# Introduction

In this chapter, we will explore various options available in the Cloud Control console for performance troubleshooting using Oracle Enterprise Manager 12c (OEM 12c).

Diagnosing a slow-performing system is a very time-consuming task and also needs skilled resources to identify the issues.

Oracle Diagnostics Pack provides a complete set of real-time and automatic performance diagnostics and monitoring functionality built into the database and Oracle Enterprise Manager Cloud Control 12c.

Oracle Diagnostics Pack, when used in conjunction with OEM 12c, provides enterprisewide performance and availability reporting, a centralized performance repository, and also simplifies the task of managing large sets of databases.

www.it-ebooks.info

Managing Database Performance using OEM 12c

# **Using Active Session History Analytics**

Active Session History (ASH) Analytics is a new built-in functionality in OEM 12c that can be used to monitor a database by providing an enhanced version of database top activity graphics.

The following recipe describes the steps to access Active Session History Analytics in OEM 12C Cloud Control console.

#### **Getting ready**

The agent needs to be up and running on a host where a database is installed.

In this example, a sample database called as OEM12c is used to demonstrate ASH Analytics using OEM12c Cloud Control.

#### How to do it...

To access ASH Analytics of a database target, perform the following steps:

- 1. Log in to Enterprise Manager Cloud Control.
- 2. From the Targets option, select Databases from the drop-down menu.
- 3. Select the database instance's name from the database's screen.

The oem12C database instance is selected in this example.

4. From the database instance's home page, select the **Performance** menu tab.

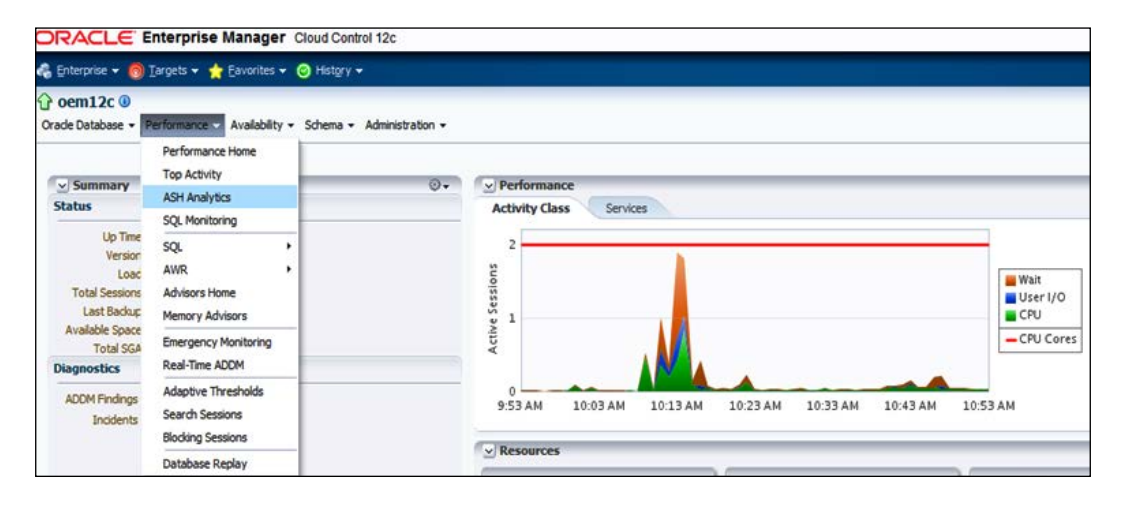

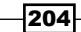

- 5. Select ASH Analytics from the drop-down list.
- 6. Populate the Database Login credentials screen in order to connect to the database.

In this example, the username is  ${\bf sys}$  and the corresponding  ${\bf Role}$  is selected as  ${\tt SYSDBA}$  and given a meaningful name.

|                                                    | se Manager Cloud Control 12c                 |
|----------------------------------------------------|----------------------------------------------|
| 🚓 Enterprise 👻 🌀 Targets 👻                         | 🐈 Eavorites ▾ 🥑 Hist <u>o</u> ry ▾           |
| <b>∂ oem12c </b> ③<br>Orade Database ▼ Performance | e 🕶 Availability 👻 Schema 👻 Administration 👻 |
| Database Login                                     |                                              |
| * Username                                         | sys                                          |
| * Password                                         | •••••                                        |
| Role                                               | SYSDBA 💌                                     |
|                                                    | Save As NC_OEM12C_SYSDBA                     |
|                                                    | Set As Preferred Credentials                 |
|                                                    | Login Cancel                                 |

- 7. Click on the **Login** button.
- 8. Select the appropriate Installation type in Package Deployment.

**Simple Installation** is selected in this example, as we want to install the package immediately.

The **Named** credential is selected in this example, as we have created a named credential with SYSDBA privilege.

| Oracle Database + Performance                                                                                                    | <ul> <li>Availability - Schema -</li> </ul>                                                                   | Administration +                                                          | Page Refreshed 07-Oct-2012 11:08:06 BST                                                                                                    |
|----------------------------------------------------------------------------------------------------|----------------------------------------------------------------------------------------------------|---------------------------------------------------------------------------|----------------------------------------------------------------------------------------------------|
| Package Deployment<br>To be able to use this feature son<br>The Single Installation mode will a<br>a credential for the DBSNPP user .<br>• CORRECT<br>• CREATE TYPE<br>• CREATE PROCEDURE | e PL/SQL packages need to b<br>utomatically submit a deploym<br>In case you use a DBSNAMP cr                  | e loaded into the targ<br>ent job for this target<br>edential, the DRST#9 | t distabase's monitoring schema, DBORPM-<br>mediately. The Advanced Partialistics mode allows scheduling the deployment job at a later time as well as running on multiple targets. In both cases, you will need to provide a credential with the DBA role o<br>user must have the following privilegen: |
| Note that this package deployment<br>Simple Installation<br>This is a one-time operation. A jo<br>Credential<br>Credential Name                                                           | t will enable the following data<br>b will be submitted automatics<br>Preferred @ Named @<br>NC_OEM12C_SYSDBA | ibase management fe<br>ily immediately for thi<br>). New                  | tares: Compare Period ACOM, Real-Time ACOM, and ASH Analytics.                                                                                                    |
| Credential Details                                                                                                    | Attribute<br>Username<br>Password<br>Role<br>More Details                                                     | Value<br>Sys<br>sysdba                                                    |                                                                                                    |
| Advanced Installation Use the Advanced Installation m Schedule Installation                                                                                                    | ode to install the packages on                                                                                | multiple targets or to                                                    | chedde it for a later time.                                                                                                    |

Managing Database Performance using OEM 12c -

9. Click on the Install button.

The DATABASE MANAGEMENT PL/SQL DEPLOYMENT JOB is submitted. After some time the job status indicates that this was successful.

10. Access the database instance's home page and select **ASH Analytics** from the **Performance** tab, in order to access the **ASH Analytics** page.

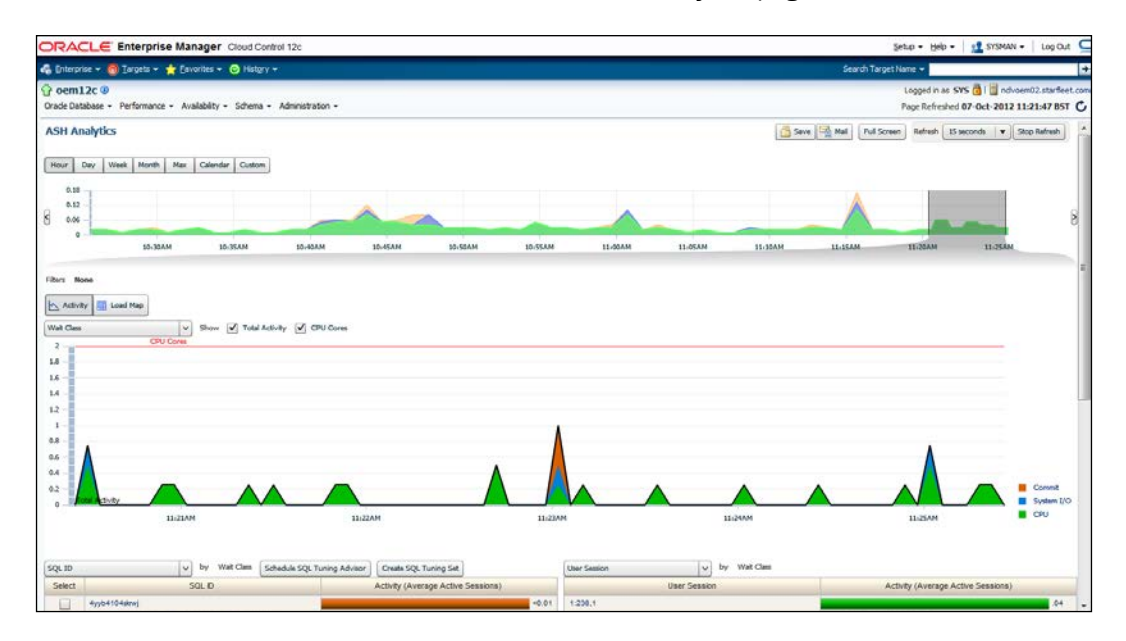

11. Click on **Day**, **Week**, **Month**, or other tabs as appropriate under the **ASH Analytics** section, in order to get an overall view of the database. It is possible to drag the bar to the left or right to see a more detailed activity for analysis under the **Activity** or **Load Map** section.

There are a number of selection criteria available under the activity menu, which can be used to analyze the performance in detail.

In this example, selection is done for a day in the **ASH Analytics** section. The time slot chosen is of 3 hours, from 06:00 PM to 09:00 PM.

The slider bar can be moved to the required time slot, and the corresponding information will be displayed accordingly.

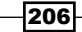

#### Chapter 6

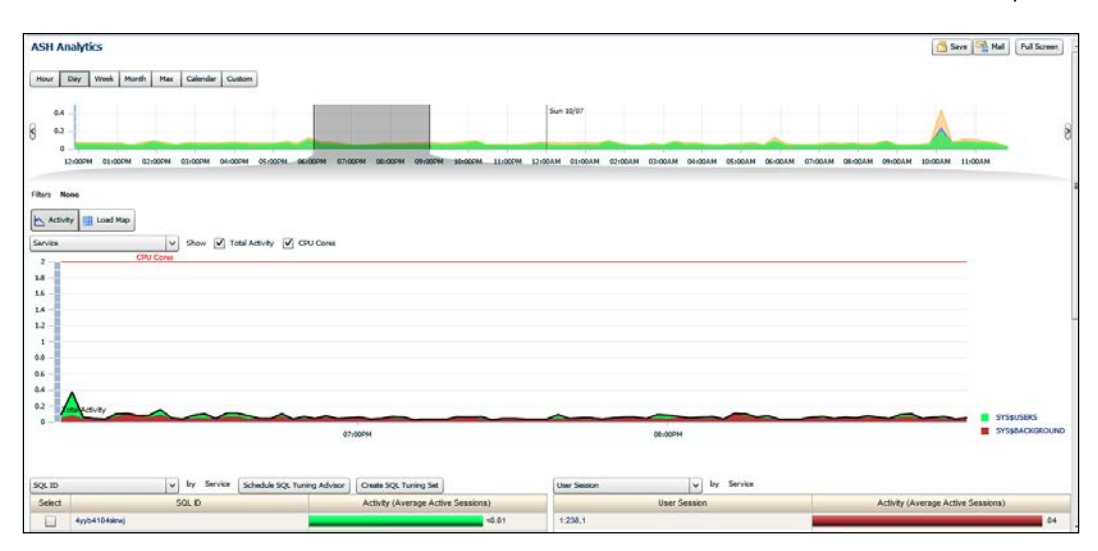

12. Click on the **Load Map** button to view the top activity in a two-dimension view, in rectangular blocks.

#### How it works...

The preceding recipe describes the new feature that can be used to assist in analyzing database performance by using ASH Analytics for various combinations of database wait events and selection criteria.

#### There's more...

ASH Analytics is a new tool for exploring the ASH data which allows the administrator to roll up, drill down, and slice the performance data across various performance dimensions. The ability to create filters on various dimensions and to identify performance issues has never been easier. The built-in tree map view allows administrators to explore performance data using predefined performance dimension hierarchies.

Managing Database Performance using OEM 12c -

# Using the Real-Time Automatic Database Diagnostics Monitor (ADDM) feature

Real-Time ADDM is a feature that facilitates a completely new way to analyze problems in too slow or hung databases. Real-Time ADDM identifies the source of severe contention in global resources.

The following recipe describes the use of real-time ADDM during a database connection failure, using the OEM 12C Cloud Control console.

## Getting ready

The agent needs to be up and running on a host where a database is installed.

In this example, a database instance named test is used. In order to simulate a condition where the database is not responding (it is hung), a logon trigger is written to insert a row into a table that is already locked. In this example, we connect to the database instance named test using sqlplus.

\$ export ORACLE\_SID=test \$ sqlplus / as sysdba SQL\*Plus: Release 11.2.0.2.0 Production on Sun Oct 7 14:36:07 2012 Copyright (c) 1982, 2010, Oracle. All rights reserved.

The sqlplus session, in this case, is not responding and needs investigation to find the root cause of the database performance issues.

#### How to do it...

To verify the performance issues by using the Real-Time ADDM of a database target that is not accessible, perform the following steps:

- 1. Login to Enterprise Manager Cloud Control.
- 2. From the Targets option, select Databases from the drop-down menu.

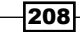

3. Select the name of the database instance that is hung or not responding, and, needs to be verified from the databases screen.

The database instance name test is selected in this example.

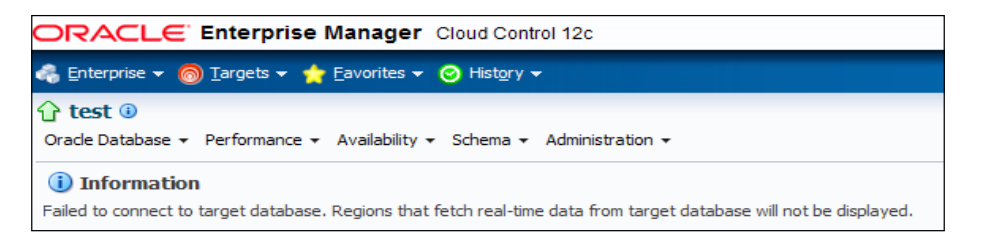

4. From the database instance's home page, select the **Performance** menu tab.

| ORACLE E                                       | nterprise Manager                                           | r ( | cloud Control 12c                |            |                             |            |              |
|------------------------------------------------|-------------------------------------------------------------|-----|----------------------------------|------------|-----------------------------|------------|--------------|
| 🔏 Enterprise 👻 👩                               | Targets 👻 🏫 Eavorites 🔹                                     | •   | o) Hist <u>o</u> ry <del>▼</del> |            |                             |            |              |
| Crade Database + P                             | erformance 🗸 Availability                                   | •   | Schema + Administration          | •          |                             |            |              |
| Information Faled to connect to     Compliance | Performance Home<br>Top Activity<br>ASH Analytics           |     | tch real-time data from tar      | get databa | ise will no                 | t be displ | ayed.        |
|                                                | SQL Monitoring                                              | _   |                                  | _          | <ul> <li>Incid</li> </ul>   | lents an   | d Problems   |
| Compliance 5                                   | SQL                                                         | •   |                                  |            | View +                      | Target     | Local target |
| View -                                         | AWR. •<br>Advisors Home<br>Memory Advisors                  | •   |                                  |            | Summar                      | v          |              |
| Name<br>No data to display                     |                                                             |     | verage Score                     | -          | No matching incidents or pr |            |              |
| a business and be been                         | Emergency Monitoring<br>Real-Time ADDM                      |     |                                  |            |                             |            |              |
|                                                |                                                             |     |                                  |            |                             |            |              |
|                                                | Adaptive Thresholds<br>Search Sessions<br>Blocking Sessions |     |                                  |            |                             |            |              |
|                                                | Database Replay                                             |     |                                  |            |                             |            |              |

Managing Database Performance using OEM 12c -

#### 5. Click on **Real-Time ADDM**.

In the Provide Credential section, connect as a  $_{\rm SYS}$  privileged user and then click on the **Submit** button.

| al-Time ADDM            |                                                                                                    |
|-------------------------|----------------------------------------------------------------------------------------------------|
| op Activity - Last Hour | - 🗆                                                                                                    |
|                         | Chers<br>Cluster<br>Queueing<br>Network<br>Administrative<br>Configuration<br>Concurrency<br>System 1/O<br>User 1/O |
|                         | CPU                                                                                                    |
| sal Time ADOM Results   | - 0                                                                                                    |
| Bart 200 anter          | Seve Mai                                                                                                    |

6. Click on **Start** to start the Real-Time ADDM analysis.

Click on **Findings** to display the details of the session which causes the database to hang or slow down, and then click on **Stop** to stop the Real-Time ADDM analysis.

| Real-Time ADDM | Resu    | its<br>] Reduct ]                      | - 10                                                                                                    | - 🗖 |
|----------------|---------|----------------------------------------|----------------------------------------------------------------------------------------------------|-----|
| Priority 1     | indings | Performance Impact                     | Nery Case 3 Satisfies                                                                                                    | 12  |
| Hal            | 100     | The problem's impact as a percent of d | addee weakin activity. Jeenion wait thains<br>Recommendation 1 Nol the session with 10 [1,19,701] (Initiance number, 500, serial number). The session runs as operating system process 2098. |     |

7. The finding section advises you to kill the system process' id.

Use a telnet session to connect to the database instance with the owner of the Oracle database instance.

Verify the process ID and kill the session as a database user, in order to get access to the database.

\$ kill -9 30988

Move back to the original sqlplus session to check whether the same session is able to connect to the database or not.

```
$ sqlplus / as sysdba
SQL*Plus: Release 11.2.0.2.0 Production on Sun Oct 7 14:36:07 2012
Copyright (c) 1982, 2010, Oracle. All rights reserved.
Connected to:
Oracle Database 11g Enterprise Edition Release 11.2.0.2.0 - 64bit
Production
```

210

#### Chapter 6

```
With the Partitioning, OLAP, Data Mining and Real Application
Testing options
SQL>
```

The database session is accessible after killing the process identified by the Real-ADDM analysis findings.

#### How it works...

The Real-Time ADDM uses the diagnostic connection mode to access ASH data in the SGA of the database instance by passing a normal connection path without using any global resources such as enqueue, latches, or an excessive amount of host resources. It is a very important feature that can be used by database administrators to identify the source of contention during severe database performance issues.

#### There's more...

Real-Time ADDM can be used to identify potential causes of performance issues that are caused by resource constraints such as memory paging and I/O Bound; hangs such as instance shutdown, unresponsive ASM, and top blocker analysis; memory issues such as excessive PGA growth, library cache issues; and resources limits reached such as sessions, processes, and deadlocks.

# Using the Compare Period Automatic Database Diagnostics Monitor (ADDM) feature

The Compare Period ADDM feature performs an analysis of two AWR snapshot periods and detects causes, measures effects, and correlates them. It also makes actionable recommendations, and provides a quantified impact.

The following recipe describes the steps to use the Compare Period ADDM feature by using the OEM 12C Cloud Control console.

#### **Getting ready**

The agent needs to be up and running on a host where a database is installed.

In this example, the database instance called OEM12c is used to demonstrate the Compare Period ADDM feature using OEM12C Cloud Control.

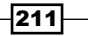

Managing Database Performance using OEM 12c -

### How to do it...

To access Compare Period ADDM, perform the following steps:

- 1. Login to Enterprise Manager Cloud Control.
- 2. From the **Targets** option, select **Databases** from the drop-down menu. Select the database instance's name of interest.

Select AWR under the Performance tab.

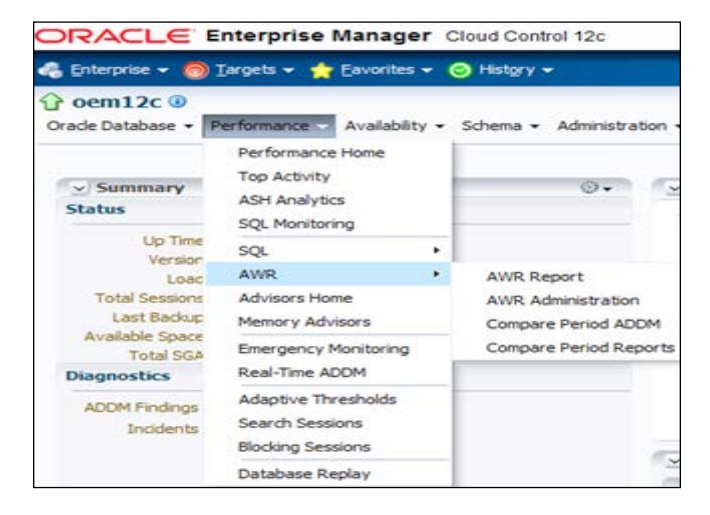

- 3. Select the Compare Period ADDM option from the drop-down menu of AWR.
- 4. Connect as sys privileged user credential on the **Database Login** page.

Click on Login.

Add the desired **Begin Time** and **End Time** values under the **Step 1: Select a Comparison Period** section on the **Run Compare Period ADDM** screen.

Select an appropriate option under Step-2: Select a Base Period.

\_\_\_\_212

Chapter 6

The **Customize** option is selected in this example in order to specify the desired time slot.

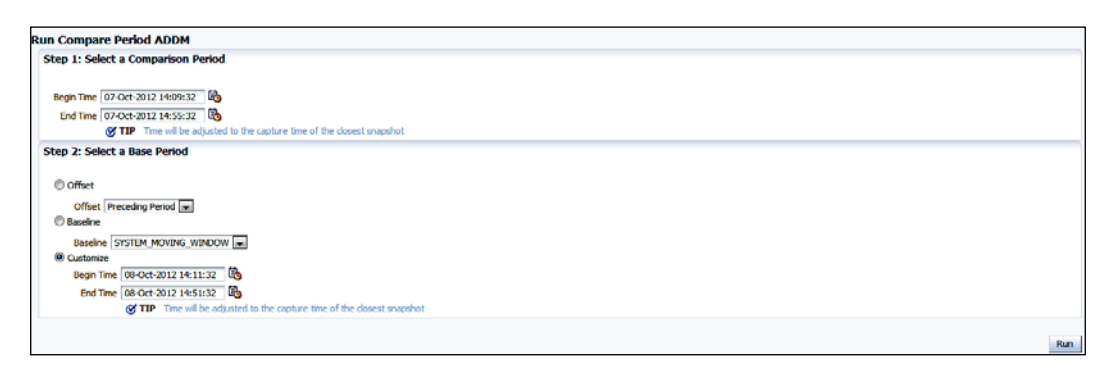

5. Click on **Run** to view the performance difference between the base period and the comparison period.

The comparison period is typically the time slot when the performance issues exist and the base period is when the system was working fine.

| Compare Period ADDM Report                                                  |                                                                 |                                                                    |                                                            |                   |                                                              | 🎽 Save 🎽 Mail                                                                               |
|-----------------------------------------------------------------------------|-----------------------------------------------------------------|--------------------------------------------------------------------|------------------------------------------------------------|-------------------|--------------------------------------------------------------|---------------------------------------------------------------------------------------------|
| Overview                                                                    |                                                                 |                                                                    |                                                            |                   |                                                              | - 🗆                                                                                         |
| SQL Commonality 7%                                                          |                                                                 |                                                                    |                                                            |                   |                                                              |                                                                                             |
| Base Period                                                                 |                                                                 |                                                                    | Comparison Pe                                              | riod              |                                                              |                                                                                             |
| Database OEM12C Instanc                                                     | es 1                                                            |                                                                    | Database OE                                                | M12C              | Instances 1                                                  |                                                                                             |
| Begin Time 2012-10-08 14:00:20 Duratio                                      | n 1.0h                                                          |                                                                    | Begin Time 201                                             | 2-10-07 14:00:00  | Duration 1.0h                                                |                                                                                             |
| 0.3<br>0.24<br>0.12<br>0.12<br>0.66<br>02:01PM 02:07PM 02:13PM 02:13PM 02:2 | SFM 02:31PM 02:43PM 02:43PM 02:55PM<br>Average Active Session02 | Other<br>Commit<br>Application<br>Concurrency<br>System I/O<br>CPU | 1.2<br>1.<br>0.8<br>0.6<br>0.4<br>0.2<br>0<br>02:00PM 02:0 | 6PM 02:12PM 02:18 | DPM 02:249M 02:49PM 02:49PM 02:54PM<br>Average Active Semion | Other<br>Commit<br>Application<br>Concurrency<br>System I/O<br>User I/O<br>Scheduler<br>CPU |
| Details                                                                     |                                                                 |                                                                    |                                                            |                   |                                                              | - 🗆                                                                                         |
| Configuration Resource                                                      |                                                                 |                                                                    |                                                            |                   |                                                              |                                                                                             |
| Name                                                                        | Host/Instance                                                   | Base Perio                                                         | d                                                          |                   | Comparison Period                                            |                                                                                             |
| T INSTANCE                                                                  |                                                                 |                                                                    |                                                            |                   |                                                              |                                                                                             |
| ▼ resource_manager_plan                                                     |                                                                 |                                                                    |                                                            |                   |                                                              |                                                                                             |
|                                                                             | Instance 1                                                      |                                                                    |                                                            |                   | SCHEDULER[0x310D]:DEFAULT_MAI                                | NTENANCE_PLAN                                                                               |

Managing Database Performance using OEM 12c -

6. Click on the Finding tab to see the difference between the two periods.

Expand **Show SQL Breakdown** to find the SQL details.

| Det                                                                   | Details -                               |                                  |                               |                     |     |             |                   |       |  |
|-----------------------------------------------------------------------|-----------------------------------------|----------------------------------|-------------------------------|---------------------|-----|-------------|-------------------|-------|--|
| ß                                                                     | 🖉 Configuration 🐞 Finding 🔞 Resource    |                                  |                               |                     |     |             |                   |       |  |
| Performance Difference Change Impact(%) Base Period Comparison Period |                                         |                                  |                               |                     |     |             |                   |       |  |
| -0                                                                    | Top New SQLs                            | -133                             |                               |                     | 0   |             |                   | .03 🔺 |  |
| 0                                                                     | Top Missing SQLs                        | 48                               |                               |                     | .01 |             |                   | 0 =   |  |
| -Q                                                                    | Checkpoints Due to Tablespa             | -25                              |                               |                     | 0   |             |                   | .01   |  |
| 1                                                                     | Undersized Buffer Cache                 | -25                              |                               |                     | 0   |             |                   | .01   |  |
| 1                                                                     | Undo I/O                                | -13                              |                               |                     | 0   |             |                   | 0     |  |
|                                                                       |                                         |                                  | -                             |                     |     |             |                   |       |  |
| Displa                                                                | y: Change Impact (Absolute Value)       | >= 5 % 🔱                         | v Regression ↑ v              | Improvement         |     |             |                   |       |  |
| Dese                                                                  | ription                                 |                                  |                               |                     |     |             |                   |       |  |
| As                                                                    | ignificant part of database activity is | due to SQL statements found in   | the comparison period but not | in the base period. |     |             |                   |       |  |
| Im                                                                    | pact changed from 0 active sessions t   | to 0.03 active sessions by -133% |                               |                     |     |             |                   |       |  |
|                                                                       | Hide SQL Breakdown                      |                                  |                               |                     |     |             |                   |       |  |
|                                                                       |                                         |                                  | SQL ID                        | Change Impact(%)    |     | Base Period | Comparison Period |       |  |
|                                                                       | ¢                                       | 09214han015hr                    |                               | -12                 |     | 0           |                   | <0.01 |  |
|                                                                       | Ŷ                                       | cc073g2vbzbas                    |                               | -12                 |     | 0           |                   | <0.01 |  |
|                                                                       | Ŷ                                       | 7b4uc3z0bxx6m                    |                               | -12                 |     | 0           |                   | <0.01 |  |
|                                                                       | π                                       | 9tykkw8nb3b5y                    |                               | -12                 |     | 0           |                   | <0.01 |  |

 Click on Resources to view the difference between resource usages in CPU, Memory, I/O, and Interconnect, as per your analysis requirement, such as CPU or I/O bound.

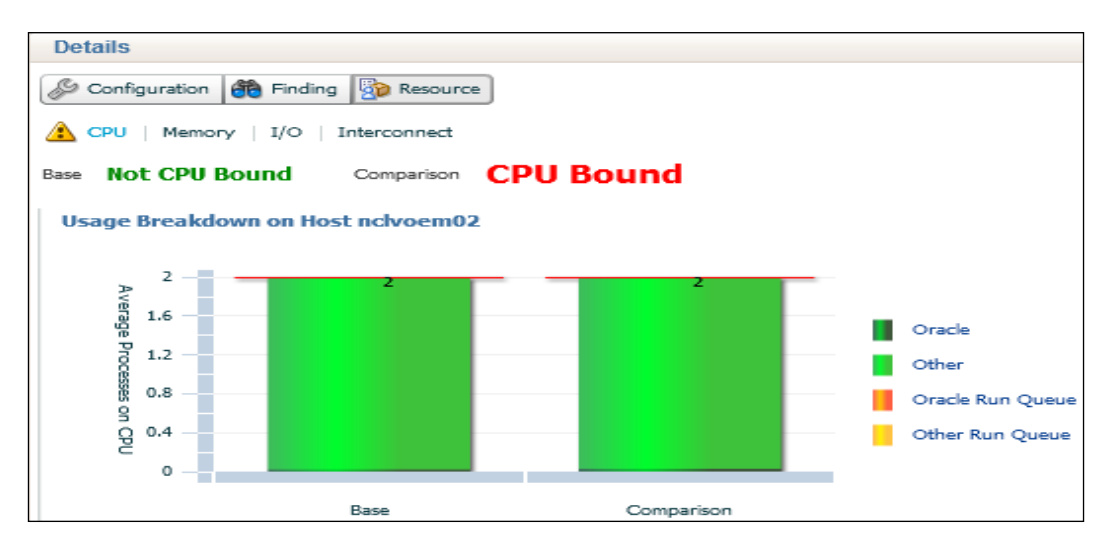

## How it works...

The Compare Period ADDM feature allows administrators to visually compare two periods of time in order to identify differences in database performance. It identifies what has changed, such as configuration changes and workload changes, quantifies the performance difference by using DB time as the basis for measuring performance, and also identifies the root cause of performance issues.

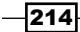

#### There's more...

The Compare Period ADDM feature can be used by database administrators to identify the potential cause of performance issues between two different periods for the same execution of queries. An SQL commonality number of 100 percent in the Compare Period ADDM screen would imply that identical queries are being executed during the base and comparison period.

# **Comparing period reports**

The AWR report shows AWR data between two snapshots. The AWR Compare Periods Report indicates the difference between two periods, that is, two reports that are equal to four snapshots. The Compare Periods Report feature helps database administrators to identify detailed attributes in the performance and configuration settings that differ between two time periods.

The following recipe describes the steps to use Compare Periods Report by using the OEM12C cloud control console.

## **Getting ready**

The agent needs to be up and running on a host where a database is installed.

In this example, the database instance called as OEM12c is used to demonstrate Compare Periods Report using the OEM 12C Cloud Control.

## How to do it...

To access the Compare Period ADDM, perform the following steps:

- 1. Log in to Enterprise Manager Cloud Control.
- From the Targets option, select Databases from the drop-down menu.
   Select the name of the database instance in which you are interested.
   Select AWR under the Performance tab.
- 3. Select **Compare Period Reports** from the drop-down menu of **AWR**.
- Connect as sys privileged user credential on the Database Login page. Click on Login.

For the **First Period** and **Second Period** values, populate **Begin Snapshot** and **End Snapshot** or **Baseline** on the **Run Compare Periods Report** screen.

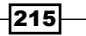

Managing Database Performance using OEM 12c -

In this example, the **By Snapshot** option is selected for both **First period** and **Second Period**.

|                                                                                               | e Manager Cloud Control 1                                                                        | 2c       |                                  |                 |   |
|-----------------------------------------------------------------------------------------------|--------------------------------------------------------------------------------------------------|----------|----------------------------------|-----------------|---|
| 🚓 Enterprise 👻 🌀 Targets 👻                                                                    | 🐈 Eavorites 👻 🕑 Hist <u>o</u> ry 👻                                                               |          |                                  |                 |   |
| Oracle Database      ✓ Performance                                                            | : → Availability → Schema → Adr                                                                  | ninistra | tion 🗸                           |                 |   |
| Automatic Workload Repository ><br>Run Compare Periods R<br>Specify two periods for compariso | <ul> <li>Run AWR Report</li> <li>Report</li> <li>n. For each period, you can either p</li> </ul> | ick one  | baseline or a pair of snapshots. | Generate Report |   |
| First Period                                                                                  |                                                                                                  |          | Second Period                    |                 |   |
| 🔘 By Baseline                                                                                 |                                                                                                  |          | 🔘 By Baseline                    |                 |   |
| Baseline                                                                                      |                                                                                                  | Q        | Baseline                         |                 | Q |
| By Snapshot                                                                                   |                                                                                                  |          | By Snapshot                      |                 |   |
| Begin Snapshot                                                                                | 4072                                                                                             | Q        | Begin Snapshot                   | 4074            | Q |
| End Snapshot                                                                                  | 4073                                                                                             | Q        | End Snapshot                     | 4075            | Q |

#### 5. Click on Generate Report.

| Automatic Workload Repository 2<br>Run Compare Periods R<br>Specify two periods for compariso | <ul> <li>Run AWR Report</li> <li>Report</li> <li>In. For each period, you can either pick or</li> </ul> | e baseline or a pair of snapshots.                                      | Generate Report  |             |           |
|-----------------------------------------------------------------------------------------------|----------------------------------------------------------------------------------------------------|-------------------------------------------------------------------------|------------------|-------------|-----------|
| First Period<br>First Period<br>By Baseline<br>By Snapshot<br>Begin Snapshot<br>End Snapshot  | 4072 Q                                                                                                  | Second Period<br>By Baseline<br>Baseline<br>By Snapshot<br>End Snapshot | 4074 Q<br>4075 Q | Q<br>Q<br>Q |           |
| Report Results                                                                                |                                                                                                    |                                                                         |                  | Sav         | e to File |
| WORKLOAD                                                                                      | REPOSITORY                                                                                              | COMPARE PE                                                              | ERIOD REPORT     | т           | _         |

- 6. Click on Save to File to save the Compare Periods Report for further analysis.
- 7. Analyze the Compare Periods Report for various sections such as Host configuration comparison, Cache sizes, Time Model Statistics and Operating System Statistics.

-216-

## How it works...

The Compare Periods Report helps to identify the cause of performance degradation. If the application workload is known to be stable during a particular period each day, but the performance on a particular day was poor between the same period, running the Compare Periods Report for these two AWR snapshots identifies configuration settings, workload profile, and statistics that are different between those two periods. The cause of performance degradation can be more easily diagnosed based on the difference identified in the report.

The AWR Compare Periods Report is divided into multiple sections and the report includes links that can be used to navigate between the different sections.

#### There's more...

The OEM 12c Cloud Control is the primary interface for generating the AWR Compare Periods Report. The same report can also be generated by the SQL script awrddrpt.sql, which is a part of the Oracle software installation. The path of the script is \$ORACLE\_HOME/rdbms/ admin/awrddrpt.sql.

www.it-ebooks.info

# **T** Middleware Management Using OEM 12c

In this chapter we will cover:

- Managing Oracle Business Intelligence
- Integrating BI Publisher with Enterprise Manager 12c
- Creating sample reports in BI Publisher
- ► Implementing BI Publisher Security Model
- Managing and monitoring Oracle GoldenGate
- Setting up Application Dependency and Performance (ADP) Manager in Cloud Control
- Setting up JVM Diagnostics (JVMD) Manager in Cloud Control
- Discovering and managing Weblogic Server Target
- Deploying ADP agents on Weblogic Target nodes
- Deploying JVMD Agent on Weblogic Target nodes

# Introduction

In this chapter, we will explore the various configuration options available in the Cloud Control console to manage Middleware products, such as Oracle Business Intelligence, Oracle Bl Publisher, Oracle GoldenGate, and Oracle Weblogic using Oracle Enterprise Manager 12c (OEM 12c).

www.it-ebooks.info

Middleware Management using OEM 12c -

OEM 12c Version 12.1.0.2 is built-in with the FMW (Fusion Middleware) plugin 12.1.0.3, which is certified for Oracle Business Intelligence 11g targets monitoring. Oracle BI Publisher Version 11.1.1.6 is certified to be configured with Cloud Control 12.1.0.2.

Oracle Enterprise Manager 12.1.0.2 is installed to demonstrate the recipes in this chapter.

## **Managing Oracle Business Intelligence**

Oracle Business Intelligence is an integrated solution that addresses business intelligence requirements, such as enterprise performance management, data integration, financial performance management, data warehousing analysis, and reporting.

Oracle Business Intelligence includes Oracle Business Intelligence Discoverer, Oracle Business Intelligence Reporting and Publishing, and Oracle Business Intelligence Publisher.

This recipe describes the steps to configure OEM 12c to manually discover the Oracle BI EE targets.

#### Getting ready

Oracle Business Intelligence Version 11.1.1.6 is installed on a host other than the OMS host. The agent needs to be up and running on the host where Oracle Business Intelligence is installed.

## How to do it...

To discover the OBIEE 11g target, perform the following steps:

- 1. Log in to Enterprise Manager Cloud Control.
- 2. From the Targets tab, select the Middleware option from the drop-down menu.

| ORACLE Enterprise Manager Cloud Control 12c          | Setto - Beb - 12 SYSHIN - LogOut 🤇                      |
|------------------------------------------------------|---------------------------------------------------------|
| 🖧 (Interprise = 🧶 (argets =  🌟 (avantes = 🙁 Hatary = | Search Target Name -                                    |
| Middleware<br>III Hidenver Features +                | Page Refreshed 30-Oct-2012 18:04:35 GHT C               |
| i Search<br>Find Neine ▼ ▲ Advanced Search           |                                                         |
| Yes - d Add - 32 Remove & Configure                  | Marchar Osha                                            |
| Name                                                 | Type Status Summary Compliance Score (%) Target Version |
| ▷ Re BMGC_GCDuman                                    | Oracle Fusion Middleware Farm n/a 0 4 0 0 n/a 10.3.5.0  |

220

3. Click on the **+ Add** button on the **Middleware** home page.

| ORACL                 | E Enterprise Manager Cloud Control 120                                                                                                    | :                                            |                             |        | Set              | p + H  | 🕸 + 🛛 👥 SYSMAN + 🗌   | Log Out 🤦         |
|-----------------------|----------------------------------------------------------------------------------------------------|----------------------------------------------|-----------------------------|--------|------------------|--------|----------------------|-------------------|
| 🔓 Enterprise 🔹        | 🔹 Enterprize = 🍈 Engels = 🌟 Elsonites = 🐵 Hotigy =                                                                                                    |                                              |                             |        |                  | •      |                      |                   |
| Middleware            | e Features +                                                                                                    | ©   Page Refreded 30-Oct-2012 18:04:35 GHT ( |                             |        |                  |        | 1:35 GMT 🖒           |                   |
| ⊻ Search<br>Find Name | v                                                                                                    | Advanced Search                              |                             |        |                  |        |                      |                   |
| Name                  | Orade Fusion Middeware/WebLogic Domain<br>Orade WebLogic Domain 7.x and 8.x                                                                                                    |                                              | Туре                        | Status | Member<br>Summar | Status | Compliance Score (%) | Target<br>Version |
| ► []\$EMCC_           | Crack application Server<br>Orack application Server Form<br>Crack application Server Cutter<br>(Set WebSphere Application Server Cal<br>ISM WebSphere Application Server<br>Orack Coherence<br>Orack Detectory Server Enterprise Edition<br>Oracks Editetty Management 10g (DMA, OEF, ODP) |                                              | Orade Fusion Middeware Farm | n/a    | 0 4              | 0      | 0 n/a                | 10.3.5.0          |

- 4. Select the **Oracle Fusion Middleware/Weblogic Domain** option from the drop-down list.
- 5. Populate the Oracle Business Intelligence Weblogic Domain details on the **Add Fusion Middleware Farm: Find Targets** screen.
  - Select Administration Server Host of the Oracle Business Intelligence host.
  - Specify the Oracle Business Intelligence domain admin server port, and add a username, a password.
  - Also provide a meaningful **Unique Domain Identifier**. The default name is left unchanged in this example.

|                                                                     | rise Manager Cloud Control 12c                                                                  | Setup + Help                                                                                                    | •   🟦 SYSMAN •   Log Out 🦕                          |
|---------------------------------------------------------------------|-------------------------------------------------------------------------------------------------|----------------------------------------------------------------------------------------------------|-----------------------------------------------------|
| 🖧 Enterprise 🔻 🙆 Targets                                            | 🔻 🌟 Envorites 👻 🕝 History 🕶                                                                     | Sourch Target Name 🔻                                                                                                    | [•                                                  |
|                                                                     |                                                                                                 | Page Refreshe                                                                                                    | d 30-Oct-2012 18:11:29 GHT 🖒                        |
| Add Fusion Middlewa<br>Enterprise Manager can be o<br>340 Protocol. | re Farm: Find Targets<br>onfgured to manage additional Orade WebLogic Domains. For adding a sec | ured Drade Weblagic Domain, select a secured JHK Protocol such as Lis from the "Advanced" section. If the "Advanced" section is collapsed, expan | Continue Cancel<br>Id it and then choose the proper |
| * Administration Server Host                                        | ndinfra.starfleet.com                                                                           |                                                                                                    |                                                     |
| * Port                                                              | 2001                                                                                            |                                                                                                    |                                                     |
| *Username                                                           | weblogic                                                                                        |                                                                                                    |                                                     |
| * Password                                                          | •••••                                                                                           |                                                                                                    |                                                     |
| * Unique Domain Identifier                                          | Farm01                                                                                          |                                                                                                    |                                                     |
| * Agent                                                             | ndinfra.starfleet.com:3872                                                                      | Q.                                                                                                    |                                                     |
|                                                                     |                                                                                                 |                                                                                                    |                                                     |

Middleware Management using OEM 12c

6. Click on Continue.

| Confirmation                             |   |  |  |  |
|------------------------------------------|---|--|--|--|
| Finding Targets - Completed Successfully |   |  |  |  |
|                                          |   |  |  |  |
| Tick Clean to project the property       |   |  |  |  |
| lick close to assign the agents.         |   |  |  |  |
| ⊽ Hide                                   |   |  |  |  |
| Targets found: 38                        |   |  |  |  |
| Click Close to assign the agents.        |   |  |  |  |
|                                          |   |  |  |  |
|                                          |   |  |  |  |
|                                          |   |  |  |  |
|                                          |   |  |  |  |
|                                          |   |  |  |  |
|                                          |   |  |  |  |
|                                          |   |  |  |  |
|                                          |   |  |  |  |
|                                          |   |  |  |  |
|                                          |   |  |  |  |
|                                          |   |  |  |  |
| Close                                    | e |  |  |  |

7. Click on Close.

| ORACLE Enterprise Manager Cloud Control 12c                                                                                       | Şehip + tileb + 🛛 🏦 SYSMAN + 🛛 Log Out. 📿                                                                                                    |
|----------------------------------------------------------------------------------------------------|----------------------------------------------------------------------------------------------------|
| 🗳 Enterprise 🔹 🥘 Eargets 🔹 📩 Eavorites 🔹 😕 History 🔹                                                                              | Search Target Name •                                                                                                    |
| /Farm01_bifoundation_domain/bifoundation_domain @                                                                                 | Page Referenced 30-Oct-2012 18:23:53 GHT 🖉                                                                                                    |
| Add Fusion Middleware Farm: Assign Agents                                                                                         | Cancel Rook, Add Targets                                                                                                    |
| Targets Found 38<br>Targets Assigned To Local Agent 22                                                                            |                                                                                                    |
| You can optionally override any agent assignment using the table below. All the agents<br>column is left blank.                   | and for monitoring the targets must be up. For the targets which require local agent, by default, only local agents are assigned. For such targets, if local agent is not found, the "Configured Agent" |
| Show Targets And Agent Assignments                                                                                                |                                                                                                    |
| ✓ Hide WebLogic Domain Global Properties<br>Specify global properties for WebLogic Domain. These properties will also be set on a | It the targets of this form.                                                                                                    |
| Comment                                                                                                    |                                                                                                    |
| Contact                                                                                                    |                                                                                                    |
| Department                                                                                                    |                                                                                                    |
| Lifecyde Status None                                                                                                    |                                                                                                    |
| Lipe of Business                                                                                                    | -                                                                                                    |
| Location                                                                                                    |                                                                                                    |

8. Click on **Add Targets** to add the discovered components of the Oracle Business Intelligence domain.

| Confirmation                                                   |       |
|----------------------------------------------------------------|-------|
| Saving targets To Agent - Completed Successfully               |       |
| 38 targets have been successfully added to Enterprise Manager. |       |
| ∀Hide                                                          |       |
| Total targets = 38                                             |       |
| 38 targets have been successfully added to Enterprise Manager. |       |
|                                                                |       |
|                                                                |       |
|                                                                |       |
|                                                                |       |
|                                                                |       |
|                                                                |       |
|                                                                |       |
|                                                                |       |
|                                                                | Close |

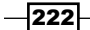

- 9. Click on Close.
- 10. Verify the Add Fusion Middleware Farm: Results screen.
- 11. Expand the **Show Targets Details** tab to view all the components of Oracle Business Intelligence.

|                                                                                                    | Cloud Control 12c                                                                                                    |                                                                                                    |                                                                                                    | Setup + 13db +   1                                                                                                    | SYSMAN - Log Out                      |
|----------------------------------------------------------------------------------------------------|----------------------------------------------------------------------------------------------------|----------------------------------------------------------------------------------------------------|----------------------------------------------------------------------------------------------------|----------------------------------------------------------------------------------------------------|---------------------------------------|
| Enterprise 🔻 🌒 Targets 👻 🌟 Enventes 👻 🌘                                                                                                    | 📀 History 🔻                                                                                                    |                                                                                                    |                                                                                                    | Search Target Name 🛪                                                                                                    |                                       |
| undation domain @                                                                                                    |                                                                                                    |                                                                                                    |                                                                                                    |                                                                                                    | ndefra.starfleet.com                  |
| WebLogic Domain +                                                                                                    |                                                                                                    |                                                                                                    |                                                                                                    | Page Refreshed 30-0                                                                                                    | ee-2012 18:33:37 GMT 🖒                |
| dd Fusion Middleware Farm: Result                                                                                                    | 5                                                                                                    |                                                                                                    |                                                                                                    |                                                                                                    | OK ·                                  |
| targets have been successfully added to Enterpris                                                                                                    | e Manager.                                                                                                    |                                                                                                    |                                                                                                    |                                                                                                    |                                       |
|                                                                                                    |                                                                                                    |                                                                                                    |                                                                                                    |                                                                                                    |                                       |
| ve may be a delay before these targets are visible                                                                                                    | e and monitored. This is because saving the targets                                                                                                    | to the agents involve target pro                                                                                                    | motion to that may also include reading the monitoring risks                                                                                                    | a to the agent. All the apends used for menthering the targets on                                                                                                    | and then one                          |
| second as a second proving a size on Account when                                                                                                    |                                                                                                    |                                                                                                    | committee and any entropy beaming and mering help                                                                                                    | the exception in the by by the block of the manual of the big cards                                                                                                    | ust be up.                            |
| he targets of the farm or domain change in the ful                                                                                                    | ture, use Refresh WebLogic Domain to add targets                                                                                                    | If targets are later removed fro                                                                                                    | m the farm or domain, you can delete them from the All Targe                                                                                                    | ets page or the Agent page.                                                                                                    | un de ligh                            |
| te targets of the farm or domain change in the fu                                                                                                    | ture, use Refresh WebLogic Domain to add targets                                                                                                    | If targets are later removed fro                                                                                                    | m the farm or domain, you can delete them from the AB Targe                                                                                                    | ets page or the Agent page.                                                                                                    | un ue up.                             |
| te targets of the farm or domain change in the fu<br>Hide Targets Details                                                                                                    | ture, use Refresh WebLogic Domain to add targets                                                                                                    | If targets are later removed fro                                                                                                    | m the farm or domain, you can delete them from the A8 Targe                                                                                                    | ets page or the Agent page.                                                                                                    | un ue qu                              |
| he targets of the farm or domain change in the ful<br>Hide Targets Details<br>Target Name                                                                                                    | ture, use Refresh WebLogic Domain to add targets<br>Target Type                                                                                                    | If targets are later removed fro                                                                                                    | m the farm or domain, you can delete them from the All Targo                                                                                                    | ets page or the Agent page.<br>Status                                                                                                    | E                                     |
| te targets of the farm or domain change in the ful<br>Hide Targets Details<br>Target Name<br>17 Farm01, bifoundeton, domain                                                                                                    | ture, use Refresh WebLogic Domain to add targets<br> Target Type<br>Crade Fusion Middleware Farm                                                                                                    | If targets are later removed fro                                                                                                    | m the farm or domain, you can delete them from the All Targe<br>Configured Agent<br>ndoffa.starfeet.com:3872                                                                                                    | ts page or the Agent page.<br>Status<br>Successfully saved target to agen                                                                                                    | E                                     |
| he targets of the farm or domain change in the fur<br>Hide Targets Details<br>Target Name<br>V Farm01_bifoundation_domain<br>V bfoundation_domain                                                                                                    | tare, use Refreth WebLogic Domain to add targets<br>Target Type<br>Orade Fusion Middleware Farm<br>Orade WebLogic Domain                                                                                                    | If targets are later removed fro                                                                                                    | Configured Agent<br>domain a starfleet.com:3172<br>ndirfla.starfleet.com:3372                                                                                                    | Its page or the Agent page.<br>Status<br>Successfully saved target to agen<br>Successfully saved target to agen                                                                                                    | E E                                   |
| he targets of the farm or domain change in the ful<br>Hide Targets Details<br>Target Name<br>V bioundation _domain<br>V bioundation _domain<br>V Admin Graver                                                                                                    | Tare, use Refresh WebLogic Domain to add targets<br>Target Type<br>Oracle Fusion Middleware Farm<br>Oracle WebLogic Domain<br>Oracle WebLogic Domain                                                                                                    | If targets are later removed fro                                                                                                    | m the farm or domain, you can delete them from the Al Targe<br>Configured Agent<br>Indefini, starfleet.com:3872<br>Indefini, starfleet.com:3872<br>Indefini, starfleet.com:3872                                                                                                    | Its page or the Agent page.<br>Status<br>Successfully saved target to agen<br>Successfully saved target to agen<br>Successfully saved target to agen                                                                                                    |                                       |
| he targets of the farm or domain change in the ful<br>Hide Targets Details<br>TargetName<br>V Farmot Juffoundation_domain<br>V bioundation_domain<br>V AdmidServer<br>Isodomiservice(11.1.1)                                                                                                    | Target Type<br>Target Type<br>Oracle Fusion Mddieware Farm<br>Oracle Welt op; Donan<br>Oracle Welt op; Sorver<br>Application Oppinyment                                                                                                    | If targets are later removed fro                                                                                                    | m the farm or donain, you can delete them from the AT large<br>[configured Agent<br>ndefin starfleet.com:372<br>ndefin starfleet.com:372<br>ndefin starfleet.com:372<br>[brieferd for seven]                                                                                                    | Is page or the Agent page.<br>Status<br>Successfully saved target to agen<br>Successfully saved target to agen<br>Successfully saved target to agen                                                                                                    | E E                                   |
| he targets of the farm or domain change in the ful<br>Hilde Targets Details<br>77 Farmöt j. Johundistion, domain<br>27 Johundistion, domain<br>27 Johundistion, domain<br>27 Johundistion (1.1.1)<br>bisdeminierviceit(1.1.1)                                                                                                    | Target Type<br>Target Type<br>Oracle Fusion Middleware Farm<br>Oracle Webtogic Domain<br>Oracle Webtogic Domain<br>Application Deployment                                                                                                    | If targets are later removed fro                                                                                                    | m the farm or domain, you can didete them from the All Target<br>Configured Agent<br>indefer a startistic science 3022<br>nodefer a startistic science 3022<br>(phytoset for the rend)<br>[phytoset for the rend]                                                                                                    | Is page or the Agent page.                                                                                                    | E E E E E E E E E E E E E E E E E E E |
| he targets of the fam or doman change in the ful<br>Hide Targets Details<br>Target Name<br>♥ Janut J. Misundation, domain<br>♥ Johnston, domain<br>♥ Johnston, domain<br>♥ Johnston, domain<br>♥ Johnston, domain<br>♥ Johnston, domain<br>Nameroven(11.1.1)<br>Badminutle(11.1.1)<br>md oversit                                                                                                    | Tanget Type<br>Tanget Type<br>Oracle (ruson Mddeware Firm<br>Oracle Weblog: Donan<br>Oracle Weblog: Donan<br>Oracle Weblog: Sorver<br>Application Deployment<br>Application Deployment<br>Meddale Reportery                                                                                                    | If targets are later removed fro                                                                                                    | m the form or domain, you can dister them from the All Targe<br>Configure 4 Agent<br>notifies, attarfeet.com/3372<br>notifies, attarfeet.com/3372<br>Debrains of the All Starge<br>Debrains of the All Starge<br>D                                                                                                    | Is page of the Agent page.                                                                                                    | E E E E E E E E E E E E E E E E E E E |
| he targets of the farm or domain change in the ful<br>titlet Targets Details<br>Target Nue<br>V Generit Lifetondisse, dowain<br>V Admeterized<br>Sadimenence(11.1.1)<br>Isadimenence(11.1.1)<br>Isadimenence(11.1.1)<br>Isadimenence(11.1.1)                                                                                                    | Target Type<br>Target Type<br>Ordel Fuen Modeuse Farm<br>Ordel Webcap: Domain<br>Ordel Webcap: Domain<br>Ordel Webcap: Domain<br>Application Deployment<br>Application Deployment<br>Metadola Repository<br>Ordel Webcap: Caterer                                                                                                    | If targets are later removed fro<br>Nost<br>ndinfra.starfleet.com<br>ndinfra.starfleet.com<br>ndinfra.starfleet.com                                                                                                    | m the form or domain, you can didete them from the Al Target<br>Configure at Agent<br>Address startingets<br>andress as tarfets concruit/27<br>molecular as tarfets concruit/272<br>(Devine From Farmed)<br>Devine for An starfets concruit/272<br>configure at Startest<br>configure at Startest                                                                                                    | Is page or the Agent page.                                                                                                    | tF                                    |
| he targets of the farm or domain change in the ful<br>Hide Targets Details<br>TargetThine<br>♥ Stoundston, domain<br>♥ Johnston, domain<br>♥ Johnston(11.1.1)<br>badmerevices(11.1.1)<br>badmerevices(11.1.1.1)<br>badmerevices(11.1.1.1)<br>badmerevices(11.1.1.1.1)<br>badmerevices(11.1.1.1)<br>badmerevices(11.1.1.1)<br>badmerevices(11.1.1.1)<br>badmerevices(11.1.1.1)<br>badmerevices(11.1.1.1)<br>badmerevices(11.1.1.1)<br>badmerevices(11.1.1.1.1)<br>badmerevices(11.1.1.1.1)<br>badmerevices(11.1.1.1.1)<br>badmerevices(11.1.1.1.1.1.1)<br>badmerevices(11.1.1.1.1.1.1.1.1.1.1.1.1.1.1.1.1.1.1                                                                                                    | Target Type<br>Cracket Fusion Modification for and sargets<br>Oracle Fusion Modification Form<br>Oracle Webcogs Conver<br>Application Dedyment<br>Application Dedyment<br>Oracle Webcogs Conver<br>Oracle Webcogs Conver<br>Oracle Webcogs Conver<br>Oracle Webcogs Conver<br>Oracle Webcogs Conver<br>Oracle Webcogs Conver<br>Oracle Webcogs Conver<br>Oracle Webcogs Conver                          | If targets are later removed fro<br>Nost<br>ndmfn s.tarfeet.com<br>ndmfn s.tarfeet.com<br>ndmfn s.tarfeet.com                                                                                                    | Configure 14 destination of the set of the set of the s                                                                                                    | Istatu<br>Istatu<br>Successfuly saved target to agen<br>Successfuly saved target to agen<br>Successfuly saved target to agen<br>Successfully saved target to agen<br>Successfully saved target to agen<br>Successfully saved target to agen<br>Successfully saved target to agen<br>Successfully saved target to agen<br>Successfully saved target to agen                                                                                                    | E E E E E E E E E E E E E E E E E E E |
| Ne brocks of the form or down change in the ful<br>Hide Targets Details<br>Targets New<br>7 Factor Johnson down<br>9 Advectors<br>9 Advectors<br>10 Johnson<br>9 Details<br>10 Johnson<br>9 Details<br>9 Details<br>10 Details<br>10 Detai | Target Type<br>Traget Type<br>Traget Type<br>Oracle Tupon Moldoware Farm<br>Oracle Webcaps Domain<br>Oracle Webcaps Domain<br>Oracle Webcaps Domain<br>Application Deployment<br>Application Deployment<br>Metadola Reportery<br>Oracle Webcaps Catter<br>Oracle BL Instance<br>Oracle BL Instance<br>Oracle BL Javeleet                                                                                | If targets are later removed fro<br>Nost<br>nderfra.starfeet.com<br>nderfra.starfeet.com<br>nderfra.starfeet.com<br>nderfra.starfeet.com                                                                                      | m the farm or domain, you can didete them from the All Target<br>Configured Agent<br>Address stratements ones: 2022<br>noders a stratement of the All Target<br>Defenses and the strategies ones: 2022<br>Defenses and the strategies ones: 2022<br>Defenses one farmed<br>Defenses one farmed<br>Defenses one: 2022<br>noders a strategies com: 2022<br>noders a strategies com: 2022<br>noders a strategies com: 2022<br>noders a strategies com: 2022<br>noders a strategies com: 2022<br>noders a strategies com: 2022                                                                                                    | Is page or the Agent page.<br>Status<br>Successfully sevend target to agent<br>Successfully aread target to agent<br>Successfully aread target to agent<br>Successfully aread target to agent<br>Successfully aread target to agent<br>Successfully aread target to agent<br>Successfully aread target to agent<br>Successfully aread target to agent<br>Successfully aread target to agent<br>Successfully aread target to agent<br>Successfully aread target to agent                                                                                                    | E E E E E E E E E E E E E E E E E E E |
| et brigets of the famin or domain change in the ful<br>Hilde Targets Details<br>Targetstane<br>V blondston, domain<br>V Admidden, domain<br>V Admidden, domain<br>V Admidden, domain<br>V Admidden, domain<br>V Admidden, domain<br>V argesplanter, skiphi<br>v crassplanter, skiphi<br>v crassplanter, skiphi                                                                                                    | Target Type<br>Crack Type<br>Crack Type<br>Crack Webcop: Coman<br>Orack Webcop: Coman<br>Orack Webcop: Coman<br>Orack Webcop: Coman<br>Application Deployment<br>Application Deployment<br>Meddata Reportury<br>Crack Bi Janobiet<br>Orack Bi Janobiet<br>Orack Bi Janobiet                                                                                                    | If targets are later removed fro                                                                                                    | Ten the form or domain, you can disket them from the AT Target<br>Configure A star-<br>net of a star-<br>net of a star-<br>text of the star-<br>phenologies of the star-<br>phenologies of the star-<br>phenologies of the star-<br>phenologies of the star-<br>phenologies of the star-<br>phenologies of the star-<br>text of the star-<br>star-<br>text of the star-<br>star-<br>text of the star-<br>star-<br>text of the star-<br>text of the star-<br>star-<br>text of the star-<br>star-<br>text of the star-<br>star-<br>text of the star-<br>star-<br>text of the star-<br>star-<br>text of the star-<br>star-<br>text of the star-<br>star-<br>text of the star-<br>star-<br>text of the star-<br>star-<br>text of the star-<br>star-<br>text of the star-<br>star-<br>star-<br>text of the star-<br>star-<br>star- | Istutut<br>Statut<br>Successfully served target to agen<br>Successfully served target to agen                                                                                                    | E E E E E E E E E E E E E E E E E E E |
| Ne brocks of the form or down change in the ful<br>Hide Targets Details<br>Targets New<br>7 Faint) Ministry, down<br>9 Administry, down<br>9 Administry, dow                                                                                                    | Target Type<br>Target Type<br>Ordel Fusion Medianese Fam<br>Ordel Fusion Medianese Fam<br>Ordel Fusion Medianese Fam<br>Ordel Webcape Forme<br>Applications Deployment<br>Applications Deployment<br>Metadota Reportery<br>Ordel Webcape Catere<br>Ordel BI Instance<br>Ordel BI Instance<br>Ordel BI Instance<br>Ordel BI Instance<br>Ordel BI Instance                                                | If targets are later removed fro<br>host<br>whork a star feet com<br>inderfra star feet com<br>inderfra star feet com<br>inderfra star feet com<br>inderfra star feet com<br>inderfra star feet com<br>inderfra star feet com | m the farm or domain, you can delete them from the Al Targo<br>Configured Agent<br>and the start free control 2022<br>molecular start free control 2022<br>molecular start free control 2022<br>molecular free form<br>Deletes of free form<br>and a start free control 2022<br>molecular control 2022<br>molecular start free control 2022<br>molecular start free control 2022<br>molecular start                                                                                                    | Is page or the Agent page.<br>Status<br>Successfully saved target to agent<br>Successfully saved target to agent<br>Successfully saved target target target target<br>Successfully saved |                                       |
| Ne brycks of the fam or dowan change in the ful<br>Hide Targets Details<br>Targetstane<br>V Bond Lefnicholdon, dowan<br>V Admidden, dowan<br>V Admidden, dowan<br>Soldware, dowan<br>Soldware, dowan<br>Soldware, dowan<br>V Carpological, and dowan<br>V Carpological, and dowan<br>Carpological, and dowan<br>Carpological, dowan<br>corresplication, dowan<br>corresplication, dowant<br>corresplication, dowant<br>corresplication, dowa                                                                                                    | Target Type<br>Target Type<br>Oracle Fusion Middleware Firm<br>Oracle Webbogs Comain<br>Oracle Webbogs Comain<br>Oracle Webbogs Comain<br>Application Deployment<br>Application Deployment<br>Metadata Reportory<br>Oracle Webbogs Conver<br>Oracle Bit Instance<br>Oracle Bit Instance<br>Oracle Bit Instance<br>Oracle Bit Instance<br>Oracle Bit Schular<br>Oracle Bit Schular<br>Oracle Bit Schular | If targets are later removed fro                                                                                                    | the form or domain, you can dialete them from the All Target<br>Configured Agent<br>Andréa.starfeet.com:3022<br>Indréa.starfeet.com:3022<br>Inheritad Fron Parmit<br>Privation Fron Parmit<br>Denhards af fron Parmit<br>Denhards af fron Parmit<br>Denhards af fron Parmit<br>Denhards af fron Parmit<br>Denhards af fron Parmit<br>Denhards af front Com:3022<br>Tombréa.starfeet.com:3022<br>Tombréa.starfeet.com:3022<br>Tombréa.starfeet.com:3022<br>Tombréa.starfeet.com:3022                                                                                                    | Statut<br>Statut<br>Successfuly saved target to spon<br>Successfuly saved target to agen<br>Successfuly saved target to agen<br>Successfuly saved target to agen<br>Successfuly saved target to agen<br>Successfully saved target to agen<br>Successfully saved target to agen<br>Successfully saved target to agen<br>Successfully saved target to agen<br>Successfully saved target to agen<br>Successfully saved target to agen<br>Successfully saved target to agen<br>Successfully saved target to agen<br>Successfully aved target to agen<br>Successfully aved target to agen                                                                                                    | E E E E E E E E E E E E E E E E E E E |

#### 12. Click on OK.

| ORACLE Enterprise Manager Cloud Control 12c                  |                              |        | 20               | tip •      | (Jeb   | • 📝 SYSMAN •         | Log Out           |
|--------------------------------------------------------------|------------------------------|--------|------------------|------------|--------|----------------------|-------------------|
| 🖧 Enterprise + 🧃 Eargets + 🌟 Eavontes + 🕲 History +          |                              |        |                  |            |        |                      | Ŀ                 |
| Middleware<br>Middeware Features •                           |                              |        | •                | lage R     | ettesh | ed 30-Oct-2012 18:41 | :52 GMT 🖒         |
| rd Search<br>Find Name → • • • • • • • • • • • • • • • • • • |                              |        |                  |            |        |                      |                   |
| Vew - da Add - 32 Remove & Configure                         |                              |        |                  |            |        |                      |                   |
| Tune                                                         | Type                         | Status | Menber<br>Summar | Stati<br>Y | 0      | Compliance Score (%) | Target<br>Version |
| > Hense, scoonan                                             | Crade Fusion Middleware Farm | n/a    | 0 -              | 0          | 0      | n/a                  | 10.3.5.0          |
| ▷ III Farm01_bifoundation_domain                             | Orade Fusion Middleware Farm | n/a    | 0 +              | 0 9        | 0      | nia                  | 10.3.5.0          |

Middleware Management using OEM 12c

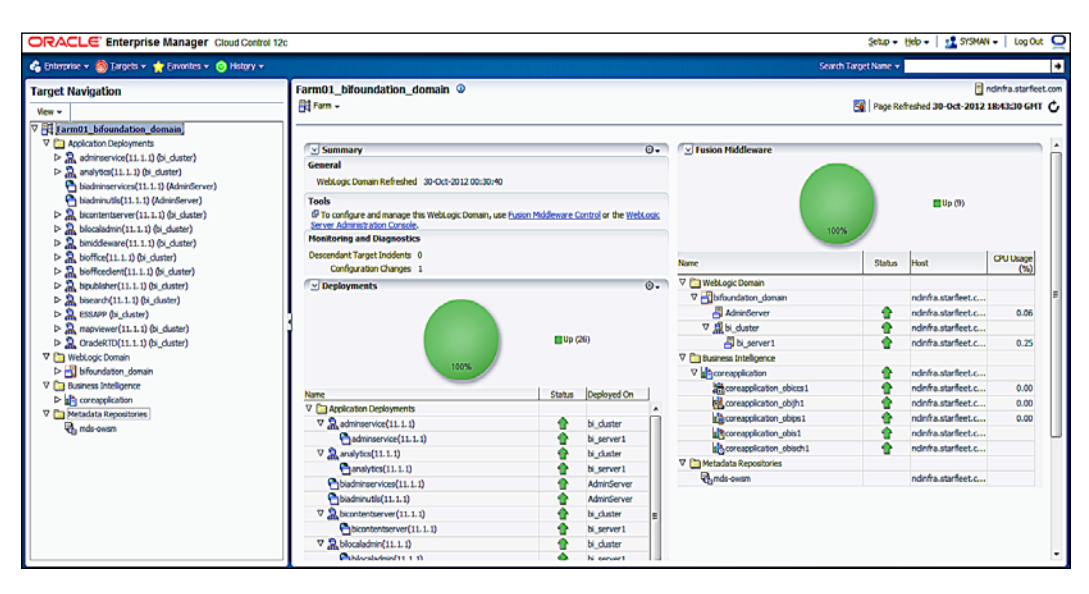

13. Click on the **Farm01\_bifoundation\_domain** link to monitor and manage all the Oracle Business Intelligence components.

## How it works...

This recipe describes the steps to discover the **Oracle Fusion Middleware/WebLogic Domain** target. The Fusion Middleware plugin Version 12.1.0.3 is embedded with Cloud Control 12.1.0.2 and is certified to discover components of the Oracle Business Intelligence target, which can be managed and monitored using EM Cloud Control.

#### There's more...

Multiple Oracle Business Intelligence instances can be managed and monitored more efficiently using EM Cloud Control 12c. Enterprise Manager displays the performance of the managed targets data in a user-friendly graphical format.

-224

# Integrating BI Publisher with Enterprise Manager 12c

Oracle BI Publisher is installed on the same Middleware home of Enterprise Manager 12c as a separate installation. Create a new BI repository database schema in the OEM 12c repository database, and configure it to be hosted in the Enterprise Manager 12c Weblogic Server domain.

BI Publisher's integration with Enterprise Manager Cloud Control Weblogic Domain enables the users to take advantage of the various features of BI Publisher.

This recipe describes the steps required to install Oracle BI Publisher and configure it to integrate with Oracle Enterprise Manager Cloud Control.

## **Getting ready**

Oracle BI Publisher Version 11.1.1.6 is certified with Cloud Control Version 12.1.0.2 and Oracle BI Publisher Version 11.1.1.5 is certified with Cloud Control Version 12.1.0.1.

The following Oracle Business Intelligence Version 11.1.1.6 binary is downloaded from the Oracle eDelivery site and FTP copied to the Oracle Management Server:

- ▶ V30155-01\_1of2.zip
- ▶ V30155-01\_2of2.zip
- ▶ V30156-01\_1of2.zip
- ▶ V30156-01\_2of2.zip
- ▶ V30160-01.zip

Extract the binaries to a staging directory on OMS.

225

Middleware Management using OEM 12c

#### How to do it...

To install the BI EE software, perform the following steps:

 Run the BI EE Publisher installer (Disk1/runInstaller) as a user of OMS using the following command:

\$cd /u01/software/bishiphome/Disk1

- \$ TEMP=/u01/tmp
- \$ export TEMP

In this example, /tmp does not have adequate space for the BI EE Publisher installer. Therefore, the TEMP variable is set to instruct the installer to use the relevant mount point allocated to the TEMP variable.

```
$ ./runInstaller
```

Starting Oracle Universal Installer...

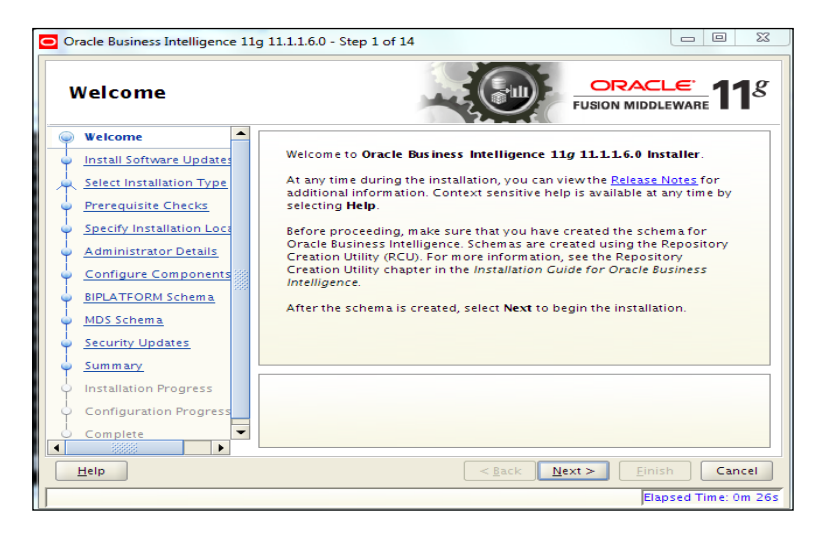

- 2. Click on Next.
- 3. Select the Skip Software Updates option.

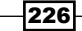

#### Chapter 7

\_\_\_\_\_

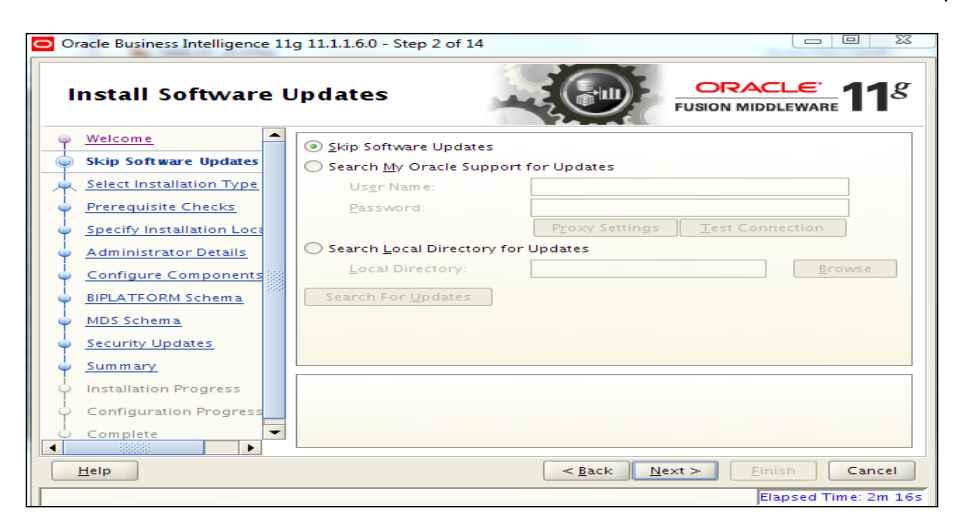

- 4. Click on Next.
- 5. Select the Software Only Install option.

| Oracle Business Intelligence                                                                 | 11g 11.1.1.6.0 - Step 3 of 14                                                                                                    |
|----------------------------------------------------------------------------------------------|----------------------------------------------------------------------------------------------------|
| Select Installatio                                                                           | FUSION MIDDLEWARE                                                                                                    |
| <u>Welcome</u> <u>Skip Software Updates</u>                                                  | Simple Install<br>Installs and configures selected components with default settings.                                                                                  |
| Software Only Install     Prerequisite Checks     Installation Location     Security Updates | <ul> <li>Enterprise Install         Installs binaries in an ORACLE_HOME and configures working         instances in an INSTANCE_HOME.     </li> </ul>                 |
| Summary     Installation Progress     Complete                                               | Software Only Install<br>Installs binaries in an ORACLE_HOME, but does not configure a<br>working instance of any installed components.                               |
|                                                                                              | Choose this option for a software only install. You will not be able to configure<br>your components or select farm options until after the installation is finished. |
| Help                                                                                         | < <u>Back</u> Next > Einish Cancel                                                                                                    |
|                                                                                              | Elapsed Time: 3m 11                                                                                                    |

Middleware Management using OEM 12c \_\_\_\_\_

6. Click on Next.

| Prerequisite Ch       | ecks      |                                                                                                    |                  | <u>eware</u> 11  |
|-----------------------|-----------|----------------------------------------------------------------------------------------------------|------------------|------------------|
| Welcome               | Selection | Check                                                                                                    | Progress         | Status           |
| Skip Software Updates | 8         | Checking operating system certific                                                                                                    | 100%             | ~                |
| Software Only Install | 1         | Checking recommended operating                                                                                                    | 100%             | ×                |
| Prerequisite Checks   | ×         | Checking kernel parameters                                                                                                    | 100%             | ×                |
| Installation Location |           | Checking Recommended glibc ver                                                                                                    | 100%             | ~                |
| Security Updates      | V         | Checking physical memory                                                                                                    | 100%             | ~                |
| Summary               |           | Checking for LD_ASSUME_KERNEL                                                                                                    | 100%             | ×                |
| Installation Progress |           |                                                                                                    |                  |                  |
| o Complete            | •         | 8888                                                                                                    |                  |                  |
|                       |           | Abort                                                                                                    | <u>R</u> etry    | <u>C</u> ontinue |
|                       |           | hecking operating system certification<br>hecking recommended operating syst<br>hecking kernel parameters<br>hecking Recommended glibc version<br>hecking abusies memory | i<br>em packages |                  |
|                       |           |                                                                                                    |                  |                  |

- 7. Click on Next.
- 8. Enter the **Oracle Middleware Home** path that was created earlier during the EM installation. The **Oracle Home Directory** path will appear with a default value of Oracle\_BI1. This value should not be changed.

| Oracle Business Intelligence 11                                                                                                    | g 11.1.1.6.0 - Step 5 of 9                                                                          |                                   |               |
|----------------------------------------------------------------------------------------------------|----------------------------------------------------------------------------------------------------|-----------------------------------|---------------|
| Specify Installation                                                                                                    | on Location                                                                                         | C FUSI                            |               |
| Velcome     Skip Software Updates     Software Only Install     Prerequisite Checks     Installation Location     Security Updates     Summary     Installation Progress     Complete | Oracle <u>Mi</u> ddleware Home:<br><u>O</u> racle Home Directory:<br>— <u>An Application Server</u> | /u01/app/Middleware<br>Oracle_811 | Browse        |
| Help                                                                                                    |                                                                                                    | < <u>B</u> ack <u>N</u> ext >     | Einish Cancel |

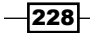

- 9. Click on Next.
- 10. Deselect the I wish to receive security updates via My Oracle Support option.

| Specify Security                                                                                                    | Updates                                                                                                    |
|----------------------------------------------------------------------------------------------------|----------------------------------------------------------------------------------------------------|
| Welcome           Skip Software Updates           Software Only Install           Prerequisite Checks           Installation Location           Security Updates           Summary           Installation Progress           Complete | Provide your email address to be informed of security issues, install the product<br>and initiate configuration manager. <u>View details</u> .<br>Email:<br>Easier for you if you use your My Oracle<br>Support email address/username.<br>I wish to receive security updates via My Oracle Support.<br>My <u>O</u> racle Support Password |
| Help                                                                                                    | < <u>Back</u> <u>Next</u> <u>Finish</u> Canc                                                                                                    |

11. Click on Next.

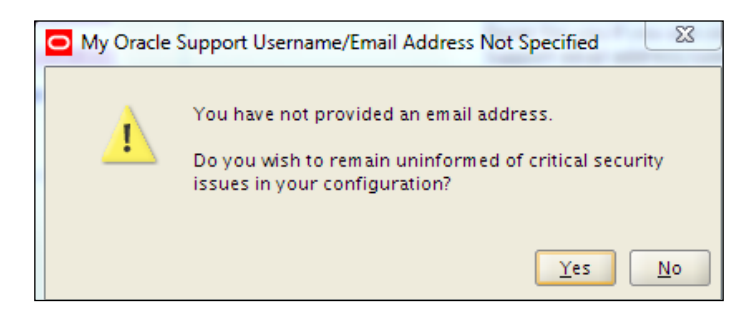

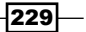

Middleware Management using OEM 12c -----

12. In the resulting window, click on Yes.

| <u>Welcome</u> <u>Skip Software Updates</u> <u>Software Only Install</u> <u>Prerequisite Checks</u> Installional ocation | Type: Software Only Install     Installation Details     Installation Details     Hildelware Home: /u01/app/Middleware     BI Oracle Home: /u01/app/Middleware/Oracle_Bil |
|----------------------------------------------------------------------------------------------------|----------------------------------------------------------------------------------------------------|
| Security Updates Summary Installation Progress Complete                                                                  |                                                                                                    |
|                                                                                                    | Save File: Save                                                                                                    |

#### 13. Click on Install.

| Oracle Business Intelligence 1 | 1g 11.1.1.6.0 - Step 8 of 9                                               | 9 23            |
|--------------------------------|---------------------------------------------------------------------------|-----------------|
| Installation Prog              |                                                                           | 11 <sup>g</sup> |
| Software Only Install          | Progress 100%                                                             |                 |
| Prerequisite Checks            | Completed                                                                 |                 |
| Installation Location          | Install Log /home/oralnventory/logs/install2012-10-31_06-08-03PM.h        | og              |
| Security Updates               | Installation Successful.                                                  |                 |
| ý Summary                      | Starting execution of post install scripts                                |                 |
| Installation Progress          | Execution of post install scripts completed                               |                 |
|                                |                                                                           |                 |
|                                | Performance Manage<br>Applications<br>Driving Profitable Growth<br>CRACLE | ment            |
| Help                           | < <u>B</u> ack <u>N</u> ext > <u>F</u> inish                              | Cancel          |
|                                | Elapsed Tim                                                               | e: 43m 6s       |

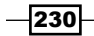

14. Click on Next.

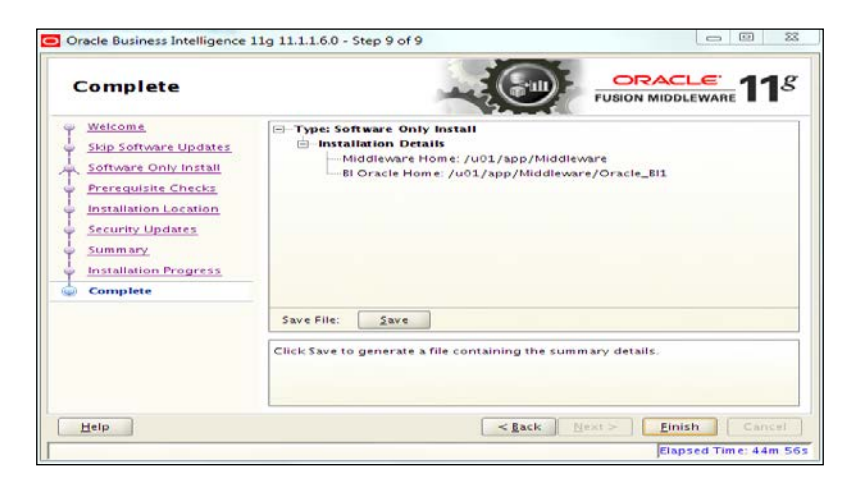

#### 15. Click on Finish.

To integrate with Cloud Control, perform the following steps:

- 1. Take a backup of the OEM repository using RMAN or a data pump.
- 2. Take a back up of Enterprise Manager Domain to avoid any unforeseen errors during the BI Publisher configuration.

```
$cd /u01/app/Middleware/gc_inst/user_projects/domains
$zip -r GCDomain.tar GCDomain
Above command will create GCDomain.tar file
$gzip GCDomain.tar
```

3. Execute the configureBIP script residing in the ORACLE\_HOME/bin directory of the OMS instance.

The script will ask for  $S_{YS}$  (for the EM Repository database), Admin server, and node manager credentials (part of EM Weblogic Domain), which need to be entered.

```
$ cd $ORACLE_HOME/bin
$./configureBIP
Configuring BI Publisher Version "11.1.1.6.0" to work with
Enterprise Manager
Logging started at /u01/app/Middleware/oms/cfgtoollogs/bip/
bipca_20121102174242.log.
```

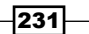

Middleware Management using OEM 12c -

- 4. Log in to Enterprise Manager Cloud Control.
- 5. On the Enterprise tab, select Reports from the drop-down menu.

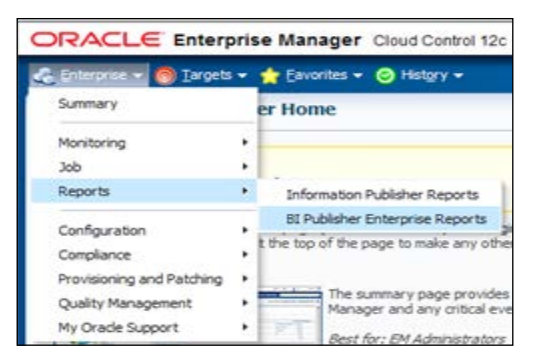

6. Click on BI Publisher Enterprise Reports.

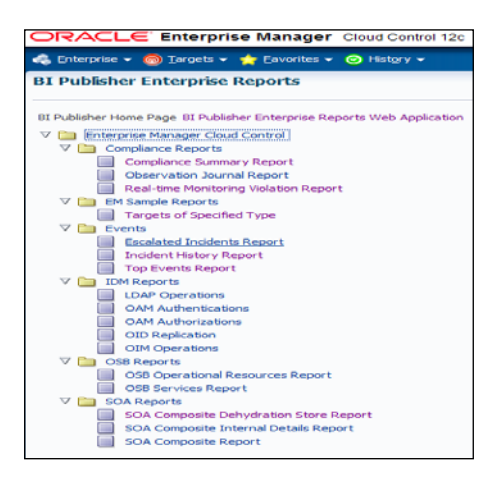

7. Select any report, as per your requirement.

Target a specified type under the EM sample reports to view a report.

8. Enter the username and password on the Sign In screen of BI Publisher.

| sign to                            |
|------------------------------------|
| Please enter username and password |
| Upername                           |
| sysman                             |
| Pasaword                           |
|                                    |
| Accessbility Mode                  |
| Sign In                            |

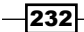

9. Click on **Sign In** to view the targets monitored by Cloud Control in a graphical representation.

| DRACLE BI Publisher Enterprise                                                                                                    | See 8 10 11 O Mediater   Mar   See M 3  |
|----------------------------------------------------------------------------------------------------|-----------------------------------------|
| segure of specified type                                                                                                    | han Charg Start Direct Spell A symmetry |
| actions in the stage factor a Anno                                                                                                    |                                         |
| mpris of specified by                                                                                                    | Macrise II                              |
| CRACLE Enterprise Manager Targets of Specified Type Date Fact 191                                                                                                    | enz zweine dan                          |
| Vist of warmate of these                                                                                                    |                                         |
| Specified Type                                                                                                    |                                         |
| Display Name                                                                                                    |                                         |
| edito/vasterlieet.com<br>echoored.statiest.com                                                                                                    |                                         |
| Breekdown of All Aveilable Targets (50)                                                                                                    |                                         |
|                                                                                                    |                                         |
| Aport                                                                                                    |                                         |
| Apple Man Experience                                                                                                    |                                         |
| The function of the function                                                                                                    |                                         |
| met and                                                                                                    |                                         |
| Her adult a Report Lary                                                                                                    |                                         |
| DHS Canada III)                                                                                                    |                                         |
| 🖞 Ort Reform 🌇                                                                                                    |                                         |
| S ONLAND Report to Y                                                                                                    |                                         |
| Part of Control Control on Control on Contro |                                         |

#### There's more...

BI Publisher's standard features, such as PDF, Excel, Word, and HTML output of reports, integration with the Enterprise Manager's security, and the standardized Enterprise Manager subtemplates for headers can be used in Enterprise Manager. It is also possible to develop custom reports using the read-only Enterprise Manager Repository.

# **Creating sample reports in BI Publisher**

Oracle Enterprise Manager Cloud Control 12c is integrated with the OBIEE Publisher 11g. Oracle Business Intelligence Publisher (BI Publisher) is the ideal product to create reports using the EM repository.

Formatted reports from various data sources can be created using BI Publisher. Customized reports can be created from the read-only OEM 12c repository using BI Publisher.

## **Getting ready**

Oracle BI Publisher Version 11.1.1.6 is certified with Cloud Control Version 12.1.0.2 and Oracle BI Publisher Version 11.1.1.5 is certified with Cloud Control Version 12.1.0.1.

Ensure that the BI Publisher is integrated with OEM 12c.

#### How to do it...

To install the software-only BI EE, perform the following steps:

- 1. Log in to Enterprise Manager Cloud Control.
- 2. Select Enterprise.
- 3. Click on Reports.

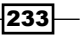

Middleware Management using OEM 12c -

- 4. Click on BI Publisher Enterprise Reports.
- 5. Click on BI Publisher Enterprise Reports Web Application.
- 6. Enter the user ID and password in the appropriate boxes.
- 7. Create a new folder named Test Reports.
- 8. Click on **Permissions** and grant the required permissions to the various roles.

| ORACLE BI Publisher E                                                                                                    | BI Publisher Enterprise      Suid M      Howe Catalog      Howe Catalog      Catalog      C |                               |      |           |        |                   |                 |               |        |
|----------------------------------------------------------------------------------------------------|----------------------------------------------------------------------------------------------------|-------------------------------|------|-----------|--------|-------------------|-----------------|---------------|--------|
| Catalog                                                                                                    |                                                                                                    |                               |      |           |        |                   |                 |               | Catalo |
| 9~ 9 2 10 2 10 11 2 2 ~                                                                                                    |                                                                                                    | Shared Folders/Test%20Reports |      |           |        |                   |                 |               |        |
| lei Folders                                                                                                    |                                                                                                    |                               |      |           |        |                   |                 |               |        |
| B My Folders                                                                                                    |                                                                                                    |                               |      |           |        |                   |                 |               |        |
| E Shared Folders                                                                                                    |                                                                                                    |                               |      |           |        |                   |                 |               |        |
| III Components                                                                                                    | Dormics                                                                                                    | tions                         |      |           |        |                   |                 |               | (54)   |
| El Complance Reports                                                                                                    | Permise                                                                                                    | ions                          |      |           |        |                   |                 |               |        |
| E M Sample Reports                                                                                                    | Location                                                                                                    | 1 /Test%20Reports             |      |           |        |                   |                 |               |        |
| H EM_Datamodels                                                                                                    | Interprise Search All Lackton // Deverd Folders/Rest%20Reports   Permissions Location // Fest%20Reports  Add Add Add Add Add Add Add Add Add Ad                                                                                                    |                               | -    |           |        |                   |                 |               |        |
| EM_Subtemplates                                                                                                    |                                                                                                    | + ×                           |      | 1. Second |        |                   |                 |               |        |
| E IDM Reports                                                                                                    |                                                                                                    | Role Name                     | Read | Write     | Delete | Run Report Online | Schedule Report | View Report O | utput  |
| 🗄 🧰 OSB Reports                                                                                                    |                                                                                                    | EMBIPAdministrator            | [7]  | V         | (V)    | ×.                | ( <b>V</b> )    | <b>V</b>      | _      |
| El SOA Reports                                                                                                    |                                                                                                    | EMBIPAuthor                   | 2    | 2         | 2      |                   |                 |               |        |
|                                                                                                    |                                                                                                    | EMBIPScheduler                |      |           |        |                   | (2)             | [2]           | _      |
| an in the second second s |                                                                                                    | EMBIPViewer                   | V    | 1         |        | 1                 | 83              | 13            |        |
|                                                                                                    | Help                                                                                                    |                               |      |           |        |                   |                 | OK Canc       | el     |
| 🗇 Tasks                                                                                                    | Contraction of the                                                                                                    |                               |      |           |        |                   |                 |               |        |
| Tart Panorte                                                                                                    |                                                                                                    |                               |      |           |        |                   |                 |               |        |
| Constant Constant                                                                                                    |                                                                                                    |                               |      |           |        |                   |                 |               |        |
| M Delete Download                                                                                                    |                                                                                                    |                               |      |           |        |                   |                 |               |        |
| Copy X Cut                                                                                                    |                                                                                                    |                               |      |           |        |                   |                 |               |        |
| Paste @Rename                                                                                                    |                                                                                                    |                               |      |           |        |                   |                 |               |        |
| Contractions III Properties                                                                                                    |                                                                                                    |                               |      |           |        |                   |                 |               |        |
| Export XLIFF                                                                                                    |                                                                                                    |                               |      |           |        |                   |                 |               |        |

9. Click on OK.

We intend to create a simple report that includes any database instance and extends information for any chosen database. The BI Publisher report mainly has two parts: A data model and a layout for displaying the data. In this sample report, to create a data model, we will need a set of parameter(s), a list of values, and a data set. To do this, perform the following steps:

- 1. Under the Catalog folders, select the Test Reports folder.
- 2. From the **Catalog** menu, click on the new icon.
- 3. Click on Data Model.

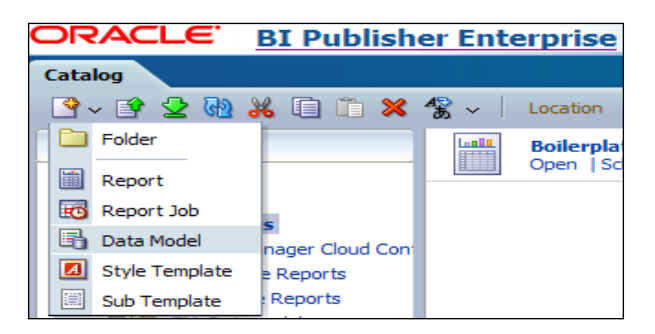

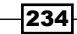

- 4. Enter the data model details for the test report.
- 5. Select EMREPOS as the **Default Data Source**.

| ORACLE <sup>®</sup> BI Publisher Enterprise |                           |                                                                                          |  |  |  |  |  |  |  |
|---------------------------------------------|---------------------------|------------------------------------------------------------------------------------------|--|--|--|--|--|--|--|
| Untitled Data Model                         |                           |                                                                                          |  |  |  |  |  |  |  |
|                                             |                           |                                                                                          |  |  |  |  |  |  |  |
| 🖃 Data Model                                | Properties                |                                                                                          |  |  |  |  |  |  |  |
| Data Model                                  | Description               | Data model for test reports                                                              |  |  |  |  |  |  |  |
| 🖃 Data Sets                                 |                           |                                                                                          |  |  |  |  |  |  |  |
| Event Triggers                              |                           |                                                                                          |  |  |  |  |  |  |  |
| E Flexfields                                | Default Data Source       | EMREPOS                                                                                  |  |  |  |  |  |  |  |
| ⊟ List of Values                            |                           |                                                                                          |  |  |  |  |  |  |  |
| List_of_databases                           | Oracle DB Default Package |                                                                                          |  |  |  |  |  |  |  |
| Parameters                                  | Database Fetch Size       |                                                                                          |  |  |  |  |  |  |  |
| E Bursting                                  |                           | Enable Scalable Mode                                                                     |  |  |  |  |  |  |  |
|                                             | Backup Data Source        | Enable Backup Connection                                                                 |  |  |  |  |  |  |  |
|                                             |                           | Switch to Backup Data Source when Primary<br>Data Source is unavailable                  |  |  |  |  |  |  |  |
|                                             |                           | Use Backup Data Source only                                                              |  |  |  |  |  |  |  |
|                                             | XML Output Options        | ✓ Include Parameter Tags ☐ Include Empty Tags for Null Elements ☐ Include Group List Tag |  |  |  |  |  |  |  |
|                                             | XML Tag Display           | Upper Case 👻                                                                             |  |  |  |  |  |  |  |

6. Click on the List of Values tab in the Data Model section. Select a Type of SQL Query and a Data Source of EMREPOS.

| ORACLE BI Publishe                 | er Enterprise        |                                                                                        |                                                                                       |                                                    | Search All | ~    | 🕑   Adr               |
|------------------------------------|----------------------|----------------------------------------------------------------------------------------|---------------------------------------------------------------------------------------|----------------------------------------------------|------------|------|-----------------------|
| db_tablespaces_dm                  |                      |                                                                                        |                                                                                       |                                                    |            | Home | Catalog 📔 📑 New 🗸 📋 🖻 |
|                                    |                      |                                                                                        |                                                                                       |                                                    |            |      |                       |
| 🗆 Data Model                       | List of Values       |                                                                                        |                                                                                       |                                                    |            |      |                       |
| 🖃 Data Model                       |                      |                                                                                        |                                                                                       |                                                    |            |      |                       |
| Data Sets                          | T 🐴                  | Tune                                                                                   | Data Source                                                                           | Deerder                                            |            |      |                       |
| db_instance_tablespace_info        | List of db lov       | SOL Query                                                                              | EMPEROS                                                                               |                                                    |            |      |                       |
| Event Triggers                     | List_or_ub_lov       | Joge Query                                                                             | Eniner 05                                                                             |                                                    |            |      |                       |
| Flexfields                         |                      |                                                                                        |                                                                                       |                                                    |            |      |                       |
| <ul> <li>List of Values</li> </ul> |                      |                                                                                        |                                                                                       |                                                    |            |      |                       |
| EList_of_db_lov                    |                      |                                                                                        |                                                                                       |                                                    |            |      |                       |
| <ul> <li>Parameters</li> </ul>     |                      |                                                                                        |                                                                                       |                                                    |            |      |                       |
| list_of_db_param                   |                      |                                                                                        |                                                                                       |                                                    |            |      |                       |
| Bursting                           |                      |                                                                                        |                                                                                       |                                                    |            |      |                       |
|                                    |                      |                                                                                        |                                                                                       | •                                                  |            |      |                       |
|                                    | List_of_db_lov: Type | e: SQL Query                                                                           |                                                                                       |                                                    |            |      |                       |
| 4                                  | Options              | Cache Result                                                                           |                                                                                       |                                                    |            |      |                       |
|                                    | SQL Query            |                                                                                        |                                                                                       |                                                    |            |      | Query Builder         |
|                                    | sel<br>fro           | ect "MGMT\$DB_DBNINSTANCEI<br>"MGMT\$DB_DBNINSTANCEINFO"<br>om "MGMT_VIEW"."MGMT\$DB_[ | INFO". "INSTANCE_NAME" as<br>". "TARGET_GUID" as "TARGE"<br>DBNINSTANCEINFO" "MGMT\$I | "INSTANCE_NAME",<br>T_GUID"<br>DB_DBNINSTANCEINFO" |            |      |                       |

7. Enter the SQL query, which can be entered by either clicking on the **Query Builder** button or by pasting the exact query into the **SQL Query** section.

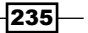

Middleware Management using OEM 12c -

8. After clicking on the **Query Builder** button, select the required view from the left-hand pane and move it to the right-hand pane. In this example, the MGMT\$DB\_DBINSTANCEINFO view is selected and moved to the right-hand pane.

| Schema MGMT_VIEW -           | Model Conditions SQL Resu | ults 10 🔻   |   |
|------------------------------|---------------------------|-------------|---|
| Search MGM1\$DB              |                           |             |   |
|                              | MGMT\$DB_DBNINSTAN        | ICEINFO 🔄 🗈 | × |
| MGMT\$DB_ASSOC_DATA          | HOST_NAME                 | A           | * |
| MGMT\$DB_AUTOTASK_CLIENT     |                           | -           | - |
| MGMT\$DB_CONTROLFILES        | TARGET_NAME               | A           | = |
| MGMT\$DB_CONTROLFILES_ALL    | TARGET_TYPE               | A           | - |
| MGMT\$DB_CPU_USAGE           |                           |             | - |
| MGMT\$DB_DATAFILES           | V TARGET_GOID             |             |   |
| MGMT\$DB_DATAFILES_ALL       | COLLECTION_TIMESTAMP      | 31          |   |
| MGMT\$DB_DBNINSTANCEINFO     | DATABASE NAME             | A           |   |
| MGMT\$DB_DBNINSTANCEINFO_ALL |                           |             |   |
| MGMT\$DB_FEATURE_USAGE       | GLOBAL_NAME               | A           |   |
| MGMT\$DB_FEATUREUSAGE        |                           |             | Ŧ |

9. Select the **INSTANCE\_NAME** and **TARGET\_GUID** fields in the view, and then click on **Save**.

Alternatively, the following query can be entered in the SQL Query section:

#### 10. Click on **OK**.

11. Click on Data Sets, then click on Diagram, and then click on SQL Query.

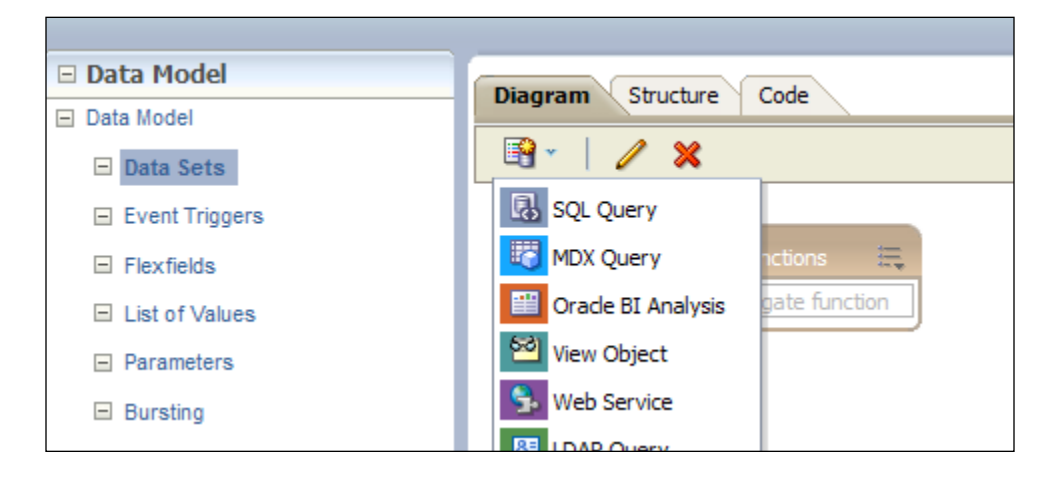

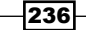

12. Enter the data set **Name**, choose a **Data Source** of EMREPOS, and then click on the **Query Builder** button and select relevant fields:

| del Conditions SQL Result | s 10  | •        |                      |     |     |   | Save |  |
|---------------------------|-------|----------|----------------------|-----|-----|---|------|--|
|                           |       |          |                      |     |     | n |      |  |
| 🖄 MGMT\$DB_DBNINSTANC     | EINFO | ^ X      | MGMT\$DB_TABLESPA    | CES | A X |   |      |  |
| HOST_NAME                 | Α     | <b>^</b> | HOST_NAME            | Α   | ^   |   |      |  |
| TARGET_NAME               | Α     | =        | TARGET_NAME          | Α   |     |   |      |  |
| TARGET_TYPE               | Α     |          | TARGET_TYPE          | Α   | _   |   |      |  |
| TARGET_GUID               |       |          | TARGET_GUID          |     |     |   |      |  |
| COLLECTION_TIMESTAMP      | 1     |          | COLLECTION_TIMESTAMP | 21  |     |   |      |  |
| DATABASE_NAME             | А     |          | TABLESPACE_NAME      | Α   |     |   |      |  |
| GLOBAL_NAME               | Α     |          | CONTENTS             | Α   |     |   |      |  |
|                           |       | -        |                      |     | -   |   |      |  |

select "MGMT\$DB DBNINSTANCEINFO"."DBVERSION" as "DBVERSION", "MGMT\$DB DBNINSTANCEINFO"."TARGET NAME" as "TARGET NAME", "MGMT\$DB DBNINSTANCEINFO"."INSTANCE NAME" as "INSTANCE NAME", "MGMT\$DB\_TABLESPACES"."TABLESPACE\_SIZE" as "TABLESPACE\_ SIZE", "MGMT\$DB TABLESPACES"."TABLESPACE USED SIZE" as "TABLESPACE USED SIZE", "MGMT\$DB\_TABLESPACES"."TABLESPACE\_NAME" as "TABLESPACE\_ NAME", "MGMT\$DB TABLESPACES"."INITIAL EXT SIZE" as "INITIAL EXT SIZE", "MGMT\$DB TABLESPACES"."NEXT EXTENT" as "NEXT EXTENT", "MGMT\$DB TABLESPACES"."MAX EXTENTS" as "MAX EXTENTS", "MGMT\$DB TABLESPACES"."INCREMENT BY" as "INCREMENT BY", "MGMT\$DB TABLESPACES"."MIN EXTENTS" as "MIN EXTENTS" from "MGMT VIEW". "MGMT\$DB TABLESPACES" "MGMT\$DB TABLESPACES", "MGMT VIEW". "MGMT\$DB DBNINSTANCEINFO" "MGMT\$DB DBNINSTANCEINFO" "MGMT\$DB\_DBNINSTANCEINFO"."TARGET\_GUID"="MGMT\$DB\_ where TABLESPACES"."TARGET\_GUID" "MGMT\$DB\_DBNINSTANCEINFO"."TARGET\_GUID" =:list\_of\_db\_param and 13. Click on Save.

14. Click on **XML** to generate some test data that can be used during the report layout design.

237
15. On clicking on **Data Sets**, the following screen will appear:

| 🗉 Data Model         | Diagram Structure Code                       |          |
|----------------------|----------------------------------------------|----------|
| Data Model           |                                              |          |
| Data Sets            |                                              |          |
| database_information |                                              |          |
| Event Triggers       | Global Level Functions                       |          |
| - Flexfields         | Drop here for aggregate function TARGET_NAME | abc >>   |
| - List of Values     | DBVERSION                                    | abc >>   |
|                      | INSTANCE_NAME                                | abc >>   |
| List_of_databases    | TARGET_GUID                                  | abc >>   |
| Parameters           | TABLESPACE_NAME                              | abc >>   |
| database parameter   | TABLESPACE_SIZE                              | 999 >>   |
| -                    | TABLESPACE_USED_SIZE                         | 999 >>   |
| E Bursting           | Drop here for aggregate                      | function |
|                      |                                              |          |
|                      |                                              |          |

- 16. Click on Save. Click on XML.
- 17. Click on Create New Report.
- 18. Click on Use Existing Data Model, created in the previous steps.

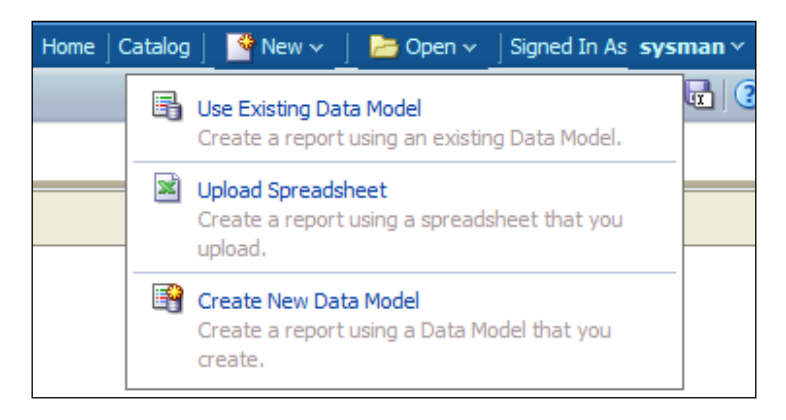

19. Select an option in the **Create Layout** section. In this example, the **Chart and Table** template is chosen.

-238

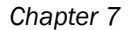

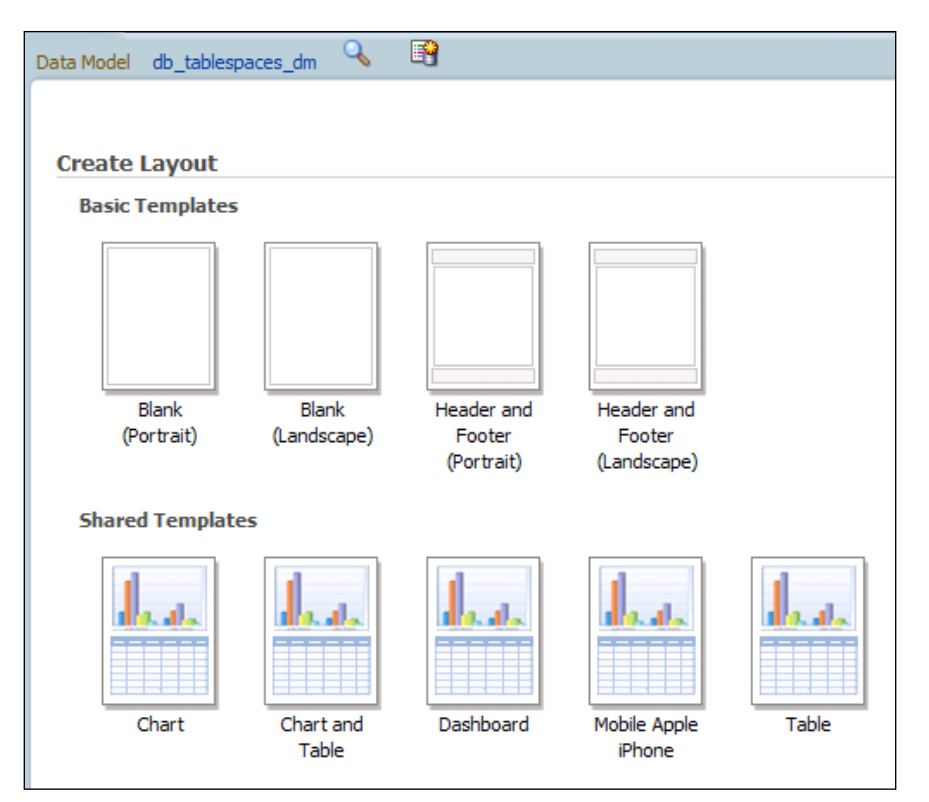

- 20. Enter the layout information.
- 21. Enter the title of the report as Database Instance Extents Information.
- 22. Drag-and-drop the **INSTANCE\_NAME** and **DBVERSION** fields from the left-hand pane to the layout.
- 23. Then in the main layout, drag-and-drop the **INITIAL\_EXT\_SIZE** and **NEXT\_EXTENT** fields into the **Drop Value Here** section.

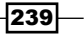

- Report1 : Report1\_Layout 100 😹 🕼 🗊 📓 🖌 Insert 🛛 Page Layout Data S 9 Chart DATA\_DS Ball Ist\_of\_db\_param G\_ 6\_1 Select Chart Types Chart Styles Effect Filte Convert S lat\_of\_ab\_param G\_1 G\_1 B\_0 TARGET\_IAME B\_TARGET\_IAME B\_TA Filter diah Pivet Table 🔓 Select 👒 30 Effect 🗙 Delete 🗉 7 Man 1 Seit 150 200 400 505 550 600 100 288 Database Instance Extents Information Instance Name Database Version INSTANCE\_NAME DBVERSION Database Initial and Next Extents 7 INITIAL\_EXT\_SIZE NEXT\_EXTENT 40K NEXT\_EXTENT 306 TABLESPACE\_NAME Drop Label Here
- 24. Drag-and-drop the TABLESPACE\_NAME field into the Drop Label Here section.

- 25. Enter the table title as Base Data, and drag-and-drop the TABLESPACE\_NAME, INITIAL\_EXT\_SIZE, and NEXT\_EXTENT fields into the Base Data section to get the raw or base data.
- 26. Click on Save.

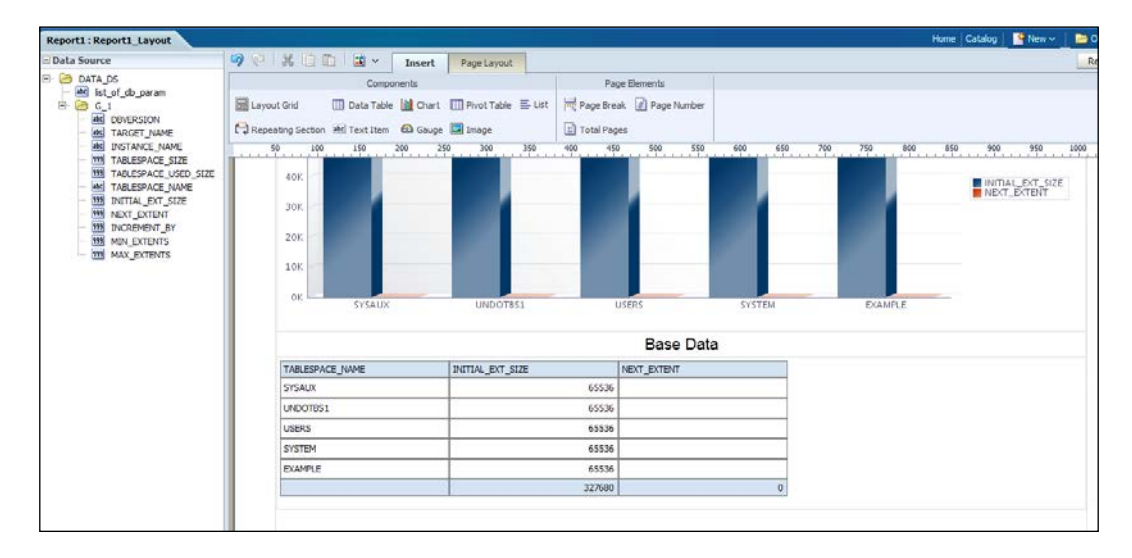

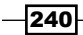

- Report1 Database Instance trgdb Apply Report1\_Layout Database Instance Extents Information 11.2.0.2.0 trgdb Database Initial and Next Extents 6,000 5,000M 4 0008 INITIAL\_EXT\_SIZE 3,000 2,000 1,000 -Base Data TABLESPACE\_NAME SYSAUX INITIAL EXT SU NEXT EXTENT SYSAU) UNDOT USERS 65536 65536 SYSTEM EXAMPLE OGGTS 6553 6553 1048576
- 27. Click on **View report**, select the database instance, and then click on **Apply** to view the report, as shown in the following screenshot:

## There's more...

Various precreated reports are also available in BI Publisher.

# **Implementing BI Publisher Security Model**

Oracle BI Publisher 11g is tightly-integrated with the Oracle Fusion Middleware Security architecture. It shares the security model of Weblogic, which is configured to be used by Enterprise Manager. The BI Publisher report adheres to the Enterprise authentication security model. This model's authentication is repository-based which in-turn uses the Oracle database for authentication.

The Oracle Platform Security Services (OPSS) application roles, namely EMBIViewer, EMBIPAuthor, EMBIPScheduler, and EMBIPAdministrator, create a hierarchical security model for access to BI Publisher.

This recipe describes the steps to be followed to grant or revoke the OPSS application roles using the WLST command to Cloud Control Administrator.

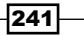

# **Getting ready**

Four Cloud Control Administrator users, EMUSER1, EMUSER2, EMUSER3, and EMUSER4 are created using the Cloud Control console to allocate the OPSS application roles, namely, EMBIViewer, EMBIPAuthor, EMBIPAdministrator, and EMBIPScheduler respectively.

Log in to the Cloud Control Unix server by using PuTTY as the Cloud Control installation user, in order to invoke WLST.

## How to do it...

To verify the Cloud Control Administrator access to BI Publisher, perform the following steps:

- 1. Log in to Enterprise Manager Cloud Control.
- 2. From Enterprise, select Reports from the drop-down menu.
- 3. Click on BI Publisher Enterprise Reports.
- 4. Click on the **BI Publisher Enterprise Reports Web Application** link in the **BI Publisher Enterprise Reports** screen to access the **BI Publisher** link.
- 5. Enter the username and password of the Cloud Control Administrator user.

emuser3 is selected for this demonstration, which does not have any OPSS application role in EMBIPAdministrator.

| ORACLE BI Publisher Enterprise |                                    |
|--------------------------------|------------------------------------|
|                                |                                    |
|                                |                                    |
|                                | Sign In                            |
|                                | Please enter username and password |
|                                | Username                           |
|                                | emuser3                            |
|                                | Password                           |
|                                |                                    |
|                                | Accessibility Mode                 |
|                                | Sign In                            |
|                                |                                    |
|                                | Englich (I Inited States)          |
|                                | The registric (onited states)      |

6. Click on Sign In.

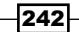

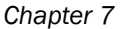

| ORACLE BI Publisher I                                            | Enterprise Search A |              | ×                                                        | 6                            | Help *       | Sign Out 🖸 |
|------------------------------------------------------------------|---------------------|--------------|----------------------------------------------------------|------------------------------|--------------|------------|
|                                                                  | Hor                 | ne   Catalog | New *                                                    | Dpen 🗠                       | Signed In As | emuser3*   |
| Create<br>Browse/Manage<br>Catalog Folders<br>Report Job History | Recent Reports      |              | Report<br>Report Jo<br>Data Mod<br>Style Ten<br>Sub Temp | ib<br>iel<br>splate<br>slate |              |            |
| Get Started                                                      | Others              |              |                                                          |                              |              |            |
| Download BI Publisher Tools -                                    | Favorites Manage    |              |                                                          |                              |              |            |

The user does not yet have any privilege to create a report, schedule a report, and so on.

To grant BI Publisher's OPSS application role to the Cloud Control user, perform the following steps:

- 1. Log in to the Cloud Control Unix server as the installation user of OEM 12c.
- 2. Append the following entry to the WLST\_PROPERTIES variable in the wlst.sh script under the \$MW HOME/oracle common/common/bin path:

```
-Dweblogic.security.SSL.ignoreHostnameVerification=true
-Dweblogic.security.TrustKeyStore=DemoTrust
```

The other option is to source these Java settings in an environment during the execution of the wlst.sh script.

3. Execute the wlst.sh script.

```
$export MW_HOME=/u01/app/Middleware
$cd $MW_HOME/oracle_common/common/bin
$./wlst.sh
CLASSPATH=/u01/app/Middleware/oracle_common/modules/oracle.
jdbc_11.1.1/ojdbc6dms.jar:/u01/app/Middleware/Oracle_BI1/
bifoundation/jdbc/jdk16/bijdbc.jar::/u01/app/Middleware
----
Initializing WebLogic Scripting Tool (WLST) ...
Welcome to WebLogic Server Administration Scripting Shell
Type help() for help on available commands
wls:/offline>
```

243

```
4. Connect to Cloud Control Weblogic Domain through the Administration SSL port.
  wls:/offline> connect('weblogic','xxx','t3s://nclvoem01.starfleet.
  com:7102')
  Connecting to t3s://nclvoem01.starfleet.com:7102 with userid
  weblogic ...
  <Nov 5, 2012 3:21:40 PM GMT> <Info> <Security> <BEA-090906>
  <Changing the default Random Number Generator in RSA CryptoJ from
  ECDRBG to FIPS186PRNG.
  --
  AlgorithmIdentifier object: 1.2.840.113549.1.1.11.>
  Successfully connected to Admin Server 'EMGC_ADMINSERVER' that
  belongs to domain 'GCDomain'.
  wls:/GCDomain/serverConfig>
```

5. Grant the OPSS application roles to the Cloud Control user using the grantAppRole directive.

Four Cloud Control Administrator users, such as EMUSER1, EMUSER2, EMUSER3, and EMUSER4 are allocated to the BI Publisher application roles, namely, EMBIViewer, EMBIPAuthor, EMBIPAdministrator, and EMBIPScheduler respectively. The following example refers to this:

```
wls:/GCDomain/serverConfig> grantAppRole(appStripe="obi",appRoleNa
me="EMBIPViewer",principalClass="weblogic.security.principal.WLSUs
erImpl",principalName="EMUSER1")
```

6. Log in to BI Publisher as a user that has an application role as EMBIPAdministrator. The user EMUSER3 is considered for this example.

| ORACLE BI Publisher E                                | interprise       | Search Al 😽  | 🕑   Administration   Help ~   Sign Out 🔎                                 |
|------------------------------------------------------|------------------|--------------|--------------------------------------------------------------------------|
|                                                      |                  | Home Catalog | New 🗠 📔 Open 🗠   Signed In As remuser3 🗠                                 |
| Create<br>Report<br>Report Jub                       | Recent Reports   |              | Report<br>Report Jub<br>B Data Model<br>Ø Style Template<br>Sub Template |
| Hore *<br>Browse/Manage                              | Others           |              |                                                                          |
| Catalog Folders<br>Report Jobs<br>Report Job History | Favorites Manage |              |                                                                          |
| Get Started Download Bt Publisher Tools •            |                  |              |                                                                          |
| Orade Technology Network                             |                  |              |                                                                          |

This Administrative user has full access to BI Publisher.

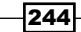

7. Log in to BI Publisher as a user that has an application role as EMBIViewer. User EMUSER1 is considered for this example.

| ORACLE BI Publisher I                                | Enterprise       | Search Al    | ×                                  | Help **              | Syn Out 🧕  |
|------------------------------------------------------|------------------|--------------|------------------------------------|----------------------|------------|
|                                                      |                  | Home Catalog | New 🛀 ڬ 🗅                          | )pen ≚   Signed In A | s emuser1* |
| Create<br>Browse/Manage                              | Recent           |              | Report<br>Report Job<br>Data Model |                      |            |
| Catalog Folders<br>Report Jobs<br>Report Job History | Recent Reports   |              | Style Template<br>Sub Template     |                      |            |
| Get Started Consider Tools *                         | Others           |              |                                    |                      |            |
| Help Contents<br>Oracle Technology Network           | Favorites Manage |              |                                    |                      |            |

This Administrative user can view the BI Publisher reports provided by Enterprise Manager and also receive e-mails.

8. Log in to BI Publisher as a user that has an application role as EMBIPAuthor. User EMUSER2 is considered for this example.

| ORACLE BI Publisher I                                                                                | Interprise         | Search All   | 100                                                              | (P) Help *           | Sign Out O    |
|----------------------------------------------------------------------------------------------------|--------------------|--------------|------------------------------------------------------------------|----------------------|---------------|
|                                                                                                    |                    | Home Catalog | New -                                                            | 🗅 Open 🐖   Signed In | As enurser? * |
| Create<br>Report<br>Data Model                                                                       | Recent Reports     |              | Report<br>Report 200<br>Data Mudel<br>Style Temple<br>Sub Temple | late<br>hte          | -             |
| Browse/Manage Catalog Polders Catalog Polders Report Jobs Report Jobs Hatory                         | Others             |              |                                                                  |                      |               |
| Get Started Converticed BE Publisher Tools * Convertige Consents Consents Consent Technology Network | 🛠 Favorites Monage |              |                                                                  |                      |               |

This Administrative user can view the the BI Publisher reports provided by Enterprise Manager and receive e-mails. This user can also create new reports in his/her private folder.

9. Log in to BI Publisher as a user that has an application role as EMBIPScheduler. User EMUSER4 is considered for this example.

| ORACLE BI Publisher I                                                                                                    | Enterprise               | Search All   | ×.                                             | 🕑   Help 🖌   Sign Out 📿         |
|----------------------------------------------------------------------------------------------------|--------------------------|--------------|------------------------------------------------|---------------------------------|
|                                                                                                    |                          | Home Catalog | New *                                          | 🔁 Open 🐃 Signed In As emuser4 🐃 |
| Create Report 3db Browse/Manage Costello Folders Report 3db Report 3db Report 3d | Recent<br>Recent Reports |              | Report 30<br>Data Mod<br>Style Tem<br>Sub Temp | b<br>plate<br>fate              |
| Get Started  Get Started  Coverload SI Publisher Tools *  Peb Contents  Coverload SI Contents  Coverload SI Contents  Coverload SI Contents  Coverload SI Contents                                                                                                    | Favorites Manage         |              |                                                |                                 |

This Administrative user can receive e-mails and can schedule the BI Publisher reports provided by Enterprise Manager with the addition of the EMBIPViewer role.

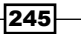

To revoke the BI Publisher OPSS application role from the Cloud Control user, perform the following steps:

- Execute the wlst.sh script under the \$MW\_HOME/oracle\_common/common/bin path.
- 2. Connect to Cloud Control Weblogic Domain through the Administration SSL port.
- 3. Revoke the OPSS application roles to the Cloud Control user using the revokeAppRole directive.

The EMUSER3 user is considered for revoking the BI Publisher application role EMBIPAdministrator.

wls:/GCDomain/serverConfig> revokeAppRole
(appStripe="obi",appRoleName="EMBIPAdministrator",principalClass="
weblogic.security.principal.WLSUserImpl",principalName="EMUSER3")
Location changed to domainRuntime tree. This is a read-only tree
with DomainMBean as the root.

For more help, use help(domainRuntime)

#### How it works...

This recipe describes the steps to be followed to manage the BI Publisher access to the Cloud Control Administrator users.

OPSS is the repository of application-specific policies. All the policies used by all the applications deployed in one domain are stored in a single store. Enterprise Manager and BI Publisher are two separate applications deployed on the same domain. It is required to grant specific BI Publisher OPSS application roles to EM Administrators in order to use BI Publisher.

The domain policy store (OPSS) is only used in the repository-based authentication security model to control an EM Administrator's access to BI Publisher.

The directives grantAppRole and revokeAppRole are used to grant and revoke the OPSS application roles using WLST.

When changing an EM Administrator's BI Publisher access privileges, the Super Administrator needs to wait at least 15 minutes for the changes to take place through OPSS and become effective. The change will be visible after the subsequent log in to BI Publisher.

The Super Administrator user of Enterprise Manager, such as sysman, gets the EMBIPAdministrator role by default, which provides complete access to BI Publisher.

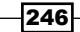

## There's more...

BI Publisher and Enterprise Manager are separate applications. The LDAP-based authentication model can also be used to access BI Publisher via Oracle Enterprise Manager Cloud Control.

# **Managing and monitoring Oracle GoldenGate**

Oracle Enterprise Manager 12c Bundle Patch (12.1.0.1) or later versions can be configured to monitor and manage Oracle GoldenGate 11g Release 2 (11.2.1.0.1) and the later instances, such as manager, extract, replicat, and pump running on the source and target servers using the Oracle GoldenGate (OGG) system monitoring plugin.

This recipe describes in detail the steps to be followed to set up and configure GoldenGate instance monitoring using Cloud Control.

### **Getting ready**

The following prerequisites must be met before configuring the Oracle GoldenGate plugin:

 GoldenGate 11g Release 2 Version 11.2.1.0.1 is installed on the source and target servers.

Oracle GoldenGate V11.2.1.0.3 is installed on the source server hosting the OMS and target server (different from the OMS host ) for demonstrating this recipe.

• The GoldenGate instances' configuration at the source and target servers.

The manager, extract, and pump processes are configured on the source server. The manager and replicat configurations are performed on the target server for demonstrating this recipe.

 Oracle Management Agent needs to be installed on each system where an Oracle GoldenGate instance is installed and needs to be monitored.

The source server has an agent installation as a part of the Cloud Control installation. Please ensure that the OEM 12c Cloud Control Agent is installed on the Target GoldenGate instance server for demonstrating this recipe.

- Any release of Java 1.6 Version should be installed on all servers where OGG is configured. The installation must be done as the OGG installation user. It must be JDK and not JRE.
  - Download the jdk-6u35-linux-x64.bin binary from the OTN site for Linux-X86 operating system for demonstrating this recipe

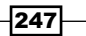

- Copy the jdk-6u35-linux-x64.bin binary to the server on which GoldenGate is running to a predefined mount point for the JDK installation using the FTP process
- Jdk1.6.0 35 is installed on both the GoldenGate running servers
- Set the environment variables to point to JDK, based on the shell of the installation of the user.
- ▶ Set LD LIBRARY PATH to the location of the libjvm.so file.
- .bash\_profile or .profile is modified for the GoldenGate installation user to refer to JDK1.6 JAVA\_HOME.

The following environment settings are set in .bash\_profile of the GoldenGate user oraogg to demonstrate this setting:

```
export JAVA_HOME=/dboracle/product/goldengate/jdk1.6.0_35
export PATH=/usr/local/bin:/usr/bin:$GG_HOME:$ORACLE_HOME/
bin:$JAVA_HOME/bin
```

export LD\_LIBRARY\_PATH=\$LD\_LIBRARY\_PATH:\$ORACLE\_HOME/lib:\$JAVA\_ HOME/jre/lib

 Configuration of the software library: The software library configuration is required in order to upload the GoldenGate plugin to Cloud Control for further availability of the plugin to deploy on multiple target Cloud Control Agents.

The OMS shared file location /u01/app/Middleware/swlib1 is configured for the software library using the EM Cloud Control console in this example.

Download the Oracle GoldenGate binary plugin 12.1.0.1.0\_oracle.fmw. gg 2000 0.zip from the following OTN URL:

http://www.oracle.com/technetwork/middleware/goldengate/ downloads/

- Extract the GoldenGate plugin on the local system and FTP OGG\_Add.zip to a staging directory on the OMS host server.
- Log in to the GoldenGate instance servers as an Oracle GoldenGate Unix user and also connect to the Cloud Control server as OEM12C user using PuTTY.

248

## How to do it...

To configure an Oracle GoldenGate instance, perform the following steps as the GoldenGate installation user:

- 1. Set the environment and start the GoldenGate command-line utility ggsci.
  - \$ export GG\_HOME=/dboracle/product/goldengate/11.2
  - \$ cd \$GG\_HOME
  - \$ ggsci
- 2. Enable monitoring by navigating to the OGG installation directory. Edit the GLOBALS parameter file to add the ENABLEMONITORING keyword to the GLOBALS parameters, and then save the file.

```
GGSCI 1> EDIT PARAM. /GLOBALS
ENABLEMONITORING
```

After starting the Enterprise Manager, this parameter will be activated.

This step needs to be followed for all the GoldenGate instances that are going to be monitored by Cloud Control as appropriate.

Oracle Wallet stores passwords. Oracle Management Agent will use an Oracle Wallet password to connect to OGG Agent in order to receive the metric values.

1. Run the following commands to create a new Oracle wallet:

```
$cd /dboracle/product/goldengate/11
```

```
$./pw_agent_util.sh -jagentonly
```

2. Enter the OEM agent password.

\$cd \$GG\_HOME
\$ ./pw\_agent\_util.sh -jagentonly
Please create a password for Java Agent:
Please confirm password for Java Agent:
Wallet is created successfully.

In this example, this is a new installation and a  ${\tt dirwlt}$  directory is created with the wallet file.

249

 If the dirwlt directory is not present under the GoldenGate installation directory, execute the following script to create a Jagent password:

```
./pw_agent_util.sh -updateAgentJMX
```

This step needs to be followed for all of the GoldenGate instances server that are going to be monitored by Cloud Control.

- 4. Configure OGG to run with OEM 12c.
  - Navigate to the Oracle GoldenGate installation directory.

\$ cd \$GG\_HOME

- □ Change the Config.properties file under \$GG\_HOME/cfg from agent. type.enabled=OGGMON to agent.type.enabled=OEM.
- Set the correct Remote Method Invocation (RMI) port for the Oracle Enterprise Manager agent. The default is 5559. The default value is left unchanged in this example.
- Set the property for the host of the Jagent:

Change from jagent.host=localhost to jagent.host=nclvoem01. starfleet.com in this example.

- Set the port of the Jagent. The default value for this property is 5555. The default value is left unchanged in this example.
- Set the parameter for a connection to the Jagent as follows:

Change jagent.username=root to jagent.username=oraoem in this example.

This step needs to be followed for all of the GoldenGate instances that are going to be monitored by Cloud Control.

To start the Oracle GoldenGate instances, perform the following steps:

- 1. Start a GGSCI session.
- 2. Create the DATASTORE file using the following code:

GSCI 2> CREATE DATASTORE Datastore created

3. Stop and start the GoldenGate Manager instance to activate the latest changes made to the GLOBAL files for monitoring the GoldenGate instance.

```
GGSCI 7> stop MANAGER
Manager process is required by other GGS processes.
Are you sure you want to stop it (y/n)? y
Sending STOP request to MANAGER ...
Request processed.
```

Manager stopped. GGSCI 8> START MANAGER Manager started.

4. Start the Oracle GoldenGate agent using the following command:

GGSCI 9> START JAGENT GGCMD JAGENT started

5. Check the GoldenGate instance execution process using the following command:

| GGSCI 14> | info all |         |              |                  |
|-----------|----------|---------|--------------|------------------|
| Program   | Status   | Group   | Lag at Chkpt | Time Since Chkpt |
| MANAGER   | RUNNING  |         |              |                  |
| JAGENT    | RUNNING  |         |              |                  |
| EXTRACT   | RUNNING  | EXTSRC  | 00:00:00     | 00:00:09         |
| EXTRACT   | RUNNING  | PUMPSRC | 00:00:00     | 00:00:00         |

This step needs to be followed for all the GoldenGate instances that are going to be monitored by Cloud Control. The demonstration of commands in the current example is for the source server.

To configure Management Agent to deploy the plugin to the OMS host, perform the following steps:

- 1. In the OEM console, click on Setup | Security | Preferred Credentials.
- 2. Select Host under Target Type on the Preferred Credentials page.

| RACLE Enterprise Manager Cloud Control 12c                                                                                                    |                                         |                                                                         |                                                                    |                                                                                                    |  |
|----------------------------------------------------------------------------------------------------|-----------------------------------------|-------------------------------------------------------------------------|--------------------------------------------------------------------|----------------------------------------------------------------------------------------------------|--|
| 🖁 Enterprise 👻 🎯 Targets 👻 🏫 Eavorites 👻                                                                                                    | ⊖ Hist <u>o</u> ry <del>–</del>         |                                                                         |                                                                    |                                                                                                    |  |
| ecurity                                                                                                    |                                         |                                                                         |                                                                    |                                                                                                    |  |
| Nuclear and the state of the state of the st |                                         |                                                                         |                                                                    |                                                                                                    |  |
| You can use preferred credentials to simplify acc<br>You can set default credentials for each target t                                                                                                    | ess to targets tha<br>ype. Default cred | it you manage. If a target has pr<br>entials are used for any targets t | eferred credentials set, applica<br>hat do not have preferred creo | ations that log in to that target will automatically use the preferred credentials<br>dentials explicitly set. |  |
| / Manage Preferred Credentials                                                                                                    |                                         |                                                                         |                                                                    |                                                                                                    |  |
| Target Type                                                                                                    | $\blacksquare$                          | Total Targets                                                           | Targets with Credentials Set                                       | Default Credentials Set                                                                                        |  |
| Agent                                                                                                    |                                         | 2                                                                       |                                                                    | 0 No                                                                                                    |  |
| Application Deployment                                                                                                    |                                         | 17                                                                      |                                                                    | 0 No                                                                                                    |  |
| Beacon                                                                                                    |                                         | 1                                                                       |                                                                    | 0 No                                                                                                    |  |
| Clustered Application Deployment                                                                                                    |                                         | 12                                                                      |                                                                    | 0 No                                                                                                    |  |
| Host                                                                                                    |                                         | 2                                                                       |                                                                    | 0 No                                                                                                    |  |
| Metadata Repository                                                                                                    |                                         | 3                                                                       |                                                                    | 0 No                                                                                                    |  |
| OMS Console                                                                                                    |                                         | 1                                                                       |                                                                    | 0 No                                                                                                    |  |
| OMS Platform                                                                                                    |                                         | 1                                                                       |                                                                    | 0 No                                                                                                    |  |
| Oracle Authorization Policy Manager                                                                                                    |                                         | 1                                                                       |                                                                    | 0 No                                                                                                    |  |
| Oracle BI Cluster Controller                                                                                                    |                                         | 1                                                                       |                                                                    | 0 No                                                                                                    |  |
| Oracle BI Instance                                                                                                    |                                         | 1                                                                       |                                                                    | 0 No                                                                                                    |  |
| Oracle BI JavaHost                                                                                                    |                                         | 1                                                                       |                                                                    | 0 No                                                                                                    |  |
| Oracle BI Presentation Server                                                                                                    |                                         | 1                                                                       |                                                                    | 0 No                                                                                                    |  |
| Oracle BI Scheduler                                                                                                    |                                         | 1                                                                       |                                                                    | 0 No                                                                                                    |  |
| Orada BT Server                                                                                                    |                                         | 1                                                                       |                                                                    | 0 No                                                                                                    |  |

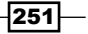

- 3. Click on the Manage Preferred Credentials button.
- 4. Select the host to which the plugin is to be deployed from the list of hosts available under the **Target Preferred Credentials** section, and then click on **Set**.
- 5. Set the credentials on the same page and then click on **Test**.

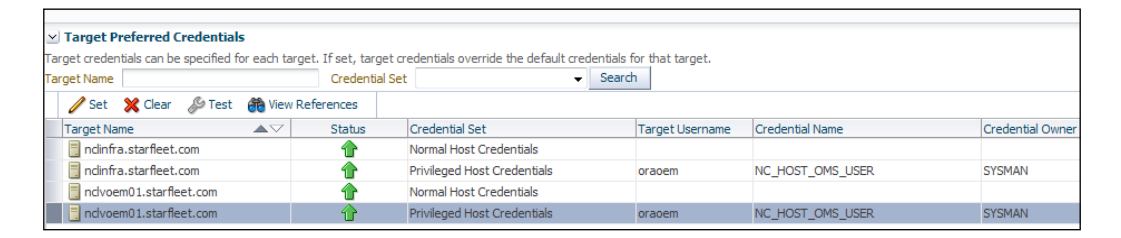

If the test runs successfully, the credentials are correctly set.

6. Log in to the OMS server as an OMS installation user by using a PuTTY session, in order to extract the GoldenGate plugin.

\$cd /u01/software/gg\_plugin
\$cp /spare/OGG\_Add.zip .
\$unzip OGG\_Add.zip

7. Log in to the EMCLI client from the OMS home folder on the OMS host.

\$\$OMS\_HOME/bin/emcli login -username=sysman -password=xxxxxx Login successful Synchronize EMCLI: \$\$OMS\_HOME/bin//u01/app/Middleware/oms/bin/emcli sync Synchronized successfully

8. Upload the GoldenGate plugin to Enterprise Manager Cloud Control using the following command:

\$\$OMS\_HOME/bin/emcli import\_update -file=/u01/software/gg\_
plugin/12.1.0.1.0\_oracle.fmw.gg\_2000\_0.opar -omslo cal

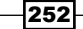

9. Click on **Setup** (in the upper-right corner), and select **Extensibility** from the drop-down list of the **Setup** menu.

| [                     | Setup 🤝 Help 🖌 🛛 👥 SYSMAN 🗸 🗎 L    | .og Ou | t 🧲      |
|-----------------------|------------------------------------|--------|----------|
| Search Targe          | Add Target                         |        | <b>→</b> |
| Self Update           | Extensibility                      | • •    | r Ċ      |
|                       | Proxy Settings                     | 1      | -        |
| Nug-ins               | -                                  |        | 100      |
| Management Connectors | Security                           | •      | ĥ        |
| Data Exchange         | Incidents                          | •      |          |
| Development Kit       | Notifications                      | •      |          |
|                       | Provisioning and Patching          | •      |          |
|                       | My Oracle Support                  | • II   |          |
|                       | Application Performance Management |        |          |
|                       | Manage Cloud Control               | •      |          |
|                       | Command Line Interface             | IJ     |          |
|                       | Management Packs                   | ۰ħ     |          |

- 10. Click on Plug-ins.
- 11. On the **Plug-ins** page, expand the Middleware folder and select **Oracle GoldenGate**.

| ORACLE E                 | iterprise Ma                                        | nager cloud cons             | 01120                                               |                                |                       | Serb + Geb + T stans + I robour -                                                                                                    |
|--------------------------|-----------------------------------------------------|------------------------------|-----------------------------------------------------|--------------------------------|-----------------------|----------------------------------------------------------------------------------------------------|
| 🖧 Enterprise 🕶 🧑 I       | argets 👻 🏫 Eav                                      | vontes 🔹 💿 History -         |                                                     |                                |                       | Search Target Name +                                                                                                    |
| Plug-ins                 |                                                     |                              |                                                     |                                |                       | Page Refreshed 08-Hov-2012 00:29:36 GMT C                                                                                                    |
| This page displays the l | st of plug-ins avai                                 | lable, downloaded and d      | leployed in the Enterprise Mar                      | nager environment. Plug in kfr | cycle actions r       | uch as deploy/undeploy of Plug ins on Management Server and Management Agents can be initiated from here.                                       |
| Actions • View •         | Deploy On                                           | + 🛐 Undeploy From            | - 🔐 Check Updates                                   | Deployment Activities          |                       |                                                                                                    |
|                          |                                                     |                              | Version                                             |                                | Management            |                                                                                                    |
| Name                     |                                                     | Latest Available             | Latest Downloaded                                   | On Management Server           | Agent with<br>Plug-in | Description                                                                                                    |
| b Douthurs (B)           |                                                     | 11.10.2.0                    | 17.10.20 50                                         |                                |                       | orace sector by more set or monitoring a crimal againem to rorace sector a ca.                                                                  |
| V Middleware             |                                                     |                              |                                                     |                                |                       |                                                                                                    |
| St Apache Tom            | at                                                  | 12.1.0.1.0                   | 12.1.0.1.0                                          |                                | 0                     | Apache Tomcat Plugin for monitoring Apache Tomcat Server from Enterprise Manager                                                                |
| Di Microsoft JN          | t Framework                                         | 12.1.0.1.0                   | 12.1.0.1.0                                          |                                | 0                     | 'Enterprise Manager for Microsoft Net Framework' is for monitoring of Microsoft JNET Framework                                                  |
| Di Mcrosoft Act          | he Directory                                        | 12.1.0.1.0                   | 12.1.0.1.0                                          |                                | 0                     | Enterprise Manager for Microsoft Active Directory' is for monitoring of Microsoft's Active Directory.                                           |
| Sh Microsoft Biz         | Talk Server                                         | 12.1.0.1.0                   | 12.1.0.1.0                                          |                                | 0                     | "Enterprise Manager for Microsoft Biz Talk Server' is for monitoring of Microsoft BizTalk Server                                                |
| SI Microsoft IIS         |                                                     | 12.1.0.1.0                   | 12.1.0.1.0 🚳                                        |                                | 0                     | 'Enterprise Manager for Microsoft IIS' is for monitoring of Microsoft Internet Information Services.                                            |
| S) Oracle Fusion         | Mddeware                                            | 12.1.0.3.0                   | 12.1.0.3.0                                          | 12.1.0.3.0                     | 2                     | Enterprise Manager for Fusion Middleware consists of monitoring and management for Oracle Fusion Middleware and diagnostics in middleware area. |
| D) Oracle Golde          | nGate                                               | 12.1.0.1.0                   | 12.1.0.1.0 🔀                                        |                                | 0                     | Enterprise Manager for Oracle GoldenGate                                                                                                    |
| Servers, Storag          | e and Network 🕕                                     |                              |                                                     |                                |                       | provide the second second second second second second second second second second second second second second s                                 |
| Oracle GoldenGate        |                                                     |                              |                                                     |                                |                       | لغ                                                                                                    |
|                          |                                                     |                              |                                                     |                                |                       |                                                                                                    |
| General Re               | ent Deployment A                                    | lotivities                   |                                                     |                                |                       |                                                                                                    |
| Version on Managem       | Plug-in ID orade<br>Vendor orade<br>ent Server None | :.fmw.gg<br>Versions Do<br>C | wnloaded 12.1.0.1.0<br>Jescription Enterprise Manag | er for Orade GoldenGate        |                       |                                                                                                    |

253—

- 12. Click on **Deploy on**, and select **Management Servers** to start the deployment process.
- 13. Enter **Repository SYS Password**.

| eneral                     |       |                       |  |
|----------------------------|-------|-----------------------|--|
| 1                          | lame  | Oracle GoldenGate     |  |
| Ve                         | rsion | 12.1.0.1.0 -          |  |
| * Repository SYS Pass      | word  | ******                |  |
| arnet Types                |       |                       |  |
| Name                       | Supp  | orted Target Versions |  |
| oracle_goldengate          | 12.1  | 0.1.0+                |  |
| oracle_goldengate_extract  | 12.1  | 0.1.0+                |  |
| oracle_goldengate_manager  | 12.1  | 0.1.0+                |  |
| oracle_goldengate_replicat | 12.1  | 0.1.0+                |  |
| oracie_goidengate_replicat | 12.1  | 0.1.0+                |  |
|                            |       |                       |  |
|                            |       |                       |  |
|                            |       |                       |  |
|                            |       |                       |  |
|                            |       |                       |  |
|                            |       |                       |  |
|                            |       |                       |  |
|                            |       |                       |  |

#### 14. Click on **Continue**.

|      | equisite Checks                                |                                     |          |
|------|------------------------------------------------|-------------------------------------|----------|
| V    | Pre-requisite Checks - Completed Successfully  |                                     |          |
|      | Name Oracle GoldenGate<br>Version 12.1.0.1.0   |                                     |          |
| M    | anagement Servers                              | Pre-requisite Name                  | Status   |
| ⊳ no | dvoem01.starfleet.com:4890_Management_Service  | Submit job for pre-requisites check | <b>v</b> |
| ⊳ no | dvoem01.starfleet.com:4890_Management_Service  | Initialize                          | A        |
| ⊳ no | dvoem01.starfleet.com:4890_Management_Service  | Install software                    | A        |
| ⊳ no | dvoem01.starfleet.com:4890_Management_Service  | Validate plug-in home               | A        |
| ⊳ no | dvoem01.starfleet.com:4890_Management_Service  | Perform custom pre-configuration    | A        |
| ⊳ no | dvoem01.starfleet.com:4890_Management_Service  | Check mandatory patches             | <b>v</b> |
| ⊳ no | dvoem01.starfleet.com:4890_Management_Service  | Generate metadata SQL               | A        |
| ⊳ no | clvoem01.starfleet.com:4890_Management_Service | Pre-configure repository            | ~        |

15. Click on Next.

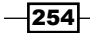

#### Chapter 7

| eview                                                                                                    |                                                                                                    |                                 |
|----------------------------------------------------------------------------------------------------|----------------------------------------------------------------------------------------------------|---------------------------------|
| Deployment of plug-in on Management Server will require<br>a disconnected from the Enterprise Manager. During downt<br>Manager and Enterprise Manager will not monitor any tar<br>Drade recommends that you take a backup of repository and export firs<br>ensure appropriate recovery plan is in place prior to deploying the plug-i<br>"I have vou backed up the repository and conflueration of first man | e downtime. All currently connected users will ge<br>ime period, users will not be able to connect to E<br>gets<br>st management server configuration using "emctl exporte<br>n<br>agement server? | t<br>nterprise<br>onfig oms" or |
|                                                                                                    |                                                                                                    |                                 |
| Name Oracle GoldenGate                                                                                                    |                                                                                                    |                                 |
| Version 12.1.0.1.0                                                                                                    |                                                                                                    |                                 |
| Management Servers                                                                                                    |                                                                                                    |                                 |
| Name                                                                                                    | Currently Deployed Plug-in Version                                                                                                    | Status                          |
| nclvoem01.starfleet.com:4890_Management_Service                                                                                                    | None                                                                                                    | Û                               |
|                                                                                                    |                                                                                                    |                                 |
|                                                                                                    |                                                                                                    |                                 |
|                                                                                                    |                                                                                                    |                                 |
|                                                                                                    |                                                                                                    |                                 |
|                                                                                                    |                                                                                                    |                                 |

- 16. Click on Deploy.
- 17. Various prerequisite system checks will commence. Click on **Next** to continue with each system check.
- 18. Once the prerequisite checks are complete, click on **Deploy**.

| Deploy Plug-in on Management Servers                                             |             |       |
|----------------------------------------------------------------------------------|-------------|-------|
| Confirmation                                                                     |             |       |
| The deployment of plug-in "Oracle GoldenGate" version 12.1.0.1.0 is in progress. |             |       |
| You can monitor the progress using following command                             |             |       |
| emcti status oms -details                                                        |             |       |
|                                                                                  |             |       |
|                                                                                  |             |       |
|                                                                                  |             | _     |
|                                                                                  |             |       |
|                                                                                  |             |       |
|                                                                                  |             |       |
|                                                                                  | Show Status | Close |

19. Check the status of the plugin installation on the Unix terminal as an OMS installation user.

```
$OMS_HOME/bin/emctl status oms -details
----
Managed Server Instance Name: EMGC_OMS1
Managed Server Instance Host: nclvoem01.starfleet.com
WebTier is Up
Oracle Management Server is Up
```

This process may take 10 to 15 minutes, as a complete OMS restart occurs.

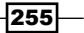

20. The status of the plugin deployment can be checked through the emcli command:

```
$$OMS_HOME/bin/emcli login -username=sysman -password=xxxxxxx
Login successful
Synchronize EMCLI:
$$OMS_HOME/bin/emcli sync
Synchronized successfully
$$OMS_HOME/bin/emcli get_plugin_deployment_status -plugin_
id=oracle.fmw.gg
Plugin Deployment/Undeployment Status
            : OMS - nclvoem01.starfleet.com:4890_
Destination
Management_Service
Plugin Name
                  : Oracle GoldenGate
Version
                   : 12.1.0.1.0
ID
                    : oracle.fmw.gg
Content
                    : Plugin
Action
                    : Deployment
Status
                    : Success
- - - -
```

An Oracle GoldenGate item will appear under the **Targets** tab in EM Cloud Control once the plugin is deployed.

To add the plugin target to Enterprise Manager Cloud Control for central monitoring and management, perform the following steps:

1. Select Add Target from the Setup menu, and then click on Configure Auto Discovery.

|                                                                                                    |                                                                                                    |                                                                                                    | Setup + Help + 🔢 SYSMAN + Log Out                                                                                            |
|----------------------------------------------------------------------------------------------------|----------------------------------------------------------------------------------------------------|----------------------------------------------------------------------------------------------------|----------------------------------------------------------------------------------------------------|
| Enterprise + 👩 Targets + 🌟 Envorites + 🌀 History +                                                                                                    |                                                                                                    |                                                                                                    | Starch Target Name +                                                                                                    |
| nfigure Auto Discovery                                                                                                    |                                                                                                    |                                                                                                    | Page Refreshed 08-Nov-2012 01:04:29 GHT                                                                                      |
| Instruction                                                                                                    | er lannets so that they can                                                                                           | he monitored and manage                                                                                                    | and for Potervise Macazer: Use the following onteres to conference and offsedule automatic discovery.                        |
| Configure Auto Discovery         ••stage discovery using #"Som         ••stage discovery on Sphere Heat         ••stage discovery on Multiple Heats                                                                                                    | Add Targets from Au<br>Discovery Results<br>Add Non Host Target<br>Add Discovered Hosts<br>Ignore Discovered Ta       | te<br>Is<br>s<br>vgets                                                                                                    | Add Targets Hanselly or Using<br>Guilded Process<br>• Add Costend Targets<br>• Add Costend Targets<br>• Use Electorery Modes |
|                                                                                                    |                                                                                                    |                                                                                                    |                                                                                                    |
| onfigure Auto Discovery                                                                                                    |                                                                                                    |                                                                                                    |                                                                                                    |
| nfigure Auto Discovery                                                                                                    | Туре                                                                                                    | Configure Host<br>Discovery                                                                                                    |                                                                                                    |
| Infigure Auto Discovery<br>Heat Decovery<br>Host and Orade VM Manager Decovery using IP Scan                                                                                                    | Type<br>Agent-less                                                                                                    | Configure Host<br>Discovery                                                                                                    |                                                                                                    |
| Infigure Auto Discovery<br>Inst Discovery<br>Inst and Oracle VM Manager Discovery using IP Scan<br>Auto Discovery                                                                                                    | Type<br>Agentiless<br>Type                                                                                            | Configure Host<br>Discovery                                                                                                    |                                                                                                    |
| Infigure Auto Discovery<br>Inst ad Onder Withanger Discovery uang IP Scin<br>Auto Discovery                                                                                                    | Type<br>Agentiless<br>Type<br>Agentiless                                                                              | Configure Host<br>Discovery<br>Discovery<br>Discovery<br>Discovery                                                                                             |                                                                                                    |
| Infigure Auto Discovery Inst Discovery Inst and Orack Withanger Discovery using IP Scin Auto Discovery Al Discovery M Discovery M Discovery                                                                                                    | Type<br>Apent-less<br>Type<br>Apent-based<br>Apent-based                                                              | Configure Host<br>Discovery<br>Discovery<br>Configure Auto<br>Discovery<br>Discovery                                                                           |                                                                                                    |
| Infigure Auto Discovery<br>Int Discovery<br>Total of Discovery<br>Auto Discovery Hodels<br>O dask how Discovery<br>Discovery Hodels<br>O dask how Discovery                                                                                                    | Type<br>Apent-less<br>Type<br>Agent-based<br>Agent-based<br>Agent-based                                               | Configure Host<br>Discovery<br>D<br>Configure Auto<br>Discovery<br>D<br>D<br>D<br>D<br>D<br>D<br>D<br>D<br>D<br>D<br>D<br>D<br>D<br>D<br>D<br>D<br>D<br>D<br>D |                                                                                                    |
| Infigure Auto Discovery Inst and Onde Witkinger Discovery using IP Scin Auto Discovery All Discovery All Discovery Order Hund Discovery Order Hund Discovery Order Hund Discovery Order Hund Discovery Order Hund Automatic Hange Management                                                                                                    | Type:<br>Apent-lisss<br>Type:<br>Agent-based<br>Agent-based<br>Agent-based<br>Agent-based                             | Configure Host<br>Discovery<br>Discovery<br>Discovery<br>Discovery<br>Discovery<br>Discovery<br>Discovery<br>Discovery                                         |                                                                                                    |
| Infigure Auto Discovery Intel Discovery Intel Discovery Intel Auto Discovery Auto Discovery Long Discovery Auto Discovery Foldet Oracle Tune Discovery Oracle Distances (Discovery Oracle Distances) Discovery Oracle Distances (Discovery Oracle Distances) Discovery Discovery Dis | Type<br>Apent-less<br>Type<br>Agent-based<br>Agent-based<br>Agent-based<br>Agent-based                                | Configure Host<br>Discovery<br>D<br>Configure Auto<br>Discovery<br>D<br>D<br>D<br>D<br>D<br>D<br>D<br>D<br>D<br>D<br>D<br>D<br>D<br>D<br>D<br>D<br>D<br>D<br>D |                                                                                                    |
| Internet Auto Discovery Inst and Orack Witherger Descury using IP Scan Auto Descury Al Descury Al Descury Al Descury Orack House Descury Orack House Descury Orack House Descury Orack House Descury Orack Descury Descury Orack Descury Descury Orack Descury Descury | Type<br>Agent-liess<br>Type<br>Agent-based<br>Agent-based<br>Agent-based<br>Agent-based<br>Agent-based<br>Agent-based | Configure Host<br>Decovery<br>D<br>Configure Auto<br>Decovery<br>D<br>D<br>D<br>D<br>D<br>D<br>D<br>D<br>D<br>D<br>D<br>D<br>D<br>D<br>D<br>D<br>D<br>D        |                                                                                                    |

256

- 2. Click on the GoldenGate Discovery link in the Configure Auto Discovery section.
- 3. Select the agent host name and then click on **Edit Parameters** to connect to the Oracle GoldenGate Agent.
- 4. Enter the details in the **JAgent Password**, **JAgent RMI Port**, and **JAgent User Name** fields as specified in the **config.properties** file in the GoldenGate setup.

| Edit Parameters    |        | ×         |
|--------------------|--------|-----------|
| * JAgent Password  | xxxxxx |           |
| * JAgent RMI Port  | 5559   |           |
| * JAgent User Name | oraoem |           |
|                    |        | OK Cancel |

#### 5. Click on OK.

| ORACLE Enterprise Manager Cloud C                                                                                                    | control 12c                                                                                                    | 8                                                                                         | ¢• Ω   |  |  |  |  |  |
|----------------------------------------------------------------------------------------------------|----------------------------------------------------------------------------------------------------|-------------------------------------------------------------------------------------------|--------|--|--|--|--|--|
| Configure Target Discovery for Target Typ<br>Use this page to configure target discovery and parameters                                           | <b>ES</b><br>I for this discovery mo                                                                                                    | ndik.                                                                                     | Cancel |  |  |  |  |  |
| Discovery Module Golder GateDiscovery<br>Target Types Oracle GoldenGate, Oracle GoldenG<br>Schedule & Keep current discovery schedule on all host | Decovery Kodyle GoldenGateDicovery<br>Target Types Grade GoldenGate, Drade GoldenGate Dutract, Orade GoldenGate Manager, Grade GoldenGate Rapicat<br>Schndule 💩 Keep current dicovery schedule on al hosts |                                                                                           |        |  |  |  |  |  |
| Oue following discovery schedule for all targ     Frequency Every     Day(s)                                                                      | Use following docovery subsidie for all target types on all hosts     Frequency Every     Tory(d)                                                                                                    |                                                                                           |        |  |  |  |  |  |
| Agent Host Name                                                                                                    | Schedule                                                                                                    | Discovery Parameters<br>Configuration Status Tolares                                      |        |  |  |  |  |  |
| ndvoem01.starfleet.com                                                                                                    | Every 1 Day(s)                                                                                                    | Specified or Magent Liser Name-woracem, Magent RMI Port+5559, Magent Password-wsysman 12c |        |  |  |  |  |  |

To promote a GoldenGate instance in Enterprise Manager Cloud Control, follow these steps in order to perform central monitoring and management of the GoldenGate instances:

- 1. Select Add Target from the Setup menu, and then click on Auto Discovery Results.
- 2. Click on Non-Host Targets.

257—

3. Select Target Type of Oracle GoldenGate to promote.

|                                                                                                    | Cloud Control 12c                                                                                                    |                                                                                                    | Şetap - Usb - 🔢 SERAK - La                                                                                                    | oç Out |
|----------------------------------------------------------------------------------------------------|----------------------------------------------------------------------------------------------------|----------------------------------------------------------------------------------------------------|----------------------------------------------------------------------------------------------------|--------|
| titerine • 🍘 Jages • 👷 Ewalts •                                                                                                    | () tity) -                                                                                                    | South Target None +                                                                                                    |                                                                                                    |        |
| uto Discovery Results                                                                                                    |                                                                                                    | O Republic 04-Rev 2012 D21522                                                                                                    | сант С                                                                                                    |        |
| : Instruction<br>Review decovered unsamped targets and prov                                                                                                    | ole targets to be named to Deterp                                                                                                    | rise Manager                                                                                                    |                                                                                                    |        |
| Configure Aufo Decovery<br>- Seco Scovery on Digit Nat<br>- Seco Scovery on Digit Nat<br>- Seco Scovery on Nulspir Na<br>- Seco Scovery on Nulspir Nat                                                                                                    | as Add To<br>Postore<br>Add<br>Add To<br>Postore<br>Add<br>Add To<br>Postore<br>Add<br>Add To<br>Postore<br>Add<br>Add To<br>Postore<br>Add<br>To<br>Postore<br>Add<br>Add<br>To<br>Postore<br>Add<br>Add<br>Add<br>Add<br>Add<br>Add<br>Add<br>Add<br>Add<br>Ad                                                                                                    | Add tapet have<br>variable Tight<br>Covered Hug<br>in Secure (Hug)<br>in Secure (Hug)<br>in Secure (H | Al probuse<br>and a second second second second second second second second second second second second second second second                                                                                                    |        |
| ≥ Search                                                                                                    |                                                                                                    |                                                                                                    |                                                                                                    |        |
| EStarch<br>Ten + Different / Ference XO                                                                                                    | dete (Starove   Biebest                                                                                                    | - Theorem ()                                                                                                    | law .                                                                                                    |        |
| E Search<br>Nex - Stitueste / Renare XO<br>Target Name                                                                                                    | lete no trave   Bitelest                                                                                                    | ⇒* DassendO: Hat                                                                                                    | App1.<br>                                                                                                    |        |
| Search<br>Nex · ØFronte Øferere XO<br>Target Name<br>Ordf302003003, p.dody                                                                                                    | Reze P <sub>0</sub> tyrone   B setesh<br>Target Type<br>Oracle Home<br>Oracle Home                                                                                                    | >▼ Decovered Or Heat<br>34-CC-3001 37-HECE of 064 007 +000 admin surfaces are<br>30-CC-3001 37-HECE of 064 007 +000 admin surfaces are                                                                                                    | lygn i<br>They John sur Marca (J. Tarrizo)<br>They J. John Schwartz (J. T. Tarrizo)                                                                                                    |        |
| Search<br>Nex • @Freeste / Ferene ¥0<br>Tayst/Anne<br>Ord55002402,2,pdody<br>Ord55002402,2,pdody<br>Ord55002402,2,pdody                                                                                                    | Real Point Dane Bartesh<br>Target Type<br>Oracle Hone<br>Oracle Hone<br>Oracle Hone                                                                                                    |                                                                                                    | kyrst<br>Tetty globka por katasor 2012 (volgov)<br>Tetty globka por katasor 2012 (volgov)                                                                                                    |        |
| Search<br>Trayet/Nees<br>OrdSS02402,2,pdofs<br>OrdSS02402,2,pdofs<br>OrdSS04028,2,2,pdofs<br>OrdSS04028,2,2,pdofs                                                                                                    | Arte C tyrue   B Setesh<br>Isrget Type<br>Orade Hone<br>Orade Hone<br>Orade Hone<br>Orade Hone                                                                                                    | →     ✓ Descension     →     ✓                                                                                                    | lygen .<br>Hits julieks aan fest can CR Spectrawal<br>Hits julieks aan fest can CR Spectrawal<br>Hits julieksen State can SR Spectrawal<br>Hits julieksen State can SR Spectrawal                                                                                                    |        |
| 2 Search<br>Nex • Ørinenin Ørinenin X0<br>Target Name<br>Ord5300403,2,0dels<br>Ord53004228,22,0dels<br>Ord53004228,22,0dels<br>Ord53004228,22,0dels<br>Ord53014228,22,0dels<br>Ord53014128,22,0dels                                                                                                    | Ingentinge<br>Daskeltone<br>Orskeltone<br>Orskeltone<br>Orskeltone<br>Orskeltone<br>Orskeltone<br>Orskeltone                                                                                                    |                                                                                                    | lyen 1<br>Tetu (John son Festoro 2005/ev/(John)<br>Tetu (John son Festoro 2005/ev/(John)<br>Tetu (Johnson Tetu (John))<br>Tetu (Johnson Tetu (John))<br>Tetu (Johnson Tetu (Johnson                                                                                                    |        |
| 2 Scarch<br>Fes - Dissess Preses 0 0<br>Tayottane<br>Octosouto 2, polety<br>Octosouto 2, polety<br>Octo                                                                                                    | lete P true B treat                                                                                                    | Designed Or     Plat     Designed Or     Plat     Decimal Or     Decimal Or                                                                                                    | App:1         The Land All Conceptual           The Land All Conceptual All Conceptual         The Land All Conceptual All Conceptual           The Land All Conceptual All Conceptual         The Land All Conceptual All Conceptual           The Land All Conceptual All Conceptual All                                                                                                    |        |
| E Search<br>Tray 11 Searce Former X O<br>Tray 11 Searce O Constraint of Searce X O<br>OCUSION 12 and of Searce O<br>OCUSION 12 and and Searce O<br>OCUSION 12 and and Searce O<br>OCUSION 12 and Searce O<br>OCUSION 12 and Searce O<br>OCUSION 12 and Searce O<br>OCUSION 12 and Searce O<br>OCUSION 12 and Searce O<br>OCUSION 12 and Searce O<br>OCUSION 12 and Searce O<br>OCUSION 12 and Searce O<br>OCUSION 12 and Searce O<br>OCUSION 12 and Searce O<br>Searce O<br>Searce O           | tete P <sub>0</sub> tyrure Bretest<br>Turyet Ture<br>Oracle Hore<br>Oracle Hore<br>Oracle Hore<br>Oracle Hore<br>Oracle Hore<br>Oracle Hore<br>Oracle Hore<br>Oracle Hore<br>Oracle Hore<br>Oracle Hore<br>Oracle Hore                                                                                                    | → V burnelO: Int<br>StoOdD PROFebder And Professional And Profession<br>StoOdD PROFebder College And And And And And And And And And And                                                                                                    | Appr:                                                                                                    |        |
| Estandi<br>Terye () Showshi / Sename (XO)<br>Terye These<br>ORISSIDE(2), Joch's<br>ORISSIDE(2), Joch's<br>ORISSIDE(2), Joch'                                                                                                    | tete P <sub>0</sub> tyrum<br>Terget Tyre<br>Oracle Hore<br>Oracle Hore<br>Horacle Hore<br>Horacle Hore<br>Horacle Hore<br>Horacle Hore<br>Horacle Hore<br>Horacle Hore<br>Horacle Horacle Horacle<br>Horacle Horacle<br>Horacle Horacle Horacle<br>Horacle Horacle Horacle<br>Horacle Horacle Horacle<br>Horacle Horacle Horacle<br>Horacle Horacle<br>Horacle Horacle Horacle<br>Horacle Horacle Horacle<br>Horacle Horacle Horacle<br>Horacle Horacle Horacle<br>Horacle Horacle<br>Horacle Horacle Horacle<br>Horacle Horacle Horacle<br>Horacle Horacle Horacle<br>Horacle Horacle<br>Horacle Horacle Horacle<br>Horacle Horacle H                                                                            | ■ Vesenador     164     300-000 DF 4000 (vision 0F 4000 each surfacese     300-000 DF 4000 (vision 0F 4000 each surfacese     300-000 DF 4000 (vision 0F 4000 each surfacese     300-000 DF 4000 (vision 0F 4000 each surfacese     300-000 DF 2000 (vision 0F 4000 each surfacese     300-000 DF 2000 (vision 0F 4000 each surfacese     300 each observation 0000 (vision 0F 4000 each surfacese     300 each observation 0000 (vision 0F 4000 each surfacese     300 each observation 0000 (vision 0F 4000 each each each each each each each each                                                                                                    | Spril                                                                                                    |        |
| 2 Search<br>Yes - & Gross / Jenne XO<br>Traje Hee<br>Ord0000101, 2 poly<br>Ord0000102, 2 poly<br>Ord0000102, 2 poly<br>Ord0000102, 2 poly<br>Ord000010, 2 poly<br>Ord0000000, 2 poly<br>Ord00000000<br>Search 2 poly<br>Search 2 poly<br>Search                                                                                                  | tete Portuge Deserver                                                                                                    | → ▼ Descentiol 0: Not<br>10 <> 2011 DF RC1 (thiol 00 = 4000 softs and encom-<br>10 <> 2011 DF RC1 (thiol 00 = 4000 softs and encom-<br>10 <> 2010 DF RC1 (thiol 00 = 4000 softs) and encom-<br>10 <> 2010 DF RC1 (thiol 00 = 4000 softs) and encom-<br>10 <> 2010 DF RC1 (thiol 00 = 4000 softs) and encom-<br>10 <> 2010 DF RC1 (thiol 00 = 4000 softs) and encom-<br>10 <> 2010 DF RC1 (thiol 00 = 4000 softs) and encom-<br>10 <> 2010 DF RC1 (thiol 00 = 4000 softs) and encom-<br>10 <> 2010 DF RC1 (thiol 00 = 4000 softs) and encom-<br>10 <> 2010 DF RC1 (thiol 00 = 4000 softs) and encom-<br>10 <> 2010 DF RC1 (thiol 00 = 4000 softs) and encom-<br>10 <> 2010 DF RC1 (thiol 00 = 4000 softs) and encom-<br>10 <> 2010 DF RC1 (thiol 00 = 4000 softs) and encom-<br>10 <> 2010 DF RC1 (thiol 00 = 4000 softs) and encom-<br>10 <> 2010 DF RC1 (thiol 00 = 4000 softs) and encom-<br>10 <>> 2010 DF RC1 (thiol 00 = 4000 softs) and encom-<br>10 <>> 2010 DF RC1 (thiol 00 = 4000 softs) and encom-<br>10 <>> 2010 DF RC1 (thiol 00 = 4000 softs) and encom-<br>10 <>>> 2010 DF RC1 (thiol 00 = 4000 softs) and encom-<br>10 <>>>>>>>>>>>>>>>>>>>>>>>>>>>>>>>>                                                                                                    | April.         This juildes as flat.com/30 (juildes)           This juildes as flat.com/30 (juildes)         This juildes)           This juildes)         This juildes)           This juildes)         This juildes)           This juildes)         This juildes)           This juildes)         This juildes)           This juildes)         This juildes)           This juildes)         This juildes)           This juildes)         This juildes)           This juildes)         This juildes)           This juildes)         This juildes)           This juildes)         This juildes)           This juildes)         This juildes)                                                                                                    |        |
| 2 Search<br>Nex - Ønesk Ønesk Ønesk Ønesk<br>Tagetises<br>0010021023, joch+<br>00100703, joch+<br>00100703, joch+<br>00100703, joch+<br>00100704, joch+<br>00100704, joch+<br>sk12, joch+1<br>sk12, joch+1                                                                                                    | ter () grave () arbert<br>Taget Top<br>Orski Hore<br>Orski Hore<br>Orski Hore<br>Orski Hore<br>Orski Hore<br>Orski Hore<br>Orski Hore<br>Orski Hore<br>Orski Hore<br>Orski Hore<br>Orski Hore<br>Orski Hore<br>Orski Hore<br>Orski Hore<br>Orski Hore<br>Orski Hore<br>Orski Hore<br>Orski Hore<br>Orski Hore<br>Orski Hore<br>Orski Hore                                                                                                    | Arrowsoft D     best     3000-0010     PASIC/0x400F-0001044/staffers     3000-0010     PASIC/0x400F-0001044/staffers     300-0010     PASIC/0x400F-00     Arrowsoft D     PASIC/0x400F-00     Arrowsoft D     Arrowsoft D     Arrowsoft D     Arrowsoft                                                                                                    | April         April - April -                                                                                                    |        |
| 2.Sach<br>Ten+ / //innes //inne //inne<br>(Topplines<br>Oct3500102.j.coh+<br>Oct3500102.j.coh+<br>Oct3501023.j.coh+<br>Oct350102.j.coh+<br>Oct350102.j.coh+<br>Oct350102.j.coh+<br>Oct350102.j.coh+<br>Oct350102.j.coh+<br>Oct350102.j.coh+<br>Oct350102.j.coh+<br>School //innes/<br>School //innes/<br>School //in                                                                                                    | Alter Pigture Displayers<br>Tegether<br>Orschlore<br>Orschlore<br>Orschlor | → ▼ bauend 0: bit/<br>Bio0-2013 P 60716/sid 97 4003 edits ar Aretican<br>Bio0-2013 P 60716/sid 97 4003 edits ar Aretican<br>Bio0-2013 P 60716/sid 9716 edits ar Aretican<br>Bio0-2013 P 60716/sid 9716 edits ar Bio0-2013 edit ar Bio0-2013 edit ar Bio0-20                                                                                                    | App:1           The Light Asses Texture (20 Egency and<br>10 Egy (20 Asses and Texture (20 Egency and<br>10 Egy (20 Asses and Texture (20 Egy (20 Asses)<br>10 Egy (20 Asses and Texture (20 Egy (20 Asses)<br>10 Egy (20 Asses and Texture (20 Asses)<br>10 Egy (20 Asses and Texture (20 Asses)<br>10 Egy (20 Asses and Texture (20 Asses)<br>10 Egy (20 Asses and Texture (20 Asses)<br>10 Egy (20 Asses and Texture (20 Asses)<br>10 Egy (20 Asses and Texture (20 Asses)<br>10 Egy (20 Asses and Texture (20 Asses)<br>10 Egy (20 Asses and Texture (20 Asses)<br>10 Egy (20 Asses and Texture (20 Asses)<br>10 Egy (20 Asses (20 Asses)<br>10 Egy (20 Asses)<br>10 Egy (20 |        |
| 2. Search<br>Terrer / Preser / Preser / Preser<br>Ontilization / Preser<br>Ontilization / Preser<br>Ontilization / Preser<br>Ontilization / Preser<br>Ontilization / Profession<br>Ontilization / Profession<br>Ontilization / Profesion<br>Ontilization / Profession<br>Ontilization / Prof                                                                                                    | Anter Construction of the second second seco                                                                                                    |                                                                                                    | Notini         The synchronization of the start (STO) explored           The synchronization of the start (STO) explored         The synchronization of the start (STO) explored           The synchronization of the start (STO) explored         The synchronization of the start (STO) explored           The synchronization of the start (STO) explored         The synchronization of the start (STO) explored           The synchronization of the start (STO) explored         The synchronization of the start (STO) explored           The synchronization of the start (STO) explored         The synchronization of the start (STO) explored           The synchronization of the start (STO) explored         The synchronization of the start (STO) explored           The synchronization of the start (STO) explored         The synchronization of the start (STO) explored                                                                                                    |        |
| Search<br>Tex- Jones Jones You<br>Tegettee<br>OSISSION Joch<br>OSISSION Joch<br>OSISSION Joch<br>OSISSION Jock<br>OSISSION Jock<br>OSISSION Jock<br>Millionet Jock<br>Millionet<br>Millionet<br>Search Jones<br>Millionet<br>Millionet<br>Milli | Alter Pigturer Displayers<br>Tenget Teer<br>Orschiftere<br>Orschiftere<br>Orsc                                                         | → ▼ Jaconsol (*)     → 1 Mat     → 2 Mon 2012 / 5027/0309 / 5020 / 6020 / 6040 and the street or     >     >     > > > > > > > > > > >                                                                                                    | App:///         The Synthesis and Rescurd STandowski           The Synthesis and Rescurd STandowski         The Synthesis and Rescurd STandowski           The Synthesis and Rescurd STandowski         The Synthesis and Rescurd STandowski           The Synthesis and Rescurd STandowski         The Synthesis and Rescurd STandowski           The Synthesis and Rescurd STandowski         The Synthesis and Rescurd Standowski           The Synthesis and Rescurd Standowski         The Synthesis and Rescurd Standowski           The Synthesis and Rescurd Standowski         The Synthesis and Rescurd Standowski           The Synthesis and Rescurd Standowski         The Synthesis and Rescurd Standowski           The Synthesis and Rescurd Standowski         The Synthesis and Rescurd Standowski           The Synthesis and Rescurd Standowski         The Synthesis and Rescurd Standowski           The Synthesis and Rescurd Standowski         The Synthesis and Rescurd Standowski                                                                                                    |        |
| Search<br>Tex- Disease Jones X0-<br>Tegritise<br>Octification José<br>Octification José<br>Octification José<br>Octification José<br>Octification José<br>Octification José<br>Octification<br>Octification                                                                                | Anter Constant Constant Consta                                                                                                    |                                                                                                    | April.           Http://dxh.scs/Hit.com/2020/cma/           Http://dxh.scs/Hit.com/2020/cma/                                                                                                    |        |
| 2.5340<br>Text Diss Joint 2000<br>1000000000000000000000000000000000                                                                                                    | In the second second se                                                                                                    | ■ ▼ Insure (0)     Inst     Siccold () P (2017/03/07 4000/04/s and feature     Siccold () P (2017/03/07 4000/04/s and feature     Siccold () P (2017/03/04/s and feature     Siccold () P (2017/04/s)     Siccold () P (2017/04/s)     Siccold () P (2017/04/                                                                                                    | Npm 1.           The Lip define conflict conflict Property           The Lip define conflict conflict Property           The Lip define conflict Conflict Property           The Lip define conflict Property           The Lip define conflict Property                                                                                                    |        |
| 55000           Type:Son         500000 \$\$\$\$\$\$\$\$\$\$\$\$\$\$\$\$\$\$\$\$\$\$\$\$\$\$\$\$\$\$\$\$                                                                                                    | An Course Course                                                                                                    | → ▼ basened 0: Init:     → ▼ basened 0: Init:     → ■ basened 0: Init:     → ■ basened 0: Init:     → ■ basened 0:                                                                                                    | App:1           Strag (Advance Return: CREGord/and/<br>Http://dwink.acr.Return: CREGord/and/<br>Http://dwink.acr.Return: CREGord/and/<br>Http://dwink.acr.Return: CREGord/and/<br>Http://dwink.acr.Return: CREGOrd/and/<br>Http://dwink.acr.Return: CREGOrd/And/<br>Http://dwink.acr.Return: CREGOrd/And/<br>Http://dwink.acr.Return: CREGOrd/<br>Http://dwink.acr.Return: CREGOrd/<br>Http://dwink.ac                                                                                                    |        |
| 5 Starth<br>There   Dress / France \$20<br>Tops: tau<br>(1990) (1990) (1990) (1990) (1990)<br>(1990) (1990) (1990) (1990)<br>(1990) (1990) (1990)<br>(1990) (1990) (1990) (1990)<br>(1990) (1990) (1990) (1990)<br>(1990) (1990) (1990) (1990) (1990)<br>(1990) (1990) (1990) (1990) (1990) (1990)<br>(1990) (1990)                                                                                                    | Ann P Dan Barten     Ann P Dan Barten     Anno Anno     Anno Anno     Anno                                                                                                    |                                                                                                    | http://doi.org/file.com/2020pre/jaw/           Titt://doi.org/file.com/2020pre/jaw/           Titts://doi.org/file.com/2020pre/jaw/           Titts://doi.org/file.com/2020pre/jaw/           Titts://doi.org/file.com/2020pre/jaw/           Titts://doi.org/file.com/2020pre/jaw/           Titts://doi.org/file.com/2020pre/jaw/           Titts://doi.org/file.com/2020pre/jaw/           Titts://doi.org/file.com/2020pre/jaw/           Titts://doi.org/file.com/2020pre/jaw/           Titts://doi.org/file.com/2020pre/jaw/           Titts://doi.org/file.com/2020pre/jaw/           Titts://doi.org/file.com/2020pre/jaw/           Titts://doi.org/file.com/2020pre/jaw/           Titts://doi.org/file.com/2020pre/jaw/ <td></td>                                                                                                    |        |
| 2.5340<br>Trays-Ture (Josep Josep 10, 10, 10, 10, 10, 10, 10, 10, 10, 10,                                                                                                    | Acc 2 the general sector of the sector of the sector of th                                                                                                    |                                                                                                    | Aper.1           Hits::joid-ks.com/status::12/joint/stady           Hits::joid-ks.com/status::12/joint/stady                                                                                                    |        |

#### 4. Click on **Promote**.

| ORACLE Enterpri                                                | se Manager Coud Control 12c                       |                           |                          |                                             | Şeha + Beb + 🛛 👖 SHSHAN + 🛛 Leg Cut 📿      |  |  |
|----------------------------------------------------------------|---------------------------------------------------|---------------------------|--------------------------|---------------------------------------------|--------------------------------------------|--|--|
| 🗳 Citoprie - 🔮 Tarjets -                                       | 🛊 "hartes + 🥑 istay +                             |                           | Sendi Target Name +      |                                             |                                            |  |  |
| Custom Promotion for (                                         | GoldenGate Targets                                |                           |                          |                                             | Page Ficturined 08-New-2012 17:28:37 GWT 🖒 |  |  |
| GoldenGate Targets<br>Additional targets for the same<br>Vew + | Orade GoldenGate instance host and port have been | included for promotion. D | eselect any Extract, Red | נול, אי Yangjer you do not vert la provedu. | Prantite Carcol                            |  |  |
| Target Type                                                    | Target Name                                       | Festilare                 | PortNumber               | Selett                                      |                                            |  |  |
| Oracle GodenGate                                               | oggindicent/Listarflee1.cam.5559                  | 12.246.25.171             | 3535                     | 2                                           |                                            |  |  |
| Oracle GodenGate Extract                                       | extected centilatarfeet condition PUMPIRC         | 12.146.16.171             | 5555                     | 2                                           |                                            |  |  |
| Oracle GodenGate Manager                                       | managerindicient() starfleet.com/5559396R         | 112, 946, 15, 171         | 5555                     | 9                                           |                                            |  |  |
| Oracle Golden Garle Extract                                    | extendioen01.starfeet.com/5899-D/T99C             | 122.96.15.171             | 5555                     |                                             |                                            |  |  |

5. Once the target is promoted, click on **Close**.

| Confirmation                             |     |    |
|------------------------------------------|-----|----|
| arget Promotion - Completed Successfully |     |    |
| ∀ Hide                                   |     |    |
|                                          |     |    |
|                                          |     |    |
|                                          |     |    |
|                                          |     |    |
|                                          |     |    |
|                                          |     |    |
|                                          | Clo | se |

To monitor the GoldenGate instances of a promoted host in Enterprise Manager Cloud Control, perform the following steps for central monitoring and management of the GoldenGate instances:

1. From the Targets menu, select GoldenGate.

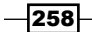

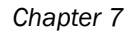

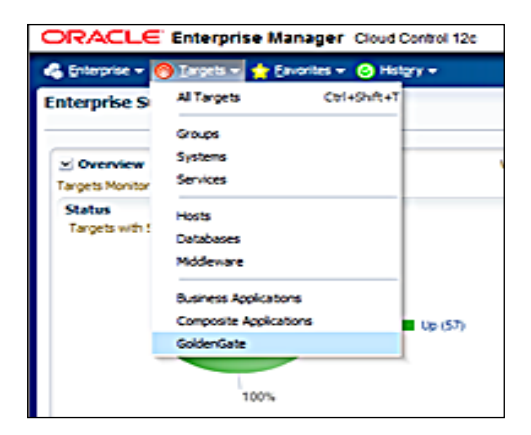

2. Verify the GoldenGate instance's process status on the **Oracle GoldenGate Homepage** screen.

|                           | RACLE Enterprise Manager Cloud Control 12: Setup - Bib -   👖 STRAWA -   Lag Out 🧲 |        |             |           |                  |                 |                      |   |       |      |   |                        |                              |
|---------------------------|-----------------------------------------------------------------------------------|--------|-------------|-----------|------------------|-----------------|----------------------|---|-------|------|---|------------------------|------------------------------|
| 🖂 Enterprise 👻 🥘 Ijargets | (Unorrise - 🎒 Experise - 🌟 Experise - 🕐 Hatey - Search Target Hane - 😝            |        |             |           |                  |                 |                      |   |       |      |   |                        |                              |
| Oracle GoldenGate Ho      | Vracle GoldenGate Homepage Page Reference 11-Rov-2012 00:47:48 GHT 🖒              |        |             |           |                  |                 |                      |   |       |      |   |                        |                              |
| Status Al                 | • Lag Al                                                                          | ÷      | & Oustonize |           |                  |                 |                      |   |       |      |   |                        | Auto Refresh 1 minute -      |
|                           |                                                                                   | -      |             |           |                  | a h a ur        | Delta Operations Per |   | Incid | ents |   | Seconds Since Last OGG | and the second second        |
| Target Name               | arget Type                                                                        | Status | Lag (sec)   | Lag Trend | Total Operations | Deta Operations | Second               | 0 | ۵     |      | • | Chedipoint             | Last OoG Cheopont            |
| V ndvoem01.starfleet O    | rade GoldenGate                                                                   | ŵ      | 2           |           |                  |                 |                      | 0 | 0     | 0    | 0 | 60                     | Nov 11, 2012 00:35:17 AM GMT |
| PUMPSRC EX                | xtract                                                                            | ŵ      | 2           |           | 1                | 0               | 0                    | 0 | 0     | 0    | 0 | 60                     | Nov 11, 2012 00:35:17 AM GMT |
| MGR M                     | lanager                                                                           | 1      |             |           |                  |                 |                      | 0 | 0     | 0    | 0 |                        |                              |
| EXTSRC EX                 | xtract                                                                            | 1      | 1           |           | 1                | 0               | 0                    | 0 | 0     | 0    | 0 | 51                     | Nov 11, 2012 00:35:11 AM GMT |

3. Click on each GoldenGate instance, such as the pump, manager, and extract processes to see more details.

| Extract : EXTSRC                  |                                                                                                    |                              | OGG Instance OGG Home Auto I minute |
|-----------------------------------|----------------------------------------------------------------------------------------------------|------------------------------|-------------------------------------|
| Vew +                             |                                                                                                    |                              |                                     |
| Metric Name                       | Metric Value                                                                                                    | Last Updated                 |                                     |
| Delta Updates                     | 0                                                                                                    | Sun Nov 11:00:50:27 GMT 2012 |                                     |
| End of File                       | tue                                                                                                    | Sun Nev 11 00:50:27 GMT 2012 |                                     |
| Lag (Sec)                         | 1                                                                                                    | Sun Nev 11:00:50:27 GMT 2012 |                                     |
| Last OGG Chedront Timestamp       | Sun Nov 11 00:50:16 GMT 2012                                                                                                    | Sun Nov 11:00:50:27 GMT 2012 |                                     |
| Last Operation Timestamp          | Sat Nov 10 22:06:06 GMT 2012                                                                                                    | Sun Nov 11 00:50:27 GMT 2012 |                                     |
| Last Processed Timestamp          | Sat Nov 10 22:06:07 GMT 2012                                                                                                    | Sun Nov 11 00:50:27 GMT 2012 |                                     |
| Nessage                           | 1738-541 Nov 30 21-46-35 GMT 2012/BOUNCED<br>RECOUPERV. CHECHOOMIN, for object, pool 1:<br>p17693, extr: tartri-Geolyce, 8, R&A: 317394,<br>SCHE 0.1248-86 (2468-80), Timestamp: 2012-11-<br>10 21-55:50.000000, Thread: 1, end-Scipter 8,<br>RBX: 3172-46, SCHE 0.1248-96 (2168/94),<br>Timestamp: 2012-11-10 21-45:50.000000, Thread:<br>1. | Sun New 11 00:50:27 GMT 2012 |                                     |
| Name                              | EXTSRC                                                                                                    | Sun Nov 11:00:50:27 GMT 2012 |                                     |
| Seconds Since Last OGG Checkpoint | 62                                                                                                    | Sun Nov 11:00:50:27 GMT 2012 |                                     |
| Start Time                        | Wed Nov 07 17:44:55 GMT 2012                                                                                                    | Sun Nev 11:00:50:27 GMT 2012 |                                     |
| Status                            | Running                                                                                                    | Sun Nov 11 00:50:27 GMT 2012 |                                     |
| Total Deletes                     | 0                                                                                                    | Sun Nev 11 00:50:27 GMT 2012 |                                     |
| Total Discards                    | 0                                                                                                    | Sun Nov 11:00:50:27 GMT 2012 |                                     |
| Total Executed DDLs               | 0                                                                                                    | Sun Nov 11:00:50:27 GMT 2012 |                                     |
| Total Ignores                     | 0                                                                                                    | Sun Nov 11:00:50:27 GMT 2012 |                                     |
| Total Inserts                     | 1                                                                                                    | Sun Nov 11 00:50:27 GMT 2012 |                                     |
| Total Operations                  | 1                                                                                                    | Sun Nov 11 00:50:27 GMT 2012 |                                     |
| Total Row Fetch Attempts          | 0                                                                                                    | Sun Nov 11 00:50:27 GMT 2012 |                                     |
| Total Row Fetch Falures           | 0                                                                                                    | Sun Nov 11 00:50:27 GMT 2012 |                                     |
| Total Truncates                   | 0                                                                                                    | Sun Nov 11 00:50:27 GMT 2012 |                                     |
| Total Updates                     | 0                                                                                                    | Sun Nev 11:00:50:27 GMT 2012 |                                     |

4. Click on the **EXTSRC** extract process in this example, for demonstration purposes.

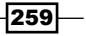

### How it works...

This recipe describes the steps to be followed to configure the GoldenGate instances with Enterprise Manager Cloud Control.

The OGG plugin can monitor all platforms where the Oracle GoldenGate 11.2 instances can run, with the exception of very few operating systems. Please refer to the Oracle-supplied documentation for details.

The ENABLEMONITORING parameter is added to the GLOBALS file under the Oracle GoldenGate 11g binary installation path in order to enable monitoring of GoldenGate. The configuration file is called Config. Properties are configured to monitor GoldenGate through Oracle Enterprise Manager. Oracle Wallet is created to store a password securely. This wallet can be used by Oracle Management Agent to connect to the GoldenGate Agent process and by JAgent to receive the periodic metrics values to upload to OMS.

The Oracle GoldenGate plugin is uploaded to Cloud Control so that the plugin is available for deployment to any other agents monitored by Cloud Control. GoldenGate instances are promoted after the discovery of targets, which is done through automatic discovery.

#### There's more...

All of the GoldenGate instances running on a different host other than the OMS host can be configured by following the same steps as mentioned previously, except the installation of the plugin has to be directed to a Management Agent hosted on the target server, which can be configured to monitor and manage a GoldenGate instance on the target server. The following steps result in different screens during the process of configuration:

- 1. Log in to **Enterprise Manager Cloud Control** and complete the deployment to a Management Agent after importing the plugin.
- 2. Click on **Setup** (in the upper-right corner), and select **Extensibility** from the dropdown menu.
- 3. Click on Plug-ins.
- 4. On the **Plug-ins** page, after expanding the Middleware folder, select **Oracle GoldenGate**.

260

5. Click on **Deploy On**, and then select **Management Agent** to start the deployment process.

| ORACLE E                            | nterprise Ma                                                                  | nager Clo                 | ud Contro  | ol 12c                                                      |                                                                            |                     | Setup + Help + 🔢 SYSMAN + Log Out 🥥                                                                                                    |
|-------------------------------------|-------------------------------------------------------------------------------|---------------------------|------------|-------------------------------------------------------------|----------------------------------------------------------------------------|---------------------|----------------------------------------------------------------------------------------------------|
| 🚓 Enterprise 👻 👩 1                  | argets 👻 🏫 Eav                                                                | orites 👻 🥝                | History 🕶  |                                                             |                                                                            |                     | Search Target Name 🕶                                                                                                    |
| Plug-ins                            |                                                                               |                           |            |                                                             |                                                                            |                     | Page Refreshed 09-Nov-2012 11:49:32 GMT C                                                                                                    |
| This page displays the l            | ist of plug-ins avail                                                         | able, downloa             | ded and de | ployed in the Enterprise Mar                                | ager environment. Plug-in life                                             | ecycle actions s    | uch as deploy/undeploy of Plug-ins on Management Server and Management Agents can be initiated from here.                                          |
| Actions • View •                    | Deploy On                                                                     | 🕶 📴 Unde                  | ploy From  | - 🚱 Check Updates                                           | Deployment Activities                                                      |                     |                                                                                                    |
|                                     | Management                                                                    | Servers                   |            | Version                                                     |                                                                            | Management          |                                                                                                    |
| Name                                | Management                                                                    | Agent                     | ble        | Latest Downloaded On Management Server                      |                                                                            | Agent with          | Description                                                                                                    |
| with the open time                  | Ci ranno marin                                                                |                           |            | #2- #-V- #-V CT                                             |                                                                            | 0                   | спертае нанадел ог нис орот спертталеноти, в тог полколану от нис урот, тъ, г тталеноти,                                                           |
| Crosoft Ac                          | tive Directory                                                                | 12.1.0.1.0                |            | 12.1.0.1.0                                                  |                                                                            | 0                   | 'Enterprise Manager for Microsoft Active Directory' is for monitoring of Microsoft's Active Directory.                                             |
| Crosoft Bu                          | Talk Server                                                                   | 12.1.0.1.0                |            | 12.1.0.1.0 🙉                                                |                                                                            | 0                   | 'Enterprise Manager for Microsoft Biz Talk Server' is for monitoring of Microsoft BizTalk Server                                                   |
| Di Microsoft IIS                    |                                                                               | 12.1.0.1.0                |            | 12.1.0.1.0                                                  |                                                                            | 0                   | 'Enterprise Manager for Microsoft IIS' is for monitoring of Microsoft Internet Information Services.                                               |
| Drade Fusio                         | n Middleware                                                                  | 12.1.0.3.0                |            | 12.1.0.3.0                                                  | 12.1.0.3.0                                                                 | 2                   | Enterprise Manager for Fusion Middleware consists of monitoring and management for Oracle Fusion Middleware<br>and diagnostics in middleware area. |
| Crade Golde                         | nGate                                                                         | 12.1.0.1.0                |            | 12.1.0.1.0                                                  | 12.1.0.1.0                                                                 | 1                   | Enterprise Manager for Oracle GoldenGate                                                                                                    |
| > 🔁 Servers, Storag                 | e and Network 🕕                                                               |                           |            |                                                             |                                                                            |                     |                                                                                                    |
| Exalogic Elastic                    | Cloud Infrastruc                                                              | 12.1.0.1.0                |            | 12.1.0.1.0 🙉                                                |                                                                            | 0                   | Elastic Cloud Infrastructure                                                                                                    |
| Drade Audit Va                      | ult                                                                           | 12.1.0.2.0                |            | 12.1.0.2.0                                                  |                                                                            | 0                   | Oracle Audit Vault Plugin provides monitoring and management of Oracle Audit Vault Server and its components.                                      |
| Crade Beacon                        |                                                                               | 12.1.0.2.0                |            | 12.1.0.2.0                                                  | 12.1.0.2.0                                                                 | 1                   | Orade Beacon plugin is required on the Managed Hosts to support beacon test monitoring capability                                                  |
| Sin Oracle Charnel                  | ark and Canacit                                                               | 121020                    |            | 12 1 0 2 0 10                                               |                                                                            | 0                   | Ararle Charnehark: Convolidation Blanner and Canacity Blanninn Blunun                                                                              |
| Oracle GoldenGate                   |                                                                               |                           |            |                                                             |                                                                            |                     |                                                                                                    |
| General Re                          | cent Deployment A                                                             | ctivities                 |            |                                                             |                                                                            |                     |                                                                                                    |
| Version on Managen<br>Latest Availa | Plug-in ID oracle<br>Vendor oracle<br>ent Server 12.1.0<br>ble Version 12.1.0 | .fmw.gg<br>0.1.0<br>0.1.0 | apported v | Versions Download<br>ersions on Management Age<br>Descripti | ed 12.1.0.1.0<br>nt Al older released version:<br>Enterprise Manager for O | s<br>racle GoldenGa | te E                                                                                                    |
| Versions                            | on rundychich                                                                 | Managemer                 | t Agent wi | th Plup-in Managed Host Op                                  | erating System                                                             |                     |                                                                                                    |
| 121010                              |                                                                               |                           |            | 1 Linux x86-64                                              |                                                                            |                     |                                                                                                    |

- 6. Click on + Add and select the Management Agent instance.
- 7. Click on **Continue** and then click on **Next**.
- 8. Click on Deploy.

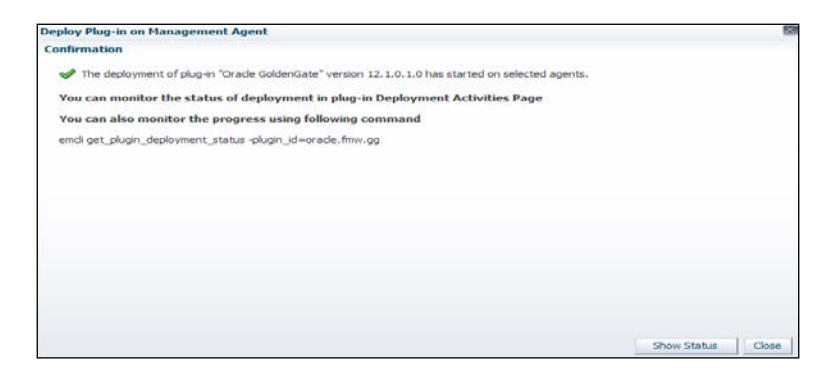

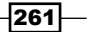

9. Click on Show Status.

|                                                                                             | ise Man   | ager Cloud Control 12 | c            |                  |                                                                                                    |                                                                                                    |                                           | Şetup + Hek                        | D + 🔝 SYSMAN             | <ul> <li>Log Out</li> </ul> |
|---------------------------------------------------------------------------------------------|-----------|-----------------------|--------------|------------------|----------------------------------------------------------------------------------------------------|----------------------------------------------------------------------------------------------------|-------------------------------------------|------------------------------------|--------------------------|-----------------------------|
| 🔩 Enterprise 👻 🎒 Iargets 🔹                                                                  | te Eave   | rites 👻 📀 History 👻   |              |                  |                                                                                                    |                                                                                                    | Search T                                  | arget Name +                       |                          |                             |
| Plug-ins                                                                                    |           |                       |              |                  |                                                                                                    |                                                                                                    |                                           | Page Refresh                       | hed 09-Nov-2012 1        | 2:03:20 GMT                 |
| Pup ins > Deployment Activities<br>Deployment Activities                                    |           |                       |              |                  |                                                                                                    |                                                                                                    |                                           |                                    |                          |                             |
| Name                                                                                        | Status    | Version               | Content Type | Destination      | Job Nam                                                                                                    | e                                                                                                    | Start Time                                | B                                  | Auto Refresh<br>Ind Time | Off                         |
| Oracle GoldenGate                                                                           | 1         | 12.1.0.1.0            | Placen       | ocinita starfeel | LCOTT: 3872 AGENTPL                                                                                                    | UGNOEPLOY2012 11 09 12 01 50 925                                                                                                 | 09 November 2012 12:01                    | 50 o'dock GMT 0                    | 9 November 2012 12       | 62-50 o'dock 6              |
|                                                                                             |           |                       |              |                  |                                                                                                    |                                                                                                    |                                           |                                    |                          |                             |
|                                                                                             |           |                       |              |                  |                                                                                                    |                                                                                                    |                                           |                                    |                          |                             |
| Deployment Steps : Oracl                                                                    | : GoldenG | ste                   |              |                  |                                                                                                    |                                                                                                    |                                           |                                    |                          | -                           |
| Deployment Steps : Oracle<br>Step                                                           | : GoldenG | ste                   |              | Status           | Start Time                                                                                                    | End Time                                                                                                    | Job Step Name                             | Log File                           |                          | 1                           |
| Deployment Steps : Oracli<br>Sitep<br>Submit job for deployment                             | : GoldenG | ste                   |              | Status<br>I      | Start Time<br>09 November 2012 12:01:50 o'dook GMT                                                                                 | End Time<br>09 November 2012 12:01:50 o'dock GMT                                                                                 | Job Step Name                             | Log File                           |                          | 2                           |
| Deployment Steps : Oracle<br>Step<br>Submit job for deployment<br>Instalate                 | : GoldenG | ste                   |              | Status<br>9      | Start Time<br>01 November 2012 12:01:50 o'dook GMT<br>09 November 2012 12:01:54 o'dook GMT                                         | End Time<br>09 November 2012 12:01:50 o'slock CMT<br>09 November 2012 12:01:54 o'slock CMT                                       | Job Step Hame                             | Log File<br>enons.log              |                          |                             |
| Deployment Steps : Oracle<br>Step<br>Submit job for deployment<br>bitabale<br>Copy archives | : GoldenG | ste                   |              | Status<br>V<br>V | Start Time<br>09 November 2012 32:01:50 o'dook GMT<br>09 November 2012 32:01:54 o'dook GMT<br>09 November 2012 32:01:54 o'dook GMT | End Time<br>09 November 2012 12:01:50 o'dook GMT<br>09 November 2013 12:01:54 o'dook GMT<br>09 November 2012 12:01:54 o'dook GMT | Job Step Name<br>executeAPS<br>executeAPS | Log File<br>emons.log<br>emons.log |                          | 7                           |

The Replicat GoldenGate process is used to replicate data on the target database instance. If the target database instance is also hosted on the same source as the database instance, a single GoldenGate installation setup and configuration will monitor the Replicat process. The installation and configuration of a GoldenGate instance on a server other than the OMS server allows monitoring of the Replicat process separately from the other GoldenGate instances, such as Manager.

The GoldenGate home page provides a single view of all of the GoldenGate instances managed by Enterprise Manager Cloud Control, as shown in the following screenshot:

| ORACLE Enterprise            | Manager Cloud Co      | ntrol 12c |           |           |                  |                  |                                |   |      |       |   | Setup                                | • Help • 🟦 SYSMAN • Lop Out 🧲        |
|------------------------------|-----------------------|-----------|-----------|-----------|------------------|------------------|--------------------------------|---|------|-------|---|--------------------------------------|--------------------------------------|
| 🖧 Enterprise + 🍓 Inrgets + 🏫 | Eavorites - 📀 History |           |           |           |                  |                  |                                |   |      |       |   | Search Target Name                   | -                                    |
| Oracle GoldenGate Homepa     | ige                   |           |           |           |                  |                  |                                |   |      |       |   | Page I                               | Refreshed 11-Nov-2012 01:56:55 GMT 💍 |
| Status Al -                  | Lig Al .              | . Pa      | tomas     |           |                  |                  |                                |   |      |       |   |                                      | AutoRefresh 1mmute •                 |
| TargetName                   | Target Type           | Status    | Lag (Sec) | Lag Trend | Total Operations | Delta Operations | Delta Operations Per<br>Second | 0 | Inde | ierts | P | Seconds Since Last 000<br>Checkpoint | Last 055 Chedipoint                  |
| V ndnha.starfleet.com:\$559  | Oracle GoldenGate     | *         | 3         |           |                  |                  |                                | 0 | 0    | 0     | 0 | 60                                   | Nov 11, 2012 01-43:59 AM GMT         |
| MGR                          | Manager               |           |           |           |                  |                  |                                | ٠ | 0    | 0     | 0 |                                      |                                      |
| REPTRG                       | Replicat              |           | 3         |           | 1                | 0                | 0                              | 0 | 0    | 0     | 0 | 60                                   | Nov 11, 2012 01:43:59 AM GMT         |
| V ndvpem01.starfeet.com:5559 | Oracle GoldenGate     |           | 2         |           |                  |                  |                                | 0 | 0    | 0     | 9 | 64                                   | Nov 11, 2012 01:50:21 AM GMT         |
| PUMPSRC                      | Extract               |           | 2         |           | 1                | 0                | 0                              | 0 | .0   | 0     | 0 | 61                                   | Nov 11, 2012 01:50:14 AM GMT         |
| EXTSRC                       | Extract               |           | 2         |           | 1                | 0                | 0                              | 0 | 0    | 0     | 0 | 64                                   | Nov 11, 2012 01:50-21 AM GMT         |
| MGR                          | Manager               |           |           |           |                  |                  |                                | 0 | .0   | 0     | 0 |                                      |                                      |

# Setting up Application Dependency and Performance (ADP) Manager in Cloud Control

**Application Dependency and Performance (ADP)** is one of the most important functions in Enterprise Manager Cloud Control and allows the analysis of the SOA, JAVA EE, and Portal applications. It easily captures the complex relations between the application building blocks in its application schema model.

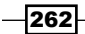

#### Chapter 7

This recipe describes the installation of ADP Manager on the same host as OMS having Cloud Control Version 12.1.0.2.

## **Getting ready**

The following prerequisites need to be noted when finalizing the Weblogic Domain for ADP Manager installation:

- Weblogic Server must be up and running in order to deploy the ADP Manager application
- ADP Manager can only be deployed on the managed servers configured in the OEM 12c Weblogic Domain
- The default ports used as part of the ADP installations are ADP Manager Port: 51099, Java Provider Port: 55003, and Remote Service Controller Port: 55000

Log in to the Cloud Control console URL in order to deploy ADP Manager.

## How to do it...

To deploy ADP Manager on the same host as OMS, perform the following steps:

- 1. Log in to Enterprise Manager Cloud Control.
- 2. Select Application Performance Management from the Setup menu.

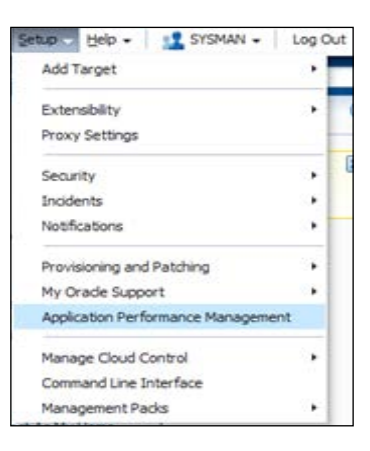

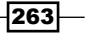

3. On the **Application Performance Management** page, select the **Application Dependency and Performance Engine** option from the **+ Add** menu.

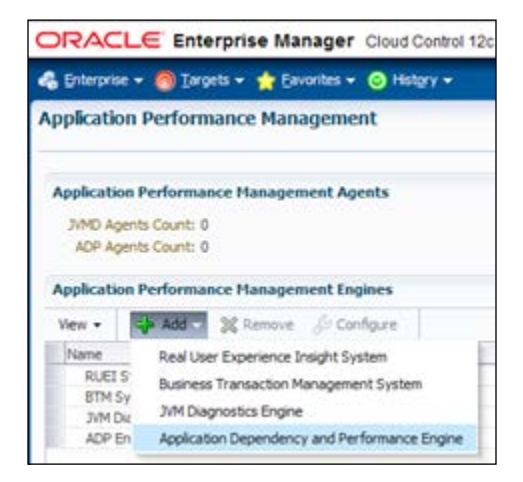

- 4. Select the **Create a managed server** option, and enter the following details on the **Deploy ADP Engine** page:
  - Select an OMS Server from the Host list. The list consists of all of the servers that were discovered in the EM Weblogic Domain.
  - Enter the Managed Server Name, which should be unique.

The managed server name EMGC ADPMANAGER2 is left unchanged in this example.

The port numbers for Listen Port, SSL Listen Port, ADP Engine Registry Port, ADP Engine Java Provider Port, and ADP Engine Controller Port are populated with the default values 4210, 4211, 52099, 56003, and 56000 respectively. The default ports are kept unchanged in this example. It is possible to change to different ports if required.

264

| Application Performance Management                                                       |                                                                                                |  |  |  |  |  |  |
|------------------------------------------------------------------------------------------|------------------------------------------------------------------------------------------------|--|--|--|--|--|--|
| Deploy ADP Engine<br>You can deploy an ADP Engine to<br>server on the same host as an Of | an existing WebLogic managed server or create<br>MS server. An ADP Engine can only be deployed |  |  |  |  |  |  |
| Oreate a managed server                                                                  |                                                                                                |  |  |  |  |  |  |
| Host                                                                                     | ndvoem01.starfleet.com (EMGC_OMS1) 🔻                                                           |  |  |  |  |  |  |
| Managed Server Name                                                                      | EMGC_ADPMANAGER2                                                                               |  |  |  |  |  |  |
| Listen Port                                                                              | 4210                                                                                           |  |  |  |  |  |  |
| SSL Listen Port                                                                          | 4211                                                                                           |  |  |  |  |  |  |
| ADP Engine Registry Port                                                                 | 52099                                                                                          |  |  |  |  |  |  |
| ADP Engine Java Provider Port                                                            | 56003                                                                                          |  |  |  |  |  |  |
| ADP Engine Controller Port                                                               | 56000                                                                                          |  |  |  |  |  |  |
| Deploy on an existing mana                                                               | ged server                                                                                     |  |  |  |  |  |  |

Based on the OMS host selected, populate **Oracle WebLogic Administration Server Host Credentials** and **Oracle WebLogic Domain Credentials** under the **Credentials** section of the **Application Performance Management** page.

**Oracle WebLogic Administration Server Host Credentials** are the credentials for the host where the Weblogic Administration Server is running.

The OEM 12c Cloud Control installation user credential is selected in this example. The credentials of the OMS user details are provided as new.

**Oracle WebLogic Domain Credentials** are the credentials of the Weblogic Domain in Enterprise Manager Cloud Control.

265

The OEM 12c Weblogic Domain credential is selected in this example. A new credential, such as NC\_EMGC\_OMSWLS\_DOMAIN is created and tested. This credential will be available as the named credential for further use.

| Credentials                                                                                              |                                                                                               |                                                               |
|----------------------------------------------------------------------------------------------------|-----------------------------------------------------------------------------------------------|---------------------------------------------------------------|
| This operation requires both Manage<br>∇ Oracle WebLogic Administra<br>Specify credentials for host when | ement Agent Host and Oracle V<br>tion Server Host Credentia<br>e WebLogic Administration Serv | Veblogic Domain Credentials.<br>a <b>ls</b><br>ver is running |
| Select credential from one of the                                                                        | following options.                                                                            |                                                               |
| Credential                                                                                               | Preferred Named                                                                               | New                                                           |
| * UserName                                                                                               | oraoem                                                                                        |                                                               |
| * Password                                                                                               | •••••                                                                                         |                                                               |
| * Confirm Password                                                                                       | •••••                                                                                         |                                                               |
| Run Privilege                                                                                            | Sudo Run as                                                                                   |                                                               |
|                                                                                                    | Save As NC_OMS_HOS                                                                            | ST_OEM                                                        |
|                                                                                                    | Set As Preferred Credent                                                                      | tials                                                         |
|                                                                                                    | 🖉 Test                                                                                        |                                                               |
| ♥ Oracle WebLogic Server Dom<br>Specify Credentials for Weblogic                                         | nain Credentials<br>domain                                                                    |                                                               |
| Select credential from one of the                                                                        | following options.                                                                            |                                                               |
| Credential                                                                                               | Preferred  Named                                                                              | New                                                           |
| Credential Name                                                                                          | NC_EMGC_OMSWLS_DOMA                                                                           | IN 🔻                                                          |
| Credential Details                                                                                       | Attribute                                                                                     | Value                                                         |
|                                                                                                    | Administrator Username                                                                        | weblogic                                                      |
|                                                                                                    | Administrator Dansword                                                                        | *****                                                         |

5. Click on **Deploy** after populating all of the sections on the **Application Performance Management** screen.

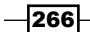

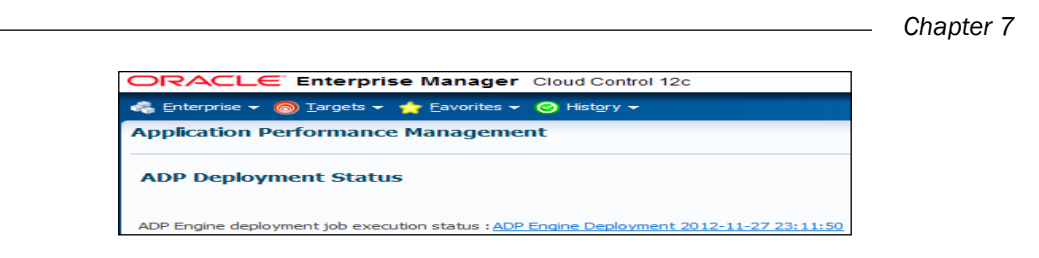

6. Click on the ADP Engine Deployment job execution status link.

| lob Activity | > Execution: 2 targets                                                                                                    |                                   |           |                                                                                                    | Page Refreshed 27-Nov-            | 2012 23:15:58 GMT C  |
|--------------|----------------------------------------------------------------------------------------------------|-----------------------------------|-----------|----------------------------------------------------------------------------------------------------|-----------------------------------|----------------------|
| Executio     | n: 2 targets                                                                                                    |                                   |           |                                                                                                    |                                   |                      |
|              |                                                                                                    |                                   |           |                                                                                                    | Delete Run I                      | idit View Definition |
| Summary      | ·                                                                                                    |                                   |           |                                                                                                    |                                   |                      |
|              |                                                                                                    |                                   |           |                                                                                                    |                                   | Log Report           |
|              | Status         Succeeded           Scheduler         274/60+-2012         23:11-49         GMT +00:00           Statedo         274/60+-2012         23:151         GMT +00:00           Ended         274/60+-2012         23:553         GMT +00:00           Ended         274/60+-2012         25:53         GMT +00:00           Ended         274/60+-2012         25:53         GMT +00:00           Ended         274/60+-2012         25:53         GMT +00:00 |                                   |           | Type ADP Engine Deployment<br>Owner SYSMAN<br>Description ADP Engine Deployment<br>Execution ID CP832C7t/0660309F040928 | AAB 10 1844A                      |                      |
| Targets      |                                                                                                    |                                   |           |                                                                                                    |                                   |                      |
| Status       | All T                                                                                                    |                                   |           |                                                                                                    |                                   |                      |
| Euro         | Ge                                                                                                    |                                   |           |                                                                                                    |                                   |                      |
| Name         | e o re l'eventour ce                                                                                                    | Taronta                           | Status    | Started                                                                                                    | Ended                             | Eacord Time          |
| VE           | xecution: 2 targets                                                                                                    | 2                                 | Succeeded | 27-Nov-2012 23:11:51 GMT+00:00                                                                                          | 27-Nov-2012 23: 15: 53 GMT +00:00 | 4 minute             |
| Pr           | without .                                                                                                    |                                   |           |                                                                                                    |                                   |                      |
|              | Steo: Create Stage Directory on Local Host                                                                                                    | /EMGC_GCDomain/GCDomain/EMGC_OM51 | Succeeded | 27-Nov-2012 23:11:51 GMT+00:00                                                                                          | 27-Nov-2012 23:11:52 GMT+00:00    | 0 second             |
|              | Step: Push JVMD zip file to EMAgent                                                                                                    | /EMGC_GCDomain/GCDomain/EMGC_OMS1 | Succeeded | 27-Nov-2012 23:11:52 GMT+00:00                                                                                          | 27-Nov-2012 23:11:53 GMT+00:00    | 0 second             |
|              | Step: Unzp JVHD zp file                                                                                                    | /EMGC_GCDomain/GCDomain/EMGC_OMS1 | Succeeded | 27-Nev-2012 23:11:54 GMT +00:00                                                                                         | 27-Nov-2012 23:11:55 GMT +00:00   | 0 second             |
|              | Step: Run Prerequisite Checks                                                                                                    | /EMGC_GCDomain/GCDomain/EMGC_OMS1 | Succeeded | 27-Nev-2012 23:12:00 GMT+00:00                                                                                          | 27-Nev-2012 23:12:00 GMT+00:00    | 0 seconds            |
|              | Step: Unzip ADP Engine zip file                                                                                                    | /EMGC_GCDomain/GCDomain/EMGC_OMS1 | Succeeded | 27-Nov-2012 23:12:00 GMT+00:00                                                                                          | 27-Nov-2012 23: 12:03 GMT+00:00   | 3 second             |
|              | Step: Modify Weblogic Policy File                                                                                                    | /EMGC_GCDomain/GCDomain/EMGC_OMS1 | Succeeded | 27-Nov-2012 23:12:04 GMT+00:00                                                                                          | 27-Nov-2012 23:12:04 GMT+00:00    | 0 seconds            |
|              | Step: Modify Configuration Files                                                                                                    | /EMGC_GCDomain/GCDomain/EMGC_OMS1 | Succeeded | 27-Nov-2012 23:12:04 GMT+00:00                                                                                          | 27-Nov-2012 23:12:04 GMT +00:00   | 0 seconds            |
|              | Step: Repackage Dummy Application                                                                                                    | /EMGC_GCDomain/GCDomain/EMGC_OMS1 | Succeeded | 27-Nov-2012 23:12:04 GMT+00:00                                                                                          | 27-Nov-2012 23:12:06 GMT+00:00    | 2 seconds            |
|              | Step: Deploy ADP Engine                                                                                                    | /EMGC_GCDoman/GCDoman/EMGC_OMS1   | Succeeded | 27-Nov-2012 23:12:06 GMT +00:00                                                                                         | 27-Nov-2012 23:15:34 GMT+00:00    | 3.5 minutes          |
|              | Step: Refresh targeted WebLogic domain                                                                                                    | /EMGC_GCDomain/GCDomain           | Succeeded | 27-Nov-2012 23:15:34 GMT+00:00                                                                                          | 274kov-2012 23:15:49 GMT+00:00    | 14 seconds           |

To verify whether ADP Manager has been accurately set up on the managed server of Cloud Control Weblogic Domain, perform the following steps:

1. In Cloud Control, select the **Middleware Features** option from the **Targets** menu.

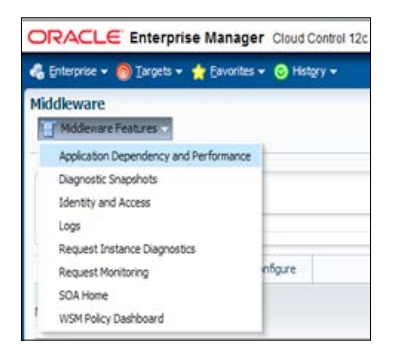

- 2. From the **Middleware Features** menu, click on **Application Dependency and Performance**.
- 3. On the ADP home page, click on the **Registration** tab, and select the manager name.

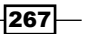

4. Click on **Test Connect** to check if the manger is working or not.

| ORACLE Enterprise Manager Cloud C                                                     | ontrol 12c                                                                                                    |
|---------------------------------------------------------------------------------------|----------------------------------------------------------------------------------------------------|
| 🚓 Enterprise 🔻 🎯 Targets 👻 🐈 Eavorites 👻 🤗 Histo                                      | ry 🕶                                                                                                    |
| Application Dependency and Performance                                                |                                                                                                    |
| Use time frame:  1 hour  Start:  27/11/2012 22:;  Configuration Registration Managers | 20 B End: 27/11/2012 23:20 B End time is current system time  ADPManager_EMGC_ADPMANAGER2@ndvoem01.starfleet.com:52099 Test Connect: OK Manager Name ADPManager_EMGC_ADPMANAGER2 Host (IP or Name) ndvoem01.starfleet.com Port 52099 Upload Port S2099 Upload Port S2099 Upload |
|                                                                                       | Home Directory<br>Key Store File<br>Key Store Password<br>Trust Store File<br>Trust Store Password<br>Alias<br>Agent ndvoem01.starfleet.com:3872 ▼<br>✓ Test Connect                                                                                                    |

## How it works...

This recipe describes the steps to be followed to set up ADP Manager on the host of OMS.

ADP Manager performs statistical calculations and mathematical modeling using the summarized data received from all of the ADP agents. The communication between ADP Manager and ADP Agent is enabled by the ADP Manager Registry port.

ADP Manager meets the changing demand of enterprise deployments through a fully distributed, multitier, and configuration architecture, which is scalable and flexible. Multiple managed servers need to be created on the same Enterprise Manager Weblogic Domain, to deploy multiple ADP Managers, which in turn can address the various ADP agents hosted on different hosts.

During the deployment process ADP Manager creates a managed server in OEM 12c Weblogic Domain and deploys the ADP Manager application.

It is advisable not to deploy any other application on this managed server.

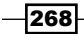

## There's more...

This recipe demonstrates in detail the steps to be followed in order to deploy ADP Manager on the same host as OMS with a newly-created managed server. It is possible to deploy ADP Manager on an already-created managed server on a domain by selecting **Deploy on an existing managed server** under the **Deploy ADP Engine** section of the **Application Performance Management** screen.

It is also possible to deploy ADP Manager on a separate host from OMS. This is referred to as Remote Deployment.

# Setting up JVM Diagnostics (JVMD) Manager in Cloud Control

JVM Diagnostics (JVMD) is one of the most important functionalities in OEM 12c, and enables the Middleware Administrators to diagnose performance issues in Java applications.

JVMD leads to effective management of applications and simplified identification of the root cause of performance problems without having to reproduce the issues in a test or development environment.

JVMD Manager is a key analytical engine of the JVMD monitoring system.

This recipe describes the installation of JVMD Manager on the same host as OMS having Cloud Control Version 12.1.0.2.

## **Getting ready**

The following prerequisites are required for finalizing Weblogic Domain for the JVMD Manager installation:

- Weblogic Server must be up and running to deploy the JVMD Manager application
- JVMD Manager can only be deployed on those managed servers which are a part of OEM 12c Weblogic Domain

Log in to the Cloud Control console URL to deploy JVMD Manager.

### How to do it...

To deploy JVMD Manager on the same host as OMS, perform the following steps:

- 1. Log in to Enterprise Manager Cloud Control.
- 2. Select Application Performance Management from the Setup menu.

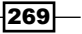

3. Select JVM Diagnostics Engine from the + Add menu on the Application Performance Management page.

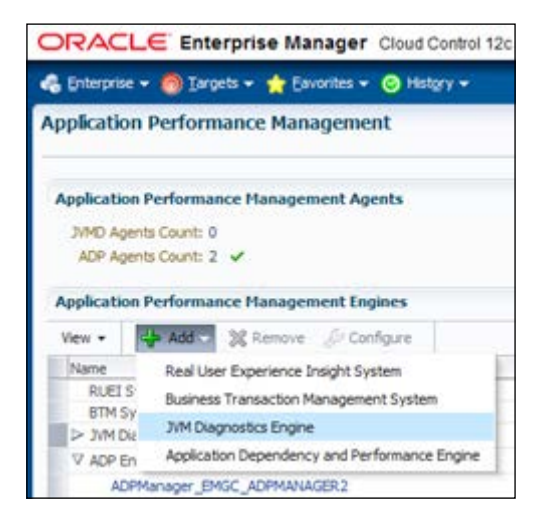

- 4. On the **Deploy JVM Diagnostics Engine** page, select **Create a managed server**, and enter the following details:
  - Select an OMS Server from the Host list of all the servers discovered in the EM Weblogic Domain.
  - Enter the Managed Server Name, which should be unique.
  - The managed server name EMGC\_JVMDMANAGER1 is set in this example as the default value. The default ports are kept unchanged for this example. It is possible to change the different ports if required.

| ORACLE Enterprise                                                                                 | Manager Cloud Control 12c                                                                                    |
|---------------------------------------------------------------------------------------------------|----------------------------------------------------------------------------------------------------|
| 🚓 Enterprise 👻 🎯 Targets 👻 🖕                                                                      | Favorites 👻 🥝 Hist <u>o</u> ry 👻                                                                             |
| Application Performance M                                                                         | lanagement                                                                                                   |
| Deploy JVM Diagnostics E<br>You can deploy JVM Diagnostics Er<br>host as OMS server. JVM Diagnost | ngine<br>ngine on an existing weblogic server or a new wel<br>ics Engine can be deployed only on managed sen |
| Host                                                                                              | ndvoem01.starfleet.com (EMGC_OMS1) 👻                                                                         |
| Managed Server Name                                                                               | EMGC_JVMDMANAGER 1                                                                                           |
| Managed Server Listen Port                                                                        | 3800                                                                                                    |
| Managed Server SSL Listen Port                                                                    | 3801                                                                                                    |
| Deploy on an existing manage                                                                      | ed server                                                                                                    |

-270

Based on the OMS host selected, specify the **Oracle Management Server Host Credentials** and **Oracle WebLogic Domain Credentials** section of the **Application Performance Management** page.

**Oracle Management Server Host Credentials** are the credentials for the host machine where the selected OMS server is running. The **Named** credential is selected in this example, which is available on the domain for the OMS host credential.

**Oracle WebLogic Domain Credentials** are the credentials of Weblogic Domain in Enterprise Manager Cloud Control. The Named credential, is selected in this example, which is available for OMS Cloud Control Weblogic Domain.

| ment Agent Host and Oracle      | Weblogic Domain Credentials.                                                                                                    |                                                                                                    |
|---------------------------------|----------------------------------------------------------------------------------------------------|----------------------------------------------------------------------------------------------------|
| Host Credentials                |                                                                                                    |                                                                                                    |
| here the OMS server selecte     | d is running. OMS selected is: EMGC_OMS1 ( nclvoer                                                                                                    | n01.starfleet.com                                                                                                    |
|                                 |                                                                                                    |                                                                                                    |
| following options               |                                                                                                    |                                                                                                    |
| following options.              |                                                                                                    |                                                                                                    |
|                                 |                                                                                                    |                                                                                                    |
| Preferred Interview Named       | New                                                                                                    |                                                                                                    |
| NC OMS HOST OFM                 | ]                                                                                                    |                                                                                                    |
|                                 |                                                                                                    |                                                                                                    |
| Attribute                       | Value                                                                                                    |                                                                                                    |
| UserName                        | oraoem                                                                                                    |                                                                                                    |
| Password                        | *****                                                                                                    |                                                                                                    |
| More Details                    |                                                                                                    |                                                                                                    |
|                                 |                                                                                                    |                                                                                                    |
|                                 |                                                                                                    |                                                                                                    |
| dentials                        |                                                                                                    |                                                                                                    |
| tials (like those used to acces | s the WebLogic admin console) for the EMGC domain                                                                                                    |                                                                                                    |
|                                 |                                                                                                    |                                                                                                    |
|                                 |                                                                                                    |                                                                                                    |
| following options.              |                                                                                                    |                                                                                                    |
|                                 |                                                                                                    |                                                                                                    |
|                                 |                                                                                                    |                                                                                                    |
| Preferred O Named               | New                                                                                                    |                                                                                                    |
| NC_EMGC_OMSWLS_DOM              | AIN 👻                                                                                                    |                                                                                                    |
| Attribute                       | Value                                                                                                    |                                                                                                    |
| Administrator Username          | weblogic                                                                                                    |                                                                                                    |
| Administrator Password          | *****                                                                                                    |                                                                                                    |
| More Details                    |                                                                                                    |                                                                                                    |
|                                 | ment Agent Host and Oracle<br>Host Credentials<br>here the OMS server selecte<br>following options.<br>Preferred  Named<br>NC_OMS_HOST_OEM  Attribute<br>UserName<br>Password<br>More Details<br>dentials<br>ials (like those used to access<br>following options.<br>Preferred  Named<br>NC_EMGC_OMSWLS_DOM<br>Attribute<br>Administrator Vasname<br>Administrator Password<br>More Details | ment Agent Host and Oracle Weblogic Domain Credentials.<br>Host Credentials<br>here the OMS server selected is running. OMS selected is: EMGC_OMS1 (ndvoer<br>following options.<br>Preferred  Named  New<br>NC_OMS_HOST_OEM  Attribute Value<br>UserName oracem<br>Password ******<br>More Details<br>dentials<br>ials (like those used to access the WebLogic admin console) for the EMGC domain<br>following options.<br>Preferred  Named  New<br>NC_EMGC_OMSWLS_DOMAIN  Attribute Value<br>Value<br>Value<br>Value<br>Administrator Vaername weblogic<br>Administrator Password ******* |

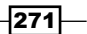

5. Click on **Deploy** after populating all of the sections on the **Application Performance Management** screen.

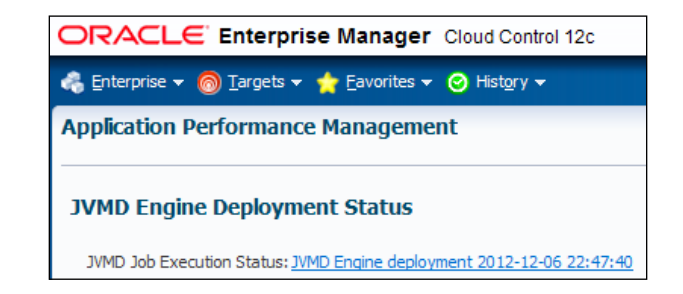

6. Click on the JVMD job execution status link to view the status of the job execution of the job status for setting up JVMD Manager.

| , Enterprise + 🍈 Targets + 🌟 Favorites + 🔗 History +                                                                                                    |                                                                                                    |                                                                                                    |                                                                                                    | Search Target Name 👻                                                                                                    |                                                                                                    |
|----------------------------------------------------------------------------------------------------|----------------------------------------------------------------------------------------------------|----------------------------------------------------------------------------------------------------|----------------------------------------------------------------------------------------------------|----------------------------------------------------------------------------------------------------|----------------------------------------------------------------------------------------------------|
| db Activity > Execution: /ENGC_GCDomain/GCDomain/EMGC_DMS1                                                                                                    |                                                                                                    |                                                                                                    |                                                                                                    | Page Refreshed 06-Dec                                                                                                    | -2012 22:51:28 GHT 💍                                                                                                    |
| xecution: /EMGC_GCDomain/GCDomain/EMGC_OMS1                                                                                                    |                                                                                                    |                                                                                                    |                                                                                                    | Delete Run                                                                                                    | Edit View Definition                                                                                                    |
| Summary                                                                                                    |                                                                                                    |                                                                                                    |                                                                                                    |                                                                                                    |                                                                                                    |
| Status Succeeded<br>Scheduled 06-Dec-2012 22-47-41 GVT +00100<br>Started 06-Dec-2012 22-47-46 GVT +00100<br>Ended 0-Dec-2012 22-59-55 Dec-10000<br>Elapsed Time 2 minutes, 39 seconds                                                                                                    |                                                                                                    |                                                                                                    | Type: Deploy JMO Engine<br>Owner: SYSMAN<br>Description: This Job deploys the JMO En<br>Execution ID: D0376C2F31SF4041E0409284                                                                                                    | gine<br>448 10/908                                                                                                    | Log lieport                                                                                                    |
|                                                                                                    |                                                                                                    |                                                                                                    |                                                                                                    |                                                                                                    |                                                                                                    |
| Targets  <br>Satur All •<br>Ga<br>Example Al Coloner Al                                                                                                    |                                                                                                    |                                                                                                    |                                                                                                    |                                                                                                    |                                                                                                    |
| Targets  <br>Status All •<br>Expand Al Collapse Al<br>None                                                                                                    | Tarcets                                                                                                    | Slatus                                                                                                    | Started                                                                                                    | Ended                                                                                                    | Backed Time                                                                                                    |
| Tergets  <br>Gal<br>Gal<br>Expand Al Colleges Al<br>Name<br>V Eventors (Med. EChonen/EChonen/EMGC 045)                                                                                                    | Targets<br>(ENIC: GCDoman/ECDoman/EMIC: CP                                                                                                    | Status<br>151 Succeeded                                                                                                    | Started<br>0r-Der-2012 22:47-46 GMT 402:00                                                                                                    | Ended<br>06-0ec-2012 22:50:25 GMT +00:00                                                                                                    | Bapsed Time<br>2.6 minutes                                                                                                    |
| Tergets  <br>Status All •<br>Generation Al College Al<br>Neme v Genetare, (ANGC_GCOMEN_(SCOMEN_(SCOMEN_))<br>Status Constant Status Director v                                                                                                    | Targets<br>(MSC_SCDoman/SCDoman/EMSC_DA<br>EMSC_SCDomain/SCDomain/EMSC_DA                                                                                                    | Status<br>51 Succeeded<br>151 Succeeded                                                                                                    | Started<br>06-0ec-2012 22:47:46 GMT 400:00<br>06 Dec 2012 22:47:46 GMT 400:00                                                                                                    | Ended<br>06-Dec-2012 22:50:25 6MT 400:00<br>06 Dec-2012 22:47-07 GMT 400:00                                                                                                    | Bapsed Time<br>2.6 minutes<br>0 seconds                                                                                                 |
| Tergets  <br>Setus Al •<br>Gal<br>Second Al Cotoper Al<br>Name<br>V Eventors: (MicC (Scitonen/(MicConen/(MicC (CMS))<br>Second State Department<br>Second State Department<br>Second State                                                                                                    | Targets<br>(MisC, ScDoman, (ScDoman, EMSC, CM<br>(BisC, ScDoman, ScDoman, EMSC, CM<br>(BisC, ScDoman, ScDoman, EMSC, CM                                                                                                    | Status<br>SS Succeeded<br>ISI Succeeded<br>ISI Succeeded                                                                                                    | Started<br>06-Dec-2012 22:47-96 GMT 400200<br>06 Dec-2012 22:47-96 GMT 400200<br>06 Gec-2012 22:47-97 GMT 400200                                                                                                    | Ended<br>06-Dec-2012 22:50:25 0MT 400:00<br>06-Dec 2012 22:47:47 0MT 400:00<br>06-Dec:2012 22:47:46 0MT 400:00                                                                                                    | Eased Time<br>2.6 minutes<br>0 seconds                                                                                                  |
| Tergets  <br>Status Al Categor Al Categor Al Categor Al Categor Al Categor Al Categor Al Categor Al Sec Creation (MGC_CMG1<br>Sec: Creatic Stage Directory<br>Sase: Categor MAD Single                                                                                                    | Tergels<br>(Mic_sConnen/kConnen/kMic_c0e<br>(Mic_sConnen/kConnen/kMic_<br>(Mic_sConnen/kConnen/kMic_0)<br>(Mic_sConnen/kConnen/kMic_0)                                                                                                    | Status<br>51 Succeeded<br>151 Succeeded<br>151 Succeeded<br>151 Succeeded                                                                                                    | Started<br>06-Dec-2012 22:47-46 GMT 400:00<br>06-Dec-2012 22:47+46 GMT 400:00<br>06-Dec-2012 22:47+46 GMT 400:00<br>06-Dec-2012 22:47+48 GMT 400:00                                                                                                    | Ended<br>06-Dec-2012 22:50:25 0MT 400:00<br>06-Dec-2012 22:47+07 0MT 400:00<br>06-Dec-2012 22:47+07 0MT 400:00<br>06-Dec-2012 22:47+05 0MT 400:00                                                                                                    | Eased Time<br>2.6 minutes<br>0 seconds<br>0 seconds<br>0 seconds                                                                        |
| Tergits  <br>Status Al Colope Al Colope Al Colop                                                                                                    | Targeb<br>(Mic, CDonan, KDonan, Mic, Ch<br>(BHC, CDonan, KConan, BHC, Ch<br>(BHC, CDonan, KConan, BHC, D)<br>(BHC, CDonan, KConan, BHC, D)<br>(BHC, CDonan, KConan, BHC, D)                                                                                                    | Status<br>St Succeeded<br>ISI Succeeded<br>ISI Succeeded<br>ISI Succeeded<br>ISI Succeeded                                                                                       | Started<br>06-Dec-2012 22:47-46 GH1 402:00<br>06-Dec-2012 22:47-46 GH1 400:00<br>06-Dec-2012 22:47-46 GH1 400:00<br>06-Dec-2012 22:47-46 GH1 400:00                                                                                                    | Ended<br>06-Dec-2012 22:50:25 6MT 400:00<br>06-Dec-2012 22:47+07 6MT 400:00<br>06-Dec-2012 22:47+86 6MT 400:00<br>06-Dec-2012 22:47+86 6MT 400:00<br>06-Dec-2012 22:47+86 6MT 400:00                                                                                                    | Elapsed Time<br>2.6 minutes<br>0 seconds<br>0 seconds<br>0 seconds<br>0 seconds                                                         |
| Tergets  Status  All  Categore Al  Secure Al  Categore Al  Name  V Executors: (IMSC_SCICOmen_(SMSC_CMS1  Secure Creats Stage Directory  State: Corp.) XMD Engine  State: Unapping XMD on Ele  State: Unapping XMD on Ele  State: Resping State Checks  State: Resping policy                                                                                                    | Targels<br>(Article Colonan) (Clonan) (Alcoran)<br>(Alcoran) (Clonan) (Alcoran) (Alcoran)<br>(Alcoran) (Clonan) (Clonan) (Alcoran)<br>(Alcoran) (Clonan) (Clonan) (Alcoran)<br>(Alcoran) (Clonan) (Clonan) (Alcoran)<br>(Alcoran) (Clonan) (Alcoran) (Alcoran)<br>(Alcoran) (Clonan) (Alcoran) (Alcoran)<br>(Alcoran) (Clonan) (Alcoran) (Alcoran)<br>(Alcoran) (Clonan) (Alcoran) (Alcoran)<br>(Alcoran) (Clonan) (Alcoran) (Alcoran)<br>(Alcoran) (Clonan) (Alcoran) (Alcoran)<br>(Alcoran) (Clonan) (Alcoran) (Alcoran)<br>(Alcoran) (Clonan) (Alcoran) (Alcoran)<br>(Alcoran) (Clonan) (Alcoran) (Alcoran)<br>(Alcoran) (Clonan) (Alcoran) (Alcoran) (Alcoran)<br>(Alcoran) (Alcoran) (Alcoran) (Alcoran) (Alcoran)<br>(Alcoran) (Alcoran) (Alcoran) (Alcoran) (Alcoran) (Alcoran)<br>(Alcoran) (Alcoran) (Alcoran | Status<br>SSI Succeeded<br>SSI Succeeded<br>SSI Succeeded<br>SSI Succeeded<br>SSI Succeeded<br>SSI Succeeded<br>SSI Succeeded                                                    | Started<br>0r6-ec-2012 22:47-46 GHT 400:00<br>06 Oce-2012 22:47-46 GHT 400:00<br>06 Oce-2012 22:47-47 GHT 400:00<br>06 Oce-2012 22:47-49 GHT 400:00<br>06 Oce-2012 22:47-49 GHT 400:00                                                                                                    | Ended<br>0+Dec-2012 22:50:25 6MT +40:00<br>0+Dec-2012 22:47+07 6MT +40:00<br>0+Dec-2012 22:47+86 6MT +40:00<br>0+Dec-2012 22:47+86 6MT +40:00<br>0+Dec-2012 22:47+86 6MT +40:00<br>0+Dec-2012 22:47+86 6MT +40:00                                                                                                    | Elapsed Time<br>2.6 minutes<br>0 seconds<br>0 seconds<br>0 seconds<br>0 seconds<br>0 seconds                                            |
| Tergets  <br>Status Al<br>Expand Al<br>Expand Al<br>Categori Al<br>Status Centry<br>Status Centry<br>Status Ce | Targels<br>JAKC, SCDanan, KCDanan, BASC, Di<br>JAKC, SCDanan, KCDanan, BASC, SA<br>JAKC, SCDanan, KCDanan, BASC, SA<br>JAKC, SCDanan, KCDanan, RASC, Di<br>JAKC, SCDanan, KCDanan, RASC, Di<br>JAKC, SCDanan, KCDanan, RASC, Di<br>JAKC, SCDanan, KCDanan, RASC, SA                                                                                                    | Status<br>St3 Succeeded<br>St3 Succeeded<br>St3 Succeeded<br>St3 Succeeded<br>St3 Succeeded<br>St3 Succeeded<br>St3 Succeeded                                                    | Started<br>06-Dec-2012 22:47-46 GHT 400:00<br>06-Dec-2012 22:47+46 GHT 400:00<br>06-Dec-2012 22:47+46 GHT 400:00<br>06-Dec-2012 22:47+46 GHT 400:00<br>06-Dec-2012 22:47+46 GHT 400:00<br>06-Dec-2012 22:47+46 GHT 400:00                                                                                                    | Ended<br>06-Dec-2012 22:50:25 0MT 400:00<br>06-Dec-2012 22:47+07 0MT 400:00<br>06-Dec-2012 22:47+07 0MT 400:00<br>06-Dec-2012 22:47+09 0MT 400:00<br>06-Dec-2012 22:47+09 0MT 400:00<br>06-Dec-2012 22:47+09 0MT 400:00<br>06-Dec-2012 22:50:505 0MT 400:00                                                                                                    | Elapsed Time<br>2.5 minutes<br>0 seconds<br>0 seconds<br>0 seconds<br>0 seconds<br>0 seconds<br>2 zmirutes                              |
| Tergete  Status All Status All Status All Status All Status Status All Status Status S                                                                                                    | Targets<br>(MIC_GCDanan)(CDonan)(MIC_CR<br>(BICC_CCDanan)(CDonan)(MIC_CR<br>(BICC_CCDanan)(CDonan)(MIC_CR<br>(BICC_CCDanan)(CDonan)(MIC_CR<br>(BICC_CCDanan)(CDonan)(MIC_CR<br>(BICC_CCDanan)(CDonan)(MIC_CR)                                                                                                    | Status<br>SS Succeeded<br>SS Succeeded<br>SS Succeeded<br>SS Succeeded<br>SS Succeeded<br>SS Succeeded<br>SS Succeeded<br>Succeeded                                              | Similard<br>06-Dec-2012 22:47:46 041 400:00<br>06-Dec-2012 22:47:46 041 400:00<br>06-Dec-2012 22:47:46 041 400:00<br>06-Dec-2012 22:47:46 041 400:00<br>06-Dec-2012 22:47:46 041 400:00<br>06-Dec-2012 22:47:46 041 400:00<br>06-Dec-2012 22:47:50 041 400:00                                                                                                    | Ended         Ended           06-Dec-2012 22:50-25 00H 400:00         06-Dec-2012 22:47-80 00H 400:00         06-Dec-2012 22:47-80 00H 400:00         06-Dec-2012 22:47-80 00H 400:00         06-Dec-2012 22:47-80 00H 400:00         06-Dec-2012 22:47-80 00H 400:00         06-Dec-2012 22:47-80 00H 400:00         06-Dec-2012 22:47-80 00H 400:00         06-Dec-2012 22:47-80 00H 400:00         06-Dec-2012 22:47-80 00H 400:00         06-Dec-2012 22:47-80 00H 400:00         06-Dec-2012 22:47-80 00H 400:00         06-Dec-2012 22:56:00 50H 400:00         06-Dec-2012 22:56:00 50H 400:00         06-Dec-2012 25:56:00 50H 400:00         06-Dec-2012 25:56:00 50H 400:00         06-Dec-2012 25:56:00 50H 400:00         06-Dec-2012 25:56:00 50H 400:00         06-Dec-2012 25:56:00 50H 400:00         06-Dec-2012 25:56:00 50H 400:00         06-Dec-2012 25:56:00 50H 400:00         06-Dec-2012 25:56:00 50H 400:00         06-Dec-2012 25:56:00 50H 400:00         06-Dec-2012 25:56:00 50H 400:00         06-Dec-2012 25:56:00 50H 400:00 <t< td=""><td>Elapsed Time<br/>2.6 minutes<br/>0 seconds<br/>0 seconds<br/>0 seconds<br/>0 seconds<br/>2.2 minutes<br/>2 seconds<br/>2.2 minutes<br/>2 seconds</td></t<> | Elapsed Time<br>2.6 minutes<br>0 seconds<br>0 seconds<br>0 seconds<br>0 seconds<br>2.2 minutes<br>2 seconds<br>2.2 minutes<br>2 seconds |
| Tergits  <br>Status All •<br>Calification (SMC) (SCDonen)(SMC) (SMC)<br>Status Colors Status Colors Status Colors Status Colors Status Colors Status Colors Status Colors Status Colors Status Colors Status Status Colors Status Status Colors Status Status Colors Status Status Colors Status Status Colors Status Status Colors Status Status Colors Status Status Colors Status Status Colors Status Status Colors Status Status Colors Status Status Status Colors Status Status Colors Status Status Colors Status Status Colors Status Status Colors Status Status Colors Status Status Colors Status Status Colors Status Status Colors Status Status Colors Status Status                                                                                                    | Targeb<br>(Mic, scDonan, (sCDonan, Bicc, Di<br>BMC, scDonan, (sCDonan, Bicc, Oi<br>BMC, scDonan, (sCDonan, Bicc, Oi<br>BMC, scDonan, (sCDonan, Bicc, Oi<br>BMC, scDonan, (sCDonan, Bicc, Oi<br>BMC, scDonan, (sCDonan, Bicc, Oi<br>BMC, scDonan, (sCDonan, Bicc, Oi                                                                                                    | Status<br>Status<br>Statusceded<br>Statusseded<br>Statusseded<br>Statusseded<br>Statusseded<br>Statusseded<br>Statusseded<br>Statusseded<br>Statusseded                          | Started<br>06-Dec-2012 22:47-46 GHT 400:00<br>06-Dec-2012 22:47-46 GHT 400:00<br>06-Dec-2012 22:47-46 GHT 400:00<br>06-Dec-2012 22:47-46 GHT 400:00<br>06-Dec-2012 22:47-46 GHT 400:00<br>06-Dec-2012 22:47-46 GHT 400:00<br>06-Dec-2012 22:47-46 GHT 400:00<br>06-Dec-2012 22:47-46 GHT 400:00                                                                                                    | Ended<br>06-Dec-2012 22:50:25 6MT 400:00<br>06-Dec-2012 22:47+05 6MT 400:00<br>06-Dec-2012 22:47+86 6MT 400:00<br>06-Dec-2012 22:47+86 6MT 400:00<br>06-Dec-2012 22:47+86 6MT 400:00<br>06-Dec-2012 22:50:55 6MT 400:00<br>06-Dec-2012 22:50:55 6MT 400:00<br>06-Dec-2012 22:50:55 6MT 400:00<br>06-Dec-2012 22:50:55 6MT 400:00                                                                                                    | Eleosed Time<br>2.6 minutes<br>0 seconds<br>0 seconds<br>0 seconds<br>0 seconds<br>2.2 minutes<br>2 seconds<br>0 seconds<br>0 seconds   |
| Tergital<br>Status All<br>Cal<br>Expand Al College Al<br>Nere<br>V Exectors: [Net: _StChonen/[KtChonen/[KtC] [PR6]<br>Status Care Stage Directory<br>Status Care Stage Directory<br>Status Care John Status<br>Status Care John Status<br>Status Care John Status<br>Status Care Directory<br>Status Care Status<br>Status Care Directory<br>Status Care Status<br>Status Care Directory<br>Status Care Directory<br>Status Care Directo                                                                                                 | Targels<br>JAKC, SCDanan, KCDanan, BASC, Di<br>JAKC, SCDanan, KCDanan, BASC, Di<br>JAKC, SCDanan, KCDanan, BASC, Di<br>JAKC, SCDanan, KCDanan, BASC, Di<br>JAKC, SCDanan, KCDanan, BASC, Di<br>JAKC, SCDanan, KCDanan, BASC, Di<br>JAKC, SCDanan, KCDanan, BASC, Di<br>JAKC, SCDanan, KCDanan, BASC, Di                                                                                                    | Status<br>SSI Succeeded<br>SSI Succeeded<br>SSI Succeeded<br>SSI Succeeded<br>SSI Succeeded<br>SSI Succeeded<br>SSI Succeeded<br>SSI Succeeded<br>SSI Succeeded<br>SSI Succeeded | Started         06-0ec-2012 22:47-96 GHT 400:00           06-0ec-2012 22:47-96 GHT 400:00         06-0ec-2012 22:47-96 GHT 400:00           06-0ec-2012 22:47-96 GHT 400:00         06-0ec-2012 22:47-96 GHT 400:00           06-0ec-2012 22:47-96 GHT 400:00         06-0ec-2012 22:47-96 GHT 400:00           06-0ec-2012 22:47-96 GHT 400:00         06-0ec-2012 22:47-96 GHT 400:00           06-0ec-2012 22:47-96 GHT 400:00         06-0ec-2012 22:59:50 GHT 400:00           06-0ec-2012 22:59:50 GHT 400:00         06-0ec-2012 22:59:50 GHT 400:00 | Ended<br>06-Dec-2012 22:50:25 0MT 400:00<br>06-Dec-2012 22:47+07 0MT 400:00<br>06-Dec-2012 22:47+07 0MT 400:00<br>06-Dec-2012 22:47+09 0MT 400:00<br>06-Dec-2012 22:47+09 0MT 400:00<br>06-Dec-2012 22:50:50 0MT 400:00<br>06-Dec-2012 22:50:50 0MT 400:00<br>06-Dec-2012 22:50:50 0MT 400:00<br>06-Dec-2012 22:50:50 0MT 400:00                                                                                                    | Elapsed Time<br>2.6 minutes<br>0 seconds<br>0 seconds<br>0 seconds<br>0 seconds<br>2.2 minutes<br>2 seconds<br>8 seconds<br>8 seconds   |

To verify whether JVMD Manager has been accurately set up on the managed server of Cloud Control Weblogic Domain, perform the following steps:

1. In Cloud Control, select **Application Performance Management** from the **Setup** menu.

On the **Application Performance Management** page, all of the deployed Managed servers are listed. Fields such as Host, Port, and so on, on the **Application Performance Management** page helps monitor the status of JVMD Manager.

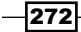

#### Chapter 7

| ORACLE Enterprise Manager Cloud Control 12c                                                                                              |                        |      |          |                  |                      | Setup 🔻 Lielp 🛪 📑 SY    | IMAN 🔹 Log Out 🤇      |  |  |
|----------------------------------------------------------------------------------------------------|------------------------|------|----------|------------------|----------------------|-------------------------|-----------------------|--|--|
| 🗞 Enterprise 🔻 🎯 Encyclis 🔹 🌟 Envarites 💌 🥝 History 💌                                                                                    |                        |      |          |                  | Search Target Name 🔻 |                         |                       |  |  |
| Application Performance Management                                                                                                    |                        |      |          |                  |                      | Page Refreshed 06 Dec 2 | 012 22:53:21 GMT 🕻    |  |  |
| Application Performance Management Agents<br>JMPJ Agents Count: 0<br>ADP Agents Count: 2 &<br>Application Performance Management Engines |                        |      |          |                  |                      | - B Man                 | ge Diagnostics Agents |  |  |
| Vew - 💠 Add - 💥 Hemove 🖉 Configure                                                                                                    |                        |      |          |                  |                      |                         |                       |  |  |
| Name                                                                                                    | Host                   | Port | SSL Port | Availability (%) | Status               | Server                  | Version               |  |  |
| RUEL Systems (0)<br>BTM Systems (0)                                                                                                    |                        |      |          |                  |                      |                         |                       |  |  |
| V IMDiagnostics Engines (1) 🎝                                                                                                    |                        |      |          |                  |                      |                         |                       |  |  |
| jammanagerEMGC_JIMDMANAGER1                                                                                                    | ndvoem01.starfleet.com | 3900 | 3001     | 100              |                      | EMGC_IVMDMANAGER1       | 6478                  |  |  |
|                                                                                                    |                        |      |          |                  |                      |                         |                       |  |  |
| V ADP Engines (1) &                                                                                                    |                        |      |          |                  |                      |                         |                       |  |  |

# How it works...

This recipe describes the steps to be followed to set up JVMD Manager on the host of OMS.

JVMD Diagnostics is integrated with Oracle Enterprise Manager Cloud Control. It enables the Middleware Administrators to diagnose performance-related issues in the Java applications in the production and test environments.

The Application Performance Management GUI tool as part of Enterprise Manager Cloud Control, is used to install JVMD Manager in Cloud Control Weblogic Domain.

During the process of JVMD Manager deployment, a managed server is deployed in the OEM 12c Weblogic Domain, and the JVMD Manager application is deployed on the managed server. It is advisable not to deploy any other application on this managed server.

### There's more...

This recipe demonstrates in detail the steps to be followed to deploy JVMD Manager on the same host as OMS with a newly-created managed server. It is also possible to deploy JVMD Manager on an already-created managed server on a domain by selecting **Deploy on an existing managed server** under the **Deploy JVM Diagnostics Engine** section of the **Application Performance Management** screen.

It is also possible to deploy JVMD Manager on a separate host from OMS, which is referred to as Remote Deployment. There is an option available to deploy JVMD Manager manually by downloading jvmd.zip from Middleware HOME>/ plugins/oracle.sysman.emas.oms.plugin\_12.1.0.0.0/archives/jvmd, followed by running the DeployAD4JManager.sh script in Linux.

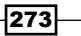
Middleware Management using OEM 12c -

# Discovering and managing Weblogic Server Target

IT organizations are increasingly adopting Java EE, SOA, composite application, and Cloud computing, which enable them to quickly connect their disparate applications and fulfill ever-changing business needs.

Oracle Weblogic Server is the most commonly-used application server for deploying enterprise-wide applications. It is very critical to manage and monitor multiple Weblogic Domains running Weblogic Server instances centrally through Enterprise Manager Cloud Control, rather than connecting to the individual Weblogic Domain console for managing and monitoring.

The following recipe describes the steps to be followed to discover Weblogic Domain to Cloud Control, followed by managing and monitoring Weblogic Servers from Cloud Control.

#### **Getting ready**

Weblogic Domain is already created on a target server. The assumption is that the target server is already being monitored by Oracle Management Agent.

Log in to the Cloud Control console URL to discover Weblogic Domain, which is not yet configured in Cloud Control to monitor.

#### How to do it...

To discover Weblogic Domain, perform the following steps:

- 1. Log in to Enterprise Manager Cloud Control.
- 2. Select **Middleware** from the **Targets** menu.
- 3. Select Oracle Fusion Middleware/Weblogic Domain from the +Add menu.

-274

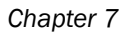

| <b>1iddleware</b><br>I Middleware Features → |                                                |  |  |  |  |  |
|----------------------------------------------|------------------------------------------------|--|--|--|--|--|
| ⊻ Search                                     |                                                |  |  |  |  |  |
| Find Name                                    | •                                              |  |  |  |  |  |
| View 👻 🗖                                     | 🔓 Add 🚽 💥 Remove 🛯 🖉 Configure                 |  |  |  |  |  |
|                                              | Oracle Fusion Middleware/WebLogic Domain       |  |  |  |  |  |
| Name                                         | Oracle WebLogic Domain 7.x and 8.x             |  |  |  |  |  |
|                                              | Oracle Application Server                      |  |  |  |  |  |
| ⊳ 📑 Farm0:                                   | Oracle Application Server Farm                 |  |  |  |  |  |
|                                              | Oracle Application Server Cluster              |  |  |  |  |  |
|                                              | IBM WebSphere Application Server Cell          |  |  |  |  |  |
|                                              | IBM WebSphere Application Server               |  |  |  |  |  |
|                                              | JBoss Application Server                       |  |  |  |  |  |
|                                              | Oracle Coherence                               |  |  |  |  |  |
|                                              | Oracle Directory Server Enterprise Edition     |  |  |  |  |  |
|                                              | Oracle Identity Management 10g (OAM, OIF, OIM) |  |  |  |  |  |

4. Specify the **Administration Server Host** by selecting the appropriate target host, Admin server Port, and the Weblogic Domain credentials such as the username and password.

| ORACLE Enterprise Manager Cloud Control 12c                                                                                                    | Setup + Help + 🛛 🏦 St   | MAN - L     | og Out 🧧 |
|----------------------------------------------------------------------------------------------------|-------------------------|-------------|----------|
| 🖧 Enternise + 🎯 Tarpels + 🌟 Eavontes + 🥝 History +                                                                                                    | Search Target Name 👻    |             | +        |
|                                                                                                    | Page Refreshed 18 Nov-2 | 012 23:59:0 | 0 GMT 🗘  |
| Add Fusion Middleware Farm: Find Targets                                                                                                    | E                       | Continue    | Cancel   |
| Proper 390 Product  * Administration Server Host Indefine star freet.com  * Ort 160001  * Username Indefine * Dearname Indefine * Unique Domain Saferifier * Unique Domain Saferifier * Unique Tomain Saferifier * Unique Tomain Saferifier * Agent Indefine.com:3072 |                         |             |          |

5. Click on **Continue**.

| - 12 I   | Confirmation                          |    |
|----------|---------------------------------------|----|
| Fine     | ding Targets - Completed Successfully |    |
|          |                                       |    |
| CILL     | Close to produce the product          |    |
|          | k close to assign the agents.         |    |
| $\nabla$ | Hido.                                 |    |
|          | Taxaata faundu E                      |    |
|          | Click Close to assign the agents      |    |
|          | Circle de dasagin alle agenta.        |    |
|          |                                       |    |
|          |                                       |    |
|          |                                       |    |
|          |                                       |    |
|          |                                       |    |
|          |                                       |    |
|          |                                       |    |
|          |                                       |    |
|          |                                       |    |
|          |                                       |    |
|          |                                       |    |
|          |                                       | -1 |
|          | Close                                 |    |
|          |                                       | _  |

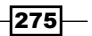

Middleware Management using OEM 12c -----

6. Click on **Close**.

| ORACLE Enterprise Manager Cloud Control 12c                 | Setup + Help + 📑 STSMAN + Log Dut 🧲      |
|-------------------------------------------------------------|------------------------------------------|
| n Griterprise + 📸 Dargets + 🌟 Exvantes + 🙁 History +        | Search Target Name 🕶 💽                   |
| /Farm02_demo_domain/demo_domain @                           | Page Refreshed 19-Rov-2012 00.0950 GHT 💍 |
| Add Fusion Middleware Farm: Assign Agents<br>Targets Form 3 | Cancel Back Add Targets                  |

7. Click on Add Targets after reviewing the Add Fusion Middleware Farm: Assign Agents screen page.

| Saving targets To Agent - Completed Successfully              |       |
|---------------------------------------------------------------|-------|
| S targets have been successfully added to Enterprise Manager. |       |
| ∀ Hide                                                        |       |
| Total targets = 5                                             |       |
| 5 targets have been successfully added to Enterprise Manager. |       |
|                                                               |       |
|                                                               |       |
|                                                               |       |
|                                                               |       |
|                                                               |       |
|                                                               |       |
|                                                               |       |
|                                                               |       |
|                                                               | Close |

8. Click on Close.

The Managed servers, Admin server, and deployed application on the managed servers have now been discovered by Cloud Control and can be managed and monitored for the demo\_domain domain for demonstration.

| demo_domain 📵                                           |                                                       |                                       |                                                               | 🗒 ndinfra.starfeet.co                                                       |  |  |
|---------------------------------------------------------|-------------------------------------------------------|---------------------------------------|---------------------------------------------------------------|-----------------------------------------------------------------------------|--|--|
| 📲 Wettage Domain + Page Referired 19-Have-2012 00:16:00 |                                                       |                                       |                                                               |                                                                             |  |  |
| Add Fusion Middleware Farm: Re                          | sults                                                 |                                       |                                                               | <u>a</u>                                                                    |  |  |
| 5 targets have been successfully added to Ente          | erprise Manager.                                      |                                       |                                                               |                                                                             |  |  |
| There may be a delay before these targets are           | visible and monitored. This is because saving the tar | gets to the agents involve target pro | omotion job that may also include pushing the monitoring plug | in to the agent. All the agents used for monitoring the targets must be up. |  |  |
| If the targets of the farm or domain change in t        | the future, use Refresh WebLogic Domain to add targ   | ets. If targets are later removed fro | on the farm or domain, you can delete them from the All Targ  | gets page or the Agent page.                                                |  |  |
| Target Name                                             | Target Type                                           | liost                                 | Configured Agent                                              | E Status                                                                    |  |  |
| V dam danah                                             | Oracle WebLogic Domain                                |                                       | ndinfra.starfleet.com:3872                                    | Successfully seved target to agent.                                         |  |  |
| Administration                                          | Orade WebLogic Server                                 | ndinfra.starfleet.com                 | ndinfra.starfleet.com:3872                                    | Successfully saved target to agent.                                         |  |  |
| V Manager Server 1                                      | Orade WebLogic Server                                 | ndinfra.starfleet.com                 | ndinfra.starfleet.com:3872                                    | Successfully seved target to agent.                                         |  |  |
| demo ann                                                | Application Deployment                                | ndinfra.starfleet.com                 | [Inherited From Parent]                                       | Successfully seved target to agent.                                         |  |  |
| ManagedGerver 2                                         | Orade WebLogic Server                                 | ndinfra.starfleet.com                 | ndinfra.starfleet.com:3872                                    | Successfully saved target to agent.                                         |  |  |

-276-

9. Click on OK.

To manage and monitor Weblogic Domain, perform the following steps:

- 1. Log in to Enterprise Manager Cloud Control.
- 2. Select Middleware from the Targets menu.

You can identify all of the discovered Weblogic Domains managed by Cloud Control on the **Middleware** screen. Expand the Weblogic Domain of interest to verify whether all instances are up or not via a single point of view.

demo\_domain is integrated as part of the demonstration of this recipe. Expand the domain and verify if all the Weblogic instances of the domain are up or down.

|                                |                               |        | Мел | ber S | lolus |   |                      | Tarret   |
|--------------------------------|-------------------------------|--------|-----|-------|-------|---|----------------------|----------|
| Name                           | Type                          | Status | -   | 1     | Q,    | 0 | Compliance Score (%) | Version  |
| 7 demo domain                  | Orade WebLogic Domain         | n/a    | 0   | 3     | 0     | 0 | nja                  | 10.3.6.0 |
| Jul Admin Server               | Drade WebLogic Server         | 1      | 0   | ۵     | 0     | 0 | n/a                  | 10.3.6.0 |
| ManagedServer_1                | Orade WebLogic Server         | 1      | 0   | 0     | 0     | 0 | n/e                  | 10.3.6.0 |
| AnagedServer_2                 | Orade WebLogic Server         | 1      | 0   | 0     | 0     | 0 | nja                  | 10.3.6.0 |
| > BEBMSC GCDumain              | Oracle Fusion Middleware Farm | n/e    | 0   | 8     | 0     | 0 | n/a                  | 10.3.5.0 |
| > 🕂 Farm01_bifoundation_domain | Oracle Fusion Middleware Farm | n/a    | 0   | 4     | 0     | 0 | n/a                  | 10.3.5.0 |

The Admin server and two managed servers created as part of Weblogic Domain demo domain are up in this example.

3. Click on an individual domain of interest from the list of discovered Weblogic Domains to get more details of the domain for managing and monitoring. demo\_ domain is selected for demonstrating the example.

Active sessions, heap usage, CPU, number of requests, request processing times, and so on can be monitored as per all the Weblogic Server instances, apart from checking the status of application deployment in this screen.

277

Middleware Management using OEM 12c -

- ORACLE Enterprise Manager Cloud Control 12c Setup + Help + 👖 SYSMAN + Log Out 🧲 🔩 Enterprise + 🥘 Encgets + 🐈 Enviorites + 😒 History + Search Target Name + demo\_domain ③ 📋 ndinfra.sta Target Navigation - WebLogic Domain • 📴 Page Refreshed 19-Nov-2012 23:54:33 GHT 🖒 Vex + > 🛅 Application Deployments V Weblogic Domain V Weblogic Domain AdminiServer ManagedServer 1 ManagedServer 2 Administration Server AdminServer Administration Server Host Indinfisistra fleet.com Immistration Server Listen Port 60001 WebLogic Domain Refreshed 1948av-2012 00:41:05 Up (1) Tools Ø To configure and manage this WebLogic Domain, use the WebLogic Server Administration Ver · Search + nitoring and Diagnostics Status Deployed On V DApplication Deployments Incients 0 scendant Target Incidents 0 deur abb ÷ ManagedServer\_1 Configuration Changes 2 Diagnostic Findings 0 ⊻ Servers 0. Up (3) View - Search CPU Usage (%) Heap Active Request Usage Sessions Time (ms) ▲ V Status Hos Listen Port H Administre odatra 60001 0.00 RanagedServer 1 4 ndinfra... 60002 0.00 69.85 107.75
- 4. Click on the **WebLogic Server Administration Console** link to access the Weblogic console directly to configure and manage Weblogic Domain.

5. Click on the appropriate options from the drop-down list under the **Weblogic Domain** tab, which is available at the corner of the right-hand pane, in order to manage and monitor Weblogic Domain from Cloud Control.

| de | mo_domain ③                            |   |
|----|----------------------------------------|---|
|    | Home                                   |   |
|    | Monitoring                             | ۲ |
|    | Diagnostics                            | ۲ |
|    | Control                                | ۲ |
|    | Logs                                   | ۲ |
|    | Information Publisher Reports          |   |
|    | Web Services                           | ۲ |
|    | Routing Topology                       |   |
|    | Members                                |   |
|    | Refresh WebLogic Domain                |   |
| ම  | WebLogic Server Administration Console |   |
|    | Configuration                          | ۲ |
|    | Compliance                             | ۲ |
|    | Provisioning                           | ۲ |
|    | Target Setup                           | ۲ |
|    | Target Information                     |   |

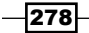

6. Click on each Weblogic Server instance in the left-hand side pane to get more monitoring details of the server instances, as per your requirements. In this example, Managedserver\_1 is selected in the left-hand side pane and the right-hand side pane is populated with detailed information for the managed server, including the applications deployed on the same server, which helps in providing a one-page view of the Weblogic Server instance for monitoring and managing the instance.

| CLE Enterprise Man                                                                                                    | ager Cloud Control 12c                                                                                                    |                                                                                                    |                                                                                                    | 2                                          | stup + Help +                                     | 1 SYSMAN +               | Log Out                        |
|----------------------------------------------------------------------------------------------------|----------------------------------------------------------------------------------------------------|----------------------------------------------------------------------------------------------------|----------------------------------------------------------------------------------------------------|--------------------------------------------|---------------------------------------------------|--------------------------|--------------------------------|
| rise 🕶 👩 Targets 👻 🌪 Eave                                                                                                    | vites 👻 📀 History 🕶                                                                                                    |                                                                                                    |                                                                                                    | Search Target I                            | iame 🕶                                            |                          | 6                              |
| Navigation                                                                                                    | ManagedServer_1     MelogicServer + Start Up     Start Up     Shut Down.                                                                                                    | 🍕 Create Blackout 🌚 End Blackout                                                                                                    |                                                                                                    |                                            | age Refreshed 20                                  | ndevi<br>0 Nov 2012 00:2 | a starfleet.com<br>S:04 GPST 💍 |
| Acater Debyments<br>Dogt Donan<br>demo, donan<br>demo, donan<br>demo, donan<br>demo, donan<br>demo, donan<br>demo, donan<br>Maraged Berver, 2 | Stammary Ceccul Using 19400-30120-4014 Austelly (N) 100 State Running CHUGage (N) 0.00 Heighbage (N) 78.81 Sana Verdor San Monostrea fac. Jana Verdor San Monostrea fac. Jana Verdor Monostrea fac. Jana Verdor Monostrea fac. Jana Verdor Monostre | •••           •••           •••           •••           •••           •••           •••           •••           •••           •••           •••           •••           •••           •••           •••           •••           •••           •••           •••           •••           •••           •••           •••           •••           •••           •••           •••           •••           •••           •••           •••           •••           •••           •••           •••           •••           •••           •••           •••           •••           •••           •••           •••           •••           •••           •••           •••           •••           •••           •••           ••• | Y Response and Load           10           00           01           02           00           01           02           00           01           02           03           04           05           05           06           07           08           09           09           00           01           02           03           04           05           05           06           07           08           09           09           00           01           02           03           04           05           05           06           07           08           09           09           000           000           000           000           000           000           000           000 | 11 13 16 17 19 21<br>Reguests (per minute) | 1.0<br>0.8<br>0.6<br>0.4<br>0.2<br>23<br>20<br>23 | Ta                       | Bie View                       |
|                                                                                                    | XDBC Connection Deates (per minute) 0.00     Active Transactions 0     Transactors Commit (per minute) 0.00     Transactors (Dobados (per minute) 0.00     Opployments     Application Deployments                                                                                                    | Jeo Berrers o<br>Pending Nessages 0<br>Current Messages 0                                                                                                    | P • Request Processing Time (m                                                                                                    | s)                                         | Requests (per minute)                             | Requests (per minute)    | Requests (per minute)<br>Tat   |

#### How it works...

This recipe describes the steps to be followed in order to discover Weblogic Domain with Cloud Control.

A Cloud Control agent uploads Weblogic instance monitoring stats to OMS, which then provides a summarized view of the Weblogic Server instances in Cloud Control for managing and monitoring.

#### There's more...

The Enterprise Cloud Control console also provides a direct link to access the Weblogic Server domain console to perform the managing and monitoring of the Weblogic Server instances.

# Deploying ADP agents on Weblogic Target nodes

ADP Java Agent is used to collect data on the ADP Application Service Management (ASM) system. It gets deployed to all of the managed application servers to perform a number of tasks, including tracking, summarizing of data in real time, and identifying contextual relationships, with minimal overhead.

279

Middleware Management using OEM 12c

This recipe describes the steps to be followed to install an ADP agent on the managed node of Weblogic Server.

# **Getting ready**

Weblogic Domain is already created on a target server. The assumption is that the target server is already being monitored by Oracle Management Agent.

The following prerequisites need to be checked before deploying an ADP agent:

- Weblogic Server hosting ADP Manager should be up and running.
- Make sure that, in order to deploy an ADP agent, at least one ADP Manager is up and running in the active state

#### How to do it...

To deploy an ADP agent to a Weblogic Server, perform the following steps:

- 1. Log in to Enterprise Manager Cloud Control.
- 2. Select **Middleware** from the **Targets** menu.
- 3. Click on the **WebLogic Domain** target of interest on the **Middleware** page. demo domain is selected for demonstrating this recipe.
- 4. Select **Diagnostics** from the **WebLogic Domain** menu.

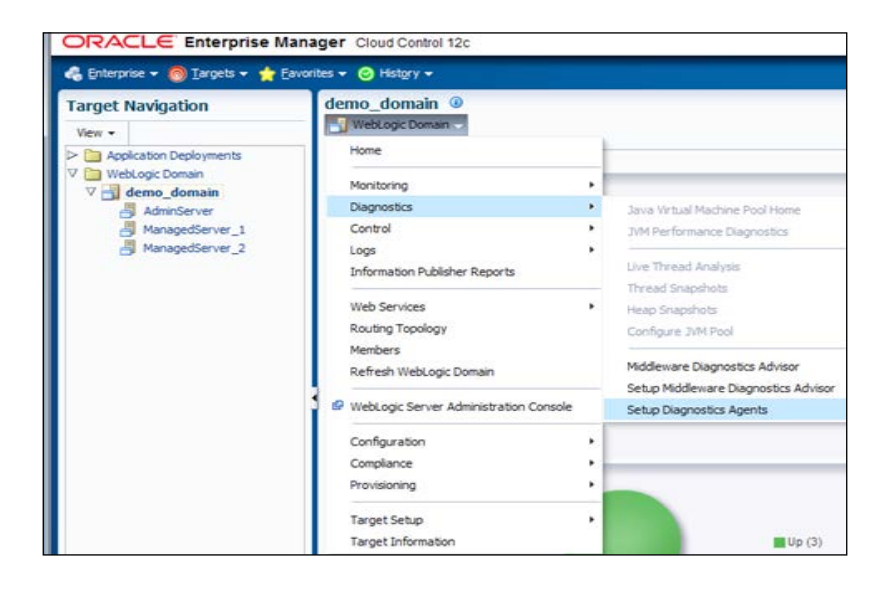

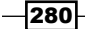

5. Click on the Setup Diagnostics Agents option to deploy agents.

ManagedServer\_1 and ManagedServer\_2 are selected in this example to deploy an ADP agent.

| ORACLE Enterprise                                                                                                    | Manager Cloud Control 12c                                                                                                    |                                                                                            |                                       |                                                     |                         |                                        |                                 |         |            |                     | Setup - Help -       | SYSMAN -                      | Log Out            |
|----------------------------------------------------------------------------------------------------|----------------------------------------------------------------------------------------------------|--------------------------------------------------------------------------------------------|---------------------------------------|-----------------------------------------------------|-------------------------|----------------------------------------|---------------------------------|---------|------------|---------------------|----------------------|-------------------------------|--------------------|
| 🔏 Enterprise + 🍘 Targets + 🌟                                                                                                    | Eavorites + 🙁 History +                                                                                                    |                                                                                            |                                       |                                                     |                         |                                        |                                 |         | 3          | Search Targ         | st Nome 🕶            |                               |                    |
| Target Navigation                                                                                                    | demo_domain @                                                                                                    |                                                                                            |                                       |                                                     |                         |                                        |                                 |         |            |                     |                      | 🗐 nd                          | infra starfeet.com |
| Vev -                                                                                                    | WebLogic Domain +                                                                                                    |                                                                                            |                                       |                                                     |                         |                                        |                                 |         |            |                     | Page Refreshed       | 27-Nov-2012 23                | 644:24 GMT 🖒       |
| Appkaton Deskyments     WebLog: Doman     Volume Administry     Administry     Administry     ManagetServer_1     ManagetServer_2 | Deploy Diagnostics Agents<br>Croce the servers that you next to monitor for Application D<br>a comparative Draget should already be disalyned. For examp<br>Select Tangets<br>Culture and Managed Servers present in current domain are la | ependency and Performance,<br>de, to deploy an ADP agent,<br>stad below. Select the diagno | and 3VH 0<br>an ADP En<br>stics agent | Nagnostics. Yo<br>gine should all<br>to you want to | u need to<br>ready be d | setup the as<br>rokoyed.<br>each manag | propriate agent(s<br>ed server. | ) on ea | h server t | o enable the        | se options. In orde  | Deploy<br>r to deploy a diagn | Cancel *           |
|                                                                                                    |                                                                                                    |                                                                                            | T                                     |                                                     | En                      | able ADP                               |                                 |         | En         | able 3/MD           |                      |                               |                    |
|                                                                                                    | Name                                                                                                    | Туре                                                                                       | Status                                | Deploy                                              | Status                  | Deployed<br>Version                    | Version to<br>Deploy            | 10 0    | Status     | Deployed<br>Version | Version to<br>Deploy |                               |                    |
|                                                                                                    | V /Farm02_demo_domain/demo_domain<br>/Farm02_demo_domain/demo_domain/AdminServer                                                                                                    | Oracle WebLogic Domain<br>Oracle WebLogic Server                                           |                                       | 5                                                   |                         |                                        | EMCC12-30991                    |         |            |                     | 6486                 |                               |                    |
|                                                                                                    | /Farm02_demo_domain/idemo_domain/ManagedServer_                                                                                                    | 1 Oracle WebLogic Server                                                                   |                                       | 1                                                   |                         |                                        | EMCC12-30991                    | 10      |            |                     | 6486                 |                               |                    |
|                                                                                                    | /Fam02_deno_domain/deno_domain/ManagedServer_                                                                                                    | 2 Orade WebLogic Server                                                                    |                                       | 1                                                   |                         |                                        | EMOC12-30991                    |         |            |                     | 6486                 |                               |                    |

6. Select the desired ADP Manager from the ADP Manager list under **ADP Configuration Properties**.

The **Update Remote Start configuration** option is checked in this example for both of the managed servers selected for the ADP agent installation.

| Diagnostics Agent Configuration<br>Specify configuration specific to agents | here                           |              |                               |
|-----------------------------------------------------------------------------|--------------------------------|--------------|-------------------------------|
| ADP Configuration Properties                                                |                                | JVMD Configu | ration Properties             |
|                                                                             |                                | JVMD Engine  | ndvoem01.starfleet.com:3800 - |
| * ADP Engine                                                                | ndvoem01.starfleet.com:52099 👻 | -            |                               |
| Update Remote Start configuration                                           |                                |              |                               |

7. In the **Credentials** section, provide the **Oracle WebLogic Administration Server Host Credentials** and then scroll down.

| ⊻ Credentials                       |                                                                                                    |
|-------------------------------------|----------------------------------------------------------------------------------------------------|
| Oracle WebLogic Administrat         | ion Server Host Credentials                                                                              |
| Specify the login credentials for t | he host nclinfra.starfleet.com, where WebLogic administration server for the monitored domain is running |
|                                     |                                                                                                    |
|                                     |                                                                                                    |
| Select credential from one of the   | following options.                                                                                       |
|                                     |                                                                                                    |
| Credential                          | 🔘 Preferred 🔘 Named 💿 New                                                                                |
| * UserName                          | adpjvmd                                                                                                  |
| * Password                          | *****                                                                                                    |
|                                     |                                                                                                    |
| * Confirm Password                  | *****                                                                                                    |
|                                     | Save As H_FARM02_DEMO_DOMAIN_OS                                                                          |
|                                     | Set As Preferred Credentials                                                                             |
|                                     | & Test                                                                                                   |
|                                     |                                                                                                    |

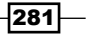

Middleware Management using OEM 12c \_\_\_\_\_

8. Provide Oracle WebLogic Domain Credentials and then scroll down in the Credentials section.

| Oracle WebLogic Domain Credentials                   |                                                                                                    |  |  |  |  |
|------------------------------------------------------|----------------------------------------------------------------------------------------------------|--|--|--|--|
| Specify the WebLogic credentials (like               | Specify the WebLogic credentials (like those used to log into the WebLogic admin console) for the domain being monitored |  |  |  |  |
| Select credential from one of the following options. |                                                                                                    |  |  |  |  |
| Credential 💿                                         | Preferred 🔘 Named 🖲 New                                                                                                  |  |  |  |  |
| * Administrator Username                             | weblogic                                                                                                    |  |  |  |  |
| * Administrator Password                             | ••••                                                                                                    |  |  |  |  |
| * Confirm Administrator Password                     | •••••                                                                                                    |  |  |  |  |
|                                                      | Save As D_FARM02_DEMO_DOMAIN_WLS                                                                                         |  |  |  |  |
|                                                      | Set As Preferred Credentials                                                                                             |  |  |  |  |
| S.                                                   | Test                                                                                                    |  |  |  |  |

9. Enter Oracle Enterprise Manager WebLogic Administration Server Host Credentials, and the Oracle Enterprise Manager WebLogic Domain Credentials.

| Oracle Enterprise Manager W         | ebl onic Administration S    | erver Host Credentials                                |                                 |
|-------------------------------------|------------------------------|-------------------------------------------------------|---------------------------------|
| Specify the login credentials for t | he host ndvoem01.starfleet.  | com, where the WebLogic administration server for the | Cloud Control domain is running |
|                                     |                              |                                                       |                                 |
|                                     |                              |                                                       |                                 |
| Select credential from one of the   | following options.           |                                                       |                                 |
|                                     |                              |                                                       |                                 |
| Credential                          | Preferred O Named            | New                                                   |                                 |
| Credential Name                     | NC OMS HOST OEM -            |                                                       |                                 |
| Credential Details                  |                              | v 1                                                   |                                 |
| Ci cuci fulla Detalla               | Attribute                    | value                                                 |                                 |
|                                     | UserName                     | oraoem                                                |                                 |
|                                     | Password                     |                                                       |                                 |
|                                     | More Details                 |                                                       |                                 |
|                                     |                              |                                                       |                                 |
|                                     |                              |                                                       |                                 |
| Oracle Enterprise Manager W         | ebLogic Domain Credent       | als                                                   |                                 |
| Specify WebLogic credentials (like  | those used to log into the W | ebLogic admin console) for the Cloud Control domain   |                                 |
|                                     |                              |                                                       |                                 |
|                                     |                              |                                                       |                                 |
| Select credential from one of the   | following options.           |                                                       |                                 |
|                                     |                              |                                                       |                                 |
| Crodential                          |                              |                                                       |                                 |
| Credentia                           | Preferred I Named            | lo New                                                |                                 |
| Credential Name                     | NC_EMGC_OMSWLS_DOM           | AIN 👻                                                 |                                 |
| Credential Details                  | Attribute                    | Value                                                 |                                 |
|                                     | Administrator Username       | weblogic                                              |                                 |
|                                     | Administrator Password       | ******                                                |                                 |
|                                     | More Details                 |                                                       |                                 |
|                                     |                              |                                                       |                                 |

-282-

10. Scroll up and click on **Deploy** to submit the job.

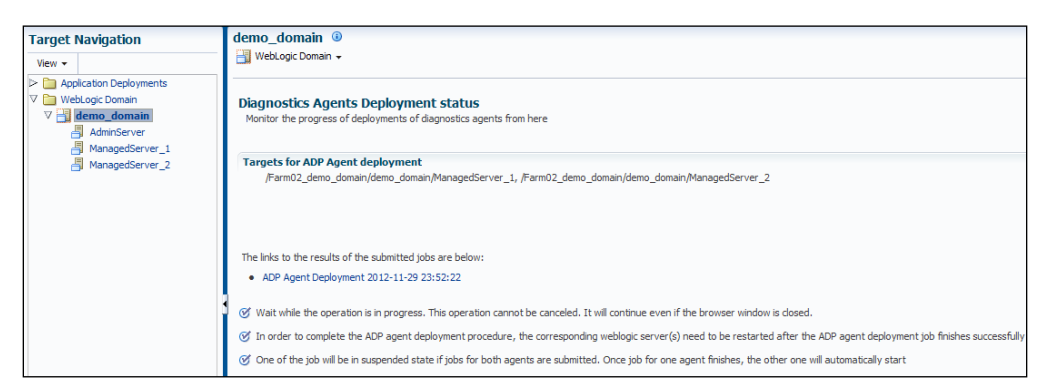

11. The status page appears with a link to the job status in the **ADP Agent Deployment** <date> format. Click on the link to check the status of the job that you have submitted.

| ORACLE Enterprise Manager Cloud Control 12c                                                                                                    |                                  |           |                                                                                                    | Setup - Help                   | • STSMAN • Log Out      |
|----------------------------------------------------------------------------------------------------|----------------------------------|-----------|----------------------------------------------------------------------------------------------------|--------------------------------|-------------------------|
| 🖧 Enterprise + 👩 Targets + 🌟 Eavorites + 🥝 History +                                                                                                    |                                  |           |                                                                                                    | Search Target Name 👻           |                         |
| Job Activity > Execution: 2 targets                                                                                                    |                                  |           |                                                                                                    | Page Refreshed 29-             | Nov-2012 23:57:12 GMT 🖒 |
| Execution: 2 targets                                                                                                    |                                  |           |                                                                                                    | Delete Run                     | Edit Vew Definition     |
| Summary                                                                                                    |                                  |           |                                                                                                    |                                |                         |
| Status Successed<br>Scheeked SHerr 2012 25:52:27 OHT +00:00<br>Ended SHerr 2012 25:52:30 OHT +00:00<br>Ended SHerr 2012 25:52:30 OHT +00:00<br>Ended SHerr 2012 25:52:00 OHT +00:00<br>Ended SHerr 2012 25:52:00 OHT +00:00<br>Ended SHerr 2012 25:50 OHT +00:00<br>Ended SHER 2010 OHT +00:00<br>Ended SHER 2010 OHT +00:00<br>Ended SHER 2010 OHT +00:00<br>Ended SHER 2010 OHT +00:00<br>Ended SHER 2010 OHT +00:00<br>Ended SHER 2010 OHT +00:00<br>Ended SHERR 2010 OHT +00:00<br>Ended SHERR 2010 OHT +00:00 |                                  |           | Type AD Agen Detorment<br>Dere 19944<br>Decement 20 Agen Detorment<br>Exection ID 07 April Detorment<br>Exection ID 07 April 2007 A270409 | 28448355896                    | Log Report              |
| Expand Al Collapse Al                                                                                                    |                                  |           |                                                                                                    |                                | 1                       |
| Name                                                                                                    | Targets                          | Status    | Started                                                                                                    | Ended                          | Elapsed Time            |
| V Execution: 2 targets                                                                                                    | 2                                | Succeeded | 29-Nev-2012 23:52:29 GMT+00:00                                                                                                    | 29-Nev-2012 23:55:44 GMT+00:00 | 3.2 minutes             |
| Previous                                                                                                    |                                  |           |                                                                                                    |                                |                         |
| Step: Greate Script Directory on Target                                                                                                    | /Farn02_deno_doman/deno_domar    | Succeeded | 294/ov-2012 23:52:29 GMT+00:00                                                                                                    | 29-Nov-2012 23:52:30 GMT+00:00 | 0 seconds               |
| Step: Copy JVMD Zp to Target                                                                                                    | /Farm02_demo_domain/demo_domain  | Succeeded | 29-Nov-2012 23:52:30 GMT+00:00                                                                                                    | 29-Nev-2012 23:52:31 GMT+00:00 | 0 seconds               |
| Step: Copying ADP Agent Zp                                                                                                    | /Farm02_demo_domain/demo_domain  | Succeeded | 29-Nov-2012 23:52:36 GMT+00:00                                                                                                    | 29-Nov-2012 23:52:37 GMT+00:00 | 0 seconds               |
| Step: Extract MTM Deploy Scripts                                                                                                    | /Farm02_demo_domain/idemo_domain | Succeeded | 29-Nov-2012 23:52:37 GMT+00:00                                                                                                    | 29-Nov-2012 23:52:38 GMT+00:00 | 0 seconds               |
| Step: Create Script Directory on Target                                                                                                    | /EMGC_GCDomain/GCDomain          | Succeeded | 29-Nov-2012 23:52:38 GMT+00:00                                                                                                    | 29-Nov-2012 23:52:39 GMT+00:00 | 0 seconds               |
| Step: Copy JVMD Zp to Target                                                                                                    | /BMGC_GCDomain/GCDomain          | Succeeded | 29-Nov-2012 23:52:39 GMT+00:00                                                                                                    | 29-10v-2012 23:52:40 GMT+00:00 | 0 seconds               |
| Step: Extract MTM Deploy Scripts                                                                                                    | /BHGC_GCDomain/GCDomain          | Succeeded | 29-Nev-2012 23:52:41 GMT+00:00                                                                                                    | 29-Nev-2012 23:52:41 GMT+00:00 | 0 seconds               |
| Step: Checking Existence of Required Jans                                                                                                    | /Farm02_demo_domain/idemo_domain | Succeeded | 29-Nov-2012 23:52:41 GMT+00:00                                                                                                    | 29-Nov-2012 23:52:41 GMT+00:00 | 0 seconds               |
| Step: Create Stage Directory For Logs                                                                                                    | /EMGC_GCDomain/GCDomain          | Succeeded | 29-Nov-2012 23:52:41 GMT +00:00                                                                                                    | 29-Nov-2012 23:52-42 GMT+00:00 | C como do               |
|                                                                                                    |                                  |           |                                                                                                    |                                | V seconos               |

283—

Middleware Management using OEM 12c -

To verify the ADP agent installation, perform the following steps:

- 1. Select Middleware from the Targets menu.
- 2. Click on the **Application Dependency and Performance** option from the **Middleware** features.
- 3. Expand the folder corresponding to the ADP Manager associated with the deployed agents on the **Monitoring** tab.
- 4. In the navigation tree select the **Status** node, and click on the node without expanding it. For the servers that you deployed, please verify the **Agent Information** table.

|                                                                                                    | ORACLE Enterprise Manager Cloud Control 12c                       |                  |                |               |                 |                 |              |                |  |
|----------------------------------------------------------------------------------------------------|-------------------------------------------------------------------|------------------|----------------|---------------|-----------------|-----------------|--------------|----------------|--|
| 🐣 Enterprise 🔻 🔞 Iargets 👻 🖕 Eavorites 💌 🥝 Hist                                                                                                    | 🚓 Enterprise 🕶 🎯 Targets 🕶 👷 Eavonites 🕶 🤭 Histogry 🕶 Search Targ |                  |                |               |                 |                 |              |                |  |
| Application Dependency and Performance                                                                                                    |                                                                   |                  |                |               |                 |                 |              |                |  |
| Use time frame: 1 hour • Start: 29/11/2012 23:32 B End: 30/11/2012 00:32 B End time is current system time •<br>Monitoring Configuration<br>V & Orade Enterprise Manager (ADPManager_EMGC)<br>V Bill (www • Deltach |                                                                   |                  |                |               |                 |                 |              |                |  |
| > Applications                                                                                                    | Server                                                            | Container Status | Agent In Synch | EJB Installed | Agent installed | Agent Activated | Agent Status | Server Type    |  |
| ▷ Nesources                                                                                                    | AdminServer                                                       | up               | true           | false         | false           | false           | n/a          | administration |  |
| Status                                                                                                    | ManagedServer_1                                                   | up               | true           | true          | true            | true            | reporting 1  | individual     |  |
|                                                                                                    | ManagedServer_2                                                   | up               | true           | true          | true            | true            | reporting 1  | individual     |  |
|                                                                                                    |                                                                   |                  |                |               |                 |                 |              |                |  |
|                                                                                                    | •                                                                 |                  |                | III           |                 |                 |              |                |  |

### How it works...

This recipe describes the steps to be followed to deploy an ADP agent on the Weblogic nodes.

Deploy ADP Manager to a managed server in the Cloud Control domain as demonstrated earlier in this chapter. Then deploy the ADP agents on the production Weblogic Servers wherever you need deeper visibility into the SOA, OSB, Portal, and ADF applications.

By default, Administration Server appears deselected during the selection of the managed server to deploy an ADP agent. However, an ADP agent gets deployed to the Administration Server in addition to the selected managed servers.

284

#### There's more...

This recipe demonstrates in detail the steps to be followed to deploy an ADP agent on the managed servers of Weblogic Domain hosted on a server other than OMS.

It is also possible to deploy the ADP agents on a Weblogic Domain that is being monitored by Management Agent in Enterprise Manager Weblogic Domain. These are referred to as ADP agents (Remote Deployment).

# Deploying JVMD Agents on Weblogic Target nodes

JVMD Agents act as data collectors of the target JVM. JVMD Agents collect JVM monitoring data related to the JVM CPU usage, heap, threads, and stacks in real time, with minimal impact on the source system.

The following recipe describes the steps to be followed to install a JVMD Agent on a managed node of Weblogic Server.

# **Getting ready**

A Weblogic domain is already created on a target server. The assumption is that the target server is already being monitored by Oracle Management Agent.

The following prerequisites need to be checked before deploying JVMD Agents:

- The Weblogic Server hosting the JVMD Agent should be up and running
- At least one JVMD Manager should be in the active state to deploy JVMD Agent

#### How to do it...

The following sequences help to deploy JVMD Agent on a managed server hosted on a different physical server to that of the OMS host:

- Downloading the jamagent.war file
- Deploying JVMD Agent

285

Middleware Management using OEM 12c -

To download the jamagent.war file using Cloud Control, perform the following steps:

- 1. Log in to Enterprise Manager Cloud Control.
- 2. Select the Application Performance Management option from the Setup menu.
- 3. Select the **JVM Diagnostics Engine (1)** option on the **Application Performance Management Engines** page.

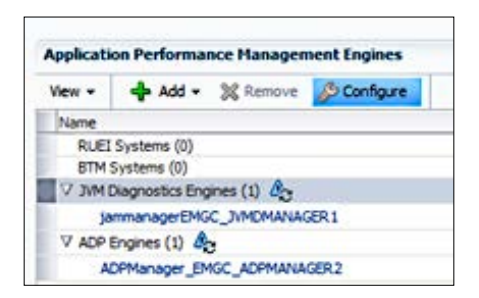

- 4. Click on **Configure**.
- 5. Click on the JVMs and Pools tab on the JVM Diagnostics Setup page.

| ORACLE Enterprise Manager Cloud Control 12c Setur + 18b + 11 SISH            |                      |                                       | 👖 SYSMAN 🗸 | Log Qué 🧯      |                  |                              |            |
|------------------------------------------------------------------------------|----------------------|---------------------------------------|------------|----------------|------------------|------------------------------|------------|
| 🚯 Enterprise 🔹 🍘 Targets 🔹 🌪 Eaucrites 🔹 🥹 History 🔹                         | Search Target Name + |                                       |            | 1              |                  |                              |            |
| JVM Diagnostics Setup                                                        |                      | Page Reference 07-Dec-2012 00-09:11 G |            |                |                  | 19:11 GMT 🖒                  |            |
| JMD Configuration JMHs and Pools Register Databases Heap L<br>JMHs and Pools | oader                |                                       |            |                |                  |                              |            |
| Ven • 🔮 Create Pool 💥 Remove 🤌 Configure 📓 Detai 🛛 👲 D                       | ovnloads             |                                       |            |                |                  |                              |            |
| lane                                                                         | Target Name          | Туре                                  | Status     | Sumary Version | n Poll<br>Enable | Pol Interval (E<br>ed (ms) I | ngine<br>D |

- 6. Click on the Downloads button on the JVM Diagnostic Setup page.
- 7. Select JVMD Agent as JVMD Component.

| Download JVM Diagnostics Components 🕅 |            |    |  |  |  |  |
|---------------------------------------|------------|----|--|--|--|--|
| JVMD<br>Component                     | JVMD Agent | •  |  |  |  |  |
|                                       |            | OK |  |  |  |  |
|                                       |            | l  |  |  |  |  |

-286

- 8. Click on OK.
- 9. Select one of the ports from the listed JVMD engines.
  - For connecting to JVMD Manager, select the non-SSL port (3800)
  - □ For securely connecting to JVMD Manager, select the SSL port (3801)

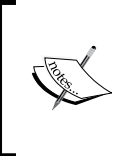

Note that if you do not want to select an existing manager, then you can select **Other** from the **Available Engines** menu and then specify the port and hostname for the agent to connect to. This is especially useful when multiple JVMD Managers are load balanced.

| JVM Diagnostics Agent web.x | ml Parameters          |
|-----------------------------|------------------------|
| Available Engines ndvoem01  | L.starfleet.com:3800 👻 |
| Tuning/Timeouts Paramete    | rs                     |
| Connection Retry Time(secs) | 90                     |
| Long Request Timeout(secs)  | 900                    |
| GC Wait Timeout(secs)       | 10                     |
| Idle Agent Timeout(secs)    | 1200                   |
| Target Association Paramet  | ters                   |
| Weblogic Server             |                        |
| Target Name                 |                        |
| Pool Name                   |                        |
| Logging Parameters          |                        |
| Agent Log Level             | 3                      |
| Optimization Level          |                        |
| Optimization Level          | 2                      |
|                             | Download Cancel        |

10. Click on **Download**.

The downloaded jamagent.war file can be used to deploy JVMD Agent either from the Weblogic Administration console or via a non-Weblogic Server.

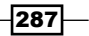

Middleware Management using OEM 12c -

To deploy jamagent.war on a Weblogic Server instance, perform the following steps:

- 1. Log in to the Weblogic console where you want to deploy JVMD Agent.
- 2. Deploy the jamagent.war file to the Admin server and all managed nodes of the domain that are designated for the JVMD Agent installation.
- 3. Activate the application.

| Г | Deployments |                                |                                     |        |                        |                                     |  |  |
|---|-------------|--------------------------------|-------------------------------------|--------|------------------------|-------------------------------------|--|--|
|   | Insta       | I Update Delete Start V Stop V | Showing 1 to 4 of 4 Previous   Next |        |                        |                                     |  |  |
|   |             | Name 🗞                         | State                               | Health | Туре                   | Deployment Order                    |  |  |
|   |             | H CAsera                       | Active                              | ≪ ок   | Enterprise Application | 100                                 |  |  |
| l |             | 🖻 🧓 demo_app                   | Active                              | 🖋 ОК   | Web Application        | 100                                 |  |  |
|   |             | 🗄 [ aHttpDeployer              | Active                              | 🖋 ОК   | Enterprise Application | 100                                 |  |  |
|   |             | 🗄 💽 jamagent                   | Active                              | 🖋 ОК   | Web Application        | 100                                 |  |  |
|   | Insta       | I Update Delete Start V Stop V |                                     |        |                        | Showing 1 to 4 of 4 Previous   Next |  |  |

To verify the JVMD Agent installation, perform the following steps:

- 1. Select Middleware from the Targets menu.
- 2. On the Middleware page, select the domain where JVMD Agent was deployed.

You will notice that a Java Virtual Machine named <domain name>\_jvmpool appears. In this example, demo\_domain\_jvmpool is created as the Java Virtual Machine pool. This consists of three JVMD Agents hosted on AdminServer, Managed\_Server1, and Managed\_Server 2. The status of the Java Virtual Machine is up, which suggests that JVMD Agents are up and running on these Weblogic instances.

| ORACLE Enterprise Manager Cloud Control 12c          |                               |        | - 3   | Setup           | p + 6    | jelo - 🔢 SYSMAN -    | Log Out               |
|------------------------------------------------------|-------------------------------|--------|-------|-----------------|----------|----------------------|-----------------------|
| 🔩 Enterprise + 🧑 Eargets + 🌟 Eavorites + 🙁 History + |                               | Search | Targe | t Nan           | e •      |                      | +                     |
| Middleware                                           |                               |        | 0     | Pag             | e Refri  | eshed 07-Dec-2012 01 | 34:40 GMT C           |
| Hiddeware Peatures •                                 |                               |        |       |                 |          |                      | · ·                   |
| ∑ Search<br>Find Tasse ◆ Advanced Search             |                               |        |       |                 |          |                      |                       |
| Ven + 👍 Add + 🧝 Remove 🖉 Configure                   |                               |        |       |                 |          |                      |                       |
| Name                                                 | Type                          | Status | Sum   | tiber S<br>mary | tatus Ca | Compliance Score (*  | Ni) Target<br>Version |
| V j dero_donan                                       | Orade WebLogic Domain         | n/a    | 0     | 6               | 0        | 0 n/a                | 10.3.6.0              |
| Administerver                                        | Orade WebLogic Server         |        | 0     | 0               | 0        | 0 0,6                | 10.3.6.0              |
| V 强 demo_domain_tympool                              | Java Virtual Machine Pool     | n/a    | 0     | 3               | 0        | 0 n/a                |                       |
| Admiserver_jum                                       | Java Witual Medhine           | 1      | 0     | 0               | 0        | 0 n/6                | 1.6.0_25              |
| KanagedServer_1_p/m                                  | Java Virtual Machine          |        | 0     | 0               | 0        | 0 n/a                | 1.6.0_35              |
| ManagedServer_2_jum                                  | Java Wrtual Machine           |        | 0     | 0               | 0        | 0 n/is               | 1.4.0_35              |
| ManagetBerver_1                                      | Oracle WebLogic Server        | *      | 0     | 0               | 0        | 0 n/8                | 10.3.6.0              |
| ManagetServer_2                                      | Oracle WebLogic Server        |        | 0     | 0               | 0        | 0 n.la               | 10.3.6.0              |
| > HEMGC_GCDoman                                      | Oracle Fusion Modeware Farm   | n/a    | 0     | 8               | 0        | 0 n/s                | 10.3.5.0              |
| > REFerm01 bifoundation domain                       | Oracle Fusion Middleware Farm | n/a    | 0     | 4               | 0        | 0 n/a                | 10.3.5.0              |

-288

#### How it works...

This recipe describes the steps to be followed to deploy JVMD Agent on a Weblogic node being monitored by Oracle Management Agent other than Cloud Control Agent.

JVMD Manager runs as an Enterprise JavaBeans (EJB) technology on a Weblogic Server. JVMD Agent is deployed to the managed application servers in order to collect the JVM monitoring data related to the JVM threads, sacks, heap, and CPU usage in real time. The connection between JVMD Manager and JVMD can be a secure or non-secure connection.

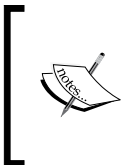

Note that JVMD Agent cannot be deployed on the Weblogic managed node server on which the ADP Manager application is running. It can be deployed on the OMS server, Admin server, or JVMD managed server in the Enterprise Manager domain or any other Weblogic domain.

# There's more...

This recipe demonstrates the steps for downloading the jamagent.war file from the Enterprise Manager Cloud Control console, followed by deploying the JVMD Agent application war file on the Weblogic nodes being monitored by Oracle Management Agent on a different host.

The other option available for deploying JVMD Agent is using Enterprise Manager Cloud Control. In this case, JVMD Agent is deployed on a Weblogic domain that is being monitored by Management Agent in the Enterprise Manager Weblogic domain.

289

www.it-ebooks.info

# 8 Incident and Problem Management Using an iDevice (iPhone, iPod Touch, or iPad)

In this chapter, we will cover the following:

- ▶ Setting up OEM12c on an iDevice
- ▶ Using Incident Management from an iDevice
- Using Problem Management from an iDevice

# Introduction

The Oracle Enterprise Manager Cloud Control 12c Mobile application enables the tracking and managing of incidents from an iDevice. The details of the incident and problem can be viewed, acknowledged, assigned, prioritized, escalated, and annotated. It also provides a facility to connect with My Oracle Support in order to drill down to service requests that are associated with a problem.

www.it-ebooks.info

Incident and Problem Management Using iDevice (iPhone, iPod Touch, or iPad) \_\_\_\_\_

The Cloud Control Mobile requirements are as follows:

- Any iDevice (iPhone, iPod touch, or iPad) that is running iOS 4.2.x or later
- 3G or Wi-Fi connection to a network having access to Oracle Enterprise Manager Cloud Control
- An Apple account to download the app from the iTunes App Store

In this chapter, we will set up and configure the OEM12c application on an iDevice, and perform Incident and Problem management using Oracle Enterprise Manager 12c (OEM 12c) Release 1 on an iPhone. All the recipes in this chapter focus on iPhone using OEM12c. Similar steps can be used on other iDevices like iPad or iPod Touch.

# Setting up OEM12c on an iDevice

Oracle Enterprise Manager 12c (OEM) is a single, integrated cloud management solution for an entire enterprise. With OEM, we can manage servers, databases, listeners, middle-tier layers, and various other Oracle products.

# **Getting ready**

The OEM12c application needs to be downloaded and configured on the iPhone.

Please ensure that the firewall rules permit access to OEM12c URL from the iPhone, and that the OEM server has access to the target databases/servers that need to be monitored via OEM 12c.

# How to do it...

In order to get OEM12c working on an iPhone, the application needs to be installed and configured on the iPhone. OEM12c needs to be configured even for its usage in subsequent recipes. The steps to install and configure OEM12c are given in the following section:

1. On the iPhone, to download the OEM 12c Mobile application for an iPhone, type the following URL in Safari:

http://itunes.apple.com/us/app/oracle-enterprise-manager/ id460074921?ls=1&mt=8

2. Click on **Download** to install the application on the smart device:

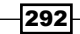

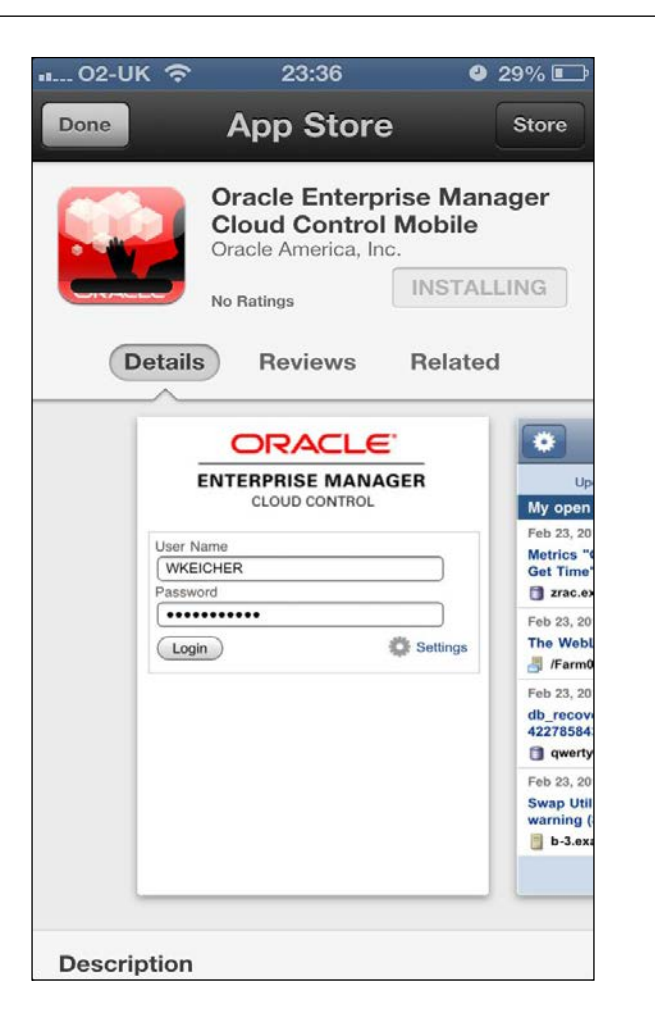

- 3. It should take a few minutes to install the application, and then the application will be available on the smart device.
- 4. Start up the application, and then enter the site name; for example:

https://servername.domainname.com/em

In this example, the configuration was done to redirect the request from the iPhone to the actual underlying OEM12c URL via the IIS/Apache server; hence the port number is not specified in the URL.

5. Enter the user ID and password to access OEM installed on the server.

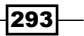

Chapter 8

Incident and Problem Management Using iDevice (iPhone, iPod Touch, or iPad) -

#### How it works...

This recipe describes the installation and configuration steps of an OEM12c application.

#### There's more...

Ensure that the firewall rules permit access to OEM12c URL from the iPhone.

# **Using Incident management on an iDevice**

An **incident** is an event or a set of correlated events that represent an observed issue that requires resolution through manual or automated immediate action or root-cause problem resolution.

Examples of events are as follows:

- If the database is up or down
- Monitoring host resources via various metric alert conditions, such as CPU load, Memory, and Disk space usage.

Incident and Problem Management are key features available in OEM12c on an iPhone. For the discovered database, the incidents are visible as they occur, and the administrator can reassign the incident and change the priority of incidents. Users or other administrators can then acknowledge the incidents. The following steps explain how to use Incident Management features on an iPhone.

#### **Getting ready**

Access the OEM12c application from the device and then enter your user ID and password. Once you are logged into the OEM12c application, follow the steps given for Incident management.

#### How to do it...

1. Click on **All open incidents**. All open incidents will be displayed, as shown in the following screenshot:

294

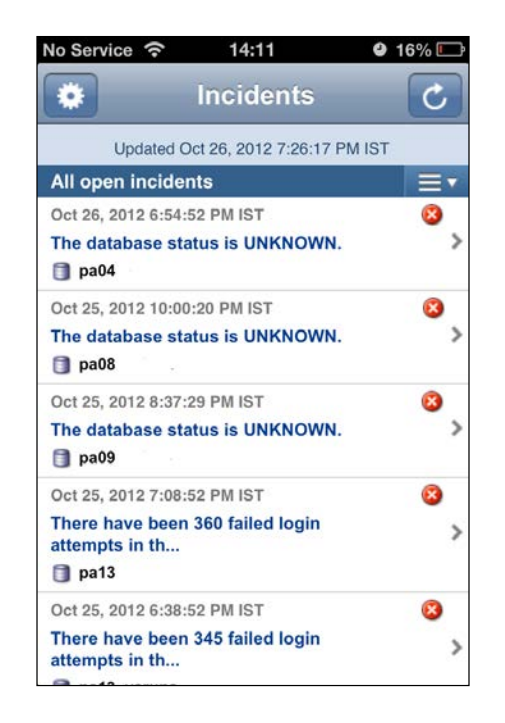

2. Click on any incident to view more details, as follows:

| 02-UK 😤                    | 22:55                    | 0 88 %       |
|----------------------------|--------------------------|--------------|
| Incidents                  | Details                  | Actions      |
| Summary                    | 11                       |              |
| Target is down pa03_pawan  | ; 1 members are dow      | vn:          |
| Category                   | Availability             |              |
| Reported                   | Sep 17, 2012 7:15:37     | PM IST       |
| Last Updated               | Sep 19, 2012 4:07:44     | AM IST       |
| pa03_sys<br>Database Syste | am                       | >            |
| Tracking                   |                          | New          |
| Owne                       | r SYSMAN                 |              |
| Priority                   | None                     |              |
| Acknowledge                | Yes 🥩                    |              |
| Escalated                  | No                       |              |
| Last Commen                | t                        |              |
| (Dhananjay wi              | II try and fix this issu | e) SYSMAN on |

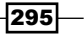

Incident and Problem Management Using iDevice (iPhone, iPod Touch, or iPad) -

- 3. In the preceding screenshot, the incident is **Acknowledged** and also comments are entered so that all other members in the group can view the status of the incident.
- 4. **Incidents** can be assigned to team members. Also **Priority** can be changed for all the incidents.
- 5. Team members can enter comments and also acknowledge incidents.

#### How it works...

This recipe describes the incident management features of OEM12c in IPhone.

# Using problem management on an iDevice

A problem represents the root cause of the incident, which needs further analysis beyond the immediate resolution of the incident. For OEM12c, problems focus on the diagnostic incidents generated by **Advanced Diagnostic Repository** (**ADR**). Because the Support Workbench problems and diagnostic incidents are propagated to the Incident Manager, you can perform additional tracking, such as viewing problems across different databases. A problem represents the root cause of all Oracle software incidents.

The steps mentioned in this recipe explain how to use problem management features on an iPhone.

# **Getting ready**

The OEM12c application needs to be downloaded and configured on the smart device. Internet connectivity should exist on the iPhone.

#### How to do it...

1. Click on **All Open** incidents. All Open problems are displayed, as shown in the following screenshot:

296

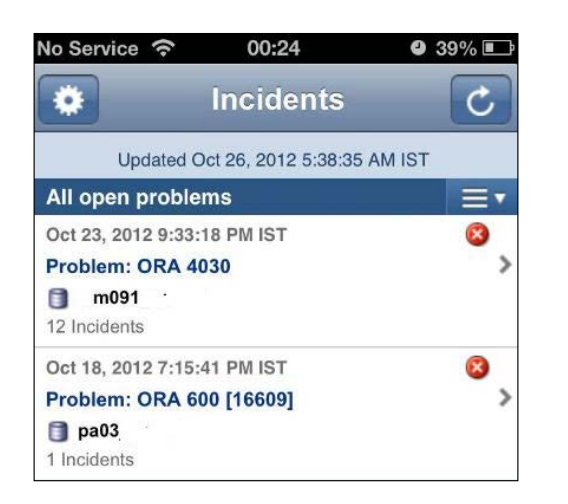

2. Click on any problem to view more details. In the preceding screenshot, there are **12 incidents** that are caused by the ORA 4030 error and **1 incidents** for ORA 600. Click on a problem to view more details, as shown in the following screenshot:

| No Service 穼          | 00:24    | <b>9</b> 39% 🗈 |
|-----------------------|----------|----------------|
| Incidents             | Details  | Actions        |
| 🔕 Summar              | ſy       |                |
| Problem: ORA          | 4030     |                |
| ID                    | 2891     |                |
| Problem Key           | ORA 4030 |                |
| SR #                  | -        |                |
| Bug #                 | -        |                |
| Reported              |          |                |
| Last Updated          |          |                |
| m091<br>Database Inst | ance     | >              |
| Tracking              |          | New            |
| Owne                  | er -     |                |
| Priori                | ty None  |                |
| Acknowledge           | ed No    |                |

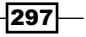

Chapter 8

www.it-ebooks.info

Incident and Problem Management Using iDevice (iPhone, iPod Touch, or iPad) -

3. Click on the arrow sign to **Acknowledge** the problem or **Manage** the problem, as shown in the following screenshot:

| No Service 😚 | 00:24       | <b>Ø</b> 39% 🗊 |
|--------------|-------------|----------------|
|              | Details     | Actions        |
| 🥵 Summar     | у           |                |
| Problem: ORA | 4030        |                |
| ID           | 2891        |                |
| Problem Key  | ORA 4030    |                |
| SR#          |             |                |
| Bug #        |             |                |
| Reported     |             |                |
|              | Acknowledge |                |
|              |             |                |
|              | Manage      |                |
| 10w/H        | 11. K.      |                |
|              | Cancel      |                |
| Azaninadian  | 10 MI2      |                |

4. Click on Manage and then the Status, Owner, Priority, and Escalated level can be changed. The values of Status can be New, Work In Progress, or Resolved. The values of Priority can be None, Urgent, Very High, High, Medium, or Low. The Escalation level values can be None, Level 1, Level 2, Level 3, Level 4, or Level 5. Add relevant comments as appropriate:

| No Service       |                      | 4 38% 🗈 |
|------------------|----------------------|---------|
| Cancel           | Manage               | Save    |
| 😢<br>Problem: Ol | RA 4030              |         |
| Status           | New                  |         |
| Owner            | User1                |         |
| Priority         | Urgent               |         |
| Escalated        | Level 1              |         |
| Add Comn         | nent                 |         |
| Urgent at        | tention required pls |         |
|                  |                      |         |

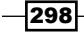

# How it works...

This recipe describes the handling of problems via OEM 12c by acknowledging, assigning or changing the status, owner, priority, or escalation level.

### There's more...

The complete functionality of the Incident Manager can be used from the Incident Manager Console of OEM12c. The navigation path is **Enterprise** | **Monitoring** | **Incident Manager**:

| ORACLE Enterprise Manager Cloud Control 12c                                                                       |          |                              |         |          |                                                             | Setup +              | Help 🗸 👔 | SYSMA | N + | Log Out      |
|----------------------------------------------------------------------------------------------------|----------|------------------------------|---------|----------|-------------------------------------------------------------|----------------------|----------|-------|-----|--------------|
| କ୍ଟ Enterprise → 🍥 Targets → 🧙 Eavorites → 📀 History →<br>Incident Manager: All open incidents                    |          |                              |         |          | Search Target Name  Page Refreshed 02-Jan-2013 17:16:09 GMT |                      |          |       |     |              |
|                                                                                                    |          |                              |         |          |                                                             |                      |          |       |     | Views Search |
| Standard                                                                                                    | Severity | Summary                      | Target  | Priority | Status                                                      | Last Updated         | Owner    | Ack   | Esc | Туре         |
| My open incidents and problems                                                                                    |          | The WebLogic Server is down  | /EMGC_G | None     | New                                                         | 14-Dec-2012 04:57:42 | -        | No    | No  | Incident     |
| Unassigned incidents                                                                                              |          | The J2EE Application is down | /EMGC_G | None     | New                                                         | 14-Dec-2012 04:56:12 | -        | No    | No  | Incident     |
| Unacknowledged incidents                                                                                          |          | The J2EE Application is down | /EMGC_G | None     | New                                                         | 06-Dec-2012 22:50:02 | -        | No    | No  | Incident     |
| Escalated incidents<br>All open incidents<br>Unassigned problems<br>All open problems<br>Events without incidents |          |                              |         |          |                                                             |                      |          |       |     |              |

299—

www.it-ebooks.info

# Index

#### Symbols

1-system upgrade approach Management Agent, health report generating 79-81 Management Agent, identifying with valid inventory 75 Management Agent, upgradability status checking 76 Oracle Management Agent 12c, installing 74 Oracle Management Agent 12c, software binaries configuring 76-78 Oracle Management Agent 12c, software binaries deploying 76-78 Oracle Management Agent 12c, switching over to 81, 82 Oracle Management Service, upgrading to 83-88 Oracle Management, upgrading to 83-88 plugins, installing 74 unwanted Fusion Middleware target, deleting 89,90 used, for upgrading 73 2-system upgrade approach about 91 agent upgradation status, checking 112, 113 emkey, copying from OMS 98 emkey, removing 100 host, upgrading 91-93 Management Agent 94, 95 Management Agent, health report generating 109-111 Management Agent, identifying 94 Management Agent, upgradability status checking 94, 95

OEM 12c Grid Control software, installing 100-108 Oracle Management Agent 12c , installing 93 Oracle Management Agent 12c, software binaries configuring 95, 96 Oracle Management Agent 12c, software binaries deploying 95, 96 Oracle Management Agent 12c, switching over to 111, 112 plugins, installing 93 + Add button 221

#### Α

Active Session History. See ASH Add Fusion Middleware Farm Find Targets screen 221 Add Host button 136 Add Hosts Targets option 135 Add Non-Host Targets Using Guided Process option 142 Add Targets Manually page 142 administration groups configuring 142 configuring, steps for 142-152 target properties, assigning 143, 144 ADP about 262 agent installation, verifying 284 deploying, on same host as OMS 263-267 manager, setting up 267, 268 **ADP** agents deploying, on Weblogic Target nodes 279

**ADR 296** advanced configuration option used, for installing Enterprise Manager System 48-53 Advanced Diagnostic Repository. See ADR Advanced Installer options 54-56 agentDeploy.sh script used, for installing Oracle Management Agent 63-66 Agent upgradation status checking 112, 113 Agent Upgrade Status section 75 **Application Dependency and Performance.** See ADP ASH about 204 accessing, steps for 204-206 in OEM 12C cloud control console 204 automatic discovery configuration, prerequisites 116-120 targets, checking 129 targets, promoting 129 automatic discovery, configuring of targets, on managed hosts 126-129 of unmanaged host machines, IP Scan used 121-125 prerequisites 116-120 AWR Compare 215

# В

begin Time value 212 **BI EE software** installing 226 **BI Publisher** Cloud Control Administrator access, verifying 242, 243 integrating, with Enterprise Manager 12c 225-231 OPSS application role, granting to Cloud Control user 243-245 OPSS application role, revoking to Cloud Control user 246 sample reports, creating 233 **BI Publisher Security Model** implementing 241, 242 b\_startAgent option 55

# С

**Cloud Control** JVMD Manager, setting up 269 Cloud Control agent 279 **Cloud Control Mobile** requisites 292 **Compare Period ADDM** about 211 accessing, steps for 212-214 option 212 working 214 **Compare Period Automatic Database Diagnostics Monitor.** See Compare Period ADDM **Compare Period Reports** about 215 accessing, steps for 215, 216 working 217 configuration, database target 166-169 **Configure Auto Discovery table 122** Create a Database option 29 Create a managed server option 264 Create Like tab 156

# D

database creating, on target 170-176 Database Configuration Assistant (DBCA) 28, 188 Database Files Location field 32 database target configuring, steps 166-169 removing, steps 200, 201 database templates about 184 creating, steps 184-188 uploading, to software library 188-191 **DBVERSION field 239 Description field 122** Display Oracle provided templates and Oracle Certified templates option 155 domain policy store 246

-[302]-

# Ε

emkey removing 99, 100 **ENABLEMONITORING parameter 260** End Time value 212 **Enterprise Manager 12c** BI Publisher, integrating 225-231 Cloud Control, integrating 231, 232 **Enterprise Manager 12c Upgrade** Console link 72 **Enterprise Manager System** installing, with advanced configuration option 48-53 installing, with simple configuration option 41-44 Enter value of Middleware Home(s) field 127

# F

Flash Recovery Area option 32

# G

General Purpose or Transaction Processing option 30 GoldenGate. See Oracle GoldenGate grantAppRole directive 244

# Η

hardware requisites, OEM 12c installation prerequisites checking 9,10 health check report signing 81 Hierarchy Levels screen 150 Hierarchy tab 146 High Availability Service 169 host discovery (agentless) 125 Host Discovery column 122 Host Discovery page 130 host file requisites, OEM 12c installation prerequisites setting 16 host targets manual addition 133-138

# I

iDevice incident management, using 294-296 OEM12c, setting up 292-294 problem management, using 296-299 incident management using, on iDevice 294-296 Install button 206 Installation, OEM 12c prerequisites 9 INSTANCE\_NAME field 239 **Inventory Directory field 23** iPhone OEM 12c Mobile application downloading, URL for 292 **IP** Scan used for automatic discovery of unmanaged host machines, configuring 121-125

# J

jamagent.war file 289 jdk-6u35-linux-x64.bin binary URL, for downloading 247 JVMD Agents deploying, on Weblogic Target nodes 285 JVMD Manager deploying, on same host as OMS 269-273 setting up, in Cloud Control 269

# L

Lifecycle Status field 144 Life Cycle Status target property 142 Line of Business target property level 143 listener about 35, 36 setting up 36 Load Map button 207 Load Map section 206 Local Net Service name configuration setting up 36, 37

# Μ

Management Agent downloading 72

#### -[303]-

www.it-ebooks.info

health report, generating 109-111 identifying, with valid inventory 75, 94 upgradability status, checking 76-95 **Management Repository** emkey, copying from OMS 98 **Metric Thresholds tab 156 Middleware option 220 Middleware screen 277 My Oracle Support 291** 

#### Ν

Named credential 205 nclvoem02 134 nclvoem03 134 nmap module 116 non-host targets manual addition 138-142 Non-Host Targets tab 129, 130

# 0

**OBIEE 11g target** discovering 220-224 **OEM** about 7 upgrading 67 OEM 12c about 7 setting up, on iDevice 292-294 OEM 12c Cloud control about 217 software 100 **OEM 12c Grid Control software** installing, steps for 100-108 OEM 12c installation, prerequisites hardware, requisites 9, 10 host file, requisites 16 kernel parameters, requisites 14, 15 library, requisites 15 listener, setting up 35-37 Local Net Service name configuration, setting up 35-37 OEM repository database, creating 28-30 OEM repository database, requisites 37-40 operating system groups, creating 8,9 operating system (OS), requisites 10-12 Oracle 11gR2 RDBMS software, installing

for OEM repository database 17-28 OS, requisites 13-16 package, requisites 12 users, creating 8,9 **OEM 12c Release 1 software** URL 42 oem12C repository database instance 204 OEM repository database, OEM 12c installation prerequisites creating, steps for 28-34 Oracle 11gR2 RDBMS software, installing 17-28 requisites, meeting 37-40 OMS JVMD Manager, deploying 269 OMS home OPatch update, installing 68 **OPatch update** installing, on OMS home 68 version, URL for downloading 68 openss10.9.7a source code URL, for downloading 116 operating system (OS) requisites, OEM 12c installation prerequisites checking 10-12 groups, creating 8,9 Oracle 11gR2 RDBMS software installing, for OEM repository database 17-28 Oracle Base field 22 **Oracle Business Intelligence** about 220 discovering 220-223 working 224 Oracle Cluster 169 **Oracle Database Clone** creating, from reference home 192-195 Oracle database software provisioning 195-200 **Oracle Diagnostics Pack 203** Oracle Enterprise Manager 12c. See OEM 12c **Oracle Enterprise Manager Cloud Control** 12c Mobile application 291 **Oracle Fusion Middleware option 221** Oracle GoldenGate about 247

[ 304 ] -

configuration, prerequisites 247, 248 configuration, steps 249, 250 home page 262 instances, promoting 257-259 instances, starting 250, 251 Management Agent, configuring 251-256 plugin target, adding to Enterprise Manager Cloud Control 256, 257 Oracle Grid Control 12c pre-upgrade patch installing 70,72 Oracle Home Directory path 228 **Oracle Management Agent** installing, agentDeploy.sh script used 63-66 installing, RPM file used 56-63 **Oracle Management Agent 12c** configuring 95-98 deploying 95-98 installing, manage software used 74 software binaries, configuring 76-81 software binaries, deploying 76-78 switching over to 81, 82 Oracle Management Server (OMS) 12 **Oracle Management Service and Oracle** Management Repository upgrading, steps for 83-90 Oracle Universal Installer (OUI) 198 oraInventory directory 18 OS requisites, OEM 12c installation prerequisites checking 13-16 **Override Oracle Home Preferred** Credentials option 82, 96 **Override Oracle Home Preferred** Credentials option 77

#### Ρ

pam-dev package 119
Platform field 136
plugins
installing, manage software used 74-94
post\_install\_patch.sql command 69
pre-upgrade tasks
about 68

Management Agent and binary plugins, downloading 72 Oracle Grid Control 12c pre-upgrade patch, installing 70, 72 problem management using, on iDevice 296-299 provisioning profiles used, for provisioning Oracle database software 195-200 PSU1 (patchset) of Grid Control 11g installing 69

# Q

Query Builder button 235, 236

# R

**Real-Time ADDM** about 208 of database target, performance issues verifying 208-211 **Real-Time Automatic Database Diagnostics** Monitor. See Real\_time ADDM reference home used, for creating Oracle Database Clone 192-195 Remote Method Invocation (RMI) 250 reports creating, in BI Publisher 233-241 repository backup detail providing 99 **RPM** file used, for installing Oracle Management Agent 56-59 **Run Compare Period ADDM screen 212** runInstaller command 55 Run Privilege field 124

# S

Show Targets Details tab 223 simple configuration option used, for installing Enterprise Manager System 41-48 single instance database cloning 176-183 creating 170-176

[ 305 ] -

Single instance database installation option 20 Skip software updates button 19 Skip Software Updates option 226 Software Library about 162 configuring, steps for 162-164 database templates, uploading to 188-191 Software Location path field 22 software-only BI EE installing, steps for 233, 234 Software Only Install option 227 sqlplus session 208 sudo 119 sudo-1.8.2 source code URL, for downloading 116

# Т

target about 166 database, creating on 170-176 Targets option 204 telnet PuTTY session 8, 116 template collection about 153 associating, with administration groups 159-161 categories 153 group, creating 156, 157 templates, creating 153, 154 Two System Upgrade option 101

#### U

UNDO tablespace about 38 configuring, IP Scan used 121-125 users, OEM 12c installation prerequisites creating 8, 9 Use the standard port number of 1521 option 36

#### V

valid inventory Management Agent and binary plugins, identifying 75

-[306]-

# W

Weblogic Domain option 221 Weblogic Server Target discovering 274 discovering, steps for 274-276 Weblogic Target nodes ADP agents, deploying 279 JVMD Agents, deploying 285

# Υ

yum repository 15

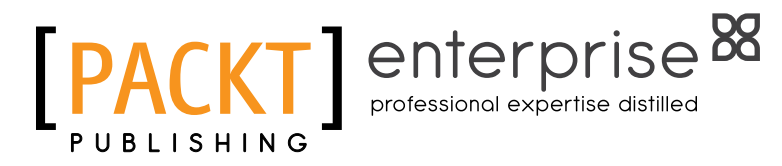

# Thank you for buying Oracle Enterprise Manager 12*c* Administration Cookbook

# **About Packt Publishing**

Packt, pronounced 'packed', published its first book "*Mastering phpMyAdmin for Effective MySQL Management*" in April 2004 and subsequently continued to specialize in publishing highly focused books on specific technologies and solutions.

Our books and publications share the experiences of your fellow IT professionals in adapting and customizing today's systems, applications, and frameworks. Our solution-based books give you the knowledge and power to customize the software and technologies you're using to get the job done. Packt books are more specific and less general than the IT books you have seen in the past. Our unique business model allows us to bring you more focused information, giving you more of what you need to know, and less of what you don't.

Packt is a modern, yet unique publishing company, which focuses on producing quality, cutting-edge books for communities of developers, administrators, and newbies alike. For more information, please visit our website: www.PacktPub.com.

# **About Packt Enterprise**

In 2010, Packt launched two new brands, Packt Enterprise and Packt Open Source, in order to continue its focus on specialization. This book is part of the Packt Enterprise brand, home to books published on enterprise software – software created by major vendors, including (but not limited to) IBM, Microsoft and Oracle, often for use in other corporations. Its titles will offer information relevant to a range of users of this software, including administrators, developers, architects, and end users.

# **Writing for Packt**

We welcome all inquiries from people who are interested in authoring. Book proposals should be sent to author@packtpub.com. If your book idea is still at an early stage and you would like to discuss it first before writing a formal book proposal, contact us; one of our commissioning editors will get in touch with you.

We're not just looking for published authors; if you have strong technical skills but no writing experience, our experienced editors can help you develop a writing career, or simply get some additional reward for your expertise.

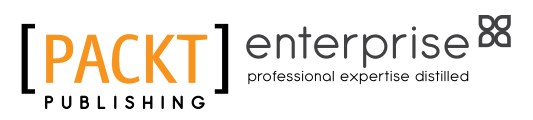

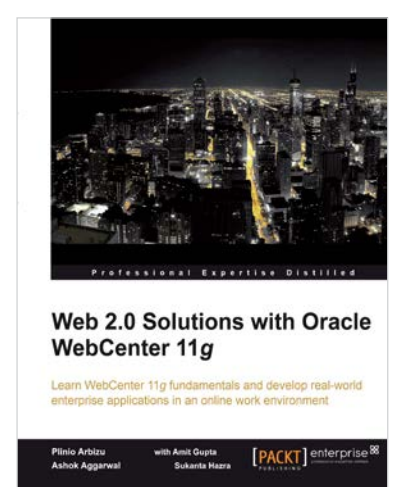

# Web 2.0 Solutions with Oracle WebCenter 11g

ISBN: 978-1-847195-80-7

Paperback: 276 pages

Learn WebCenter 11g fundamentals and develop real-world enterprise applications in an online work environment

- 1. Create task-oriented, rich, interactive online work environments with the help of this Oracle WebCenter training tutorial
- 2. Accelerate the development of Enterprise 2.0 solutions by leveraging the Oracle tools
- 3. Apply the basic concepts of Enterprise 2.0 for your business solutions by understanding them completely

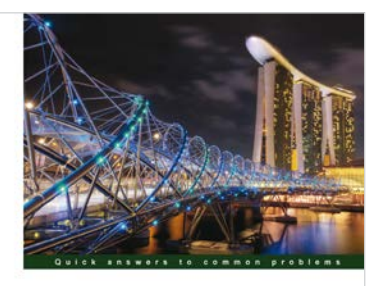

Oracle SOA Suite 11g Developer's Cookbook Wer 65 high-level resides for extending your Oracle SOA solicitories and enhancing your solition when the series for the developers

# Oracle SOA Suite 11g Developer's Cookbook

ISBN: 978-1-849683-88-3

Paperback: 346 pages

Over 65 high-level recepies for extending your Oracle SOA application and enhancing your skills with expert tips and tricks for developers

- 1. Extend and enhance the tricks in your Oracle SOA Suite developer arsenal with expert tips and best practices
- 2. Get to grips with Java integration, OSB message patterns, SOA Clusters and much more in this book and e-book
- 3. A practical Cookbook packed with recipes for achieving the most important SOA Suite tasks for developers

Please check www.PacktPub.com for information on our titles

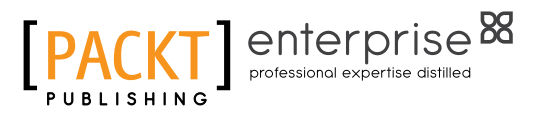

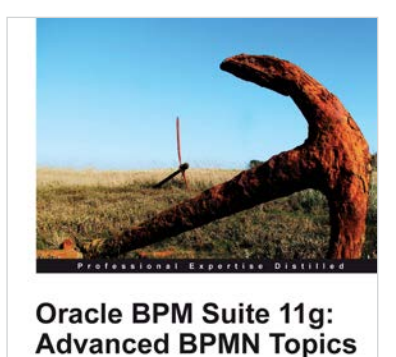

MN for Oracle BPM Suite including

[PACKT] enterprise

Tanya Williams

# Oracle BPM Suite 11g: Advanced BPMN Topics

ISBN: 978-1-849687-56-0 Pa

Paperback: 114 pages

Master advanced BPMN for Oracle BMP Suite including inter-process communication, handling arrays, and exception management

- 1. Cover some of the most commonly misunderstood areas of BPMN
- 2. Gain the knowledge to write professional BPMN processes
- 3. A practical and concise tutorial packed with advanced topics which until now had received little or no documentation for BPM Suite developers and architects

# Oracle Enterprise Manager Cloud Control 12*c*: Managing Data Center Chaos

ISBN: 978-1-849684-78-1

Paperback: 394 pages

Get to grips with latest innovative techniques for managing data center chaos including performance tuning, security compliance, patching, and more

- 1. Learn about the tremendous capabilities of the latest powerhouse version of Oracle Enterprise Manager 12c Cloud Control.
- 2. Take a deep dive into crucial topics including Provisioning and Patch Automation, Performance Management and Exadata Database Machine Management
- 3. Take advantage of the author's experience as an Oracle Certified Master in this real world guide including enterprise examples and case studies

Please check www.PacktPub.com for information on our titles

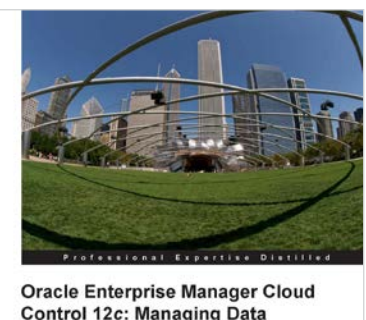

Control 12c: Managing Data Center Chaos

Get to grips with the latest innovative techniques for managing data center chaos including performance tuning, security compliance, patching, and more

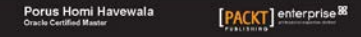